# 堺市電子調達システム 操作マニュアル (工事、コンサル)

# -受注者編-

平成 27 年 3 月

|       | 目次                                   |        |
|-------|--------------------------------------|--------|
| 1. 操作 | マニュアル概要                              |        |
| 1.1.  | はじめに                                 |        |
| 1.1.1 | 1. マニュアルの見方                          |        |
| 1.2.  | 基本操作                                 |        |
| 1.2.1 | 1. 電子入札システムにログインするには?                |        |
| 1.2.2 | 2. 案件の検索を行うには?                       |        |
| 2. 入札 | _業務操作説明(1/3)                         |        |
| 2.1.  | 一般競争入札方式                             |        |
| 2.1.1 | 1. 業務の流れ                             |        |
| 2.1.2 | 2. 競争参加資格確認申請書提出の流れ                  |        |
| 2.1.3 | 3. 競争参加資格確認申請書受付票受理の流れ               |        |
| 2.1.4 | <ol> <li>競争参加資格確認通知書受理の流れ</li> </ol> |        |
| 2.1.5 | 5. 技術資料提出の流れ                         |        |
| 2.1.6 | <ol> <li>技術資料受付票受理の流れ</li> </ol>     |        |
| 3. 入札 | _業務操作説明(2/3)                         |        |
| 3.1.  | 入札以降(入札書)                            |        |
| 3.1.1 | 1. 業務の流れ                             |        |
| 3.1.2 | 2. 入札書提出の流れ                          |        |
| 3.1.3 | 3. 入札書受付票受理の流れ                       | 3.1-21 |
| 3.1.4 | 4. 入札締切通知書受理の流れ                      |        |
| 3.1.5 | 5. 再入札通知書受理の流れ                       |        |
| 3.1.6 | 6. 再入札書提出の流れ                         |        |
| 3.1.7 | 7. 落札者決定通知書受理の流れ                     |        |
| 3.1.8 | 8. 評価点通知書受理の流れ                       |        |
| 3.2.  | 入札以降(見積書)                            |        |
| 3.2.1 | 1. 業務の流れ                             |        |
| 3.2.2 | 2. 見積依頼通知書受理の流れ                      |        |
| 3.2.3 | 3. 見積書提出の流れ                          | 3.2-14 |
| 3.2.4 | 4. 決定通知書受理の流れ                        |        |
| 3.3.  | 入札以降(入札書・見積書 共通)                     |        |
| 3.3.1 | 1. 業務の流れ                             |        |
| 3.3.2 | 2. 日時変更通知書受理の流れ                      |        |
| 3.3.3 | 3. 保留通知書受理の流れ                        |        |
| 3.3.4 | 4. 取止め通知書受理の流れ                       |        |
| 3.3.5 | 5. 中止通知書受理の流れ                        |        |
| 4. 入札 | _業務操作説明(3/3)                         |        |
| 4.1.  | 共通操作                                 |        |
| 4.1.1 | 1. 調達案件概要表示の流れ                       |        |

| 4.1.2. | 企業プロパティ変更の流れ   |        |
|--------|----------------|--------|
| 4.1.3. | 登録利用者一覧画面表示の流れ | 4.1-7  |
| 4.1.4. | 保存データを表示する流れ   | 4.1-10 |

# 1. 操作マニュアル概要

### 1.1.<u>はじめに</u>

### 1.1.1.<u>マニュアルの見方</u>

### ①業務の流れを確認する

2章では、各入札方式の入札準備の操作、3章では入札以降の操作について説明しております。 各入札方式操作の説明の冒頭には、以下のような業務の流れについて説明した図を用意しております。 それぞれの業務に記述してある章を参照下さい。 なお、入札以降の処理については、各入札方式で共通のため、3章にまとめて説明しております。 以下の図は、工事:一般競争の場合の例です。

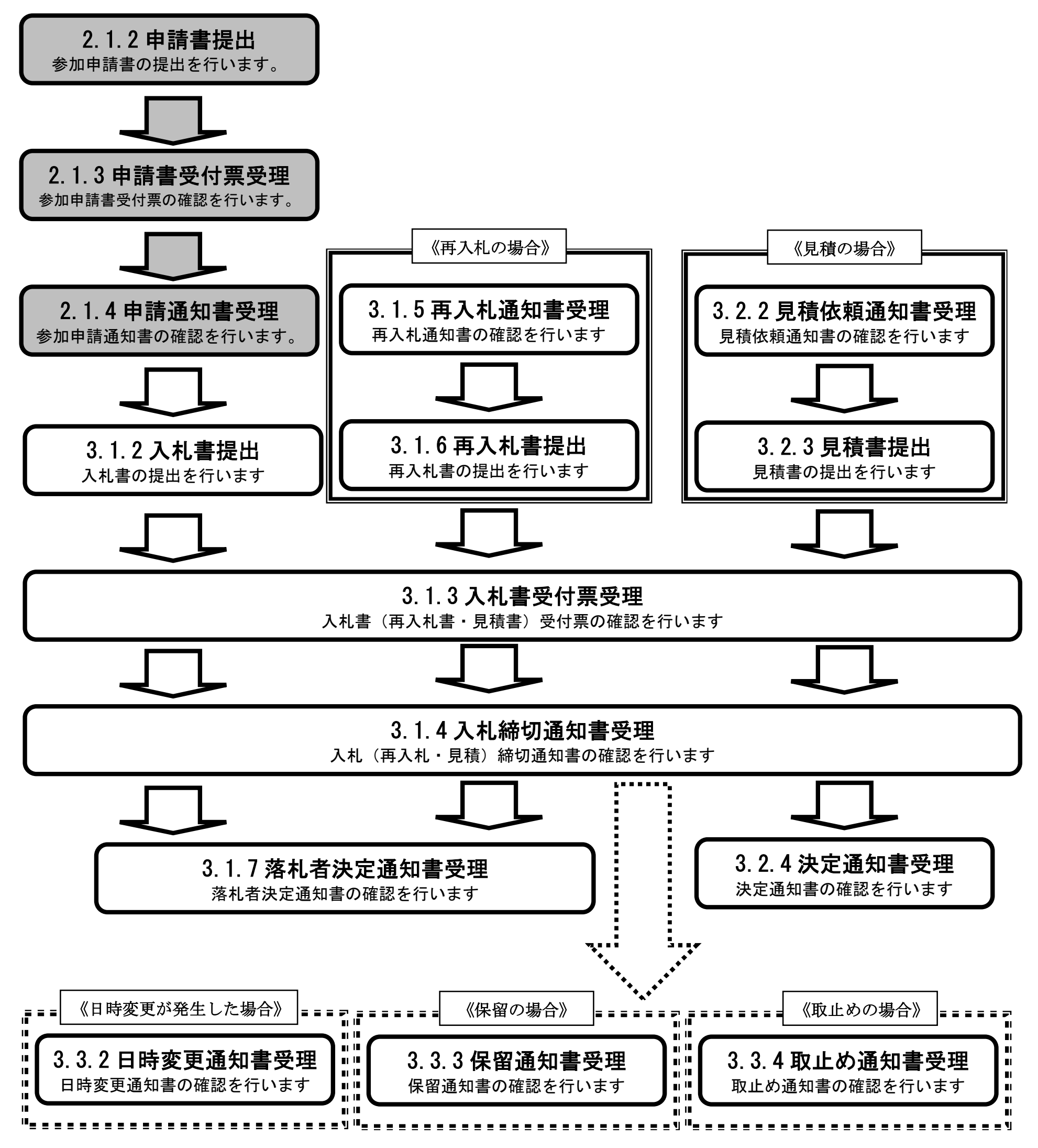

各操作の流れを確認するには、それぞれの操作の流れが書かれた節を参照しますが、 中には、各業務の詳細な流れについて説明した場合もあります。この場合も同様に、それぞれの章を参照下さい。 以下の図は、工事:一般競争の入札参加資格審査申請書提出を例に挙げています。

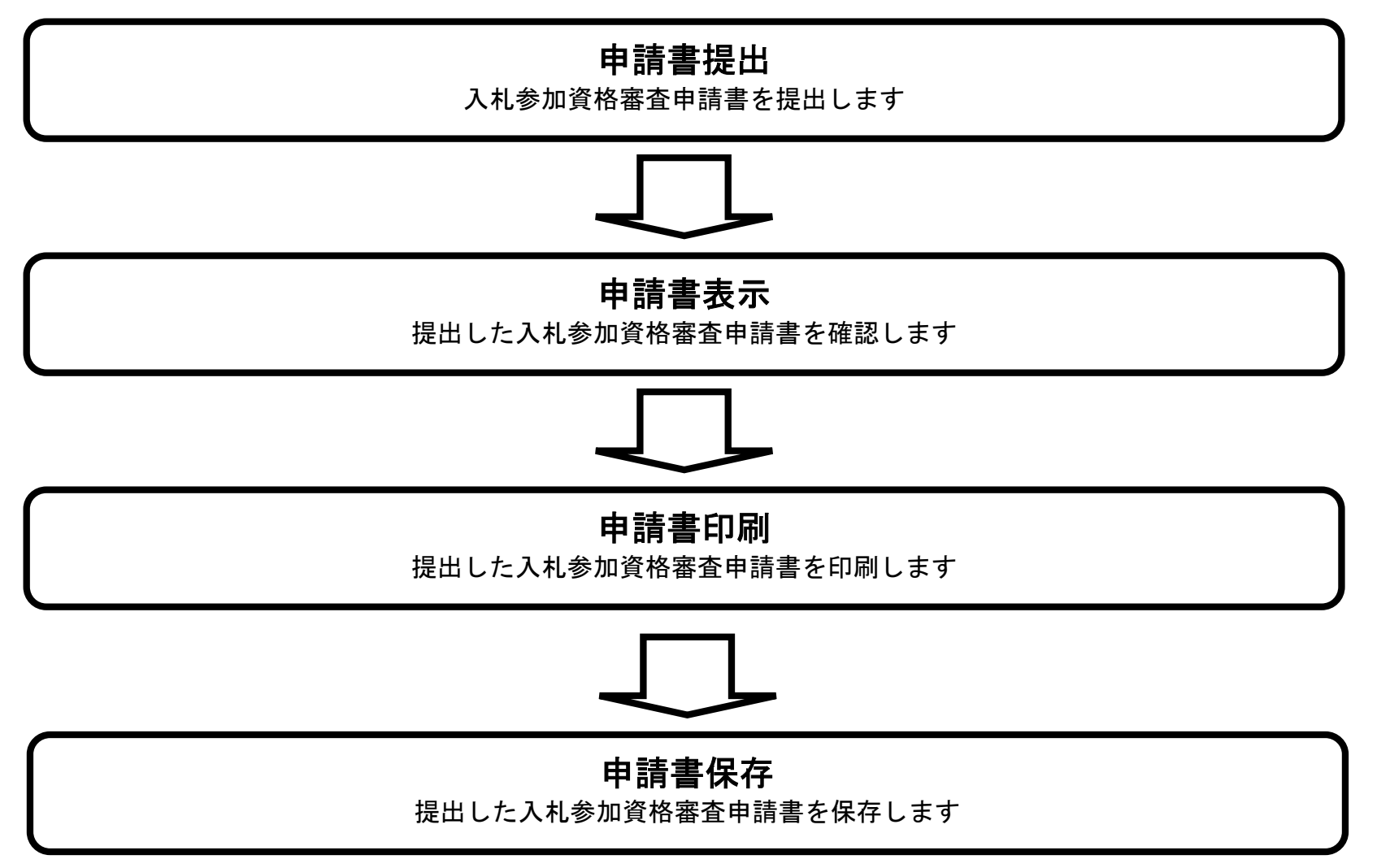

### ② 操作の流れを確認する

それぞれの業務には、以下のような操作の流れを説明した図を用意しております。 現在参照中の操作は、網掛けがしてあります。その他の操作方法を確認するには、それぞれの操作方法が書かれた節を参照下さい。 なお、ログインと案件検索の操作については、各入札方式で共通のため1章にまとめて説明しております。 以下の図は、工事:一般競争の参加申請書を提出する場合の例です。

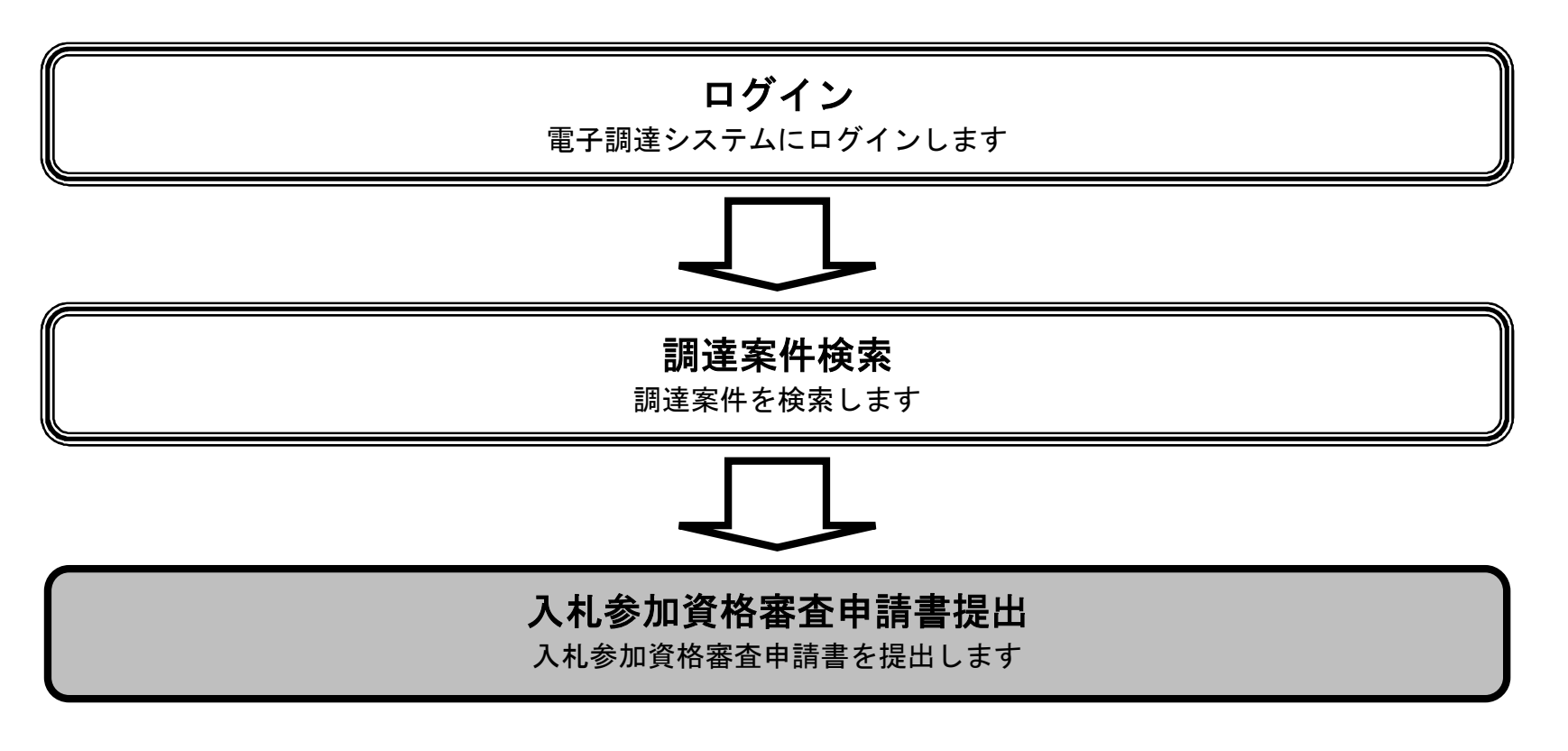

### ③ 操作方法を確認する

それぞれの操作説明画面は、以下のような構成で説明しております。

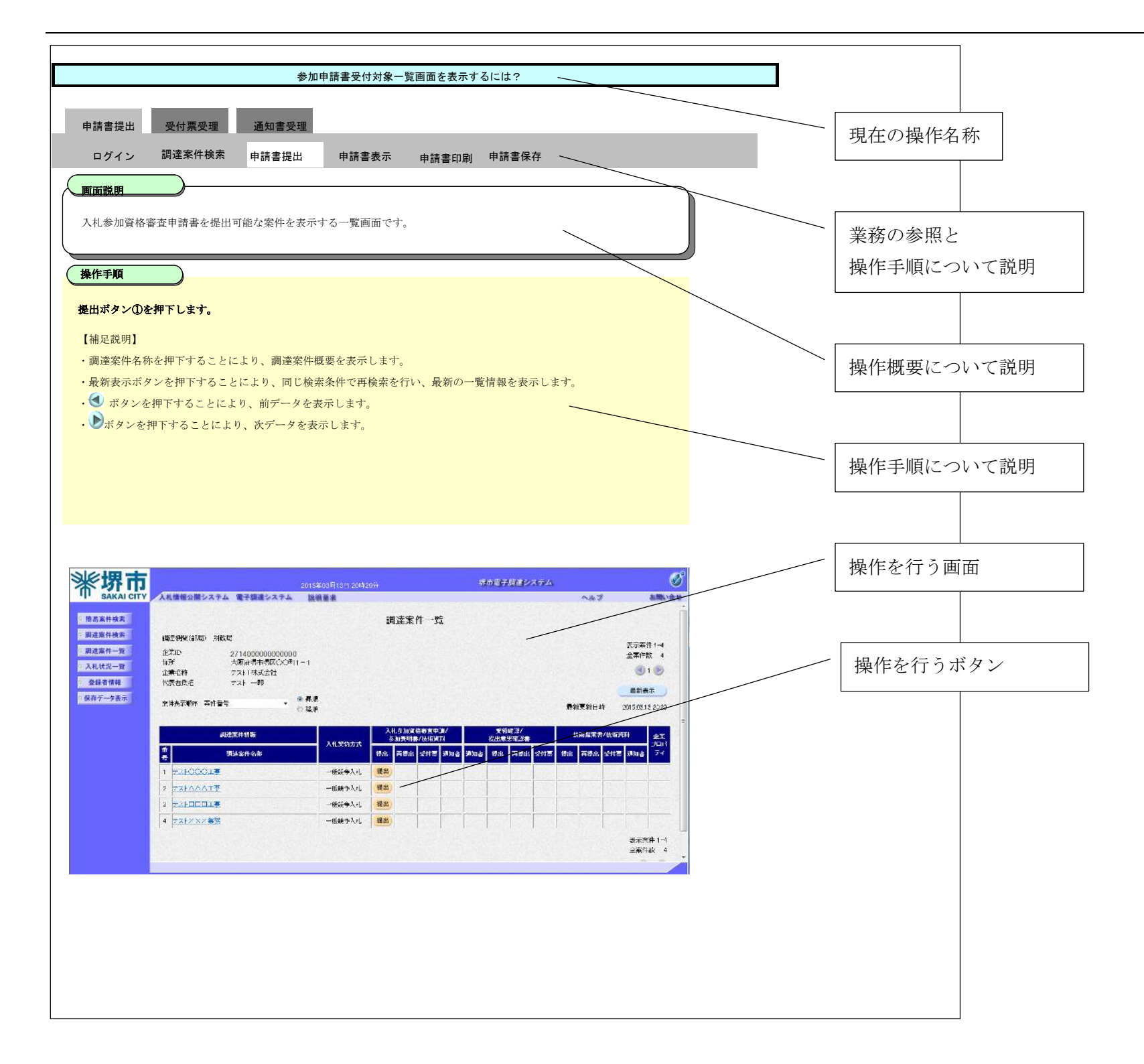

# 1.2. <u>基本操作</u>

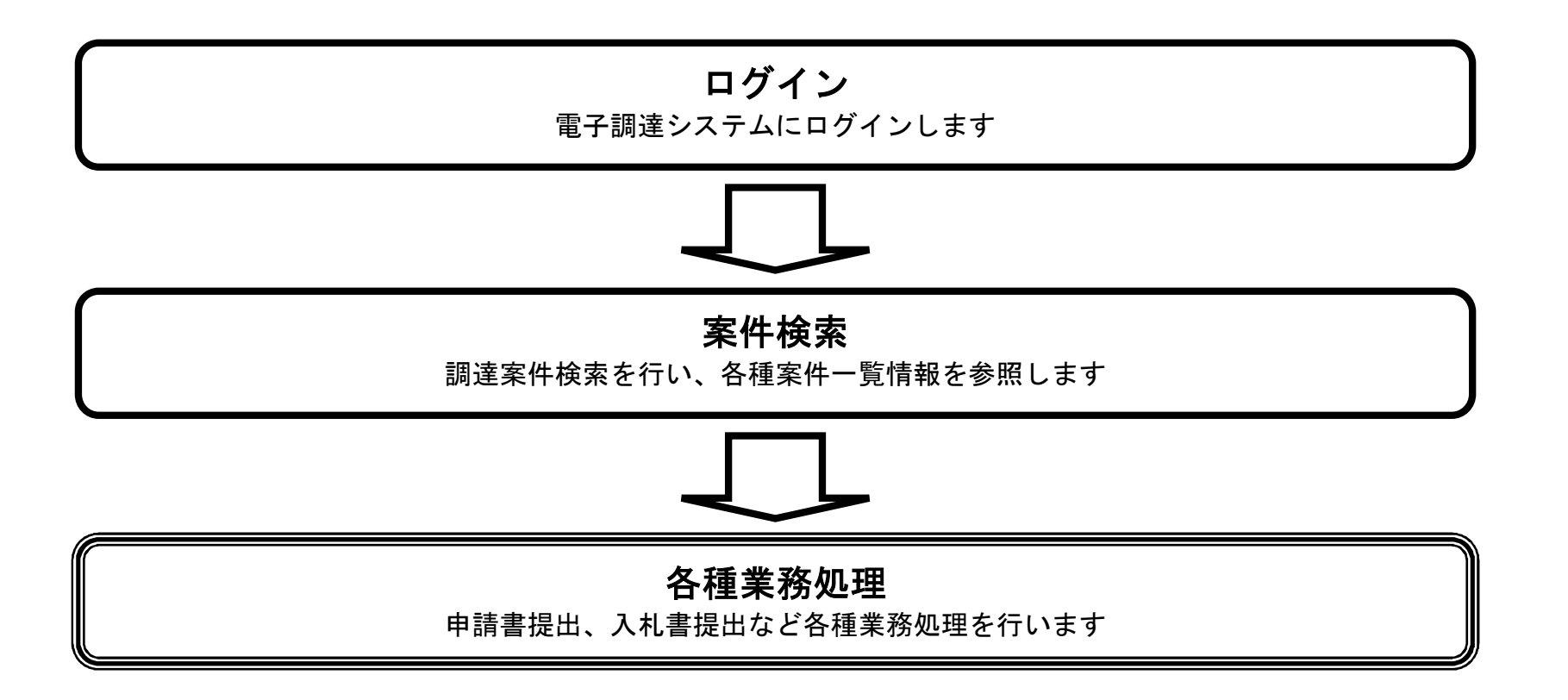

1.2.1. <u>電子調達システムにログインするには?</u>

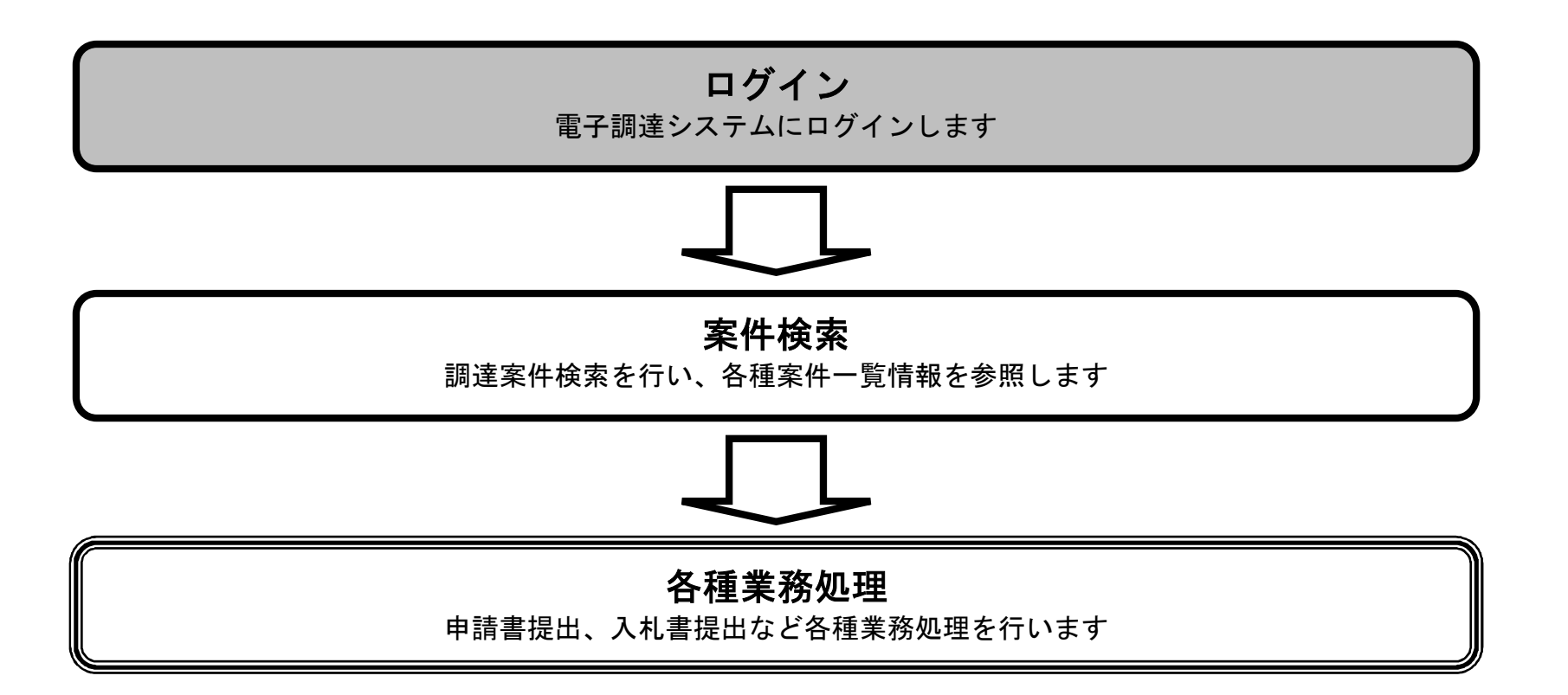

画面説明

利用者登録、電子調達システムの選択を行う画面です。

#### 操作手順

**電子調達システム①**を押下することにより、電子調達システム起動画面に遷移します。 業務実行中は、この画面を閉じないで下さい。業務画面よりも先にこの画面を閉じると、アプリケーションが正常に終了しない場合があり ます。

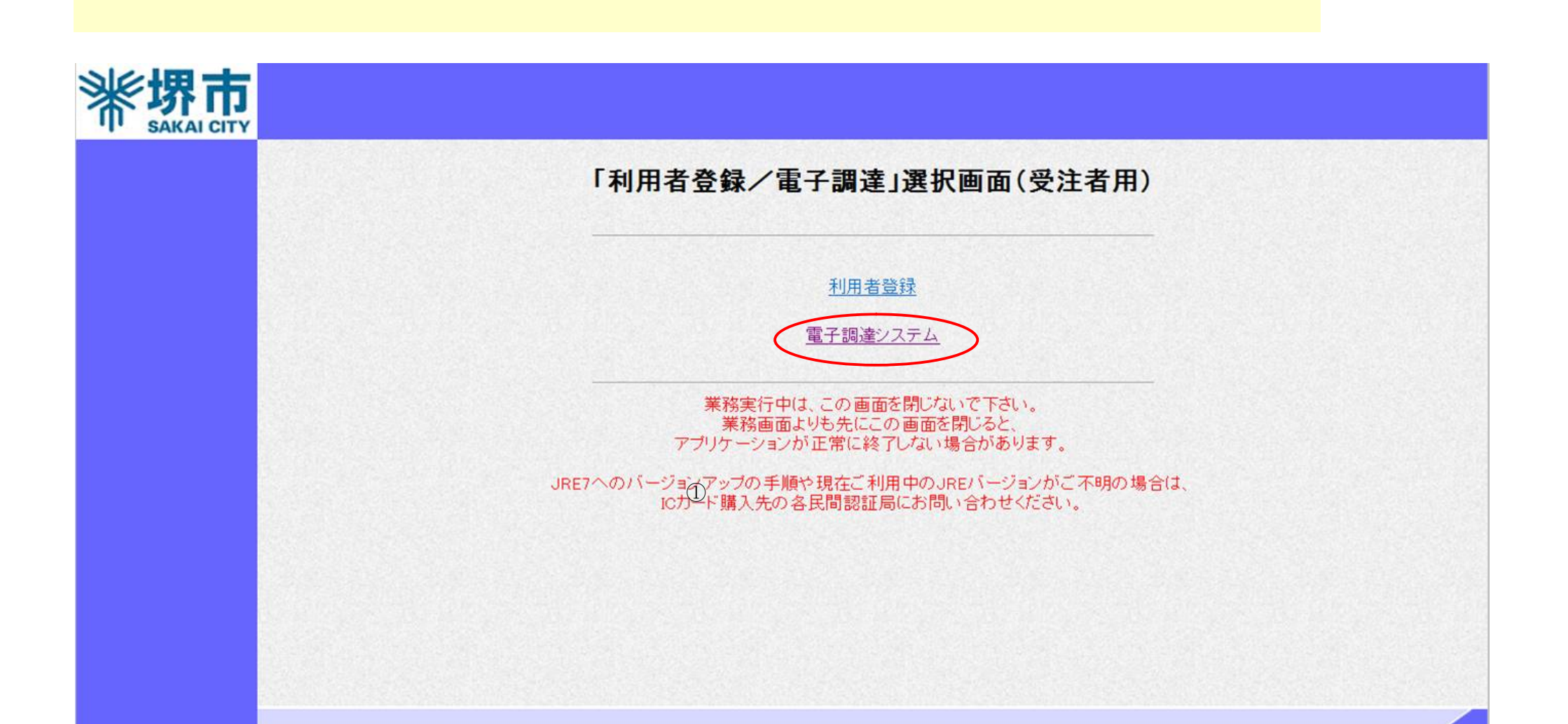

| ( <b>画面説明</b><br>電子調達システムの | の受注者機能を起動します。            |                                                            |                                              |            |          |
|----------------------------|--------------------------|------------------------------------------------------------|----------------------------------------------|------------|----------|
| 操作手順<br>電子調達システムボ          | <b>、</b><br>ダン①を押下します。   |                                                            |                                              |            |          |
|                            |                          |                                                            |                                              |            |          |
|                            |                          |                                                            |                                              |            |          |
|                            |                          |                                                            |                                              |            |          |
|                            |                          |                                                            |                                              |            |          |
|                            |                          |                                                            |                                              |            |          |
| <b>米堺市</b>                 | ① 人札情報公開システム 電子調達システム    | 2015年03月13日 20時27分<br>説明要求                                 | 堺市電子調達システム                                   | へんづ        | Ø        |
| <b>米堺市</b><br>SAKAI CITY   | ①<br>人札情報公開システム 電子調達システム | 2015年03月13日 20時27分<br>脱明要求<br>必要なファイルを読み込<br>時刻表示がされるまで、操作 | <b>堺市電子調達システム</b><br>ふんでいますので<br>乾しないでください。  | へルブ        | <b>©</b> |
| <b>米堺市</b><br>SAKAI CITY   | ①<br>人札情報公開システム 電子調達システム | 2015年03月13日 20時27分<br>脱明要求<br>必要なファイルを読み込<br>時刻表示がされるまで、操作 | <i>堺市電子調達システム</i><br>ふんでいますので<br>客としないでください。 | <b>ヘルブ</b> |          |
| ¥<br>SAKAI CITY            | ①<br>入札情報公開システム 電子調達システム | 2015年03月13日 20時27分<br>脱明要求<br>必要なファイルを読み込<br>時刻表示がされるまで、操作 | 堺市電子調達システム ふんでいますので きをしないでください。              | <b>NHJ</b> | E        |
| ¥<br>SAKAI CITY            | 人札情報公開システム 電子調達システム      | 2015年03月13日 20時27分<br>建明要求<br>必要なファイルを読み込<br>時刻表示がされるまで、操作 | <i>塔市電子調達システム</i><br>ふんでいますので<br>珍しないでください。  | A.K.I      | E        |

電子調達システム(工事・コンサル)操作マニュアル ~受注者編~

-

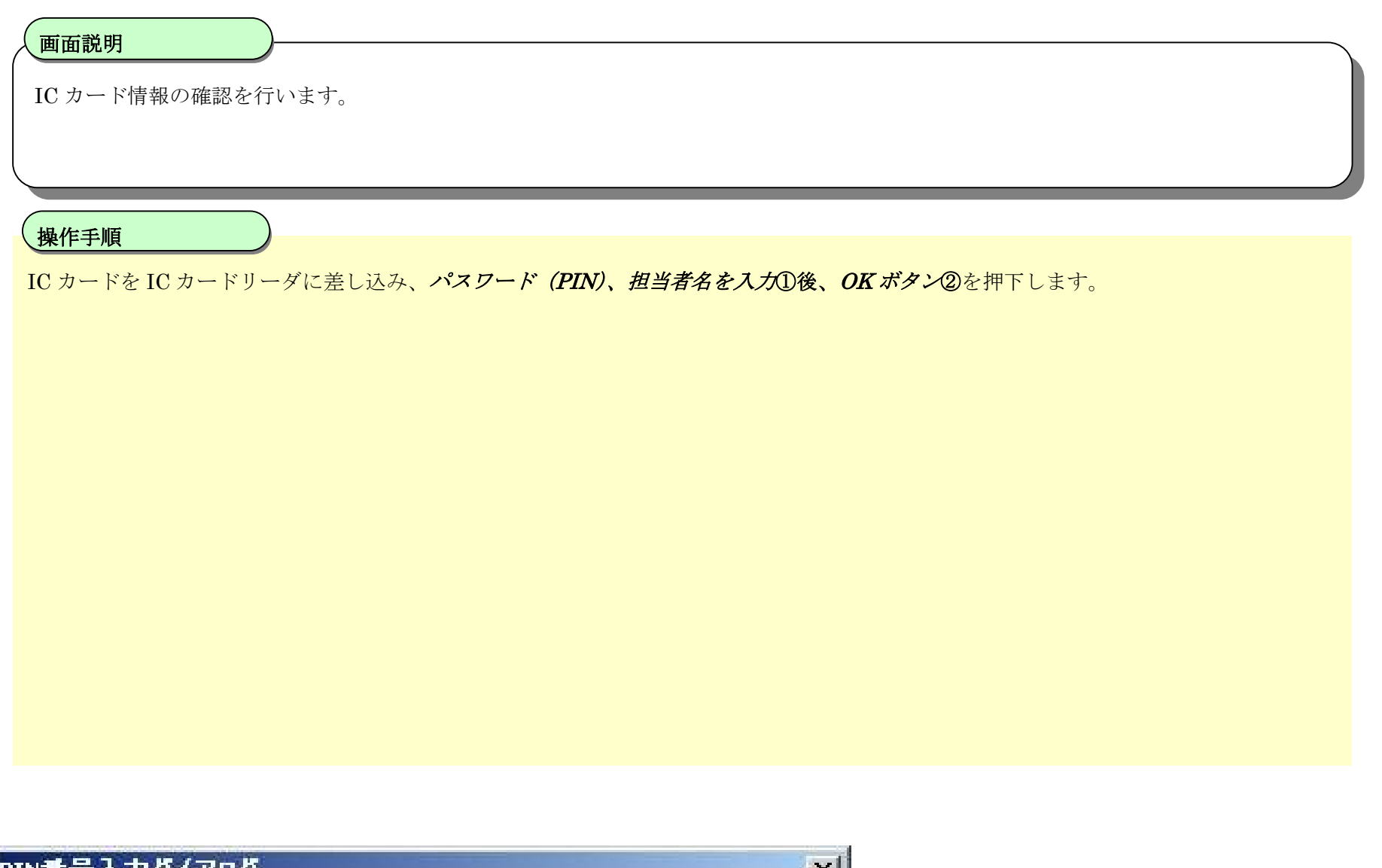

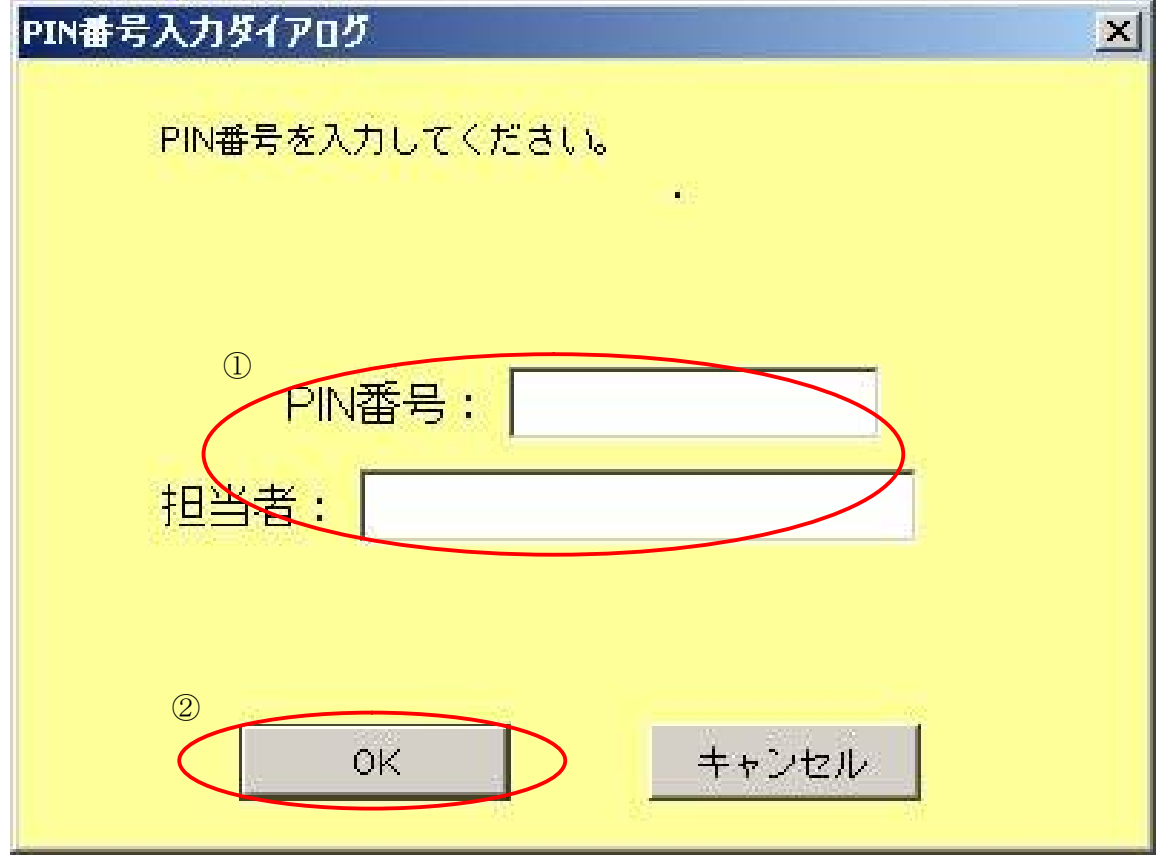

#### 画面説明

案件の検索条件を設定する画面です。 条件に応じた実施予定案件数の表示、調達案件(案件の登録・審査)や入札案件(案件の開札)の一覧画面表示を選択できます。

#### 、操作手順

案件の検索条件①を設定し、申請等締切予定案件の「調達案件一覧」、入札締切予定案件の「入札状況一覧」、開札予定案件の「入札状況一 覧」②を押下することにより、各々の一覧画面を表示します。

#### 【補足説明】

「申請書提出」もしくは「受付票・通知書の確認」を行う場合には、『1.2.2.1.調達案件を検索するには』を参照します。 「入札書提出」を行う場合は、『1.2.2.2.入札案件を検索するには』を参照します。 詳細な検索条件を設定し案件検索を行う場合は、左メニューの「調達案件検索」ボタンを押下します。 本画面で検索した案件の詳細検索条件は、「調達案件検索」画面の初期設定値とします。

・IC カード有効期限について

IC カード本体に記載された有効期限と画面に表示された有効期限に差がある場合が有ります。

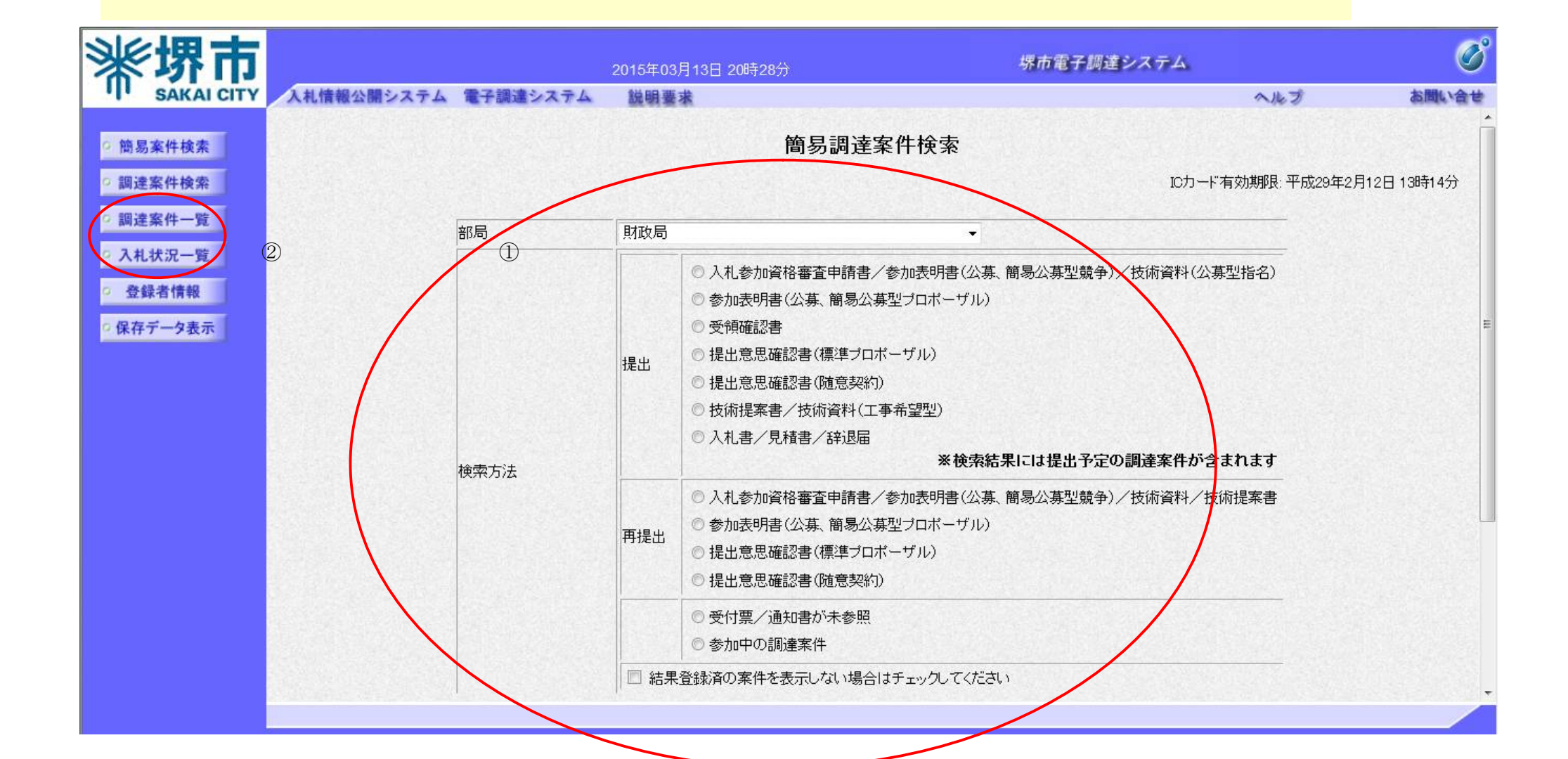

#### 画面説明

案件の検索条件を設定する画面です。 詳細な検索条件が設定可能です。 条件に応じた実施予定案件数の表示、調達案件(案件の登録・審査)や入札案件(案件の開札)の一覧画面表示を選択できます。

#### 操作手順

案件の検索条件①を設定し、申請等締切予定案件の「調達案件一覧」、入札締切予定案件の「入札状況一覧」、開札予定案件の「入札状況一 覧」②を押下することにより、各々の一覧画面を表示します。

#### 【補足説明】

「申請書提出」もしくは「受付票・通知書の確認」を行う場合には、『1.2.2.1.調達案件を検索するには』を参照します。 「入札書提出」を行う場合は、『1.2.2.2.入札案件を検索するには』を参照します。

・画面上の条件検索項目について
 検索日付:任意
 表示件数:必須(デフォルト10件)
 案件表示順序:必須(デフォルト 案件名称 昇順)

| 米<br>な<br>A KAI CITY<br>A M 情報公開シ                                                                          | 201:<br>ステム 電子調達システム - 説 | 5年03月13日 20時28分<br>編要 <b>求</b>                            | 堺市電子調達シ                                                                                                    | バステム.<br>へルプ | あ聞い合せ |
|----------------------------------------------------------------------------------------------------|--------------------------|-----------------------------------------------------------|----------------------------------------------------------------------------------------------------|--------------|-------|
| <ul> <li>簡易案件検索</li> <li>調達案件検索</li> <li>調達案件一覧</li> <li>ス札状況一覧</li> <li>全録者情報</li> <li>保存データ表示</li> </ul> | ①<br>部局<br>課係、事務所        | <b>調達案</b>                                                | 件検索                                                                                                    |              | E     |
|                                                                                                    | 入札契約方式                   | 工事<br>▼全て)<br>□一般競争入札                                     | コンサル<br><b>「全て</b><br>同一般競争入札                                                                                                   |              |       |
|                                                                                                    | 工事種別/コンサル種別              | <ul> <li>         ・・・・・・・・・・・・・・・・・・・・・・・・・・・・・</li></ul> | <ul> <li>▲</li> <li>▲</li> <li>建設コンサルタント業務</li> <li>測量業務</li> <li>地質調査業務</li> <li>・</li> <li>・</li> <li>・</li> <li>・</li> </ul> |              |       |
|                                                                                                    | 案件状態                     | 全て<br>回 結果登録済の案件を表示しない                                    | 場合はチェックしてください                                                                                                    | -            |       |
|                                                                                                    | 検索日付                     | 指定しない<br>                                                 | <b>ア</b> から<br>アまで                                                                                                    |              |       |

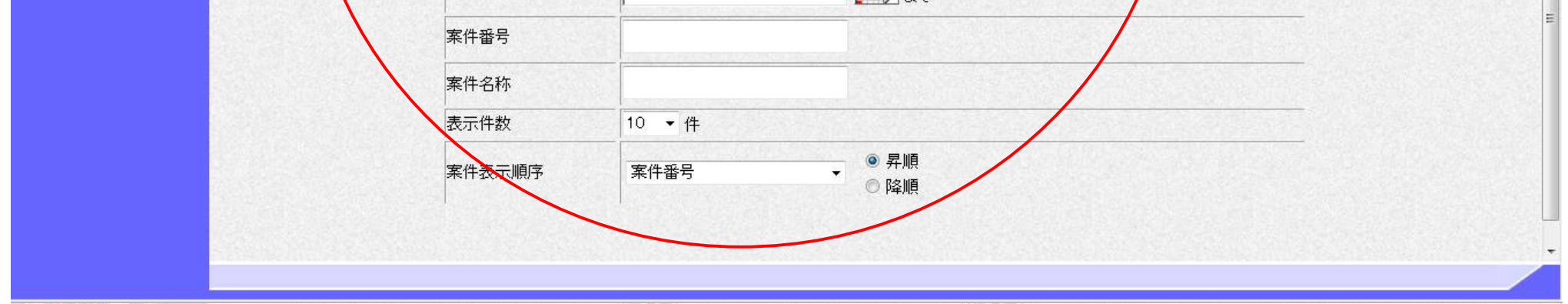

# 1.2.2.<u>案件の検索を行うには?</u>

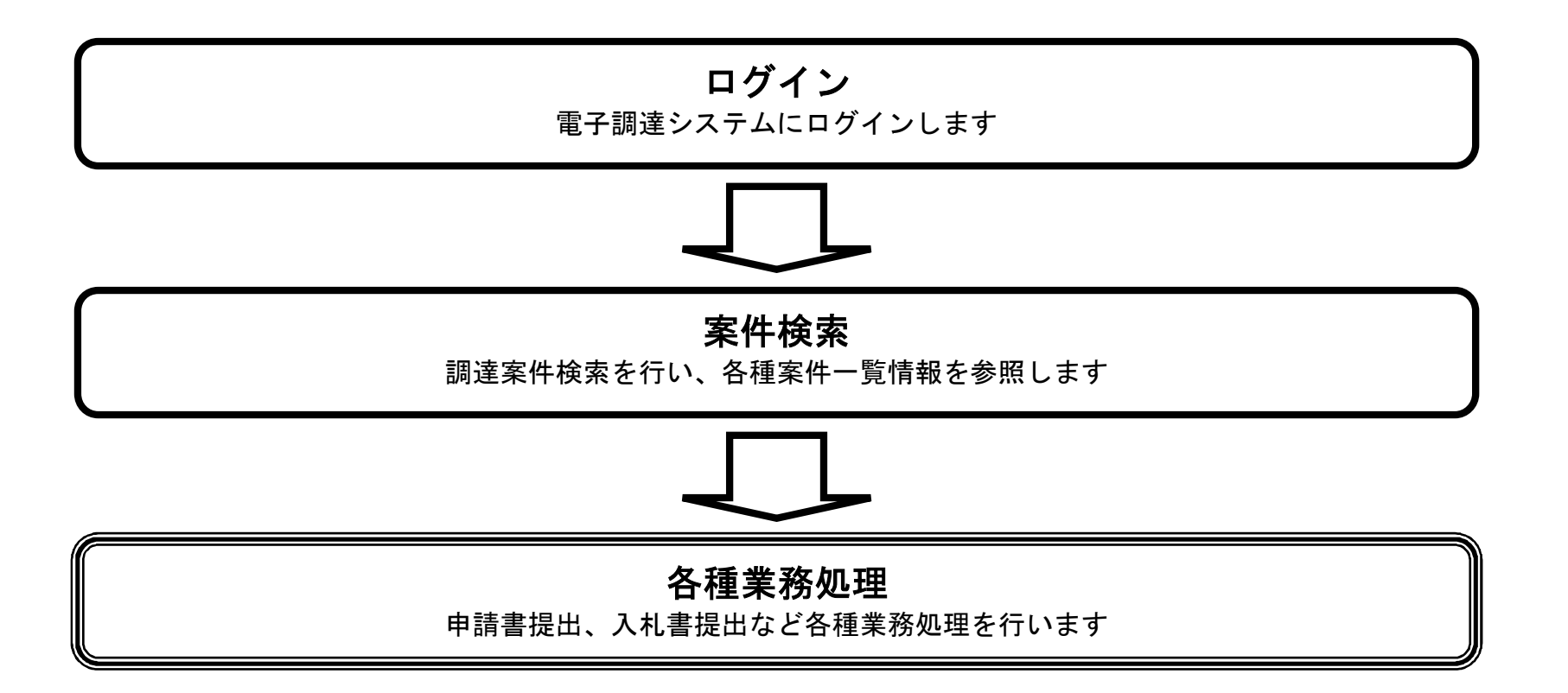

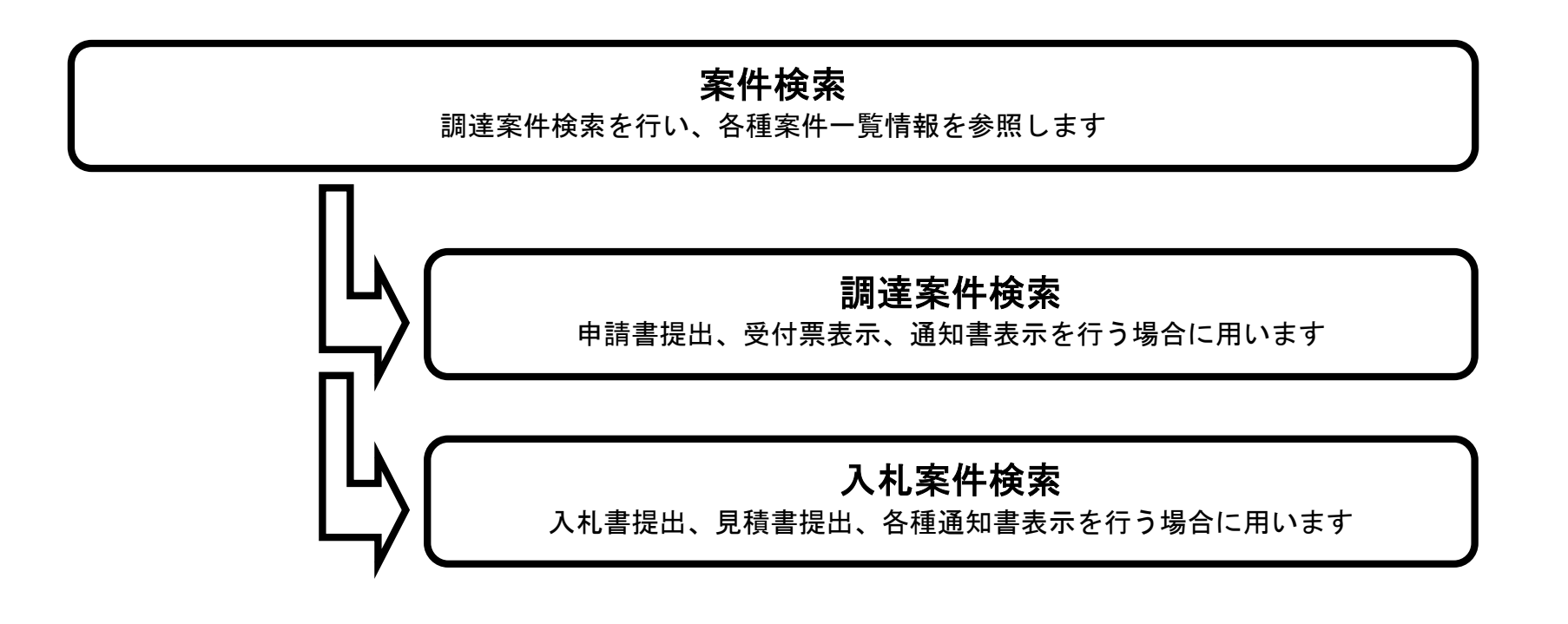

# 1.2.2.1. 調達案件を検索するには?

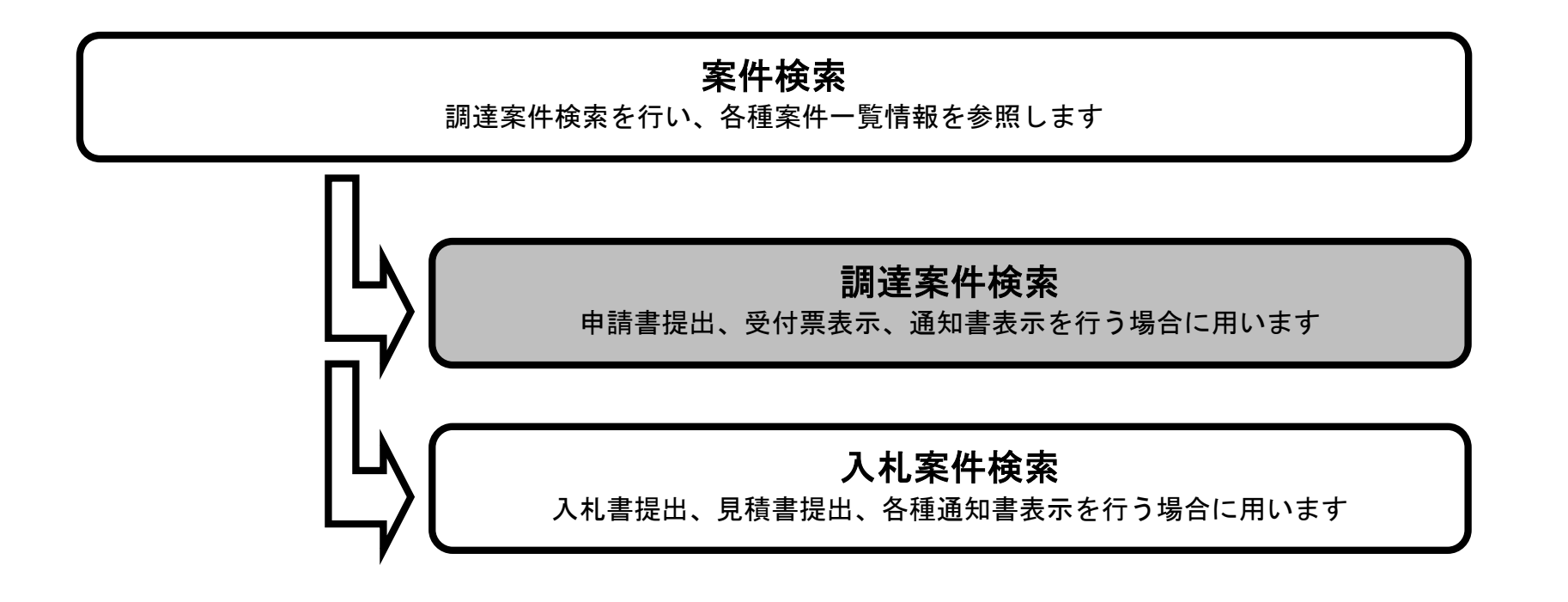

#### メインメニュー

#### 画面説明

案件の検索条件を設定する画面です。 条件に応じた調達案件(申請書提出もしくは受付票・通知書の確認)の一覧画面表示を選択できます。

#### 操作手順

案件の検索条件を設定し、左メニューの調達案件一覧ボタン①を押下することにより、調達案件一覧画面を表示します。

・画面上の条件検索項目について
 部局:必須
 検索方法 :任意
 案件番号:任意
 表示件数:必須(デフォルト 10 件)
 案件表示順序:必須(デフォルト 案件番号 昇順)

| <b>※堺市</b>                                                       |            |           | 2015年03/ | 月13日 20時28分 堺市電子調達システム                                                                                                    | Ø   |
|------------------------------------------------------------------|------------|-----------|----------|----------------------------------------------------------------------------------------------------|-----|
| SAKAI CITY                                                       | 入札情報公開システム | 電子調達システム  | 說明要      | 来 ヘルプ お聞い                                                                                                    | 、合せ |
| ○ 簡易案件検索                                                         |            |           |          | 簡易調達案件検索                                                                                                    | Â   |
| ◎ 調達案件検索                                                         |            |           |          | ICカード有効期限:平成29年2月12日13時145                                                                                                    | 分   |
| ○ 調達案件一覧                                                         |            | 部局        | 財政局      |                                                                                                    |     |
| <ul> <li>○ 入札状況一覧</li> <li>○ 登録者情報</li> <li>○ 保存データ表示</li> </ul> |            | 拾壶方注      | 提出       | <ul> <li>入札参加資格審査申請書/参加表明書(公募、簡易公募型競争)/技術資料(公募型指名)</li> <li>参加表明書(公募、簡易公募型ブロボーザル)</li> <li>受領確認書</li> <li>提出意思確認書(標準ブロボーザル)</li> <li>提出意思確認書(随意契約)</li> <li>技術提案書/技術資料(工事希望型)</li> <li>入札書/見積書/辞退届</li> <li>※検索結果には提出予定の調達案件が含まれます</li> </ul> | E   |
|                                                                  |            | A/C/37,27 | 再提出      | <ul> <li>入札参加資格審査申請書/参加表明書(公募、簡易公募型競争)/技術資料/技術提案書</li> <li>参加表明書(公募、簡易公募型ブロポーザル)</li> <li>提出意思確認書(標準ブロボーザル)</li> <li>提出意思確認書(随意契約)</li> </ul>                                                                                                 |     |

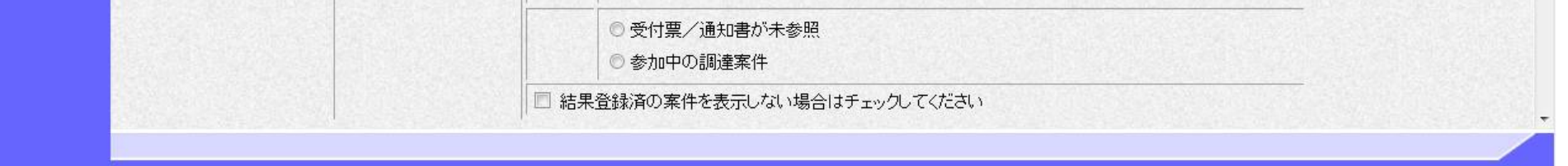

#### メインメニュー

#### 画面説明

案件の検索条件を設定する画面です。 詳細な検索条件が設定可能です。 条件に応じた調達案件(案件の登録・審査)や入札案件(案件の開札)の一覧画面表示を選択できます。

#### 操作手順

案件の検索条件を設定し、左メニューの調達案件一覧ボタン①を押下することにより、調達案件一覧画面を表示します。

【補足説明】

「申請書提出」もしくは「受付票・通知書の確認」を行う場合には、『1.2.2.1.調達案件を検索するには』を参照します。 「入札書提出」を行う場合は、『1.2.2.2.入札案件を検索するには』を参照します。 案件番号のみのチェックボックスをチェックした場合、他の検索条件は無効となります。

・画面上の条件検索項目について
部局:必須
課係・事務所 :必須(全て選択可能)
入札契約方式 :必須(全て選択可能)
工事種別/コンサル種別:必須(全て選択可能)
案件状態:任意
検索日付:任意(時間は 00:00:00 から 23:59:59 に自動設定します)
案件番号:任意
案件名称:任意
表示件数:必須(デフォルト 10 件)
案件表示順序:必須(デフォルト 案件名称 昇順)

| <b>※堺市</b>            | 201         | 5年03月13日 20時28分             |                                                                                                    | 堺市電子調達システム                                     |     | Ø        |
|-----------------------|-------------|-----------------------------|----------------------------------------------------------------------------------------------------|------------------------------------------------|-----|----------|
| SAKAI CITY 人札情報公開システム | 電子調達システム    | 说明要求                        |                                                                                                    |                                                | へルプ | お問い合せ    |
| 2 簡易案件検索              |             | 調達                          | 퇕案件検索                                                                                                    |                                                |     | <u>^</u> |
|                       | 部局          | 財政局                         |                                                                                                    | •                                              |     |          |
| ○ 入札状況一覧              |             | <b> </b>                    |                                                                                                    | <u></u>                                        |     |          |
| ○ 登録者情報               | 課係 事務所      | 契約部調達課                      |                                                                                                    |                                                |     |          |
| ◎保存データ表示              |             |                             |                                                                                                    |                                                |     | =        |
|                       |             |                             |                                                                                                    | □* /# II.                                      |     |          |
|                       |             |                             |                                                                                                    |                                                |     |          |
|                       | 入札契約方式      | □一般競争入札                     |                                                                                                    | □ 一般競争入札                                       |     |          |
|                       |             | <b>▼全て</b> )                |                                                                                                    | <u>▼全て</u>                                     |     | L        |
|                       | 工事種別/コンサル種別 | 土木工事<br>建築工事<br>電気工事<br>管工事 | *<br>(=)<br>•                                                                                                    | 建設コンサルタント業務<br>測量業務<br>地質調査業務<br>補償コンサルタント業務 ▼ |     |          |
|                       | 案件状態        | 全て<br>回 結果登録済の案件を表示し        | ない場合はチェッ                                                                                                    | ↓<br>少してください                                   |     |          |
|                       | 検索日付        | 指定しない<br>▼                  | ರ್ಶಾ<br>ಹಾಗೆ ಹಿಂದ್ರ<br>ಹಾಗೆ ಹಾಗೆ ಹಿಂದ್ರ ಹಿಂದ್ರ ಹಿಂದ್ರ ಹಿಂದ್ರ ಹಿಂದ್ರ ಹಿಂದ್ರ ಹಿಂದ್ರ ಹಿಂದ್ರ ಹಿಂದ್ರ ಹಿಂದ್ರ ಹಿಂದ್ರ ಹಿಂದ್ರ ಹಿಂದ್ರ ಹಿಂದ್ರ ಹಿಂದ<br>ಹೊಗೆ ಹಿಂದ್ರ ಹಿಂದ್ರ ಹಿಂದ್ರ ಹಿಂದ್ರ ಹಿಂದ್ರ ಹಿಂದ್ರ ಹಿಂದ್ರ ಹಿಂದ್ರ ಹಿಂದ್ರ ಹಿಂದ್ರ ಹಿಂದ್ರ ಹಿಂದ್ರ ಹಿಂದ್ರ ಹಿಂದ್ರ ಹಿಂದ್ರ ಹಿ |                                                |     |          |
|                       | 案件番号        |                             |                                                                                                    |                                                |     | E        |
|                       | 案件名称        |                             |                                                                                                    |                                                |     |          |
|                       | 表示件数        | 10 ▼件                       |                                                                                                    |                                                |     |          |
|                       | 案件表示順序      | 案件番号    ▼                   | <ul><li>● 昇順</li><li>○ 降順</li></ul>                                                                                                    |                                                |     |          |
|                       |             |                             |                                                                                                    |                                                |     |          |

#### 調達案件一覧画面

#### 面面説明

メインメニューで設定した条件に該当する案件情報の一覧を表示します。

#### 操作手順

この画面より、申請書の提出、受付票/通知書の表示を行う案件の選択を行います。

#### 【補足説明】

「申請書の提出」を行う場合には、『2.1.2.入札参加資格審査申請書の提出』を参照します。 「入札参加資格審査申請受付票の確認」を行う場合は、『2.1.3.入札参加資格審査申請書受付票の受理』を参照します。 「入札参加資格審査申請通知書の確認」を行う場合は、『2.1.4.入札参加資格審査通知書の受理』を参照します。

#### ・左メニュー項目について

調達案件検索:メインメニューに遷移します 調達案件一覧:現在の画面 入札状況一覧:入札書を提出する際の一覧画面に遷移します。

3 テストロロロ工事

4 <u>テスト×××業務</u>

・ページインデックスについて ページインデックスリンク①押下により表示件数×ページインデックス番号の案件が表示されます。 例:表示件数が 10 件で**3 リンク**押下時は 31 から 40 件までが表示されます。

| <b>※堺市</b>                                                                                                    |            |                       | 2015年03月13日 20時3                       | 36分    |                |                |           | 堺   | 市電子       | 調達シ         | ステム |      |       |                |                  | (       | B         |
|----------------------------------------------------------------------------------------------------|------------|-----------------------|----------------------------------------|--------|----------------|----------------|-----------|-----|-----------|-------------|-----|------|-------|----------------|------------------|---------|-----------|
| SAKAI CITY                                                                                                    | 人札情報公開システ  | テム 電子調達システ            | ム 説明要求                                 |        |                |                |           |     |           |             |     |      | ~163  | 9              |                  | お問い合    | ŧ         |
| ◎ 簡易案件検索                                                                                                    |            |                       |                                        |        | 周達案            | 件一賢            | 覧         |     |           |             |     |      |       |                |                  |         | Î         |
| ◎ 調達案件検索                                                                                                    | 調達機関(部局) 則 | <b></b><br>政局         |                                        |        |                |                |           |     |           |             |     |      |       |                | 表示家              | (生 1-6  |           |
| ○ 調達案件一覧                                                                                                    | 企業ID       | 271400000000          | 000                                    |        |                |                |           |     |           |             |     |      |       |                | 全案件              | 数 6     |           |
| • 入札状況一覧                                                                                                    | 住所<br>企業名称 | 大阪府堺市堺区〇〇<br>テスト1株式会社 | )₩]1 — 1                               |        |                |                |           |     |           |             |     |      |       | (              | D 🚺              | 1       | 3         |
| 登録者情報     登録者情報     日本     日本     日 | 代表者氏名      | テスト一郎                 |                                        |        |                |                |           |     |           |             |     |      |       |                | -                |         |           |
| ◎保存データ表示                                                                                                    | 案件表示順序案件   | 盛号 •                  | <ul> <li>● 昇順</li> <li>○ 降順</li> </ul> |        |                |                |           |     |           |             |     | 最親   | 所更新日B | 時              | 最新委<br>2015.08.1 | 3 20.36 | Е         |
|                                                                                                    |            | 調達案件情報                | 3 41 3765                              | ٦<br>ب | 、札参加資<br>参加表明: | :格審査甲<br>書/技術資 | )諸/<br>(科 |     | 受領<br>提出意 | 確認/<br>思確認書 |     | 1    | 技術提案書 | <b>\$</b> /技術道 | 翻                | 企業      | South Sec |
|                                                                                                    | 番<br>号     | 調達案件名称                | 八代英利方式                                 | 提出     | 再提出            | 受付票            | 通知書       | 通知書 | 提出        | 再提出         | 受付票 | 提出   | 再提出   | 受付票            | 通知書              | ティ      |           |
|                                                                                                    | 1 72100013 | E                     | 一般競争入礼                                 | 表示     |                |                |           |     |           |             |     |      |       |                |                  | 変更      |           |
|                                                                                                    | 2 7210001  | Ε                     | 一般競争入礼                                 | 表示     |                |                |           |     |           |             |     |      |       |                |                  | 変更      | 1.20      |
|                                                                                                    |            |                       |                                        |        |                | 1              | -         |     | 1         | 1           | -   | 0.77 | 1     | -              |                  |         |           |

表示

表示

一般競争入札

一般競争入礼

#### 電子調達システム(工事・コンサル)操作マニュアル ~受注者編~

変更

変更

# 1.2.2.2. 入札案件を検索するには?

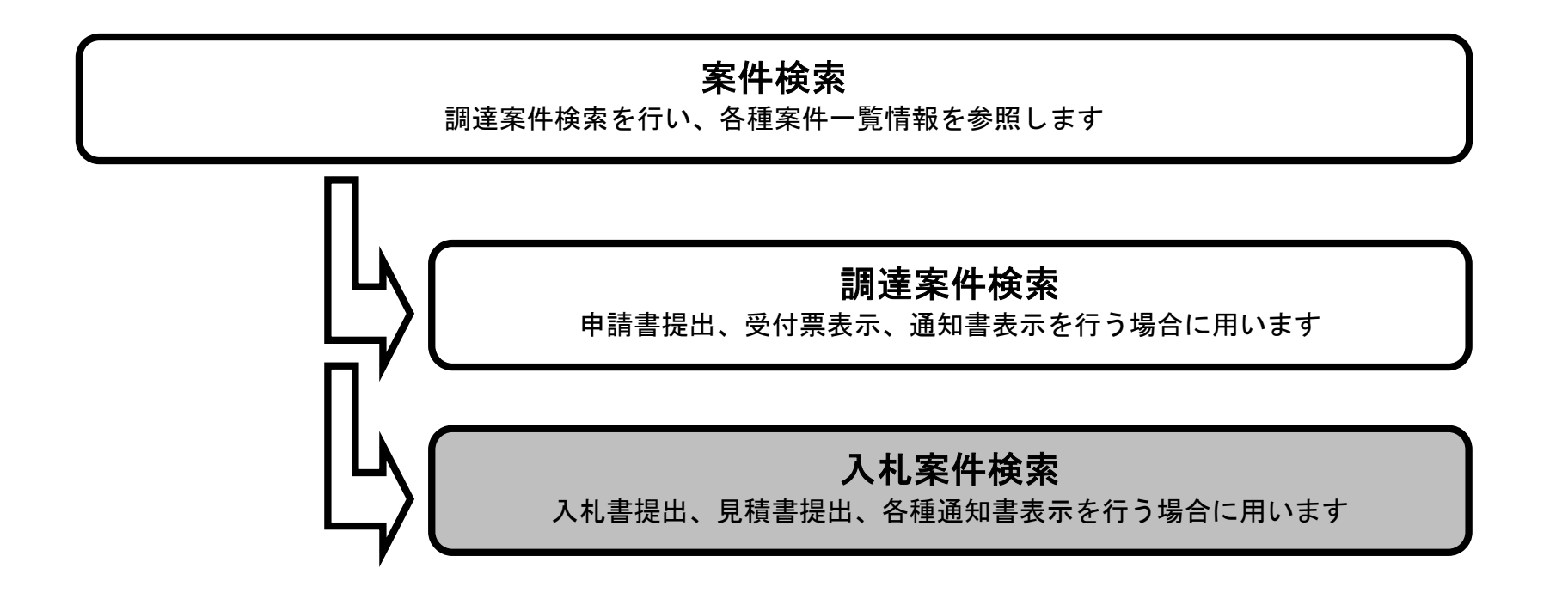

#### メインメニュー

#### 画面説明

案件の検索条件を設定する画面です。 条件に応じた案件もしくは入札書提出を行う場合の入札状況一覧画面を表示させます。

#### 操作手順

案件の検索条件を設定し、左メニューの入札状況一覧ボタン①を押下します。

【補足説明】

「申請書提出」もしくは「受付票・通知書の確認」を行う場合には、『1.2.2.1.調達案件を検索するには』を参照します。 「入札書提出」を行う場合は、『1.2.2.2.入札案件を検索するには』を参照します。

・画面上の条件検索項目について
 部局:必須
 検索方法 :任意
 案件番号:任意
 表示件数:必須(デフォルト 10 件)
 案件表示順序:必須(デフォルト 案件番号 昇順)

| <b>**</b> 堺市                                                    |            |          | 2015年03月 | 13日 20時28分 堺市電子調達システム                                                                                                    |                   | Ø  |
|-----------------------------------------------------------------|------------|----------|----------|----------------------------------------------------------------------------------------------------|-------------------|----|
| SAKAI CITY                                                      | 入札情報公開システム | 電子調達システム | 説明要求     | 教                                                                                                    | プ お聞い             | 合せ |
| 2 簡易案件検索                                                        |            |          |          | 簡易調達案件検索                                                                                                    |                   | Î  |
| ○ 調達案件検索                                                        |            |          |          | IC力一片有効期限                                                                                                    | 平成29年2月12日 13時14分 | ĵ  |
| ○ 調達案件一覧                                                        | (1)        | 部局       | 財政局      | ·                                                                                                    |                   | 33 |
| <ul> <li>ヘ入札状況一覧</li> <li>● 登録者情報</li> <li>● 保存データ表示</li> </ul> |            | 検索方法     | 提出       | <ul> <li>入札参加資格審査申請書/参加表明書(公募、簡易公募型競争)/技術資料(公募型指名)</li> <li>参加表明書(公募、簡易公募型ブロボーザル)</li> <li>受領確認書</li> <li>提出意思確認書(標準プロボーザル)</li> <li>提出意思確認書(随意契約)</li> <li>技術提案書/技術資料(工事希望型)</li> <li>入札書/見積書/辞退届</li> <li>※検索結果には提出予定の調達案件が含まれます</li> </ul> | -                 | E  |
|                                                                 |            |          | 再提出      | <ul> <li>入札参加資格審査申請書/参加表明書(公募、簡易公募型競争)/技術資料/技術提案書</li> <li>参加表明書(公募、簡易公募型ブロボーザル)</li> <li>提出意思確認書(標準ブロボーザル)</li> <li>提出意思確認書(随意契約)</li> <li>受付票/通知書が未参照</li> </ul>                                                                            |                   |    |

◎ 参加中の調達案件

□ 結果登録済の案件を表示しない場合はチェックしてください

#### メインメニュー

#### 画面説明

案件の検索条件を設定する画面です。 詳細な検索条件が設定可能です。 入札書提出を行う場合の入札状況一覧画面を表示させます。

#### 操作手順

案件の検索条件を設定し、左メニューの入札状況一覧ボタン①を押下します。

【補足説明】

「申請書提出」もしくは「受付票・通知書の確認」を行う場合には、『1.2.2.1.調達案件を検索するには』を参照します。 「入札書提出」を行う場合は、『1.2.2.2.入札案件を検索するには』を参照します。

・画面上の条件検索項目について
部局:必須
課係・事務所 :必須(全て選択可能)
入札契約方式 :必須(全て選択可能)
工事種別/コンサル種別:必須(全て選択可能)
案件状態:任意
検索日付:任意(時間は 00:00:00 から 23:59:59 に自動設定します)
案件番号:任意
案件名称:任意
表示件数:必須(デフォルト 10 件)
案件表示順序:必須(デフォルト 案件名称 昇順)

| <ul> <li>○ 簡易案件検索</li> <li>○ 調達案件検索</li> <li>○ 調達案件一覧</li> <li>○ 入札状況一覧</li> <li>①</li> <li>○ 登録者情報</li> <li>○ 保存データ表示</li> </ul> | *ム 電子調達システム<br>部局<br>課係、事務所 | <ul> <li>調達案件</li> <li>財政局</li> <li>▼全て</li> <li>契約部契約課</li> <li>契約部 調達課</li> </ul>                          | <i>へル</i><br>検索<br>                                                           | ブ お聞い合せ |
|----------------------------------------------------------------------------------------------------|-----------------------------|----------------------------------------------------------------------------------------------------|-------------------------------------------------------------------------------|---------|
| <ul> <li>・ 簡易案件検索</li> <li>・ 調達案件検索</li> <li>・ 調達案件一覧</li> <li>・ 入札状況一覧</li> <li>・ 登録者情報</li> <li>・ 保存データ表示</li> </ul>            | 部局<br>課係、事務所                | 調達案件<br>財政局<br>▼全て<br>契約部契約課<br>契約部 調達課                                                                      | 検索                                                                            |         |
| <ul> <li>         ·</li></ul>                                                                                                    | 部局<br>課係、事務所                | 財政局<br><b>▼全て</b><br>契約部契約課<br>契約部 調達課                                                                       |                                                                               |         |
| ○ 入札状況一覧     ①       ○ 登録者情報       ○ 保存データ表示                                                                                      | 課係、事務所                      | <ul> <li> <b>全て</b> </li> <li>             契約部契約課         </li> <li>             契約部 調達課         </li> </ul> |                                                                               |         |
| <ul> <li>         ・ 登録者情報         ・ 保存データ表示         ・     </li> </ul>                                                             | 課係、事務所                      | 契約部契約課<br>契約部 調達課                                                                                            |                                                                               |         |
|                                                                                                    |                             |                                                                                                    |                                                                               | E       |
|                                                                                                    |                             | <br> 工事                                                                                                    | <br>コンサル                                                                      |         |
|                                                                                                    | 入札契約方式                      | <ul><li>▼全て</li><li>□一般競争入札</li></ul>                                                                        | <ul><li>▼全て</li><li>□ 一般競争入札</li></ul>                                        |         |
|                                                                                                    |                             | <b>▼全て</b> 〕                                                                                                 | <u>(▼全て</u> )                                                                 |         |
|                                                                                                    | 工事種別/コンサル種別                 | 土木工事     ノ       建築工事     III       電気工事     III       管工事     ·                                             | 建設コンサルタント業務     ・       測量業務     ・       地質調査業務     ・       補償コンサルタント業務     ・ |         |
|                                                                                                    | 案件状態                        | 全て<br>回 結果登録済の案件を表示しない場合                                                                                     | ▼                                                                             |         |
|                                                                                                    | 検索日付                        | 指定しない ・<br>「「」」 「」 「」 「」 「」 「」 「」 「」 「」 「」 「」 「」 「                                                           | からまで                                                                          |         |
|                                                                                                    | 案件番号                        |                                                                                                    |                                                                               | E       |
|                                                                                                    | 案件名称                        |                                                                                                    |                                                                               |         |
|                                                                                                    | 表示件数                        | 10 ▼ 件                                                                                                    |                                                                               |         |
|                                                                                                    | 案件表示順序                      | 案件番号         ● 昇           ● 図                                                                               | 山頁<br>川頁                                                                      |         |
|                                                                                                    |                             |                                                                                                    |                                                                               |         |

#### 入札状況一覧画面

#### 画面説明

メインメニューで設定した条件に該当する案件情報の一覧を表示します。

#### 操作手順

この画面より、入札書の提出(辞退届)、受付票の表示、各種通知書の表示を行う案件の選択を行います。

#### 【補足説明】

「入札書の提出」を行う場合には、『3.1.2.入札書の提出』を参照します。 「入札書受付票の確認」を行う場合は、『3.1.3.入札書受付票の受理』を参照します。 「入札締切通知書の確認」を行う場合は、『3.1.4.入札締切通知書の受理』を参照します。 「落札者決定通知書の確認」を行う場合は、『3.1.7.落札者決定通知書の受理』を参照します。

・左メニュー項目について 調達案件検索:メインメニューに遷移します 調達案件一覧:申請書提出、申請書受付票および通知書を確認する際の一覧画面に遷移します 入札状況一覧:現在の画面

・ページインデックスについて ページインデックスリンク①押下により表示件数×ページインデックス番号の案件が表示されます。 例:表示件数が 10 件で **3 リンク**押下時は 31 から 40 件までが表示されます。

| <b>※堺市</b>                                    |                                                                                                    | 2015年03月13日 21時54分 |        | 堺市     | 電子調道シス                | <del>7</del> 4 |               |                 |            | Ø               |
|-----------------------------------------------|----------------------------------------------------------------------------------------------------|--------------------|--------|--------|-----------------------|----------------|---------------|-----------------|------------|-----------------|
| SAKAI CITY                                    | 人札情報公開システム 電子調達                                                                                                    | システム 脱明要求          |        |        |                       |                | へルプ           |                 | đã         | 聞い合せ            |
| 2 簡易案件検索                                      |                                                                                                    |                    | 入札状況一覧 |        |                       |                |               |                 |            |                 |
| <ul> <li>回達案件検索</li> <li>回達案件一覧</li> </ul>    | 企業ID         271400000           企業名称         テスト1株式会                                                                                      | 000000<br>∺≹±      |        |        |                       |                |               | 1               | 表示案<br>全案件 | 件 1-3<br>数 3    |
| <ul> <li>○ 入札状況一覧</li> <li>○ 登録者情報</li> </ul> | (代表者氏名 テスト 一郎)<br>案件表示順序 案件番号                                                                                                    | • 异順               |        |        |                       |                |               |                 | 最新書        | 1 🕑             |
| ◎ 保存データ表示                                     |                                                                                                    | ○ B条加模             |        |        |                       |                | 最新更新日         | 時。              | 2015.03.1  | 13 21 54        |
|                                               | #<br>문                                                                                                    | 训诫案件名件             |        | 入礼契約方式 | 入礼/<br>再入礼/<br>見破     | 群进届            | 受付票/通知書<br>一覧 | 企業<br>プロパ<br>ティ | 摘要         | 状況              |
|                                               | 1 <u>テスト〇〇〇工事</u>                                                                                                    |                    |        | 一般競争入札 | and the second second |                | No.           | 変更              |            | 表示              |
|                                               | 2 <u><del>7</del></u> <u>7</u> <u>7</u> <u>7</u> <u>7</u> <u>7</u> <u>7</u> <u>7</u> <u>7</u> <u>7</u> <u>7</u> <u>7</u> <u>7</u> <u>7</u> |                    |        | 一般競争入札 |                       |                |               | 変更              |            | 表示              |
|                                               | 3 <u>7210001</u>                                                                                                    |                    |        | 一般競争入札 | 入札書提出                 | 提出             |               | 変更              |            | 表示              |
|                                               |                                                                                                    |                    |        |        |                       |                |               |                 | 表示案<br>全案件 | 【件 1-3<br>  数 3 |
|                                               |                                                                                                    |                    |        |        |                       |                |               |                 | ۲          | 1 🕑             |
|                                               |                                                                                                    |                    |        |        |                       |                |               |                 |            |                 |

# 2. <u>入札業務操作説明(1/3)</u>

## 2.1.<u>一般競争入札方式</u>

### 2.1.1.<u>業務の流れ</u>

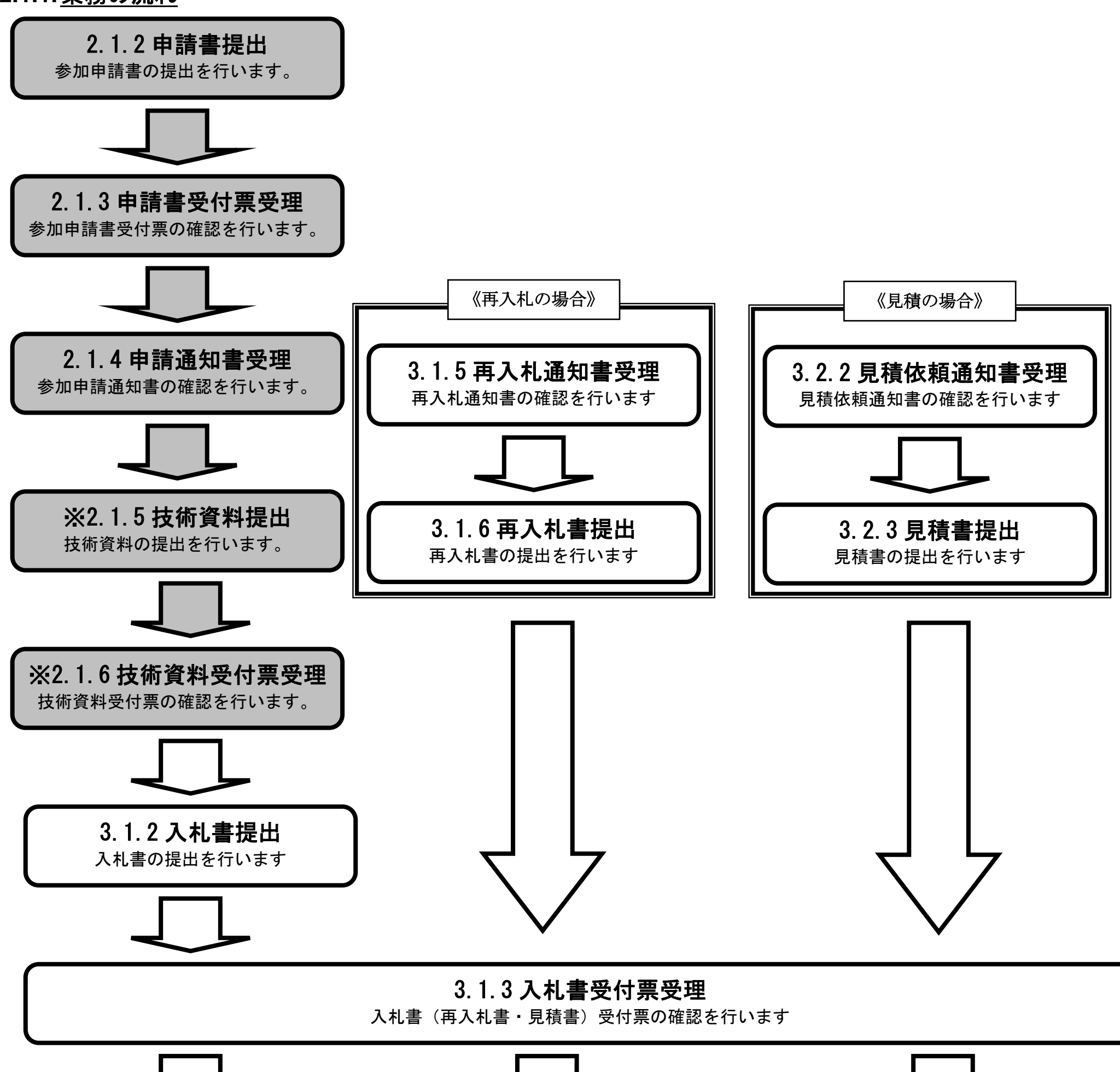

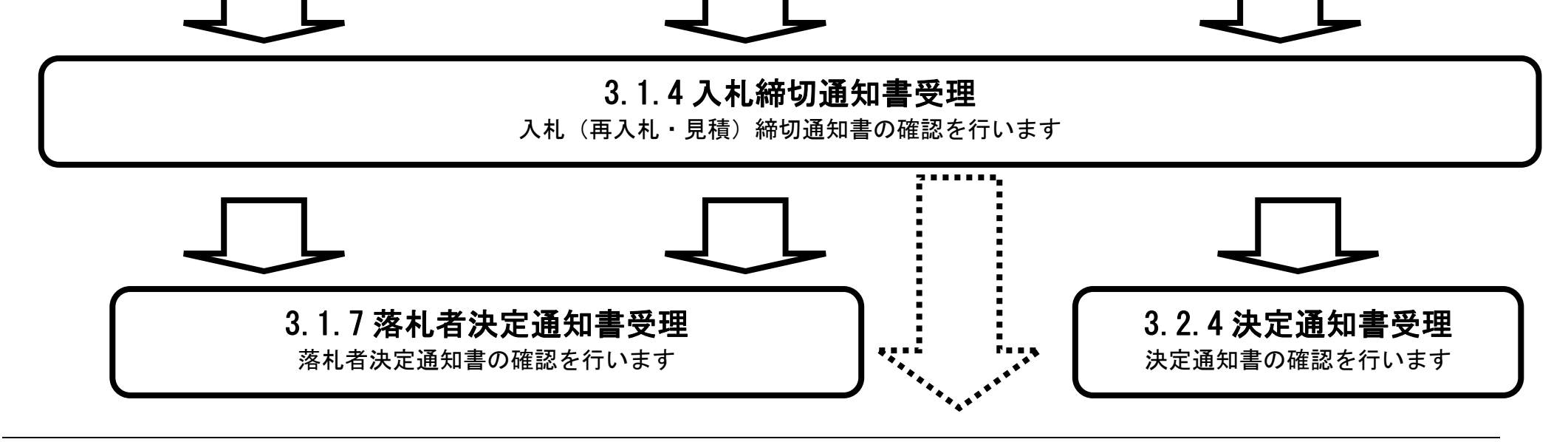

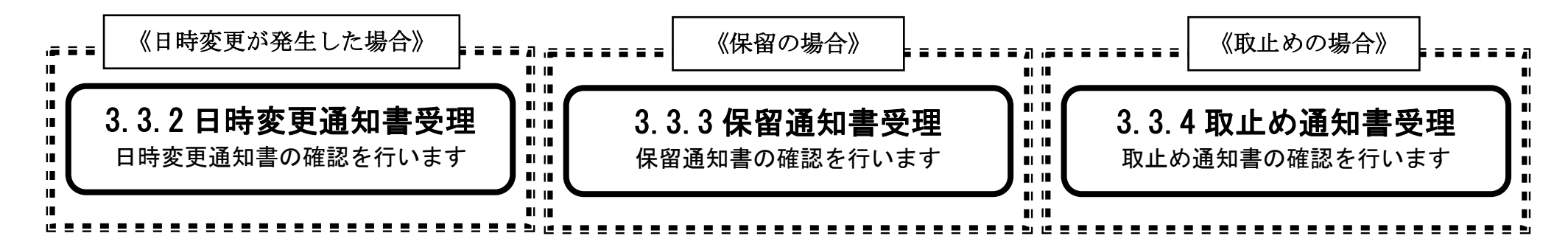

※ 落札方式が総合評価(拡充版)の場合、技術資料の提出が必要となります。

2.1.2. 入札参加資格審査申請書提出の流れ

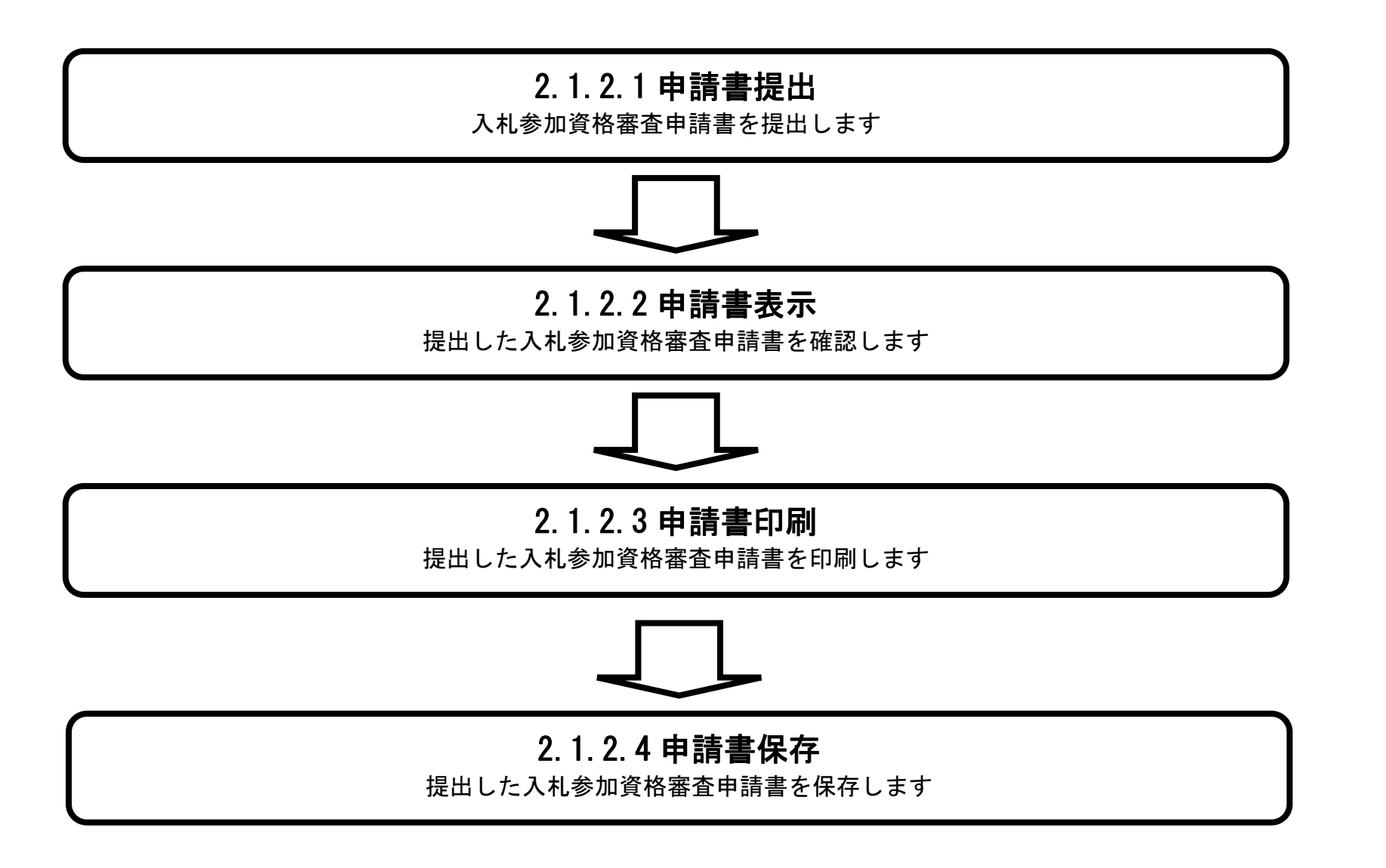

2.1.2.1. 入札参加資格審査申請書を提出するには?

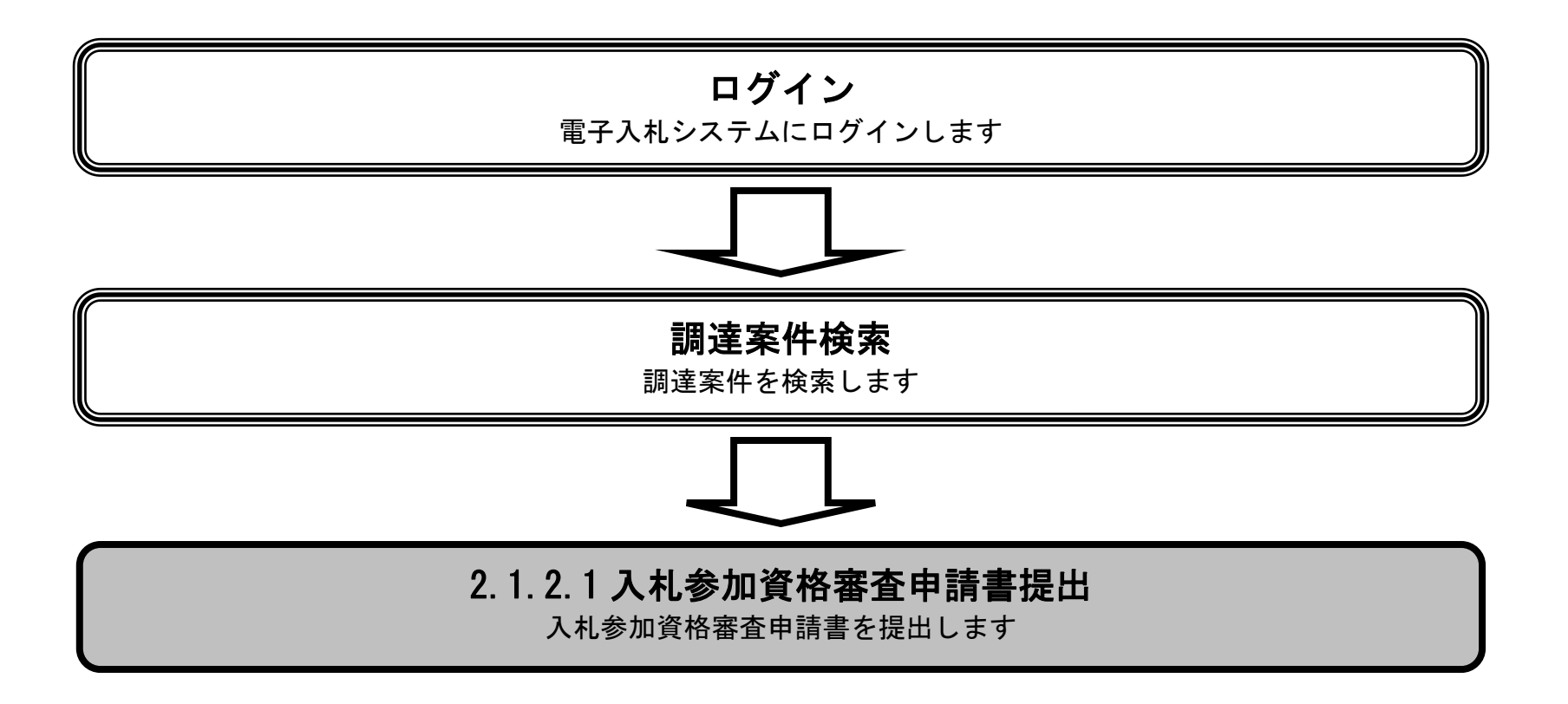

|                                                           |                                                      | 入                                   | 札参加資格審査申請                 | 書を提出するには?  |       |  |
|-----------------------------------------------------------|------------------------------------------------------|-------------------------------------|---------------------------|------------|-------|--|
| 申請書提出                                                     | 受付票受理                                                | 通知書受理                               |                           |            |       |  |
| ログイン                                                      | 調達案件検索                                               | 申請書提出                               | 申請書表示                     | 申請書印刷      | 申請書保存 |  |
| <b>画面説明</b><br>入札参加資格審                                    | 査申請書を提出可能な                                           | 、案件を表示する一                           | 覧画面です。                    |            |       |  |
| 操作手順<br>提出ボタン①を<br>【補足説明】<br>・調達案件名称<br>・最新表示ボタ<br>・ズタンを相 | 押下します。<br>を押下することにより<br>ンを押下することによ<br>5下することにより<br>す | 、調達案件概要を表<br>り、同じ検索条件で<br>前データを表示しま | そ示します。<br>『再検索を行い、最新<br>す | 所の一覧情報を表示し | します。  |  |

・
 ・
 ・
 がデータを表示します。

| <b>※堺市</b>                                                                                          |                             | 2015                                                   | 年03月13日 20時2 | 29分 |         |             |      | 堺   | 市電子 | 調達シ  | ステム |          |                |     |                   | Ø                         |
|----------------------------------------------------------------------------------------------------|-----------------------------|--------------------------------------------------------|--------------|-----|---------|-------------|------|-----|-----|------|-----|----------|----------------|-----|-------------------|---------------------------|
| SAKAI CITY                                                                                          | 入札情報公開システム                  | 、電子調達システム 説                                            | 明要求          |     | and the |             |      |     |     |      |     | na na se | 入他了            | 9   |                   | お聞い合せ                     |
| <ul> <li>簡易案件検索</li> <li>調達案件検索</li> </ul>                                                          | 調達機関(部局) 財政                 | 局                                                      |              | į.  | 達案      | 件一賢         | Ē    |     |     |      |     |          |                |     | 主二安(              | 4 1_1                     |
| <ul> <li>         調達案件一覧     </li> <li>         入札状況一覧     </li> <li>         登録者情報     </li> </ul> | 企業ID<br>住所<br>企業名称<br>代表者氏名 | 271400000000000<br>大阪府堺市堺区〇〇町1-1<br>テスト1株式会社<br>テスト 一郎 |              |     |         |             |      |     |     |      |     |          |                |     | 全案件数              | 中1-4<br>牧 4<br>1 <b>)</b> |
| ◎ 保存データ表示                                                                                           | 案件表示順序 案件番号                 | ● 昇順<br>● 降順                                           |              | λ   | 扎参加資    | 格審査甲        | 請/   |     | 受領  | 確認/  |     | 最新       | 〔更新日8<br>"你想安想 | 寺   | 簸新表<br>2015.08.1: | 3 20:29                   |
|                                                                                                    | an.<br>番                    | 出達文件名称                                                 | 入札契約方式       | 参提出 | 加表明書    | /技術資<br>受付画 | 料通知書 | 通知書 | 提出意 | 思確認書 | 受付重 | 退        | 面提来自           | 受付雪 | 通知書               | 企美<br>プロパ<br>ティ           |
|                                                                                                    | 号<br>1 <u>テスト〇〇〇工事</u>      |                                                        | 一般競争入札       | 提出  |         |             |      |     |     |      |     |          |                |     |                   |                           |
|                                                                                                    | 2 <u>テストムムム工事</u>           |                                                        | 一般競争入札       | 提出  | 1       |             |      |     |     |      |     |          |                |     |                   |                           |
|                                                                                                    | 3 <u>テストロロロエ事</u>           |                                                        | 一般競争入札       | 提出  |         |             |      |     |     |      |     |          |                |     |                   |                           |
|                                                                                                    | 4 <u>テスト×××業務</u>           |                                                        | 一般競争入札       | 提出  |         |             |      |     |     |      |     |          |                |     | 表示案 全案件           | 2件 1-4<br>数 4             |
|                                                                                                    |                             |                                                        |              |     |         |             |      |     |     |      |     |          |                |     |                   |                           |

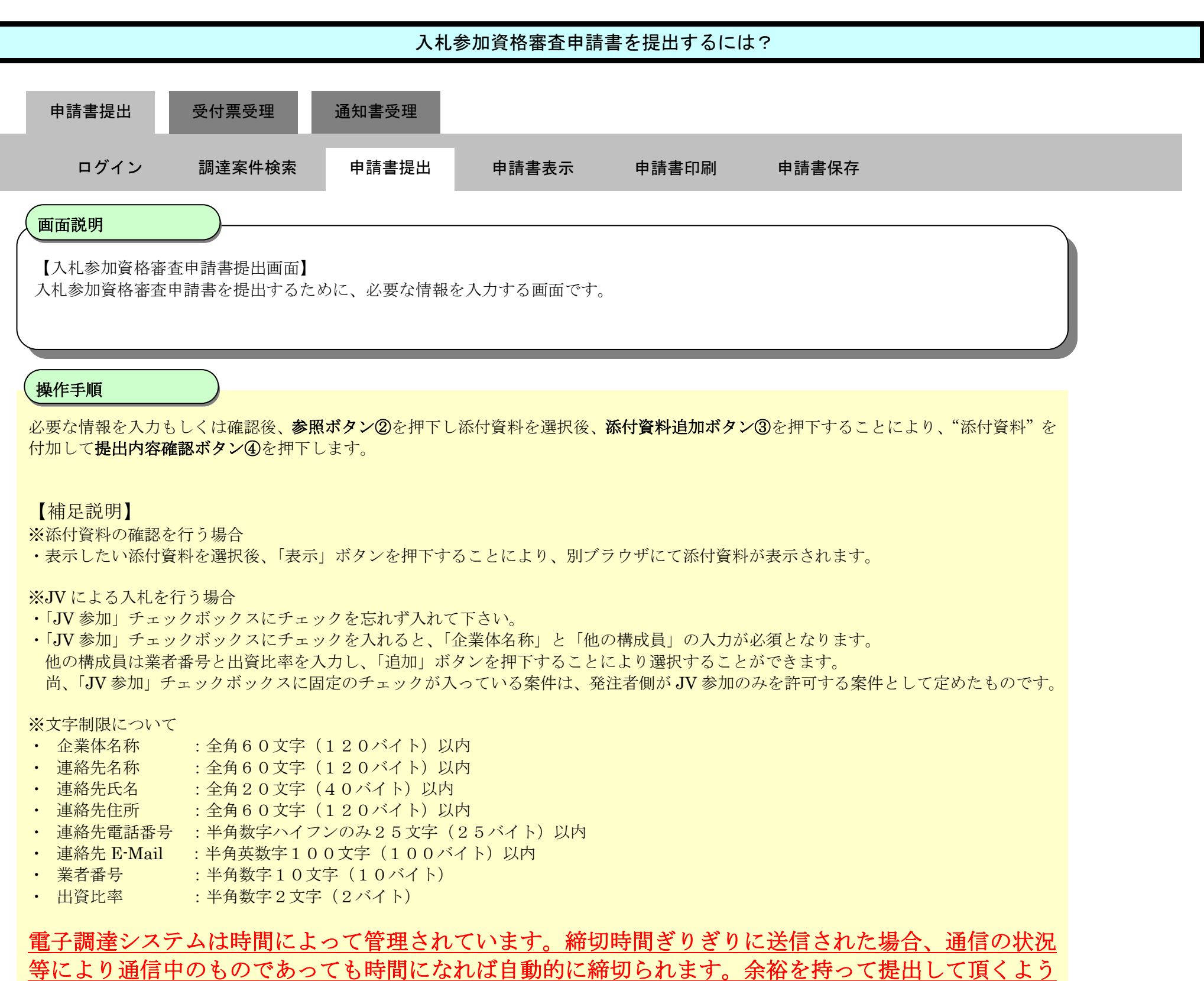

# お願いいたします。

なお、提出が間に合わないと思われる場合には、早めに発注者に連絡し、対応についてご相談ください。

#### 第2.1章 一般競争入札方式

| <b>※堺市</b>                                                       |            | 2015年03                                                                            | 3月13日 20時31分                                                                                                    | 堺市電子調達システム       | Ø     |
|------------------------------------------------------------------|------------|------------------------------------------------------------------------------------|----------------------------------------------------------------------------------------------------|------------------|-------|
| SAKAI CITY                                                       | 入札情報公開システム | 電子調達システム 説明書                                                                       | 孝求                                                                                                    | へルプ              | お聞い合せ |
| <ul> <li>・ 簡易案件検索</li> <li>・ 調達案件検索</li> <li>・ 調達案件一覧</li> </ul> |            | 堺市長 様                                                                              | 入札参加資格審査申請                                                                                                    | 2015年03月13日<br>書 | E     |
| ◎ 入札状況一覧                                                         |            |                                                                                    |                                                                                                    |                  |       |
| · 登録者情報                                                          |            | ト記しの制助業                                                                            | 棄任に関わる人札参加資格について確認されたく。<br>記                                                                                                    | 、書類を添えて申請します。    |       |
| ◎ 保存データ表示                                                        |            | 1.調達案件番号 42<br>2.調達案件名称 テ<br>3.納品又は履行期限 平                                          | 261000460<br>マト〇〇〇工事<br><sup>2</sup> 成28年 3月13日                                                                                        |                  |       |
|                                                                  |            | (提出者)                                                                              |                                                                                                    |                  |       |
|                                                                  |            | J√参加 □<br>企業ID<br>企業名称<br>企業体名称<br>部便番号<br>住所<br>役職名<br>代表者氏名<br>代表電話番号<br>代表FA×番号 | 27140000000000<br>テスト1株式会社<br><b>JV参加チェックの場合のみ有効</b><br>000-0000<br>大阪府堺市堺区〇〇町1-1<br>代表取締役社長<br>テスト 一郎<br>00-0000-0000<br>00-0000-0000 |                  |       |
|                                                                  |            | 部署名                                                                                | 営業部                                                                                                    |                  |       |
|                                                                  |            | 商号(連絡先名称)                                                                          | ) テスト1株式会社                                                                                                    |                  |       |
|                                                                  |            | 連絡先氏名                                                                              | テスト 一郎                                                                                                    |                  |       |
|                                                                  |            | 連絡先住所                                                                              | 大阪府堺市堺区〇〇町1-1                                                                                                    |                  |       |
|                                                                  |            | 連絡先電話番号                                                                            | 00-0000-0000                                                                                                    |                  |       |
|                                                                  |            | 連絡先E-Mail                                                                          | keiyaku@city.sakai.lg.jp                                                                                                    |                  |       |
|                                                                  |            | 他の構成員                                                                              | 業者番号 出資比率(%)                                                                                                    |                  |       |
|                                                                  |            | 代表構成員出資日<br>他の構成員                                                                  | لية المراجع المراجع المراجع المراجع المراجع المراجع المراجع المراجع المراجع المراجع المراجع المراجع المراجع الم                        | 追加<br>削除         | T     |
|                                                                  |            | 添付資料                                                                               | 本付資料追加<br>表示<br>創除                                                                                                    | <b>参照</b> 2      |       |
|                                                                  |            | ※ 添付資料の送付可能サイフ<br>フォルダまたはファイル名は<br>ファイルの選択は1行毎に<br>尚、添付ファイルは、ウィル                   | ズは3MB以内です。<br>こ使用できない文字があります。<br>行って下さい。<br>スチェックを最新版のチェックデータで行って下<br>援山内容確認                                                           | さい。              | E     |
|                                                                  |            |                                                                                    |                                                                                                    |                  | ļ,    |

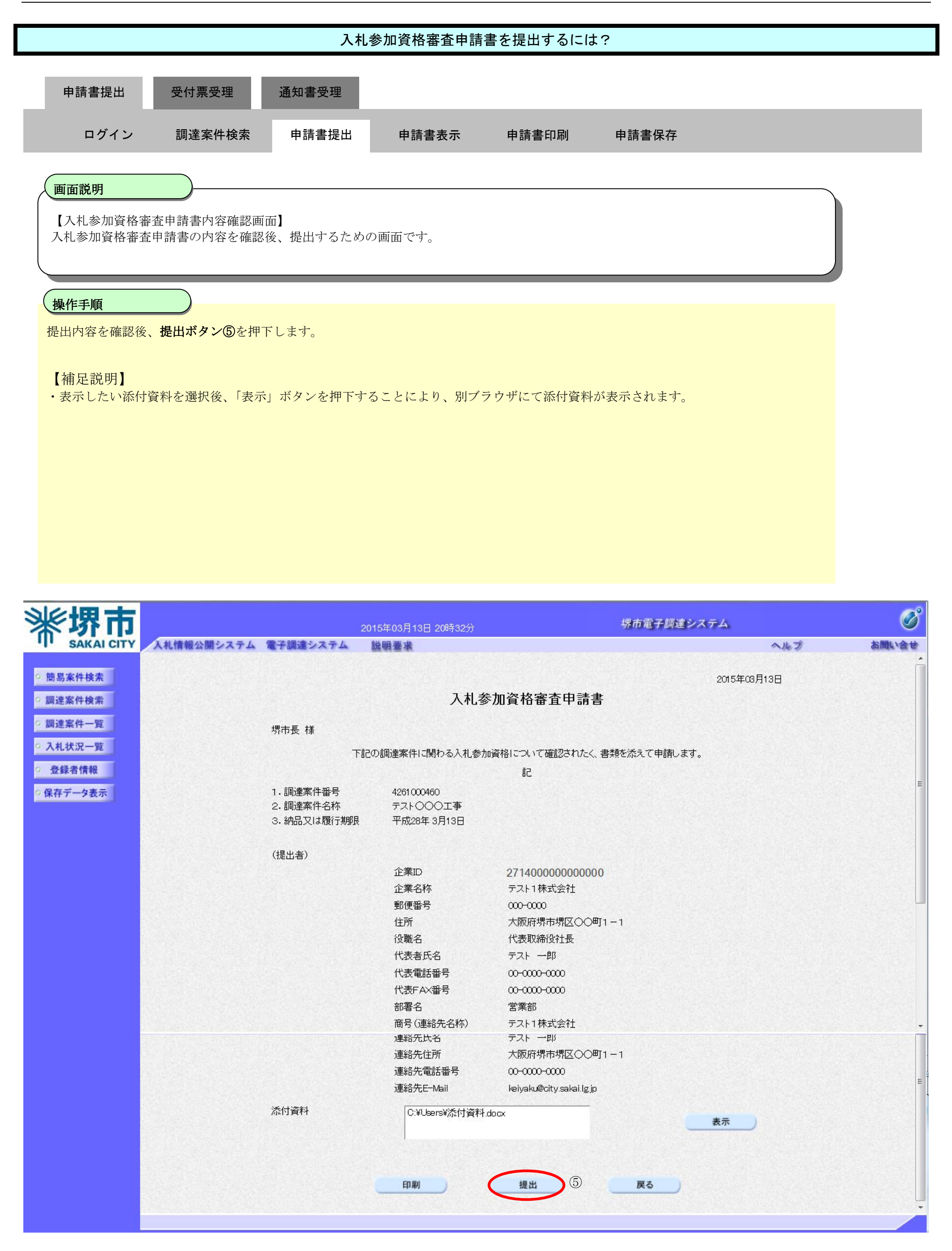

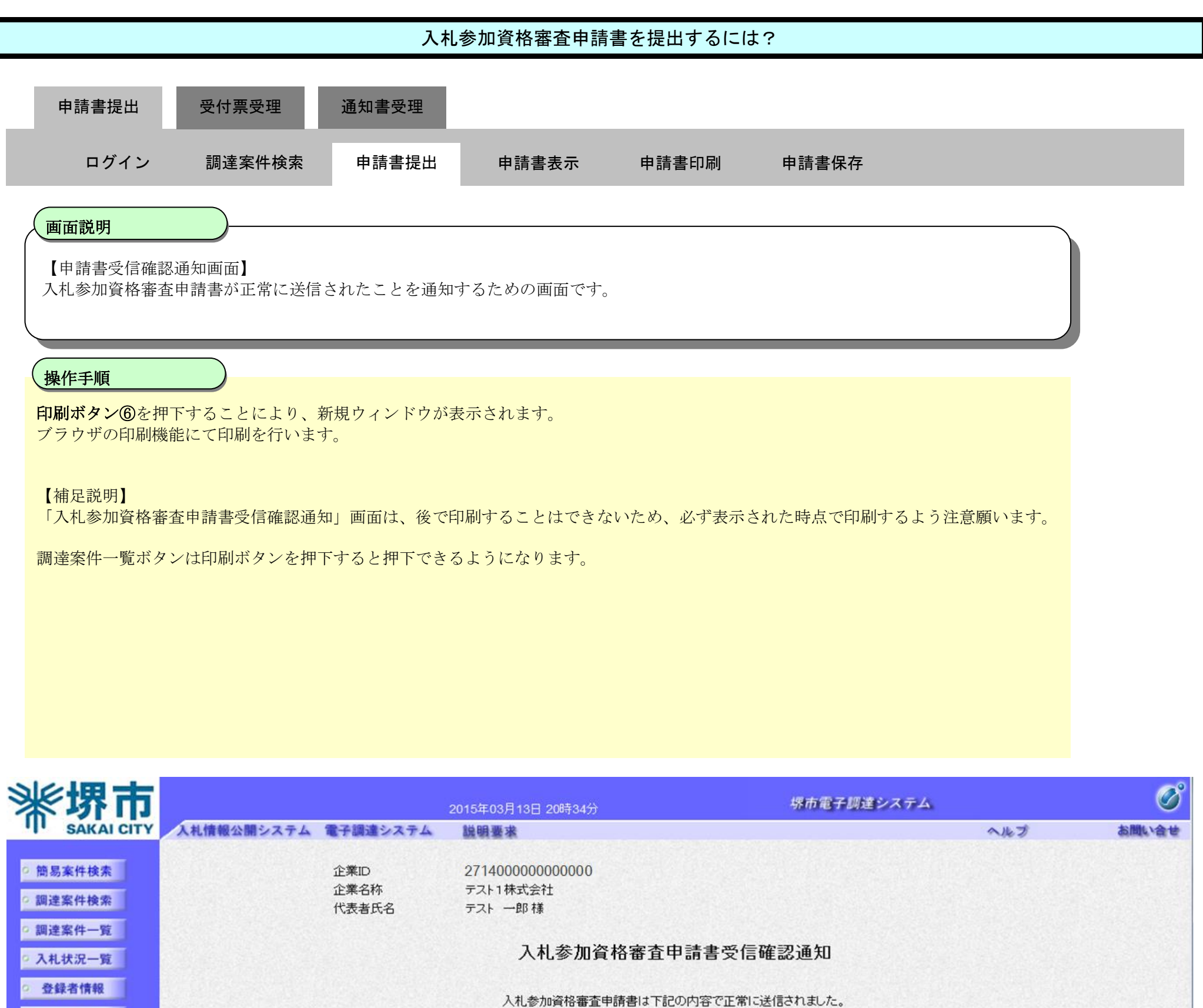

○保存データ表示

平成27年03月13日 20時34分

4261000461 テストムムム工事

調達案件番号

調達案件名称

申請日時

印刷を行ってから、調達案件一覧ボタンを押下してください

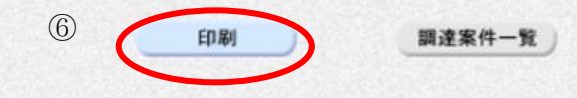

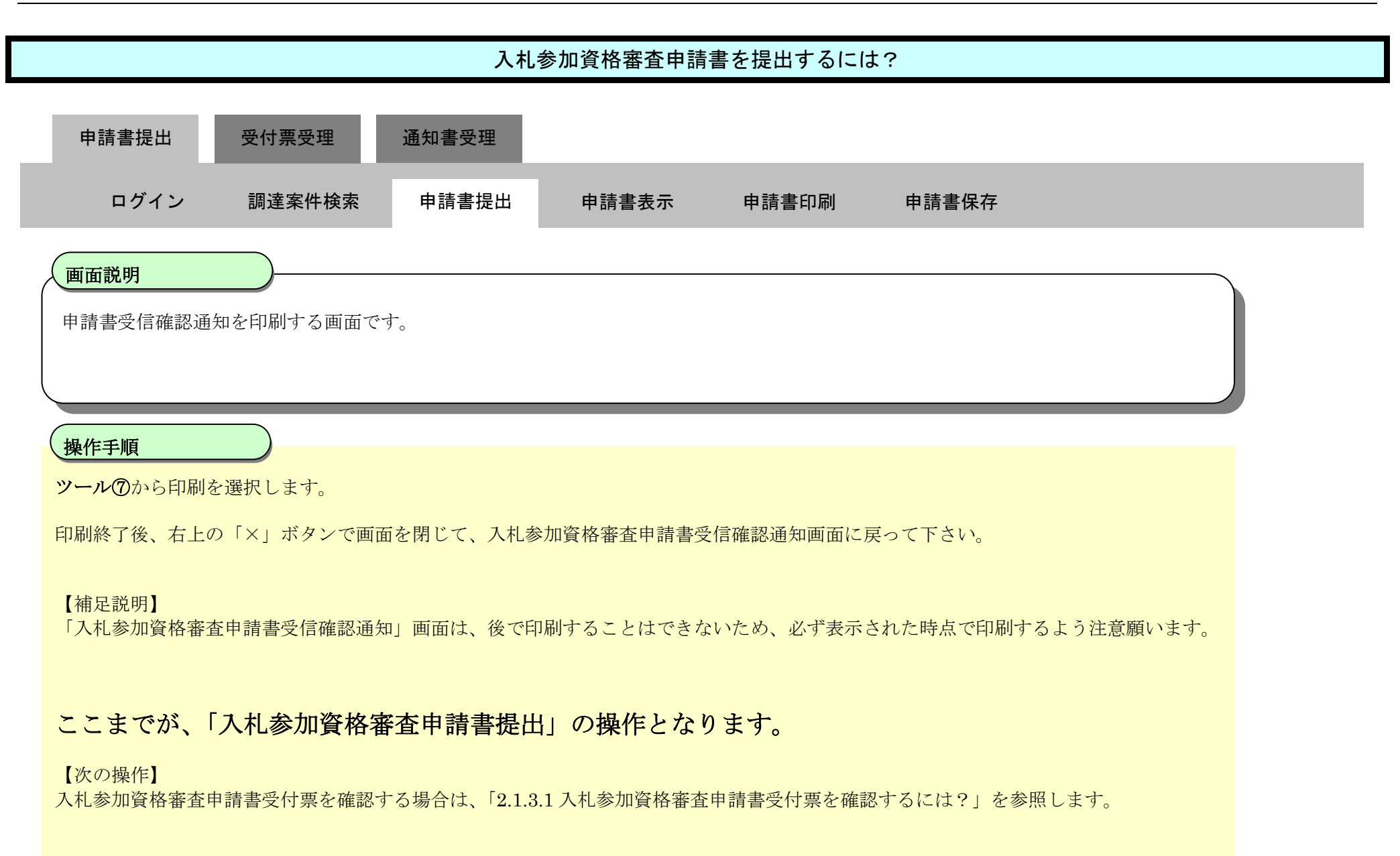

| https://bid.keiyaku.city.sakai.lg.jp/ebidAccepter/ebidmlit/jsp | p/common/headerMenuAccepter.jsp - Windows Internet Explorer |   |
|----------------------------------------------------------------|-------------------------------------------------------------|---|
| ଳ T ଛ                                                          |                                                             | 1 |
| ⑦     企業ID       企業名称     代表者氏名                                | 27140000000000<br>テスト1株式会社<br>テスト 一郎 様                      | ~ |
|                                                                | 入札参加資格審査申請書受信確認通知                                           |   |
|                                                                | 入札参加資格審査申請書は下記の内容で正常に送信されました。                               |   |
| 調達案件番号<br>調達案件名称                                               | 4261 000460<br>テスト〇〇〇工事                                     |   |
| 申請日時                                                           | 平成27年03月13日 20時32分                                          |   |
|                                                                |                                                             |   |

\* 110% \*

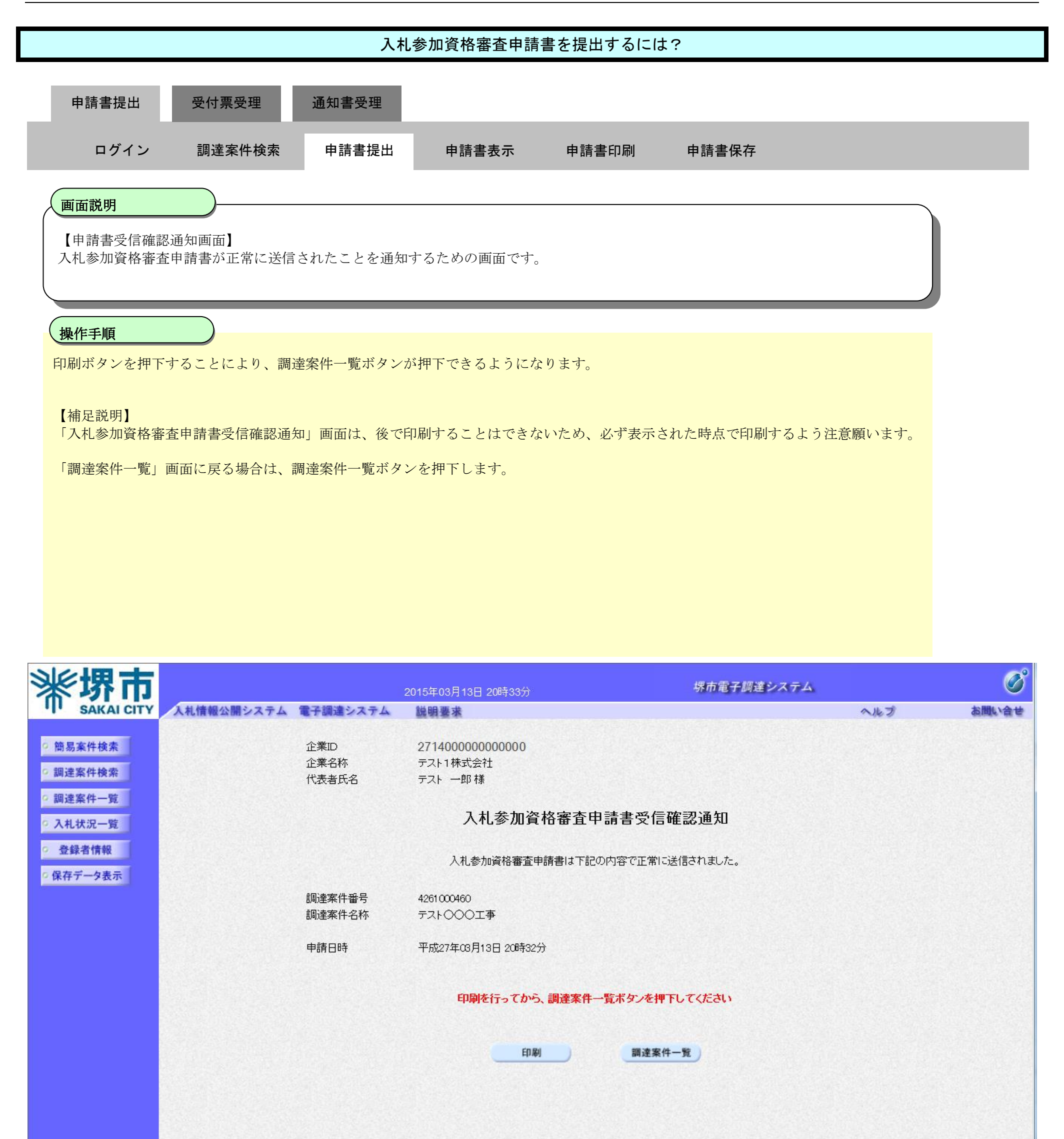
# 2.1.2.2. 入札参加資格審査申請書を確認するには?

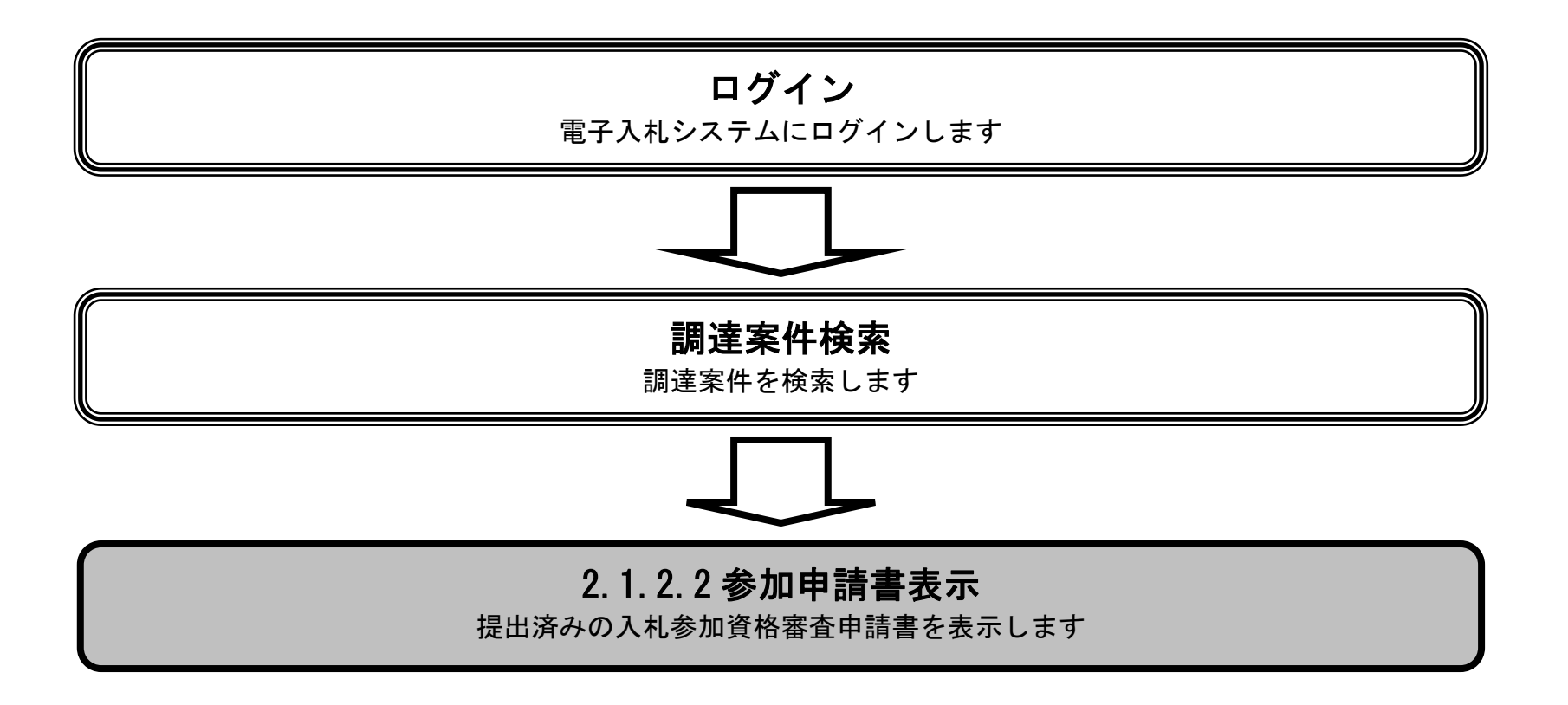

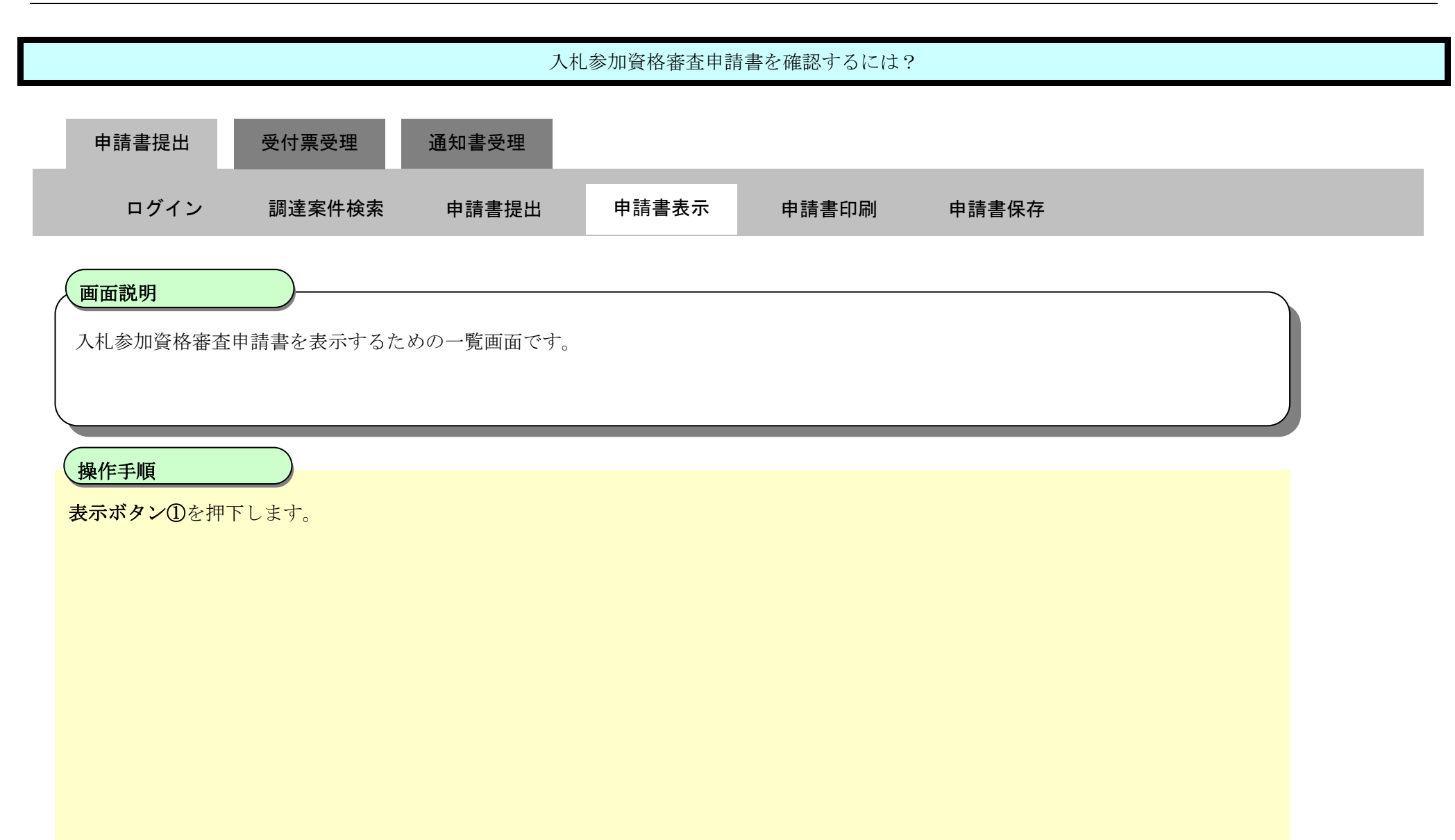

| <b>※堺市</b>           |                        |                                          | 2015年03月13日 20時36 | 汾  |                |              |                | 埸   | 市電子        | 調達シ         | ステム |    |       |        |              | Q           |
|----------------------|------------------------|------------------------------------------|-------------------|----|----------------|--------------|----------------|-----|------------|-------------|-----|----|-------|--------|--------------|-------------|
| SAKAI CITY           | 入札情報公開システ              | ム 電子調達システム                               | 説明要求              |    |                |              |                |     |            |             |     |    | 入港市   | 8      |              | お問い合        |
| © 簡易案件検索             |                        |                                          |                   | 調  | 達案             | 牛一賢          | Ē              |     |            |             |     |    |       |        |              |             |
| 9 調達案件検索             | 調達機関(部局) 財政            | 汝局                                       |                   |    |                |              |                |     |            |             |     |    |       |        |              |             |
| 9 調達案件一覧<br>9 入札状況一覧 | 企業ID<br>住所             | 2714000000000000000000000000000000000000 | 1 – 1             |    |                |              |                |     |            |             |     |    |       |        | 表示棄1<br>全案件類 | ∓1—6<br>汝 6 |
| • 登録者情報              | 企業名称<br>代表者氏名          | テスト1株式会社<br>テスト 一郎                       |                   |    |                |              |                |     |            |             |     |    |       |        | 最新表          | 示           |
| 保存データ表示              | 案件表示順序案件番              | ;ह ▼                                     | ◉ 昇順<br>⑦ 降順      |    |                |              |                |     |            |             |     | 最新 | f更新日8 | 侍 :    | 2015.08.1    | 3 20:36     |
|                      |                        | 周達案件情報                                   |                   | 入  | 扎参加資≀<br>◎加表明書 | 格審査申<br>/技術資 | <b>請/</b><br>料 |     | 受領<br>提出意! | 確認/<br>思確認書 |     | ł  | 「術提案書 | 書/技術資  | 湖            | 企業          |
|                      | 番号                     | 調達案件名称                                   | 人札契約方式            | 提出 | 再提出            | 受付票          | 通知書            | 通知書 | 提出         | 再提出         | 受付票 | 提出 | 再提出   | 受付票    | 通知書          | プロバ<br>ティ   |
|                      | 1 <u>テスト〇〇〇工事</u>      |                                          | 一般競争入礼            | 表示 |                |              |                |     |            |             |     |    |       |        |              | 変更          |
|                      | 2<br><u>テストムムム工事</u>   |                                          | 一般競争入札            | 表示 |                |              |                |     |            |             |     |    |       |        |              | 変更          |
|                      | 3 <u>テストロロロエ事</u>      |                                          | 一般競争入礼            | 表示 |                |              |                |     |            |             |     |    |       |        |              | 変更          |
|                      | 4 <u>テスト×××業務</u>      |                                          | 一般競争入札            | 表示 |                |              |                |     |            |             |     |    |       |        |              | 変更          |
|                      | 5 20150813 工事一月        | <u> 役テスト 長</u>                           | 一般競争入札            |    |                |              |                |     |            |             |     |    |       | 1.2005 |              |             |
|                      | 6 <u>20150813 確認テン</u> | <u>、下東1</u>                              | 一般競争入札            |    |                |              |                |     |            |             |     |    |       | 1.25   |              |             |

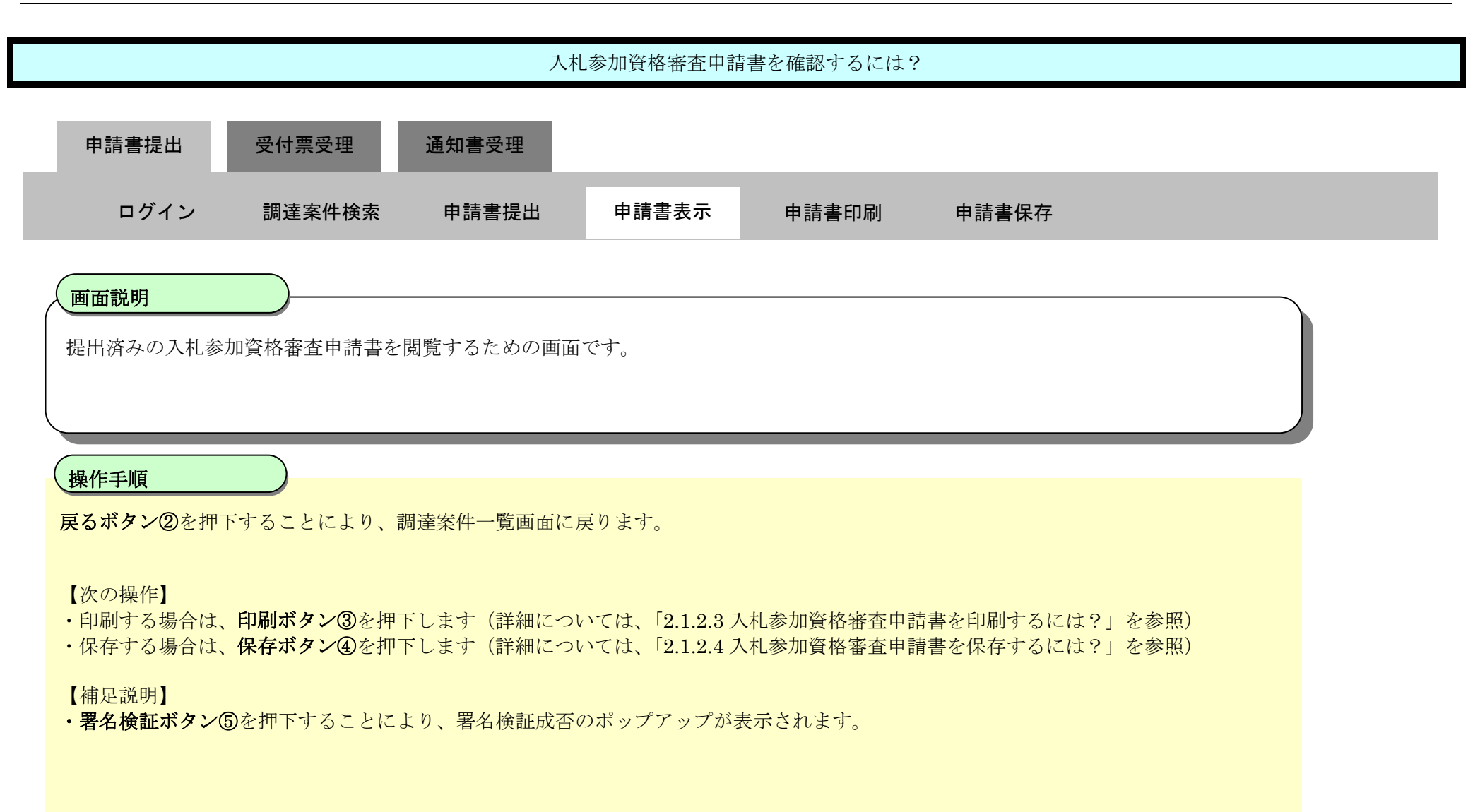

| <b>**</b> 堺市               |                                             |                                    | 2015年03月13日 20時37分                    | 堺市電子調達システム                  |        | Ø     |
|----------------------------|---------------------------------------------|------------------------------------|---------------------------------------|-----------------------------|--------|-------|
| SAKAI CITY                 | 入札情報公開システム                                  | 電子調達システム                           | 説明要求                                  |                             | へルプ    | お問い合せ |
| ○ 簡易案件検索                   |                                             |                                    |                                       | 2015年                       | 03月13日 | Î     |
| <ul> <li>調達案件検索</li> </ul> |                                             |                                    | 入札参                                   | 加資格審査申請書                    |        |       |
| の調達案件一覧                    |                                             | 堺市長 様                              |                                       |                             |        |       |
| 2442 14 14 40              |                                             | Т                                  | 記の調達案件に関わる入札参加                        | 回資格について確認されたく、書類を添えて申請します。  |        |       |
| 0 金蘇省情報                    |                                             |                                    |                                       | 5                           |        | E     |
| ○ 保存データ表示                  |                                             | 1.調達案件番号<br>2.調達案件名称<br>3.納品又は履行期限 | 4261000460<br>テスト〇〇〇工事<br>平成28年 3月13日 |                             |        |       |
|                            |                                             | (提出者)                              |                                       |                             |        |       |
|                            |                                             |                                    | 企業ID<br>企業名称                          | 271400000000000<br>テスト1株式会社 |        |       |
|                            |                                             |                                    | 郵便番号                                  | 000-0000                    |        |       |
|                            |                                             |                                    | 住所                                    | 大阪府堺市堺区〇〇町1-1               |        |       |
|                            |                                             |                                    | 役職名                                   | 代表取締役社長                     |        |       |
|                            |                                             |                                    | 代表者氏名                                 | テスト 一郎                      |        |       |
|                            |                                             |                                    | 代表電話番号                                | 00-0000-0000                |        |       |
|                            |                                             |                                    | 11、衣FAX番号<br>如異々                      |                             |        |       |
|                            |                                             |                                    | 动者-0<br>商号(連絡先名称)                     | □本=□<br>テスト1株式会社            |        |       |
|                            | The second state of the second state of the |                                    |                                       | A COLORIDA DE               |        |       |

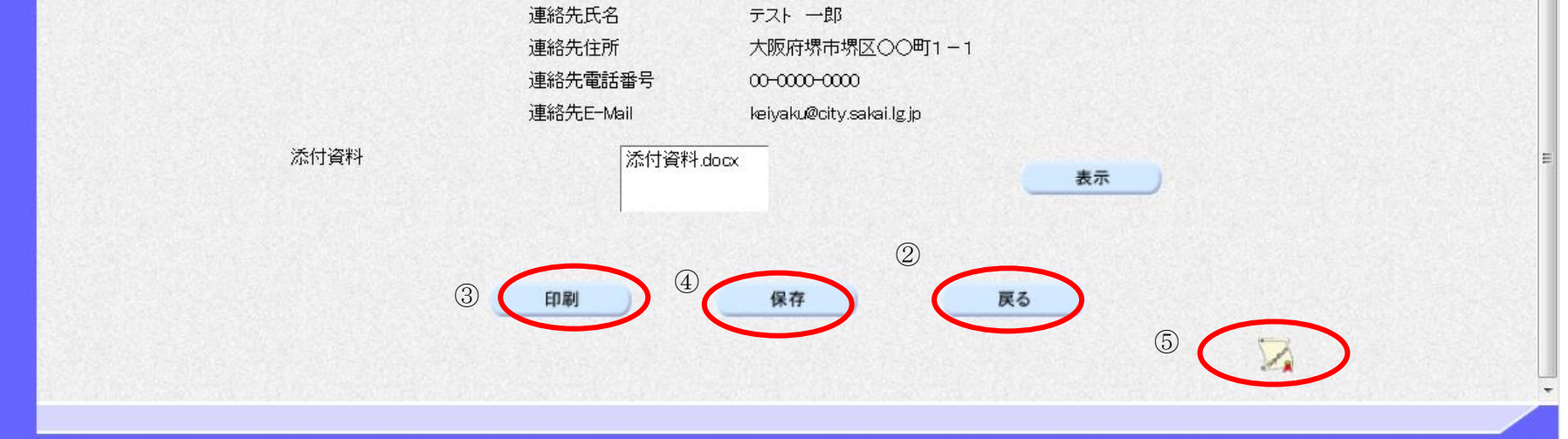

2.1.2.3. 入札参加資格審査申請書を印刷するには?

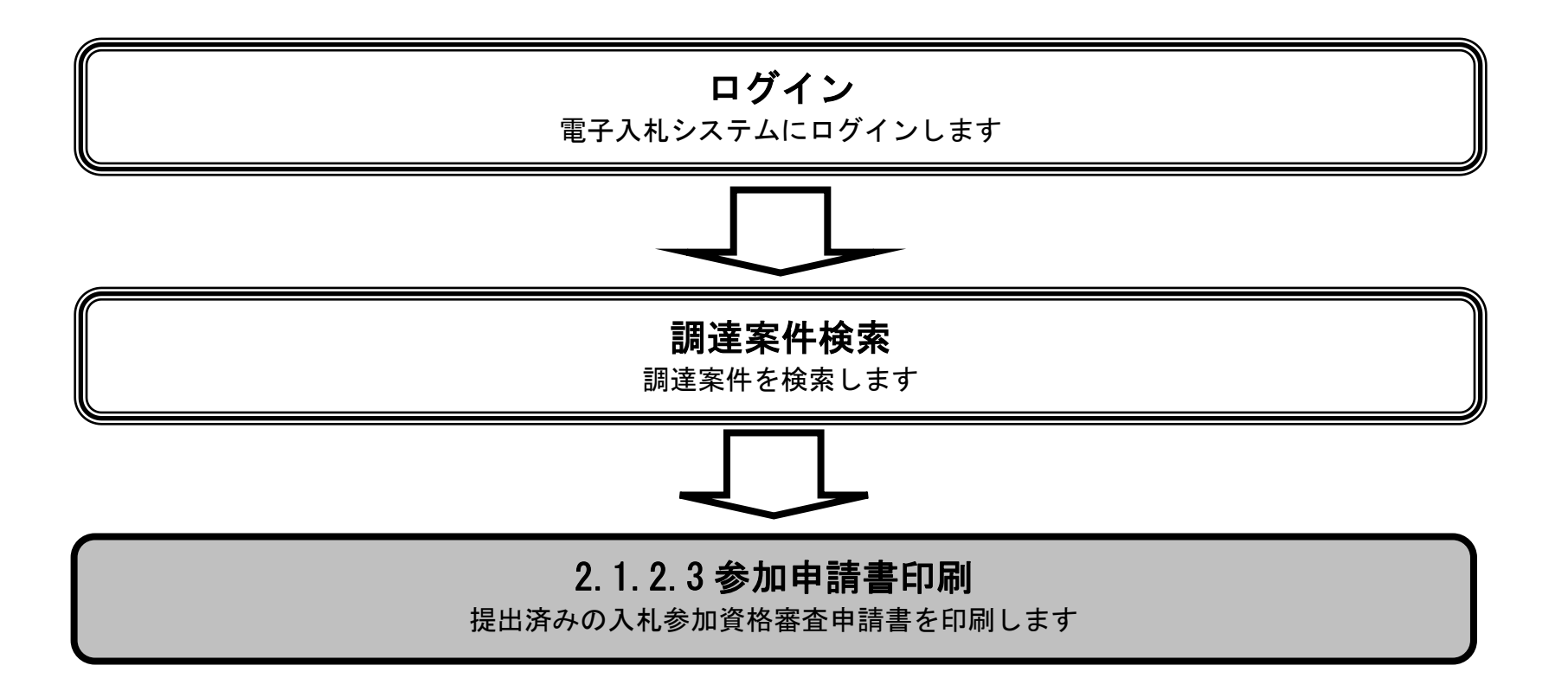

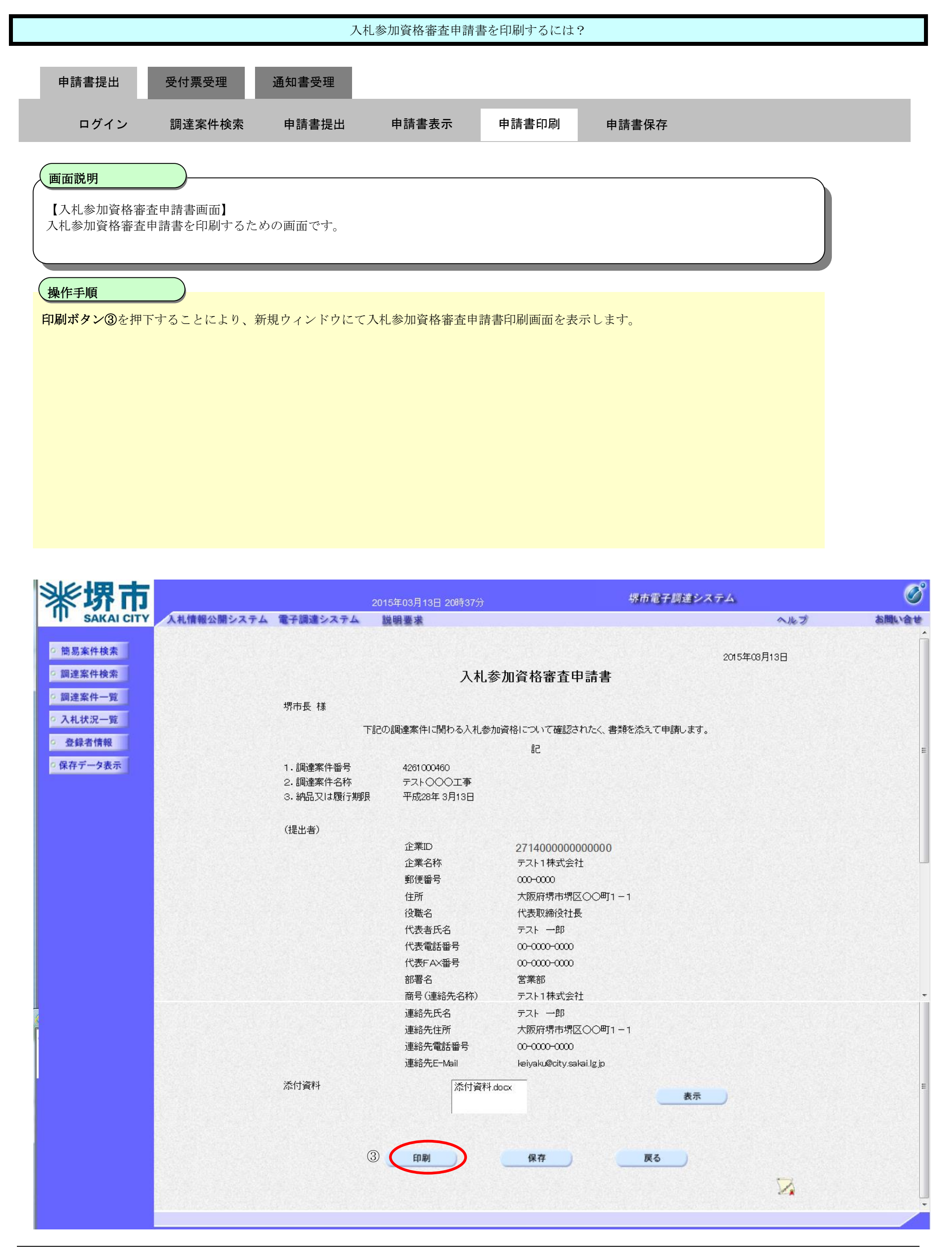

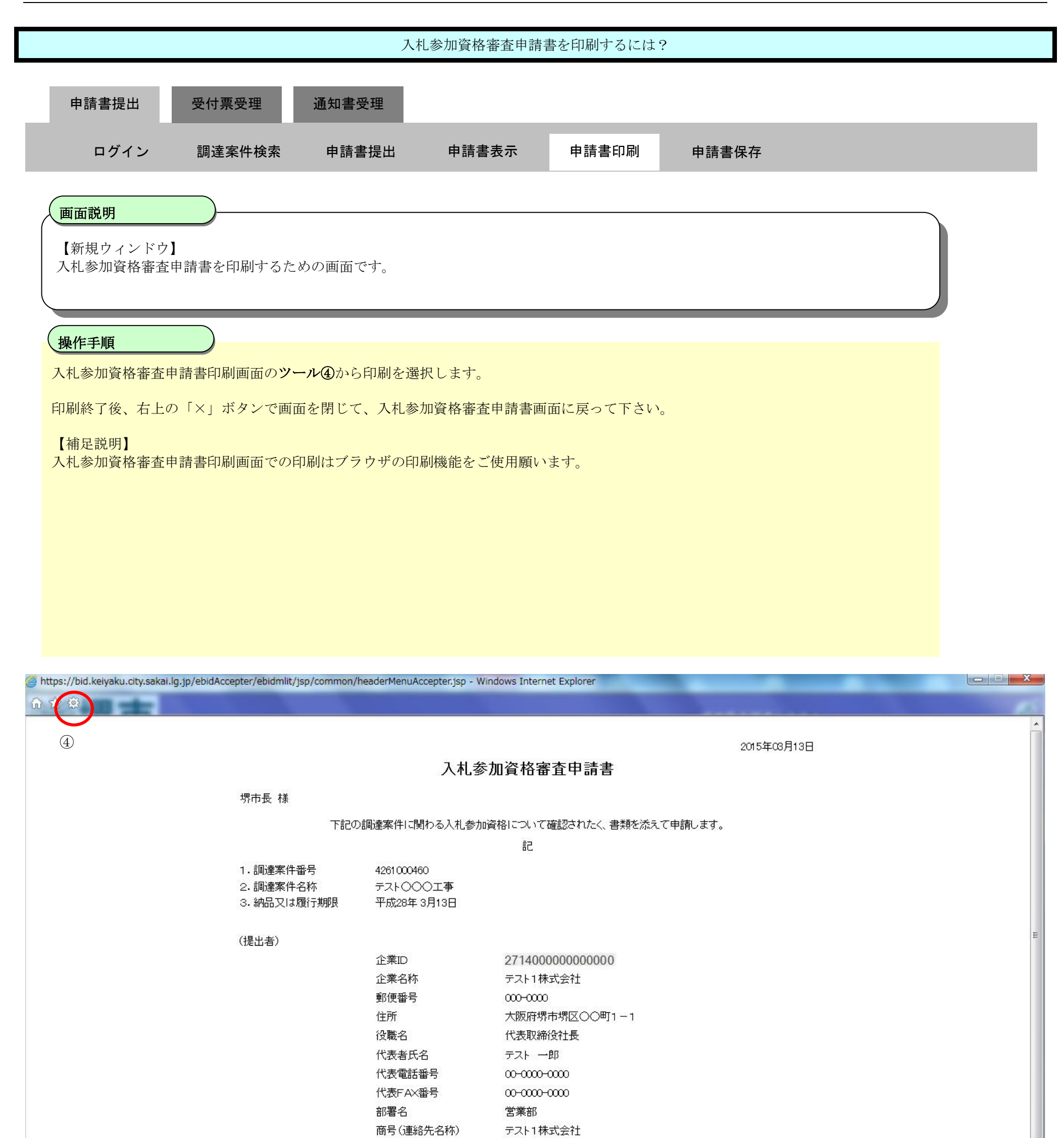

|         |               |   | 4 |
|---------|---------------|---|---|
| 連絡先氏名   | テスト 一郎        |   |   |
| 連絡先住所   | 大阪府堺市堺区〇〇町1-1 |   |   |
| 連絡先電話番号 | ω             | - |   |
|         | 🔍 110% 🔻      |   |   |

# 2.1.2.4. 入札参加資格審査申請書を保存するには?

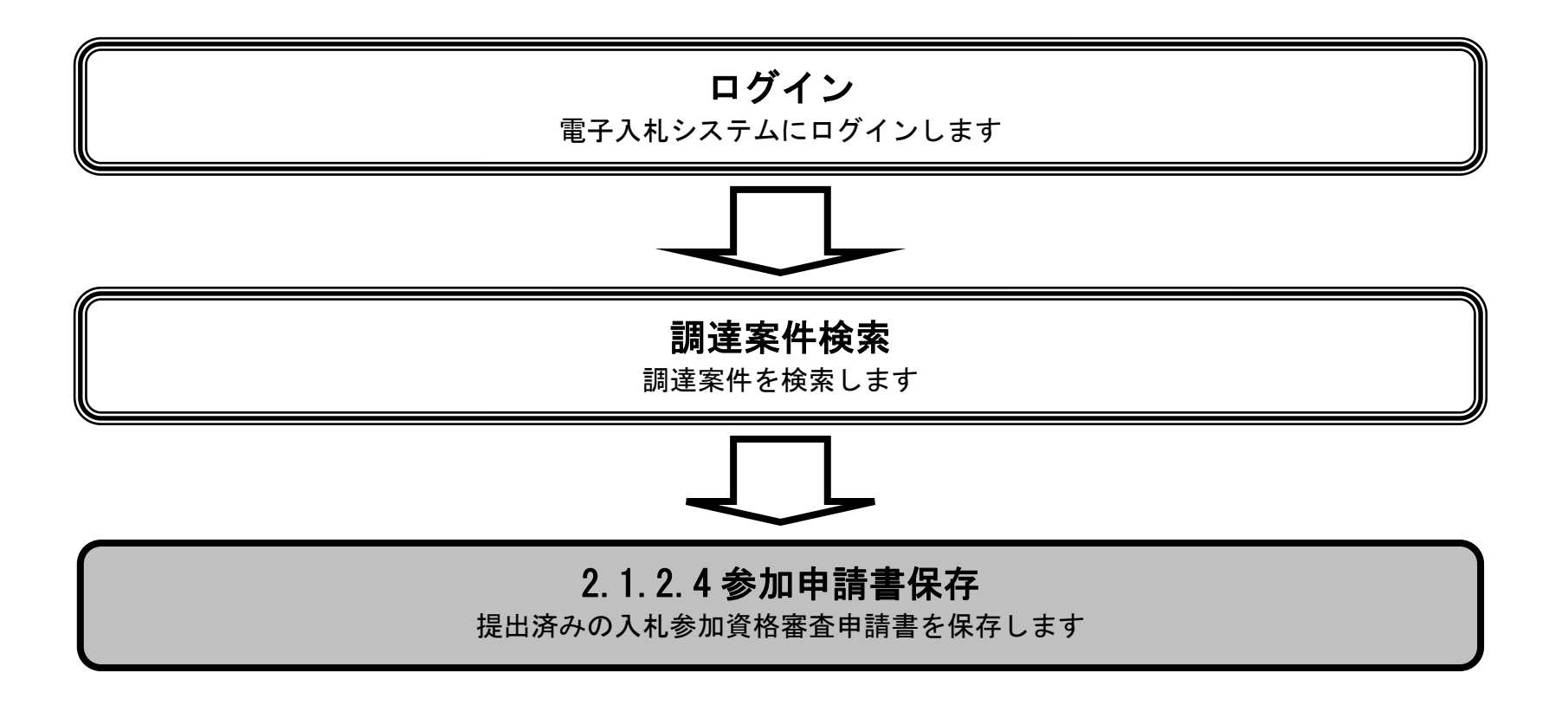

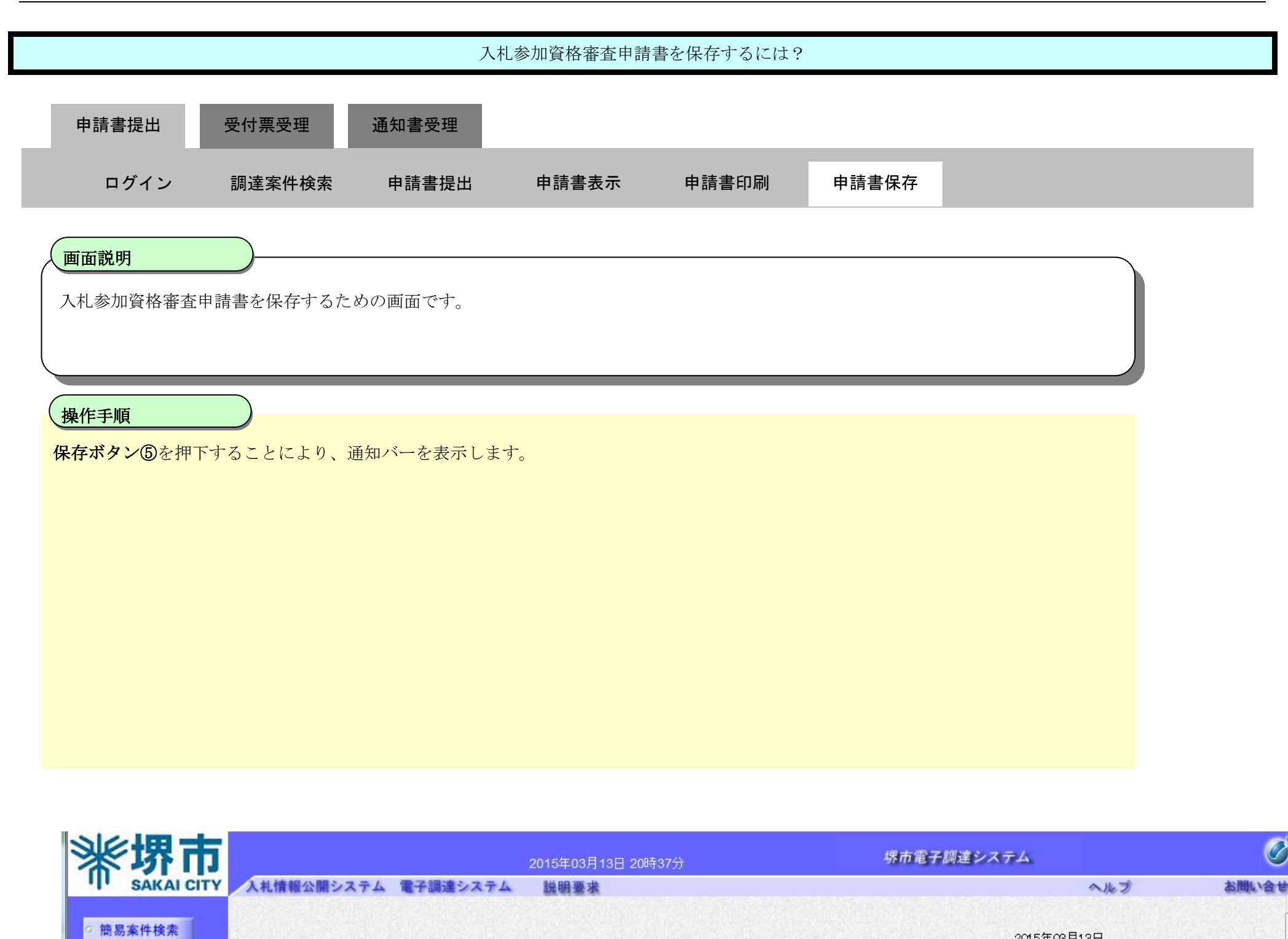

2015年03月13日

入札参加資格審査申請書

下記の調達案件に関わる入札参加資格について確認されたく、書類を添えて申請します。 記

調達案件検索

○ 調達案件一覧

○入札状況一覧

堺市長 様

1.調達案件番号

2. 調達案件名称

(提出者)

3.納品又は履行期限

4261 000460

テスト〇〇〇工事

 平成28年3月13日

 企業ID
 271400000000000

 企業A称
 テスト1株式会社

 郵便番号
 000-0000

 住所
 大阪府堺市堺区〇〇町1-1

 役職名
 代表取締役社長

 代表者氏名
 テスト 一郎

 代表電話番号
 00-0000

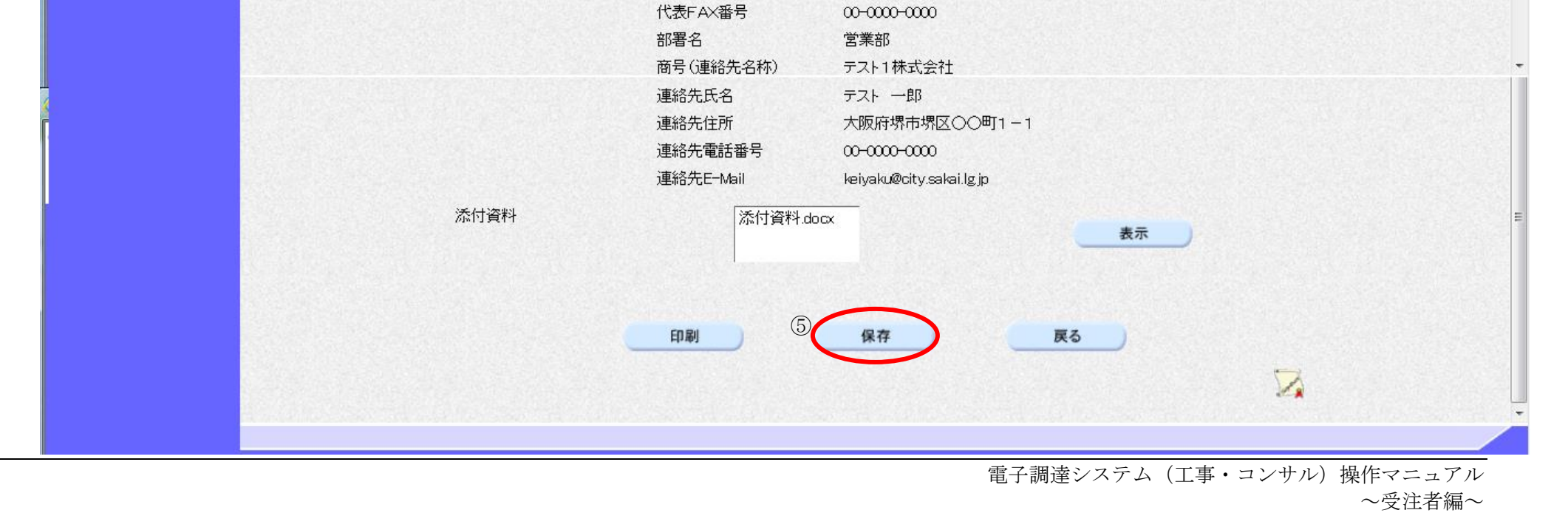

2.1-19

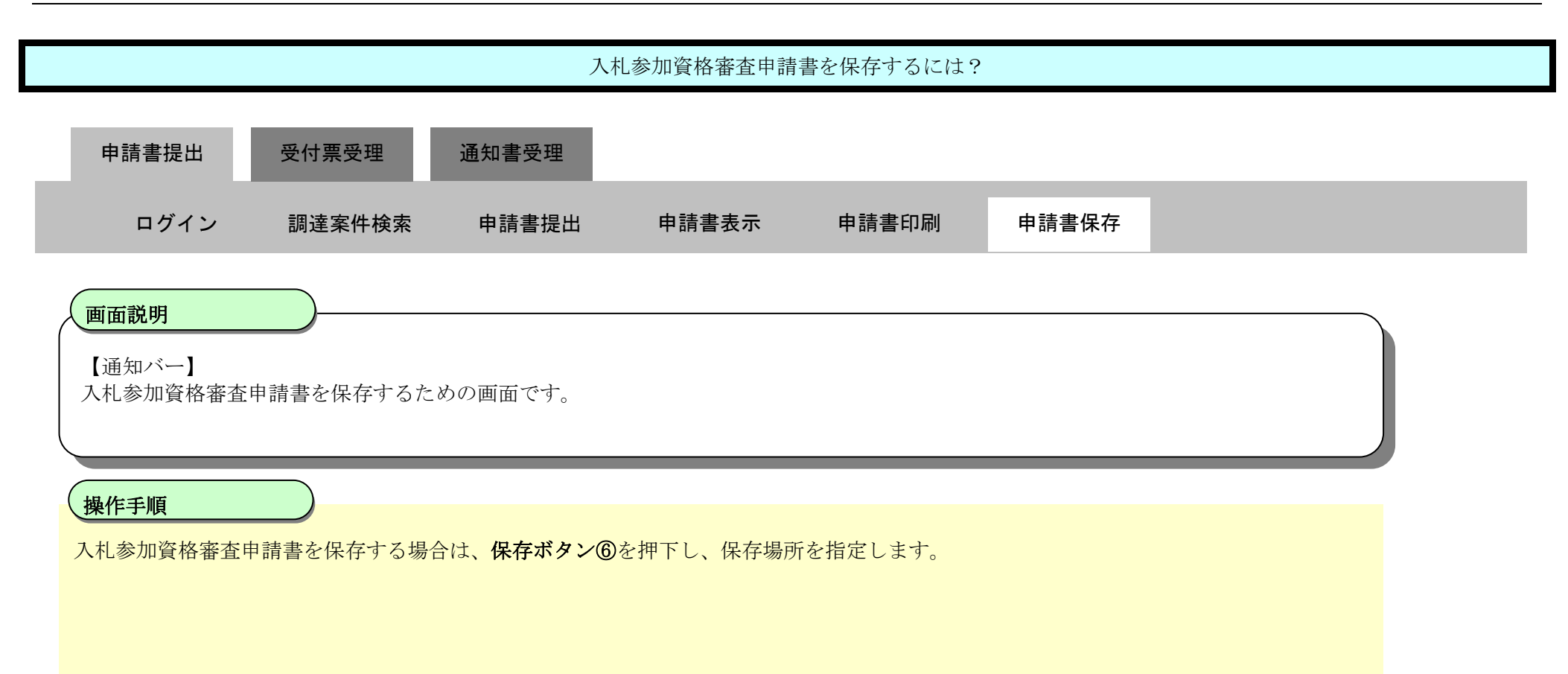

| <b>※堺市</b> |                         |                      | 2015年03月13日 20時38分                 | 堺市電子調達システム                     |               | Ø        |
|------------|-------------------------|----------------------|------------------------------------|--------------------------------|---------------|----------|
| SAKAI CITY | 入札情報公開システム              | 電子調達システム             | 説明要求                               |                                | ヘルプ           | お問い合せ    |
|            |                         |                      | 企業ID                               | 271400000000000                |               | ·        |
| 6 簡易案件検索   |                         |                      | 企業名称                               | テスト1株式会社                       |               |          |
| ◎ 調達案件検索   |                         |                      | 郵便番号                               | 000-0000                       |               |          |
|            |                         |                      | 住所                                 | 大阪府堺市堺区〇〇町1-1                  |               |          |
| 9 調達案件一覧   |                         |                      | 役職名                                | 代表取締役社長                        |               |          |
| ○入札状況一覧    |                         |                      | 代表者氏名                              | テスト 一郎                         |               |          |
| 0 登録者情報    |                         |                      | 代表電話番号                             | 00-0000-0000                   |               |          |
|            |                         |                      | 代表FAX番号                            | 00-0000-0000                   |               |          |
| ○ 保存テータ表示  |                         |                      | 部署名                                | 営業部                            |               |          |
|            |                         |                      | 商号(連絡先名称)                          | テスト1株式会社                       |               |          |
|            |                         |                      | 連絡先氏名                              | テスト 一郎                         |               |          |
|            |                         |                      | 連絡先住所                              | 大阪府堺市堺区〇〇町1-1                  |               |          |
|            |                         |                      | 連絡先電話番号                            | 00-0000-0000                   |               |          |
|            |                         |                      | 連絡先E-Mail                          | keiyaku@city.sakai.lg.jp       |               |          |
|            |                         | 添付資料                 | 添付資料.d                             | DCX 表示                         |               | E        |
|            |                         |                      | 印刷                                 | 保存 戻る                          | <b>F</b>      |          |
|            | bid.keiyaku.city.sakai. | lg.jp から KakuninShin | <b>isei.xml</b> (39.5 KB) を開くか、または | は保存しますか?<br>ファイルを開く(0) 保存(5) ま | ×<br>=ヤンセル(C) | € 110% ▼ |

2.1.3. 入札参加資格審査申請書受付票受理の流れ

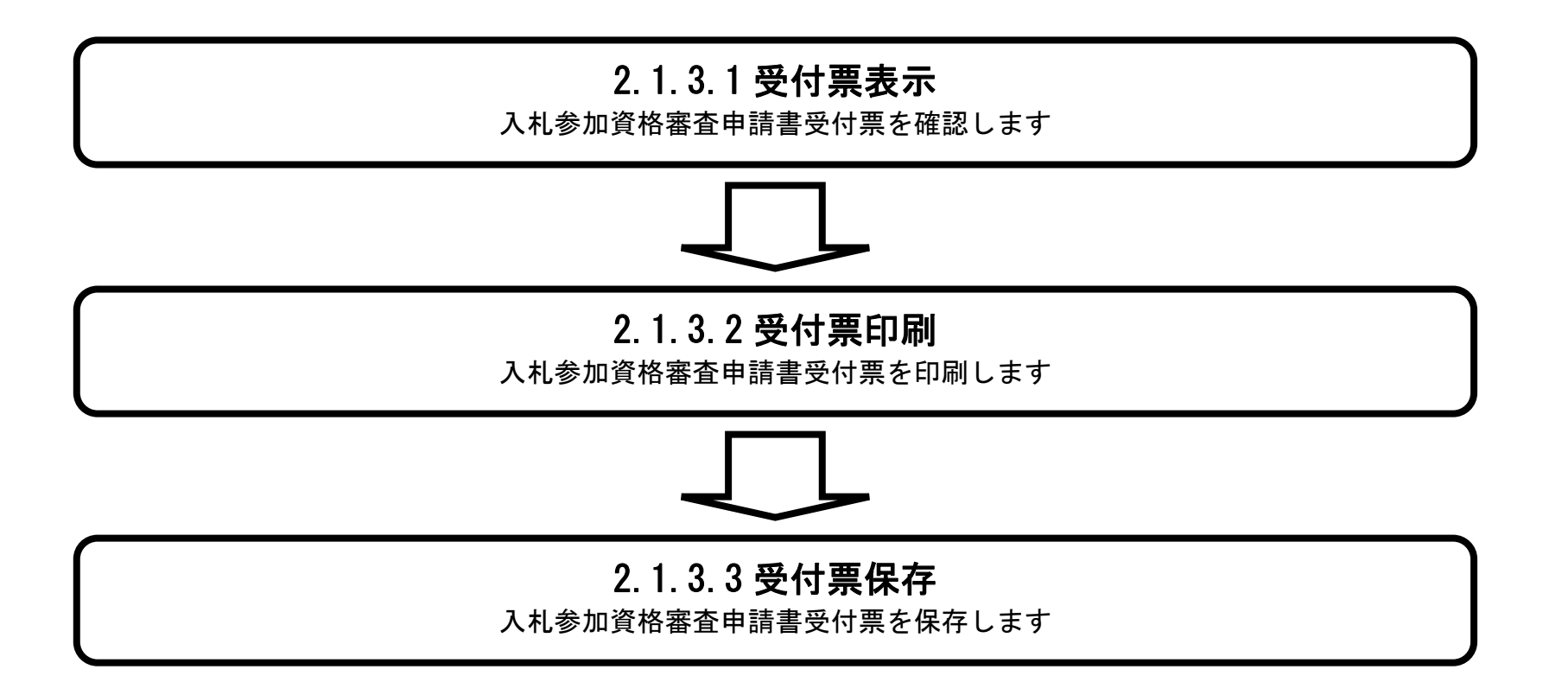

# 2.1.3.1. 入札参加資格審査申請書受付票を確認するには?

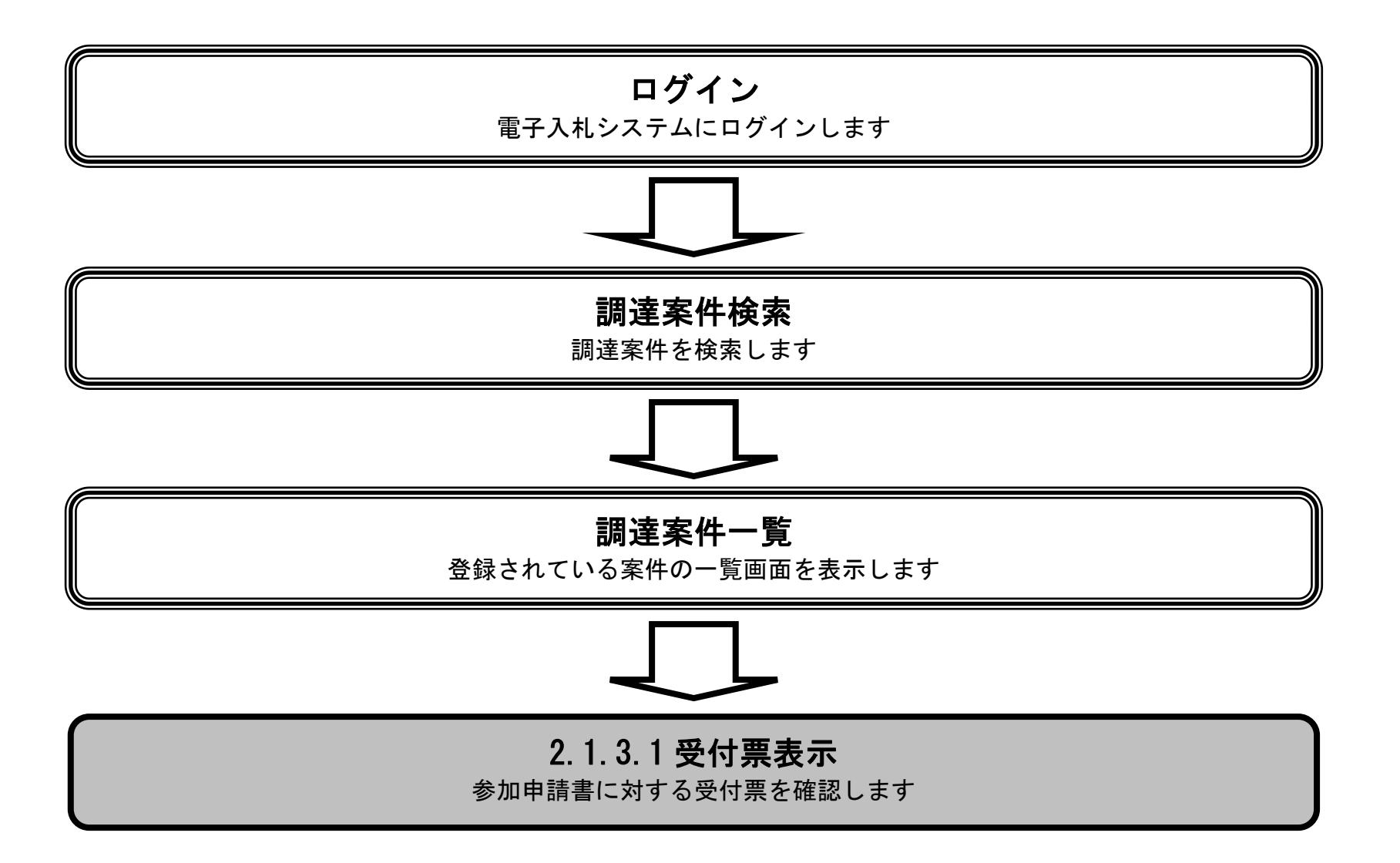

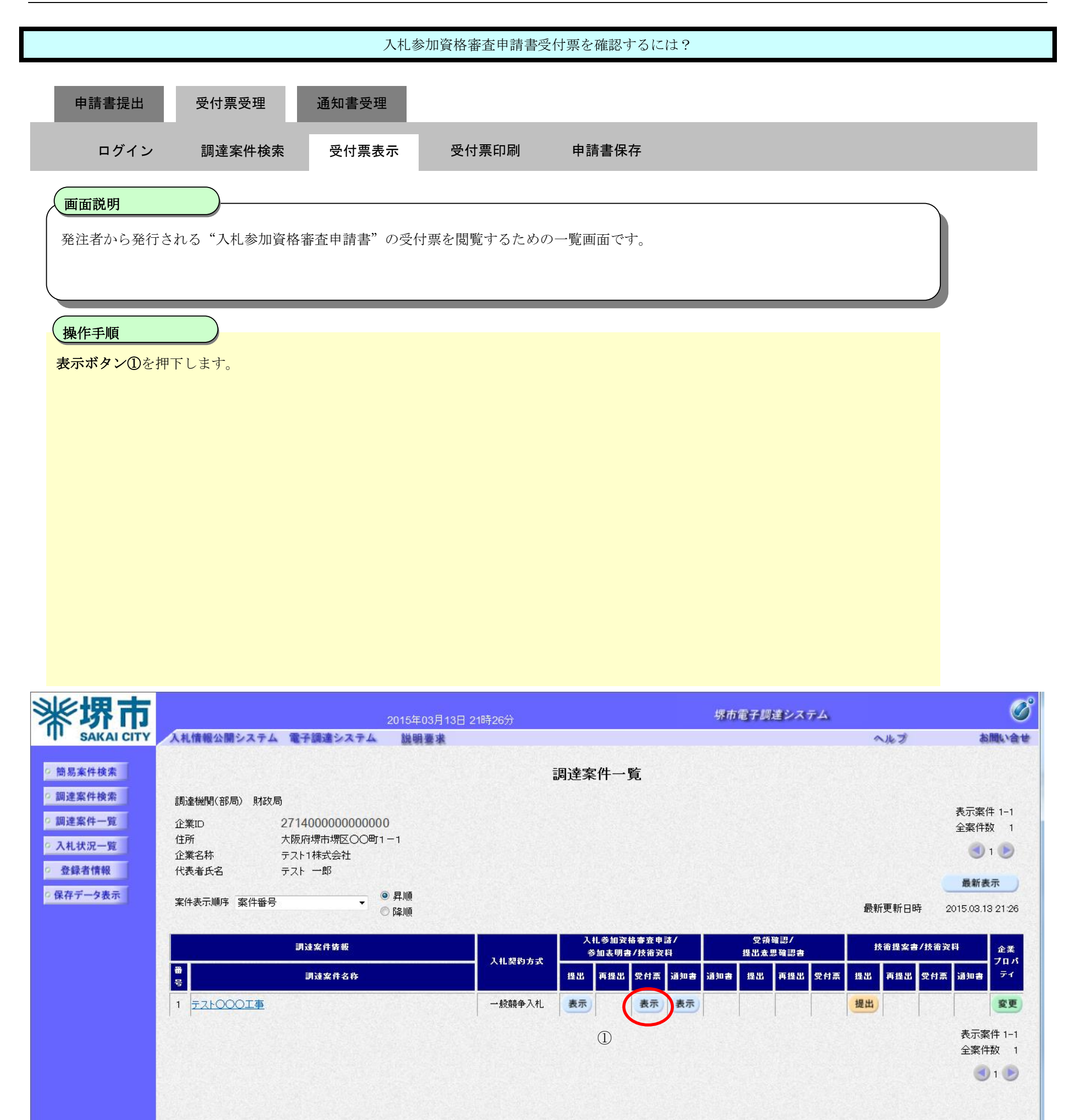

|                                                                         |                                                                                    | 入札                                               | 参加資格審査申請書                                                     | 受付票を確認するには?                                          | 2                                                 |                                                                                                    |
|-------------------------------------------------------------------------|------------------------------------------------------------------------------------|--------------------------------------------------|---------------------------------------------------------------|------------------------------------------------------|---------------------------------------------------|----------------------------------------------------------------------------------------------------|
| 由主事相山                                                                   | 亚什西亚田                                                                              | 活动主动田                                            |                                                               |                                                      |                                                   |                                                                                                    |
| 甲胡音旋山                                                                   | 文刊示文理                                                                              | 通知音文理                                            | _                                                             |                                                      |                                                   |                                                                                                    |
| ログイン                                                                    | 調達案件検索                                                                             | 受付票表示                                            | 受付票印刷                                                         | 申請書保存                                                |                                                   |                                                                                                    |
| 面面説明                                                                    |                                                                                    |                                                  |                                                               |                                                      |                                                   |                                                                                                    |
| 発注者から発行                                                                 | テされる"入札参加資格署                                                                       | 審査申請書"の受                                         | 付票を閲覧するため                                                     | の画面です。                                               |                                                   |                                                                                                    |
|                                                                         |                                                                                    |                                                  |                                                               |                                                      |                                                   |                                                                                                    |
| 操作手順                                                                    |                                                                                    | a la cha fal arthurana anna a                    |                                                               |                                                      |                                                   |                                                                                                    |
| 戻るボタン②を                                                                 | 押下することにより、調                                                                        | 達案件一覧画面(                                         | に戻ります。                                                        |                                                      |                                                   |                                                                                                    |
| 【次の操作】<br>・ 印刷する場合<br>・ 保存する場合<br>・ 入札参加資格<br>【補足説明】<br>・ <b>署名検証ボタ</b> | は、 <b>印刷ボタン③</b> を押下<br>は、 <b>保存ボタン④</b> を押下<br>審査通知書を確認する場<br><b>ン⑤</b> を押下することによ | します(詳細に~<br>します(詳細に~<br>合は、「2.1.4.1フ<br>り、署名検証成る | ついては、「2.1.3.2 〕<br>ついては、「2.1.3.3 〕<br>人札参加資格審査通知<br>否のポップアップが | へ札参加資格審査申請書<br>へ札参加資格審査申請書<br>印書を確認するには?」<br>表示されます。 | 受付票を印刷するには?」を参照)。<br>受付票を保存するには?」を参照)。<br>を参照します。 |                                                                                                    |
|                                                                         |                                                                                    |                                                  |                                                               |                                                      |                                                   |                                                                                                    |
| 米堺市                                                                     |                                                                                    | 2015                                             | 年03月13日 21時25分                                                |                                                      | 堺市電子調達システム                                        | <b>S</b>                                                                                                    |
| 新 E 家件 读李                                                               | 人代情報公開システム 電子                                                                      | 「調通ンステム 脱                                        | 明물水                                                           |                                                      | ~ルフ                                               |                                                                                                    |
| • 調達案件検索                                                                |                                                                                    | 企業ID:<br>企業2本:                                   | 2714000000000000<br>〒7-1-1株式合社                                |                                                      |                                                   |                                                                                                    |
| ◎ 調達案件一覧                                                                |                                                                                    | 代表者氏名:                                           | テスト 一郎 様                                                      | 们次协定大击过事项/1-7                                        | ज्यागरू<br><b>म</b>                               |                                                                                                    |
| <ul> <li>○ 入札状況一覧</li> <li>○ 登録者情報</li> </ul>                           |                                                                                    |                                                  | 人札奓                                                           | 加資格奋宜中請書文付緊                                          | 汞                                                 |                                                                                                    |
| ◎保存データ表示                                                                |                                                                                    |                                                  | 下記の調達案件                                                       | こついて下記の日時に受領致しま                                      | ました。                                              |                                                                                                    |
|                                                                         |                                                                                    |                                                  |                                                               | 后                                                    |                                                   |                                                                                                    |
|                                                                         |                                                                                    |                                                  |                                                               |                                                      |                                                   | E                                                                                                    |
|                                                                         |                                                                                    |                                                  | き町:去                                                          | 安州祭皇・ 4061000460                                     |                                                   | A REAL PROPERTY AND A REAL PROPERTY AND A REAL |

調達案件番号: 4261000460 調達案件名称: テスト〇〇〇工事

受付日時:平成27年03月13日 20時52分

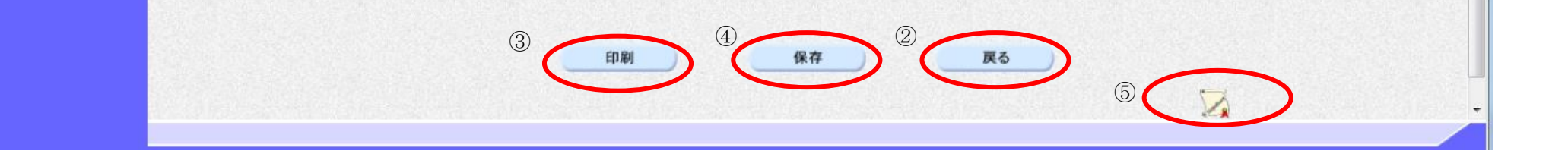

# 2.1.3.2. 入札参加資格審査申請書受付票を印刷するには?

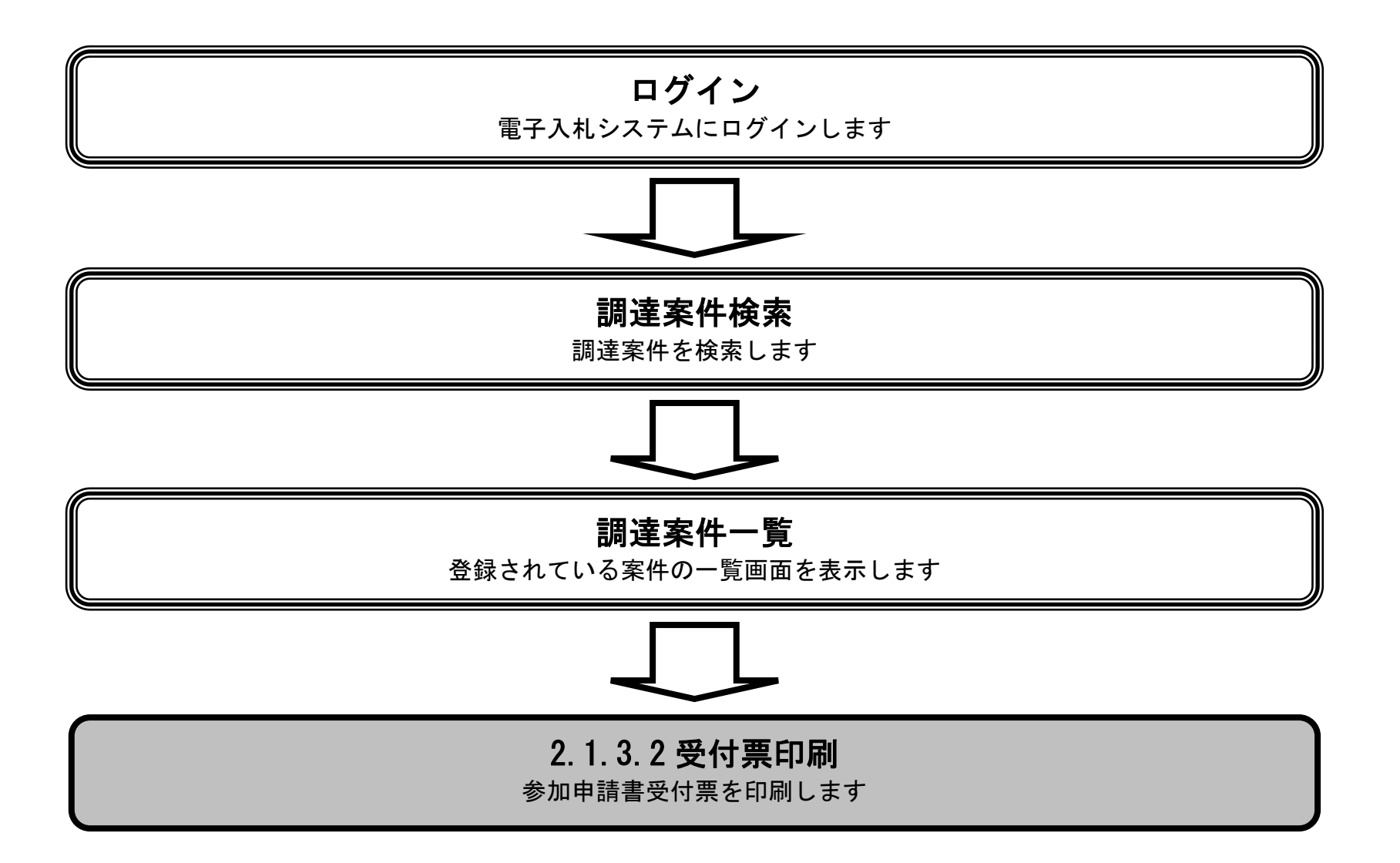

|              |              | 入札参                          | 加資格審查申請書                                | 受付票を印刷するには?                                |             |          |
|--------------|--------------|------------------------------|-----------------------------------------|--------------------------------------------|-------------|----------|
| 山洋事但小        | 四什西亞田        | <b>涌</b> 扣圭亞珊                |                                         |                                            |             |          |
| 中胡音旋山        | 文刊示文理        | 通知音文理                        |                                         |                                            |             |          |
| ログイン         | 調達案件検索       | 受付票表示                        | 受付票印刷                                   | 申請書保存                                      |             |          |
| 画面説明         |              |                              |                                         |                                            |             | _        |
| 入札参加資格審      | <br>         | リするための画面です                   | -<br>0                                  |                                            |             |          |
|              |              |                              |                                         |                                            |             |          |
|              |              |                              |                                         |                                            |             |          |
| 操作手順         |              |                              |                                         |                                            |             |          |
| 印刷ボタン③を      | 押下することにより、   | 新規ウィンドウにて                    | 入札参加資格審査                                | 申請書受付票印刷画面を表示                              | テします。       |          |
|              |              |                              |                                         |                                            |             |          |
|              |              |                              |                                         |                                            |             |          |
|              |              |                              |                                         |                                            |             |          |
|              |              |                              |                                         |                                            |             |          |
|              |              |                              |                                         |                                            |             |          |
|              |              |                              |                                         |                                            |             |          |
|              |              |                              |                                         |                                            |             |          |
|              |              |                              |                                         |                                            |             |          |
| <b>※</b> 堺 市 |              | 2045年(                       |                                         |                                            | 堺市電子調達システム  | Ø        |
| SAKAI CITY   | 入札情報公開システム 🏦 | 2015年(<br>記子調達システム 脱明        | ■求<br>■求                                |                                            | ~J63        | があたい合せ   |
| ◎ 簡易案件検索     |              |                              | 74 400000000000000000000000000000000000 |                                            | 平成27年03月13日 | <u>Î</u> |
| ○ 調達案件検索     |              | 企業ID:27<br>企業名称:テ<br>仕表来氏名・テ | /14000000000000000000<br>スト1株式会社        |                                            | 堺市長         |          |
| 0 入札状況一覧     |              | 1/26/17/11-1                 | 入礼参加                                    | 加資格審査申請書受付票                                |             |          |
| ○ 登録者情報      |              |                              | 下記の調達案件                                 | について下記の日時に受領致しました                          | •           |          |
| ○ 保存ナータ表示    |              |                              |                                         |                                            |             |          |
|              |              |                              |                                         | 言                                          |             | E        |
|              |              |                              | 調達                                      | 案件番号:4261000460                            |             |          |
|              |              |                              | 調達                                      | 安件々社・ニュレヘヘヘエ本                              |             |          |
|              |              |                              |                                         | 案件も称・テスト○○○工事                              |             |          |
|              |              |                              |                                         | 棄仲石杯: 牙スFOOO工爭<br>受付日時: 平成27年03月13日 20時52分 |             |          |
|              |              |                              |                                         | 業件も称: ƒҲ┞ООО⊥爭<br>受付日時: 平成27年03月13日 20時52分 |             |          |

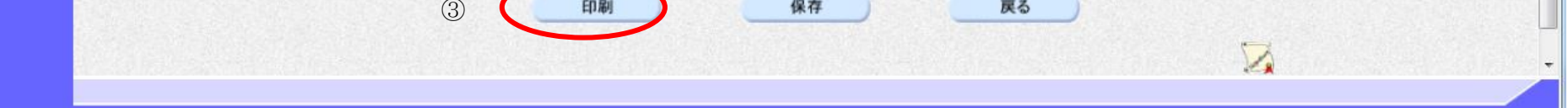

| 入札参加                                     | 加資格審査申請書受付票を印刷するには?      |
|------------------------------------------|--------------------------|
| 申請書提出   受付票受理   通知書受理                    |                          |
| ログイン 調達案件検索 受付票表示                        | 受付票印刷 申請書保存              |
| 画面説明                                     |                          |
| 【新規ウィンドウ】<br>入札参加資格審査申請書受付票を印刷するための画面です。 | •                        |
| 操作手順                                     |                          |
| 入札参加資格審査申請書受付票印刷画面のツール④から印刷              | <b>剤を選択します。</b>          |
| 印刷終了後、右上の「×」ボタンで画面を閉じて、入札参加              | 加資格審査申請書受付票画面に戻って下さい。    |
| 【補足説明】<br>入札参加資格審査申請書受付票印刷画面での印刷はブラウサ    | ザの印刷機能をご使用願います。          |
|                                          |                          |
|                                          |                          |
|                                          |                          |
|                                          |                          |
|                                          |                          |
|                                          |                          |
|                                          |                          |
| 4                                        | 平成27年03月13日              |
| 企業D: 27140000000<br>企業名称: テスト1株式会社       | 900000 堺市長               |
|                                          | 入札参加資格審査申請書受付票           |
| i<br>言                                   | 記の調達案件について下記の日時に受領致しました。 |
|                                          | 言と                       |
|                                          | 調達案件報号: 4261000460       |
|                                          | 調達案件名称:テスト〇〇〇工事          |
|                                          | 受付日時:平成27年03月13日 20時52分  |
|                                          |                          |
|                                          |                          |

# 2.1.3.3. 入札参加資格審査申請書受付票を保存するには?

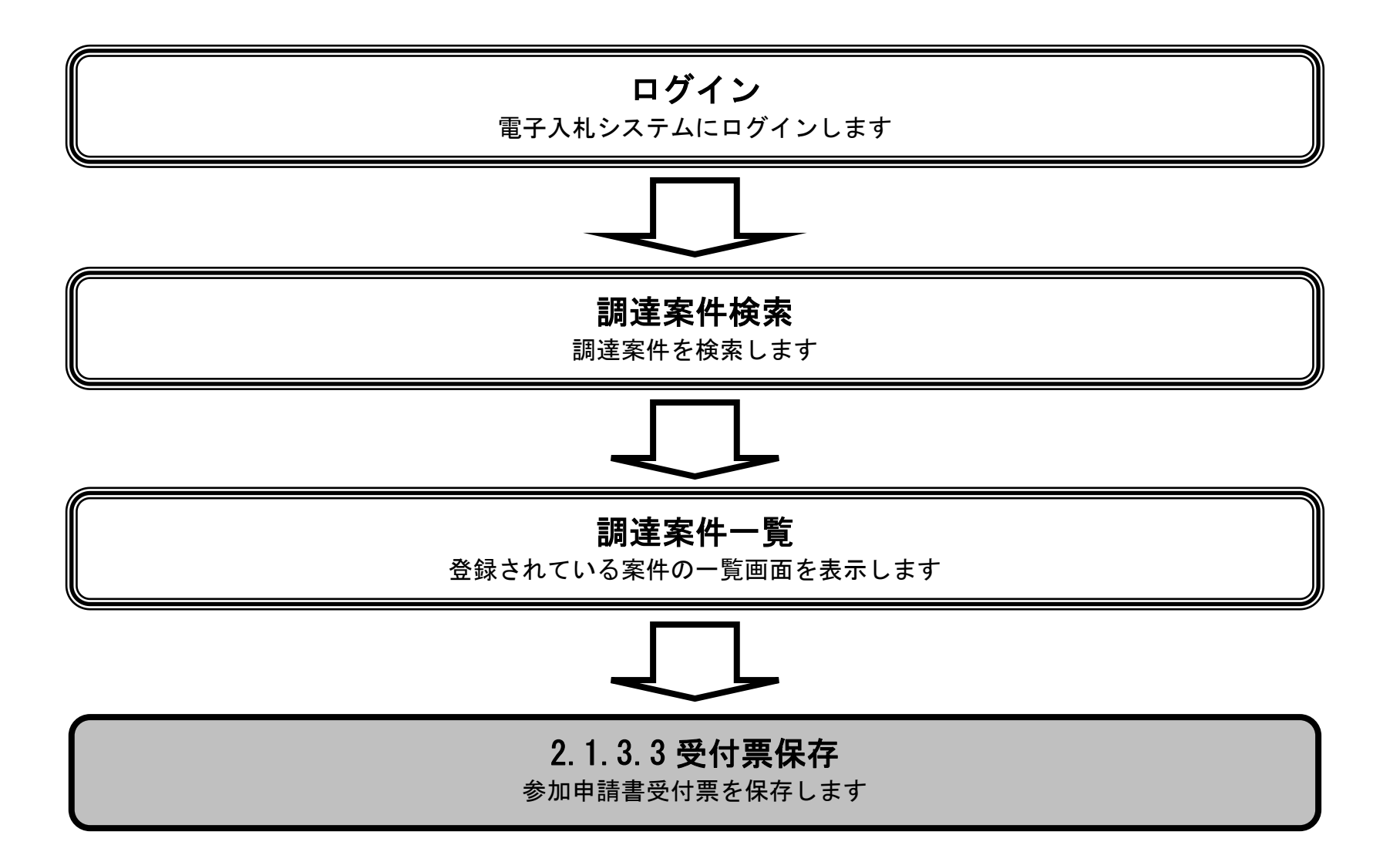

|                                                                                                    |              | 入札参加                                                            | 加資格審查申請書                                                                                           | 受付票を保存するに                                                                                  | は?                                             |                                    |             |                                                                                                    |
|----------------------------------------------------------------------------------------------------|--------------|-----------------------------------------------------------------|----------------------------------------------------------------------------------------------------|--------------------------------------------------------------------------------------------|------------------------------------------------|------------------------------------|-------------|----------------------------------------------------------------------------------------------------|
|                                                                                                    |              |                                                                 |                                                                                                    |                                                                                            |                                                |                                    |             |                                                                                                    |
| ● 甲請書提出                                                                                                    | 受付票受理        | 通知書受理                                                           | _                                                                                                  |                                                                                            | _                                              | _                                  | _           | _                                                                                                    |
| ログイン                                                                                                    | 調達案件検索       | 受付票表示                                                           | 受付票印刷                                                                                              | 申請書保存                                                                                      |                                                |                                    |             |                                                                                                    |
| 雨云説明                                                                                                    |              |                                                                 |                                                                                                    |                                                                                            |                                                |                                    |             |                                                                                                    |
|                                                                                                    | 本中誌書至任西方但有   | ナフための両王です                                                       |                                                                                                    |                                                                                            |                                                |                                    |             |                                                                                                    |
| 人札参加貸格番                                                                                                    | む申請書受付票を保仔   | するための画面です。                                                      | 0                                                                                                  |                                                                                            |                                                |                                    |             |                                                                                                    |
|                                                                                                    |              |                                                                 |                                                                                                    |                                                                                            |                                                |                                    |             |                                                                                                    |
| 操作手順                                                                                                    |              |                                                                 |                                                                                                    |                                                                                            |                                                |                                    |             |                                                                                                    |
| 保存ボタン⑤を                                                                                                    | 押下することにより、i  | 通知バーを表示します                                                      | <b>†</b> .                                                                                         |                                                                                            |                                                |                                    |             |                                                                                                    |
|                                                                                                    |              |                                                                 |                                                                                                    |                                                                                            |                                                |                                    |             |                                                                                                    |
|                                                                                                    |              |                                                                 |                                                                                                    |                                                                                            |                                                |                                    |             |                                                                                                    |
|                                                                                                    |              |                                                                 |                                                                                                    |                                                                                            |                                                |                                    |             |                                                                                                    |
|                                                                                                    |              |                                                                 |                                                                                                    |                                                                                            |                                                |                                    |             |                                                                                                    |
|                                                                                                    |              |                                                                 |                                                                                                    |                                                                                            |                                                |                                    |             |                                                                                                    |
|                                                                                                    |              |                                                                 |                                                                                                    |                                                                                            |                                                |                                    |             |                                                                                                    |
|                                                                                                    |              |                                                                 |                                                                                                    |                                                                                            |                                                |                                    |             |                                                                                                    |
|                                                                                                    |              |                                                                 |                                                                                                    |                                                                                            |                                                |                                    |             |                                                                                                    |
|                                                                                                    |              |                                                                 |                                                                                                    |                                                                                            |                                                |                                    |             |                                                                                                    |
|                                                                                                    |              |                                                                 |                                                                                                    |                                                                                            |                                                |                                    |             |                                                                                                    |
|                                                                                                    |              |                                                                 |                                                                                                    |                                                                                            | ## <b>+</b> @ 7 #                              | ** 7 = 1                           |             | ß                                                                                                    |
| <b>彩坊市</b>                                                                                                    | 入札情報公開システム 電 | 2015年0<br>子調達システム 脱明                                            | 3月13日 21時25分<br>【本                                                                                 |                                                                                            | 堺市電子調。                                         | 達システム                              | へルプ         | の問い合せ                                                                                                    |
| 、<br>、<br>、<br>、<br>、<br>、<br>、<br>、<br>、<br>、<br>、<br>、<br>、                                                                                                    | 人札情報公開システム 電 | 2015年0<br>子調達システム 説明到                                           | 3月13日 21時25分<br><b>東水</b>                                                                          |                                                                                            | 堺市電子調                                          | 達 <b>システム</b><br>平成27年03月13日       | へルプ         | の<br>あ問い合せ                                                                                                    |
| <ul> <li>・</li></ul>                                                                                                    | 人札情報公開システム 電 | 2015年0<br>子調達システム 脱明<br>企業ID: 27<br>企業名称: テフ                    | 3月13日 21時25分<br>本<br>1400000000000000000000000000000000000                                         |                                                                                            | 堺市電子調                                          | <b>達システム</b><br>平成27年03月13日<br>堺市長 | へルプ         | <b>必須しい会せ</b>                                                                                                    |
| <ul> <li>         ・         ・         ・</li></ul>                                                                                                    | 人札情報公開システム 電 | 2015年0<br>子調達システム 説明<br>企業ID:27<br>企業名称: テス<br>代表者氏名: テス        | 3月13日 21時25分<br>ま<br>14000000000000<br>スト1株式会社<br>スト 一郎 様<br>入 <b>利 参1</b>                         | Π容救塞杏由諸圭受                                                                                  | 探市電子調:                                         | <b>達システム</b><br>平成27年03月13日<br>堺市長 | <b>∿</b> ⊮⊅ | で<br>あ聞い合せ                                                                                                    |
| <ul> <li>※</li> <li>・</li> <li>第場案件検索</li> <li>・</li> <li>・</li> <li>第違案件検索</li> <li>・</li> <li>・</li> <li>第違案件一覧</li> <li>・</li> <li>へれ状況一覧</li> <li>・</li> <li>・</li></ul>                                                                                                    | 人札情報公開システム 電 | 2015年0<br>子舗達システム 説明<br>企業ID:27<br>企業名称: テス<br>代表者氏名: テス        | 3月13日 21時25分<br>■東<br>14000000000000<br>スト1株式会社<br>スト 一郎 様<br>入札参加                                 | 0資格審査申請書受                                                                                  | <i>堺市電子調</i> :<br>付票                           | <b>達システム</b><br>平成27年03月13日<br>堺市長 | <b>∿</b> ₩⊅ | <u>کی اللہ میں اللہ میں اللہ می</u> |
| <ul> <li>         ・         ・         ・</li></ul>                                                                                                    | 入札情報公開システム 電 | 2015年の<br><b>子調達システム 説明</b><br>企業ID:27<br>企業名称: テス<br>代表者氏名: テス | 3月13日 21時25分<br>14000000000000<br>スト1株式会社<br>スト 一郎 様<br>入札参加<br>下記の調達案件に                           | の資格審査申請書受<br>こついて下記の日時に受領到                                                                 | <i>堺市電子調</i> ;<br>付 <b>票</b><br>なしました。         | <b>達システム</b><br>平成27年03月13日<br>堺市長 | <u>へルプ</u>  | で<br>お問い合せ<br>^                                                                                                    |
| <ul> <li>※、安本のでは、</li> <li>第二次のでは、</li> <li>第二次のでは、</li></ul> | 人札情報公開システム 電 | 2015年0<br>子調達システム 説明<br>企業ID:27<br>企業名称:テス<br>代表者氏名:テス          | 3月13日 21時25分<br>14000000000000<br>スト1株式会社<br>スト 一郎 様<br><b>入札参加</b><br>下記の調達案件に                    | の資格審査申請書受<br>こついて下記の日時に受領到<br>記                                                            | <i>堺市電子調</i> 。<br>付 <b>票</b><br>なしました。         | <b>塗システム</b><br>平成27年03月13日<br>堺市長 | <b>∿₩</b> ⊅ | <b> あ聞い会せ</b>                                                                                                    |
| <ul> <li>※</li> <li>※</li> <li> </li></ul> <li> <ul> <li>※</li> <li></li></ul></li>                                                                                                    | 人札情報公開システム 電 | 2015年0<br>子舗達システム 脱明<br>企業ID:27<br>企業名称: テス<br>代表者氏名: テス        | 3月13日 21時25分<br>14000000000000<br>スト1株式会社<br>スト 一郎 様<br>入札参加<br>下記の調達案件に                           | <b>の資格審査申請書受</b><br>こついて下記の日時に受領到<br>記                                                     | <i>堺市電子調</i> 。<br>付 <b>票</b><br>れしました。         | <b>達システム</b><br>平成27年03月13日<br>堺市長 | へたづ         |                                                                                                    |
| <ul> <li>※、安本のように、</li> <li>第二次ののでは、</li> <li>第二次のののののののののののののののののののののののののののののののののののの</li></ul>                                                                                                    | 入札情報公開システム 電 | 2015年の                                                          | 3月13日 21時25分<br>ま<br>14000000000000<br>スト1株式会社<br>スト 一郎 様<br><b>入札参加</b><br>下記の調達案件に<br>調達業<br>調達者 | 四資格審査申請書受<br>こついて下記の日時に受領到<br>記<br>案件番号: 4261000460<br>案件番号: 5スト〇〇〇工事                      | <i>堺市電子調</i> :<br>付 <b>票</b><br>れしました。         | <b>達システム</b><br>平成27年03月13日<br>堺市長 | <b>∧₩</b> 3 |                                                                                                    |
| <ul> <li>※、「安定」の「「「「」」」、</li> <li>第8家件検索</li> <li>第二家件検索</li> <li>第二家件検索</li> <li>第二家件検索</li> <li>第二家件一覧</li> <li>入札状況一覧</li> <li>全録者情報</li> <li>保存データ表示</li> </ul>                                                                                                    | 人札情報公開システム 電 | 2015年0<br>予調達システム 説明<br>企業ID:27<br>企業名称:テス<br>代表者氏名:テス          | 3月13日 21時25分<br>14000000000000<br>スト1株式会社<br>スト 一郎 様<br>入札参加<br>下記の調達案件に<br>調達<br>調達<br>調達         | 四資格審査申請書受<br>こついて下記の日時に受領到<br>記<br>案件番号: 4261000460<br>案件名称: テスト〇〇〇工事<br>受付日時: 平成27年03月13日 | <b>堺市電子調</b><br>付 <b>票</b><br>れしました。<br>20時52分 | <b>達システム</b><br>平成27年03月13日<br>堺市長 | <b>∿</b> ₩3 |                                                                                                    |
| <ul> <li>※、「安定」、「大学、「大学、「大学、「大学、「大学、「大学、「大学、「大学、「大学、「大学</li></ul>                                                                                                    | 入札情報公開システム 電 | 2015年0<br>予調達システム 脱明<br>企業ID:27<br>企業名称:テス<br>代表者氏名:テス          | 3月13日 21時25分<br>ま<br>14000000000000<br>スト1株式会社<br>スト 一郎 様<br>正記の調達案件に<br>調達<br>調達<br>調達            | の資格審査申請書受<br>こついて下記の日時に受領到<br>記<br>案件番号: 4261000460<br>案件名称: テスト〇〇〇工事<br>受付日時: 平成27年03月13日 | <b>堺市電子調</b><br>付 <b>票</b><br>なしました。<br>20時52分 | <b>達システム</b><br>平成27年03月13日<br>堺市長 | <b>∿</b> ₩3 |                                                                                                    |
| <ul> <li>※、「安本」では、、、、、、、、、、、、、、、、、、、、、、、、、、、、、、、、、、、、</li></ul>                                                                                                    | 入札情報公開システム 電 | 2015年0                                                          | 3月13日 21時25分<br>14000000000000<br>スト1株式会社<br>スト 一郎 様<br>正記の調達案件に<br>調達案<br>調達系                     | の資格審査申請書受<br>こついて下記の日時に受領到<br>記<br>案件番号: 4261000460<br>案件名称: テスト〇〇〇工事<br>受付日時: 平成27年03月13日 | <b>堺市電子調</b><br>付 <b>票</b><br>れました。<br>20時52分  | <b>達システム</b><br>平成27年03月13日<br>堺市長 | <b>∧₩</b> 3 |                                                                                                    |

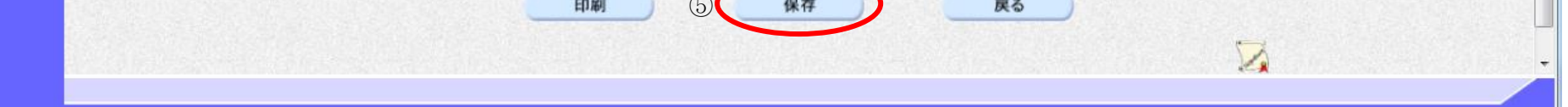

|                                                                                                |                     | 入札参                         | 加資格審查申請書                                 | 受付票を保存するには、                        | ?           |          |
|------------------------------------------------------------------------------------------------|---------------------|-----------------------------|------------------------------------------|------------------------------------|-------------|----------|
| 申請書提出                                                                                          | 受付票受理               | 通知書受理                       |                                          |                                    |             | _        |
| ログイン                                                                                           | 調達案件検索              | 受付票表示                       | 受付票印刷                                    | 申請書保存                              |             |          |
| (画面説明                                                                                          |                     |                             |                                          |                                    |             | <b>`</b> |
| 【通知バー】 入札参加資格審                                                                                 | <b>季</b> 査申請書受付票を保存 | するための画面です                   | -<br>0                                   |                                    |             |          |
| 操作手順                                                                                           |                     |                             |                                          |                                    |             |          |
| 入札参加資格審                                                                                        | 査申請書受付票を保存          | する場合は、 <b>保存ボ</b>           | <b>タン⑥</b> を押下し、6                        | 保存場所を指定します。                        |             |          |
|                                                                                                |                     |                             |                                          |                                    |             |          |
| ₩ मा                                                                                           | 11体的公開とってして         | 2015年                       | 03月13日 21時26分                            |                                    | 堺市電子調達システム  |          |
| SARAICITT                                                                                      | 人化情報公開システム          | 子調連ンステム 脱明                  | <b>墨茶</b>                                |                                    | ~kJ         |          |
| ◎ 簡易案件検索                                                                                       |                     |                             |                                          |                                    | 平成27年03月13日 |          |
| <ul> <li>         · 調達案件検索         <ul> <li>                        調達案件一覧</li></ul></li></ul> |                     | 企業ID:2<br>企業名称:テ<br>代表者氏名:テ | 7140000000000000<br>·スト1株式会社<br>·スト 一郎 様 |                                    | 堺市長         |          |
| <ul> <li>入札状況一覧</li> </ul>                                                                     |                     |                             | 入札参加                                     | 加資格審査申請書受付                         | 票           |          |
| <ul> <li>         ・登録者情報         ・         (保存データ表示         ・         </li> </ul>              |                     |                             | 下記の調達案件は                                 | こついて下記の日時に受領致し                     | ました。        |          |
|                                                                                                |                     |                             |                                          | 后                                  |             | E        |
|                                                                                                |                     |                             | 調達<br>調達<br>調達                           | 案件番号: 4261000460<br>案件名称: テスト〇〇〇工事 |             |          |
|                                                                                                |                     |                             | đ                                        | 受付日時:平成27年03月13日 20B               | 转2分         |          |
|                                                                                                |                     |                             |                                          |                                    |             |          |
|                                                                                                |                     |                             |                                          |                                    |             |          |

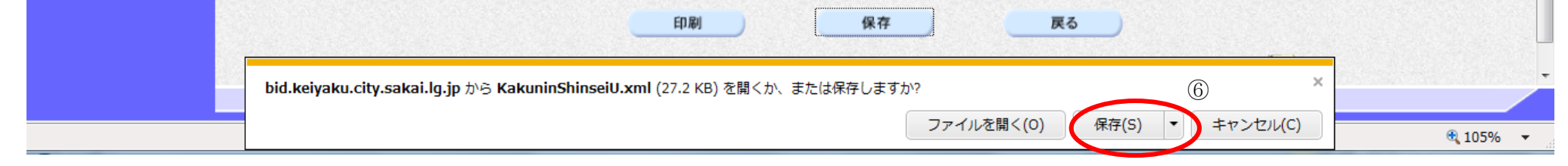

2.1.4. 入札参加資格審査通知書受理の流れ

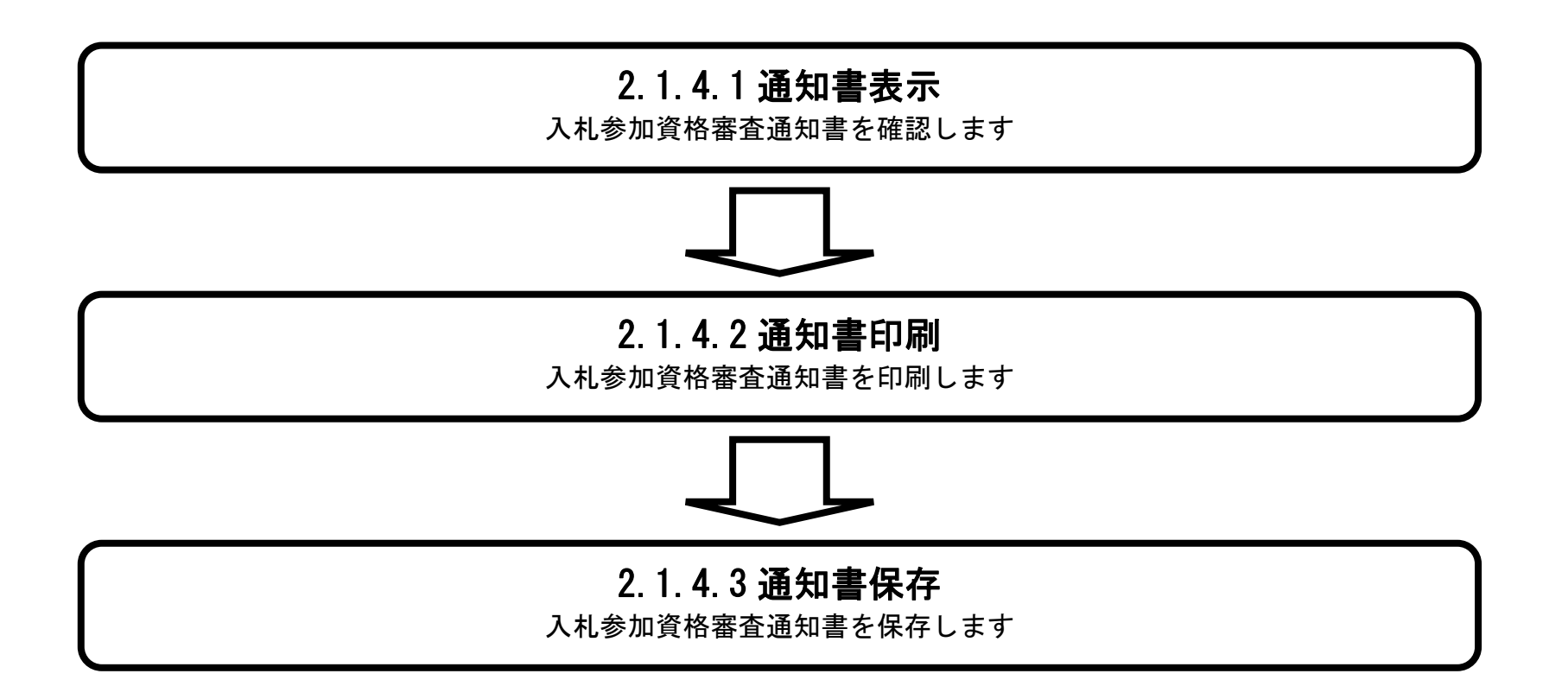

2.1.4.1. 入札参加資格審査通知書を確認するには?

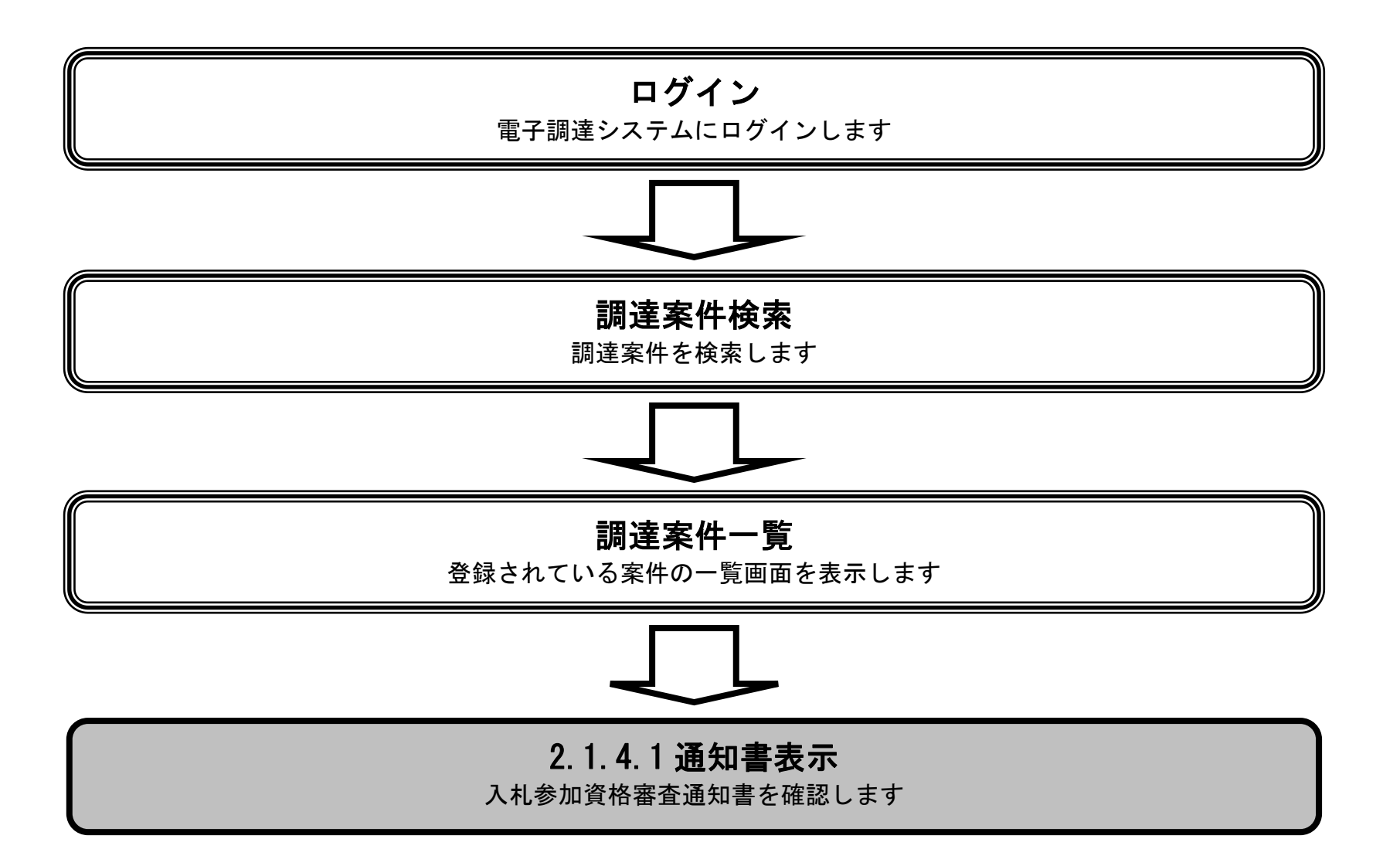

|                                                   |                           | 入札参                   | 参加資格審査通知書   | 書を確認するには?                 |                  |           |                    |
|---------------------------------------------------|---------------------------|-----------------------|-------------|---------------------------|------------------|-----------|--------------------|
| 由請書提出                                             | 受付重受理                     | 通知書受理                 |             |                           |                  |           |                    |
|                                                   | ZHAZZ                     |                       |             |                           |                  |           |                    |
| ログイン                                              | 調達案件検索                    | 通知書表示                 | 通知書印刷       | 通知書保存                     |                  |           |                    |
| 画面説明                                              |                           |                       |             |                           |                  |           | <b>`</b>           |
| 発注者から発行                                           | される"入札参加資格等               | 審査申請書"の通知書            | を閲覧するための    | ー覧画面です。                   |                  |           |                    |
|                                                   |                           |                       |             |                           |                  |           |                    |
|                                                   |                           |                       |             |                           |                  |           |                    |
| 操作手順                                              |                           |                       |             |                           |                  |           |                    |
| 夜小小グ 2 日を1                                        | サドレより。                    |                       |             |                           |                  |           |                    |
|                                                   |                           |                       |             |                           |                  |           |                    |
|                                                   |                           |                       |             |                           |                  |           |                    |
|                                                   |                           |                       |             |                           |                  |           |                    |
|                                                   |                           |                       |             |                           |                  |           |                    |
|                                                   |                           |                       |             |                           |                  |           |                    |
|                                                   |                           |                       |             |                           |                  |           |                    |
|                                                   |                           |                       |             |                           |                  |           |                    |
|                                                   |                           |                       |             |                           |                  |           |                    |
| <b>※堺市</b>                                        |                           | 2015年03月              | ]13日 21時26分 |                           | 堺市電子調達システム       |           | Ø                  |
| SAKAI CITY                                        | 人札情報公開システム 電              | 子調達システム 説明要す          | ŧ           |                           |                  | へんづ       | お聞い合せ              |
| <ul> <li>簡易案件検索</li> <li>回連案件検索</li> </ul>        |                           |                       |             | 調達案件一覧                    |                  |           |                    |
| 0 調達案件一覧                                          | 調達機関(部局) 財政局<br>企業ID 2714 | 400000000000          |             |                           |                  |           | 表示案件 1-1<br>全案件数 1 |
| ○ 入札状況一覧                                          | 住所 大阪<br>企業名称 テスト         | 府堺市堺区〇〇町1-1<br>~1株式会社 |             |                           |                  |           | 1                  |
| <ul> <li>         ・         ・         ・</li></ul> | 代表者氏名 テスト                 | - →郎                  |             |                           |                  |           | 最新表示               |
| JALLY PACT                                        | 案件表示順序案件番号                | ● 降順                  |             |                           |                  | 最新更新日時    | 2015.03.13 21:26   |
|                                                   | U                         | 速案件情報                 | 入札契约方式      | 入札参加资格審査申諸/<br>参加表明書/技術资料 | 受领暗题/<br>提出素思確認書 | 技術提案書/技   | 治资料 企業<br>フロパ      |
|                                                   | 음<br>문                    | 調速案件名称                |             | 提出 再提出 受付票 通知             | 書 通知書 提出 再提出 受付票 | 提出 再提出 受作 | İ票 通知書 ティ          |
|                                                   | 1   <del>テストOOOI事</del>   |                       | 一股競争入札      | 表示 表示 表示                  |                  |           | 表示家件 1-1           |
|                                                   |                           |                       |             |                           | (])              |           | 全案件数 1             |
|                                                   |                           |                       |             |                           |                  |           | <b>I</b>           |

|                                                                                       |                                                             | 入札参                                              | 加資格審査通知書                                                                                                    | 書を確認するには?                                                                                          |                            |          |
|---------------------------------------------------------------------------------------|-------------------------------------------------------------|--------------------------------------------------|----------------------------------------------------------------------------------------------------|----------------------------------------------------------------------------------------------------|----------------------------|----------|
| 申請書提出                                                                                 | 受付票受理通知                                                     | 書受理                                              |                                                                                                    |                                                                                                    |                            |          |
| ログイン                                                                                  | 調達案件検索通                                                     | 知書表示                                             | 通知書印刷                                                                                                    | 通知書保存                                                                                              |                            |          |
| 画面説明                                                                                  |                                                             |                                                  |                                                                                                    |                                                                                                    |                            | <b>`</b> |
| 発注者から発行され                                                                             | いる"入札参加資格審査申                                                | 請書"の通知書を                                         | を閲覧するための                                                                                                    | 画面です。                                                                                              |                            |          |
| 操作手順                                                                                  |                                                             |                                                  |                                                                                                    |                                                                                                    |                            | -        |
| <b>戻るボタン</b> ②を押下<br>【次の操作】<br>・印刷する場合は、<br>・保存する場合は、<br>【補足説明】<br>・ <b>署名検証ボタン</b> ⑤ | 「することにより、調達案(<br>印刷ボタン③を押下しま<br>保存ボタン④を押下しま<br>)を押下することにより、 | 件一覧画面に戻り<br>す(詳細について<br>す(詳細について<br>署名検証成否のポ     | ます。<br>「は、「2.1.4.2 入<br>「は、「2.1.4.3 入<br>「<br>ップアップが表                                                                                                    | し参加資格審査通知書を印<br>し参加資格審査通知書を保<br>示されます。                                                             | 刷するには?」を参照)<br>存するには?」を参照) |          |
| <b>※堺市</b>                                                                            |                                                             | 2015年03日                                         | 13日 21時27分                                                                                                    |                                                                                                    | 堺市電子調達システム                 | Ø        |
|                                                                                       | 札情報公開システム 電子調達シ                                             | ステム 説明要求                                         |                                                                                                    |                                                                                                    | へルプ                        | お聞い合せ    |
| · 簡易案件検索                                                                              |                                                             |                                                  |                                                                                                    |                                                                                                    | 平成27年03月13日                | Í        |
| ○ 調達案件検索                                                                              |                                                             | ۵₩07140                                          | 入札参                                                                                                    | 加資格審査通知書                                                                                           |                            |          |
| <ul> <li>· 調達案件一覧</li> <li>· 入札状況一覧</li> </ul>                                        |                                                             | 正来10・27140<br>企業名称:テスト1<br>代表者氏名:テスト             | 株式会社<br>一郎 様                                                                                                    |                                                                                                    | 堺市長                        |          |
| · 登録者情報                                                                               |                                                             | 先に申請のあった下記の                                      | の調達案件に係わる入                                                                                                    | 札参加資格について、下記の通りも                                                                                   | 確認したので、通知します。              |          |
| ○保存データ表示                                                                              |                                                             |                                                  |                                                                                                    | 后                                                                                                  |                            | E        |
|                                                                                       |                                                             | 調<br>調<br>入札受<br>入札書損<br>内訳書開<br>開<br>入札参加<br>理由 | 公告日: 平成27年0<br>建案件番号: 426100046<br>建案件名称: テスト〇〇<br>合付開始日時: 平成27年0<br>出締切日時: 平成27年0<br>関予定日時: 平成27年0<br>関予定日時: 平成27年0<br>関予定日時: 平成27年0<br>適格の有無: 有<br>aまたは条件: 入札参加) | 3月12日<br>30<br>〇工事<br>3月13日 22時00分<br>3月13日 22時15分<br>3月13日 22時30分<br>3月13日 22時30分<br>3月13日 22時30分 |                            |          |
|                                                                                       |                                                             | 語<br>内                                           | 予定価格: 事後公表<br>査基準価格: 事後公表<br>1訳書の提示: 入札書の3                                                                                                    | 是出にあたっては、入札金額に対応                                                                                   | いた内訳書を提出し                  |          |

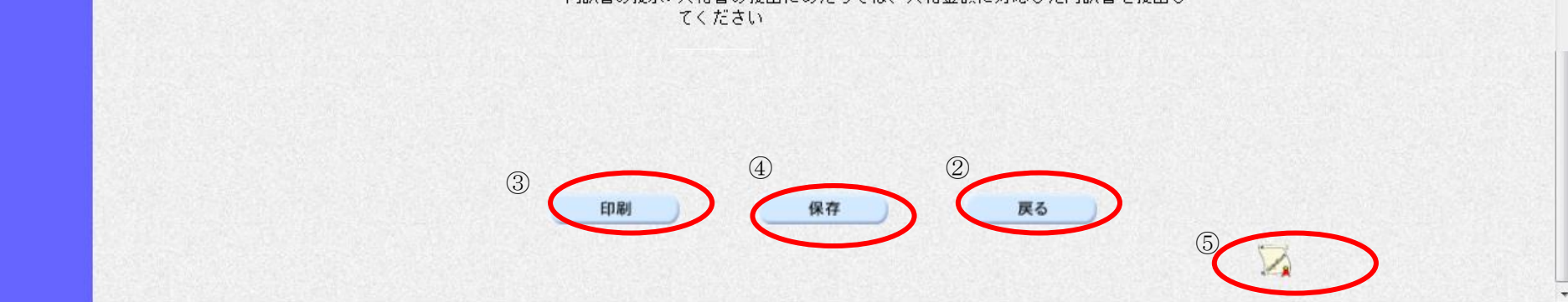

# 2.1.4.2. 入札参加資格審査通知書を印刷するには?

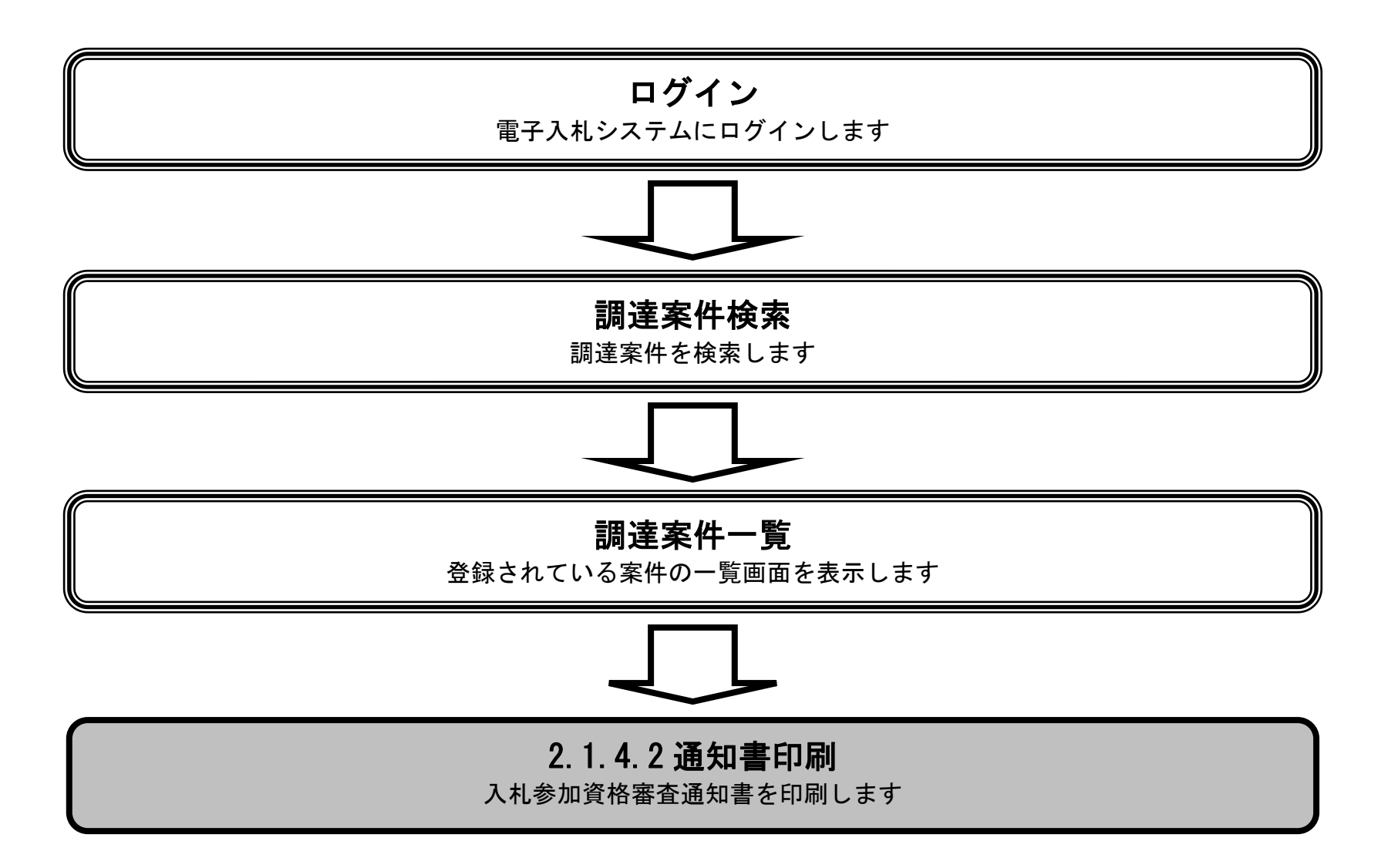

|            |              | 入                       | 札参加資格審査通知                                | 中書を印刷するには?                       |               |       |
|------------|--------------|-------------------------|------------------------------------------|----------------------------------|---------------|-------|
| 白き事相山      | 亚什西亚田        | <b>运</b> 扣 <b>尹</b> 亚 元 |                                          |                                  |               |       |
| 中請書提出      | <b>文</b> 何   | 进知香受埋                   |                                          |                                  |               |       |
| ログイン       | 調達案件検索       | 通知書表示                   | 通知書印刷                                    | 通知書保存                            |               |       |
| 画面説明       |              |                         |                                          |                                  |               |       |
| 入札参加資格審查   |              | めの画面です。                 |                                          |                                  |               |       |
|            |              |                         |                                          |                                  |               |       |
|            |              |                         |                                          |                                  |               |       |
| 操作手順       |              |                         |                                          |                                  |               |       |
| 印刷ボタン③を押   | 下することにより、新   | 新規ウィンドウにて               | 入札参加資格審查                                 | 通知書印刷画面を表示しま                     | t.            |       |
|            |              |                         |                                          |                                  |               |       |
|            |              |                         |                                          |                                  |               |       |
|            |              |                         |                                          |                                  |               |       |
|            |              |                         |                                          |                                  |               |       |
|            |              |                         |                                          |                                  |               |       |
|            |              |                         |                                          |                                  |               |       |
|            |              |                         |                                          |                                  |               |       |
|            |              |                         |                                          |                                  |               |       |
|            |              |                         |                                          |                                  |               |       |
|            |              |                         |                                          |                                  |               |       |
|            |              |                         |                                          |                                  |               |       |
|            |              |                         |                                          |                                  |               | 2     |
| <b>米堺市</b> |              | 2015年                   | -03月13日 21時27分                           |                                  | 堺市電子調達システム    | Ø     |
| SAKAI CITY | 入札情報公開システム 電 | 子調達システム 説明              | 要求                                       |                                  | へルプ           | お聞い合せ |
| 9 簡易案件検索   |              |                         |                                          |                                  | 平成27年03月13日   |       |
| ◎ 調達案件検索   |              |                         | 入札                                       | 」参加資格審査通知書                       |               |       |
| ○ 調達案件一覧   |              | 企業ID:2<br>企業2称:=        | 2714000000000000000000000000000000000000 |                                  | 探士트           |       |
| ○ 入札状況一覧   |              | 代表者氏名: 5                | テスト 一郎 様                                 |                                  | ALLIN.        |       |
| · 登録者情報    |              | 先に申請のあった                | こ下記の調達案件に係わる                             | 5入札参加資格について、下記の通り                | 確認したので、通知します。 |       |
| ○ 保存データ表示  |              |                         |                                          | 53                               |               | E     |
|            |              |                         |                                          |                                  |               |       |
|            |              |                         | 公告日:半成27<br>調達案件番号:426100                | ′年03月12日<br>)0460                |               |       |
|            |              |                         | 調達案件名称:テストC                              |                                  |               |       |
|            |              | Х                       | へん支竹開始日時:平成27<br>札書提出締切日時:平成27           | 年03月13日 22時00万<br>年03月13日 22時15分 |               |       |
|            |              | 内                       | 訳書開封予定日時:平成27                            | 年03月13日 22時30分<br>年03月13日 22時30分 |               |       |
|            |              | λ                       | 開札了正日時:半成27<br>札参加資格の有無:有                | ₩V3月13日 22時3V万                   |               |       |
|            |              |                         | 理由または条件:入札参                              | 加資格に該当                           |               |       |
|            |              |                         |                                          |                                  |               |       |
|            |              |                         | 予定価格:事後公:                                | 表                                |               |       |

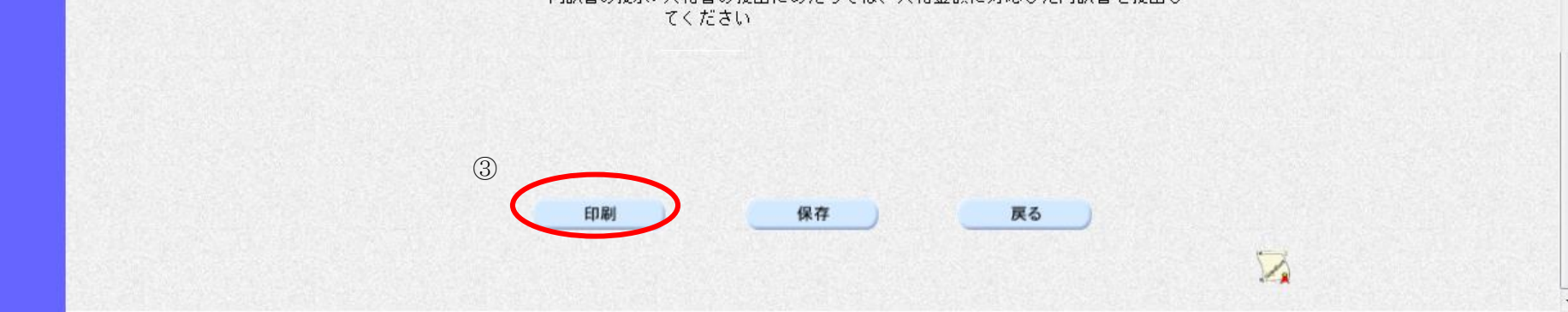

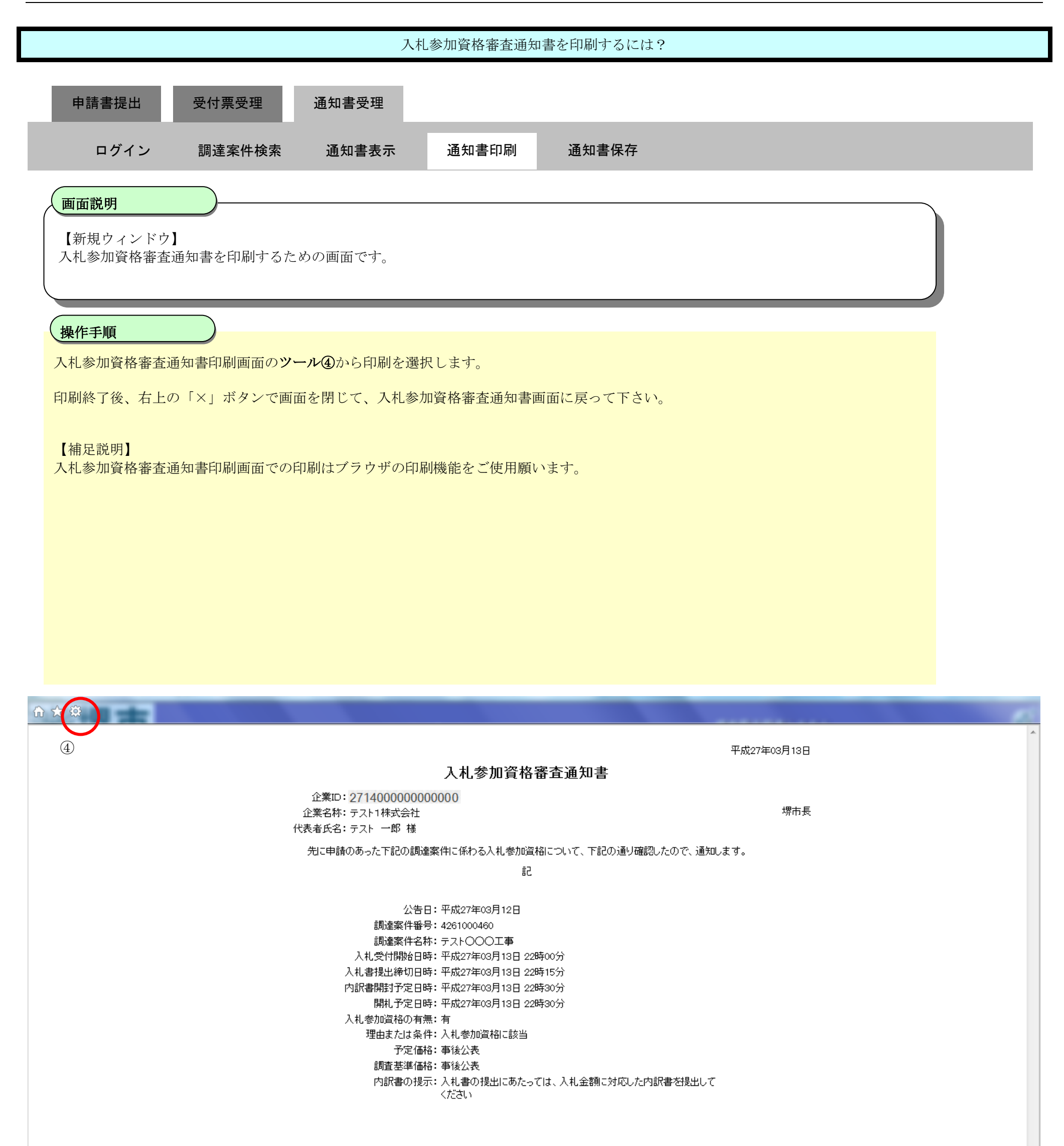

2.1.4.3. 入札参加資格審査通知書を保存するには?

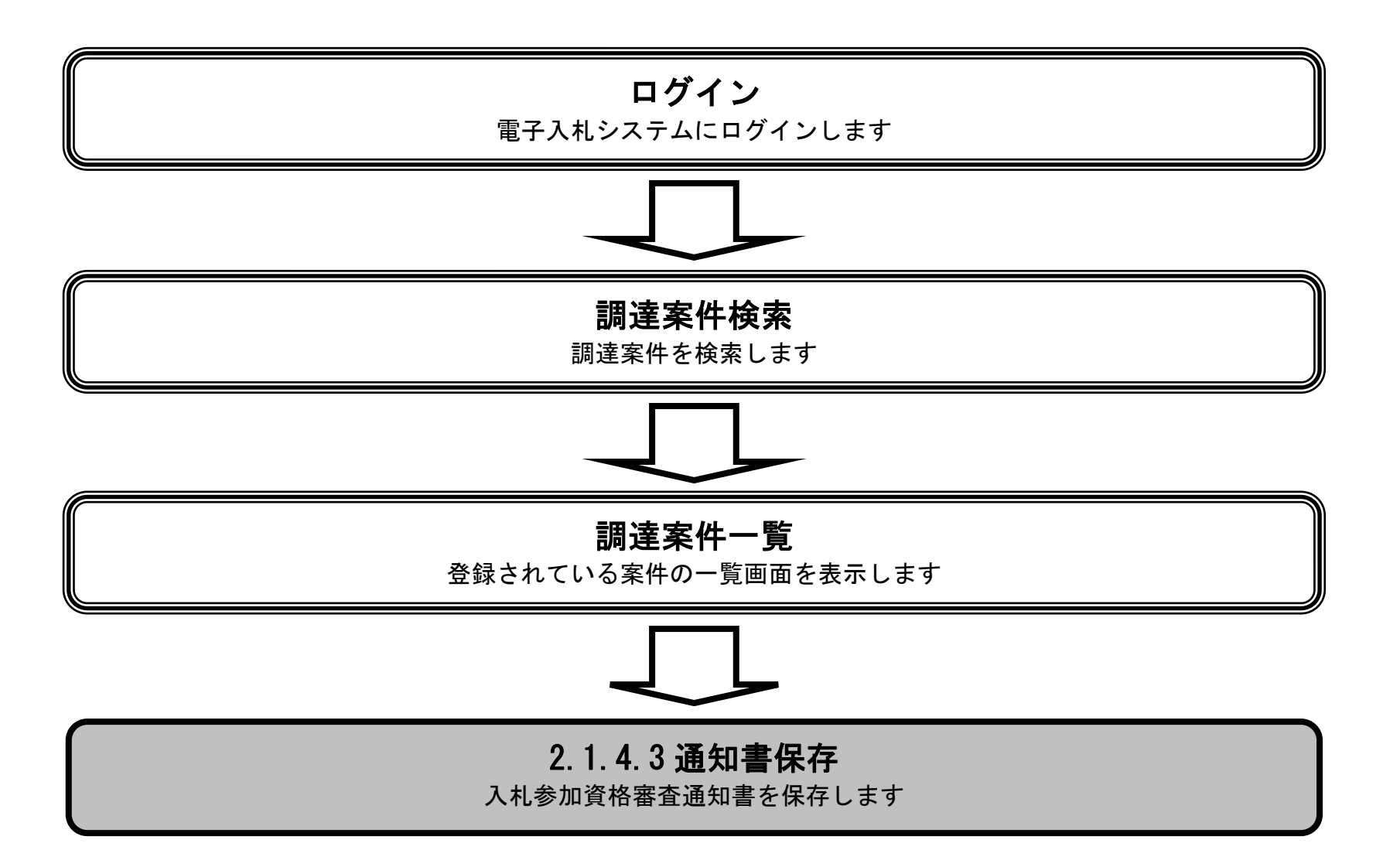

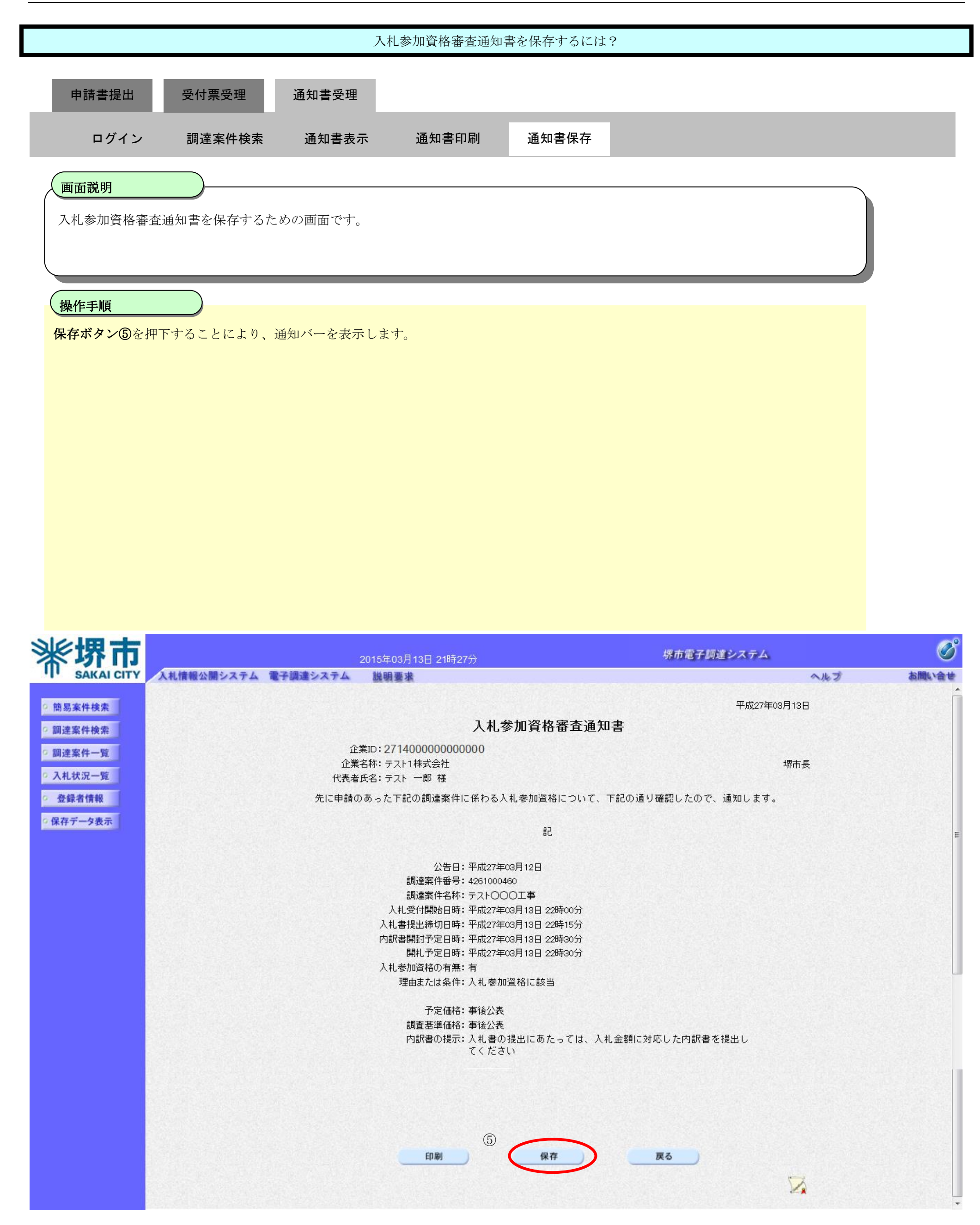

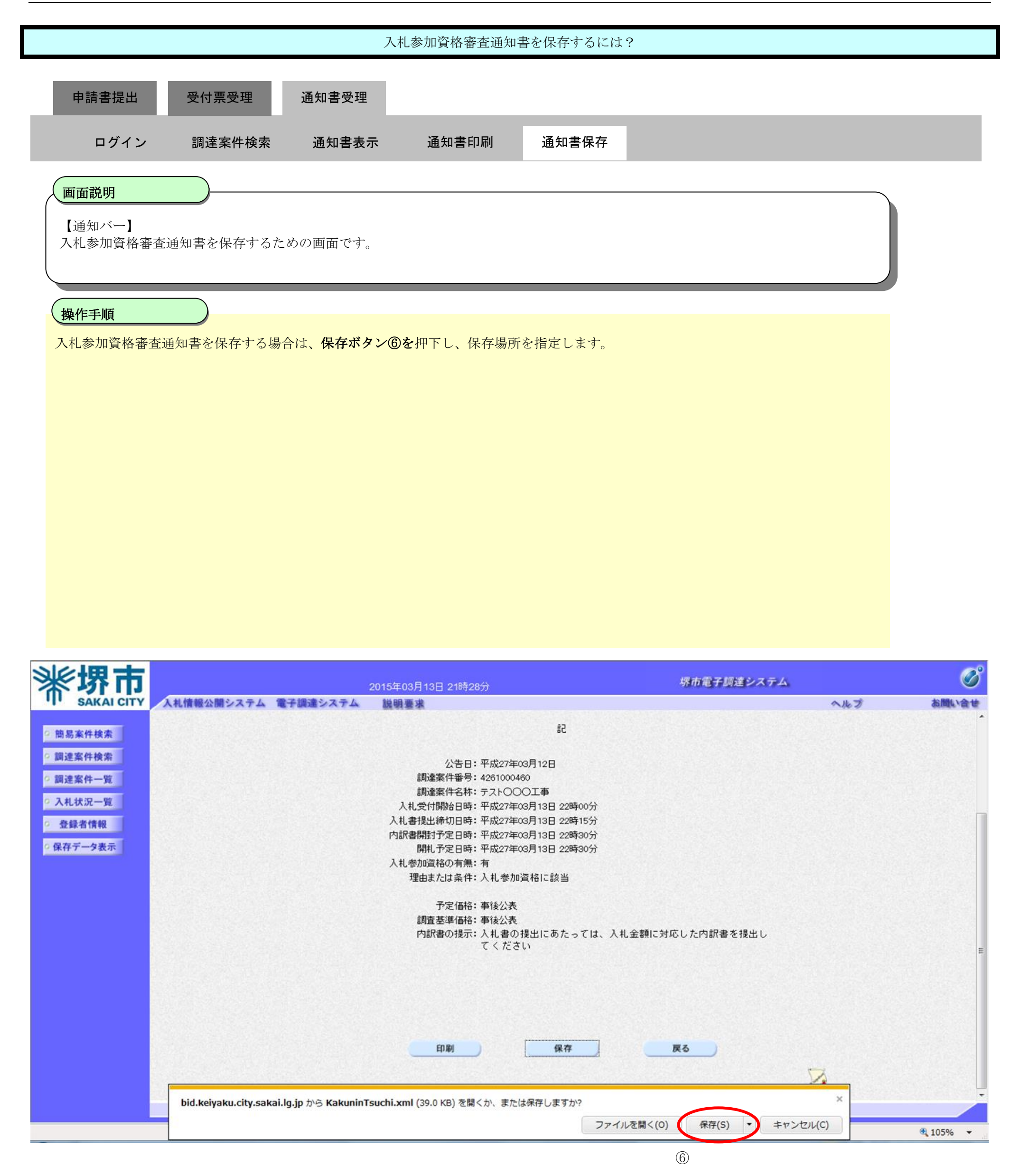

2.1.5.<u>技術資料提出の流れ</u>

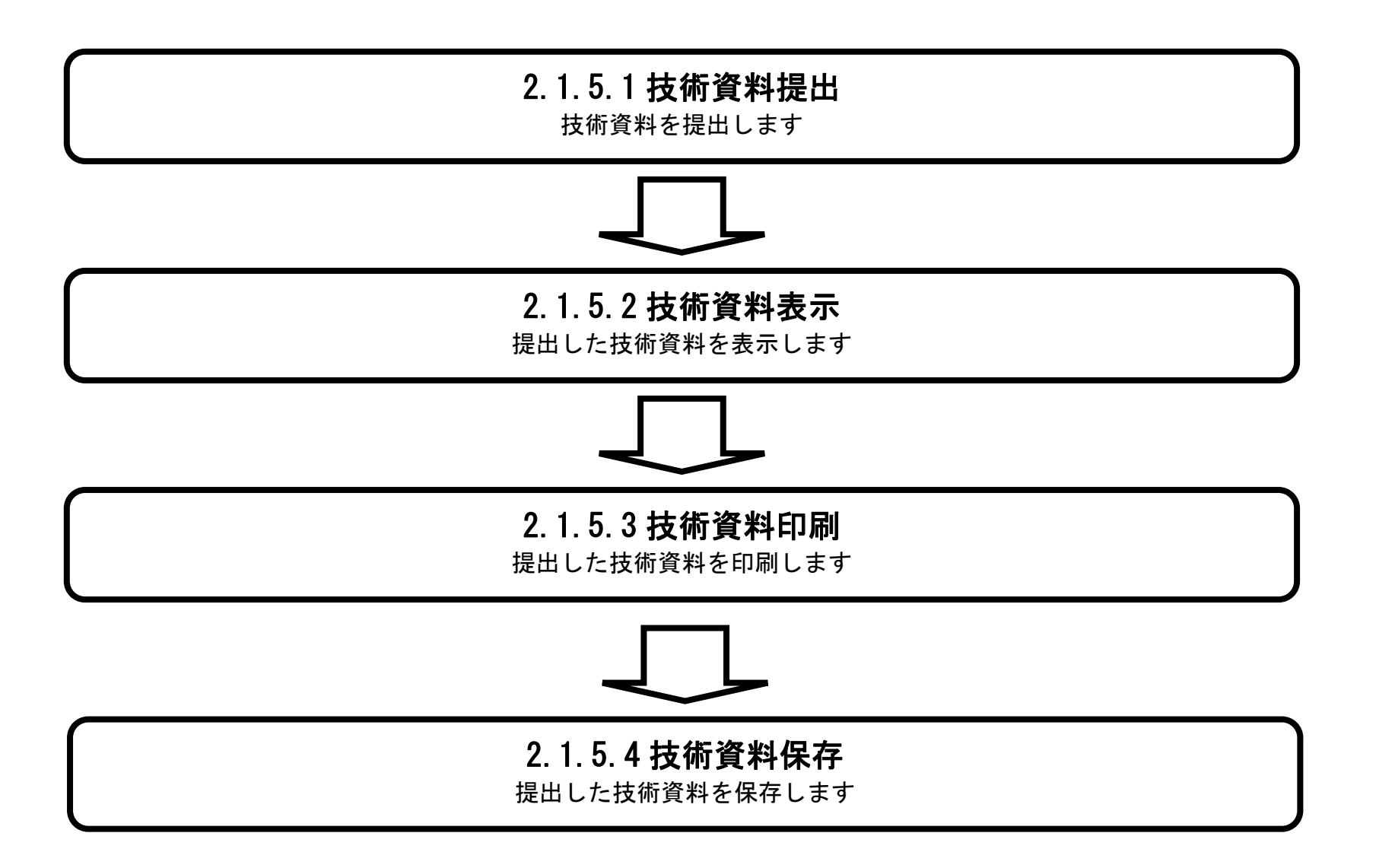

# 2.1.5.1. 技術資料を提出するには?

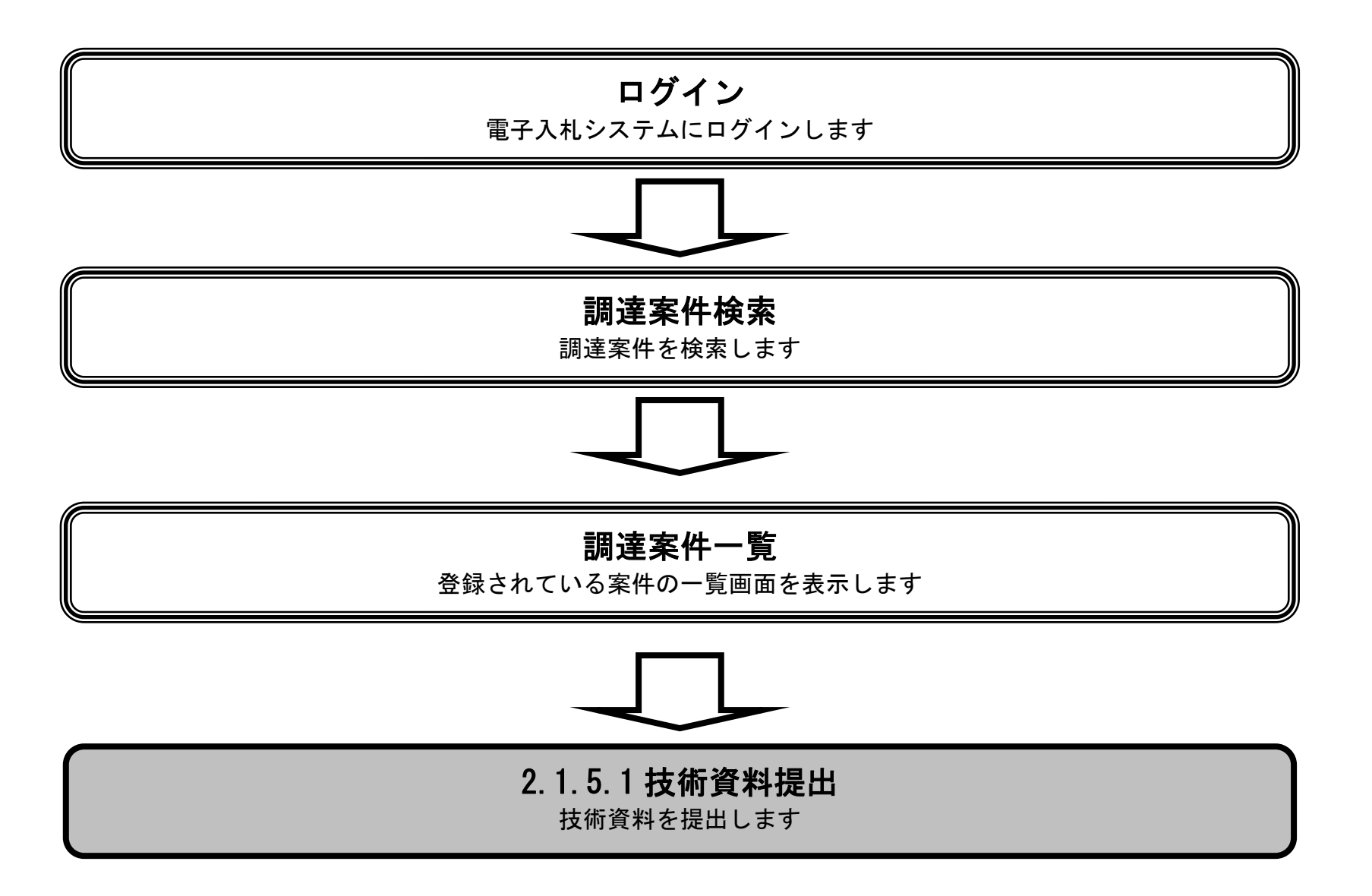

|                                                      | 技術資料を提出するには?                                       |                                    |                          |            |        |  |  |
|------------------------------------------------------|----------------------------------------------------|------------------------------------|--------------------------|------------|--------|--|--|
| 技術資料提出                                               | 受付票表示                                              |                                    |                          |            |        |  |  |
| ログイン                                                 | 調達案件検索                                             | 技術資料提出                             | 技術資料表示                   | 技術資料印刷     | 技術資料保存 |  |  |
| <b>画面説明</b><br>技術資料を提出可能                             | し<br>能な案件を表示する-                                    | 一覧画面です。                            |                          |            |        |  |  |
| <b>操作手順</b><br>提出ボタン①を押下                             | <b>、</b> します。                                      |                                    |                          |            |        |  |  |
| 【補足説明】<br>・調達案件名称を推<br>・最新表示ボタンを<br>・<br>・<br>ズタンを押下 | ₱下することにより、<br>≥押下することにより<br>することにより、前 <sup>:</sup> | 調達案件概要を表<br>)、同じ検索条件で<br>データを表示します | 示します。<br>再検索を行い、最新<br>す。 | 「の一覧情報を表示」 | します。   |  |  |

・
 ・
 ・
 データを表示します。

| <b>※堺市</b>                                | 2015年                                                    | 03月13日 21時26分 |                        | 堺市電子                              | 創建システム          |           | Ø                                    |
|-------------------------------------------|----------------------------------------------------------|---------------|------------------------|-----------------------------------|-----------------|-----------|--------------------------------------|
| SAKAI CITY                                | 入札情報公開システム 電子調達システム 説明                                   | 要求            |                        |                                   |                 | へルプ       | お聞い合せ                                |
| ○ 簡易案件検索                                  |                                                          | i             | 調達案件一覧                 |                                   |                 |           |                                      |
| ○ 調達案件使来<br>○ 調達案件一覧                      | 調達機関(部局) 財政局<br>企業ID 271400000000000<br>住所 大阪府堺市場区〇〇町1-1 |               |                        |                                   |                 |           | 表示案件 1-1<br>全案件数  1                  |
| <ul> <li>へ札状況一覧</li> <li>登録者情報</li> </ul> | 企業名称 テスト1株式会社<br>代表者氏名 テスト 一郎                            |               |                        |                                   |                 |           | <ul> <li>1 </li> <li>最新表示</li> </ul> |
| ○保存データ表示                                  | 案件表示順序 案件番号 ▼ ● 昇順<br>● 降順                               |               |                        |                                   |                 | 最新更新日時    | 2015.03.13 21:26                     |
|                                           | 調速案件情報                                                   |               | 入礼参加资格審查(<br>参加表明書/技術) | 55 (14)<br>1431 (14)<br>1411 (14) | ≿摂確認/<br> 素思確認書 | 技術提案書/技術  | 资料 企業                                |
|                                           | 番<br>司速案件名称<br>号                                         | 人化契约方式        | 提出 再提出 受付票             | 通知書 通知書 提。                        | 出 再提出 受付票       | 提出 再提出 受付 | 真 通知書 ティ                             |
|                                           | 1<br><u>テスト〇〇〇工事</u>                                     | 一般競争入札        | 表示表示                   | 表示                                |                 | 提出        | 変更                                   |
|                                           |                                                          |               |                        |                                   | 1               |           | 表示案件 1-1<br>全案件数 1                   |
|                                           |                                                          |               |                        |                                   |                 |           | <b>(</b> 1 )                         |
|                                           |                                                          |               |                        |                                   |                 |           |                                      |
|                                           |                                                          |               |                        |                                   |                 |           |                                      |

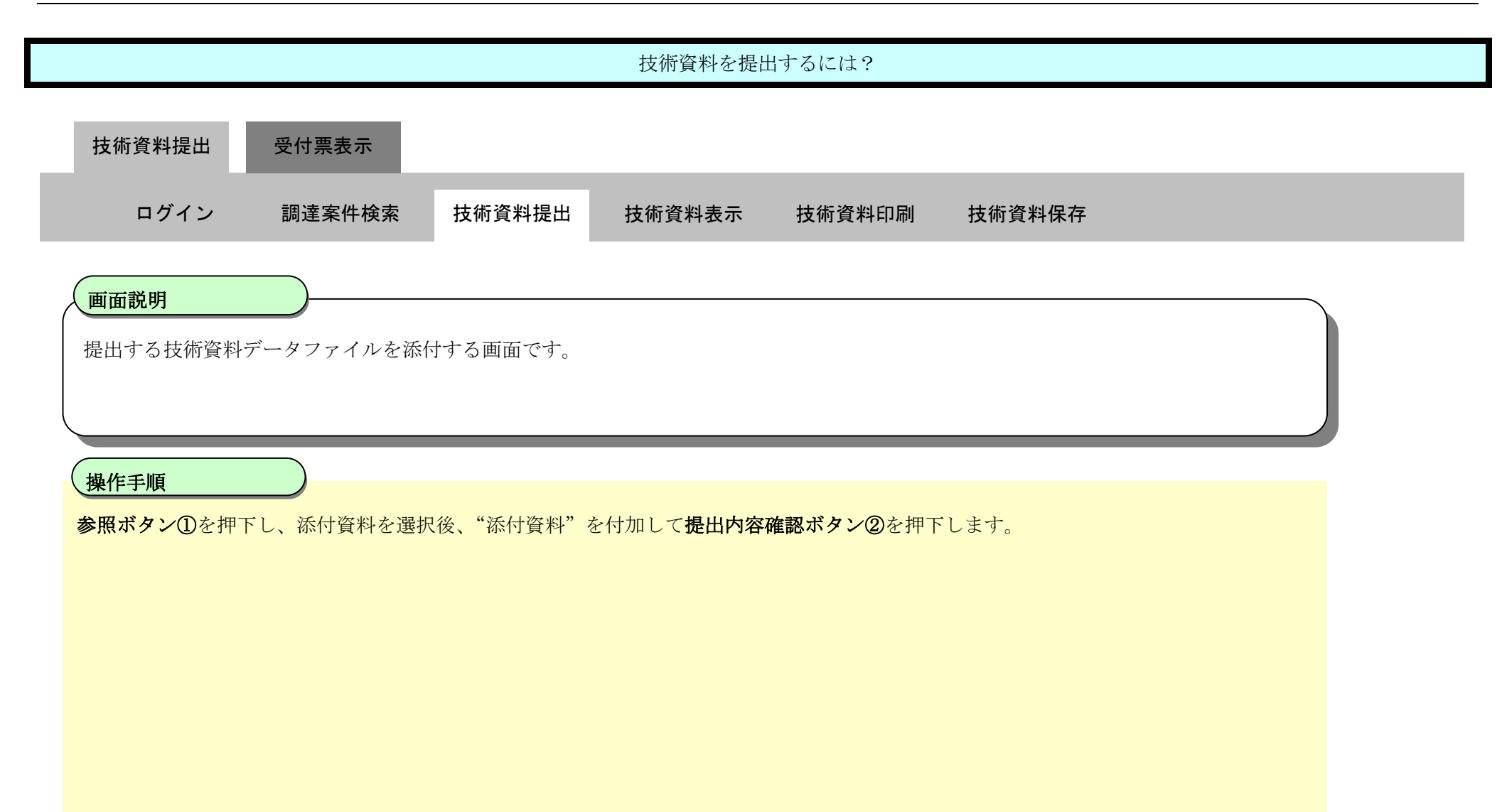

| <b>※堺市</b>                                        |                                  | 2015年03月13日 21                  | 1時31分                             | 堺市電子調達システム  |         | Ø         |
|---------------------------------------------------|----------------------------------|---------------------------------|-----------------------------------|-------------|---------|-----------|
| SAKAI CITY                                        | 入札情報公開システム 電子調達システム              | 説明要求                            |                                   |             | ヘルプ お聞い | <b>合せ</b> |
| <ul> <li>簡易案件検索</li> <li>調達案件検索</li> </ul>        |                                  |                                 | 技術資料                              | 2015年03月13日 |         |           |
| <ul> <li>         ·</li></ul>                     | 堺市長 様                            |                                 |                                   |             |         |           |
| <ul> <li>         ・         ・         ・</li></ul> |                                  |                                 | 技術資料を提出します。<br>記                  |             |         |           |
| · KIT / PAA                                       | 1. 調達案件番<br>2. 調達案件名<br>3. 納品又は履 | 号 426100<br>称 テストC<br>行期限 平成283 | 0460<br>)○○工事<br>年 3月13日          |             |         | E         |
|                                                   | (提出者)                            |                                 |                                   |             |         |           |
|                                                   |                                  | 企業ID<br>企業名称                    | 271400000000000<br>テスト1株式会社       |             |         |           |
|                                                   |                                  | 商号(連絡先名称)                       | ) テスト1株式会社                        |             |         |           |
|                                                   |                                  | 連絡先氏名                           | テスト 一郎                            |             |         |           |
|                                                   |                                  | 連絡先住所                           | 大阪府堺市堺区〇〇町1-1                     |             |         |           |
|                                                   |                                  | 連絡先電話番号                         | 00-0000-0000                      |             |         |           |
|                                                   |                                  | 2里が台アモヒーIVIaII                  | keiyaku@city.sakai.lg.jp          |             |         |           |
|                                                   | 添付資料                             |                                 |                                   | - 「参照…」 (1) |         | E         |
|                                                   | ※ 添付資料0<br>尚、添付フ                 | )送付可能サイズは10<br>ァイルは、ウィルスチェ      | MB以内です。<br>ックを最新版のチェックデータで行って下さい。 |             |         |           |

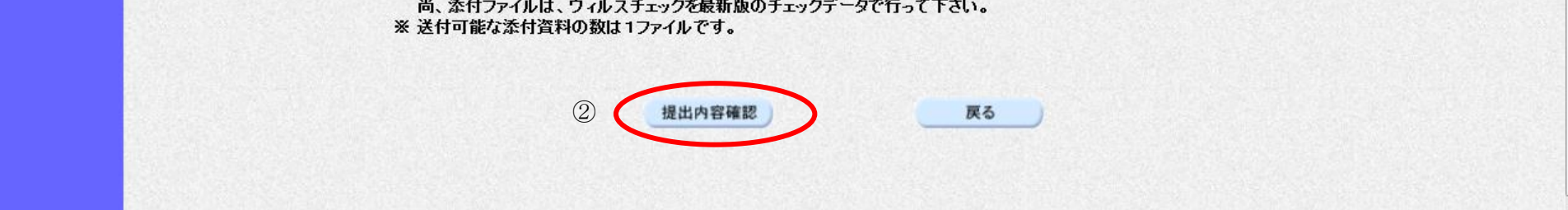

| 技術資料を提出するには?                                  |                                                                                             |        |        |        |        |  |  |  |  |
|-----------------------------------------------|---------------------------------------------------------------------------------------------|--------|--------|--------|--------|--|--|--|--|
| 技術資料提出                                        | 受付票表示                                                                                       |        |        |        |        |  |  |  |  |
| ログイン                                          | 調達案件検索                                                                                      | 技術資料提出 | 技術資料表示 | 技術資料印刷 | 技術資料保存 |  |  |  |  |
| <b>画面説明</b><br>提出する技術資料                       | 画面説明<br>提出する技術資料データファイルの内容確認後、提出を行う画面です。                                                    |        |        |        |        |  |  |  |  |
| <b>操作手順</b><br>添付ファイルを確<br>【補足説明】<br>・表示したい添付 | 操作手順<br>添付ファイルを確認後、提出ボタン①を押下します。 【補足説明】 ・表示したい添付資料を選択後、表示ボタン②を押下することにより、別ブラウザにて添付資料が表示されます。 |        |        |        |        |  |  |  |  |

| <b>※堺市</b>                                                        |                                     | 2015年03月13日 21時31分                        |                                           | 堺市電子調達システム |     | ø     |
|-------------------------------------------------------------------|-------------------------------------|-------------------------------------------|-------------------------------------------|------------|-----|-------|
| SAKAI CITY                                                        | 入札情報公開システム 電子調達システム                 | 説明要求                                      |                                           |            | へルプ | お聞い合せ |
| 9 簡易案件検索                                                          |                                     |                                           | 技術資料                                      |            |     | ^     |
| ◎ 調達案件検索                                                          | 堺市長 様                               |                                           |                                           |            |     |       |
| · 調達案件一覧                                                          |                                     |                                           | 技術資料を提出します。                               |            |     |       |
| • 入札状況一覧                                                          |                                     |                                           | 記                                         |            |     |       |
| <ul> <li>         ・ 登録者情報         ・         ・         ・</li></ul> | 1. 調達案件番号<br>2. 調達案件名称<br>3. 納品又は履行 | + 4261000460<br>テスト〇〇〇工事<br>期限 平成28年3月13日 |                                           |            |     |       |
|                                                                   | (提出者)                               |                                           |                                           |            |     |       |
|                                                                   |                                     | 企業ID                                      | 2714000000000000                          |            |     |       |
|                                                                   |                                     | 企業名称                                      | テスト1株式会社                                  |            |     | -     |
|                                                                   |                                     | 商号(連絡先名称)                                 | テスト1株式会社                                  |            |     |       |
|                                                                   |                                     | 連絡先氏名                                     | テスト一郎                                     |            |     |       |
|                                                                   |                                     | 連絡尤任所                                     | 人 舰 树 场 市 场 区 ○ ○ □ 1 - 1<br>00-0000-0000 |            |     |       |
|                                                                   |                                     | 連絡先F-Mail                                 | keivaku@citv.sakai.le.in                  | 0          |     |       |
|                                                                   | 添付資料                                | C¥Users¥添付資料                              | ¥.docx                                    | 表示         |     |       |
|                                                                   |                                     |                                           | 提出                                        | <b>戻る</b>  |     | Ţ     |

|                                                                    | 技術資料を提出するには?                          |                       |                                          |                   |                     |     |       |  |  |
|--------------------------------------------------------------------|---------------------------------------|-----------------------|------------------------------------------|-------------------|---------------------|-----|-------|--|--|
| 技術資料提出                                                             | 受付票表示                                 |                       |                                          |                   |                     |     |       |  |  |
| ログイン                                                               | 調達案件検索                                | 技術資料提出                | 技術資料表示                                   | 技術資料印刷            | 技術資料保存              |     |       |  |  |
| <b>画面説明</b><br>技術資料が正常                                             | 常に送信されたことを通                           | 知するための画面              | です。                                      |                   |                     |     |       |  |  |
| <b>操作手順</b><br>印刷ボタン①を<br>ブラウザの印刷                                  | 押下することにより、<br>機能にて印刷を行います             | 新規ウィンドウが<br>す。        | 表示されます。                                  |                   |                     |     |       |  |  |
| 【補足説明】<br>「技術資料受信<br>調達案件一覧ボ                                       | 確認通知」画面は、後一<br>タンは印刷ボタンを押 <sup></sup> | で印刷することは<br>下すると押下でき  | できないため、必ず表<br>るようになります。                  | そ示された時点で印版        | <b>剥するよう注意願います。</b> |     |       |  |  |
|                                                                    |                                       |                       |                                          |                   |                     |     |       |  |  |
|                                                                    |                                       |                       |                                          |                   |                     |     |       |  |  |
| <b>※堺市</b>                                                         |                                       | 2015                  | 在03月13日 21時32分                           |                   | 堺市電子調達システム          |     | Ø     |  |  |
| SAKAI CITY                                                         | 入札情報公開システム 電                          | 子調達システム 脱             | 明要求                                      |                   |                     | ヘルプ | お聞い合せ |  |  |
| <ul> <li>簡易案件検索</li> <li>調達案件検索</li> </ul>                         |                                       | 企業ID<br>企業名称<br>代表者氏名 | 2714000000000000<br>テスト1株式会社<br>テスト 一郎 様 |                   |                     |     |       |  |  |
| <ul> <li>         ・ 調達案件一覧         ・         ・         ・</li></ul> |                                       |                       | 技行                                       | <b>析資料受信確認通</b> 知 | 0                   |     |       |  |  |
| · 登録者情報                                                            |                                       |                       | 技術資料は                                    | 下記の内容で正常に送信され     | ました。                |     |       |  |  |
| 0保存ナータ表示                                                           |                                       | 調達案件番号<br>調達案件名称      | 4261000460<br>テスト〇〇〇工事                   |                   |                     |     |       |  |  |
|                                                                    |                                       | 申請日時                  | 平成27年03月13日 21時32                        | <del>3</del>      |                     |     |       |  |  |
|                                                                    | 印刷を行ってから、調達案件一覧ボタンを押下してください           |                       |                                          |                   |                     |     |       |  |  |
|                                                                    |                                       |                       |                                          | 調達案(              | <b>ŧ−№</b>          |     |       |  |  |

| 技術資料を提出するには?                                                                                                    |   |  |  |  |  |  |  |  |
|----------------------------------------------------------------------------------------------------|---|--|--|--|--|--|--|--|
| 技術資料提出 受付票表示                                                                                                    |   |  |  |  |  |  |  |  |
| ログイン 調達案件検索 技術資料提出 技術資料表示 技術資料印刷 技術資料保存                                                                                                    |   |  |  |  |  |  |  |  |
| 画面説明<br>技術資料受信確認通知を印刷する画面です。                                                                                                    |   |  |  |  |  |  |  |  |
| <b>操作手順</b><br>ツール①から印刷を選択します。                                                                                                    |   |  |  |  |  |  |  |  |
| 印刷終了後、右上の「×」ボタン②で画面を閉じて、技術資料受信確認通知画面に戻って下さい。<br>【補足説明】<br>「技術資料受信確認通知」画面は、後で印刷することはできないため、必ず表示された時点で印刷するよう注意願います。<br>【次の操作】<br>技術資料受付票を確認する場合は、「2.1.6.1技術資料受付票を確認するには?」を参照します。 |   |  |  |  |  |  |  |  |
| https://bid.keiyaku.city.sakai.lg.jp/ebidAccepter/ebidmlit/jsp/common/headerMenuAccepter.jsp - Windows Internet Explorer                                                       |   |  |  |  |  |  |  |  |
| ①       企業ID       27140000000000         企業名称       テスト1株式会社         代表者氏名       テスト 一郎 様                                                                                     | 2 |  |  |  |  |  |  |  |
| 技術資料受信確認通知                                                                                                    |   |  |  |  |  |  |  |  |
| 技術資料は下記の内容で正常に送信されました。                                                                                                    |   |  |  |  |  |  |  |  |
| 調達案件番号     4261000460       調達案件名称     テスト〇〇〇工事                                                                                                    |   |  |  |  |  |  |  |  |
| 申請日時 平成27年03月13日 21時32分                                                                                                    |   |  |  |  |  |  |  |  |
|                                                                                                    |   |  |  |  |  |  |  |  |
|                                                                                                    |   |  |  |  |  |  |  |  |

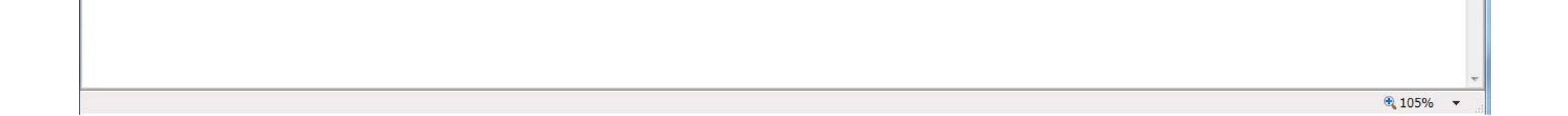
|            | 技術資料を提出するには?  |                   |                        |               |               |                |  |  |  |  |
|------------|---------------|-------------------|------------------------|---------------|---------------|----------------|--|--|--|--|
| 技術資料提出     | 受付垔表示         |                   |                        |               |               |                |  |  |  |  |
|            |               |                   |                        |               |               |                |  |  |  |  |
| ログイン       | 調達案件検索        | 技術資料提出            | 技術資料表示                 | 技術資料印刷        | 技術資料保存        |                |  |  |  |  |
| 画面説明       |               |                   |                        |               |               |                |  |  |  |  |
| 技術資料が正常    | 常に送信されたことを通知  | 知するための画面          | です。                    |               |               |                |  |  |  |  |
| 操作手順       | 操作手順          |                   |                        |               |               |                |  |  |  |  |
|            |               |                   | へぶ畑丁ベキストミン             | てわれます         |               |                |  |  |  |  |
| 日前シタイを対    | 「「りることにより、 調測 | 単条件― 見小グ ン        | 山い地上でらるようり             | こなります。        |               |                |  |  |  |  |
| 【補足説明】     | 確認通知」画面け 後で   | ◇印刷することけ          | できわいため、心ずま             | 長示された時占で印     | 刷オストう注音願います   |                |  |  |  |  |
| 「調達案件一覧    | 画面に戻る場合は、調    | 間達案件一覧ボタ          | ンを押下します。               |               |               |                |  |  |  |  |
|            |               |                   |                        |               |               |                |  |  |  |  |
|            |               |                   |                        |               |               |                |  |  |  |  |
|            |               |                   |                        |               |               |                |  |  |  |  |
|            |               |                   |                        |               |               |                |  |  |  |  |
|            |               |                   |                        |               |               | 0 <sup>0</sup> |  |  |  |  |
| <b>米坊市</b> | 入札情報公開システム 雷  | 2015<br>子調達システム 齢 | 年03月13日 21時33分<br>開幕来  |               | 堺市電子調達システム    | ヘルプ お聞い合せ      |  |  |  |  |
| ○ 簡易案件検索   |               | 企業ID              | 2714000000000000000    |               |               |                |  |  |  |  |
| 2 調達案件検索   |               | 企業名称<br>代表者氏名     | テスト1株式会社<br>テスト 一郎 様   |               |               |                |  |  |  |  |
| の調達案件一覧    |               |                   | 技                      | 術資料受信確認通知     | ŧO            |                |  |  |  |  |
| · 登録者情報    |               |                   | 技術資料に                  | ↑下記の内容で正堂に送信☆ | 1≢I. <i>t</i> |                |  |  |  |  |
| ○保存データ表示   |               | 調達家性報告            | 4261000460             |               |               |                |  |  |  |  |
|            |               | 調達案件名称            | 4201000400<br>テスト〇〇〇工事 |               |               |                |  |  |  |  |
|            |               | 申請日時              | 平成27年03月13日 21時32      | 2分            |               |                |  |  |  |  |
|            |               |                   | 印刷を行ってか                | ら、調達案件一覧ボタンを押 | 下してください       |                |  |  |  |  |
|            |               |                   | EDA                    | 別の調達案         | 件一覧           |                |  |  |  |  |
|            |               |                   |                        |               |               |                |  |  |  |  |

# 2.1.5.2. 技術資料を表示するには?

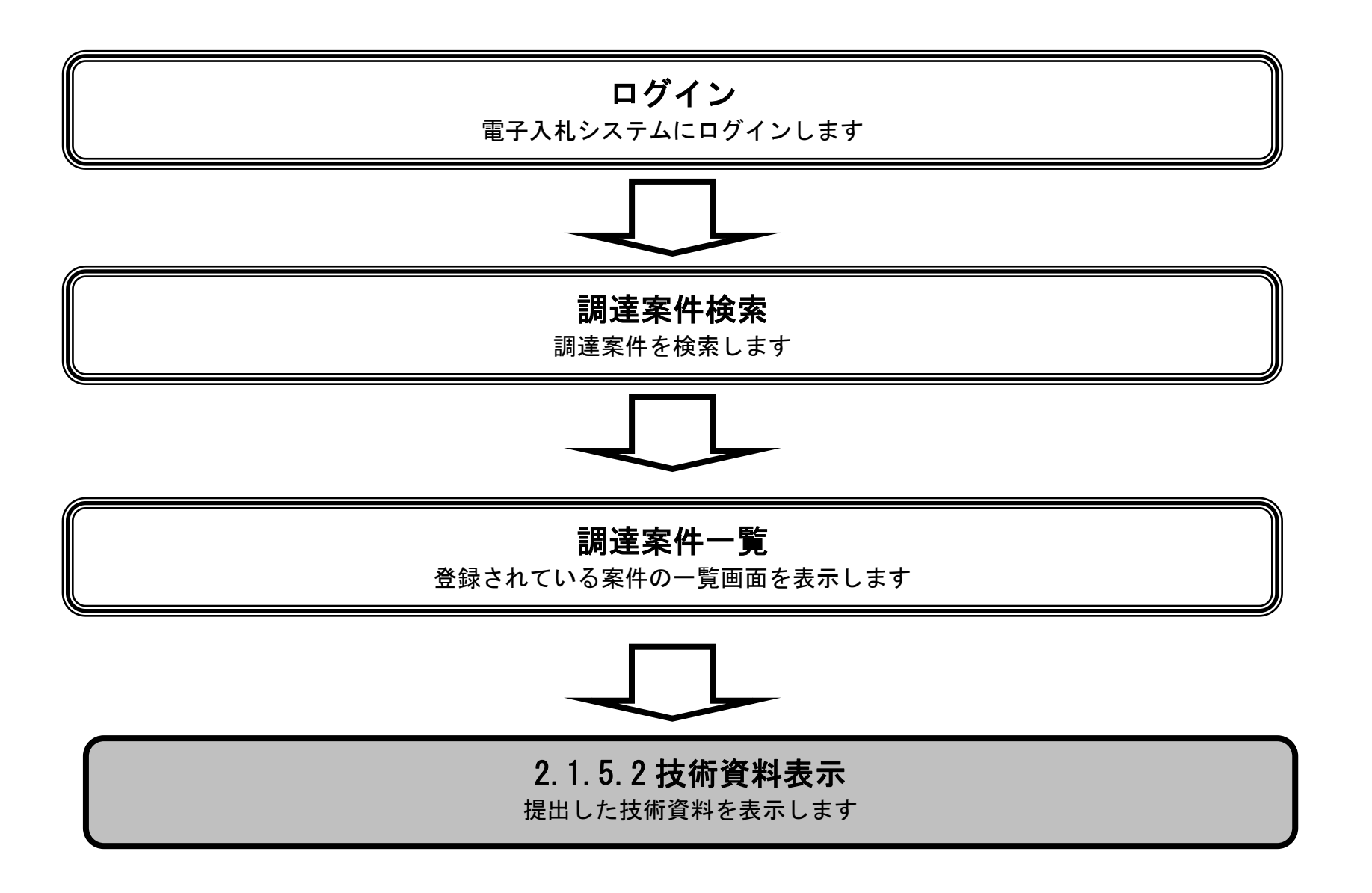

|                         |           |            | 技術資料を表示 | 示するには? |        |  |
|-------------------------|-----------|------------|---------|--------|--------|--|
| 技術資料提出                  | 受付票受理     |            |         |        |        |  |
| ログイン                    | 調達案件検索    | 技術資料提出     | 技術資料表示  | 技術資料印刷 | 技術資料保存 |  |
| <b>画面説明</b><br>技術資料を表示す | る案件の一覧画面で | <i>t</i> . |         |        |        |  |
| <b>操作手順</b><br>表示ボタン①を押 | 下します。     |            |         |        |        |  |
|                         |           |            |         |        |        |  |

| <b>※堺市</b>                                                                                           | 2015年03月13                                                                                              | 日 21時35分 |                           | 堺市電子調達システム       |           |                                                                                  |  |
|----------------------------------------------------------------------------------------------------|----------------------------------------------------------------------------------------------------|----------|---------------------------|------------------|-----------|----------------------------------------------------------------------------------|--|
| SAKAI CITY                                                                                           | 人札情報公開システム 電子調達システム 脱明要求                                                                                |          |                           |                  | へルプ       | お聞い合せ                                                                            |  |
| ◎ 簡易案件検索                                                                                             |                                                                                                    | i        | 調達案件一覧                    |                  |           |                                                                                  |  |
| <ul> <li>· 調達案件検索</li> <li>· 調達案件一覧</li> <li>· 入札状況一覧</li> <li>· 登録者情報</li> <li>· 保存データ表示</li> </ul> | 調達機関(部局) 財政局<br>企業ID 27140000000000<br>住所 大阪府堺市堺区〇〇町1-1<br>企業名称 テスト1株式会社<br>代表者氏名 テスト 一郎<br>案件表示順序 案件番号 |          |                           |                  | 最新更新日時    | 表示案件 1-1<br>全案件数 1<br>④ 1<br><del>●</del><br><del>最新表示</del><br>2015.03.13 21:35 |  |
|                                                                                                    | 調速案件情報                                                                                                  |          | 入礼参加资格審査申請/<br>参加表明書/技術资料 | 受領確認/<br>提出意思確認書 | 技術提案書/技   | 衛資料 企業                                                                           |  |
|                                                                                                    | 番                                                                                                    | 人札契約方式   | 提出 再提出 受付票 通知書            | 通知書 提出 再提出 受付票   | 提出 再提出 受付 | フロバ<br>対票 通知書 ティ                                                                 |  |
|                                                                                                    | 1<br><u>テスト〇〇〇工事</u>                                                                                    | 一般競争入札   | 表示 表示 表示                  |                  | 表示 再提出 表  | i示 変更                                                                            |  |
|                                                                                                    |                                                                                                    |          |                           | D                |           | 表示案件 1-1<br>全案件数  1                                                              |  |
|                                                                                                    | ▼<br>1 <u>テストOQO工事</u>                                                                                  | 一般競争入札   | 表示 表示 表示                  | 1                | 表示再提出表    | <ul> <li>家更</li> <li>表示案件 1-1</li> <li>全案件数 1</li> <li>1</li> </ul>              |  |

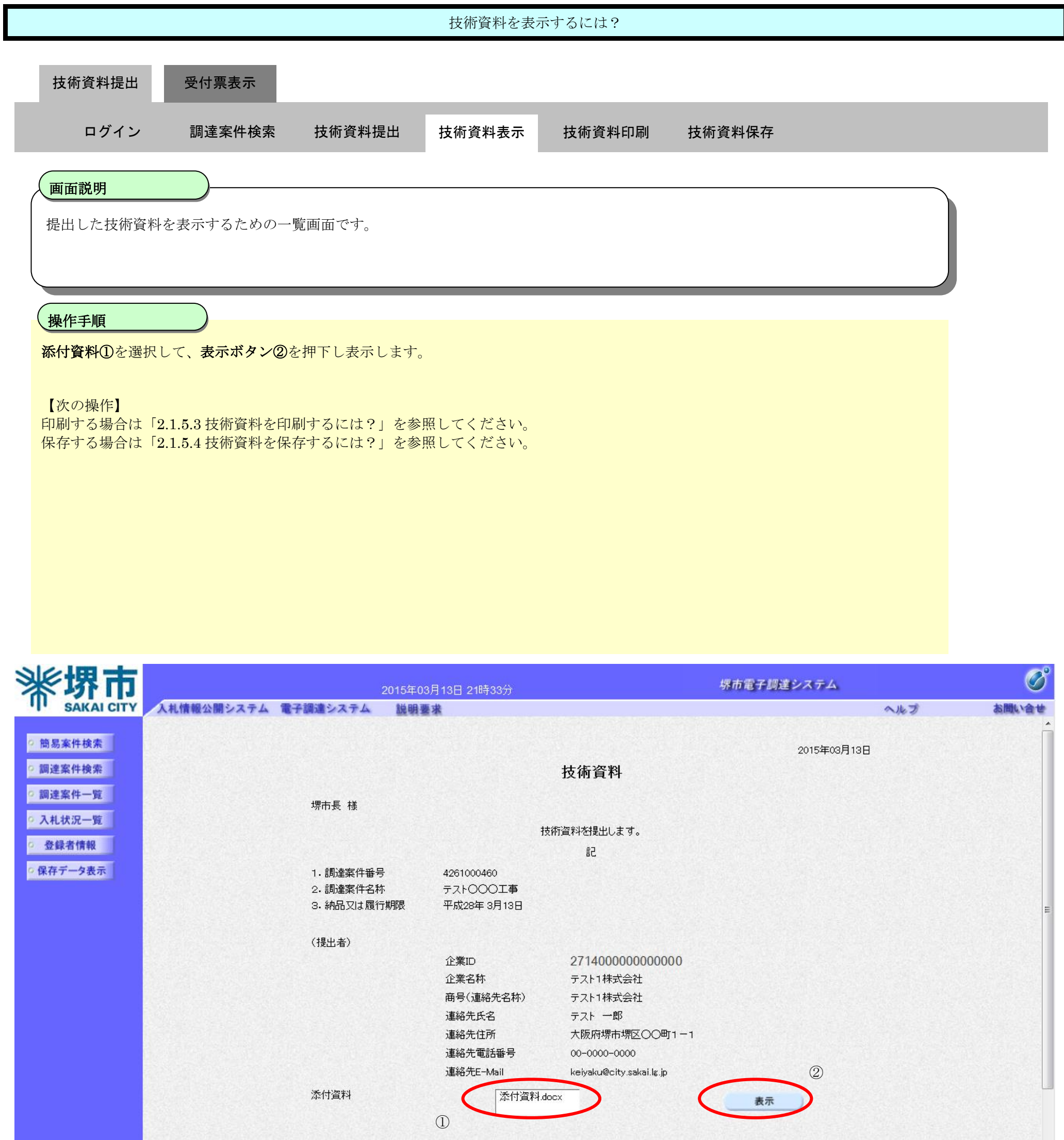

-

# 2.1.5.3. 技術資料を印刷するには?

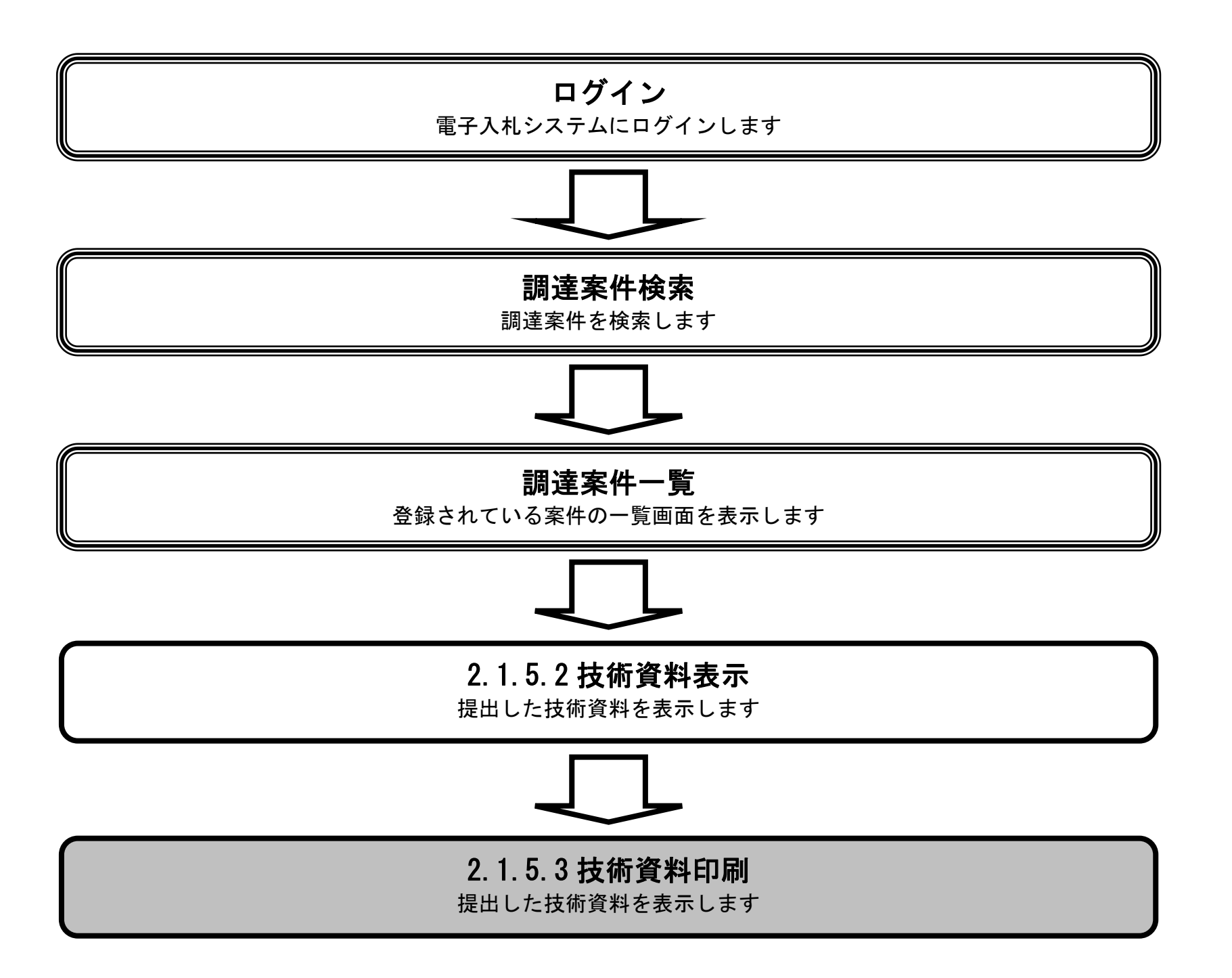

| 技術資料を印刷するには?                                          |                      |                       |                        |                    |        |  |  |  |
|-------------------------------------------------------|----------------------|-----------------------|------------------------|--------------------|--------|--|--|--|
| 技術資料提出                                                | 受付票表示                |                       |                        |                    |        |  |  |  |
| ログイン                                                  | 調達案件検索               | 技術資料提出                | 技術資料表示                 | 技術資料印刷             | 技術資料保存 |  |  |  |
| <b>画面説明</b><br>提出済みの技術資                               | 予料を閲覧するための           | 画面です。                 |                        |                    |        |  |  |  |
| <b>操作手順</b><br>印刷ボタン①を押<br>【補足説明】<br><b>署名検証ボタン</b> ② | 下すると、新規ウィンを押下することにより | 、ドウにて提出した<br>、署名検証成否の | 技術資料の印刷画面<br>ポップアップが表示 | □を表示します。<br>≂されます。 |        |  |  |  |
|                                                       |                      |                       |                        |                    |        |  |  |  |
|                                                       |                      |                       |                        |                    |        |  |  |  |

| <b>※堺市</b>                |                            | 2015年03月13日 21時33分                                           |                               | 堺市電子調達システム  |     | Ø     |
|---------------------------|----------------------------|--------------------------------------------------------------|-------------------------------|-------------|-----|-------|
| SAKAI CITY                | 人札情報公開システム 電子調達シスラ         | テム 説明要求                                                      |                               |             | ヘルプ | お聞い合せ |
| ◎ 簡易案件検索                  |                            |                                                              |                               | 2015年03月13E | 8   | Â     |
| · 調達案件検索                  |                            |                                                              | 技術資料                          |             |     |       |
| ○ 調達案件一覧                  | 堺市長 枝                      | ž                                                            |                               |             |     |       |
| • 入札状況一覧                  |                            |                                                              | 技術資料を提出します。                   |             |     |       |
| <ul> <li>登録者情報</li> </ul> |                            |                                                              | 51                            |             |     |       |
| ○ 保存データ表示                 | 1. 調達案<br>2. 調達案<br>3. 納品又 | 【件番号 4261000460     【件名称 テスト○○○工業     【は履行期限 平成28年3月13     】 | <b>≸</b><br>3⊟                |             |     | E     |
|                           | (提出者)                      |                                                              |                               |             |     |       |
|                           |                            | 企業ID<br>企業名称                                                 | 27140000000000000<br>テスト1株式会社 |             |     |       |
|                           |                            | 商号(連絡先名                                                      | 称) テスト1株式会社                   |             |     |       |
|                           |                            | 連絡先氏名                                                        | テスト 一郎                        |             |     |       |
|                           |                            | 連絡先住所                                                        | 大阪府堺市堺区〇〇町1-1                 |             |     |       |
|                           |                            | 連絡先電話番号                                                      | ≠ 00-0000-0000                |             |     |       |
|                           |                            | 】里裕元E-Mail                                                   | keiyaku@city.sakai.lg.jp      |             |     |       |
|                           | 添付資料                       | 添:                                                           | 付資料.docx                      | 表示          |     |       |
|                           |                            | 1                                                            |                               |             |     |       |

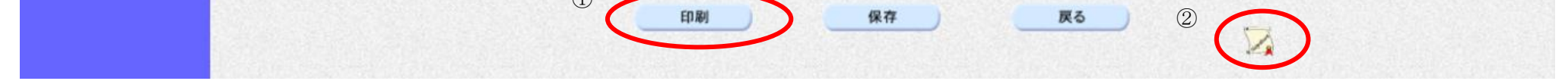

|                                     |                                 |                          | 技術資料を印刷                   | 別するには?                               |             |   |
|-------------------------------------|---------------------------------|--------------------------|---------------------------|--------------------------------------|-------------|---|
| 技術資料提出                              | 受付重表示                           |                          |                           |                                      |             |   |
|                                     |                                 |                          |                           |                                      |             |   |
| ログイン                                | 調達案件検索                          | 技術資料提出                   | 技術資料表示                    | 技術資料印刷                               | 技術資料保存      |   |
| 画面説明                                |                                 |                          |                           |                                      |             |   |
| 提出した技術資料の                           | D印刷画面です。                        |                          |                           |                                      |             |   |
|                                     |                                 |                          |                           |                                      |             | J |
| 胡佐壬順                                |                                 |                          |                           |                                      |             |   |
| 技術資料印刷画面の                           | <br>>ツール①から印刷を選                 | 選択します。                   |                           |                                      |             |   |
| 印刷終了後、右上の                           | )「×」ボタン②で画音                     | 面を閉じると、技術                | 寄資料画面に戻りま                 | きす。                                  |             |   |
|                                     |                                 |                          |                           |                                      |             |   |
|                                     |                                 |                          |                           |                                      |             |   |
|                                     |                                 |                          |                           |                                      |             |   |
|                                     |                                 |                          |                           |                                      |             |   |
|                                     |                                 |                          |                           |                                      |             |   |
|                                     |                                 |                          |                           |                                      |             |   |
|                                     |                                 |                          |                           |                                      |             |   |
| 🍯 https://bid.keiyaku.city.sakai.lg | g.jp/ebidAccepter/ebidmlit/jsp/ | /common/headerMenuAcc    | epter.jsp - Windows Inter | net Explorer                         |             |   |
|                                     |                                 |                          |                           |                                      |             |   |
|                                     |                                 |                          | 技術咨                       | ₩L.                                  | 2015年03月13日 | 2 |
|                                     | 堺市長 様                           |                          | L mg                      | 11                                   |             |   |
|                                     |                                 |                          | 技術資料を提出                   | します。                                 |             |   |
|                                     | 1.調達案件番                         | 号 426100046              | i0<br>○                   |                                      |             |   |
|                                     | 2. 調達柔汗名<br>3. 納品又は履            | 5秒 テストロロ<br>近期限 平成28年(3) | ○上争<br>3月13日              |                                      |             |   |
|                                     | (提出者)                           | A 346                    | 01450                     | 000000000                            |             |   |
|                                     |                                 | 企業ID<br>企業名称             | 271400<br>テスト1秒           | 50000000000<br>株式会社                  |             |   |
|                                     |                                 | 商号(連絡<br>連絡先氏名           | 先名称) テスト1材<br>ろ テスト -     | 朱式会社<br>→郎                           |             |   |
|                                     |                                 | 連絡先住所                    | 所 大阪府堺                    | 閉市堺区○○町1−1                           |             |   |
|                                     |                                 | 理給尤電調                    | 古田方 00-0000               |                                      |             |   |
|                                     |                                 | 連絡先E-N                   | nail keiyaku@             | n−0000<br>Poity.sakai.lg.jp          |             |   |
|                                     |                                 | 連絡先E-N<br>添付資料           | <br>Aail keiyaku@<br>添付資料 | ⊢OOOO<br>Poity.sakai.lg.jp<br>∤.doox |             |   |

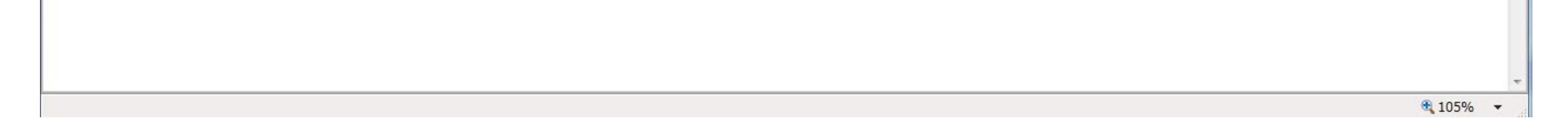

# 2.1.5.4. 技術資料を保存するには?

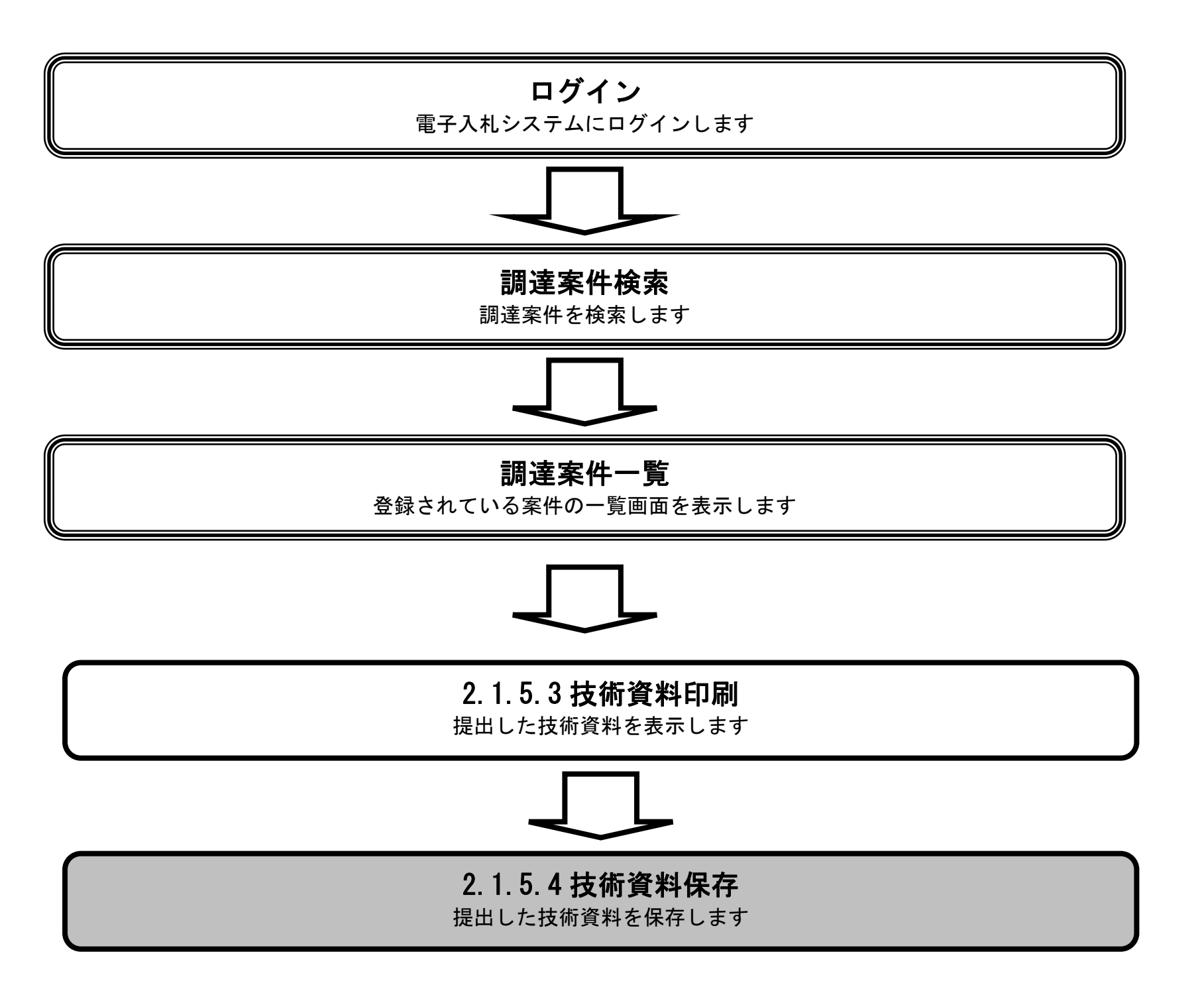

| 技術資料提出 受付票表示 ログイン 調達案件検索 技術資料提出 技術資料表示 技術資料印刷 技術資料保存       |   |
|------------------------------------------------------------|---|
| ログイン 調達案件検索 技術資料提出 技術資料表示 技術資料印刷 技術資料保存                    |   |
|                                                            |   |
| 画面説明<br>提出済みの技術資料を閲覧するための画面です。                             |   |
| <b>操作手順</b><br>保存ボタン①を押下すると、通知バーが表示されます。                   |   |
| 【補足説明】<br><b>署名検証ボタン②</b> を押下することにより、署名検証成否のポップアップが表示されます。 |   |
|                                                            |   |
|                                                            |   |
| ※堺市<br>2015年03月13日 21時33分<br>堺市電子調達システム                    | Ø |

| <ul> <li>○ 簡易案件検索</li> <li>○ 調達案件検索</li> <li>○ 調達案件-1</li> </ul> |                                       |                                                                     | 技術資料                                                                                                    | 2015年03月13日 |
|------------------------------------------------------------------|---------------------------------------|---------------------------------------------------------------------|----------------------------------------------------------------------------------------------------|-------------|
| <ul> <li>入札状況一覧</li> <li>登録者情報</li> </ul>                        | 堺市長 様                                 | ħ                                                                   | 統資料を提出します。<br>∋⊃                                                                                               |             |
| ○保存データ表示                                                         | 1. 調達案件番号<br>2. 調達案件名称<br>3. 納品又は履行期限 | 4261000460<br>テスト〇〇〇工事<br>平成28年 3月13日                               |                                                                                                    |             |
|                                                                  | (提出者)                                 | 企業ID<br>企業名称<br>商号(連絡先名称)<br>連絡先氏名<br>連絡先住所<br>連絡先電話番号<br>連絡先E-Mail | 271400000000000<br>テスト1株式会社<br>テスト1株式会社<br>テスト 一郎<br>大阪府堺市堺区〇〇町1-1<br>00-0000-0000<br>keiyaku@city.sakai.lg.jp |             |
|                                                                  | 添付資料                                  | 「添付資料.do                                                            | ocx.                                                                                                    | 表示          |

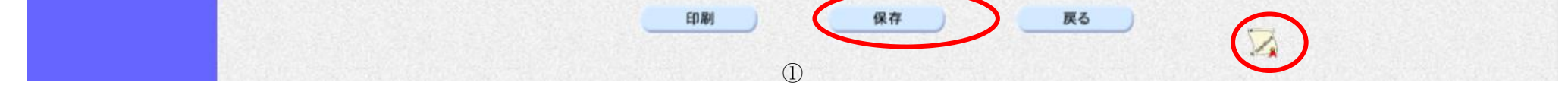

2

|            |                     |                              | 技術資料を保ィ                                                                                                    | 存するには?                                   |                     |          |       |
|------------|---------------------|------------------------------|----------------------------------------------------------------------------------------------------|------------------------------------------|---------------------|----------|-------|
|            |                     |                              |                                                                                                    |                                          |                     |          |       |
| 技術資料提出     | · 受付票表示             |                              |                                                                                                    |                                          |                     |          | _     |
| ログイン       | ・ 調達案件検索            | 技術資料提出                       | 技術資料表示                                                                                                    | 技術資料印刷                                   | 技術資料保存              |          |       |
|            |                     |                              |                                                                                                    |                                          |                     |          |       |
| 画面説明       |                     |                              |                                                                                                    |                                          |                     |          |       |
| 技術資料を保護    | 存するための画面です。         | ,                            |                                                                                                    |                                          |                     |          |       |
|            |                     |                              |                                                                                                    |                                          |                     |          |       |
|            |                     |                              |                                                                                                    |                                          |                     |          |       |
| 操作手順       |                     |                              |                                                                                                    |                                          |                     |          |       |
| 技術資料を保存    | 字する場合、 <b>保存ボタン</b> | <ul><li>①を押下し、保存場前</li></ul> | 所を指定します。                                                                                                    |                                          |                     |          |       |
|            |                     |                              |                                                                                                    |                                          |                     |          |       |
|            |                     |                              |                                                                                                    |                                          |                     |          |       |
|            |                     |                              |                                                                                                    |                                          |                     |          |       |
|            |                     |                              |                                                                                                    |                                          |                     |          |       |
|            |                     |                              |                                                                                                    |                                          |                     |          |       |
|            |                     |                              |                                                                                                    |                                          |                     |          |       |
|            |                     |                              |                                                                                                    |                                          |                     |          |       |
|            |                     |                              |                                                                                                    |                                          |                     |          |       |
|            |                     |                              |                                                                                                    |                                          |                     |          |       |
|            |                     |                              |                                                                                                    |                                          |                     |          | ~ 9   |
| ** 堺市      |                     | 2015年(                       | 03月13日 21時35分                                                                                                   |                                          | 堺市電子調達システム          | <u>v</u> | Ø     |
| SAKAI CITY | 入札情報公開システム          | 電子調達システム 説明                  | 要求                                                                                                    |                                          |                     | ヘルプ      | お聞い合せ |
| · 簡易案件検索   |                     | 堺市長 様                        |                                                                                                    |                                          |                     |          |       |
| · 調達案件検索   |                     |                              |                                                                                                    | 技術資料を提出します。<br>記                         |                     |          |       |
| o 調達案件一覧   |                     | 1.調達案件番号                     | 4261000460                                                                                                    |                                          |                     |          |       |
| 0 入札状況一覧   |                     | 2.調達案件名称<br>3.納品又は履行期限       | テスト〇〇〇工事<br>平成28年 3月13日                                                                                         |                                          |                     |          |       |
| の保存データ表示   |                     | (1日山 大)                      |                                                                                                    |                                          |                     |          |       |
|            |                     | 、ほじ宿り                        | 企業ID                                                                                                    | 271400000000000                          | 0                   |          |       |
|            |                     |                              | 企業名称                                                                                                    | テスト1株式会社                                 |                     |          |       |
|            |                     |                              | 連絡先氏名                                                                                                    | テスト 一郎                                   |                     |          |       |
|            |                     |                              | 連絡先住所                                                                                                    | 大阪府堺市堺区〇〇町1                              | -1                  |          | E     |
|            |                     |                              | 連絡先電話番号<br>連絡先E-Mail                                                                                            | 00-0000-0000<br>keivaku@city sakai la in |                     |          |       |
|            |                     | 添付資料                         |                                                                                                    | .docx                                    | *=                  |          |       |
|            |                     |                              |                                                                                                    |                                          | <b>A</b> / <b>N</b> |          |       |
|            |                     |                              |                                                                                                    |                                          |                     |          |       |
|            |                     |                              | read and a second second second second second second second second second second second second second second se |                                          |                     |          |       |
|            |                     |                              | 印刷                                                                                                    | 保存                                       | <b>庚</b> る          |          |       |

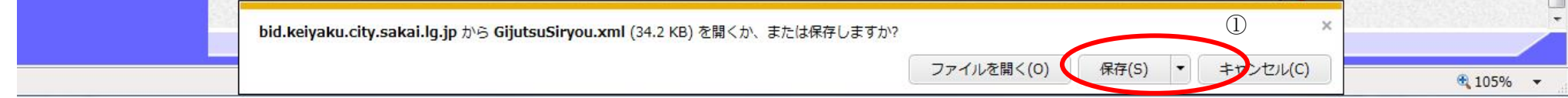

# 2.1.6.<u>技術資料受付票受理の流れ</u>

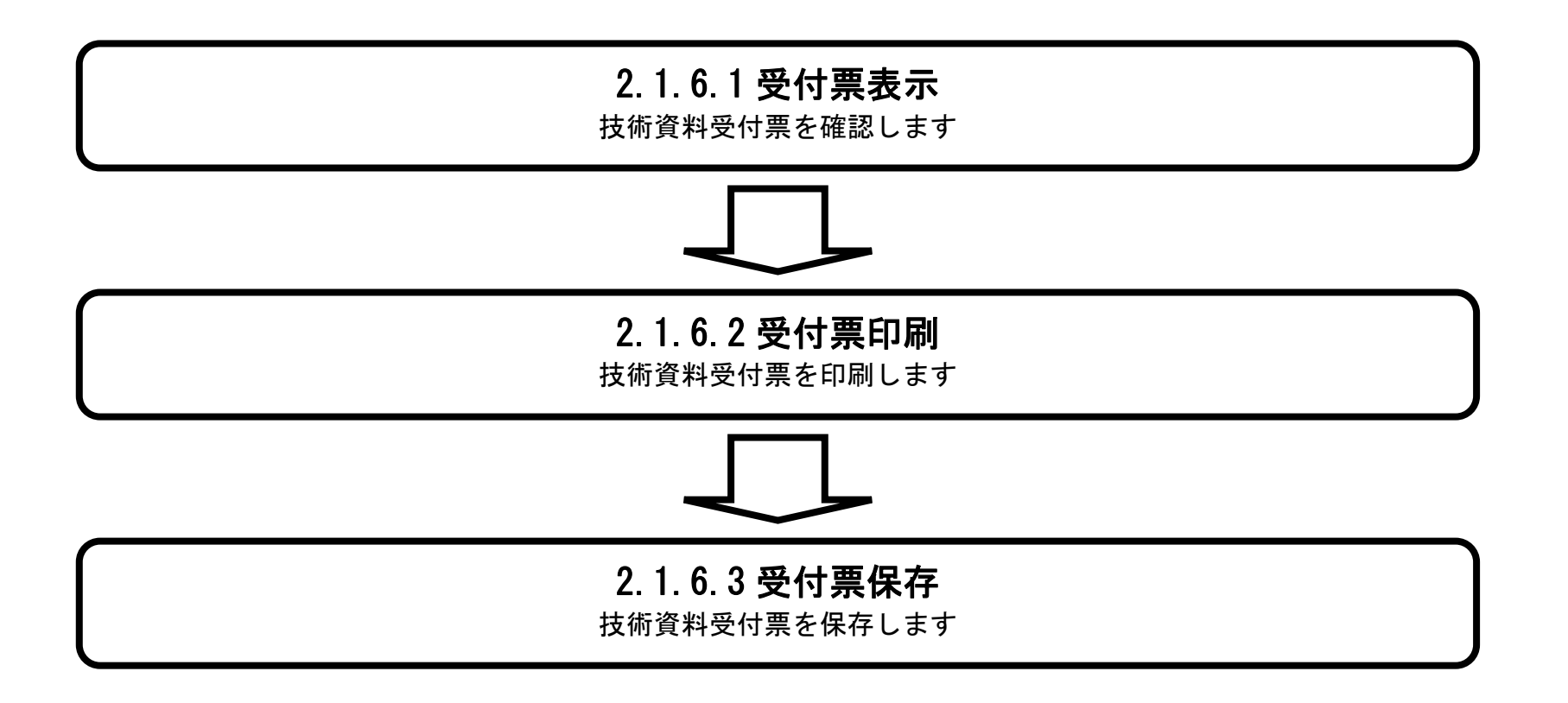

# 2.1.6.1. 技術資料受付票を確認するには?

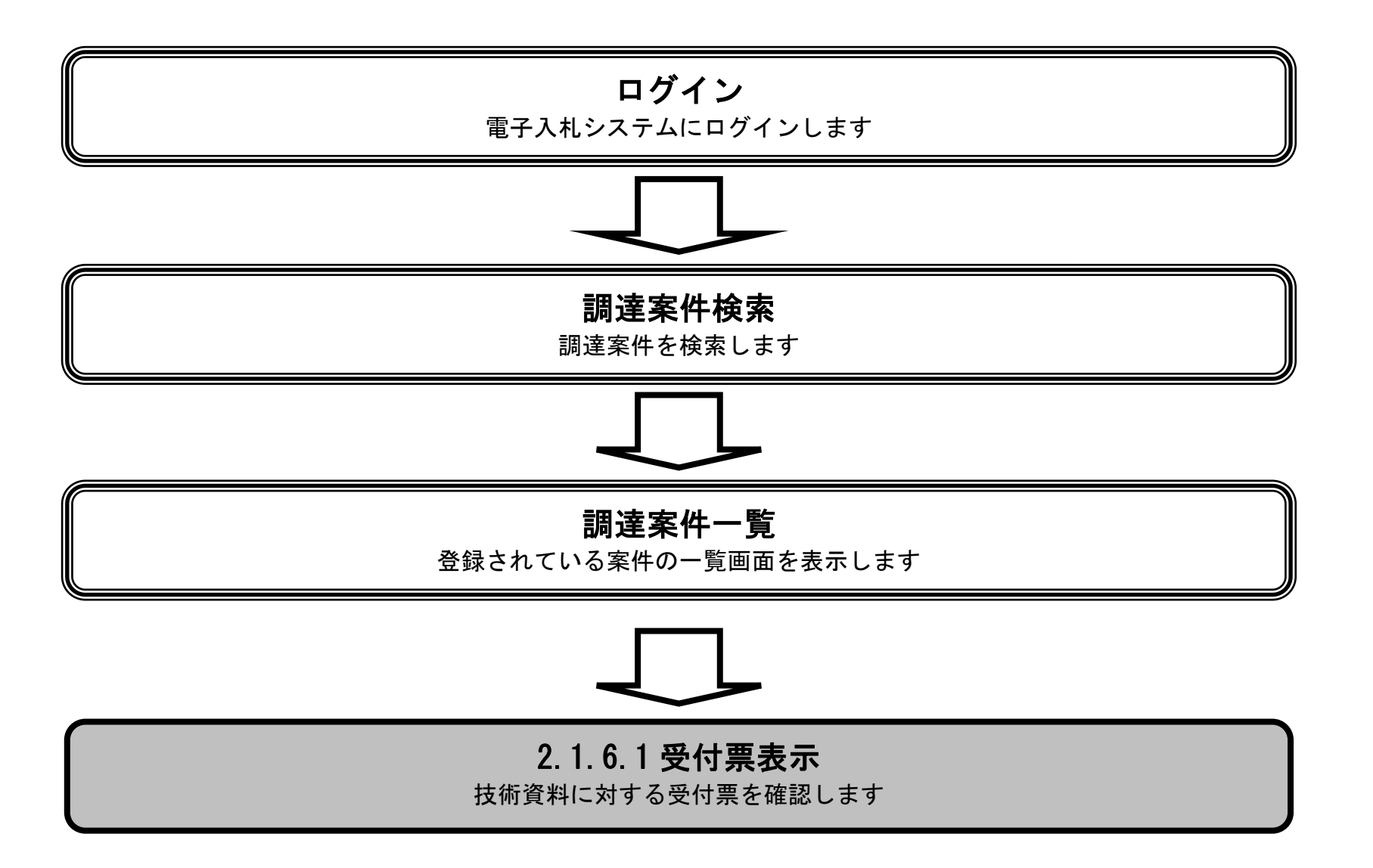

|                                         |                                   |                                               | 技術資料受付票を確   | 認するには?                       |                             |         |                                         |
|-----------------------------------------|-----------------------------------|-----------------------------------------------|-------------|------------------------------|-----------------------------|---------|-----------------------------------------|
|                                         | 亚什西亚田                             |                                               |             |                              |                             |         |                                         |
| ·  拉  何  資  科  提  出                     |                                   |                                               |             |                              |                             |         |                                         |
| ログイン                                    | 調達案件検索                            | 受付票表示                                         | 受付票印刷       | 受付票保存                        |                             |         |                                         |
|                                         |                                   |                                               |             |                              |                             |         |                                         |
| <b>一回面說明</b>                            |                                   |                                               |             |                              |                             |         |                                         |
| 第二日 第二日 第二日 第二日 第二日 第二日 第二日 第二日 第二日 第二日 | される 技術資料 の気                       | 「行祟を閲覧する案件                                    | +を表示するための   | 一覧画面です。                      |                             |         |                                         |
|                                         |                                   |                                               |             |                              |                             |         |                                         |
| 操作手順                                    |                                   |                                               |             |                              |                             |         |                                         |
| 表示ボタン①を                                 | 押下します。                            |                                               |             |                              |                             |         |                                         |
|                                         |                                   |                                               |             |                              |                             |         |                                         |
|                                         |                                   |                                               |             |                              |                             |         |                                         |
|                                         |                                   |                                               |             |                              |                             |         |                                         |
|                                         |                                   |                                               |             |                              |                             |         |                                         |
|                                         |                                   |                                               |             |                              |                             |         |                                         |
|                                         |                                   |                                               |             |                              |                             |         |                                         |
|                                         |                                   |                                               |             |                              |                             |         |                                         |
|                                         |                                   |                                               |             |                              |                             |         |                                         |
|                                         |                                   |                                               |             |                              |                             |         |                                         |
| <b>**堺市</b>                             |                                   | 2015年03                                       | 月13日 21時35分 |                              | 堺市電子調達システム                  |         | Ø                                       |
| II SAKAI CITY                           | 入札情報公開システム 電子                     | 調達システム 説明要                                    | 求           |                              |                             | へルプ     | お聞い合せ                                   |
| ○ 簡易案件検索                                |                                   |                                               |             | 調達案件一覧                       |                             |         |                                         |
| ○ 調達案件検索<br>○ 調達案件一覧                    | 調達機関(部局) 財政局<br>企業ID 2714(        | 0000000000                                    |             |                              |                             |         | 表示案件 1-1                                |
| ○ 入札状況一覧                                |                                   | 堺市堺区○○町1−1                                    |             |                              |                             |         | 全条件数 1                                  |
| o 登録者情報                                 | 近葉名称     テスト1       代表者氏名     テスト | 体式会社<br>一郎                                    |             |                              |                             |         |                                         |
| ◎保存データ表示                                | 案件表示順序案件番号                        | ▼ ◎ 昇順                                        |             |                              |                             | 最新更新日時  | 度新表示<br>2015.03.13 21:35                |
|                                         |                                   |                                               |             | 入礼参加资格審查申請/                  | 受領確認/                       | 林念祖史李/林 | (2) (2) (2) (2) (2) (2) (2) (2) (2) (2) |
|                                         |                                   | 法于 府 瑕<br>——————————————————————————————————— | 入扎契約方式      | 参加表明書/技術資料<br>現出 面現出 受付画 通知: | 提出意思確認書<br>主 通知主 提出 面提出 受付率 | 投催蔬菜者/投 | 111111111111111111111111111111111111    |
|                                         | 号<br>1 テストOOO工事                   |                                               | 一般競争入札      | 表示 表示 表示                     |                             | 表示)再提出表 | ·示 変更                                   |
|                                         | 1                                 |                                               |             |                              |                             |         | ノ<br>表示案件 1-1                           |
|                                         |                                   |                                               |             |                              |                             | 1       | ) 全案件数 1                                |
|                                         |                                   |                                               |             |                              |                             |         | <b>I</b> 1                              |

|                               |                                      | 技術資料                           | 料受付票を確認   | 恩するには?                |             |       |
|-------------------------------|--------------------------------------|--------------------------------|-----------|-----------------------|-------------|-------|
| 나나 같은 3성 성장 보다 i li           |                                      |                                |           |                       |             |       |
| <b>技術</b> 資料提出                | 受付票受理                                |                                |           |                       |             |       |
| ログイン                          | , 調達案件検索                             | 受付票表示    受付                    | 票印刷       | 受付票保存                 |             |       |
| 一一一一一                         |                                      |                                |           |                       |             |       |
|                               |                                      |                                |           |                       |             |       |
| 発注者から発行                       | すされた 技術 資料 受付 祟                      | を閲覧するための画面です。                  |           |                       |             |       |
|                               |                                      |                                |           |                       |             |       |
| 操作手順                          |                                      |                                |           |                       |             |       |
| 戻るボタン①を                       | <br>を押下することにより、                      | 周達案件一覧画面に戻ります                  | •<br>•    |                       |             |       |
|                               |                                      |                                |           |                       |             |       |
| 【次の操作】                        | 上「2162技術資料受付                         | ⁺亜を印刷するには?」を参!                 | 昭してください   |                       |             |       |
| 保存する場合は                       | t「2.1.6.3 技術資料受付<br>は「2.1.6.3 技術資料受付 | は黒を保存するには?」を参                  | 照してくださ    |                       |             |       |
|                               |                                      |                                |           |                       |             |       |
|                               |                                      |                                |           |                       |             |       |
|                               |                                      |                                |           |                       |             |       |
|                               |                                      |                                |           |                       |             |       |
|                               |                                      |                                |           |                       |             |       |
|                               |                                      |                                |           |                       |             |       |
| <b>※堺市</b>                    |                                      | 2015年03月13日 2 <sup>,</sup>     | 1時36分     | 49                    | 市電子調達システム   | ø     |
| SAKAI CITY                    | 入札情報公開システム 電                         | 子調達システム 説明要求                   | anan mani |                       | へんざ         | お聞い合せ |
| · 簡易案件検索                      |                                      | 企業11.071/0000                  | 000000    |                       | 平成27年03月13日 |       |
| <ul> <li>         ·</li></ul> |                                      | 企業名称: テスト1株式会<br>代表者氏名: テスト 一郎 | ≥社<br>祥   |                       | 堺市長         |       |
| • 入札状況一覧                      |                                      |                                | 技行        | 術資料受付票                |             |       |
| ○ 登録者情報                       |                                      | ١T                             | 記の調達案件につい | いて下記の日時に受領致しました。      |             |       |
| ○保存データ表示                      |                                      |                                |           |                       |             |       |
|                               |                                      |                                |           | 51                    |             |       |
|                               |                                      |                                | 凯泰安件      | 来号・4261000460         |             |       |
|                               |                                      |                                | 調達案件      | 84: テスト000工事          |             |       |
|                               |                                      |                                | 受付日       | 日時:平成27年03月13日 21時34分 |             |       |
|                               |                                      |                                |           |                       |             |       |
|                               |                                      |                                |           | 1                     |             |       |
|                               |                                      | ÉDA                            | BI )      | 保存 戻                  | 5           |       |

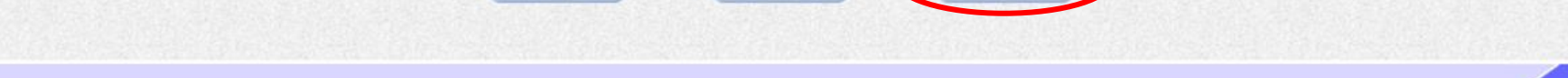

# 2.1.6.2. 技術資料受付票を印刷するには?

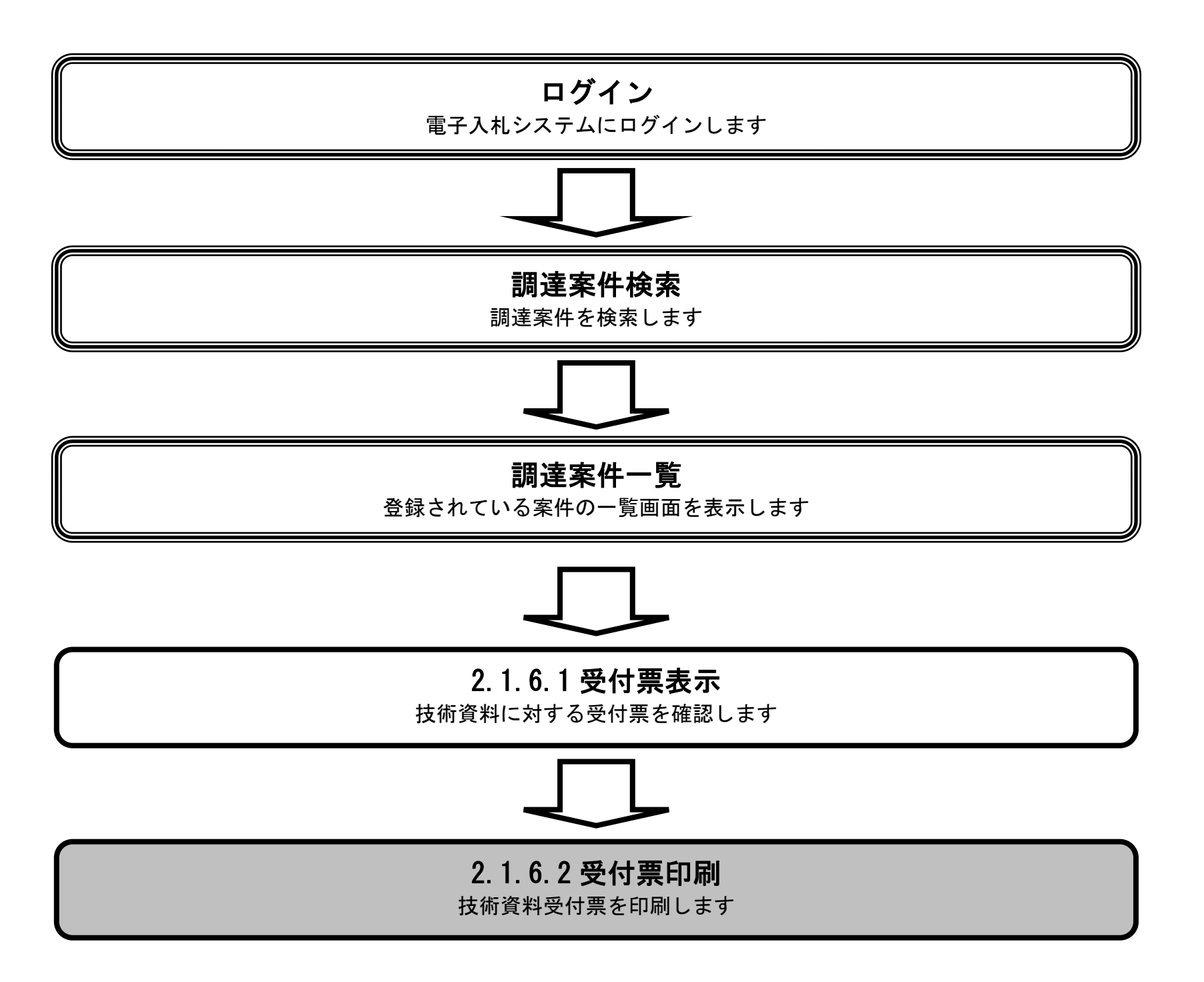

|                                           |               |                        | 技術資料受付票で            | を印刷するには?                             |             |          |
|-------------------------------------------|---------------|------------------------|---------------------|--------------------------------------|-------------|----------|
| 十年次的相山                                    | 亚什西亚田         |                        |                     |                                      |             |          |
| 忆侧貝科旋凸<br>                                | 文刊示文理         |                        |                     |                                      |             |          |
| ログイン                                      | 調達案件検索        | 受付票表示                  | 受付票印刷               | 受付票保存                                |             |          |
| (画面説明                                     |               |                        |                     |                                      |             | <b>`</b> |
| 発注者から発行                                   |               | を閲覧するための画              | 面です。                |                                      |             |          |
|                                           |               |                        |                     |                                      |             |          |
|                                           |               |                        |                     |                                      |             |          |
| 操作手順                                      |               |                        |                     |                                      |             |          |
| 印刷ボタン①を                                   | :押下すると、新ウィント  | ドウが表示されます              |                     |                                      |             |          |
|                                           |               |                        |                     |                                      |             |          |
|                                           |               |                        |                     |                                      |             |          |
|                                           |               |                        |                     |                                      |             |          |
|                                           |               |                        |                     |                                      |             |          |
|                                           |               |                        |                     |                                      |             |          |
|                                           |               |                        |                     |                                      |             |          |
|                                           |               |                        |                     |                                      |             |          |
|                                           |               |                        |                     |                                      |             |          |
|                                           |               |                        |                     |                                      |             |          |
| 》《读书                                      |               |                        |                     | 1                                    | 現市電子調達システム  | Ø        |
| SAKAI CITY                                | 入札情報公開システム 電子 | 2015年05<br>F調達システム 説明書 | 3月13日 21時36分<br>[[來 |                                      | へルプ         | お聞い合せ    |
| ○ 簡易案件検索                                  |               |                        |                     |                                      | 平成27年03月13日 |          |
| ○ 調達案件検索                                  |               | 企業ID:27<br>企業名称:テ      | 7140000000000000000 |                                      | 堺市長         |          |
| ○ 調達案件一覧                                  |               | 代表者氏名: テ               | スト 一郎 様             | 杜佐次魁英什西                              |             |          |
| <ul> <li>入札状況一覧</li> <li>登録者情報</li> </ul> |               |                        |                     | <b>抆俯貢科</b> [文]]] 崇                  |             |          |
| •保存データ表示                                  |               |                        | 下記の調達案件             | キについて下記の日時に受領致しました。                  | ,           |          |
|                                           |               |                        |                     | 51                                   |             |          |
|                                           |               |                        |                     |                                      |             |          |
|                                           |               |                        | 言周文<br>定周文          | 査案件番号: 4261000460<br>査案件名称: 〒2ト○○○工事 |             |          |
|                                           |               |                        | 60A                 | 受付日時:平成27年03月13日 21時34分              |             |          |
|                                           |               |                        |                     |                                      |             |          |
|                                           |               |                        |                     |                                      |             |          |
|                                           |               | 1                      | 印刷                  | 保存 页                                 | (6)         |          |

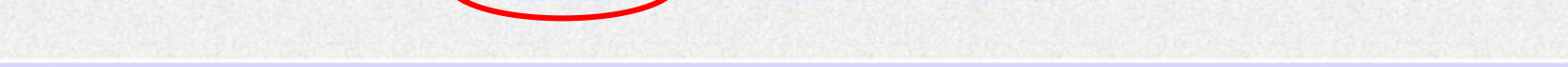

|                                                          | ź                                  | 支術資料受付票を                  | を印刷するには?          |                                                                       |   |
|----------------------------------------------------------|------------------------------------|---------------------------|-------------------|-----------------------------------------------------------------------|---|
| 技術資料提出 受付垔受理                                             |                                    |                           |                   |                                                                       |   |
|                                                          |                                    |                           |                   |                                                                       |   |
| ログイン 調達案件検索                                              | 受付票表示                              | 受付票印刷                     | 受付票保存             |                                                                       |   |
| 画面説明                                                     |                                    |                           |                   |                                                                       |   |
| 技術資料受付票の印刷画面です。                                          |                                    |                           |                   |                                                                       |   |
|                                                          |                                    |                           |                   |                                                                       |   |
|                                                          |                                    |                           |                   |                                                                       |   |
| 操作手順                                                     |                                    |                           |                   |                                                                       |   |
| 印刷終了後右上の「×」ボタン②で                                         | 。<br>「画面を閉じると」技術                   | 資料受付三面面                   | に戻ります。            |                                                                       |   |
|                                                          |                                    |                           |                   |                                                                       |   |
|                                                          |                                    |                           |                   |                                                                       |   |
|                                                          |                                    |                           |                   |                                                                       |   |
|                                                          |                                    |                           |                   |                                                                       |   |
|                                                          |                                    |                           |                   |                                                                       |   |
|                                                          |                                    |                           |                   |                                                                       |   |
|                                                          |                                    |                           |                   |                                                                       |   |
| https://bid.keiyaku.city.sakai.lg.jp/ebidAccepter/ebidml | it/jsp/common/headerMenuAccep      | pter.jsp - Windows Inte   | ernet Explorer    |                                                                       |   |
|                                                          |                                    |                           |                   | 平成27年02日12日                                                           | 2 |
|                                                          | 企業ID:271400000000<br>企業名称:テフト1株式会社 | 0000                      |                   | (1)(2)(4)(3)(1)(3)<br>()(3)(1)(3)(3)(3)(3)(3)(3)(3)(3)(3)(3)(3)(3)(3) |   |
|                                                          | 代表者氏名: テスト 一郎 様                    | 甘冻咨判                      | 否付重               | <i>200</i>                                                            |   |
|                                                          |                                    | 1火11月4十                   |                   |                                                                       |   |
|                                                          | 0581                               | り調達薬件について下記               | の日時に受視致しました。      |                                                                       |   |
|                                                          |                                    | 記                         |                   |                                                                       |   |
|                                                          |                                    | 調達案件番号: 426<br>調達案件名称: テス | 1000460<br>ト〇〇〇工事 |                                                                       |   |
|                                                          |                                    | 受付日時:平成                   | 227年03月13日 21時34分 |                                                                       |   |
|                                                          |                                    |                           |                   |                                                                       |   |
|                                                          |                                    |                           |                   |                                                                       |   |

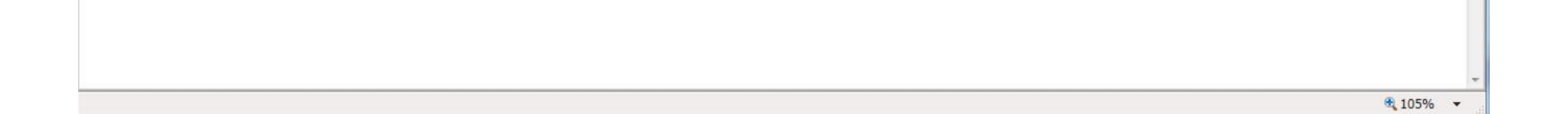

### 2.1.6.3. 技術資料受付票を保存するには?

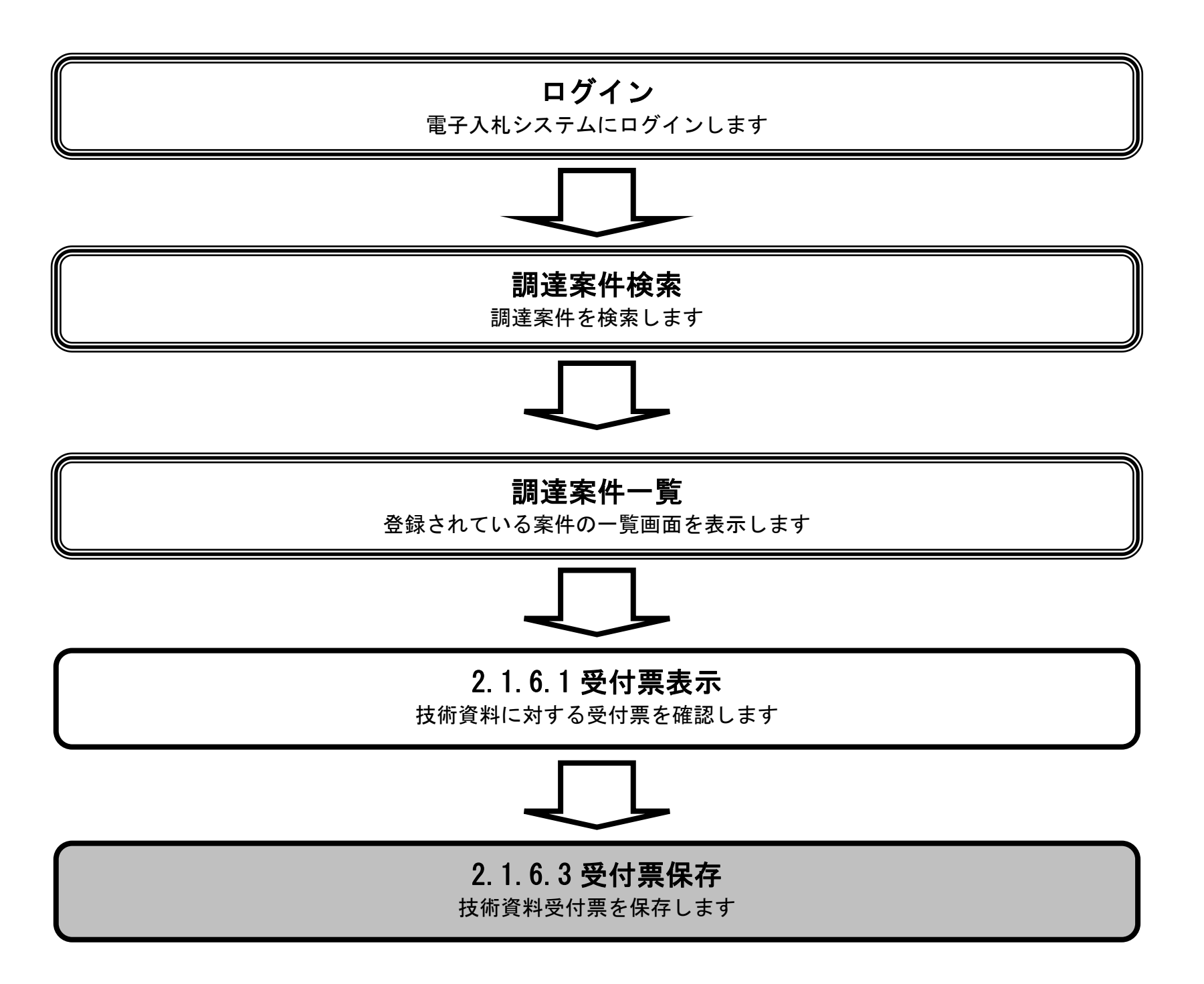

|                      |                         | 技術資料受付票                               | を保存するには?                                   |       |
|----------------------|-------------------------|---------------------------------------|--------------------------------------------|-------|
| 技術資料捍出               | 受付要受理                   |                                       |                                            |       |
| 1又們貝科拉山              | 又內宗文理                   |                                       |                                            |       |
| ログイン                 | 調達案件検索                  | 受付票表示    受付票印刷                        | 受付票保存                                      |       |
| 画面説明                 |                         |                                       |                                            |       |
| 発注者から発行              | テされた技術資料受付票:            | を閲覧するための画面です。                         |                                            |       |
|                      |                         |                                       |                                            |       |
|                      |                         |                                       |                                            |       |
| 操作手順保存ボタン①を          | ーーーーーー<br>・押下すると、 通知バーカ | ぶ表示されます                               |                                            |       |
|                      |                         |                                       |                                            |       |
|                      |                         |                                       |                                            |       |
|                      |                         |                                       |                                            |       |
|                      |                         |                                       |                                            |       |
|                      |                         |                                       |                                            |       |
|                      |                         |                                       |                                            |       |
|                      |                         |                                       |                                            |       |
|                      |                         |                                       |                                            |       |
|                      |                         |                                       |                                            | R     |
| SAKAI CITY           | 人札情報公開システム 電子           | 2015年03月13日 21時36分<br>評調達システム 説明要求    | 界市電子調達システム<br>へルプ                          | お聞い合せ |
| 9 簡易案件検索             |                         |                                       | 平成27年03月13日                                |       |
| ○ 調達案件検索             |                         | 企業ID:271400000000000<br>企業名称:テスト1株式会社 | ) 堺市長                                      |       |
| · 調達業件一覧<br>· 入札状況一覧 |                         | 代表者氏名:テスト 一即 様                        | 技術資料受付票                                    |       |
| · 登録者情報              |                         | 下記の調達案件                               | (件について下記の日時に受領致しました。                       |       |
| • 保存ナータ表示            |                         |                                       |                                            |       |
|                      |                         |                                       | 53                                         |       |
|                      |                         | ŝ₿;<br>≠0                             | 動産案件番号: 4261000460                         |       |
|                      |                         | 84                                    | ■建業件名称:テスト〇〇〇二争<br>受付日時:平成27年03月13日 21時34分 |       |
|                      |                         |                                       |                                            |       |
|                      |                         |                                       |                                            |       |
|                      |                         | (1)                                   | ) 保存 戻る                                    |       |

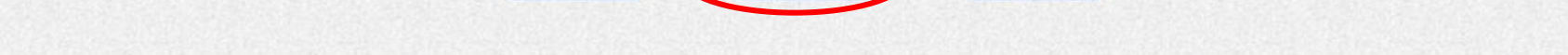

|                                                                           |                     | 技術資料受                                                | 付票を保存するには?                             |                |         |
|---------------------------------------------------------------------------|---------------------|------------------------------------------------------|----------------------------------------|----------------|---------|
| 技術資料提出                                                                    | 受付票受理               |                                                      |                                        |                |         |
| ログイン                                                                      | 調達案件検索              | 受付票表示    受付票印                                        | 〕刷 受付票保存                               |                |         |
| (画面説明                                                                     |                     |                                                      |                                        |                | <u></u> |
| 技術資料を保存                                                                   | 字するための画面です。         |                                                      |                                        |                |         |
| 操作手順                                                                      |                     |                                                      |                                        |                |         |
| 技術資料を保存                                                                   | する場合、 <b>保存ボタン①</b> | )を押下し、保存場所を指定しま                                      | きす。                                    |                |         |
|                                                                           |                     |                                                      |                                        |                |         |
|                                                                           |                     |                                                      |                                        |                |         |
|                                                                           |                     |                                                      |                                        |                |         |
|                                                                           |                     |                                                      |                                        |                |         |
|                                                                           |                     |                                                      |                                        |                |         |
|                                                                           |                     |                                                      |                                        |                |         |
|                                                                           |                     |                                                      |                                        |                | ~ 9     |
| <b>米坊市</b>                                                                | 入札情報公開システム 電子       | 2015年03月13日 21時36<br>調達システム 脱明要求                     | 汾                                      | 堺市電子調達システム     | お問い合せ   |
| ○ 簡易案件検索                                                                  |                     |                                                      |                                        | 平成27年03月13日    |         |
| <ul> <li>調達案件検索</li> <li>調達案件一覧</li> </ul>                                |                     | 企業ID:271400000000<br>企業名称:テスト1株式会社<br>代表者氏名:テスト 一郎 様 | 0000                                   | 堺市長            |         |
| · 入札状況一覧                                                                  |                     |                                                      | 技術資料受付票                                |                |         |
| <ul> <li>         ・ 登録者情報     </li> <li>         ・保存データ表示     </li> </ul> |                     | 下記の記                                                 | 周達案件について下記の日時に受診                       | <b>頁致しました。</b> |         |
|                                                                           |                     |                                                      | 記                                      |                |         |
|                                                                           |                     |                                                      | 調法专供成日,1001000100                      |                |         |
|                                                                           |                     |                                                      | 調達衆什番友: 4261000460<br>調達案件名称: テスト〇〇〇工事 | 5              |         |
|                                                                           |                     |                                                      | 受付日時:平成27年03月13                        | 8日 21時34分      |         |
|                                                                           |                     |                                                      |                                        |                |         |
|                                                                           |                     | 印刷                                                   | 保存                                     | 戻る             |         |

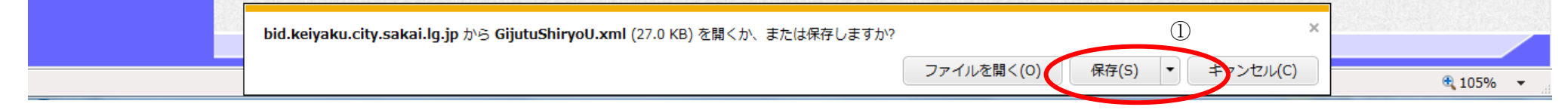

# 3. <u>入札業務操作説明(2/3)</u>

### 3.1.<u>入札以降(入札書)</u>

3.1.1.<u>業務の流れ</u>

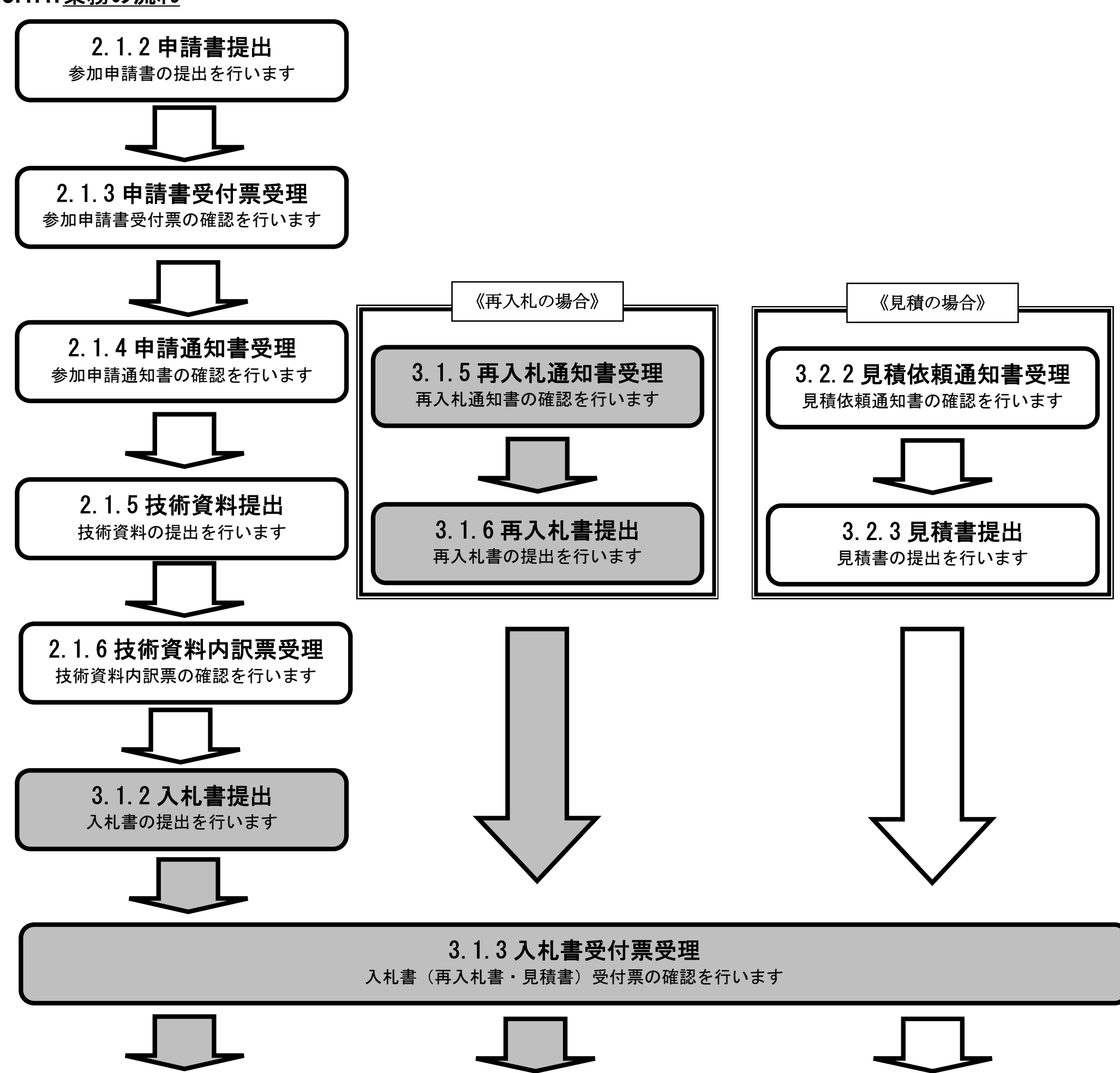

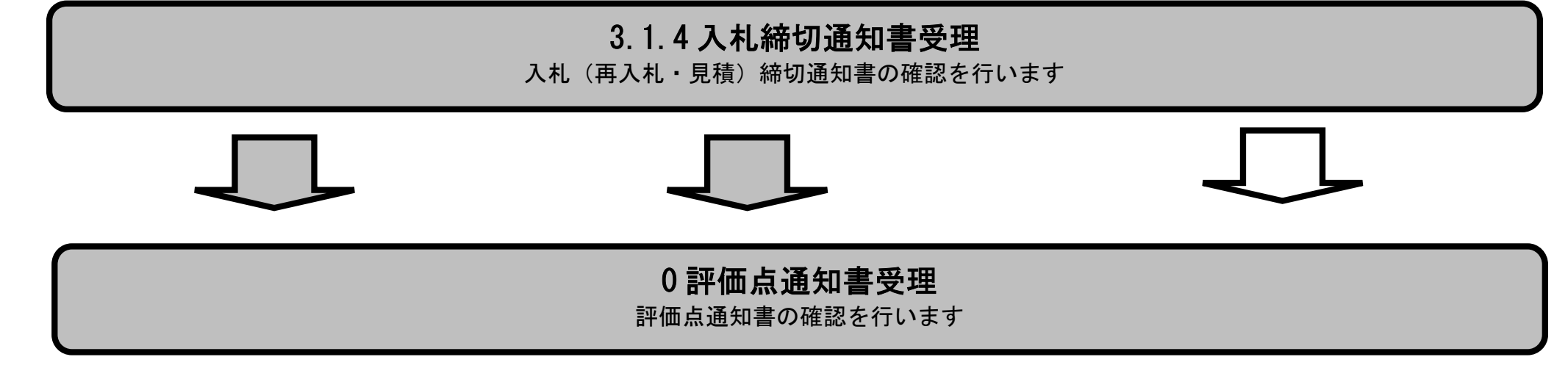

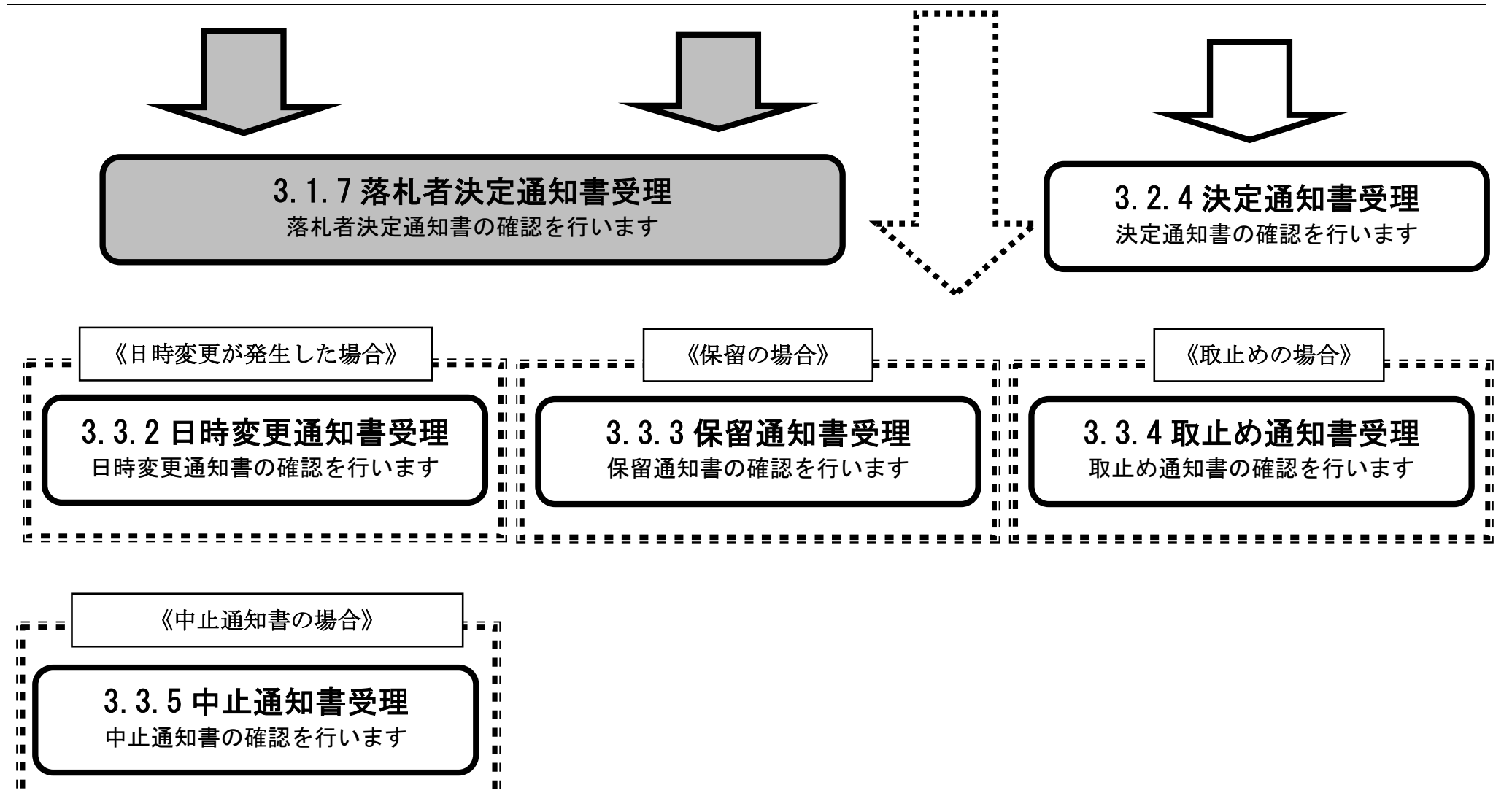

LE 1

3.1.2.<u>入札書提出の流れ</u>

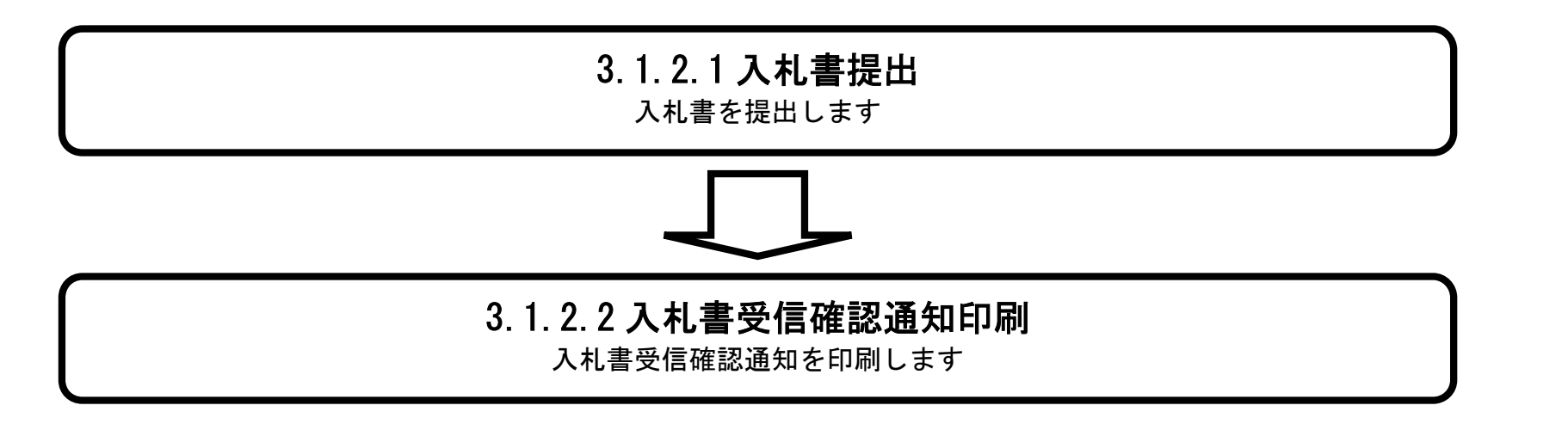

# 3.1.2.1. 入札書を提出するには?

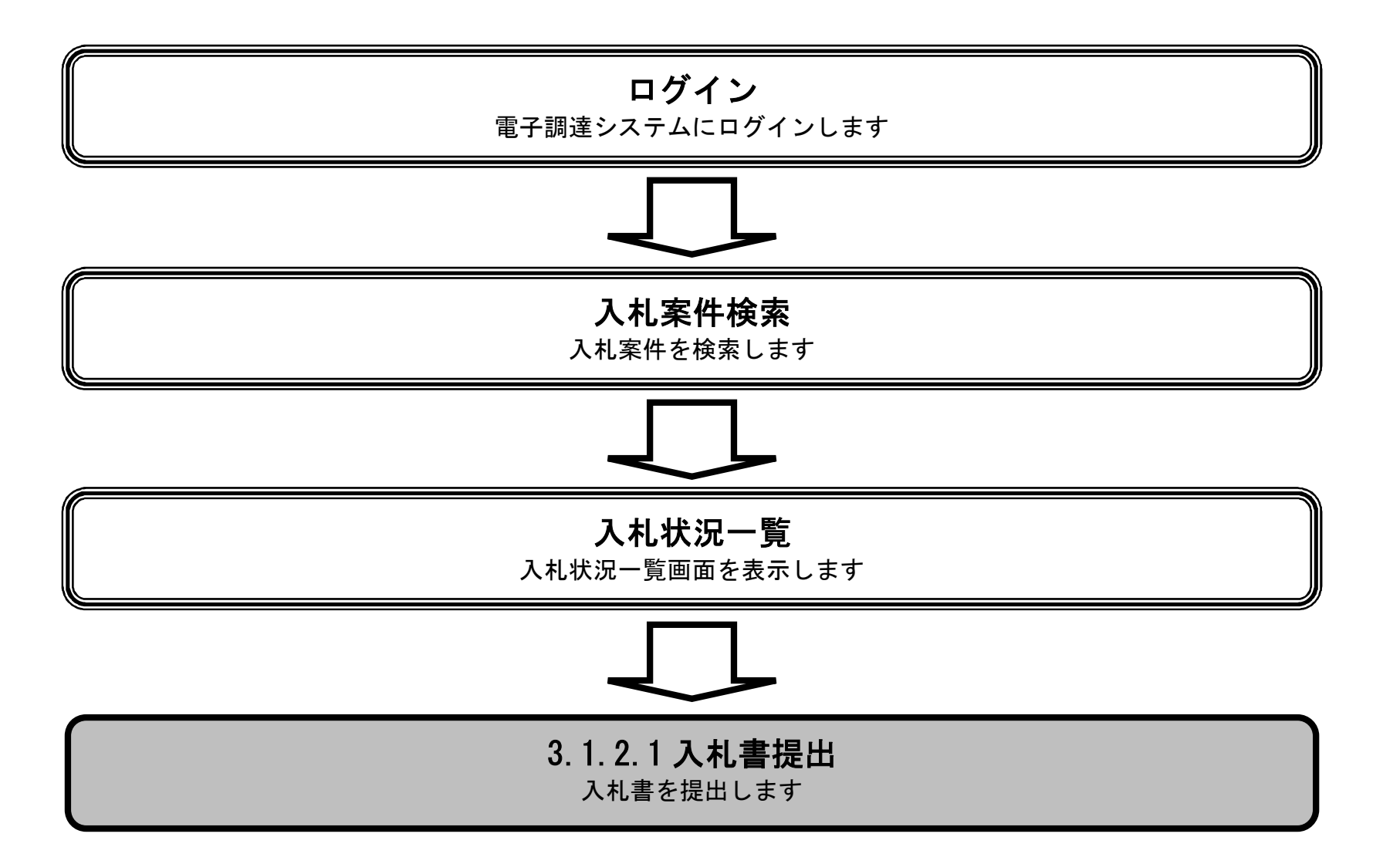

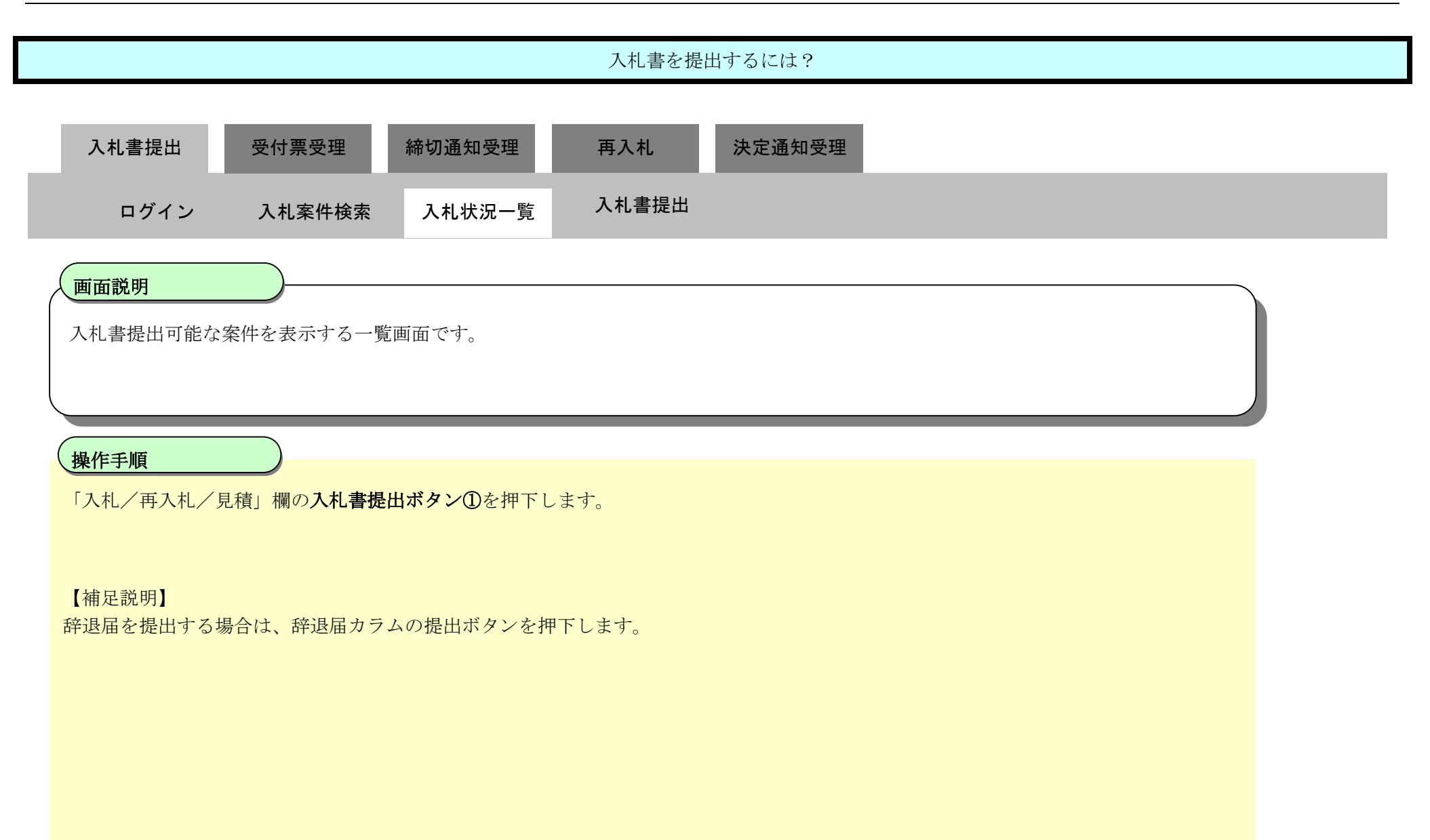

| <b>※堺市</b>                                        |                      |                                 | 2015年03月13日 21時54分                   | ÷      | 堺市電    | 『子間違シス            | テム  |               |                 |             | Ø                          |
|---------------------------------------------------|----------------------|---------------------------------|--------------------------------------|--------|--------|-------------------|-----|---------------|-----------------|-------------|----------------------------|
| SAKAI CITY                                        | 入札情報公開システ            | ム 電子調達システム                      | 説明要求                                 |        |        |                   |     | へルプ           |                 | a.          | 聞い合せ                       |
| ◎ 簡易案件検索                                          |                      |                                 |                                      | 入札状況一覧 |        |                   |     |               |                 |             |                            |
| ○ 調達案件検索<br>○ 調達案件一覧                              | 企業ID<br>企業名称         | 271400000000000<br>テスト1株式会社     | 00                                   |        |        |                   |     |               |                 | 表示案(<br>全案件 | 件 13<br>数 3                |
| 9 入札状況一覧                                          | 代表着氏名                | テスト一郎                           |                                      |        |        |                   |     |               |                 | ٩           | 1 🕑                        |
| <ul> <li>         ・         ・         ・</li></ul> | 案件表示順序案件番            | 号 🔹                             | <ul> <li>昇順</li> <li>○ 降順</li> </ul> |        |        |                   |     |               | Ċ               | 最新表         | ŧ <del>⊼</del>             |
|                                                   |                      |                                 |                                      |        |        |                   |     | 最新更新日         | 時 2             | 015.03.1    | 3 21:54                    |
|                                                   | 8<br>8               |                                 | 調速案件名称                               |        | 入礼契约方式 | 入礼/<br>再入礼/<br>見積 | 辞进届 | 受付票/通知書<br>一覧 | 企業<br>プロパ<br>ティ | 摘義          | 状況                         |
|                                                   | 1<br><u>テスト〇〇〇工事</u> | Service of the service services |                                      |        | 一般競争入札 | Loning            |     | -             | 変更              |             | 表示                         |
|                                                   | 2 <u>7710001</u>     |                                 |                                      |        | 一般競争入札 |                   |     |               | 変更              |             | 表示                         |
|                                                   | 3 <u>7210001</u>     |                                 |                                      |        | 一般競争入村 | 入札書提出             | 提出  | 1             | 変更              |             | 表示                         |
|                                                   |                      |                                 |                                      |        |        | 1)                |     |               |                 | 表示案<br>全案件  | 件 1-3<br>数 3<br>1 <b>)</b> |

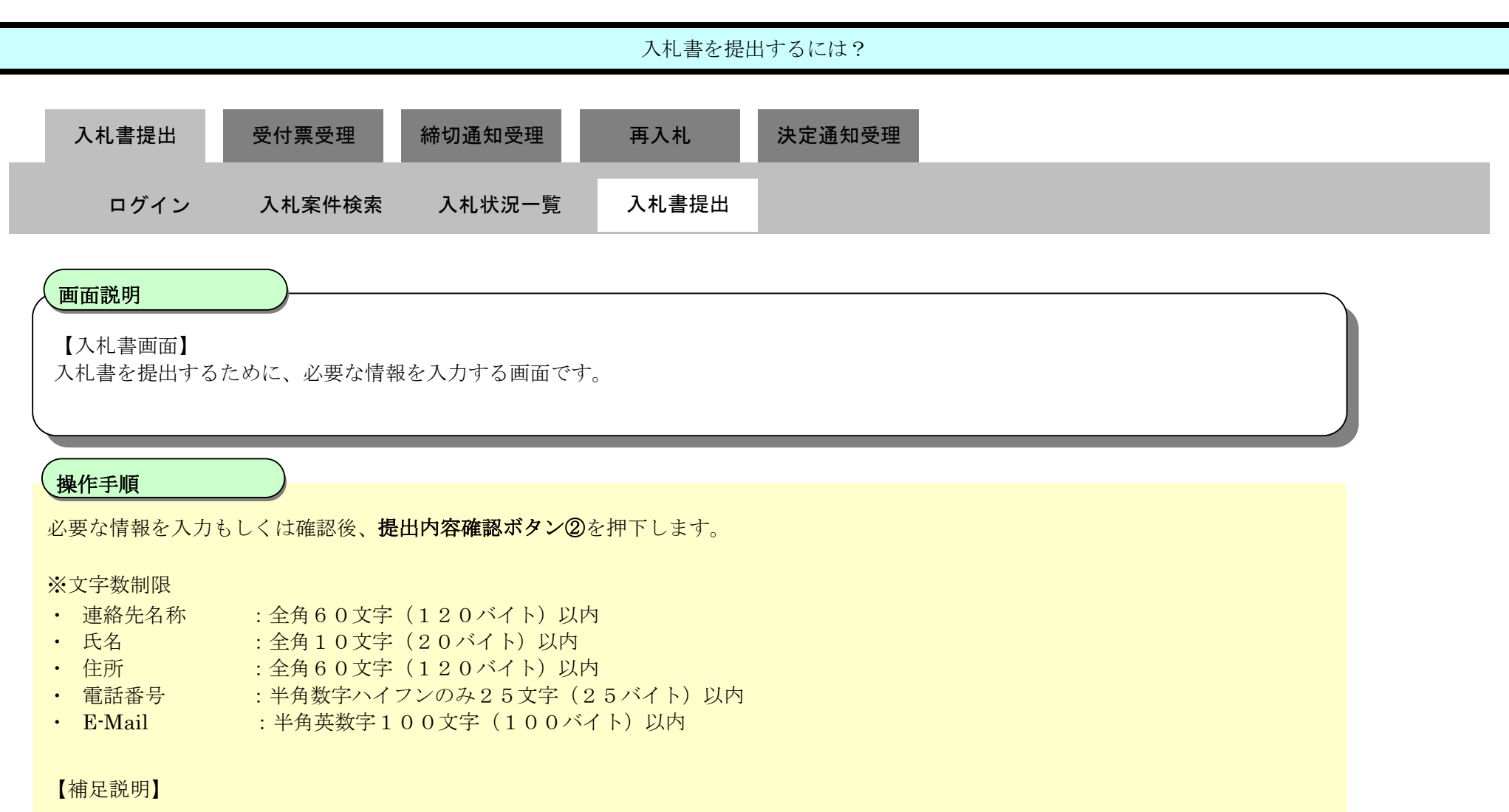

必要に応じて、参照ボタン③を押下し内訳書を選択後、内訳書追加ボタン④を押下することにより、"内訳書"を付加して下さい。

| <b>**</b> 堺市                                                     |            | 2015年03月13日 2                                                        | 1時55分                                                                                                    | 堺市電子調達システ | A-         | ø     |
|------------------------------------------------------------------|------------|----------------------------------------------------------------------|----------------------------------------------------------------------------------------------------|-----------|------------|-------|
| SAKAI CITY                                                       | 入札情報公開システム | 電子調達システム 説明要求                                                        |                                                                                                    |           | へルプ        | お聞い合せ |
| 9 簡易案件検索                                                         |            |                                                                      | 入札書                                                                                                    |           |            | Î     |
| <ul> <li>· 調達案件検索</li> <li>· 調達案件一覧</li> <li>· 入札状況一覧</li> </ul> |            | 調達案件番号:<br>調達案件名称:<br>執行回数:<br>締切日時:                                 | 4261000462<br>テストロロロ工事<br>1回目<br>平成27年03月13日 22時00分                                                            |           |            |       |
| <ul> <li>登録者情報</li> </ul>                                        |            | 入札金額:[半角で入力してくださ                                                     | ເຈ]                                                                                                    |           |            |       |
| ○ 保存データ表示                                                        |            | (入力欄)                                                                | (表示欄)<br>円(税抜)                                                                                                 | 円(税抜)     |            | E     |
|                                                                  |            | ↓ カノ!" 妥昙・【9桁の数字を】 カ                                                 | てくだれい                                                                                                    | PI(AUX)   |            |       |
|                                                                  |            |                                                                      |                                                                                                    | ~         | 0          |       |
|                                                                  |            |                                                                      |                                                                                                    | (4)       | (3)        |       |
|                                                                  |            | 内訳書:                                                                 |                                                                                                    | 内訳書追加     | <u>秋照…</u> |       |
|                                                                  |            | ※ 添付資料の送付可能サイズ <br>フォルダまたはファイル名に(<br>ファイルの選択は1行毎に行<br>尚、添付ファイルは、ウィルス | は 3MB以内です。<br>史用できない文字があります。<br>って下さい。<br>、チェックを最新版のチェックデータで行-                                                 | って下さい。    | 5          |       |
|                                                                  |            | 企業ID:<br>企業名称:                                                       | 2714000000000000<br>テスト1株式会社                                                                                   |           |            |       |
|                                                                  |            | 代表者氏名:<br><連絡先>                                                      | テスト 一郎                                                                                                    |           |            | 1     |
|                                                                  |            | 商号(連絡先名称):                                                           | テスト1株式会社                                                                                                    |           |            |       |
|                                                                  |            |                                                                      | The second second second second second second second second second second second second second second second s |           |            |       |

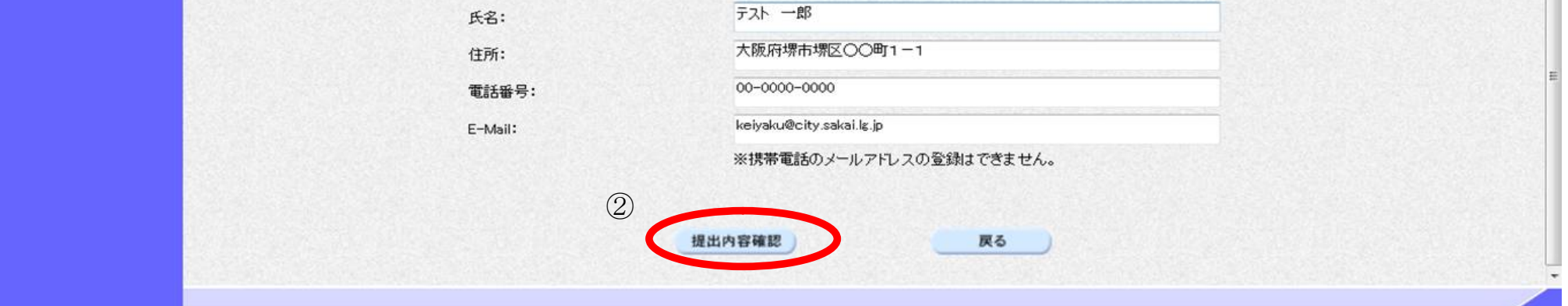

| 入札書を提出するには?                                                                                                    |  |  |  |  |
|----------------------------------------------------------------------------------------------------|--|--|--|--|
| 入札書提出 受付票受理 締切通知受理 再入札 決定通知受理                                                                                                    |  |  |  |  |
| ログイン 入札案件検索 入札状況一覧 入札書提出                                                                                                    |  |  |  |  |
| 画面説明<br>【入札書画面】<br>入札書(総合評価落札方式)を提出するために、必要な情報を入力する画面です。 操作手順                                                                                                    |  |  |  |  |
| <ul> <li>必要な情報を入力もしくは確認後、提出内容確認ボタン②を押下します。</li> <li>※文字数制限 <ul> <li>連絡先名称</li> <li>全角60文字(120バイト)以内</li> <li>氏名</li> <li>全角10文字(20バイト)以内</li> <li>住所</li> <li>全角60文字(120バイト)以内</li> </ul> </li> <li>電話番号</li> <li>半角数字ハイフンのみ25文字(25バイト)以内</li> <li>E-Mail</li> <li>半角英数字100文字(100バイト)以内</li> </ul> |  |  |  |  |
| 【補足説明】<br>・ 必要に応じて、参照ボタン③を押下し添付資料を選択後、内訳書追加ボタン④を押下することにより、"内訳書"を付加して下さい。                                                                                                    |  |  |  |  |

| <b>※堺市</b>                                                                                     |                               | 2015年03月13日 21時                                                    | 55分                                                                            | 堺市電子調達システム     |     | ø     |
|------------------------------------------------------------------------------------------------|-------------------------------|--------------------------------------------------------------------|--------------------------------------------------------------------------------|----------------|-----|-------|
| SAKAI CITY                                                                                     | 入札情報公開システム 電子調達システ            | ム 説明要求                                                             |                                                                                |                | へルプ | お問い合せ |
| ◎ 簡易案件検索                                                                                       |                               |                                                                    | 入札書                                                                            |                |     | Î     |
| <ul> <li>         · 調達案件検索         <ul> <li>                        調達案件一覧</li></ul></li></ul> | 調達案<br>調達案<br>執行回<br>締切日      | 件 <del>番号</del> :<br>件名称:<br>数:<br>時:                              | 4261000462<br>テストロロロ工事<br>1回目<br>平成27年03月13日 22時00分                            |                |     |       |
| <ul> <li>登録者情報</li> </ul>                                                                      | 入札金                           | 額:[半角で入力してください]                                                    |                                                                                |                |     |       |
| ○ 保存データ表示                                                                                      | (入力相                          | CM                                                                 | (表示欄)<br>円(税抜)                                                                 | 円(税抜)          |     | E     |
|                                                                                                | <u>ኢ</u> ታለሀ                  | 番号:[3桁の数字を入力して                                                     | へださい]                                                                          | 11/17/19/7     |     |       |
|                                                                                                | (入力相                          | KD                                                                 | 4                                                                              |                | 3   |       |
|                                                                                                | 内訳書                           | :                                                                  |                                                                                | <b>客追加</b> 参照… |     |       |
|                                                                                                | * 本<br>フォ<br>ファ<br>尚、<br>企業IC | 村資料の送付可能サイズは:<br>▶ルダまたはファイル名に使用<br>・イルの選択は1行毎に行っ<br>・添付ファイルは、ウィルスチ | 3MB以内です。<br>用できない文字があります。<br>こ下さい。<br>エックを最新版のチェックデータで行って下<br>2714000000000000 | ċι.            |     |       |
|                                                                                                | 企業名                           | 称:                                                                 | テスト1株式会社                                                                       |                |     |       |

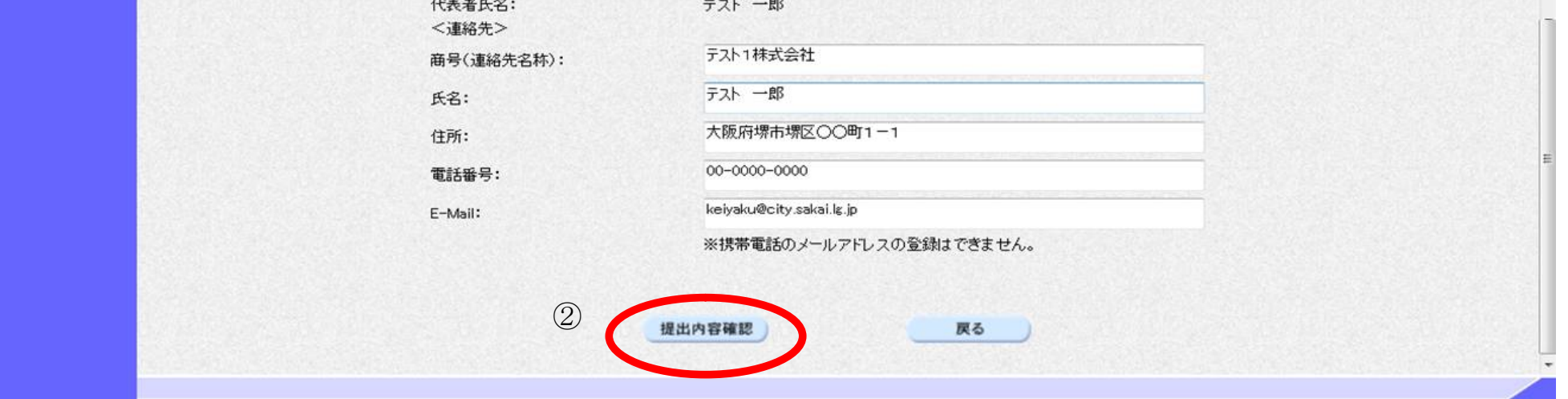

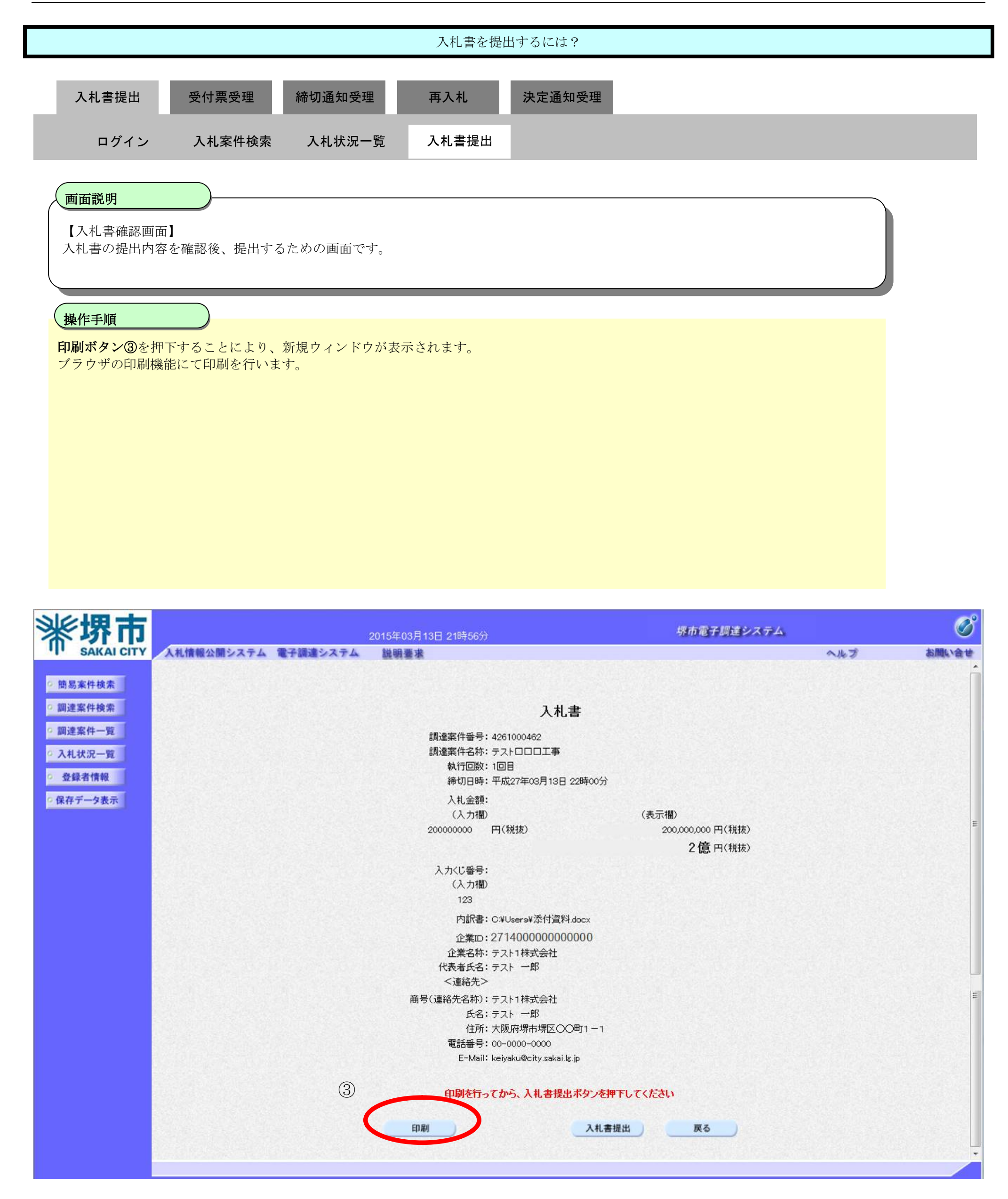

| 入札書を提出するには?                                                                                                    |   |
|----------------------------------------------------------------------------------------------------|---|
| 入札書提出 受付票受理 締切通知受理 再入札 決定通知受理                                                                                              |   |
| ログイン 入札案件検索 入札状況一覧 入札書提出                                                                                                   |   |
|                                                                                                    |   |
| <b>画面説明</b><br>入札書の印刷画面です。                                                                                                 |   |
| 操作手順                                                                                                    |   |
| ツール④から印刷を選択します。                                                                                                    |   |
| 印刷終了後、右上の「×」ボタンで画面を閉じて、入札書画面に戻って下さい。                                                                                       |   |
| 【補足説明】<br>入札書印刷画面での印刷はブラウザの印刷機能をご使用願います。                                                                                   |   |
|                                                                                                    |   |
|                                                                                                    |   |
|                                                                                                    |   |
|                                                                                                    |   |
| 🔗 https://bid.keiyaku.city.sakai.lg.jp/ebidAccepter/ebidmlit/jsp/common/headerMenuAccepter.jsp - Windows Internet Explorer |   |
|                                                                                                    | * |
| ④ 入札書                                                                                                    |   |
| 調達案件番号: 4261000462<br>調達案件名称: テストロロロ工事<br>執行回数: 1回目                                                                        |   |
| 締切日時:平成27年03月13日 22時00分<br>入札金額: 200,000 円(税抜)                                                                             |   |
| 入力<じ番号: 123                                                                                                    |   |
| 内訳書: C:¥Users¥添行資料.docx<br>企業ID: 27140000000000                                                                            |   |
| 企業名称: テスト1株式会社<br>代表者氏名: テスト 一郎<br>                                                                                        |   |
| 〜運輸元~<br>商号(連絡先名称):テスト1株式会社<br>氏名:テスト 一郎                                                                                   |   |
| 住所:大阪府堺市堺区〇〇町1-1<br>電話番号:00-0000                                                                                           |   |
| E-Mail: keiyaku@city.sakai.ls.jp                                                                                           |   |
|                                                                                                    |   |
|                                                                                                    |   |
|                                                                                                    |   |

sakai.lg.jp からの応答待ちです...

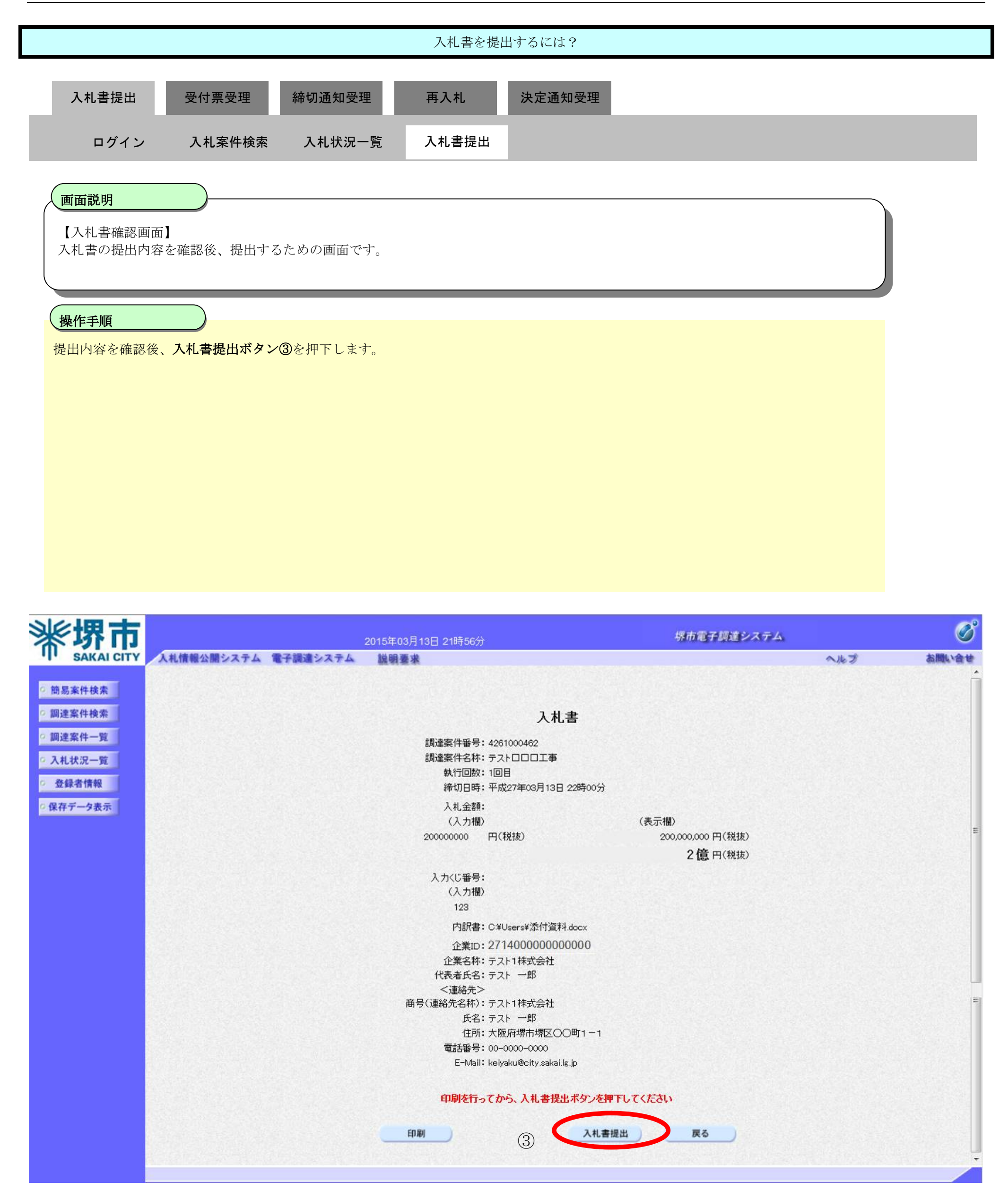

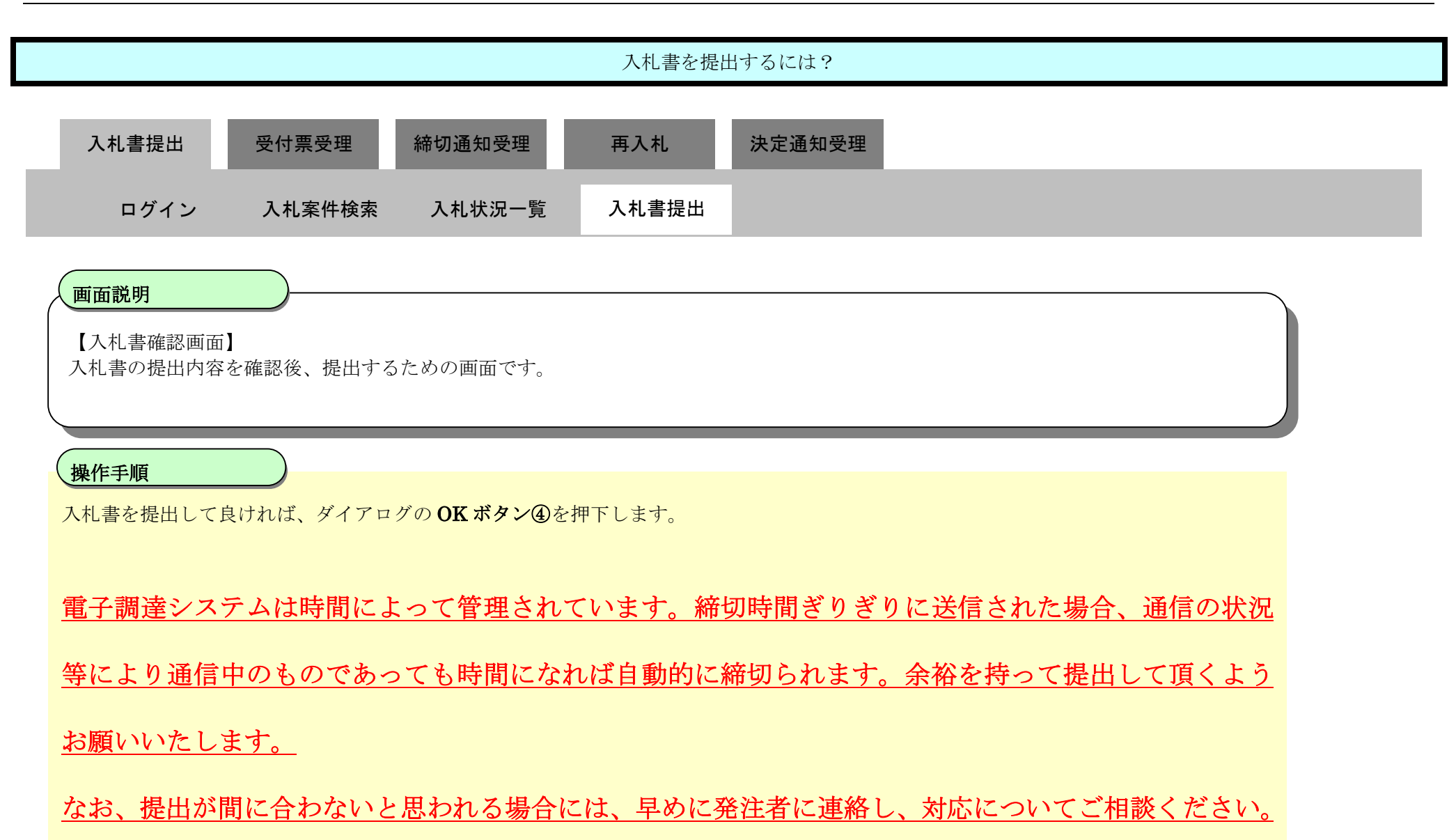

| <b>※堺市</b>                             |                            | 2015年03月13日 21時56分                                                                                                    | 堺市電子調達システム                             |             | ø                      |
|----------------------------------------|----------------------------|----------------------------------------------------------------------------------------------------|----------------------------------------|-------------|------------------------|
| SAKAI CITY                             | 入札情報公開システム 電子調達システム        | 説明要求                                                                                                    |                                        | へルプ         | お聞い合せ                  |
| <ul> <li>・ 簡易案件検索</li> <li>・</li></ul> | <b>入札情報公開システム 電子調達システム</b> | 脳明要求<br>たれ書<br>調達案件番号: 4261000462<br>調達案件名称: テストロロロエ事<br>執行回数: 1回目<br>締切日時: 平成27年03月13日 22時00分<br>入札金額:<br>(入力欄)<br>200000000 円(税抜)<br>Web ページからのメッセージ                                                                                                    | (表示欄)<br>200,000,000 円(税抜)<br>2億 円(税抜) | <b>Л</b> ИЯ | <u>お問い合せ</u><br>へ<br>E |
|                                        |                            | ○ 入札書を提出しますが、よろしいです     ○     ○     ○     ○     ○     ○     ○     ○     ○     ○     ○     ○     ○     ○     ○     □     □     □     □     □     □     □     □     □     □     □     □     □     □     □     □     □     □     □     □     □     □     □     □     □     □     □     □     □     □     □     □     □     □     □     □     □     □     □     □     □     □     □     □     □     □     □     □     □     □     □     □     □     □     □     □     □     □     □     □     □     □     □     □     □     □     □     □     □     □     □     □     □     □     □     □     □     □     □     □     □     □     □     □     □     □     □     □     □     □     □     □     □     □     □     □     □     □     □     □     □     □     □     □     □     □     □     □     □     □     □     □     □     □     □     □     □     □     □     □     □     □     □     □     □     □     □     □     □     □     □     □     □     □     □     □     □     □     □     □     □     □     □     □     □     □     □     □     □     □     □     □     □     □     □     □     □     □     □     □     □     □     □     □     □     □     □     □     □     □     □     □     □     □     □     □     □     □     □     □     □     □     □     □     □     □     □     □     □     □     □     □     □     □     □     □     □     □     □     □     □     □     □     □     □     □     □     □     □     □     □     □     □     □     □     □     □     □     □     □     □     □     □     □     □     □     □     □     □     □     □     □     □     □     □     □     □     □     □     □     □     □     □     □     □     □     □     □     □     □     □     □     □     □     □     □     □     □     □     □     □     □     □     □     □     □     □     □     □     □     □     □     □     □     □     □     □     □     □     □     □     □     □     □     □     □     □     □     □     □     □     □     □     □     □     □     □     □     □     □     □     □     □     □     □     □     □     □     □     □     □     □     □     □     □     □     □     □     □     □     □ | לי?                                    |             |                        |
|                                        |                            | ④ OK キャ<br>住所:大阪府堺市堺区〇〇町1-1<br>電話番号: 00-0000-0000<br>E-Mail: keivaku@city.satai.ls in                                                                                                    | ンセル                                    |             | E                      |

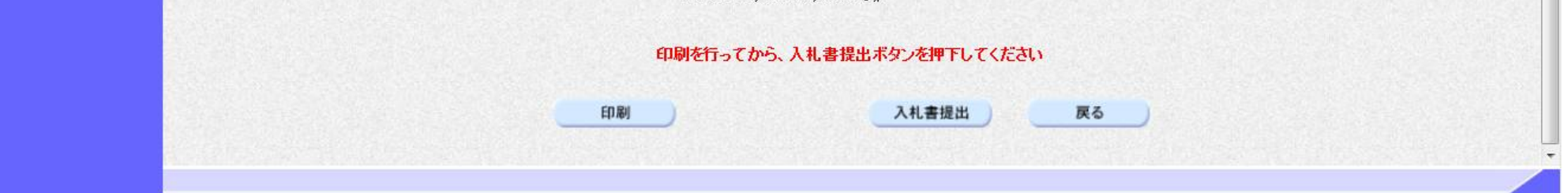

# 3.1.2.2. 入札書受信確認通知を印刷するには?

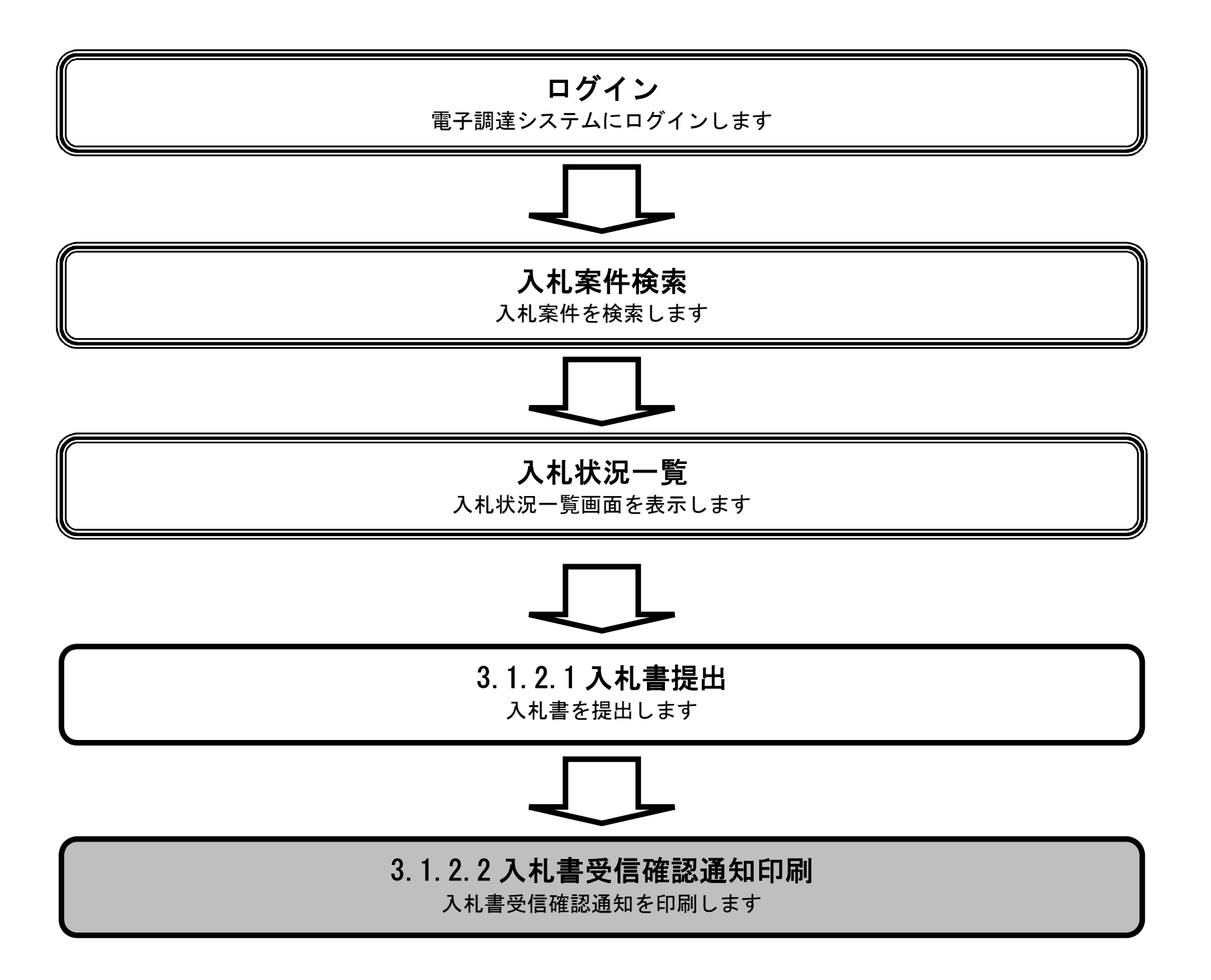

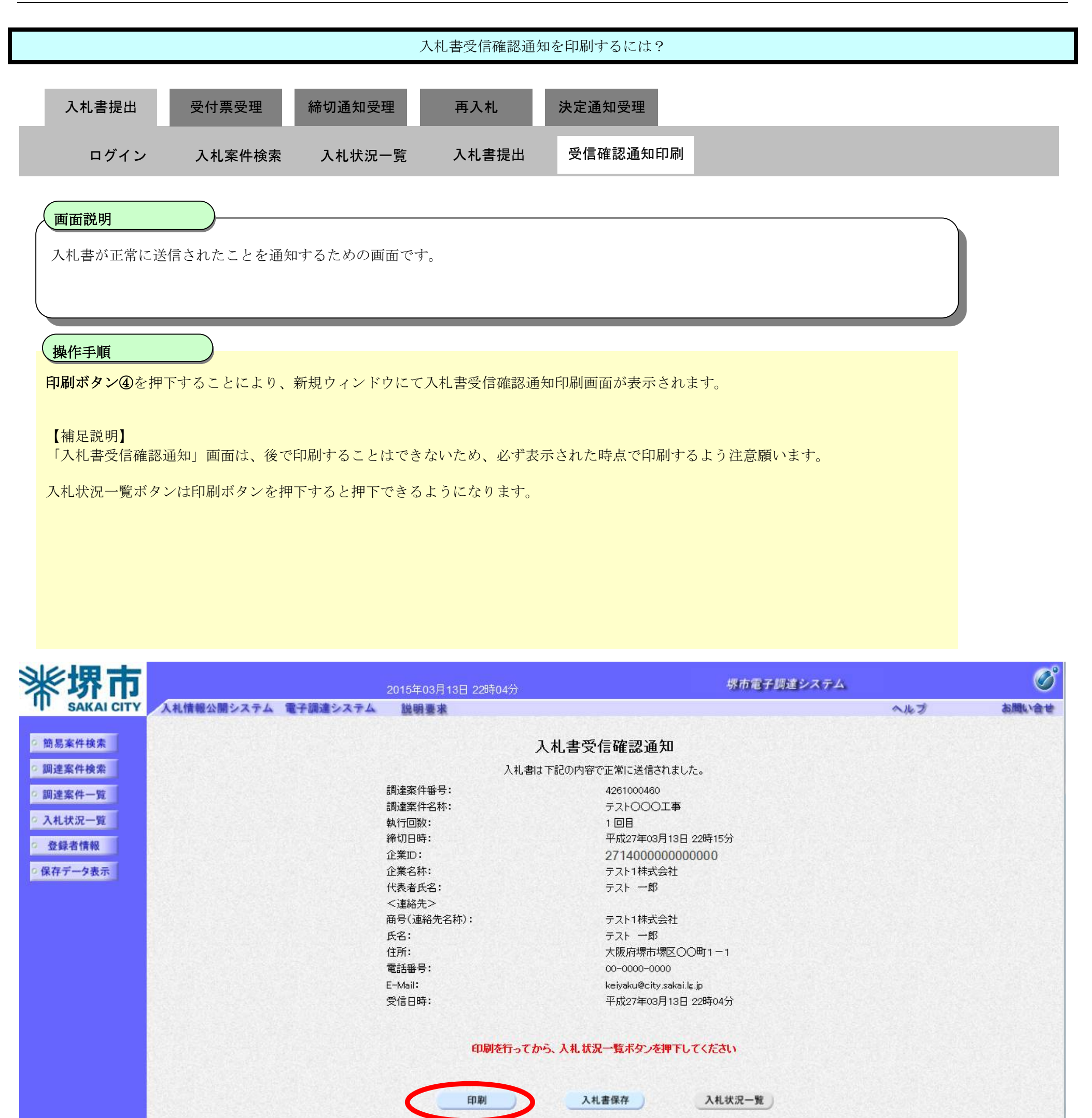

4

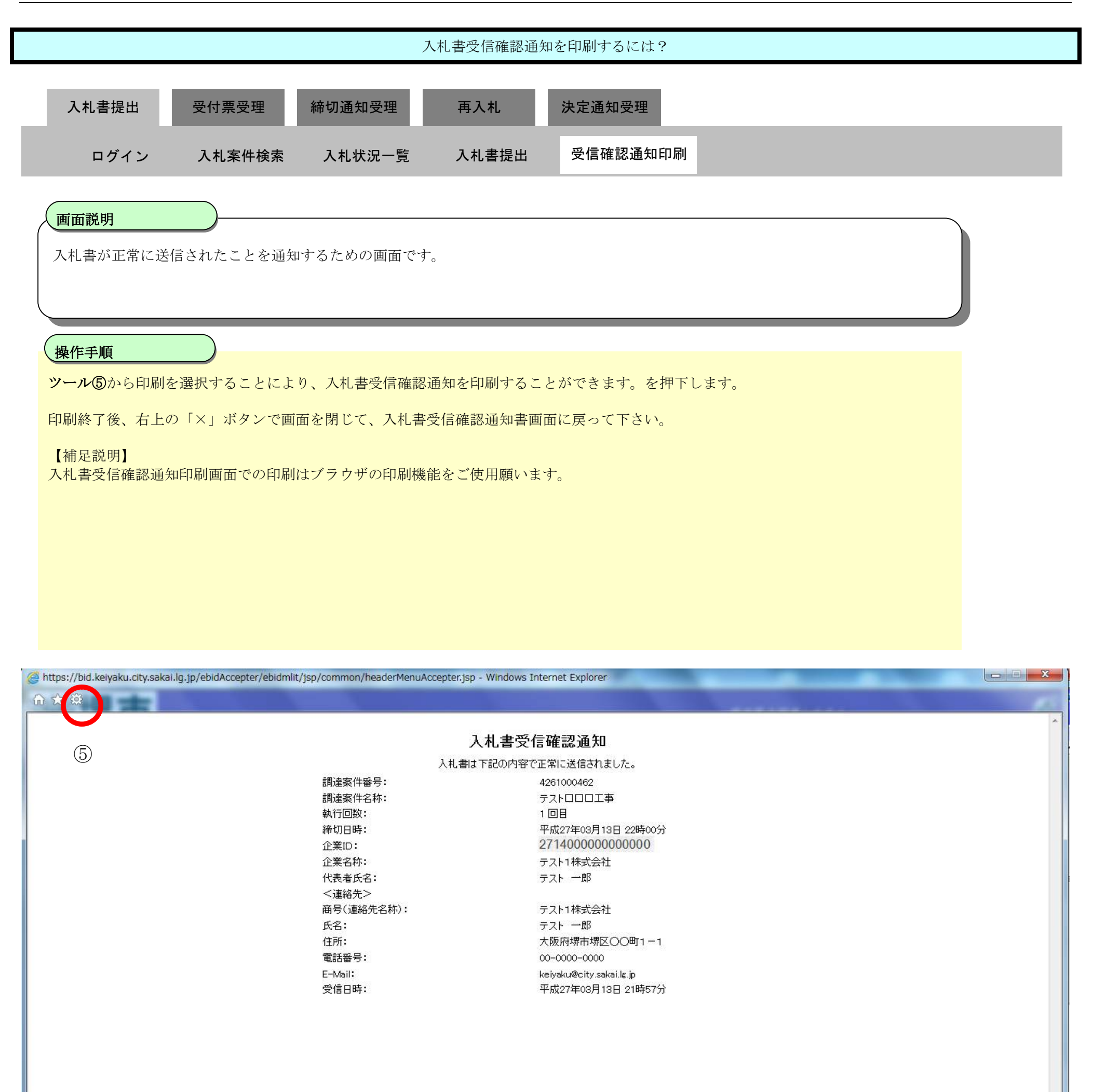

sakai.lg.jp からの応答待ちです...

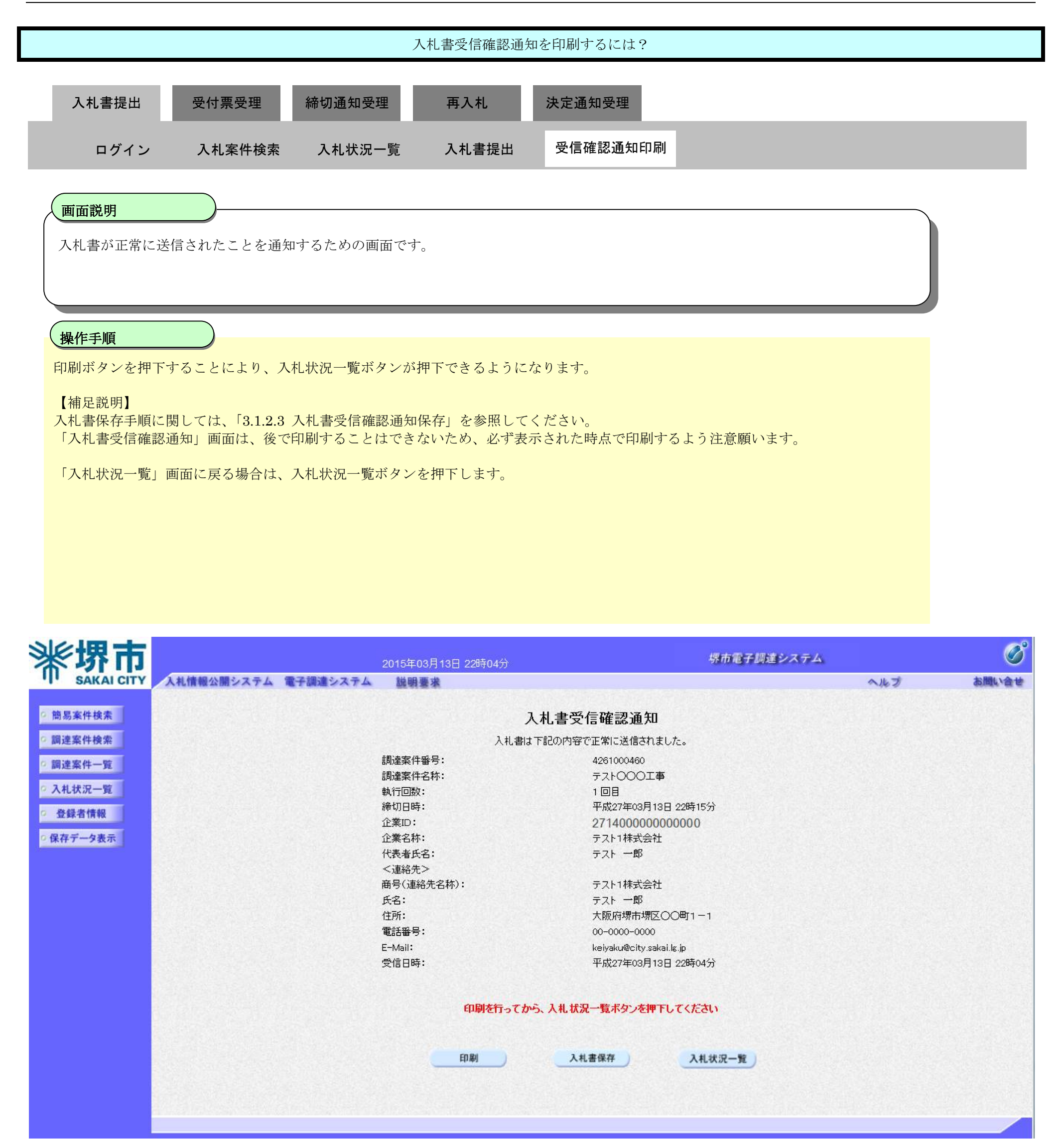

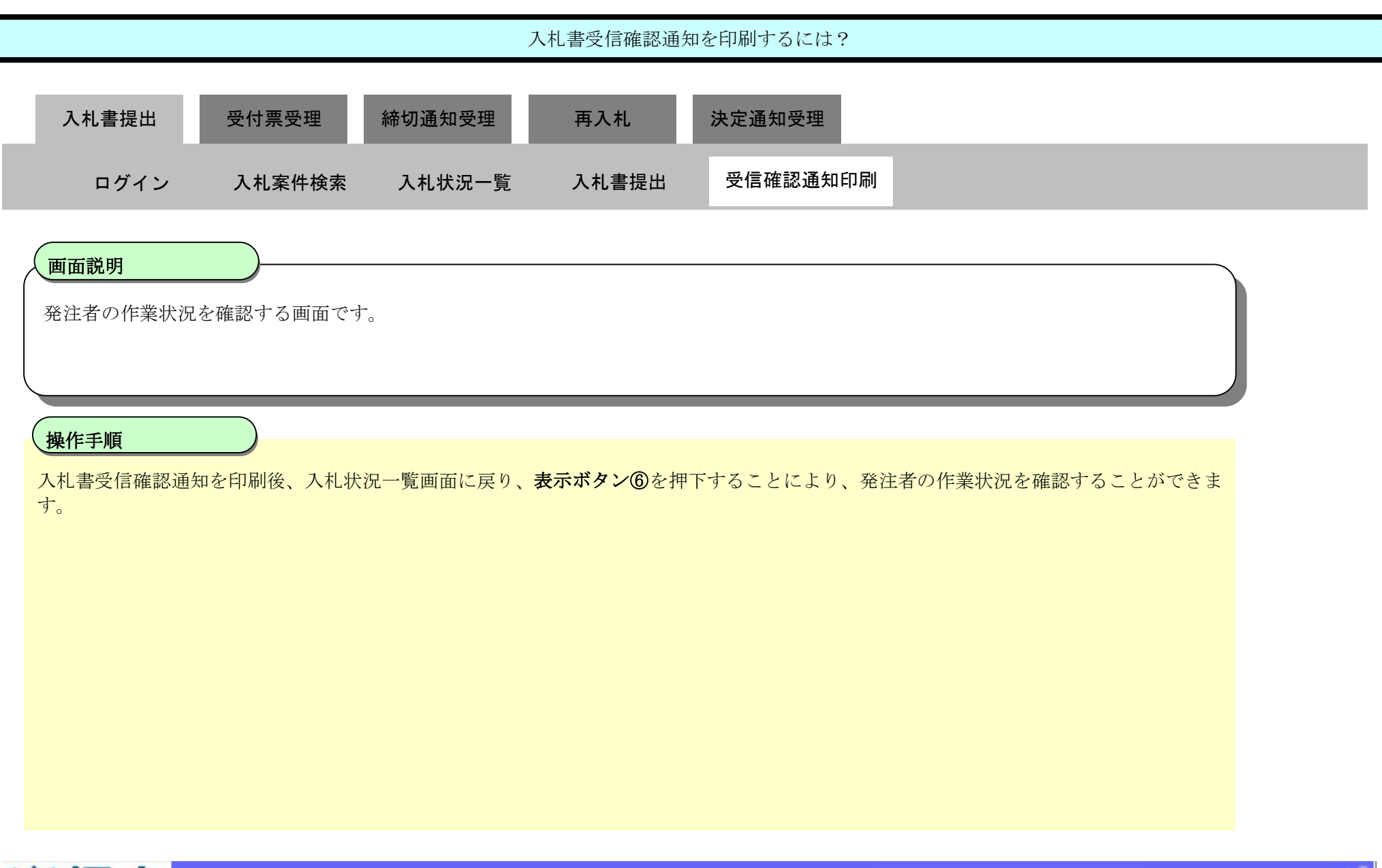

| <b>**</b> 堺市                                                                                        | 2015年03月13日 21時54分                                                             | 堺市電子調達システム         | ø                                 |
|----------------------------------------------------------------------------------------------------|--------------------------------------------------------------------------------|--------------------|-----------------------------------|
| SAKAI CITY                                                                                          | 入札情報公開システム 電子調達システム 説明要求                                                       | ヘルプ                | お聞い合せ                             |
| <ul> <li>・ 簡易案件検索</li> <li>・ 調達案件検索</li> <li>・ 調達案件一覧</li> <li>・ 入札状況一覧</li> <li>・ 登録者情報</li> </ul> | 入す<br>企業ID 27140000000000<br>企業名称 テスト1株式会社<br>代表者氏名 テスト 一郎<br>案件表示順序 案件番号 ● 昇順 | 札状況一覧              | 表示案件 1-3<br>全案件数 3<br>④ 1<br>最新表示 |
| ○保存データ表示                                                                                            |                                                                                |                    |                                   |
|                                                                                                    | ₩<br>号                                                                         |                    | 摘要 状況                             |
|                                                                                                    | 1<br><u>テスト〇〇〇工事</u>                                                           | 一般競争入札             | (6) 表示                            |
|                                                                                                    | 2<br><u>テストムムム工事</u>                                                           | 一般競争入札             | 表示                                |
|                                                                                                    | 3 <u>テストロロロ工事</u>                                                              | 一般競争入札 入札書提出 提出 変更 | 表示                                |
|                                                                                                    |                                                                                |                    | 表示案件 1-3<br>全案件数 3                |
|                                                                                                    |                                                                                |                    | <b>3</b> 1 🕑                      |
| 入札提出         受付票受理         術切通知受理         再入札         決定通知受理           ログイン         入札案件検索         入札状況一覧         入札書提出         受信確認通知印刷             画面説明           強者の作業状況を確認する画面です。<br><br> | 入札書受信確認通知を印刷するには?                                                                                                    |  |
|----------------------------------------------------------------------------------------------------|----------------------------------------------------------------------------------------------------|--|
| ログイン         入札案件検索         入札状況一覧         入札書提出         受信確認通知印刷           画面説明                                                                                                    | 入札書提出 受付票受理 締切通知受理 再入札 決定通知受理                                                                                                    |  |
| <ul> <li> 囲面説明 </li> <li> 発注者の作業状況を確認する画面です。 </li> <li> <b>操作手順</b> </li> <li> <b>反るボタン⑦</b>を押下することにより、入札状況一覧画面に戻ります。 </li> <li> 【補足説明】 </li> <li> 「自動更新取得 OFF」となっている場合は、約 30 秒間隔で状況の最新情報を取得します。 </li> <li> 「自動更新取得 OFF」となっている場合は、自動更新取得 OFF ボタンを押下した時のみ、最新情報を取得します。 </li> <li> ・案件状況については、現在の案件の進捗状況を表示しています。 </li> <li> ・作業状況については、現在の案件の進捗状況を表示しています。 </li> </ul>                                                                                                    | ログイン 入札案件検索 入札状況一覧 入札書提出 受信確認通知印刷                                                                                                    |  |
| <ul> <li>操作手順</li> <li>戻るボタン⑦を押下することにより、入札状況一覧画面に戻ります。</li> <li>【補足説明】</li> <li>・「自動更新取得 ON」となっている場合は、約 30 秒間隔で状況の最新情報を取得します。</li> <li>「自動更新取得 OFF」となっている場合は、自動更新取得 OFF ボタンを押下した時のみ、最新情報を取得します。</li> <li>・案件状況については、現在の案件の進捗状況を表示しています。</li> <li>・作業状況については、発注者が登録した内容が、受注者側で参照できます。</li> </ul>                                                                                                    | 画面説明<br>発注者の作業状況を確認する画面です。                                                                                                    |  |
|                                                                                                    | <ul> <li>操作手順</li> <li>戻るボタン⑦を押下することにより、入札状況一覧画面に戻ります。</li> <li>【補足説明】</li> <li>・「自動更新取得 ON」となっている場合は、約 30 秒間隔で状況の最新情報を取得します。</li> <li>「自動更新取得 OFF」となっている場合は、自動更新取得 OFF ボタンを押下した時のみ、最新情報を取得します。</li> <li>・案件状況については、現在の案件の進捗状況を表示しています。</li> <li>・作業状況については、発注者が登録した内容が、受注者側で参照できます。</li> </ul> |  |

| <b>※堺市</b>                    |                                        | 2015年03月17日 22時39分 |         | 堺市電子調達システム |        | Ø                |
|-------------------------------|----------------------------------------|--------------------|---------|------------|--------|------------------|
| SAKAI CITY                    | 入札情報公開システム 電子調達システム                    | 説明要求               |         |            | へルプ    | お聞い合せ            |
| ◎ 簡易案件検索                      |                                        |                    | 作業状況確認  |            |        |                  |
| 2 調達案件検索                      |                                        |                    |         | <          | 自動最新取得 | 导 ON             |
| <ul> <li>         ·</li></ul> | 調達案件番号 4261000463<br>調達変化のな 000-5-1 工事 |                    |         |            | 最新更新日時 | 2015.03.17 22:39 |
|                               | 客件状况         入札(見積)受付           作業状況   |                    | <b></b> |            |        |                  |
| ○保存ナータ表示                      |                                        |                    |         |            |        |                  |
|                               |                                        |                    |         |            |        |                  |
|                               |                                        |                    |         |            |        |                  |
|                               |                                        |                    | 灰る      |            |        |                  |
|                               |                                        | Ċ                  | D       |            |        |                  |
|                               |                                        |                    |         |            |        |                  |
|                               |                                        |                    |         |            |        |                  |

### 3.1.2.3. 入札書受信確認通知を保存するには?

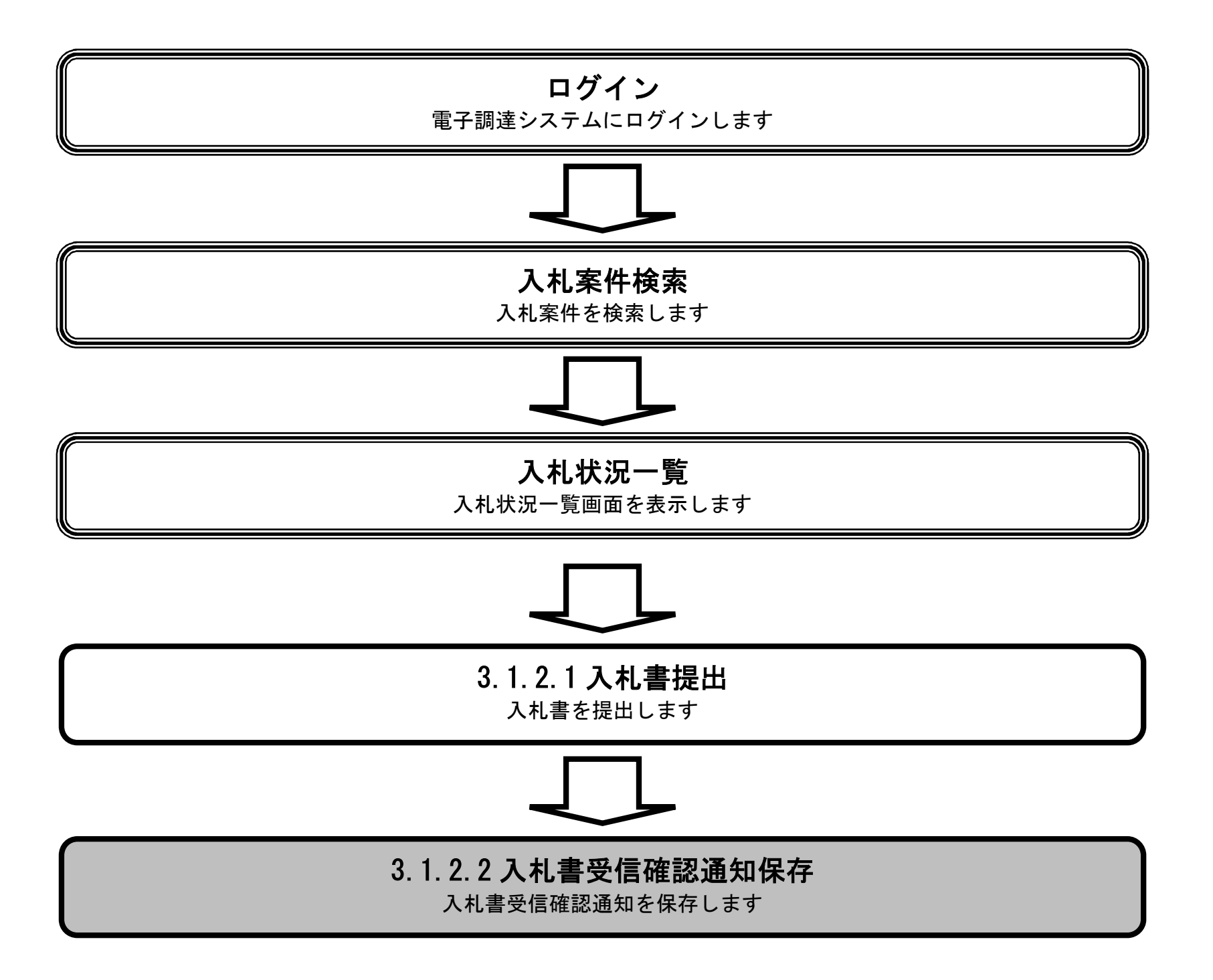

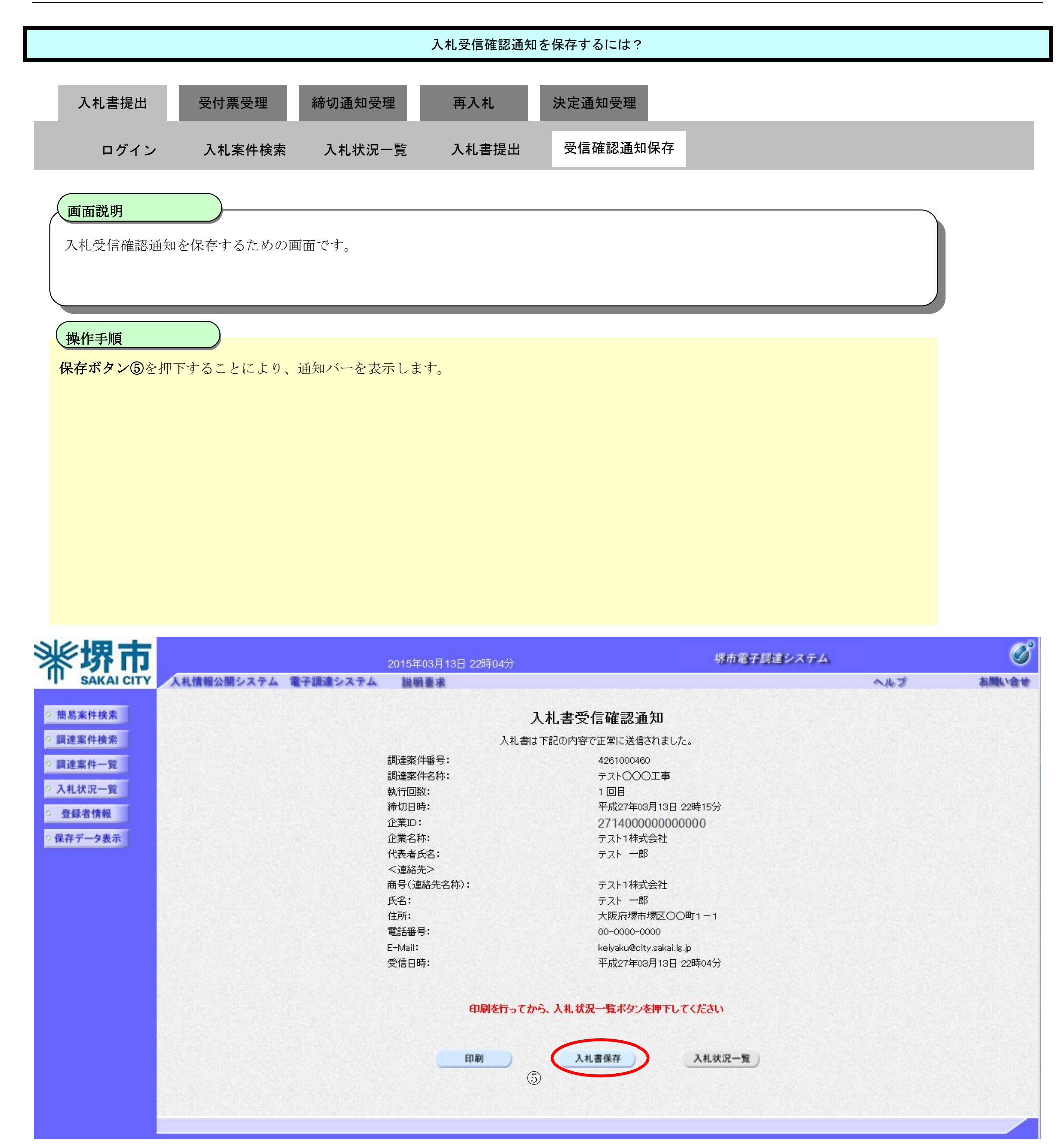

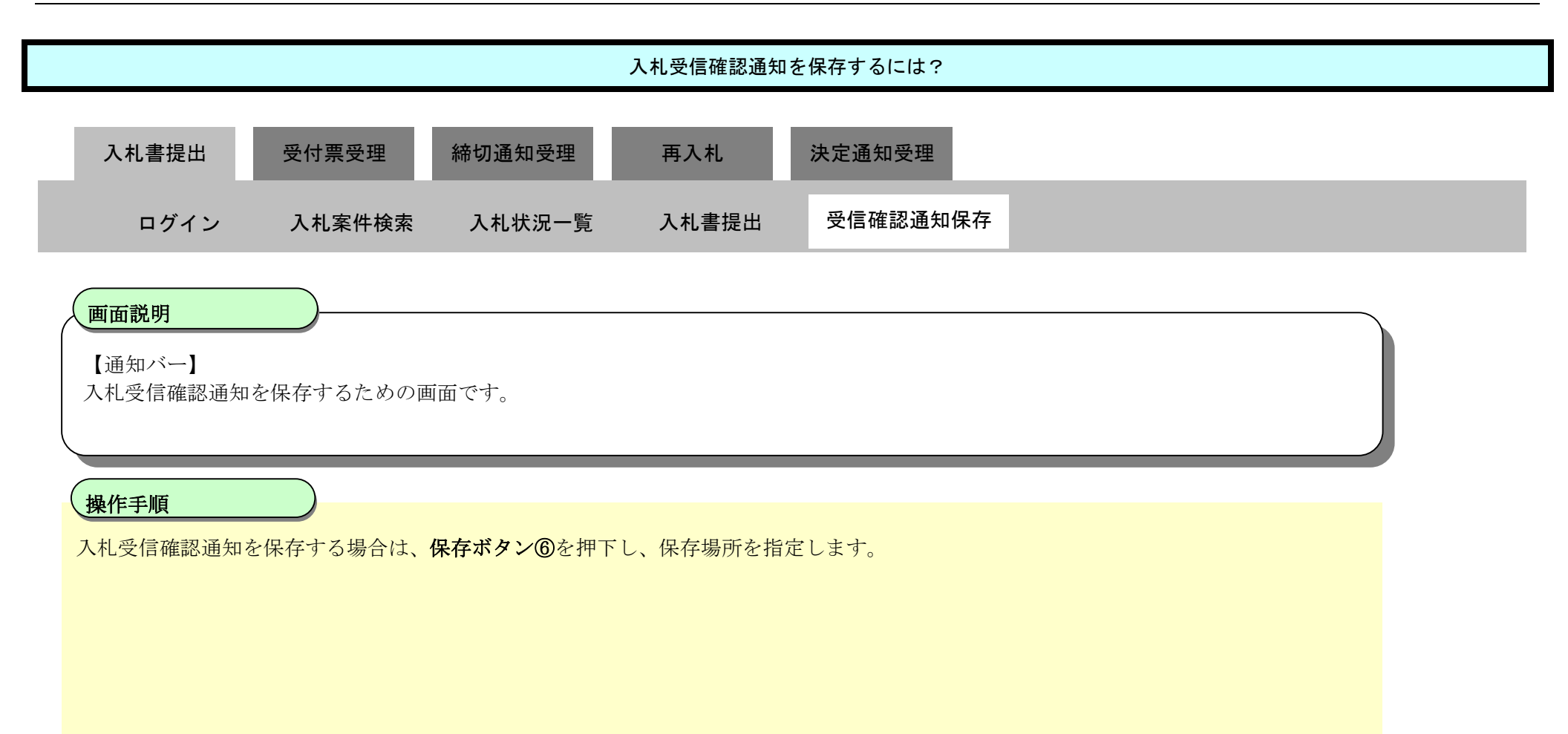

| <b>※堺市</b>          |                              | 2015年03月13日 22時04分                                                                                             | 堺市電子調達システム                                                                                                    |             | Ø        |
|---------------------|------------------------------|----------------------------------------------------------------------------------------------------|----------------------------------------------------------------------------------------------------|-------------|----------|
| SAKAI CITY          | 入札情報公開システム 電子調達システム          | 說明要求                                                                                                    |                                                                                                    | ヘルプ         | お問い合せ    |
| ◎ 簡易案件検索            |                              | 入柞                                                                                                    | し書受信確認通知                                                                                                    |             |          |
| 0 調達案件検索            |                              | 入札書は下言                                                                                                    | 己の内容で正常に送信されました。                                                                                                    |             |          |
| <ul> <li></li></ul> |                              | 調達案件番号:<br>調達案件名称:<br>執行回数:<br>締切日時:<br>企業ID:<br>企業名称:<br>代表者氏名:<br><連絡先><br>商号(連絡先名称):<br>氏名:<br>住所:<br>電話番号: | 4261000460<br>テスト〇〇〇工事<br>1回目<br>平成27年03月13日 22時15分<br>271400000000000<br>テスト1株式会社<br>テスト 一郎<br>テスト1株式会社<br>テスト 一郎<br>大阪府堺市堺区〇〇町1-1<br>00-0000-0000 |             |          |
|                     | bid.keiyaku.city.sakai.lg.jp | E-Mail:<br>受信日時:<br>印刷を行ってから、<br>印刷<br>u.xml (74.0 KB) を開くか、または保存し                                             | keiyaku@city.sakai.lg.jp<br>平成27年03月13日 22時04分<br>入札.状況一覧ボタンを押下してください                                                                               | х<br>2/µ(С) |          |
|                     |                              |                                                                                                    |                                                                                                    |             | 🔍 105% 🔻 |

3.1.3.<u>入札書受付票受理の流れ</u>

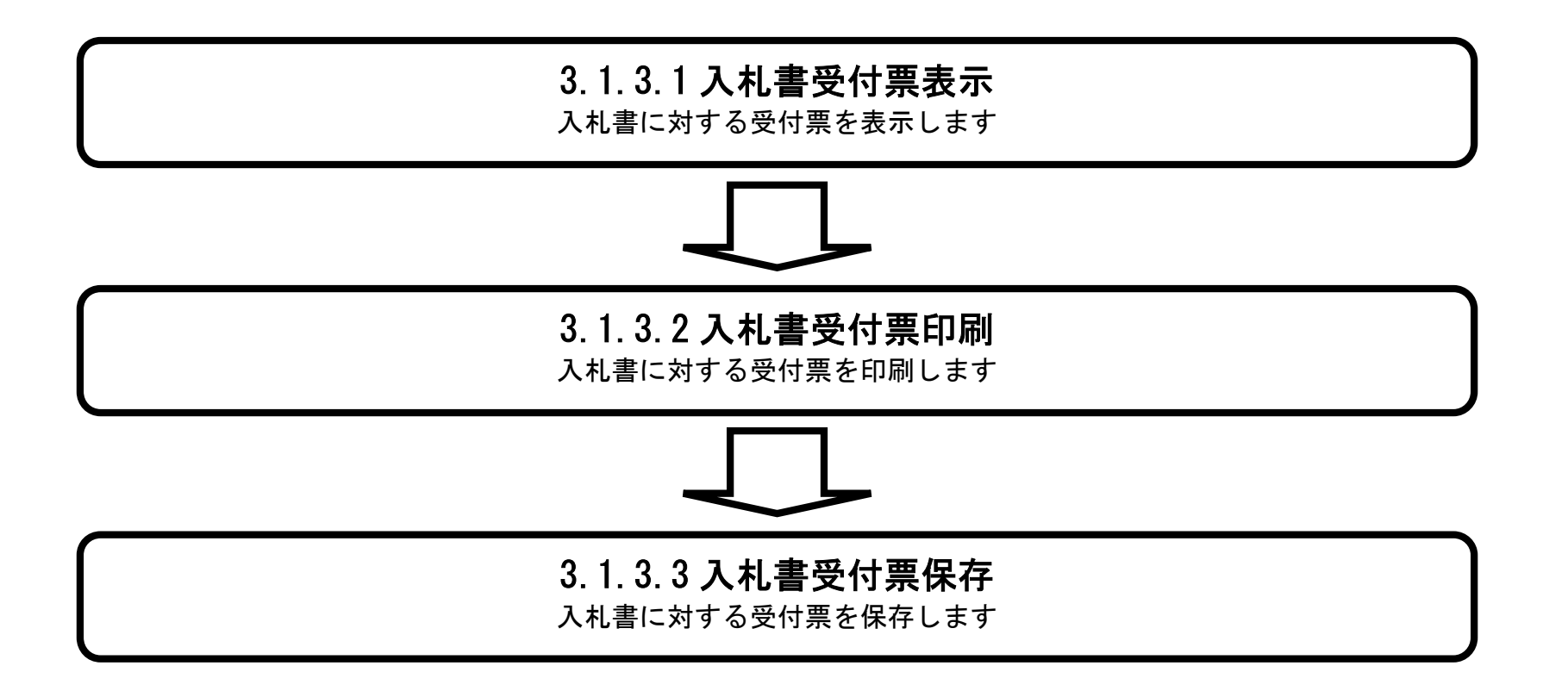

### 3.1.3.1. 入札書受付票を確認するには?

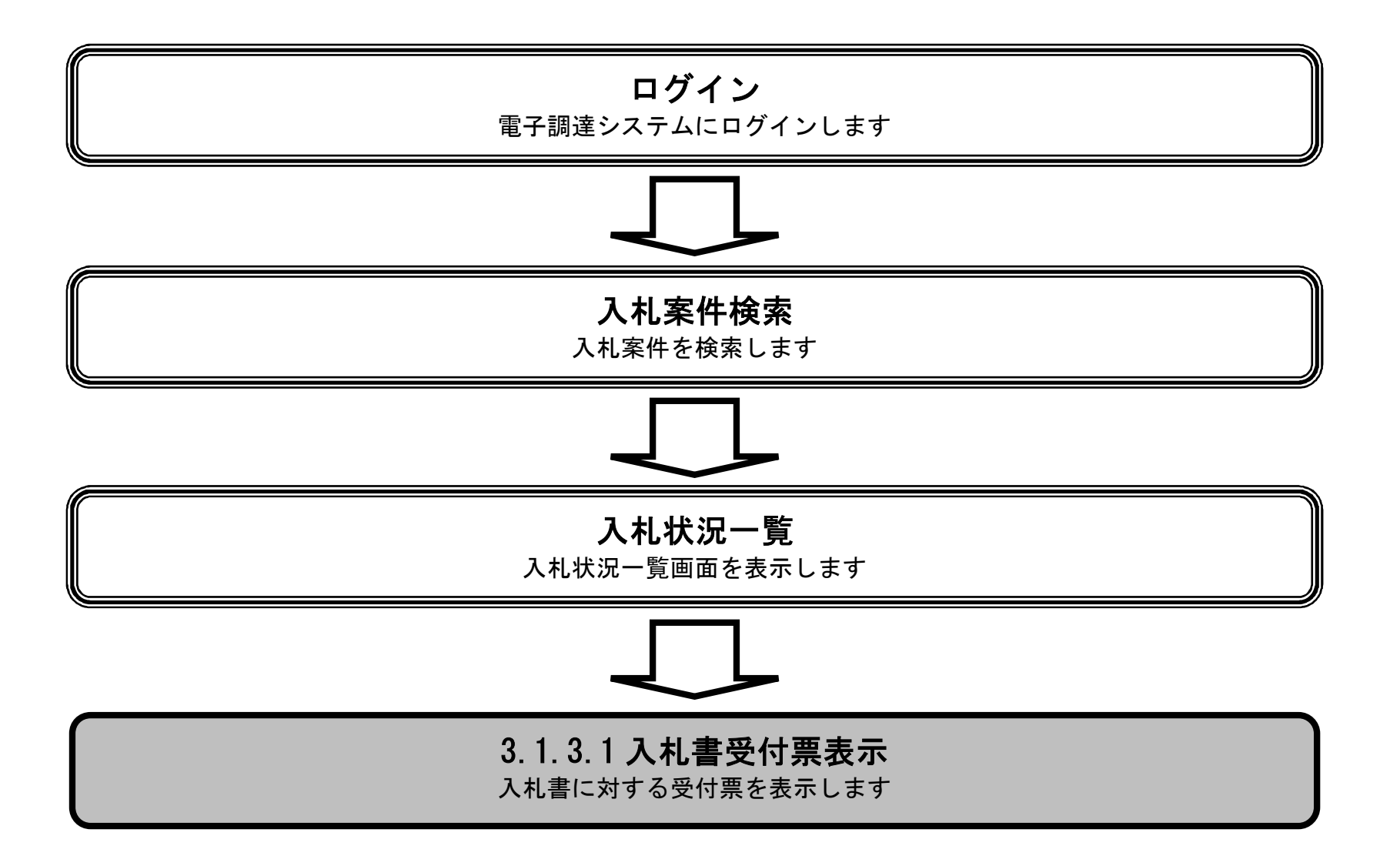

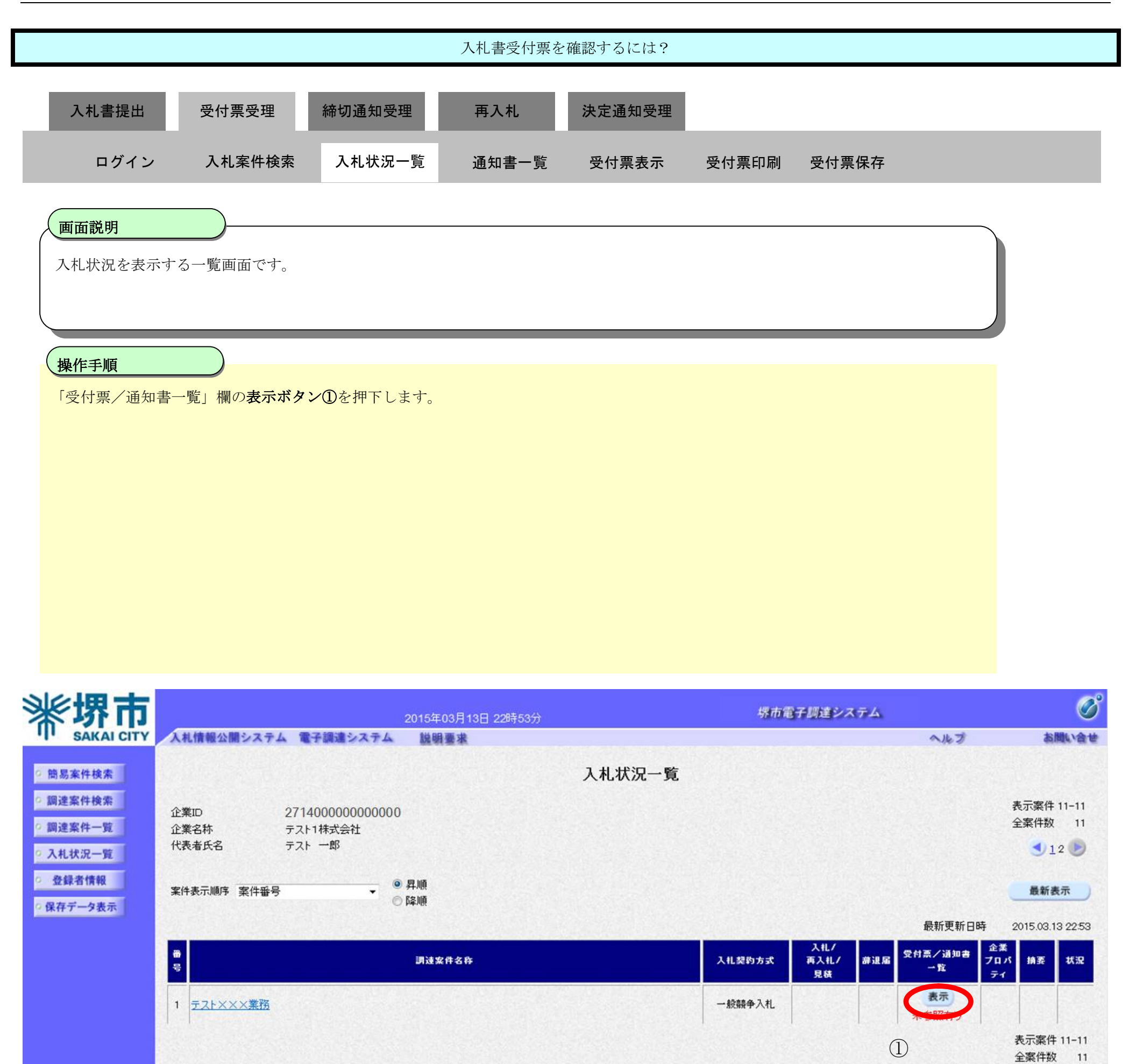

◀ 12

|                                                      |         | 入札書受付票を      | 確認するには?  |       |        |                |
|------------------------------------------------------|---------|--------------|----------|-------|--------|----------------|
| 入札書提出 受付票受理 締                                        | 切通知受理   | 再入札          | 決定通知受理   |       |        |                |
| ログイン 入札案件検索                                          | 入札状況一覧  | 通知書一覧        | 受付票表示  受 | 受付票印刷 | 受付票保存  |                |
| 画面説明<br>受信した通知書の一覧を表示する画面です 操作手順 「通知書表示」欄の表示ボタン①を押下し | ます。     |              |          |       |        |                |
|                                                      |         |              |          |       |        |                |
|                                                      |         |              |          |       |        | C <sup>2</sup> |
| <b>※堺市</b>                                           | 2015年03 | 3月13日 22時13分 |          | 绿市電子』 | 『達システム | Ø              |

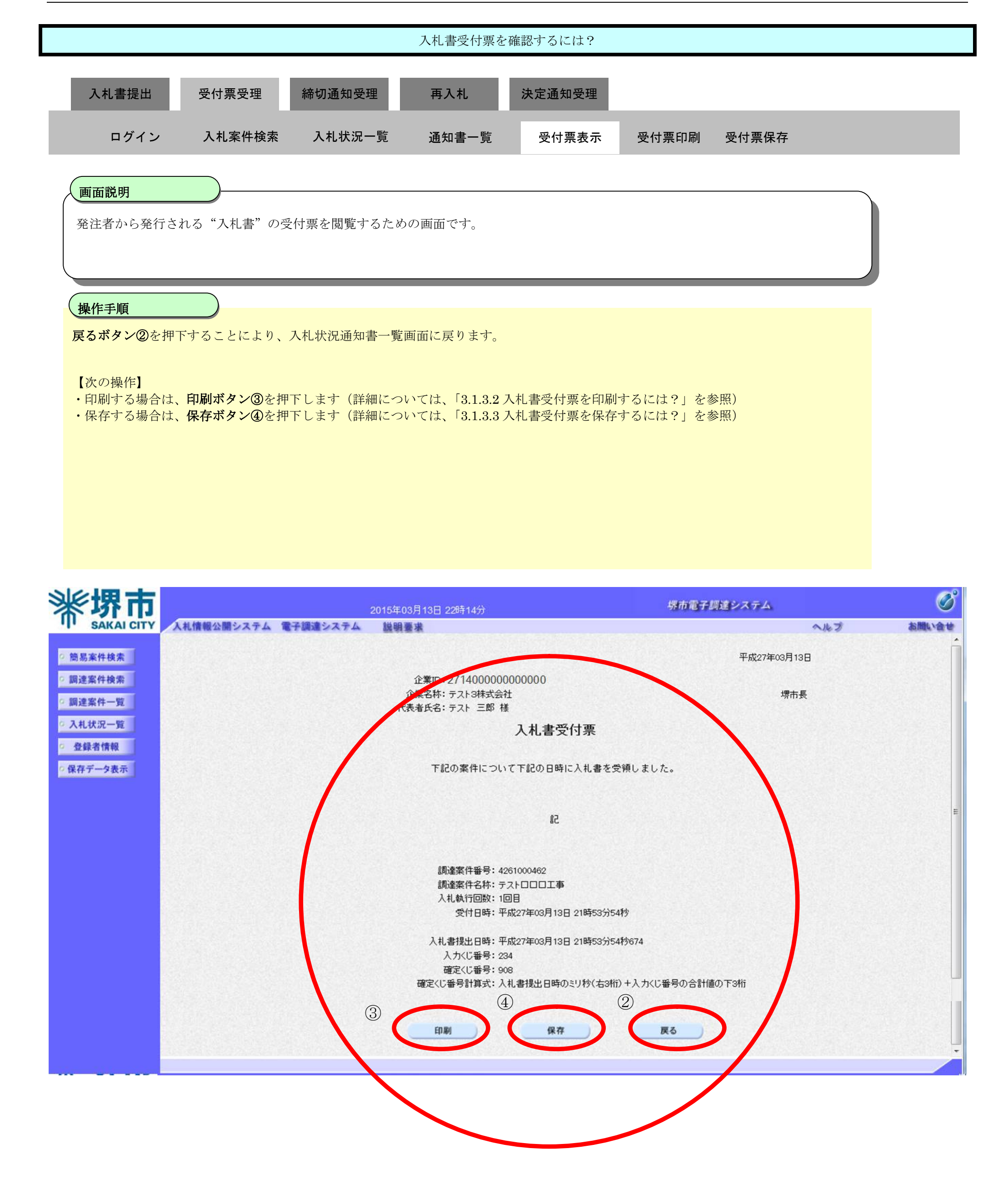

# 3.1.3.2. 入札書受付票を印刷するには?

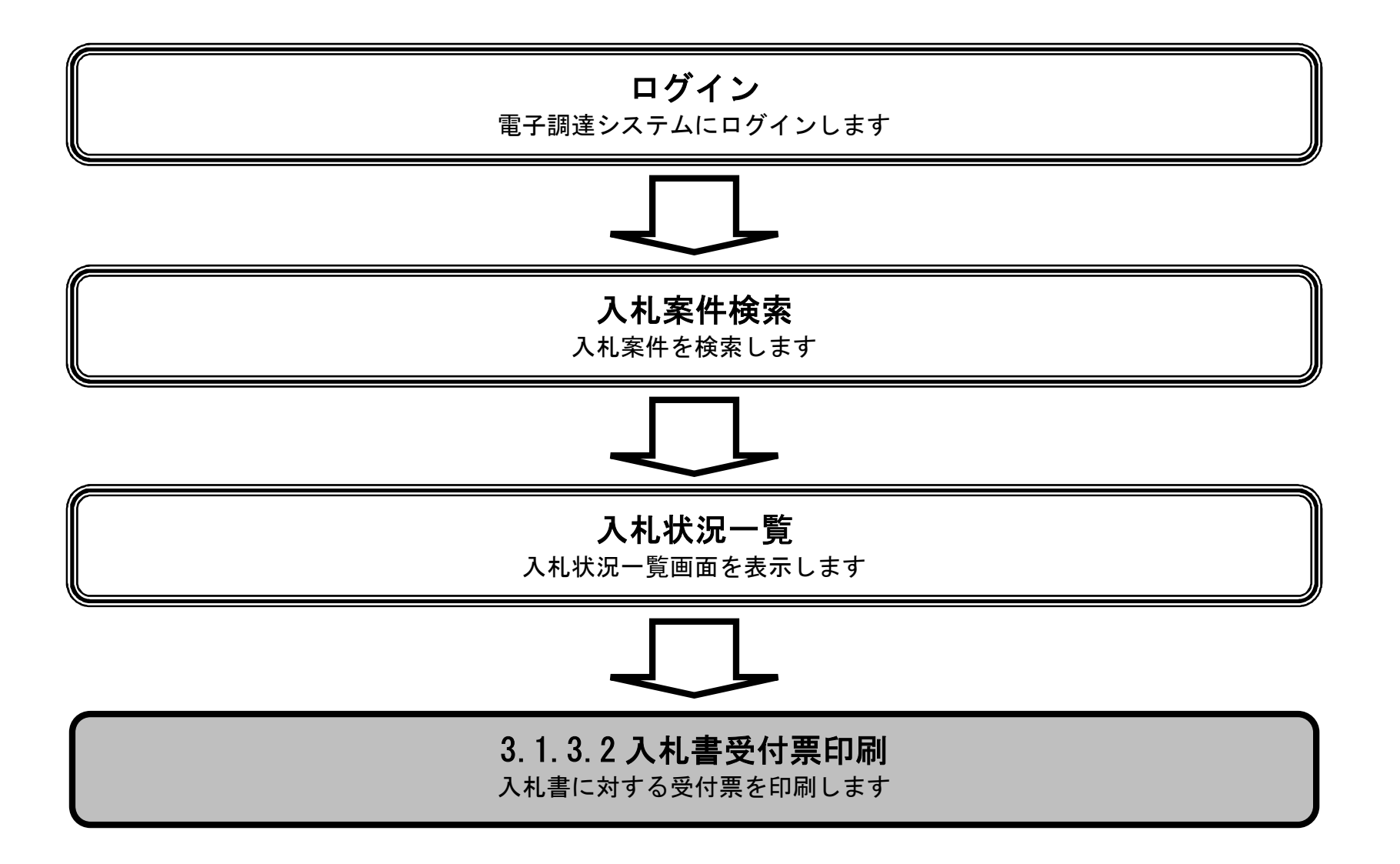

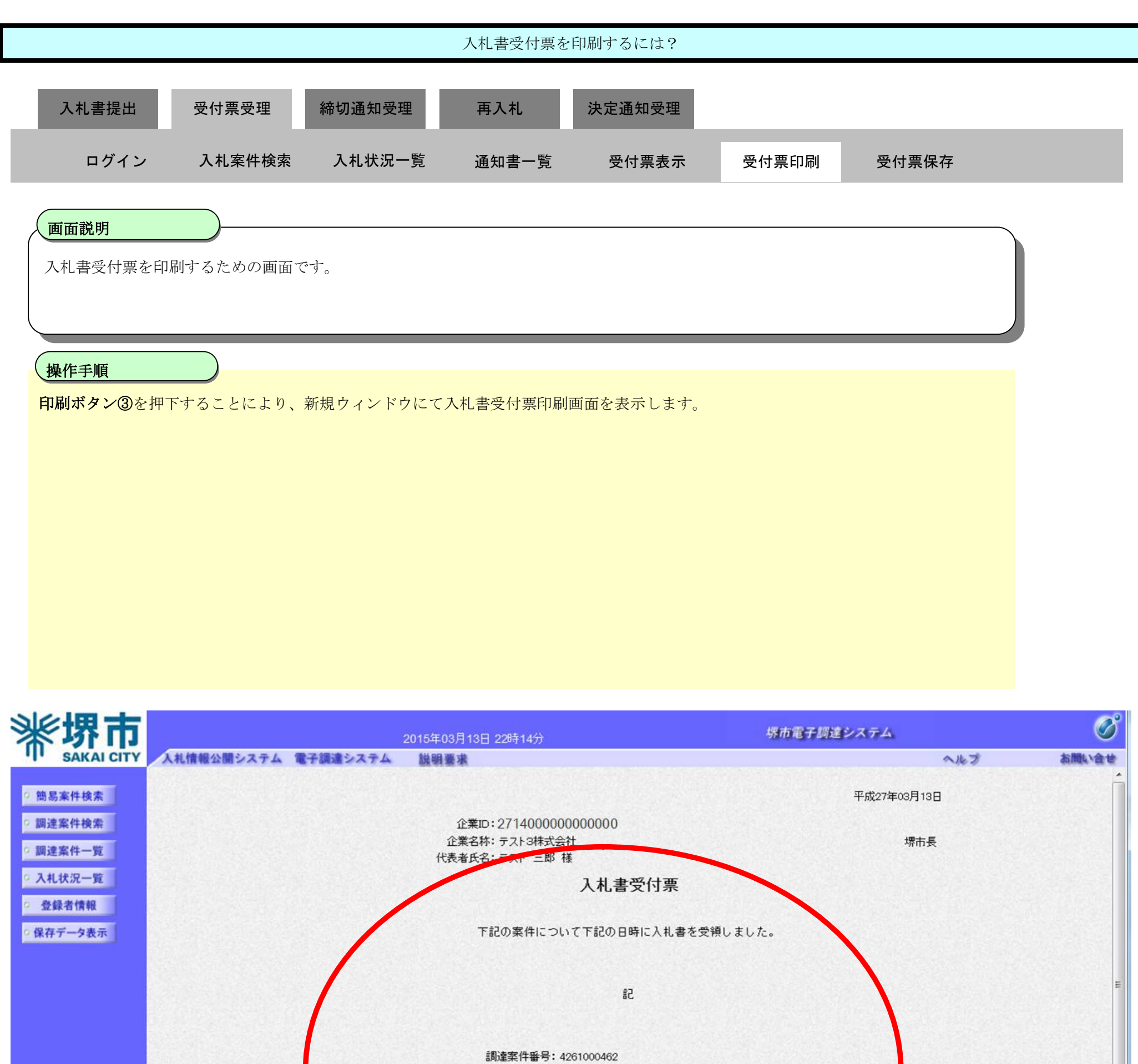

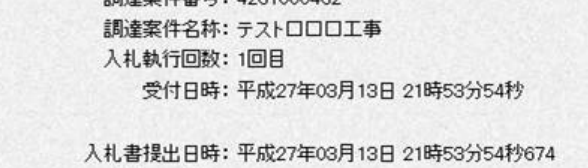

確定くじ番号計算式:入札書提出日時のミリ秒(右3桁)+入力くじ番号の合計値の下2

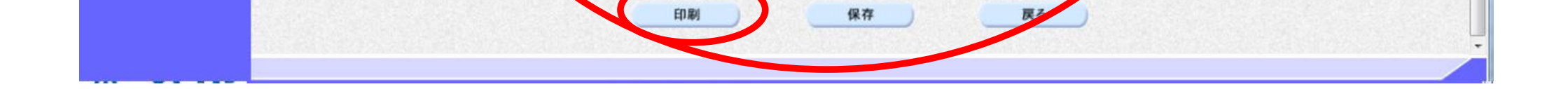

入力くじ番号:234 確定くじ番号:908

3

|                                                                                                 |                                     |                                                 | 入札書受付票を                                                                                                    | 印刷するには?                                            |                    |   |
|-------------------------------------------------------------------------------------------------|-------------------------------------|-------------------------------------------------|----------------------------------------------------------------------------------------------------|----------------------------------------------------|--------------------|---|
| 入札書提出                                                                                           | 受付票受理<br>入札案件検索                     | 締切通知受理<br>入札状況一覧                                | 再入札<br>受付票表示                                                                                                    | 決定通知受理<br>受付票印刷                                    | 受付票保存              |   |
| <b>画面説明</b><br>入札書受付票を印                                                                         | 刷するための画面で                           | 、す <sub>。</sub>                                 |                                                                                                    |                                                    |                    |   |
| <ul> <li>操作手順</li> <li>ツール④から印刷</li> <li>印刷終了後、右上の</li> <li>【補足説明】</li> <li>入札書受付票印刷</li> </ul> | を選択し、入札書受<br>の「×」ボタンで画<br>画面での印刷はブラ | 付票を印刷します。<br>面を閉じて、入札書<br>ウザの印刷機能をご(            | 受付票画面に戻っ <sup></sup><br>吏用願います。                                                                                                    | て下さい。                                              |                    |   |
| j https://bic.in-kvaku.city.sakai.l<br>슈 17 요                                                   | lg.jp/ebidAccepter/ebidmlit/        | jsp/common/headerMenuAcc                        | epter.jsp - Windows Inter                                                                                                    | net Explorer                                       |                    |   |
| 4                                                                                               |                                     | 企業ID:271<br>企業名称:テス<br>代表者氏名:テス                 | 400000000000<br>ト3株式会社<br>ト 三郎 様<br>入札書受                                                                                                    | 付票                                                 | 平成27年03月13日<br>堺市長 | * |
|                                                                                                 |                                     | 5調子                                             | の案件について下記の日時                                                                                                    | に入札書を受領しました。                                       |                    |   |
|                                                                                                 |                                     |                                                 | 5書                                                                                                    |                                                    |                    |   |
|                                                                                                 |                                     | 調達案<br>調達案<br>入札執<br>受<br>入札書提<br>入力へ<br>確定<じ番号 | 2件番号:4261000462<br>2件名称:テストロロロ工事<br>行回数:1回目<br>2付日時:平成27年03月13日<br>20日時:平成27年03月13日<br>20日時:平成27年03月13日<br>20日時:234<br>20番号:234<br>20番号:908<br>計算式:入札書提出日時の | ] 21時53分54秒<br>] 21時53分54秒674<br>ミリ秒(右3桁) +入力くじ番号の | )合計値の下3桁           |   |

sakai.lg.jp からの応答待ちです...

3.1.3.3. 入札書受付票を保存するには?

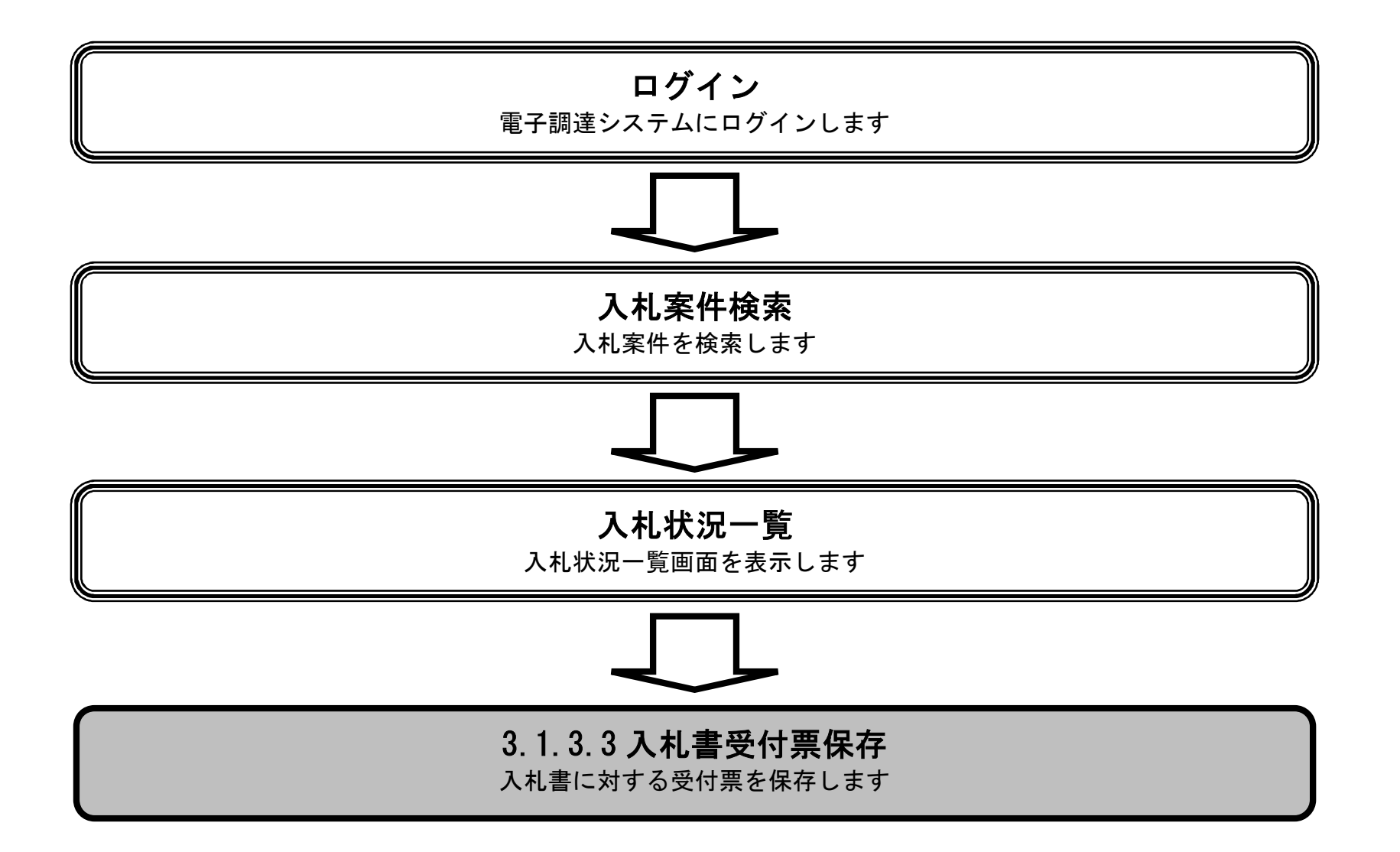

|                                                                                                    |              |                                             | 入札書受付票を                                                                                                    | :保存するには?                                                                                                    |                                                              |                                  |      |                                               |
|----------------------------------------------------------------------------------------------------|--------------|---------------------------------------------|----------------------------------------------------------------------------------------------------|----------------------------------------------------------------------------------------------------|--------------------------------------------------------------|----------------------------------|------|-----------------------------------------------|
| 入札聿捍中                                                                                                    | 受付重受理        | <b>碎切通</b> 知受理                              | πλ                                                                                                    | —————————————————————————————————————                                                                                                    |                                                              |                                  |      |                                               |
|                                                                                                    | 又的示义生        | 柳奶通知文生                                      | ++)/\fb                                                                                                    | 从定通刈文柱                                                                                                    |                                                              | _                                |      |                                               |
| ログイン                                                                                                    | · 入札案件検索     | 入札状況一覧                                      | 通知書一覧                                                                                                    | 受付票表示                                                                                                    | 受付票印刷                                                        | 受付票保存                            |      |                                               |
| 面面對明                                                                                                    |              |                                             |                                                                                                    |                                                                                                    |                                                              |                                  |      |                                               |
| 入札書受付重                                                                                                    |              | ふみ                                          |                                                                                                    |                                                                                                    |                                                              |                                  |      |                                               |
|                                                                                                    |              |                                             |                                                                                                    |                                                                                                    |                                                              |                                  |      |                                               |
|                                                                                                    |              |                                             |                                                                                                    |                                                                                                    |                                                              |                                  |      |                                               |
| 操作手順                                                                                                    |              |                                             |                                                                                                    |                                                                                                    |                                                              |                                  |      |                                               |
| 保存ボタン④を                                                                                                    | :押下することにより、  | 通知バーを表示しま                                   | す。                                                                                                    |                                                                                                    |                                                              |                                  |      |                                               |
|                                                                                                    |              |                                             |                                                                                                    |                                                                                                    |                                                              |                                  |      |                                               |
|                                                                                                    |              |                                             |                                                                                                    |                                                                                                    |                                                              |                                  |      |                                               |
|                                                                                                    |              |                                             |                                                                                                    |                                                                                                    |                                                              |                                  |      |                                               |
|                                                                                                    |              |                                             |                                                                                                    |                                                                                                    |                                                              |                                  |      |                                               |
|                                                                                                    |              |                                             |                                                                                                    |                                                                                                    |                                                              |                                  |      |                                               |
|                                                                                                    |              |                                             |                                                                                                    |                                                                                                    |                                                              |                                  |      |                                               |
|                                                                                                    |              |                                             |                                                                                                    |                                                                                                    |                                                              |                                  |      |                                               |
|                                                                                                    |              |                                             |                                                                                                    |                                                                                                    |                                                              |                                  |      |                                               |
| 彩裙市                                                                                                    |              | 2015/20                                     | o B∡o⊟ oo#≠∡y∆                                                                                                    |                                                                                                    | 塔市電子調道                                                       | システム                             |      | Ø                                             |
| 業堺市                                                                                                    | 入礼情報公開システム 🏾 | 2015年0<br>記子調達システム 脱明                       | 3月13日 22時14分                                                                                                    |                                                                                                    | 堺市電子調査                                                       |                                  | ルプ   | で<br>あ聞い会せ                                    |
| 、<br>、<br>、<br>、<br>、<br>、<br>、<br>、<br>、<br>、<br>、<br>、<br>、                                                                                                    | 人札情報公開システム 🎕 | 2015年0<br>【子調達システム 118時】                    | 3月13日 22時14分<br>3                                                                                                    |                                                                                                    | 祭市電子調査                                                       | <b>システム</b><br>へり<br>平成27年03月13日 | ルプ   | <b>必</b><br>お聞い合せ                             |
| ・<br>部島案件検索<br>・<br>御建案件検索<br>・<br>御建案件検索                                                                                                    | 入礼情報公開システム 🏾 | 2015年0<br>【子調達システム 撤戦】                      | 3月13日 22時14分<br>東<br>企業ID:271400000<br>企業名称: テスト3株式会社                                                                                                    | 0000000<br>社                                                                                                    | 界市電子調道                                                       | システム<br>平成27年03月13日<br>堺市長       | ルプ   | <b>じ</b><br>お聞い会せ                             |
| <ul> <li>         ・         ・         ・</li></ul>                                                                                                    | 人礼情報公開システム 省 | <u>2015年0</u><br>【子額達システム 議員】<br>代          | 3月13日 22時14分<br>企業ID:271400000(<br>企業ID:271400000(<br>企業名称:テスト3株式会社<br>表者氏名:テスト 三郎 禎                                                                                                    | 0000000<br>社<br>≹<br><b>入村 建쯗付</b> 酉                                                                                                    | 祭市電子調査                                                       | システム<br>平成27年03月13日<br>堺市長       | ルプ   | <b> 必</b><br>お問い会せ                            |
| <ul> <li>※</li> <li>第二次第二次第二次第二次第二次第二次第二次第二次第二次第二次第二次第二次第二次第</li></ul>                                                                                                    | 入礼情報公開システム 🌆 | <u>2015年0</u><br><b> 子 調達システム  強調</b><br>代  | 3月13日 22時14分<br>業<br>企業ID:2714000000<br>企業名称: テスト3株式会社<br>表者氏名: テスト 三郎 礼                                                                                                    | 0000000<br>社<br>業<br>入札書受付票                                                                                                    | 华市電子調測                                                       | システム<br>平成27年03月13日<br>堺市長       | 16 I | で<br>あ聞いきせ                                    |
| ※定要求書ののでは、のでは、ので、ので、ので、ので、ので、ので、ので、ので、ので、ので、ので、ので、ので、                                                                                                    | 人礼情報公開システム 省 | <u>2015年0</u><br><b> 子 調達システム  厳</b> 明<br>代 | 3月13日 22時14分<br>22時14分<br>企業ID:2714000000<br>企業名称:テスト3株式会社<br>表者氏名:テスト 三郎 禎<br>下記の案件につい                                                                                                    | 0000000<br>社<br>業<br>入札書受付票<br>いて下記の日時に入札書を                                                                                                    | <i>堺市電子調</i> 組<br>受領しました。                                    | システム<br>平成27年03月13日<br>堺市長       | 16 J | <b> ひ</b> の の の の の の の の の の の の の の の の の の |
| <ul> <li> ・ 協易案件検索 ・ の 調達案件検索 ・ の 調達案件一覧 ・ の 入れ状況一覧 ・ の 登録者情報 ・ の 保存データ表示 ・ </li> </ul>                                                                                                    | 人礼情報公開システム 🌆 | <u>2015年0</u><br><b>子調達システム 議員</b><br>代     | 3月13日 22時14分<br>業業<br>企業ID:2714000000<br>企業名称:テスト3株式会社<br>表者氏名:テスト 三郎 柏<br>下記の案件につい                                                                                                    | 0000000<br>社<br>業<br>入札書受付票<br>いて下記の日時に入札書を<br>記                                                                                                    | <i>堺市電子 顕</i> 絶<br>受領しました。                                   | システム<br>平成27年03月13日<br>堺市長       | 16 I | で<br>お聞い会せ<br>正                               |
| <ul> <li> ・ 簡易案件検索 ・ の 調達案件検索 ・ の 調達案件一覧 ・ 、 入札状況一覧 ・ の 登録者情報 ・ の 保存データ表示 ・ </li> </ul>                                                                                                    | 人礼情報公開システム 着 | 2015年0<br>【子顔達システム 厳明<br>代                  | 3月13日 22時14分<br>企業ID: 2714000000<br>企業名称: テスト3株式会社<br>表者氏名: テスト 三郎 柏<br>下記の案件につい                                                                                                    | 0000000<br>社<br>業<br><b>入札書受付票</b><br>いて下記の日時に入札書を<br>記                                                                                                    | 祭市電子調査<br>受領しました。                                            | システム<br>マ成27年03月13日<br>堺市長       | 167  |                                               |
| <ul> <li> ・ 協易案件検索 ・ の 調達案件検索 ・ の 調達案件一覧 ・ の 入札状況一覧 ・ の 金録者情報 ・ の 保存データ表示 ・ </li> </ul>                                                                                                    | 人礼情報公開システム 1 | 2015年0<br>予調達システム 議員<br>代                   | 3月13日 22時14分<br>業<br>企業ID: 2714000000<br>企業ID: 2714000000<br>企業名称: テスト3株式会社<br>表者氏名: テスト 三郎 柏<br>下記の案件につい<br>調達案件番号: 44<br>調達案件番号: 44<br>調達案件番号: 44                                                              | 0000000<br>社<br>ま<br><b>入札書受付票</b><br>いて下記の日時に入札書を:<br>記<br>261000462<br>- 2トロロロ工事                                                                                 | <i>堺市電子調</i> 社<br>受領しました。                                    | システム<br>平成27年03月13日<br>堺市長       | 16 J |                                               |
| <ul> <li>※、安本のようには、</li> <li>第二次のののののののののののののののののののののののののののののののののののの</li></ul>                                                                                                    | 人礼信報公開システム 🎕 | 2015年0<br>【子編達システム 激明】<br>代                 | 3月13日 22時14分<br>企業ID:2714000000<br>企業ID:2714000000<br>企業名称:テスト3株式会社<br>表者氏名:テスト 三郎 柏<br>下記の案件につい<br>調達案件番号:42<br>調達案件番号:42<br>調達案件番号:42<br>調達案件番号:41<br>調達案件番号:41<br>調達案件番号:41<br>調達案件番号:41                      | 0000000<br>社<br>ま<br>入札書受付票<br>いて下記の日時に入札書を<br>記<br>261000462<br>テストロロロ工事<br>回目<br>2成27年03月13日 21時53分5                                                             | <i>堺市電子調</i><br>受領しました。<br>34秒                               | システム<br>平成27年03月13日<br>堺市長       | 16.7 |                                               |
| <ul> <li>※、「大学、「大学、「大学、「大学、「大学、「大学、「大学、「大学、「大学、「大学</li></ul>                                                                                                    | 人礼信報公開システム   | 2015年0<br>予調達システム 議員<br>代                   | 3月13日 22時14分<br>全業ID: 2714000000<br>企業ID: 2714000000<br>企業名称: テスト3株式会社<br>表者氏名: テスト 三郎 柏<br>下記の案件につい<br>下記の案件につい<br>ごの案件につい<br>、<br>入札執行回数: 10<br>受付日時: 平<br>入札書提出日時: 平                                          | 0000000<br>社<br>表<br><b>入札書受付票</b><br>いて下記の日時に入札書を:<br>記<br>261000462<br>-ストロロロ工事<br>回目<br>2成27年03月13日 21時53分5                                                     | <i>堺市電子調</i><br>受領しました。<br>54秒                               | ■<br>平成27年03月13日<br>堺市長          | 163  |                                               |
| <ul> <li>※、安全のようには、</li> <li>※、安全のようには、</li> <li>※、安全のようは、</li> <li>※、安全のようは、</li> <li>※、会のようは、</li> <li>※、会のよりは、</li> <li>※、会のよりは</li></ul> | 人礼信報公開システム ( | 2015年0<br>登録達システム 激明<br>代                   | 3月13日 22時14分<br>全業ID: 2714000000<br>企業ID: 2714000000<br>企業名称: テスト3株式会社<br>表者氏名: テスト 三郎 神<br>下記の案件につい<br>開達案件番号: 42<br>調達案件番号: 42<br>調達案件名称: テ<br>入札執行回数: 10<br>受付日時: 平<br>入札書提出日時: 平<br>入九くじ番号: 22<br>確定くじ番号: 90 | 0000000<br>社<br>素<br>入札書受付票<br>いて下記の日時に入札書を<br>記<br>261000462<br>マストロロロ工事<br>回日<br><sup>2</sup> 成27年03月13日 21時53分ま<br>34<br>08                                     | <i>堺市電子調</i><br>受領しました。<br>54秒                               | 平成27年03月13日<br>堺市長               | 16 7 |                                               |
| <ul> <li>※、「大学、「大学、「大学、「大学、「大学、「大学、「大学、「大学、「大学、「大学</li></ul>                                                                                                    | 人礼情報公開システム 名 | 2015年0<br>予調達システム 激明<br>代                   | 3月13日 22時14分<br>まま<br>企業ID: 2714000000<br>企業名称: テスト3株式会社<br>表者氏名: テスト 三郎 枯<br>下記の案件につい<br>調達案件番号: 42<br>調達案件名称: テ<br>入札執行回致: 10<br>受付日時: 平<br>入札書提出日時: 平<br>入丸くじ番号: 90<br>確定くじ番号計算式: 入                           | 0000000<br>社<br>素<br><b>入札書受付票</b><br>なて下記の日時に入札書を<br>記<br>261000462<br>た<br>261000462<br>なた口口口工事<br>回目<br>2成27年03月13日 21時53分5<br>24<br>34<br>38<br>礼書提出日時のミリ秒(右3者 | <i>堺市電子誌</i><br>受領しました。<br>54秒<br>54秒674<br>前) + 入力くじ番号の合計値の | システム<br>平成27年03月13日<br>堺市長       | 167  |                                               |

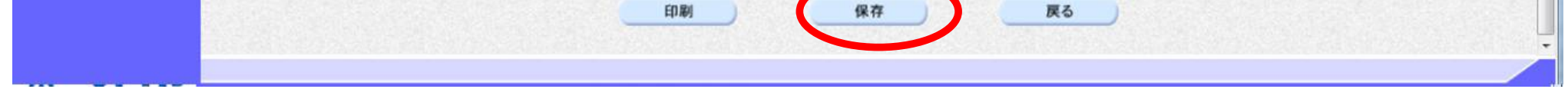

|                                                                                                    |              |                                     | 入札書受付票を                                                                                                    | と保存するには?                                                                                                    |                                                               |                                      |             |                                                                                  |
|----------------------------------------------------------------------------------------------------|--------------|-------------------------------------|----------------------------------------------------------------------------------------------------|----------------------------------------------------------------------------------------------------|---------------------------------------------------------------|--------------------------------------|-------------|----------------------------------------------------------------------------------|
| <b>7</b> 11 <del>3</del> 10 11                                                                                                    | ᆹᄮᆓᇳᇑ        |                                     | <b>T</b> 1 4                                                                                                    |                                                                                                    |                                                               |                                      |             |                                                                                  |
| 人札書提出                                                                                                    | 受付票受埋        | 締切通知受理                              | 冉人札                                                                                                    | 決定通知受埋                                                                                                    |                                                               | _                                    | _           | _                                                                                |
| ログイン                                                                                                    | 入札案件検索       | 入札状況一覧                              | 通知書一覧                                                                                                    | 受付票表示                                                                                                    | 受付票印刷                                                         | 受付票保存                                |             |                                                                                  |
|                                                                                                    |              |                                     |                                                                                                    |                                                                                                    |                                                               |                                      |             |                                                                                  |
| 画面説明                                                                                                    |              |                                     |                                                                                                    |                                                                                                    |                                                               |                                      |             |                                                                                  |
| 入札書受付票を保                                                                                                    |              | です。                                 |                                                                                                    |                                                                                                    |                                                               |                                      |             |                                                                                  |
|                                                                                                    |              |                                     |                                                                                                    |                                                                                                    |                                                               |                                      |             |                                                                                  |
|                                                                                                    |              |                                     |                                                                                                    |                                                                                                    |                                                               |                                      |             |                                                                                  |
| 操作手順                                                                                                    |              |                                     |                                                                                                    |                                                                                                    |                                                               |                                      |             |                                                                                  |
| 保存ボタン⑤を押                                                                                                    | 下し、保存場所を指    | 言定します。                              |                                                                                                    |                                                                                                    |                                                               |                                      |             |                                                                                  |
|                                                                                                    |              |                                     |                                                                                                    |                                                                                                    |                                                               |                                      |             |                                                                                  |
|                                                                                                    |              |                                     |                                                                                                    |                                                                                                    |                                                               |                                      |             |                                                                                  |
|                                                                                                    |              |                                     |                                                                                                    |                                                                                                    |                                                               |                                      |             |                                                                                  |
|                                                                                                    |              |                                     |                                                                                                    |                                                                                                    |                                                               |                                      |             |                                                                                  |
|                                                                                                    |              |                                     |                                                                                                    |                                                                                                    |                                                               |                                      |             |                                                                                  |
|                                                                                                    |              |                                     |                                                                                                    |                                                                                                    |                                                               |                                      |             |                                                                                  |
|                                                                                                    |              |                                     |                                                                                                    |                                                                                                    |                                                               |                                      |             |                                                                                  |
|                                                                                                    |              |                                     |                                                                                                    |                                                                                                    |                                                               |                                      |             |                                                                                  |
|                                                                                                    |              |                                     |                                                                                                    |                                                                                                    |                                                               |                                      |             |                                                                                  |
| <u> ※</u> 堺市                                                                                                    |              | 2015年                               | ∈03月13日 <b>22時14</b> 分                                                                                                    |                                                                                                    | 堺市電子                                                          | 調達システム                               |             | Ø                                                                                |
| <b>米堺市</b>                                                                                                    | 入礼情報公開システム ゴ | 2015年<br>電子調達システム 説明                | E03月13日 22時14分<br>月臺東<br>企業町: 271400000                                                                                                    | 0000000                                                                                                    | 堺市電子                                                          | 間違システム                               | へルブ         | が聞い会せ                                                                            |
| 新<br>・<br>施<br>島<br>案件検索<br>・<br>た<br>の<br>の<br>の<br>の<br>の<br>の<br>の<br>の<br>の<br>の<br>の<br>の<br>の                                                                                                    | 入礼情報公開システム 1 | <u>2015</u> 年<br>電子調達システム 説明        | E03月13日 22時14分<br>計量求<br>企業ID: 271400000<br>企業名称: テスト3株式会<br>代表者氏名: テスト 三郎                                                                                                    | 00000000<br>会社<br>祥                                                                                                    | 绿市電子                                                          | <b>切達システム</b><br>堺市長                 | n.kJ        | <b> 必要に</b> お聞い会せ                                                                |
| ・<br>簡易案件検索<br>・<br>調達案件検索<br>・<br>調達案件検索                                                                                                    | 人札情報公開システム   | 2015年<br>電子調達システム 説明                | E03月13日 22時14分<br>日重求<br>企業ID: 27140000(<br>企業名称: テスト3株式会<br>代表者氏名: テスト 三郎                                                                                                    | 00000000<br><sup>会社</sup><br>様<br>入札書受付票                                                                                                    | 界市電子                                                          | <b>調達システム</b><br>堺市長                 | へルプ         | あ聞い会せ                                                                            |
| <ul> <li>         ・         ・         ・</li></ul>                                                                                                    | 入礼情報公開システム   | 2015年<br>電子調達システム 総明                | 503月13日 22時14分<br>計算味<br>企業ID: 27140000(<br>企業名称: テスト3株式会<br>代表者氏名: テスト 三郎                                                                                                    | 00000000<br>会社<br>様<br>入札書受付票                                                                                                    | 绿市電子                                                          | <b>期違システム</b><br>堺市長                 | <b>∧</b> ₩J | <b> あ 聞い 含せ</b>                                                                  |
| <ul> <li>※</li> <li>※</li> <li>%</li> <li>%</li></ul> | 入礼情報公開システム 1 | <u>2015年</u><br>電子調達システム <u>説</u> 明 | E03月13日 22時14分<br>計畫来<br>企業ID: 271400000<br>企業名称: テスト3株式会<br>代表者氏名: テスト 三郎<br>下記の案件につい                                                                                                    | 00000000<br>会社<br>様<br><b>入札書受付票</b><br>いて下記の日時に入札書?                                                                                                    | <i>堺市電子</i><br>を受領しました。                                       | <b>調達システム</b><br>堺市長                 | ~J&J        | <b> あ聞い会せ</b>                                                                    |
| <ul> <li>         ・         ・         ・</li></ul>                                                                                                    | 入礼信報公開システム 1 | 2015年<br>電子調達システム 2019<br>1         |                                                                                                    | 00000000<br>会社<br>様<br><b>入札書受付票</b><br>いて下記の日時に入札書?<br><i>記</i>                                                                                                    | <i>堺市電子</i><br>を受領しました。                                       | <b>切達システム</b><br>堺市長                 | <b>∿₩</b> 3 | な聞い合せ                                                                            |
| <ul> <li>         ・         ・         ・</li></ul>                                                                                                    | 人札情報公開システム   | 2015年<br>電子調達システム 脱り                | E03月13日 22時14分<br>企業ID:271400000<br>企業名称:テスト3株式会<br>代表者氏名:テスト 三郎                                                                                                    | 00000000<br>会社<br>様<br><b>入札書受付票</b><br>いて下記の日時に入札書?<br>記                                                                                                    | <i>堺市電子</i><br>を受領しました。                                       | <b>調達システム</b><br>堺市長                 | NH7         | で<br>あ聞い合せ                                                                       |
| <ul> <li>         ・         ・         ・</li></ul>                                                                                                    | 人礼情報公開システム   | 2015年<br>電子調達システム 説明                | 203月13日 22時14分<br>通量水<br>企業ID: 271400000<br>企業名称: テスト3株式会<br>代表者氏名: テスト 三郎<br>下記の案件につい<br>調達案件番号:                                                                                             | 00000000<br>会社<br>様<br><b>入札書受付票</b><br>いて下記の日時に入札書?<br>記<br>4261000462                                                                                               | <i>堺市電子</i><br>を受領しました。                                       | <b>調達システム</b><br>堺市長                 | <b>∿₩</b> 3 | で<br>お問い合せ                                                                       |
| <ul> <li>※、「大学、大学、大学、大学、大学、大学、大学、大学、大学、大学、大学、大学、大学、大</li></ul>                                                                                                    | 入礼情報公開システム   | 2015年<br>電子調達システム 総明                | E03月13日 22時14分<br>企業ID: 27140000<br>企業ID: 27140000<br>企業名称: テスト3株式会<br>代表者氏名: テスト 三郎<br>下記の案件につい<br>調達案件番号: ・<br>調達案件番号: ・<br>調達案件名称:<br>入札執行回数:                                              | 00000000<br>会社<br>様<br><b>入札書受付票</b><br>いて下記の日時に入札書<br>記<br>4261000462<br>テストロロロ工事<br>1回目                                                                             | 塚市電子                                                          | 調達システム<br>堺市長                        | <b>~Jk3</b> | で<br>お聞い合せ<br>A<br>B<br>B<br>B<br>B<br>B<br>B<br>B<br>B<br>B<br>B<br>B<br>B<br>B |
| <ul> <li>※、「大学、「大学、「大学、「大学、「大学、「大学、「大学、「大学、「大学、「大学</li></ul>                                                                                                    | 人礼信報公開システム   | 2015年<br>電子調達システム 2015年             | <b>503月13日 22時14分</b><br>全業ID: 271400000<br>企業名称: テスト3株式会<br>代表者氏名: テスト 三郎<br>下記の案件につい<br>調達案件番号:<br>調達案件名称:<br>入礼執行回数:<br>受付日時: :                                                            | 00000000<br>会社<br>様<br><b>入札書受付票</b><br>いて下記の日時に入札書?<br>記<br>4261000462<br>テストロロロ工事<br>1回目<br>平成27年03月13日 21時535                                                      | <i>堺市電子</i><br>を受領しました。                                       | <b>御達システム</b><br>堺市長                 | <b>~₩3</b>  |                                                                                  |
| <ul> <li>※、「大学、「大学、「大学、「大学、「大学、「大学、「大学、「大学、「大学、「大学</li></ul>                                                                                                    | 人礼信報公開システム   | 2015年<br>電子調達システム 2015年             | <b>E03月13日 22時14分</b> 全業ID: 271400000   企業ID: 271400000   企業名称: テスト3株式会   (代表者氏名: テスト 三郎   下記の案件につい   下記の案件につい   二調達案件番号:   調達案件名称:   入札執行回数:   受付日時:   入丸(じ番号::                              | 00000000<br>会社<br>様<br><b>入札書受付票</b><br>いて下記の日時に入札書?<br>記<br>4261000462<br>テストロロロ工事<br>1回目<br>平成27年03月13日 21時535<br>平成27年03月13日 21時535                                | <i>堺市電子</i><br>を受領しました。<br>か54秒                               | <b>切達システム</b><br>堺市長                 | <b>∿₩3</b>  |                                                                                  |
| <ul> <li> ・ 協易案件検索 ・ ・ の調達案件検索 ・ の調達案件一覧 ・ へ れ状況一覧 ・ の 登録者情報 ・ の 保存データ表示 ・ </li> </ul>                                                                                                    | 人礼信報公開システム   | 2015年<br>電子調達システム 総数                | E03月13日 22時14分<br>企業ID: 271400000<br>企業名称: テスト3株式会<br>代表者氏名: テスト 三郎<br>下記の案件につい<br>下記の案件につい<br>、<br>、<br>、<br>、<br>、<br>、<br>、<br>、<br>、<br>、<br>、<br>、<br>、<br>、<br>、<br>、<br>、<br>、<br>、    | 000000000<br>会社<br>様<br><b>入札書受付票</b><br>いて下記の日時に入札書?<br>記<br>4261000462<br>テストロロロ工事<br>1回目<br>平成27年03月13日 21時535<br>234<br>908<br>入札書提出日時のミリ秒(志)                     | <u>堺市電子</u><br>を受領しました。<br>か54秒<br>か54秒674<br>3術)+入力<ご番号の合計4  | <u>脚違システム</u><br>堺市長                 | NH 3        |                                                                                  |
| <ul> <li>※、「大大大大大大大大大大大大大大大大大大大大大大大大大大大大大大大大大大大大</li></ul>                                                                                                    | 人礼情報公開システム   | 2015年<br>電子調達システム 脱り                | <b>     303月13日 22時14分</b> 企業ID: 271400000      企業名称: テスト3株式会      代表者氏名: テスト 三郎      下記の案件につい      調達案件番号:      調達案件名称:      入札執行回数:      受付日時:      入丸くじ番号:      確定くじ番号計算式:      確定くじ番号計算式: | 00000000<br>会社<br>様<br><b>入札書受付票</b><br>いて下記の日時に入札書<br>記<br>4261000462<br>テストロロロ工事<br>1回目<br>平成27年03月13日 21時535<br>平成27年03月13日 21時535<br>234<br>908<br>入札書提出日時のミリ秒(右: | <i>堺市電子</i><br>を受領しました。<br>か54秒<br>か54秒674<br>34前)+入力くじ番号の合計向 | <u><i>即達システム</i></u><br>堺市長<br>直の下3術 | N.16.7      | で<br>お聞い合せ<br>「                                                                  |
| <ul> <li>※、「大大大大大大大大大大大大大大大大大大大大大大大大大大大大大大大大大大大大</li></ul>                                                                                                    | 人礼情報公開システム   | 2015年<br>電子調達システム 脱り                | <b>E03月13日 22時14分</b> 企業ID: 271400000   企業名称: テスト3株式会   (代表者氏名: テスト 三郎   下記の案件につい   下記の案件につい   「新建案件番号:   調達案件番号:   、調達案件名称:   入札執行回数:   受付日時:   、入札執行回数:   定代日号:   確定くじ番号計算式:                | 00000000<br>会社<br>様<br><b>入札書受付票</b><br>いて下記の日時に入札書<br>記<br>4261000462<br>テストロロロ工事<br>1回目<br>平成27年03月13日 21時535<br>234<br>908<br>入札書提出日時のミリ秒(右:                       | <b>堺市電子</b><br>を受領しました。<br>か54秒<br>か54秒674<br>3初)+入力くじ番号の合計fi | <i>関連システム</i><br>堺市長<br>直の下3桁        | ~463        |                                                                                  |

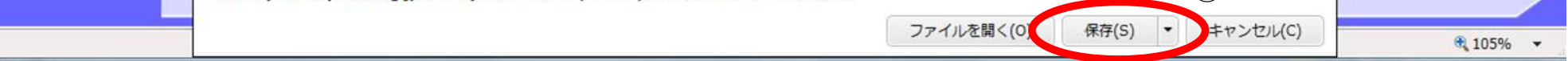

## 3.1.4.<u>入札締切通知書受理の流れ</u>

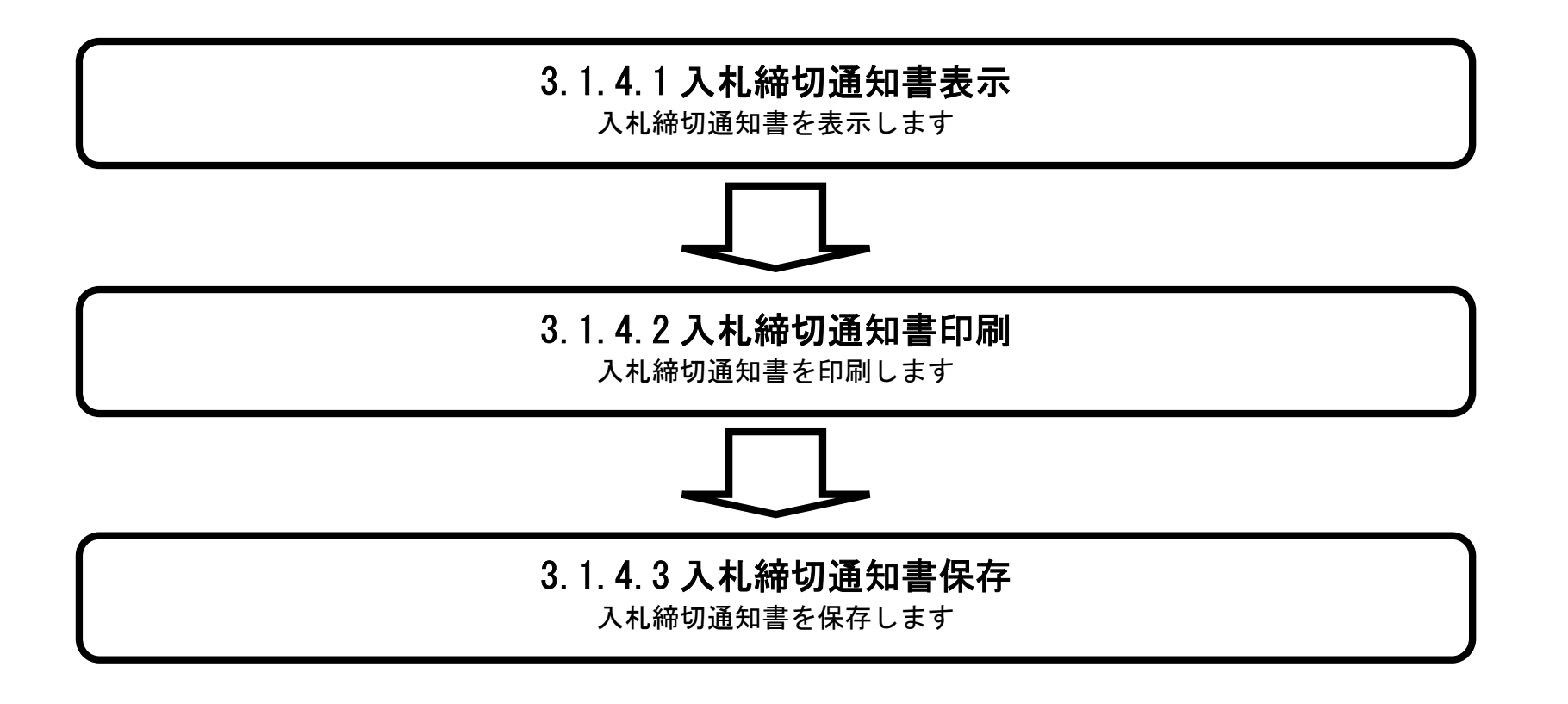

### 3.1.4.1. 入札締切通知書を確認するには?

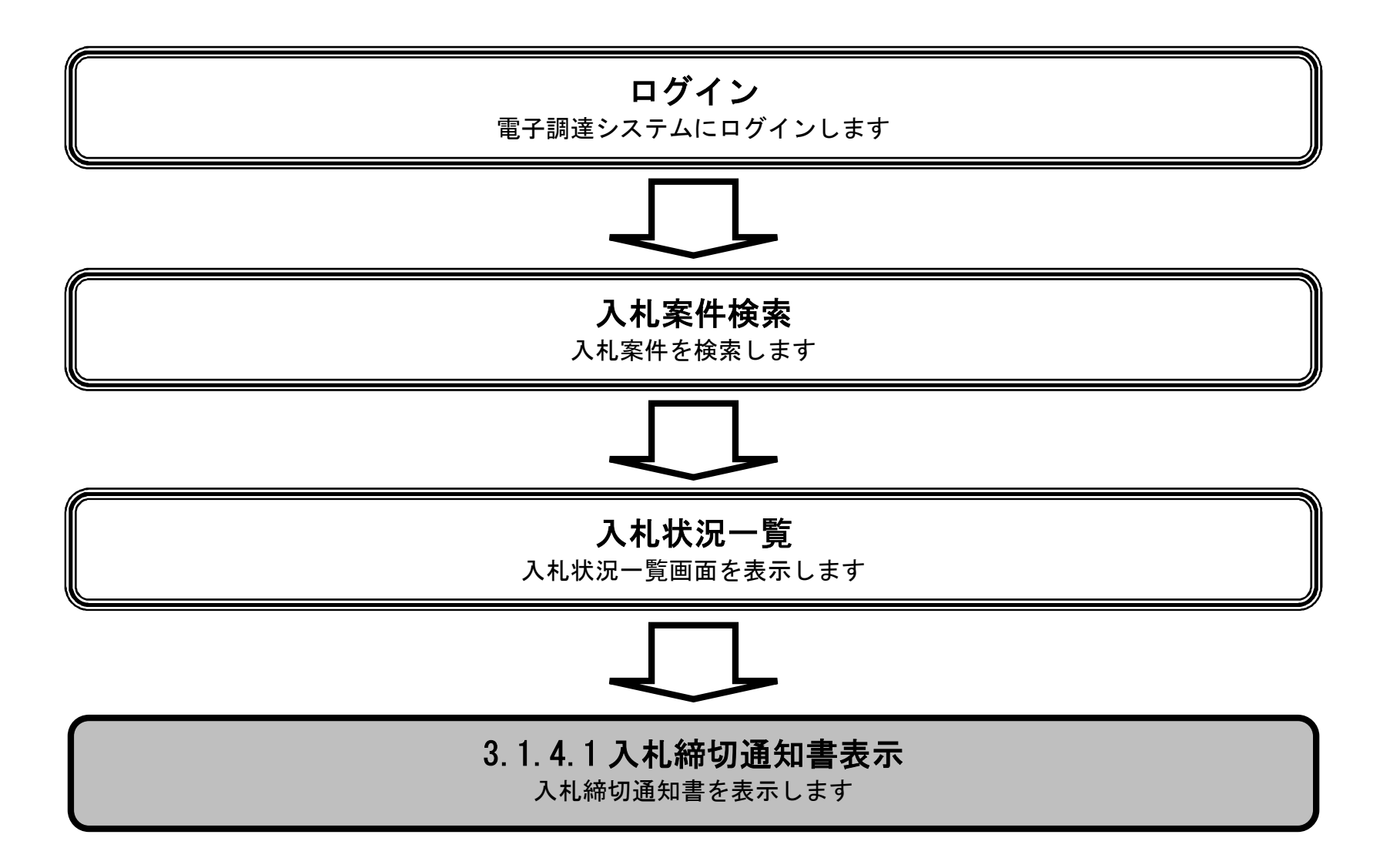

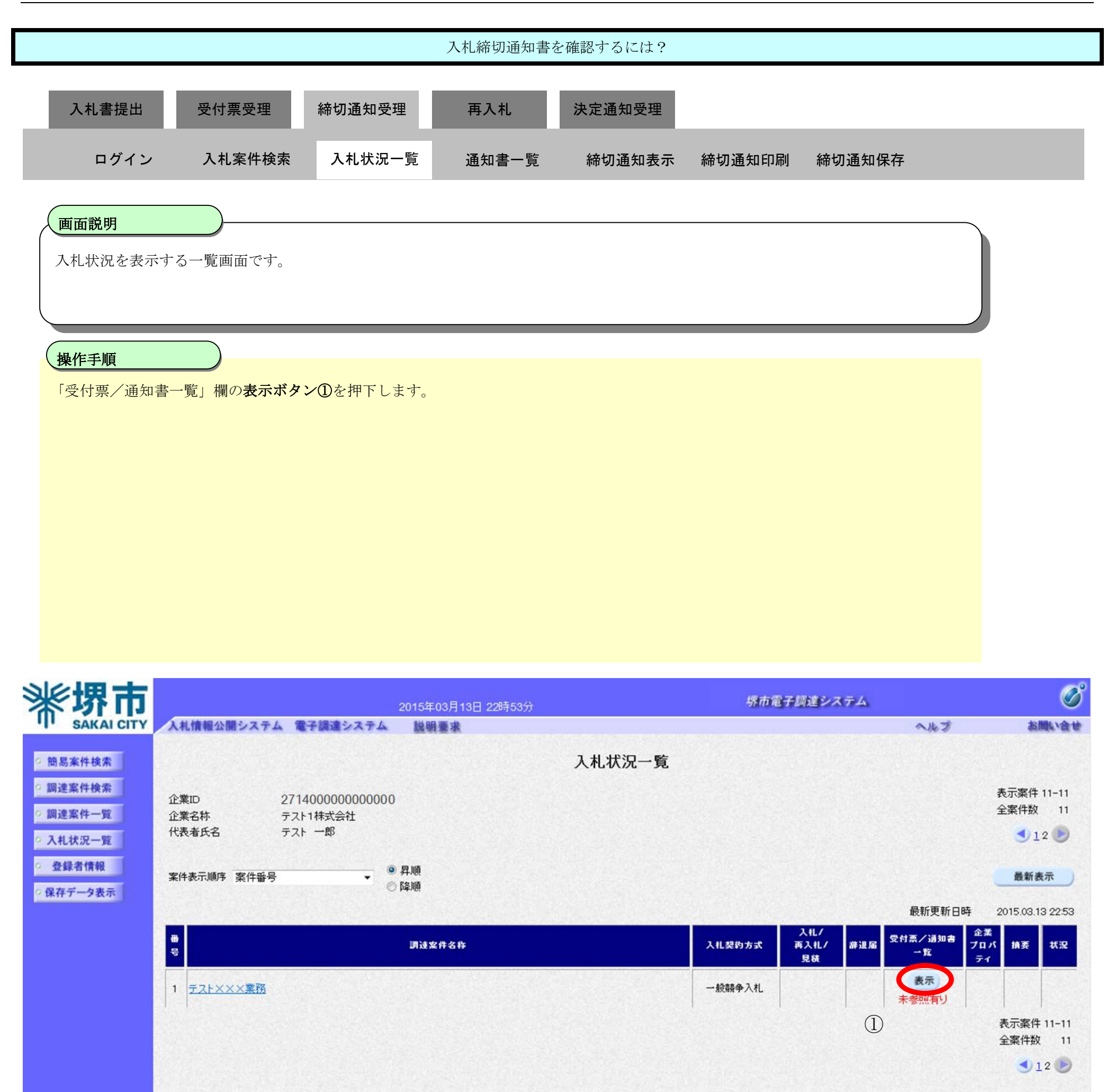

|                                                                                                    |                     |                                  | 人札締切逋知書                                                                     | を唯祕りるにはく                                                                               |                                               |                                                                                 |                |                 |
|----------------------------------------------------------------------------------------------------|---------------------|----------------------------------|-----------------------------------------------------------------------------|----------------------------------------------------------------------------------------|-----------------------------------------------|---------------------------------------------------------------------------------|----------------|-----------------|
| 入札書提出                                                                                                    | 受付票受理               | 締切通知受                            | 理再入札                                                                        | 決定通知受理                                                                                 |                                               |                                                                                 |                |                 |
| ログイン                                                                                                    | 入札案件検索              | 入札状況一                            | 一覧 通知書一覧                                                                    | 締切通知表示                                                                                 | 締切通知印刷                                        | 締切通知保存                                                                          |                |                 |
|                                                                                                    |                     |                                  |                                                                             |                                                                                        |                                               |                                                                                 |                |                 |
| 画面説明                                                                                                    |                     |                                  |                                                                             |                                                                                        |                                               |                                                                                 |                |                 |
| 受信した通知者の                                                                                                    | )一覧を衣示りる画面          | ] C 9 。                          |                                                                             |                                                                                        |                                               |                                                                                 |                |                 |
| 操作手順                                                                                                    |                     |                                  |                                                                             |                                                                                        |                                               |                                                                                 |                |                 |
| 「通知書表示」欄(                                                                                                    | の表示ボタン①を押           | 下します。                            |                                                                             |                                                                                        |                                               |                                                                                 |                |                 |
|                                                                                                    |                     |                                  |                                                                             |                                                                                        |                                               |                                                                                 |                |                 |
|                                                                                                    |                     |                                  |                                                                             |                                                                                        |                                               |                                                                                 |                |                 |
|                                                                                                    |                     |                                  |                                                                             |                                                                                        |                                               |                                                                                 |                |                 |
|                                                                                                    |                     |                                  |                                                                             |                                                                                        |                                               |                                                                                 |                |                 |
|                                                                                                    |                     |                                  |                                                                             |                                                                                        |                                               |                                                                                 |                |                 |
|                                                                                                    |                     |                                  |                                                                             |                                                                                        |                                               |                                                                                 |                |                 |
|                                                                                                    |                     |                                  |                                                                             |                                                                                        |                                               |                                                                                 |                |                 |
|                                                                                                    |                     |                                  |                                                                             |                                                                                        |                                               |                                                                                 |                |                 |
| <b>米堺市</b>                                                                                                    | 入札情報公開システム 1        | ≧子調違システム                         | 2015年03月13日 22時13分<br>議明要求                                                  |                                                                                        | 堺市電子調                                         | 道システム                                                                           | へルプ お          |                 |
|                                                                                                    | 入札情報公開システム 1        | ■子調達システム                         | 2015年03月13日 22時13分<br>議明要求                                                  | 入札状況通知書一覧                                                                              | 绿市電子師                                         | はシステム                                                                           | ヘルプ お          | C)<br>WL\@W     |
| <ul> <li>・ 施易案件検索</li> <li>・ 御遠案件検索</li> </ul>                                                                                                    | <b>入札情報公開システム 1</b> | ▲<br>子調達システム<br>私行回数             | 2015年03月13日 22時13分<br>議輯臺來<br>通知書名                                          | 入札状況通知書一賢<br>通知書発行日付                                                                   | 堺市電子算<br>通知書表記                                | <b>注述システム</b><br>示 通知書確認                                                        | ~.k7 &         | C)<br>ML\@W     |
| <ul> <li>・・・・・・・・・・・・・・・・・・・・・・・・・・・・・・・・・・・・</li></ul>                                                                                                    | 入札情報公開システム 1        | 子調達システム<br>教行回数<br>1             | 2015年03月13日 22時13分<br>随時要求<br>入札締切通知書                                       | 入札状況通知書一覧<br>通知書発行日付<br>平成27年03月13日 (金):                                               | <b>探市電子訓</b><br>夏<br>22時01分<br>美示             | N述システム<br>示<br>通知書確認<br>未参照                                                     | へルブ お          | C<br>Buight     |
| <ul> <li>         ・         ・         ・</li></ul>                                                                                                    | 入札情報公開システム 1        | ▲子調達システム<br><u>教行回教</u><br>1     | 2015年03月13日 22時13分         道明臺來         通知書名         入札締切通知書         入札書受付票 | 入札.状況通知書一覧<br>通知者発行日付<br>平成27年03月13日(金):<br>平成27年03月13日(金):                            | <b>探市電子課</b><br>22時01分<br>21時55分 ① 表示         | <ul> <li>注システム</li> <li>通加書確認</li> <li>未参照</li> <li>未参照</li> <li>未参照</li> </ul> | へルブ お<br>      | 愛<br>聞い会せ       |
| <ul> <li>※、安定たいであります。</li> <li>※、安定たいであります。</li> <li>※、安定たいです。</li> <li>※、安定たいです。</li> <li>※、会にいてきいです。</li> <li>※、会いです。</li> <li></li></ul>                                                                                                    | 入札情報公開システム 1        | ■子舗達システム<br><u>&amp;行回数</u><br>1 | 2015年03月13日 22時13分<br>道明要求<br>入札締切通知書<br>入札書受付票                             | 入札.状況通知書一覧<br>通知書発行日付<br>平成27年03月13日(金):<br>平成27年03月13日(金):                            | <b>探市電子期</b><br>22時01分<br>21時55分<br>① 表示      | 述システム       通知書確認       未参照       未参照                                           | ~/k7/ ¥        | C)<br>WL\@W     |
| <ul> <li>※、「安、古、古、王、、、、、、、、、、、、、、、、、、、、、、、、、、、、、、、</li></ul>                                                                                                    | 入礼情報公開システム 1        | ■子舗達システム<br><u>教行回数</u><br>1     | 2015年03月13日 22時13分<br>適明要求<br>入札締切通知書<br>入札書受付票                             | <b>入札.状況通知書一覧</b><br>通知書発行日付<br>平成27年03月13日(金):<br>平成27年03月13日(金):<br><b>更る</b>        | <b>探市電子訓</b><br>夏<br>22時01分<br>21時55分<br>1 表示 | N述システム<br>示<br>通知書確認<br>未参照<br>未参照                                              | ~167 <b>b</b>  | 00<br>114.12 te |
| <ul> <li>※、安本のでは、、、、、、、、、、、、、、、、、、、、、、、、、、、、、、、、、、、、</li></ul>                                                                                                    | 入札情報公開システム 1        | ▲子調達システム<br><u>執行回教</u><br>1     | 2015年03月13日 22時13分<br>道明臺球<br>入札締切通知書<br>入札書受付票                             | 入札.状況通知書一覧<br>通知書発行日付<br>平成27年03月13日(金):<br>平成27年03月13日(金):<br>更る                      | <b>探市電子期</b><br>22時01分<br>21時55分<br>1 表示      | 注<br>ジステム<br>通加書確認<br>未参照<br>未参照                                                | ~ <i>k</i> ⊅ 8 | CC<br>Buidete   |
| <ul> <li>※、安本のはこれで、</li> <li>第易案件検索</li> <li>3110 2000 2000 2000 2000 2000 2000 2000</li></ul>                                                                                                    | 入札情報公開システム 1        | ■子舗達システム<br><u>&amp;行回数</u><br>1 | 2015年03月13日 22時13分                                                          | <b>入札.状況通知書一覧</b><br>通知書発行日付<br>平成27年03月13日(金):<br>平成27年03月13日(金):<br><b>東</b> る       | <b>探市電子期</b><br>22時01分<br>21時55分<br>① 表示      | 通知書確認         未参照         未参照                                                   | ~ <i>167</i> 8 |                 |
| <ul> <li>※、安本人は、これて、</li> <li>第二次、</li> <li>第二次、</li> <l< td=""><td><b>入札情報公開システム</b> 1</td><td>■子舗達システム<br/><u>急行回数</u><br/>1</td><td>2015年03月13日 22時13分<br/>適明要求<br/>入札締切通知書<br/>入札書受付票</td><td><b>入札.状況通知書一覧</b><br/>通知書発行日付<br/>平成27年03月13日(金):<br/>平成27年03月13日(金):<br/><b>夏</b>る</td><td><b>探市電子誌</b><br/>22時01分<br/>21時55分 ① 表示</td><td>N述システム<br/>示<br/>通知書確認<br/>未参照<br/>未参照</td><td>~<i>k7</i> *</td><td>C<br/>ML và tř</td></l<></ul> | <b>入札情報公開システム</b> 1 | ■子舗達システム<br><u>急行回数</u><br>1     | 2015年03月13日 22時13分<br>適明要求<br>入札締切通知書<br>入札書受付票                             | <b>入札.状況通知書一覧</b><br>通知書発行日付<br>平成27年03月13日(金):<br>平成27年03月13日(金):<br><b>夏</b> る       | <b>探市電子誌</b><br>22時01分<br>21時55分 ① 表示         | N述システム<br>示<br>通知書確認<br>未参照<br>未参照                                              | ~ <i>k7</i> *  | C<br>ML và tř   |
| <ul> <li>※、「次、「次、、、、、、、、、、、、、、、、、、、、、、、、、、、、、、、、</li></ul>                                                                                                    | 入礼情報公開システム 1        | ■子調達システム<br><u>執行回数</u><br>1     | 2015年03月13日 22時13分<br>逾明要求                                                  | <b>入札.状況通知書一覧</b><br><u>通知書発行日付</u><br>平成27年03月13日(金):<br>平成27年03月13日(金):<br><b>戻る</b> | <b>探市電子訓</b><br>22時01分<br>21時55分<br>① 表示      | <ul> <li>法を照</li> <li>未参照</li> <li>未参照</li> </ul>                               | ~~k7 8         |                 |
| <ul> <li>※ 安本 は こです。</li> <li>※ 安本 は こです。</li> <li>※ 内本 作校案</li> <li>※ 御送案件検案</li> <li>※ 御送案件一覧</li> <li>※ 入札状況一覧</li> <li>※ 登録者情報</li> <li>※ 保存データ表示</li> </ul>                                                                                                    | 入札情報公開システム 1        | ■子舗達システム<br><u>私行回数</u><br>1     | 2015年03月13日 22時13分<br>追問要求<br>入札締切通知書<br>入札書受付票                             | 入札、状況通知書一覧<br>通知書発行日付<br>平成27年03月13日(金):<br>平成27年03月13日(金):<br>更る                      |                                               | 述システム           通知書確認           未参照           未参照                               | ~ <i>k</i> 2 8 |                 |

|                                                                                                    |                                            |                                           | 入札締切通知書                                                                                                    | を確認するには?                                                                                                    |                               |                                  |                           |                                           |
|----------------------------------------------------------------------------------------------------|--------------------------------------------|-------------------------------------------|----------------------------------------------------------------------------------------------------|----------------------------------------------------------------------------------------------------|-------------------------------|----------------------------------|---------------------------|-------------------------------------------|
| 入札書提出                                                                                                    | 受付票受理                                      | 締切通知受理                                    | 再入札                                                                                                    | 決定通知受理                                                                                                    | 1                             |                                  |                           |                                           |
| ログイン                                                                                                    | 入机案件検索                                     | 入札状況一覧                                    | 通知書一覧                                                                                                    | 締切通知表示                                                                                                    | 締切通知印刷                        | 締切通知保存                           |                           |                                           |
|                                                                                                    |                                            |                                           |                                                                                                    |                                                                                                    |                               |                                  |                           |                                           |
| 画面説明                                                                                                    |                                            |                                           |                                                                                                    |                                                                                                    |                               |                                  |                           |                                           |
| 入札締切通知書                                                                                                    | 書を閲覧するための画面                                | 「です。                                      |                                                                                                    |                                                                                                    |                               |                                  |                           |                                           |
| 操作手順                                                                                                    |                                            |                                           |                                                                                                    |                                                                                                    |                               |                                  |                           |                                           |
| 戻るボタン②を                                                                                                    | 押下することにより、                                 | 入札状況通知書一覧                                 | <b>迄画面に戻ります。</b>                                                                                                    |                                                                                                    |                               |                                  |                           |                                           |
| 【次の操作】                                                                                                    |                                            |                                           |                                                                                                    |                                                                                                    |                               |                                  |                           |                                           |
| <ul> <li>・印刷する場合</li> <li>・保存する場合</li> </ul>                                                                                                    | は、 <b>印刷ボタン③</b> を押<br>は、 <b>保存ボタン④</b> を押 | 下します(詳細につ<br>下します(詳細につ                    | ついては、「3.1.4.2<br>ついては、「3.1.4.3                                                                                                    | 入札締切通知書を<br>入札締切通知書を                                                                                            | 印刷するには?」<br>保存するには?」          | を参照)<br>を参照)                     |                           |                                           |
|                                                                                                    |                                            |                                           |                                                                                                    |                                                                                                    |                               |                                  |                           |                                           |
|                                                                                                    |                                            |                                           |                                                                                                    |                                                                                                    |                               |                                  |                           |                                           |
|                                                                                                    |                                            |                                           |                                                                                                    |                                                                                                    |                               |                                  |                           |                                           |
|                                                                                                    |                                            |                                           |                                                                                                    |                                                                                                    |                               |                                  |                           |                                           |
|                                                                                                    |                                            |                                           |                                                                                                    |                                                                                                    |                               |                                  |                           |                                           |
| <b>※堺市</b>                                                                                                    |                                            | 2015年                                     | ₽03月13日 22時15分                                                                                                    |                                                                                                    | 堺市電·                          | 子調達システム                          |                           | Ø                                         |
| <b>米堺市</b>                                                                                                    | 人札情報公開システム 電                               | 2015年<br>注調達システム 説明                       | ₽03月13日 22時15分<br>興藝 <b>來</b>                                                                                                    |                                                                                                    | 绿市電                           | 子調達システム                          | a.kJ                      | <b>び</b><br>お問い合せ                         |
| ・<br>簡易案件検索<br>の<br>調達案件検索                                                                                                    | 入札情報公開システム 電                               | 2015年<br>注調達システム 説明<br>企業                 | <b>€03月13日 22時15分</b><br>月臺 来<br>業ID:271400000000000                                                                                              | 000                                                                                                    | 绿市電                           | 子 <b>調達システム</b><br>平成27年03月      | <b>へルプ</b><br>引13日        | <b>必</b><br>お聞い会せ                         |
| <ul> <li>・ 施易案件検索</li> <li>・ 調達案件検索</li> <li>・ 調達案件一覧</li> </ul>                                                                                                    | 人札情報公開システム 電                               | 2015年<br>子調達システム 脱り<br>企業<br>企業名<br>代表者8  | F03月13日 22時15分<br>月季来<br>戦D:27140000000000<br>名称: テスト3株式会社<br>氏名: テスト 三郎 様                                                                        | 000                                                                                                    | 堺市電                           | <b>子調達システム</b><br>平成27年03月<br>1  | <b>ヘルプ</b><br>月13日<br>堺市長 | <b>必</b><br>お問い合せ                         |
| <ul> <li>         ・         ・         ・</li></ul>                                                                                                    | 人札情報公開システム 電                               | 2015年<br>子舗達システム 脱調<br>企業<br>企業<br>代表者日   | F03月13日 22時15分<br>月事業<br>業ID:27140000000000<br>名称: テスト3株式会社<br>氏名: テスト 三郎 様                                                                       | 000<br>入札締切通知書                                                                                                  | <b>探市電</b> *                  | 子 <b>調達システム</b><br>平成27年03月<br>ナ | <b>へルプ</b><br>月13日<br>堺市長 | <b>必</b><br>あ聞い合せ                         |
| <ul> <li>・・・・・・・・・・・・・・・・・・・・・・・・・・・・・・・・・・・・</li></ul>                                                                                                    | 人札情報公開システム 電                               | 2015年<br>子調達システム<br>企業<br>代表者の            | F03月13日 22時15分<br>月臺来<br>業ID: 27140000000000<br>名称: テスト3株式会社<br>氏名: テスト 三郎 様                                                                      | 000<br>入札締切通知書<br>ついて下記の日時に入札;                                                                                  | <i>堺市電</i> ・<br>・<br>を締切りました。 | 子 <b>調達システム</b><br>平成27年03月<br>t | <b>へルブ</b><br>月13日<br>堺市長 | <b>必</b><br>お聞い会せ                         |
| <ul> <li>・ 節易案件検索</li> <li>・ 節易案件検索</li> <li>・</li></ul>                                                                                                    | 人札情報公開システム 電                               | 2015年<br>子譲速システム 脱り<br>企業<br>代表者史         | E03月13日 22時15分<br>月 編集<br>業ID: 27140000000000<br>名称: テスト3株式会社<br>氏名: テスト 三郎 様                                                                     | 000<br>入札締切通知書<br>ついて下記の日時に入札 <sup>3</sup>                                                                      | <i>堺市電</i> ・<br>を締切りました。      | <b>子調達システム</b><br>平成27年03月<br>t  | <b>へルブ</b><br>月13日<br>堺市長 | <b>必</b><br>お聞い会せ                         |
| <ul> <li> ・ 、 、 、 、 、 、 、 、 、 、 、 、 、 、 、 、 、 、</li></ul>                                                                                                    | 人札情報公開システム 電                               | 2015年<br><b>子調達システム 脳</b> 間<br>企業<br>代表者日 | E03月13日 22時15分<br>月重来<br>業ID: 271400000000000<br>名称: テスト3株式会社<br>氏名: テスト 三郎 様<br>下記の案件に・                                                          | 000<br>入札締切通知書<br>ついて下記の日時に入札。<br>記                                                                             | <i>堺市電</i> ・<br>を締切りました。      | <b>子類達システム</b><br>平成27年03月<br>す  | <b>ヘルプ</b><br>月13日<br>堺市長 | お問い合せ                                     |
| <ul> <li>・・・・・・・・・・・・・・・・・・・・・・・・・・・・・・・・・・・・</li></ul>                                                                                                    | 人札情報公開システム 電                               | 2015年                                     | E03月13日 22時15分<br>周季末<br>業ID: 271400000000000<br>名称: テスト3株式会社<br>氏名: テスト 三郎 様<br>下記の案件に・<br>調達案件番号:<br>調達案件名称:<br>人札執行回数:                         | 000<br>入札締切通知書<br>ついて下記の日時に入札:<br>記<br>4261000462<br>テストロロロ工事<br>1回目                                            | <i>堺市電</i> ・<br>な締切りました。      | <b>子調達システム</b><br>平成27年03月<br>オ  | <b>へルプ</b><br>月13日<br>堺市長 | じょう                                       |
| <ul> <li>第二次第二次第二次第二次第二次第二次第二次第二次第二次第二次第二次第二次第二次第</li></ul>                                                                                                    | 入礼情報公開システム 電                               | 2015年<br><b>注調達システム</b><br>企業<br>代表者<br>5 | E03月13日 22時15分<br>単二本<br>業ID: 271400000000000<br>名称: テスト3株式会社<br>氏名: テスト 三郎 様<br>下記の案件に、<br>調達案件番号:<br>調達案件名称:<br>入札執行回数:<br>入札執切発行日時:<br>開札予定日時: | 0000<br>入札締切通知書<br>ついて下記の日時に入札:<br>記<br>4261000462<br>テストロロロ工事<br>1回目<br>平成27年03月13日 22時01<br>平成27年03月13日 22時15 | <i>堺市電</i> ・<br>な締切りました。      | <b>子調達システム</b><br>平成27年03月<br>よ  | <b>へルブ</b><br>月13日<br>堺市長 | じょう                                       |
| <ul> <li>・ 節易案件検索</li> <li>・ 節易案件検索</li> <li>・</li></ul>                                                                                                    | 人札情報公開システム 電                               | 2015年<br><b>注調達システム</b>                   | E03月13日 22時15分<br>単重素<br>業ID: 271400000000000<br>名称: テスト3株式会社<br>氏名: テスト 三郎 様<br>下記の案件に<br>調達案件番号:<br>調達案件名称:<br>入札執行回跡:<br>入札執切発行日時:<br>開札予定日時:  | 000<br>入札締切通知書<br>ついて下記の日時に入札:<br>記<br>4261000462<br>テストロロロ工事<br>1回目<br>平成27年03月13日 22時01<br>平成27年03月13日 22時15  | <i>堺市電</i><br>な締切りました。        | <b>子調達システム</b><br>平成27年03月<br>よ  | <b>ヘルプ</b><br>引13日<br>堺市長 | お問い会せ                                     |
| <ul> <li>※、男本人のでは、、ののでは、、ののでは、、ののでは、、ののでは、、ののでは、、ののでは、、ののでは、、ののでは、、ののでは、、ののでは、、ののでは、、ののでは、、ののでは、、ののでは、、ののでは、、ののでは、、ののでは、、ののでは、、ののでは、、ののでは、、ののでは、、ののでは、、ののでは、、ののでは、、ののでは、、ののでは、、ののでは、、ののでは、、ののでは、、ののでは、、ののでは、、ののでは、、ののでは、、ののでは、、ののでは、、、ののでは、、、ののでは、、、ののでは、、、ののでは、、、ののでは、、、ののでは、、、ののでは、、、、ののでは、、、、、ののでは、、、、、、、、</li></ul> | 人札情報公開システム 電                               | 2015年<br><b>王調達システム 脳</b>                 | E03月13日 22時15分<br>月重来<br>業ID: 271400000000000<br>名称: テスト3株式会社<br>氏名: テスト 三郎 様<br>下記の案件に・<br>調達案件番号:<br>調達案件名称:<br>入札執行回数:<br>入札執切発行日時:<br>開札予定日時: | 0000<br>入札締切通知書<br>ついて下記の日時に入札:<br>記<br>4261000462<br>テストロロロ工事<br>1回目<br>平成27年03月13日 22時01<br>平成27年03月13日 22時15 | <i>堺市電</i><br>な締切りました。        | <b>子関連システム</b><br>平成27年03月<br>ナ  | <b>ヘルプ</b><br>月13日<br>堺市長 | と こので の の の の の の の の の の の の の の の の の の |

### 3.1.4.2. 入札締切通知書を印刷するには?

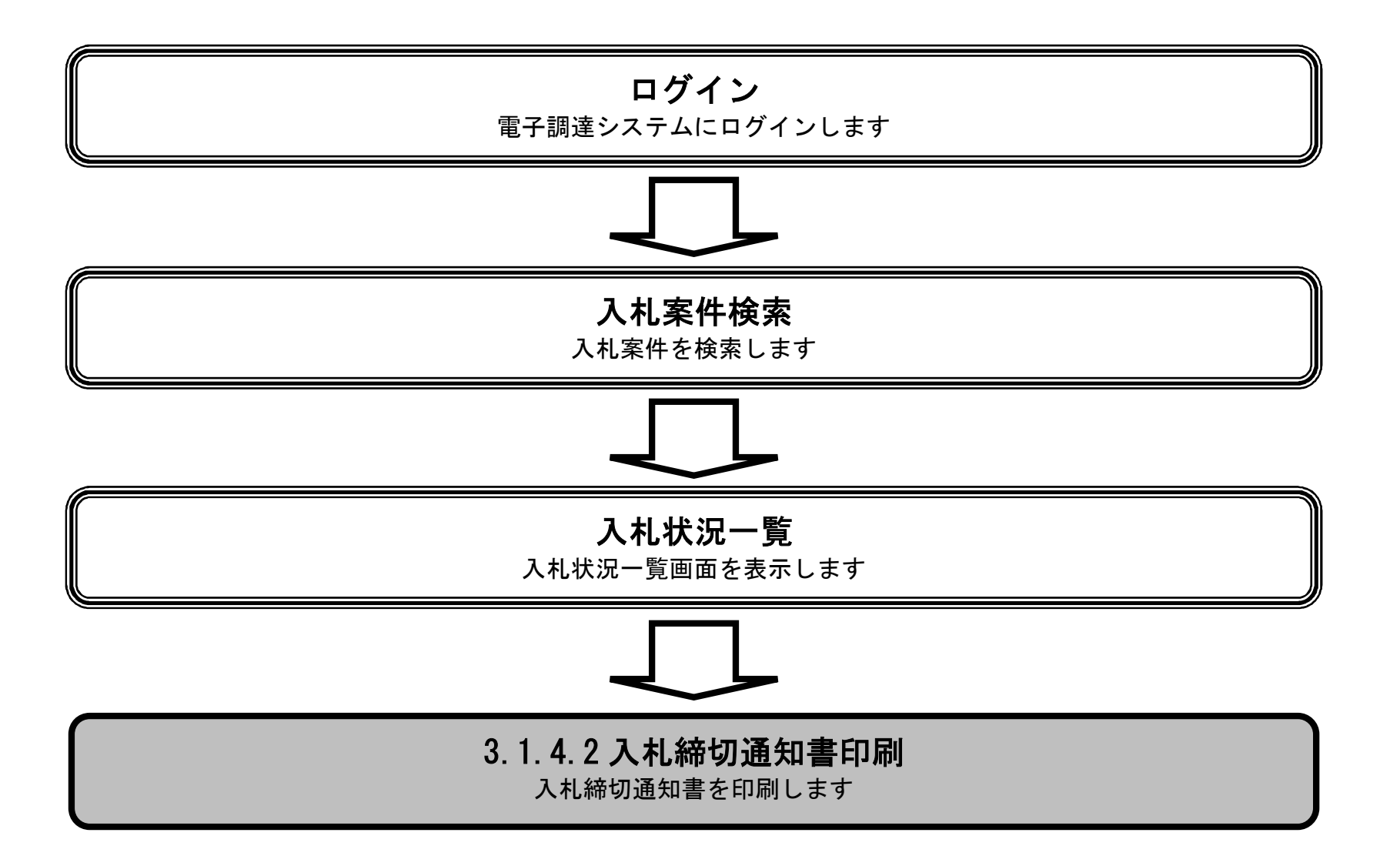

|                                               |              |                     | 入札締切通知書                                          | を印刷するには?                                                                            |                   |                 |       |
|-----------------------------------------------|--------------|---------------------|--------------------------------------------------|-------------------------------------------------------------------------------------|-------------------|-----------------|-------|
| 入札書提出                                         | 受付票受理        | 締切通知受理              | 再入札                                              | 決定通知受理                                                                              |                   |                 |       |
| ログイン                                          | 入札案件検索       | 入札状況一覧              | 通知書一覧                                            | 締切通知表示                                                                              | 締切诵知印刷            | 織切通知保存          |       |
|                                               |              |                     |                                                  |                                                                                     |                   |                 |       |
| 画面説明                                          |              |                     |                                                  |                                                                                     |                   |                 |       |
| 入札締切通知書                                       | 書を印刷するための画面  | です。                 |                                                  |                                                                                     |                   |                 |       |
|                                               |              |                     |                                                  |                                                                                     |                   |                 |       |
| 操作手順                                          |              |                     |                                                  |                                                                                     |                   |                 |       |
| 印刷ボタン③を                                       | 押下することにより、   | 新規ウィンドウにて           | 入札締切通知書戶                                         | 印刷画面を表示しま                                                                           | す。                |                 |       |
|                                               |              |                     |                                                  |                                                                                     |                   |                 |       |
|                                               |              |                     |                                                  |                                                                                     |                   |                 |       |
|                                               |              |                     |                                                  |                                                                                     |                   |                 |       |
|                                               |              |                     |                                                  |                                                                                     |                   |                 |       |
|                                               |              |                     |                                                  |                                                                                     |                   |                 |       |
|                                               |              |                     |                                                  |                                                                                     |                   |                 |       |
|                                               |              |                     |                                                  |                                                                                     |                   |                 |       |
| <b>常坊市</b><br>SAKAI CITY                      | 入札情報公開システム 電 | 2015年<br>子調達システム 説明 | 03月13日 22時15分<br>夏速                              |                                                                                     | 堺市電子              | - 調達システム<br>ヘルプ | お聞い合せ |
| ◎ 簡易案件検索                                      |              |                     |                                                  |                                                                                     |                   | 平成27年03月13日     |       |
| ○ 調達案件検索<br>○ 調達案件一覧                          |              | 企業<br>企業名<br>代表者氏   | ID:2714000000000<br>称:テスト3株式会社<br>名:テスト 三郎 様     | 000                                                                                 |                   | 堺市長             |       |
| <ul> <li>○ 入札状況一覧</li> <li>○ 登録者情報</li> </ul> |              |                     |                                                  | 入札締切通知書                                                                             |                   |                 |       |
| ○保存データ表示                                      |              |                     | 下記の案件に                                           | ついて下記の日時に入札を                                                                        | 6締切りました。          |                 |       |
|                                               |              |                     |                                                  | 58                                                                                  |                   |                 |       |
|                                               |              |                     | 調達案件番号<br>調達案件名称<br>入札執行回数<br>入札締切発行日時<br>開札予定日時 | : 4261000462<br>: テストロロロ工事<br>: 1回目<br>: 平成27年03月13日 22時01;<br>: 平成27年03月13日 22時15; | <del>አ</del><br>አ |                 |       |
|                                               |              | 3                   | EDRAJ                                            | 保存                                                                                  | 戻る                | )               |       |

이 나는 것은 것은 아이들은 것은 것을 다 못한 것을 다 들었는데 이 것을 가지 않는다. 것은 것은 것은 것은 것을 다 가지 않는다. 것은 것은 것을 다 나는 것은 것을 다 가지 않는다.

|                                             |                              |                               | 入札締切通知書                                         | を印刷するには?                |        |          |    |
|---------------------------------------------|------------------------------|-------------------------------|-------------------------------------------------|-------------------------|--------|----------|----|
| 7.11.李坦山                                    | 惑行声受用                        | 統扣通知亞理                        | <b>B</b> 1 ±                                    | 法宁语纪经理                  |        |          |    |
| 入化 <b>音</b> 旋田                              |                              | 御切通知文理                        | <b>一一</b> 円八九                                   | 次正通知受理                  |        |          |    |
| ログイン                                        | 入札案件検索                       | 入札状況一覧                        | 通知書一覧                                           | 締切通知表示                  | 締切通知印刷 | 締切通知保存   |    |
| (画面説明                                       |                              |                               |                                                 |                         |        |          |    |
| 入札締切通知書を                                    | 印刷するための画面                    | うです。                          |                                                 |                         |        |          |    |
|                                             |                              |                               |                                                 |                         |        |          |    |
|                                             |                              |                               |                                                 |                         |        |          |    |
| 操作手順                                        | を選択し、入札締切                    | 通知書を印刷します                     |                                                 |                         |        |          |    |
| 印刷終了後、右上の                                   | の「×」ボタンで画                    | 面を閉じて、入札締                     | 。<br>切通知書画面に戻                                   | そって下さい。                 |        |          |    |
|                                             |                              |                               |                                                 |                         |        |          |    |
| 【補足説明】<br>入札締切通知書印版                         | <b>削画面での印刷はブ</b>             | ラウザの印刷機能を                     | ご使用願います。                                        |                         |        |          |    |
|                                             |                              |                               |                                                 |                         |        |          |    |
|                                             |                              |                               |                                                 |                         |        |          |    |
|                                             |                              |                               |                                                 |                         |        |          |    |
|                                             |                              |                               |                                                 |                         |        |          |    |
| 을 https://biu.ke.jaku.city.sakai.<br>命 국 说: | lg.jp/ebidAccepter/ebidmlit/ | /jsp/common/headerMenuAd      | ccepter.jsp - Windows In                        | ternet Explorer         | -      | -        |    |
| (4)                                         |                              |                               |                                                 |                         | 平成2    | 7年03月13日 | A. |
| C                                           |                              | 企業ID: 2714000<br>企業名称: テスト3株式 | 000000000<br>会社                                 |                         |        | 堺市長      |    |
|                                             |                              | 代表者氏名:テスト 三郎                  | 【様                                              |                         |        |          |    |
|                                             |                              |                               | 入札締切                                            | <b>刃通知書</b>             |        |          |    |
|                                             |                              | ሻ                             | 記の案件について下記の                                     | 日時に入札を締切りました。           |        |          |    |
|                                             |                              |                               | ŝ                                               | 2                       |        |          |    |
|                                             |                              | 言周注意∃<br>言周注意∃<br>3. ±1. ★    | 案件番号: 4261000462<br>案件名称: テストロロロエミ<br>あ行回数: 1回日 | 事                       |        |          |    |
|                                             |                              | 入礼¥<br>入札締切到<br>開札日           | 能行日時:平成27年03月1<br>予定日時:平成27年03月1                | 3日 22時01分<br>13日 22時15分 |        |          |    |
|                                             |                              |                               |                                                 |                         |        |          |    |
|                                             |                              |                               |                                                 |                         |        |          |    |

#### 🔍 105% 🔻

### 3.1.4.3. 入札締切通知書を保存するには?

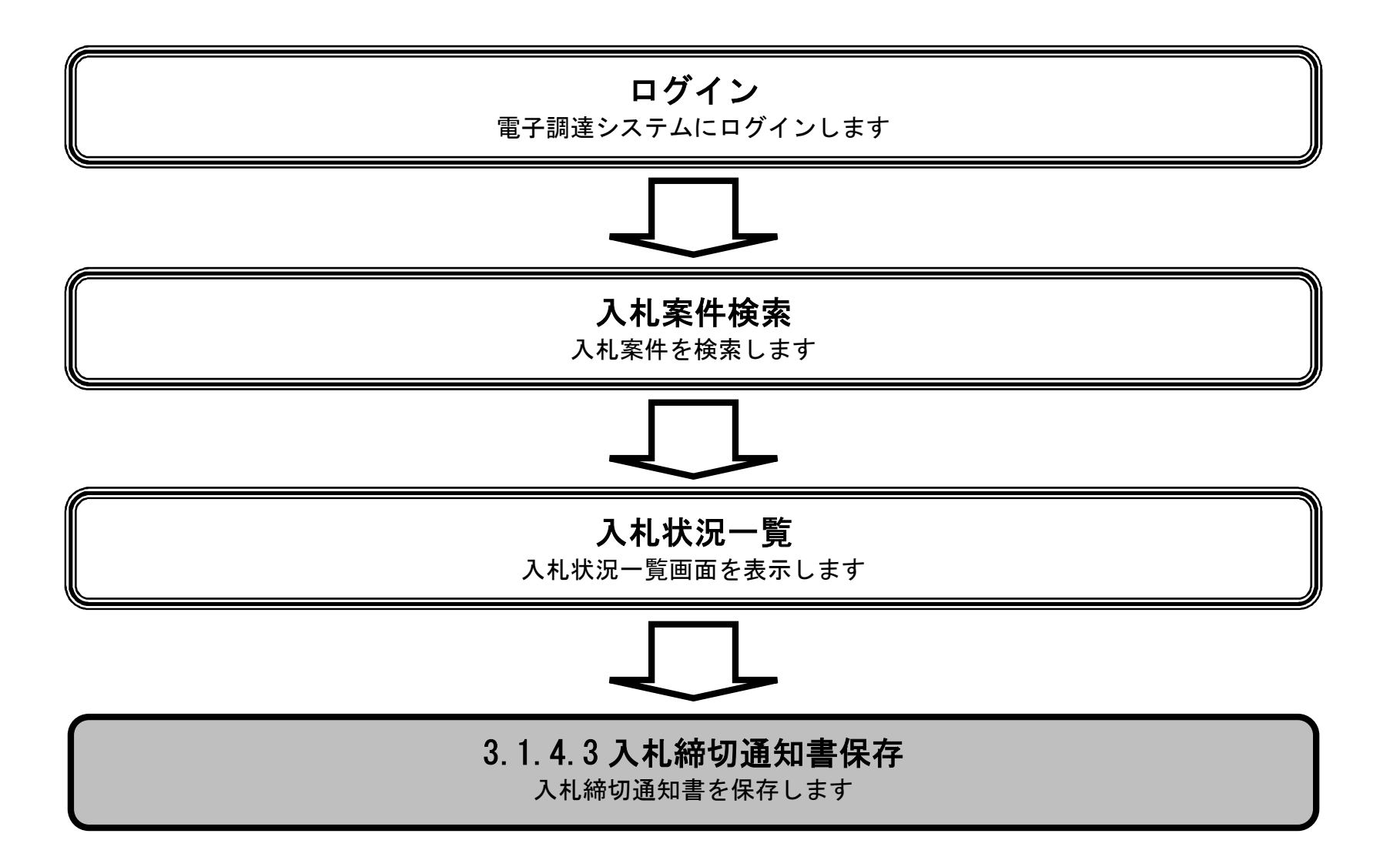

|                                           |             |                   | 入札締切通知書                                               | を保存するには?                                                                          |                   |           |    |           |
|-------------------------------------------|-------------|-------------------|-------------------------------------------------------|-----------------------------------------------------------------------------------|-------------------|-----------|----|-----------|
| 入札書提出                                     | 受付票受理       | 締切诵知受理            | 再入札                                                   | 決定通知受理                                                                            |                   |           |    |           |
|                                           |             |                   | · · · · · · · · · · · · · · · · · · ·                 | <u>依</u> 加落加末二                                                                    | 《호나파 `종 슈미 디미 Đ네  | 统机资产现在    |    |           |
| U919                                      | 入礼杀忤快系      | 入礼状沉一見            | 通知書一頁                                                 | 褅切通知衣示                                                                            | 褅切通知印刷            | 褅切週知保仔    |    |           |
| 画面説明                                      |             |                   |                                                       |                                                                                   |                   |           |    |           |
| 入札締切通知書                                   | 書を保存するための画面 | うです。              |                                                       |                                                                                   |                   |           |    |           |
|                                           |             |                   |                                                       |                                                                                   |                   |           |    |           |
| 操作手順                                      |             |                   |                                                       |                                                                                   |                   |           |    |           |
| 保存ボタン④を                                   | 押下することにより、  | 通知バーを表示しま         | きす。                                                   |                                                                                   |                   |           |    |           |
|                                           |             |                   |                                                       |                                                                                   |                   |           |    |           |
|                                           |             |                   |                                                       |                                                                                   |                   |           |    |           |
|                                           |             |                   |                                                       |                                                                                   |                   |           |    |           |
|                                           |             |                   |                                                       |                                                                                   |                   |           |    |           |
|                                           |             |                   |                                                       |                                                                                   |                   |           |    |           |
|                                           |             |                   |                                                       |                                                                                   |                   |           |    |           |
|                                           |             |                   |                                                       |                                                                                   |                   |           |    |           |
| <b>米</b> 堺市                               |             | 2015年             | 03月13日 22時15分                                         |                                                                                   | 堺市電子              | 調達システム    |    | Ø         |
| · 簡易案件検索                                  | 人札情報公開システム  | 「十圓連ンステム 脱り       |                                                       |                                                                                   |                   | 平成27年03月1 | 38 | SURF.S.S. |
| ○ 調達案件検索<br>○ 調達案件一覧                      |             | 企業<br>企業名<br>代表者の | 虹:27140000000000<br>3称:テスト3株式会社<br>5名:テスト 三郎 様        | 000                                                                               |                   | 堺1        | 市長 |           |
| <ul> <li>入札状況一覧</li> <li>登録者情報</li> </ul> |             |                   |                                                       | 入札締切通知書                                                                           |                   |           |    |           |
| ○ 保存データ表示                                 |             |                   | 下記の案件に                                                | ついて下記の日時に入札る                                                                      | 6締切りました。          |           |    |           |
|                                           |             |                   |                                                       |                                                                                   |                   |           |    |           |
|                                           |             |                   |                                                       | 51                                                                                |                   |           |    |           |
|                                           |             |                   | 調達案件番号:<br>調達案件名称:<br>入札執行回数:<br>入札締切発行日時:<br>開札予定日時: | 記<br>4261000462<br>テストロロロ工事<br>1回目<br>平成27年03月13日 22時01<br>平成27年03月13日 22時15<br>④ | <del>አ</del><br>አ |           |    |           |

|                                                                                                    |              |                                     | 入札締切通知書                                                                                                    | 帯を保存するには?                                                                                                    |                                                        |                                        |                                                  |                       |
|----------------------------------------------------------------------------------------------------|--------------|-------------------------------------|----------------------------------------------------------------------------------------------------|----------------------------------------------------------------------------------------------------|--------------------------------------------------------|----------------------------------------|--------------------------------------------------|-----------------------|
| 入札書捐出                                                                                                    | 受付要受理        | 統切通知受理                              | 再入札                                                                                                    | —————————————————————————————————————                                                                                                    |                                                        |                                        |                                                  |                       |
|                                                                                                    | 又的示义生        | 柳切通刈文埕                              | 计八个                                                                                                    | 次定通知文生                                                                                                    |                                                        |                                        |                                                  |                       |
| ログイン                                                                                                    | · 入札案件検索     | 入札状況一覧                              | 通知書一覧                                                                                                    | 締切通知表示                                                                                                    | 締切通知印刷                                                 | 締切通知保存                                 |                                                  |                       |
| 一面面説明                                                                                                    |              |                                     |                                                                                                    |                                                                                                    |                                                        |                                        |                                                  |                       |
| 入札締切通知著                                                                                                    | 書を保存するための画面  | 面です。                                |                                                                                                    |                                                                                                    |                                                        |                                        |                                                  |                       |
| 操作手順                                                                                                    |              |                                     |                                                                                                    |                                                                                                    |                                                        |                                        |                                                  |                       |
| 保存ボタン⑤を                                                                                                    | :押下し。保存場所を指  | 定します。                               |                                                                                                    |                                                                                                    |                                                        |                                        |                                                  |                       |
|                                                                                                    |              |                                     |                                                                                                    |                                                                                                    |                                                        |                                        |                                                  |                       |
|                                                                                                    |              |                                     |                                                                                                    |                                                                                                    |                                                        |                                        |                                                  |                       |
|                                                                                                    |              |                                     |                                                                                                    |                                                                                                    |                                                        |                                        |                                                  |                       |
|                                                                                                    |              |                                     |                                                                                                    |                                                                                                    |                                                        |                                        |                                                  |                       |
|                                                                                                    |              |                                     |                                                                                                    |                                                                                                    |                                                        |                                        |                                                  |                       |
|                                                                                                    |              |                                     |                                                                                                    |                                                                                                    |                                                        |                                        |                                                  |                       |
|                                                                                                    |              |                                     |                                                                                                    |                                                                                                    |                                                        |                                        |                                                  |                       |
|                                                                                                    |              |                                     |                                                                                                    |                                                                                                    |                                                        |                                        |                                                  | -9                    |
| * 堺市                                                                                                    | 人共体報公職システル「  | 2015年                               | ∓03月13日 22時16分<br>現業域                                                                                                    |                                                                                                    | 堺市電                                                    | 子調達システム                                | A # 3                                            |                       |
|                                                                                                    | 人札情報公開システム 1 | 2015年<br>【子調達システム 脱り                | ∓03月13日 22時16分<br>興 <b>臺球</b>                                                                                                    |                                                                                                    | 堺市電                                                    | 子 <i>調達システム</i><br>平成27年03月            | へルプ<br>13日                                       | び<br>お聞い合せ            |
| <ul> <li>第二次第二次第二次第二次第二次第二次第二次第二次第二次第二次第二次第二次第二次第</li></ul>                                                                                                    | 入礼情報公開システム 1 | 2015年<br>副連システム<br>単語<br>企業<br>代表者J | ≇03月13日 22時16分<br>調整球<br>業ID:2714000000000<br>名称:テスト3株式会社<br>氏名:テスト 三郎 様                                                                                                    | 0000                                                                                                    | 界市電:                                                   | 子 <i>調達システム</i><br>平成27年03月<br>堺       | <b>へルプ</b><br>13日<br>術長                          | あ聞い合せ                 |
| <ul> <li>※</li> <li>第二、     <li>第二、     </li> <li>第二、     </li> <li>第二、     </li> <li>第二、<td>人礼信報公開システム 1</td><td>2015年<br/>子舗達システム 脱調<br/>企業4<br/>代表者1</td><td>≢03月13日 22時16分<br/>調査案<br/>業D:2714000000000<br/>名称: テスト3株式会社<br/>氏名: テスト 三郎 様</td><td>0000<br/>入札締切通知書</td><td><i>堺市電</i>:</td><td><b>子<i>間違システム</i></b><br/>平成27年03月<br/>堺</td><td><b>へルブ</b><br/>13日<br/>市長</td><td>あ聞いをせ</td></li></li></li></li></li></li></li></li></li></li></li></li></li></li></li></li></li></li></li></li></li></li></li></li></li></li></li></li></li></li></li></li></li></li></li></li></li></li></li></li></li></ul>                                                                                                    | 人礼信報公開システム 1 | 2015年<br>子舗達システム 脱調<br>企業4<br>代表者1  | ≢03月13日 22時16分<br>調査案<br>業D:2714000000000<br>名称: テスト3株式会社<br>氏名: テスト 三郎 様                                                                                                    | 0000<br>入札締切通知書                                                                                                    | <i>堺市電</i> :                                           | <b>子<i>間違システム</i></b><br>平成27年03月<br>堺 | <b>へルブ</b><br>13日<br>市長                          | あ聞いをせ                 |
| <ul> <li>※、安本のでは、「「「「」」」」、「「」」」、「「」」、「「」」、「「」」、「「」」、「「</li></ul>                                                                                                    | 人礼情報公開システム   | 2015年<br>子調達システム 脱<br>企業<br>代表者」    | <b>≢03月13日 22時16分</b><br>県臺球<br>業ID:2714000000000<br>名称: テスト3株式会社<br>氏名: テスト 三郎 様<br>下記の案件に                                                                                                    | 0000<br>入札締切通知書<br>こついて下記の日時に入札                                                                                                    | <i>堺市電</i> :<br>*<br>を締切りました。                          | <b>子<i>関連システム</i></b><br>平成27年03月<br>堺 | <b>へルブ</b><br>13日<br>市長                          | あ聞いをせ                 |
| <ul> <li>※</li> <li>、</li> <li>、</li> <li></li> <li></li>     &lt;</ul>                                                                                                    | 入礼情報公開システム 1 | 2015年<br>全部演演システム 脱り<br>企業<br>代表者が  | <b>■03月13日 22時16分</b><br>調査す<br>業ID:2714000000000<br>名称:テスト3株式会社<br>氏名:テスト 三郎 様<br>下記の案件に                                                                                                    | 0000<br>入札締切通知書<br>こついて下記の日時に入札<br>記                                                                                                    | <i>堺市電</i> :<br><b>「</b><br>を締切りました。                   | 子 <i>調達システム</i><br>平成27年03月<br>堺       | <b>へルブ</b><br>13日<br>市長                          | あ聞い合せ                 |
| <ul> <li>第二次第二次第二次第二次第二次第二次第二次第二次第二次第二次第二次第二次第二次第</li></ul>                                                                                                    | 人札情報公開システム   | 2015年                               | <b>車03月13日 22時16分</b><br>調査素<br>業ID:2714000000000<br>名称:テスト3株式会社<br>氏名:テスト 三郎 様<br>下記の案件に<br>調達案件番号<br>調達案件番号<br>調達案件番号                                                                                                    | 0000<br>入札締切通知書<br>こついて下記の日時に入札<br>記<br>:: 4261000462<br>: マットロロロ工事                                                                         | <i>堺市電</i> :<br>を締切りました。                               | <b>子顔達システム</b><br>平成27年03月<br>堺        | <b>へルブ</b><br>13日<br>市長                          | お問い合せ                 |
| <ul> <li>※、安本のでは、「「「「」」」、「「」」、「「」」、「」、「」、「」、「」、「」、「」、「」、</li></ul>                                                                                                    | 人礼情報公開システム   | 2015年<br>【子調達システム                   | #03月13日 22時16分<br>調査求         第ID: 27140000000000<br>名称: テスト3株式会社<br>氏名: テスト 3株式会社<br>氏名: テスト 三郎 様         下記の案件に<br>調達案件番号<br>調達案件名称<br>入札執行回数<br>入札締切発行日時                                                                                                    | 0000<br>入札締切通知書<br>ついて下記の日時に入札<br>記<br>: 4261000462<br>: テストロロロ工事<br>: 1回目<br>: 平成27年03月13日 22時0                                            | <i>堺市電</i> :<br><b>F</b><br>を締切りました。                   | <b>子創建システム</b><br>平成27年03月<br>堺        | <b>へルブ</b><br>13日<br>市長                          | あ<br>間<br>い<br>合<br>せ |
| <ul> <li>※、安本人はでは、</li> <li>第二次ののでは、</li> <li>第二次ののでは、</li> <li></li></ul>    | 人礼信報公開システム   | 2015年<br>子調達システム<br>企業<br>代表者       | 第03月13日 22時16分         調査案         第ID: 27140000000000         名称: テスト3株式会社         氏名: テスト 三郎 様         下記の案件に         調査案件番号         調査案件名称         入札執行回数         入札執行回数         入札執行回数         入札執行回数         別北予定日時                                                      | 0000<br><b>入札締切通知書</b><br>ついて下記の日時に入札<br>記<br>: 4261000462<br>: 7ストロロロエ事<br>: 1回目<br>: 平成27年03月13日 22時0<br>: 平成27年03月13日 22時1               | <i>堺市電</i> :<br><b>5</b><br>を締切りました。<br>1分             | 子 <b>調達システム</b><br>平成27年03月<br>堺       | <b>ヘルブ</b><br>13日<br>ホ長                          | お聞いきせ                 |
| <ul> <li>※ 男子の (1)</li> <li>※ (1)</li> <li>※ (1)&lt;</li></ul> | 入礼情報公開システム 1 | 2015年                               | 第03月13日 22時16分<br>調査球         第1D:27140000000000<br>名称:テスト3株式会社<br>氏名:テスト 三郎 様         第1D:271400000000000<br>名称:テスト3株式会社<br>氏名:テスト 三郎 様         下記の案件に         調査案件番号<br>調査案件名称<br>入札執行回数<br>入札締切発行日時<br>開札予定日時         即刷                                                   | 0000<br>入札締切通知書<br>ついて下記の日時に入札<br>記<br>: 4261000462<br>: テストロロロ工事<br>: 1回目<br>: 平成27年03月13日 22時0<br>: 平成27年03月13日 22時1                      | <i>堺市電</i> :<br>を締切りました。<br>1分<br>5分<br><b> 戻る</b>     | <del>子類違システム</del><br>平成27年03月<br>堺    | <b>ヘルブ</b><br>13日<br>市長                          | お問い合せ                 |
| ※ 男子の「「「「「」」」」」」」 ※ 第二、「「」」」 ※ 第二、「」」」 ※ 第二、「」」、「」」、「」、「」、「」、「」、「」、「」、「」、「」、「」、「」、「                                                                                                    | 入れ情報公開システム   | 2015年                               | 第03月13日 22時16分         第三球         第回: 27140000000000         名称: テスト3株式会社         氏名: テスト 3株式会社         氏名: テスト 三郎 様         丁記の案件に         調達案件番号         調達案件番号         調達案件番号         調達案件番号         調達案件番号         調達案件番号         調達案件目時         開札・予定日時         開札・予定日時 | 0000<br><b>入札締切通知書</b><br>こついて下記の日時に入札<br>記<br>: 4261000462<br>: 7ストロロロエ事<br>: 1回目<br>: 平成27年03月13日 22時0<br>: 平成27年03月13日 22時1<br><b>保存</b> | <i>堺市電</i> :<br>た<br>を締切りました。<br>1分<br>5分<br><b>戻る</b> | 7 調達システム<br>平成27年03月<br>堺              | <ul> <li>へんづ</li> <li>13日</li> <li>ホ長</li> </ul> | お問い合せ                 |

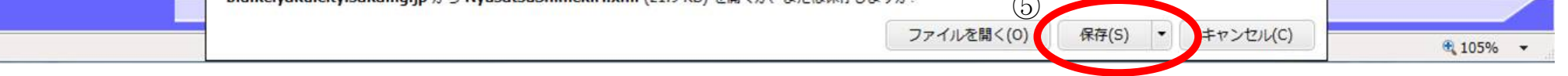

3.1.5.<u>再入札通知書受理の流れ</u>

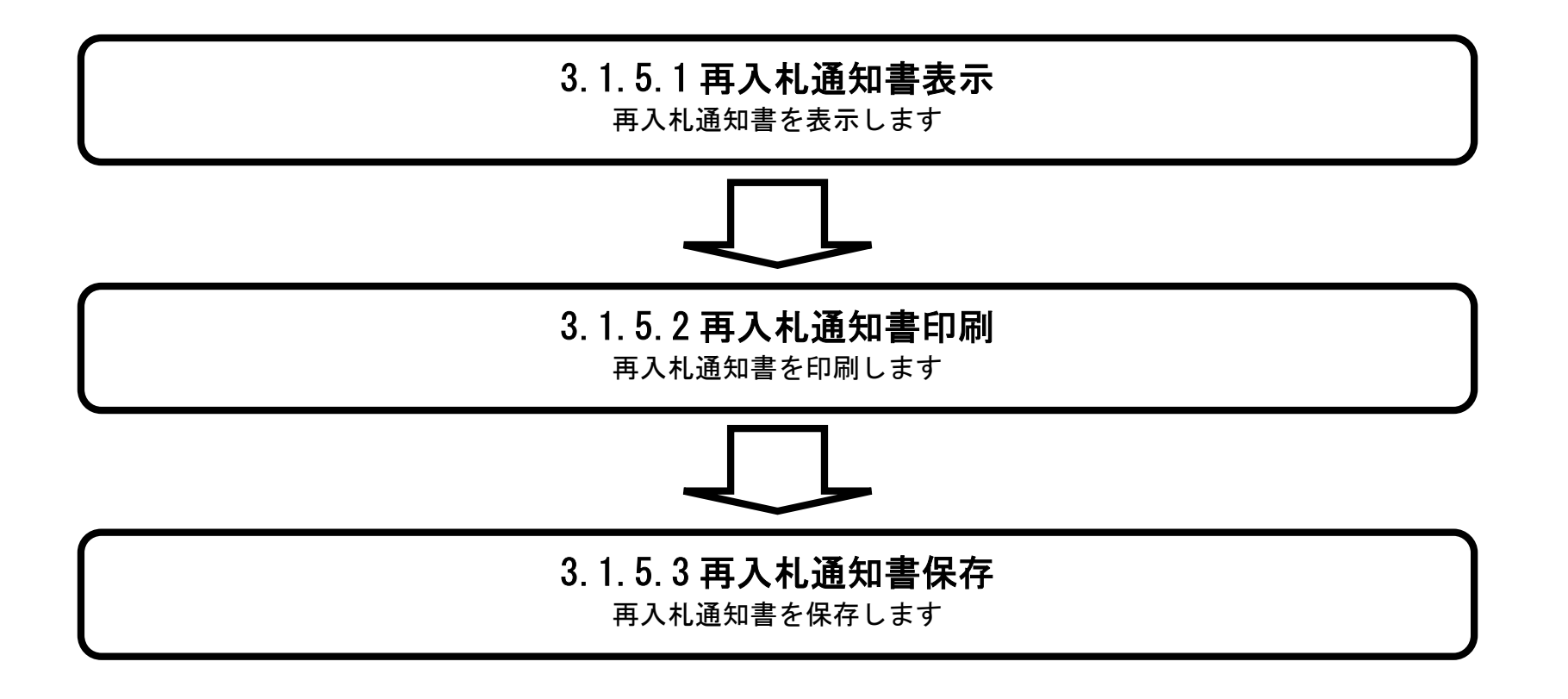

### 3.1.5.1. 再入札通知書を確認するには?

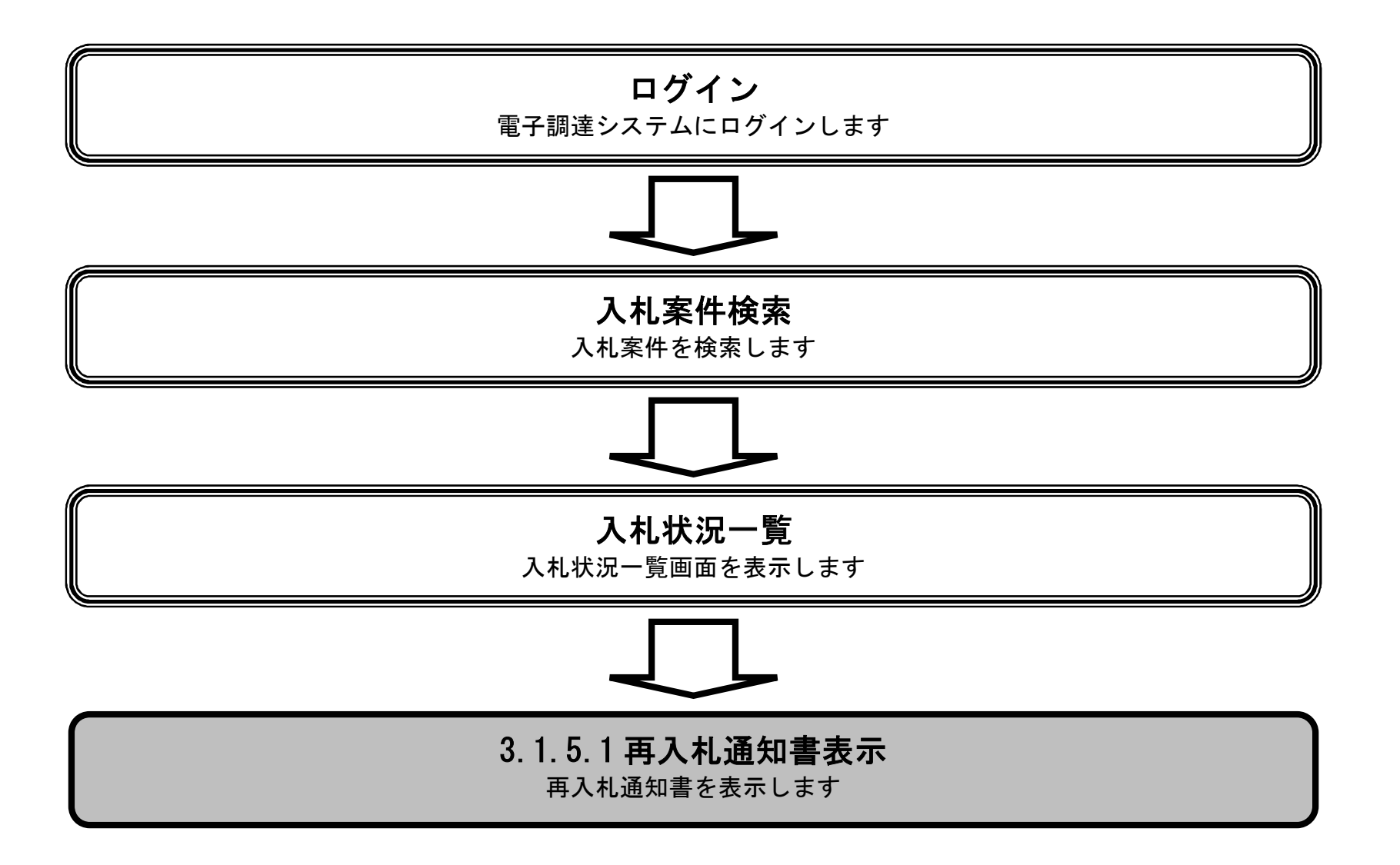

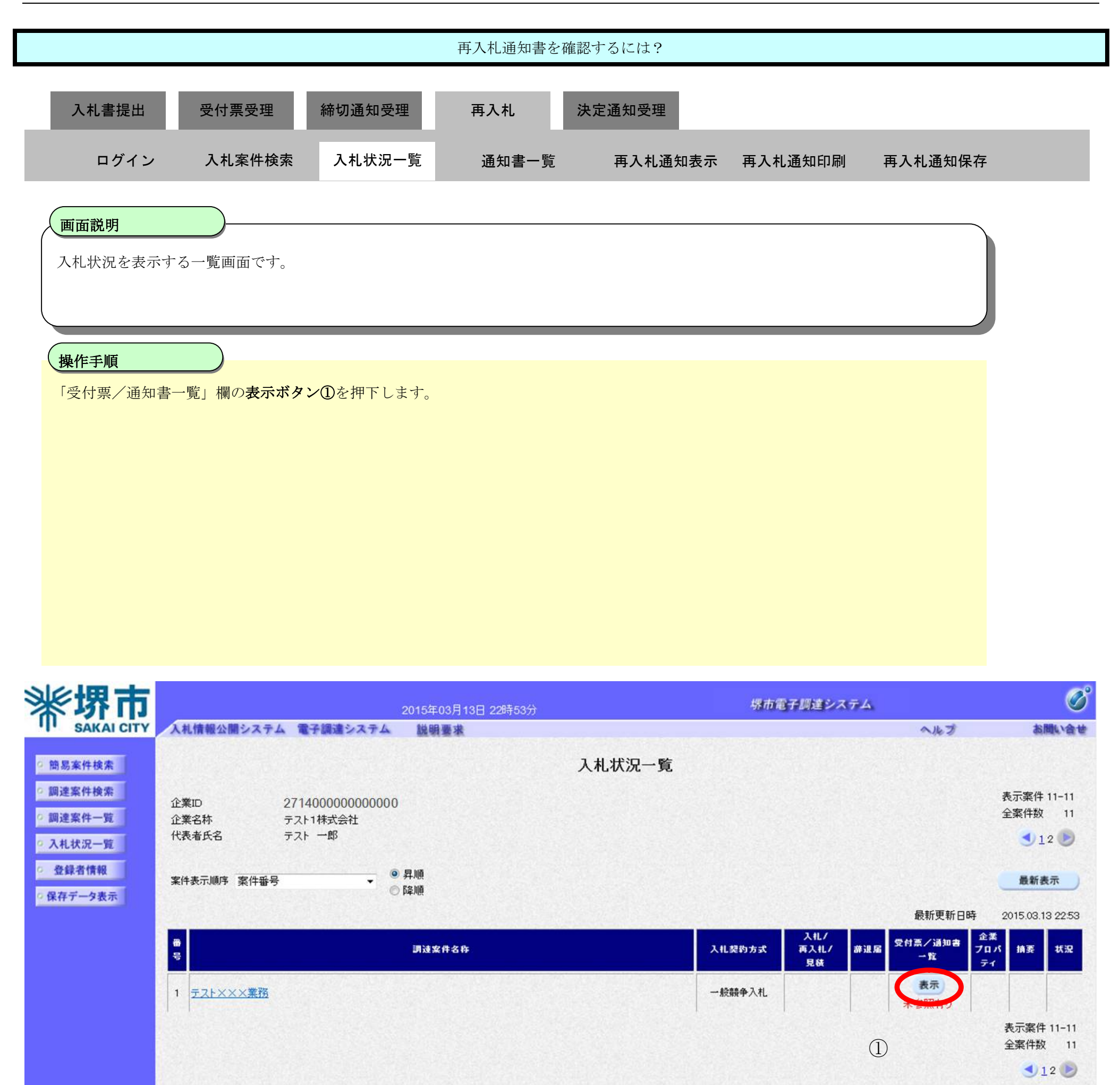

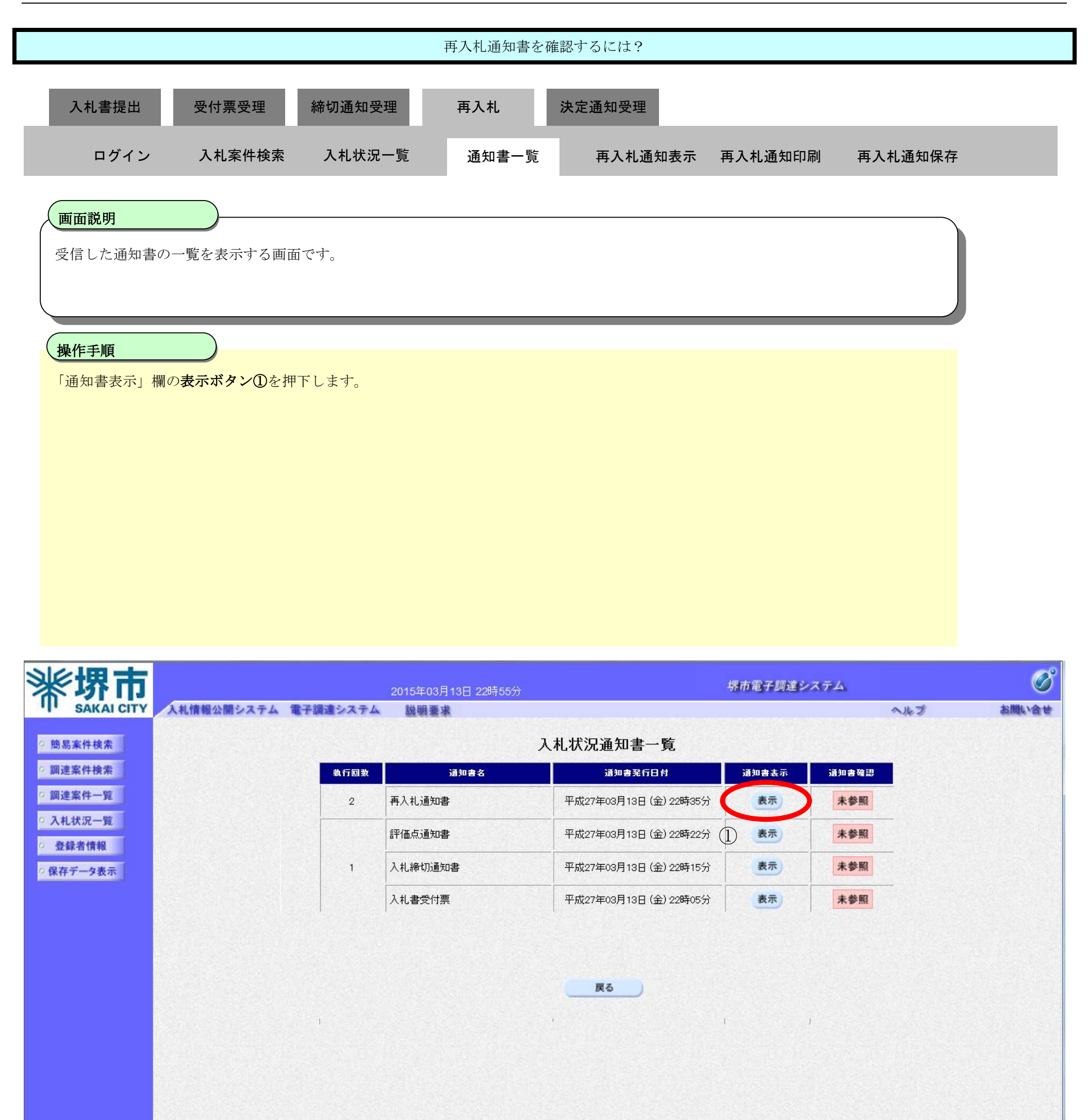

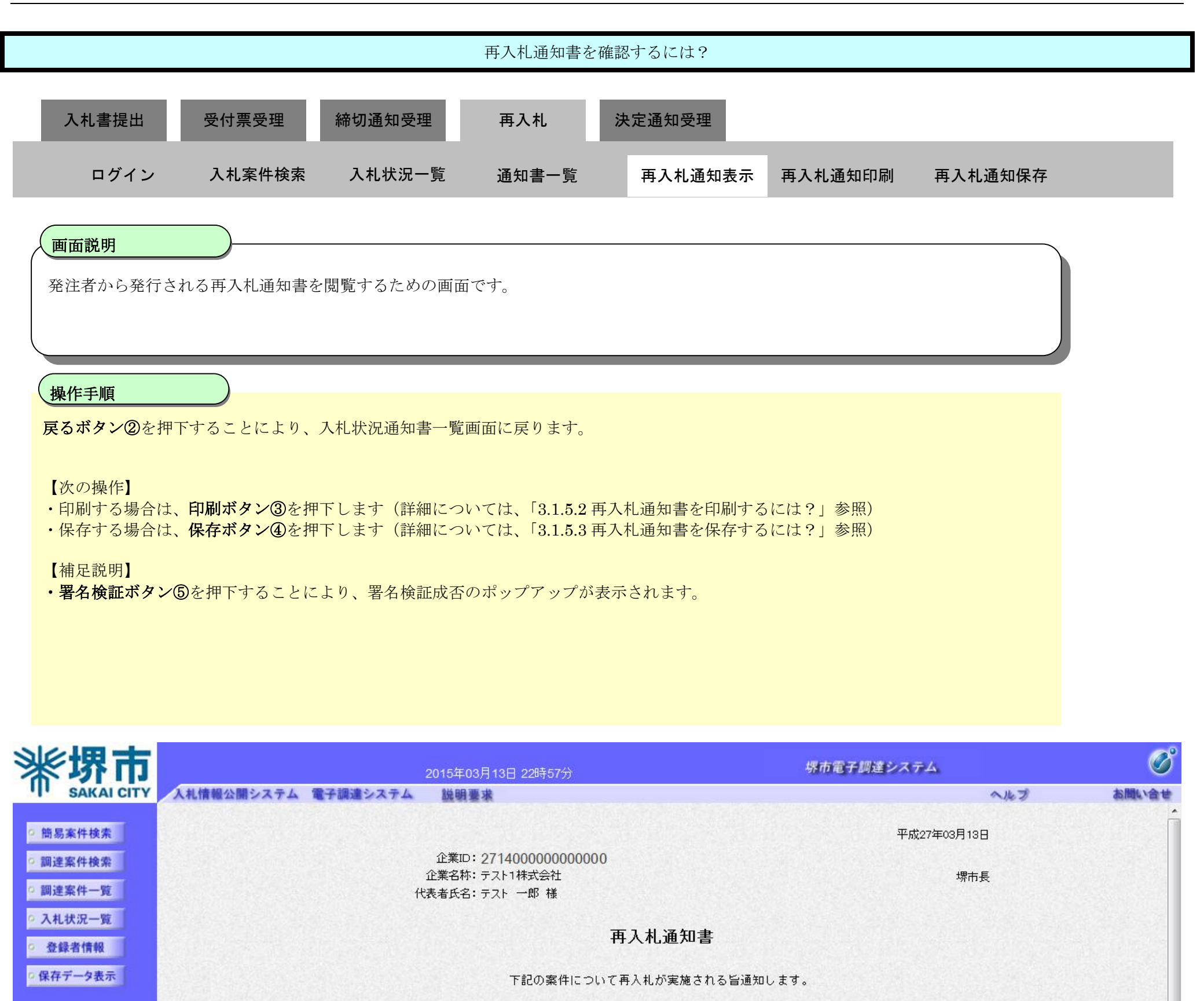

記 460

(2)

戻る

調達案件番号: 4261000460 調達案件名称: テスト〇〇〇工事 執行回数: 2回目 再入札受付開始予定日時: 平成27年03月13日 22時36分 再入札締切予定日時: 平成27年03月13日 22時45分 開札予定日時: 平成27年03月13日 22時46分 入札最低金額: 190,000,000円(税抜) 理由: テスト

印刷

(3)

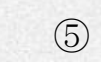

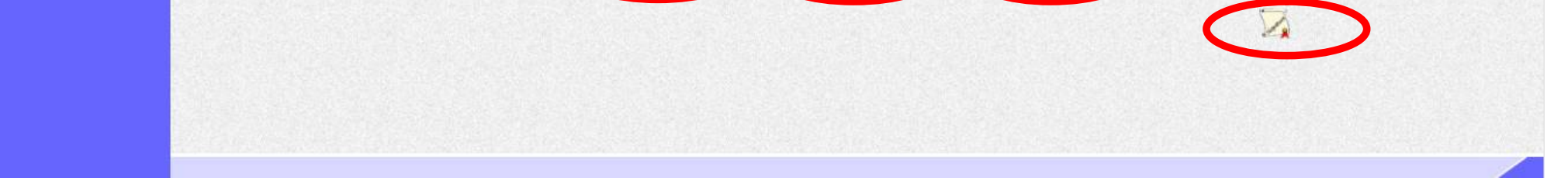

(4)

保存

# 3.1.5.2. 再入札通知書を印刷するには?

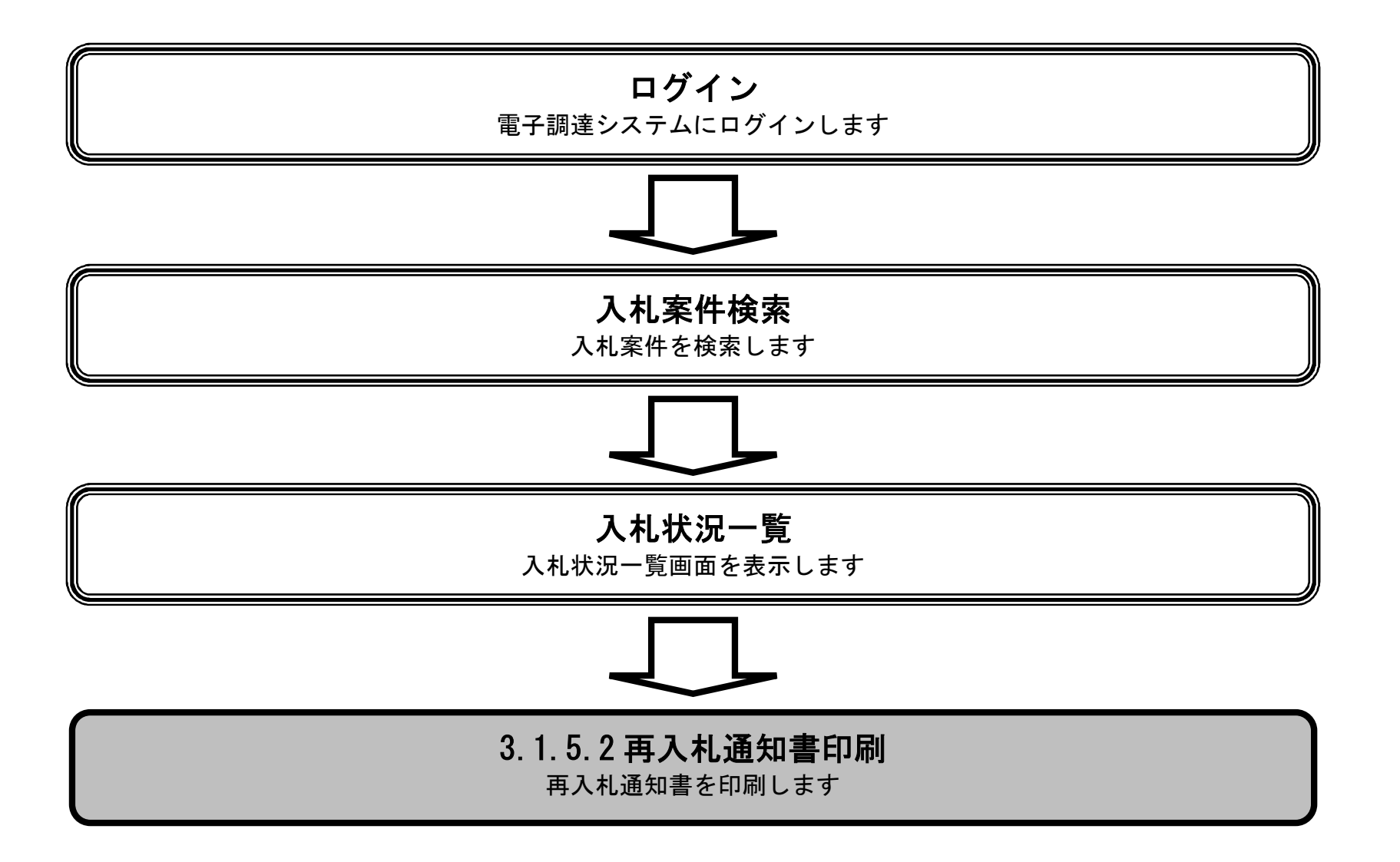

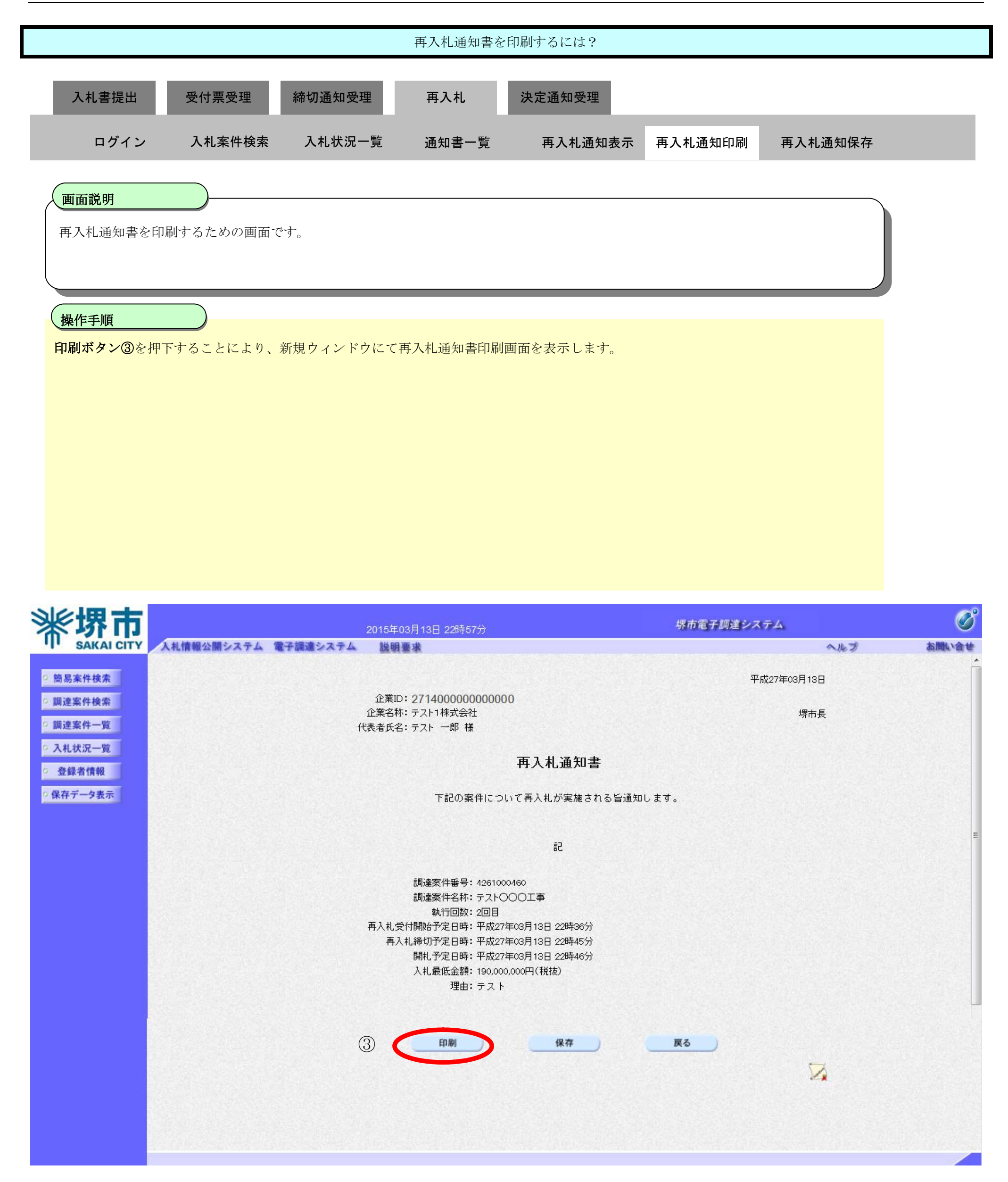

|   | 再入札通知書を印刷するには?                  |                             |                                                                                |                                                                                                    |                      |                    |         |   |  |  |
|---|---------------------------------|-----------------------------|--------------------------------------------------------------------------------|----------------------------------------------------------------------------------------------------|----------------------|--------------------|---------|---|--|--|
|   | 入札書提出                           | 受付票受理                       | 締切通知受理<br>入札状況一覧                                                               | 再入札<br>通知書一覧                                                                                                    | 決定通知受理<br>再入札.通知表示   | 再入札通知印刷            | 再入札通知保存 | i |  |  |
| 1 |                                 |                             |                                                                                |                                                                                                    |                      |                    |         |   |  |  |
|   | <b>画面説明</b><br>再入札通知書を印         | 刷するための画面で                   | ごす。                                                                            |                                                                                                    |                      |                    |         |   |  |  |
|   | 操作手順                            |                             |                                                                                |                                                                                                    |                      |                    |         |   |  |  |
|   | ツール④から印刷を                       | を選択し、再入札書                   | を印刷します。                                                                        |                                                                                                    |                      |                    |         |   |  |  |
|   | 印刷終了後、右上の                       | り「×」ボタンで画                   | 面を閉じて、再入札道                                                                     | 通知書画面に戻っ~                                                                                                    | て下さい。                |                    |         |   |  |  |
|   | 【補足説明】<br>再入札通知書印刷面             | <b>画面での印刷はブラ</b>            | ウザの印刷機能をご使                                                                     | <b>E用願います。</b>                                                                                                    |                      |                    |         |   |  |  |
| Q | https://bid.keiyaku.city.sakai. | lg.jp/ebidAccepter/ebidmlit | /jsp/common/headerMenuAcc                                                      | cepter.jsp - Windows Inte                                                                                                    | rnet Explorer        |                    |         | × |  |  |
|   | 4                               |                             | 企業ID:271400000<br>企業名称:テスト1株式会<br>代表者氏名:テスト 一郎                                 | 00000000<br>会社<br>様                                                                                                    |                      | 平成27年03月13日<br>堺市長 |         | * |  |  |
|   | 再入札通知書                          |                             |                                                                                |                                                                                                    |                      |                    |         |   |  |  |
|   | 下記の案件について再入札が実施される旨通知します。       |                             |                                                                                |                                                                                                    |                      |                    |         |   |  |  |
|   | 言己                              |                             |                                                                                |                                                                                                    |                      |                    |         |   |  |  |
|   |                                 |                             | 調達案件番号<br>調達案件名利<br>執行回数<br>再入札受付開始予定日間<br>再入札締切予定日間<br>開札予定日間<br>入札最低金都<br>理由 | 号:4261000460<br>称:テスト〇〇〇工事<br>文:2回目<br>特:平成27年03月13日228<br>特:平成27年03月13日228<br>特:平成27年03月13日228<br>員:190,000,000円(税抜)<br>日:テスト | 寺36分<br>寺45分<br>寺46分 |                    |         |   |  |  |

🕄 105% 🔻

### 3.1.5.3. 再入札通知書を保存するには?

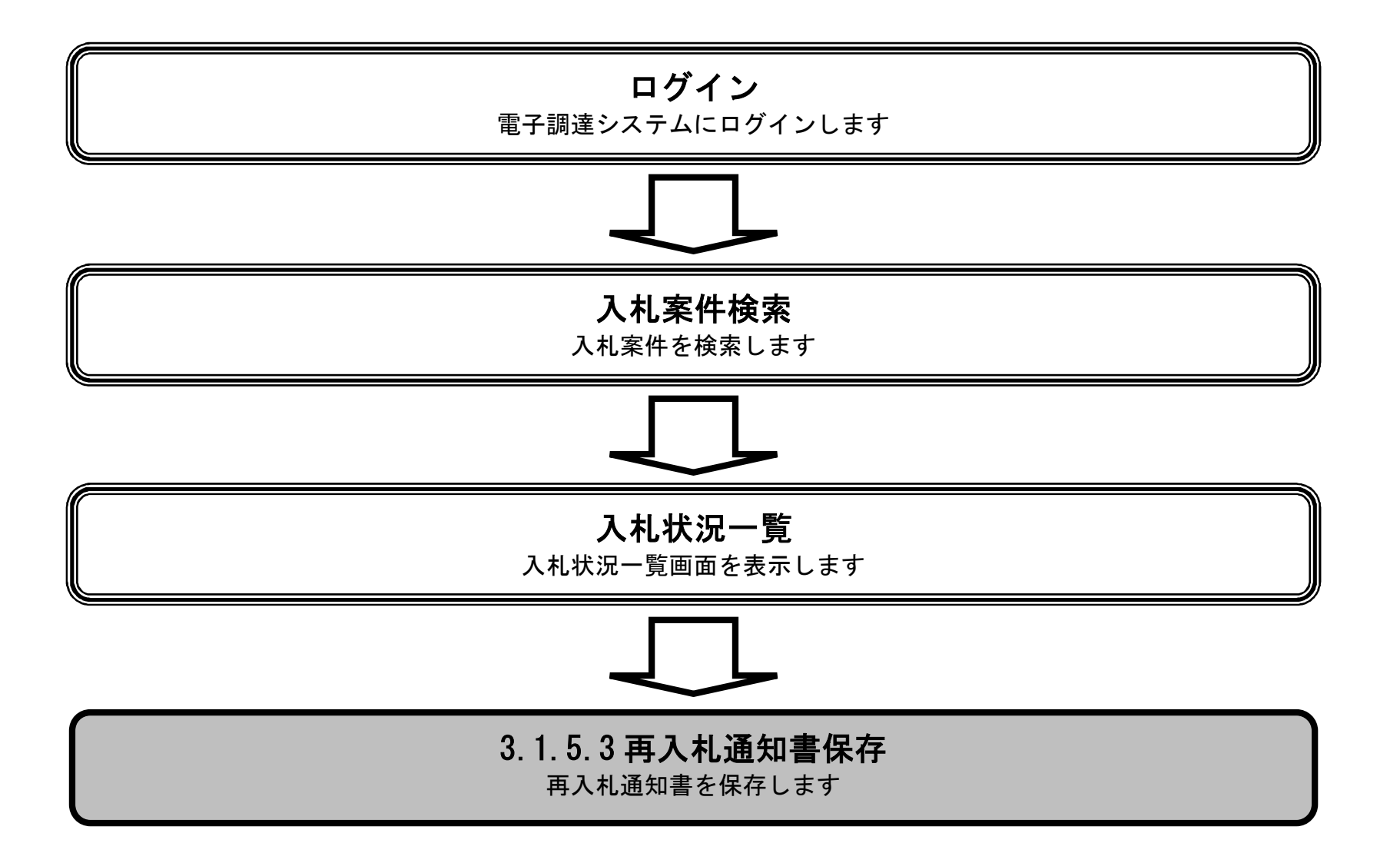

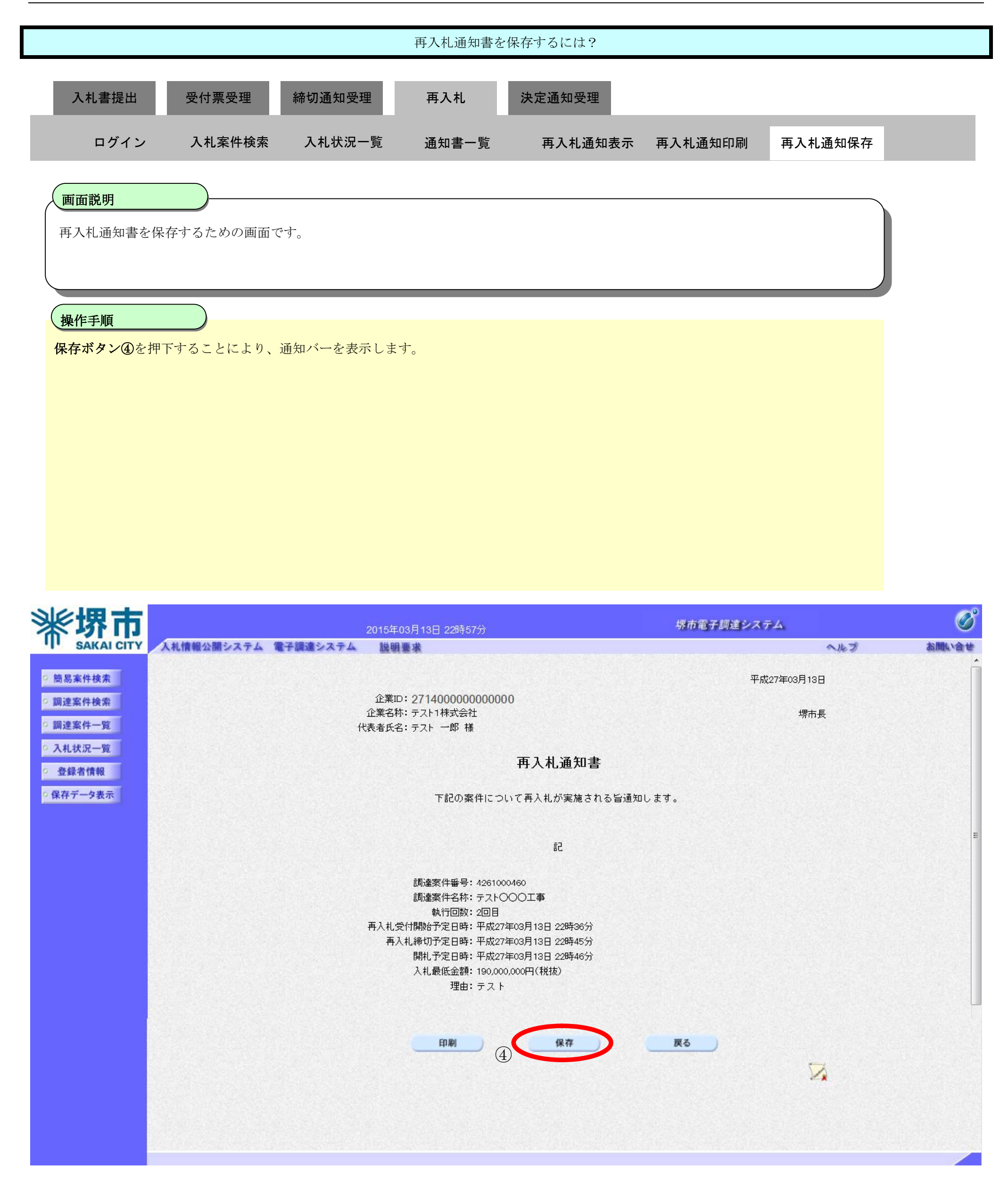
|                                                                                                    |               |                                                     | 再入札通知書を                                                                                                    | 保存するには?                                                                                                    |                                          |                         |                                         |
|----------------------------------------------------------------------------------------------------|---------------|-----------------------------------------------------|----------------------------------------------------------------------------------------------------|----------------------------------------------------------------------------------------------------|------------------------------------------|-------------------------|-----------------------------------------|
| 入り手行の                                                                                                    | 高什西岛田         | 統扣通知受理                                              | 古入り                                                                                                    | 法宁通知会理                                                                                                    |                                          |                         |                                         |
| 八代音従山                                                                                                    | 文刊录文理         | <sup>师</sup> 列迪 和 文 理                               | 丹八九                                                                                                    | 灰化通知文理                                                                                                    |                                          | _                       |                                         |
| ログイン                                                                                                    | 入札案件検索        | 入札状況一覧                                              | 通知書一覧                                                                                                    | 再入札通知表示                                                                                                    | 再入札通知印刷                                  | 再入札通知保存                 |                                         |
|                                                                                                    |               |                                                     |                                                                                                    |                                                                                                    |                                          |                         |                                         |
| 画面説明                                                                                                    |               |                                                     |                                                                                                    |                                                                                                    |                                          |                         |                                         |
| 再入札通知書                                                                                                    | を保存するための画面で   | ÷.                                                  |                                                                                                    |                                                                                                    |                                          |                         |                                         |
|                                                                                                    |               |                                                     |                                                                                                    |                                                                                                    |                                          |                         |                                         |
| 操作手順                                                                                                    |               |                                                     |                                                                                                    |                                                                                                    |                                          |                         |                                         |
| 保存ボタン⑤を                                                                                                    | を押下し、保存場所を指   | 定します。                                               |                                                                                                    |                                                                                                    |                                          |                         |                                         |
|                                                                                                    |               |                                                     |                                                                                                    |                                                                                                    |                                          |                         |                                         |
|                                                                                                    |               |                                                     |                                                                                                    |                                                                                                    |                                          |                         |                                         |
|                                                                                                    |               |                                                     |                                                                                                    |                                                                                                    |                                          |                         |                                         |
|                                                                                                    |               |                                                     |                                                                                                    |                                                                                                    |                                          |                         |                                         |
|                                                                                                    |               |                                                     |                                                                                                    |                                                                                                    |                                          |                         |                                         |
|                                                                                                    |               |                                                     |                                                                                                    |                                                                                                    |                                          |                         |                                         |
|                                                                                                    |               |                                                     |                                                                                                    |                                                                                                    |                                          |                         |                                         |
|                                                                                                    |               |                                                     |                                                                                                    |                                                                                                    |                                          |                         |                                         |
|                                                                                                    |               |                                                     |                                                                                                    |                                                                                                    |                                          |                         | 20                                      |
| ***                                                                                                    | 1.4 体紀八明システルの | 2015年0                                              | 3月13日 22時57分                                                                                                    |                                                                                                    | 堺市電子調達シスラ                                | 74                      | Ø                                       |
| <b>米堺市</b>                                                                                                    | 人札情報公開システム 電  | 2015年0<br>子調達システム 2015年1<br>企業名称                    | 3月13日 22時57分<br>東<br>: テスト1株式会社                                                                                                    |                                                                                                    | 堺市電子調達シスラ                                | テム<br>へルプ<br>堺市長        | <b>必</b> 定<br>お聞い会せ                     |
| <ul> <li>第二、第二、第二、第二、第二、第二、第二、第二、第二、第二、第二、第二、第二、第</li></ul>                                                                                                    | 人札情報公開システム 電  | <u>2015年0</u><br>子調達システム 議員<br>企業名称<br>代表者氏名        | 3月13日 22時57分<br>ま<br>・テスト1株式会社<br>・テスト 一郎 様                                                                                                    |                                                                                                    | 堺市電子調達シスラ                                | テム<br>へルプ<br>堺市長        | <b>必</b><br>お聞い会せ                       |
| <ul> <li>         ・         ・         ・</li></ul>                                                                                                    | 人札情報公開システム 電  | 2015年0<br>子調達システム 議員<br>企業名称<br>代表者氏名               | 3月13日 22時57分<br>ま<br>: テスト1株式会社<br>: テスト 一郎 様                                                                                                    | 再入札通知書                                                                                                    | 堺市電子調達シスラ                                | テム<br>へルプ<br>堺市長        | <b>必要の</b><br>お聞い会せ                     |
| <ul> <li>第二次第二次第二次第二次第二次第二次第二次第二次第二次第二次第二次第二次第二次第</li></ul>                                                                                                    | 人札情報公開システム 電  | 2015年0<br>子調達システム 議員<br>企業名称<br>代表者氏名               | 3月13日 22時57分<br>ま<br>: テスト1株式会社<br>: テスト 一郎 様<br>下記の案件につい                                                                                                    | <b>再入札通知書</b><br>って再入札が実施される皆通知日                                                                                                    | <i>堺市電子調達シスラ</i><br>ノます。                 | テム<br>へルプ<br>堺市長        | <b> 必要</b>                              |
| <ul> <li>・ 防易案件検索</li> <li>・        ・</li></ul>                                                                                                    | 人札情報公開システム 電  | 2015年0<br>子調達システム 道明<br>企業名称<br>代表者氏名               | 3月13日 22時57分<br>ま<br>: テスト1株式会社<br>: テスト 一郎 様<br>下記の案件につい                                                                                                    | <b>再入札通知書</b><br>って再入札が実施される旨通知し                                                                                                    | <i>堺市電子調達シスラ</i><br>/ます。                 | テム<br>へルプ<br>堺市長        | <b> あ 聞い会せ</b>                          |
| <ul> <li>※定集工業業業業業業業業業業業業業業業業業業業業業業業業業業業業業業業業業業業業</li></ul>                                                                                                    | 人札情報公開システム 電  | <u>2015年0</u><br>子調達システム 道明<br>企業名称<br>代表者氏名        | 3月13日 22時57分<br>す<br>: テスト1株式会社<br>: テスト 一郎 様<br>下記の案件につい                                                                                                    | <b>再入札通知書</b><br>すて再入札が実施される旨通知し<br>記                                                                                                | <u>堺市電子調達シスラ</u><br>ンます。                 | <b>テム</b><br>へルプ<br>堺市長 | <b> 必要に</b>                             |
| <ul> <li>・ 節易案件検索</li> <li>・        ・</li></ul>                                                                                                    | 人札情報公開システム 電  | <u>2015年0</u><br><b>子調達システム 強明</b><br>企業名称<br>代表者氏名 | 3月13日 22時57分<br>**<br>: テスト1株式会社<br>: テスト 一郎 様<br>下記の案件につい<br>調達案件番号: 4261000<br>調達案件名称: テスト〇〇                                                                                                    | <b>再入札通知書</b><br>って再入札が実施される皆通知日<br>記<br>2001事                                                                                       | <i>堺市電子調達シスオ</i><br>ンます。                 | <b>テム</b><br>へルプ<br>堺市長 | していていていていていていていていていていていていていていていていていていてい |
| <ul> <li>※、「安定」、「ないまでは、、、、、、、、、、、、、、、、、、、、、、、、、、、、、、、、、、、、</li></ul>                                                                                                    | 人礼情報公開システム 電  | <u>2015年0</u>                                       | 3月13日 22時57分<br>ま<br>: テスト1株式会社<br>: テスト 一郎 様<br>下記の案件につい<br>調達案件番号: 4261000<br>調達案件番号: 4261000<br>調達案件名称: テスト〇〇<br>執行回数: 2回目<br>付開始予定日時: 平成27年                                                                                                    | <b>再入札通知書</b><br>って再入札が実施される皆通知日<br>記<br>460<br>つ〇工事<br>503月13日 22時36分                                                               | <i>堺市電子調達シスラ</i><br>ノます。                 | テム<br>へルプ<br>堺市長        |                                         |
| <ul> <li>※、学家のようについて、</li> <li>第二次の時期家件検索</li> <li>第二次の時期家件検索</li> <li>第二次の時期家件検索</li> <li>第二次の時期家件の第二の</li> <li>第二次の時期家件の第二の</li> <li>第二次の時期家件検索</li> <li>第二次の時期家件検索</li> <li>第二次の時期家件の第二のの時期家件の第二のの時期本の第二のの時期家件の第二のの時期本の第二のの時期本の第二のの時期本の第二のの時期本の第二のの時期本の第二のの時期本の第二のの時期本の第二のの時期本の第二のの時期本の第二のの時期本の目前本の目前本の目前本の目前本の目前本の目前本の目前本の目前本の目前本の目前</li></ul>                                                                                                    | 人札情報公開システム 電  | <u>2015年0</u><br>全業名称<br>代表者氏名                      | 3月13日 22時57分<br>・<br>テスト1株式会社<br>・<br>テスト 一郎 様<br>下記の案件につい<br>調達案件番号: 4261000<br>調達案件名称: テスト〇〇<br>執行回数: 2回目<br>付開始予定日時: 平成27年<br>礼希切予定日時: 平成27年<br>開礼予定日時: 平成27年                                                                                                    | <b>再入札通知書</b><br>すて再入札が実施される旨通知<br>記<br>200 <b>工事</b><br>503月13日 22時36分<br>503月13日 22時45分<br>503月13日 22時46分                          | <i>堺市電子調達シスラ</i>                         | テム<br>へルプ<br>堺市長        |                                         |
| <ul> <li>第場案件検索</li> <li>第場案件検索</li> <li>第場案件検索</li> <li>第建案件検索</li> <li>第建案件検索</li> <li>第建案件一覧</li> <li>入れ状況一覧</li> <li>登録者情報</li> <li>保存データ表示</li> </ul>                                                                                                    | 人札情報公開システム 電  | <u>2015年0</u>                                       | 3月13日 228寺57分<br>・<br>テスト1株式会社<br>・<br>テスト →郎 様<br>下記の案件につい<br>調達案件番号: 4261000<br>調達案件名称: テスト〇〇<br>執行回数: 2回目<br>付開始予定日時: 平成27年<br>開札予定日時: 平成27年<br>開札予定日時: 平成27年<br>入札最低金額: 190,000,<br>理由: テスト                                                                                                    | <b>再入札通知書</b><br>あて再入札が実施される旨通知<br>記<br>20<br>13日 22時36分<br>503月13日 22時45分<br>503月13日 22時46分<br>000円(税抜)                             | 「東市電子調達システ                               | テム<br>へルプ<br>堺市長        |                                         |
| <ul> <li>※、「安全」、「「「「「」」」」、</li> <li>第易案件検索</li> <li>二、調達案件検索</li> <li>二、調達案件検索</li> <li>二、副達案件一覧</li> <li>八札状況一覧</li> <li>① 登録者情報</li> <li>① 保存データ表示</li> </ul>                                                                                                    | 人礼情報公開システム 電  | <u>2015年0</u>                                       | 3月13日 22時57分<br>ま<br>: テスト1株式会社<br>: テスト 一郎 様<br>下記の案件につい<br>調達案件番号: 4261000<br>調達案件名称: テスト〇〇<br>執行回数: 2回目<br>付開始予定日時: 平成27年<br>札締切予定日時: 平成27年<br>開札予定日時: 平成27年<br>入札最低金額: 190,000,<br>理由: テスト                                                                                                    | <b>再入札通知書</b><br>すて再入札が実施される旨通知<br>記<br>460<br>〇〇工事<br>503月13日 22時36分<br>503月13日 22時45分<br>503月13日 22時46分<br>500円(税抜)                | <i>堺市電子調達シスラ</i><br>ノます。                 | テム<br>ヘルフ<br>堺市長        |                                         |
| <ul> <li>※、安全のようには、</li> <li>第二次ののでは、</li> <li>第二次ののでは、</li> <li< td=""><td>人礼情報公開システム 電</td><td><u>2015年0</u><br/>企業名称<br/>代表者氏名</td><td>3月13日 22時57分<br/>ま<br/>: テスト1株式会社<br/>: テスト 一郎 様<br/>下記の案件につい<br/>調達案件番号: 4261000<br/>調達案件名称: テスト〇〇<br/>執行回数: 2回目<br/>付開始予定日時: 平成27年<br/>礼希切予定日時: 平成27年<br/>開札予定日時: 平成27年<br/>開札予定日時: 平成27年<br/>開札予定日時: 平成27年<br/>開札予定日時: 平成27年<br/>開札予定日時: 平成27年<br/>開札予定日時: 平成27年<br/>同期</td><td><b> 再入札通知書</b><br/>すて再入札が実施される旨通知<br/>記<br/>460<br/>つ〇工事<br/>高3月13日 22時36分<br/>高3月13日 22時46分<br/>高3月13日 22時46分<br/>000円(税抜)</td><td>「茶市電子調査シスオ</td><td>テム<br/>ヘルプ<br/>堺市長</td><td></td></li<></ul> | 人礼情報公開システム 電  | <u>2015年0</u><br>企業名称<br>代表者氏名                      | 3月13日 22時57分<br>ま<br>: テスト1株式会社<br>: テスト 一郎 様<br>下記の案件につい<br>調達案件番号: 4261000<br>調達案件名称: テスト〇〇<br>執行回数: 2回目<br>付開始予定日時: 平成27年<br>礼希切予定日時: 平成27年<br>開札予定日時: 平成27年<br>開札予定日時: 平成27年<br>開札予定日時: 平成27年<br>開札予定日時: 平成27年<br>開札予定日時: 平成27年<br>開札予定日時: 平成27年<br>同期                                               | <b> 再入札通知書</b><br>すて再入札が実施される旨通知<br>記<br>460<br>つ〇工事<br>高3月13日 22時36分<br>高3月13日 22時46分<br>高3月13日 22時46分<br>000円(税抜)                  | 「茶市電子調査シスオ                               | テム<br>ヘルプ<br>堺市長        |                                         |
| <ul> <li>第易案件検索</li> <li>第易案件検索</li> <li>調達案件検索</li> <li>調達案件一覧</li> <li>入札状況一覧</li> <li>登録者情報</li> <li>保存データ表示</li> </ul>                                                                                                    | 人礼情報公開システム 電  | 2015年0<br>子講達システム 議員<br>企業名称<br>代表者氏名<br>再入札受<br>再入 | 3月13日 228寺57分<br>・テスト1株式会社<br>・テスト →郎 様<br>下記の案件につい<br>調達案件番号: 4261000<br>調達案件番号: 4261000<br>調達案件名称: テストへい<br>動行回数: 2回目<br>付開始予定日時: 平成27年<br>開札予定日時: 平成27年<br>開札予定日時: 平成27年<br>開札予定日時: 平成27年<br>開札予定日時: 平成27年<br>開札予定日時: 平成27年<br>開札予定日時: 平成27年<br>開札予定日時: 平成27年<br>開札予定日時: 平成27年<br>開札予定日時: 平成27年<br>日刷 | <b>再入札通知書</b><br>あて再入札が実施される旨通知<br>記<br>20<br>460<br>〇〇 <b>工事</b><br>503月13日 22時36分<br>503月13日 22時46分<br>503月13日 22時46分<br>5000円(税抜) | 「「「「「」」、「「」」、「「」」、「「」、「」、「」、「」、「」、「」、「」、 | テム<br>へルプ<br>堺市長        |                                         |

| and the second second second second second second second second second second second second second second second |                                       |            |         |           |                 |
|----------------------------------------------------------------------------------------------------|---------------------------------------|------------|---------|-----------|-----------------|
|                                                                                                    |                                       | ファイルを開く(0) | 保存(S) 🔹 | ・キャンセル(C) | <b>€</b> 105% → |
|                                                                                                    | · · · · · · · · · · · · · · · · · · · |            |         |           |                 |

3.1.6.<u>再入札書提出の流れ</u>

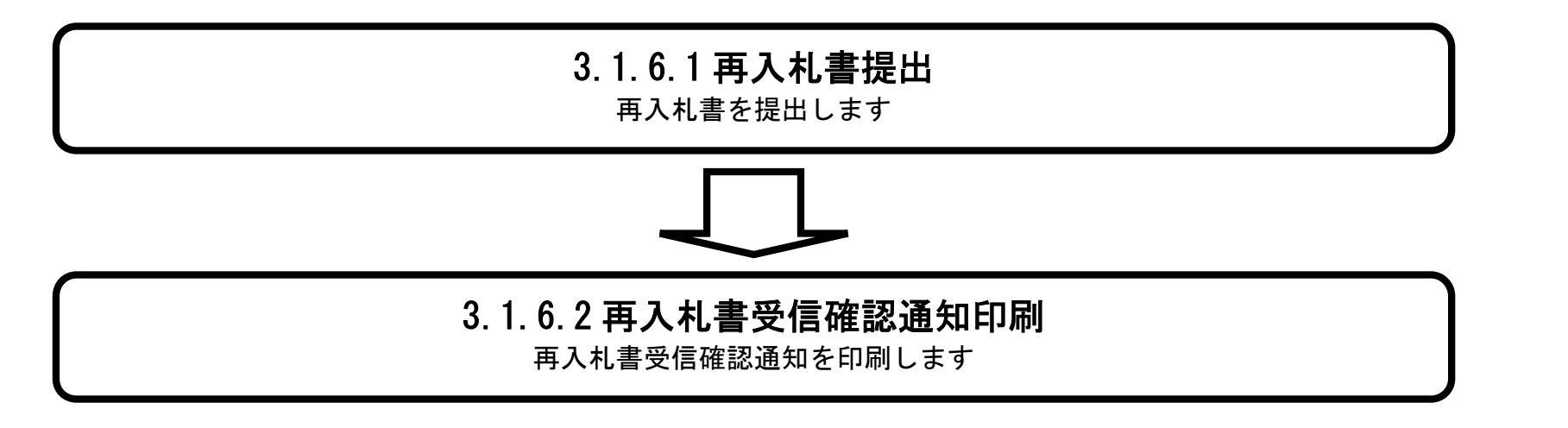

# 3.1.6.1. 再入札書を提出するには?

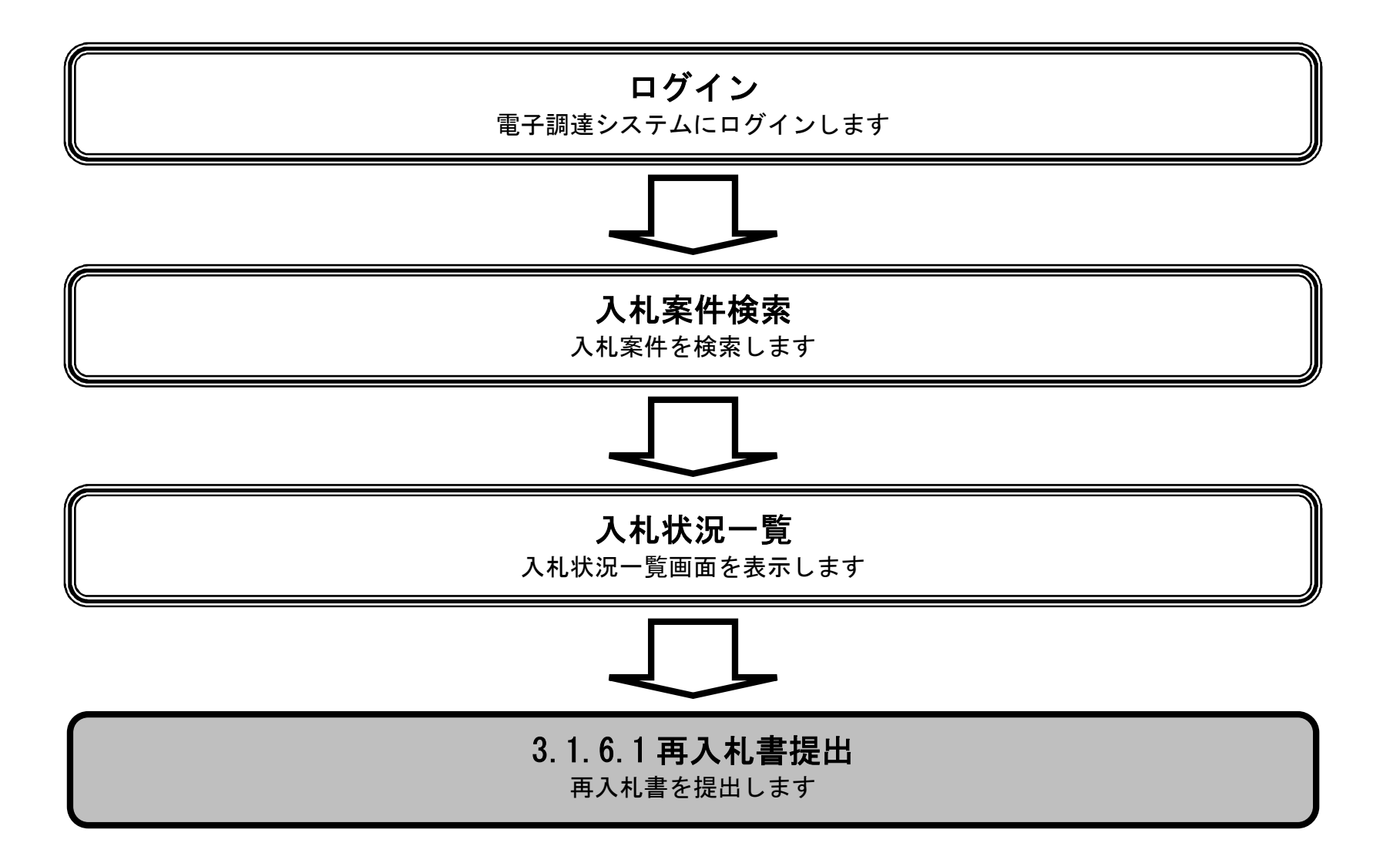

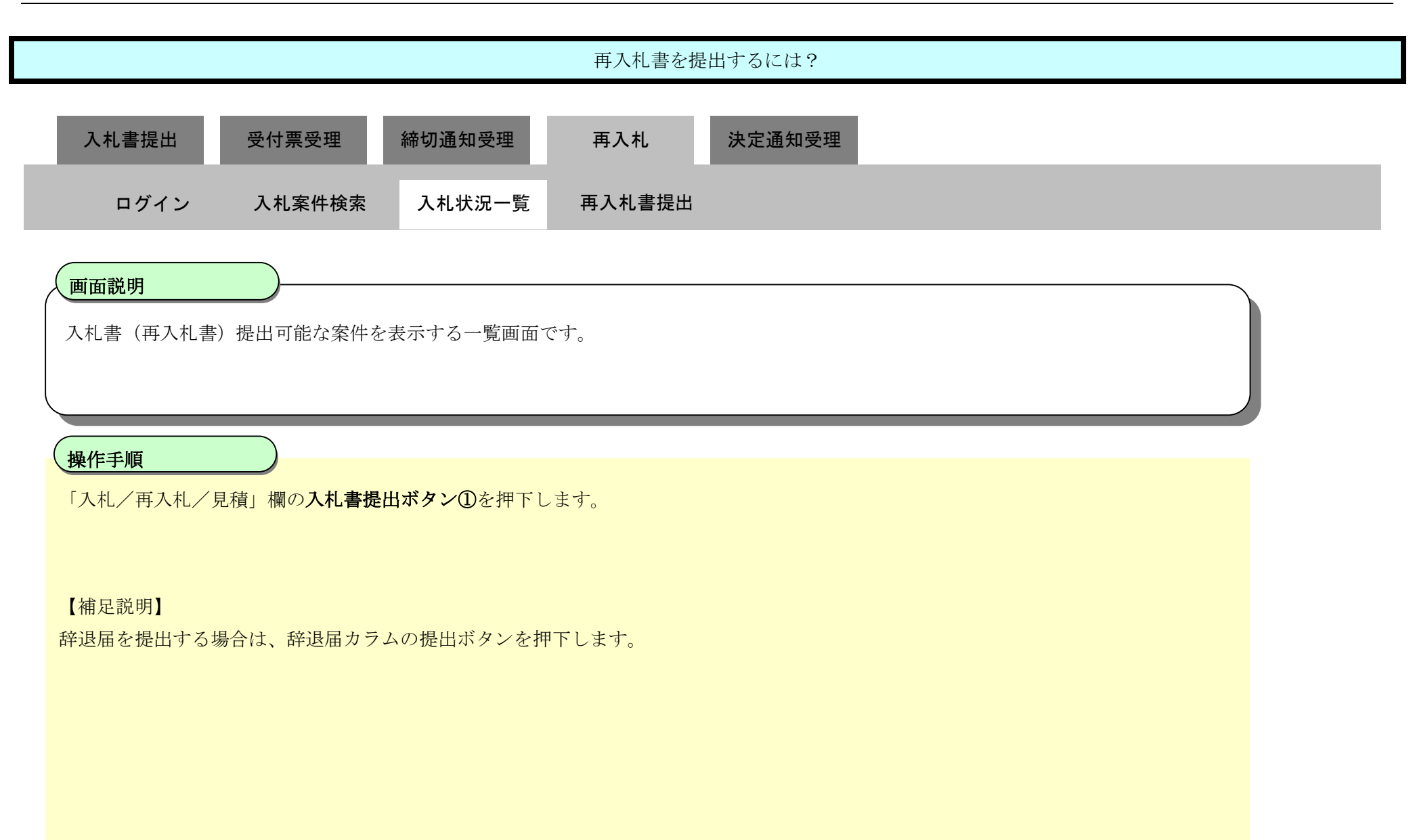

| <b>※堺市</b>                                                       |                       |                           | 2015年03月13E                                                                                                    | ] 21時54分              |        | 绿市     | 『子間違シス            | テム   |               |                 |            | Ø                      |
|------------------------------------------------------------------|-----------------------|---------------------------|----------------------------------------------------------------------------------------------------|-----------------------|--------|--------|-------------------|------|---------------|-----------------|------------|------------------------|
| SAKAI CITY                                                       | 入札情報公開シス              | テム 電子調達システ                | テム 説明要求                                                                                                    |                       |        |        |                   | -    | へたづ           | - Korena        | ä          | 聞い合せ                   |
| 9 簡易案件検索                                                         |                       |                           |                                                                                                    |                       | 入札状況一覧 |        |                   |      |               |                 |            |                        |
| ○ 調達案件検索<br>○ 調達案件一覧                                             | 企業ID<br>企業名称<br>仕ままのタ | 2714000000000<br>テスト1株式会社 | 0000                                                                                                    |                       |        |        |                   |      |               |                 | 表示案<br>全案件 | 件 1-3<br>数 3           |
| <ul> <li>○ 入札状況一覧</li> <li>○ 登録者情報</li> <li>○ 保存データ表示</li> </ul> | 案件表示顺序 案件             | 5×1 ₩2                    | <ul> <li>● 昇順</li> <li>○ 降順</li> </ul>                                                                           |                       |        |        |                   |      |               | Ċ               | 最新書        | 1 <b>》</b>             |
|                                                                  |                       |                           |                                                                                                    |                       |        |        |                   |      | 最新更新日         | 時 2             | 015.03.1   | 3 21:54                |
|                                                                  | 45<br>18              |                           | 調速案件名称                                                                                                    |                       |        | 入札契約方式 | 入礼/<br>再入礼/<br>見積 | 辞退届  | 受付熹/通知書<br>→覧 | 企業<br>プロパ<br>ティ | 摘要         | 状況                     |
|                                                                  | 1 72100014            | <u>B</u>                  | and the second second second second second second second second second second second second second second second | and the second second |        | 一般競争入札 | A REAL PROPERTY.  |      |               | 変更              |            | 表示                     |
|                                                                  | 2 7210001             | <u>B</u>                  |                                                                                                    |                       |        | 一般競争入札 |                   |      |               | 変更              | 3.5        | 表示                     |
|                                                                  | 3 <u>7210001</u>      | <u>E</u>                  |                                                                                                    |                       |        | 一般競争入札 | 入礼書提出             | 13 出 | 表示            | 変更              |            | 表示                     |
|                                                                  |                       |                           |                                                                                                    |                       |        | 1      |                   |      |               |                 | 表示案<br>全案件 | 【件 1-3<br> 数 3<br> 1 ) |

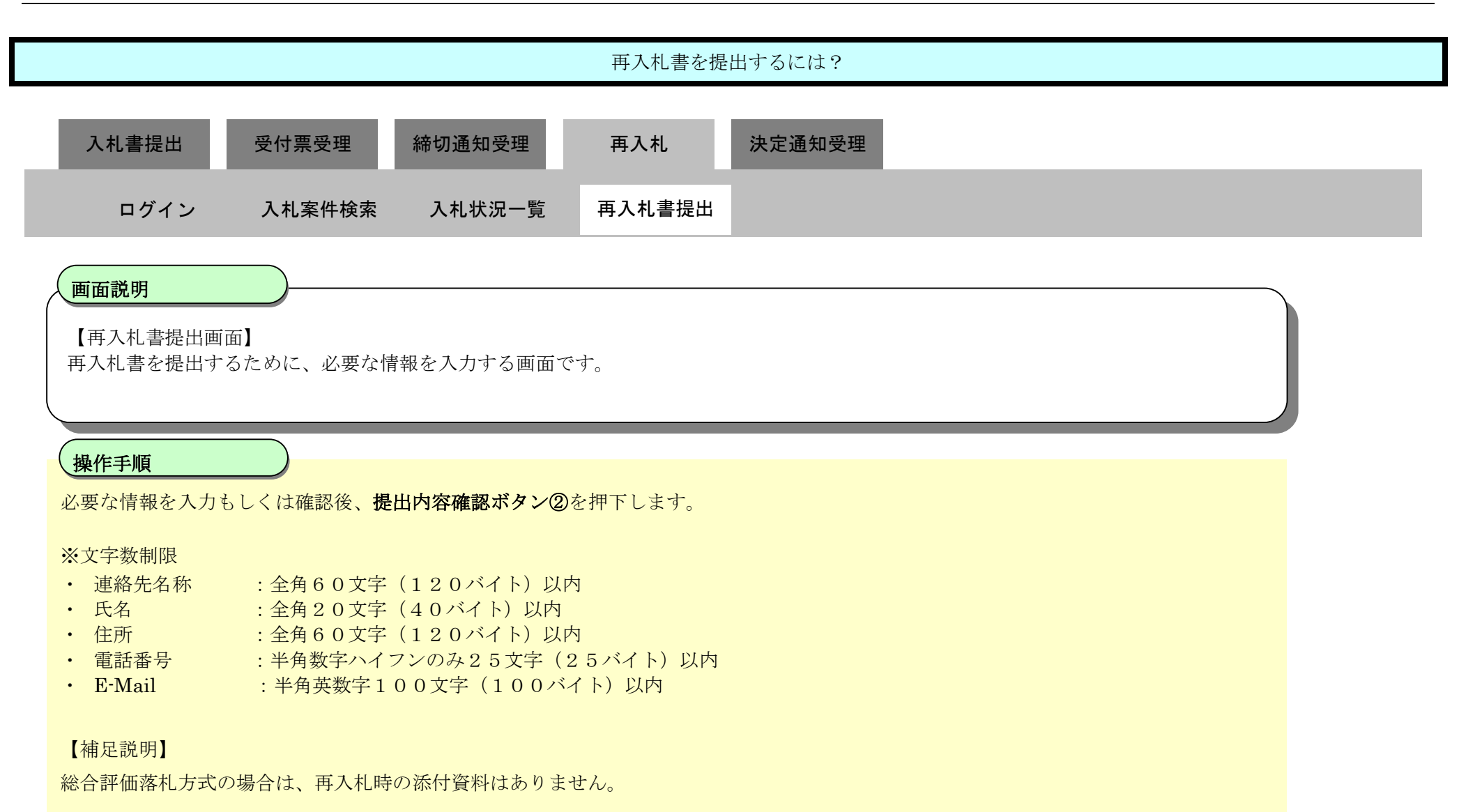

| <b>※堺市</b>                                                                                                    | 20                               | 15年03月13日 22時 | 44分                                                 | 堺市電子調達システム        |     | Ø     |
|----------------------------------------------------------------------------------------------------|----------------------------------|---------------|-----------------------------------------------------|-------------------|-----|-------|
| SAKAI CITY                                                                                                    | 人札情報公開システム 電子調達システム              | 脱明要求          |                                                     |                   | へルプ | お聞い合せ |
| ○ 簡易案件検索                                                                                                    |                                  |               | 再入札書                                                |                   |     |       |
| <ul> <li>         ·        調達案件検索         <ul> <li>                  調達案件一覧                  </li> </ul> </li> <li>                  利は案件一覧         <ul> <li>                  入札状況一覧                 </li> </ul> </li> </ul> | 調達案件番<br>調達案件名<br>執行回数:<br>締切日時: | 号:<br>练:      | 4261000460<br>テスト〇〇〇工事<br>2回目<br>平成27年03月13日 22時45分 |                   |     |       |
| ○ 登録者情報                                                                                                    | 入札金額:[3                          | 半角で入力してくださ    | <b>b</b> ]                                          |                   |     |       |
| ◎保存データ表示                                                                                                    | (入力欄)                            |               | (表示欄)                                               |                   |     |       |
|                                                                                                    |                                  | 13000000      | 円(税抜)                                               | 130,000,000 円(税抜) |     |       |
|                                                                                                    |                                  |               |                                                     | 1億3000万円(税抜)      |     |       |
|                                                                                                    | 入力くじ番号                           | :[3桁の数字を入力し   | 、てください]                                             |                   |     |       |
|                                                                                                    | (入力欄)                            |               |                                                     |                   |     |       |
|                                                                                                    |                                  | 111           |                                                     |                   |     |       |
|                                                                                                    | 企業ID:<br>企業名称:<br>代表者氏名<br><連絡先> | :             | 2714000000000000<br>テスト1株式会社<br>テスト 一郎              |                   |     |       |
|                                                                                                    | 商号(連絡)                           | も名称):         | テスト1株式会社                                            |                   |     |       |
|                                                                                                    | 氏名:                              |               | テスト 一郎                                              |                   |     |       |
|                                                                                                    | 住所:                              |               | 大阪府堺市堺区〇〇町1-1                                       |                   |     |       |
|                                                                                                    | 電話番号:                            |               | 00-0000-0000                                        |                   |     |       |
|                                                                                                    | E-Mail:                          |               | keiyaku@city.sakai.lg.jp                            |                   |     |       |
|                                                                                                    |                                  |               | ※携帯電話のメールアドレスの登録                                    | 録はできません。          |     |       |
|                                                                                                    |                                  | 2             | 出內容確認                                               | 戻る )              |     |       |
|                                                                                                    |                                  |               |                                                     |                   |     | Ļ     |
|                                                                                                    |                                  |               |                                                     |                   |     |       |

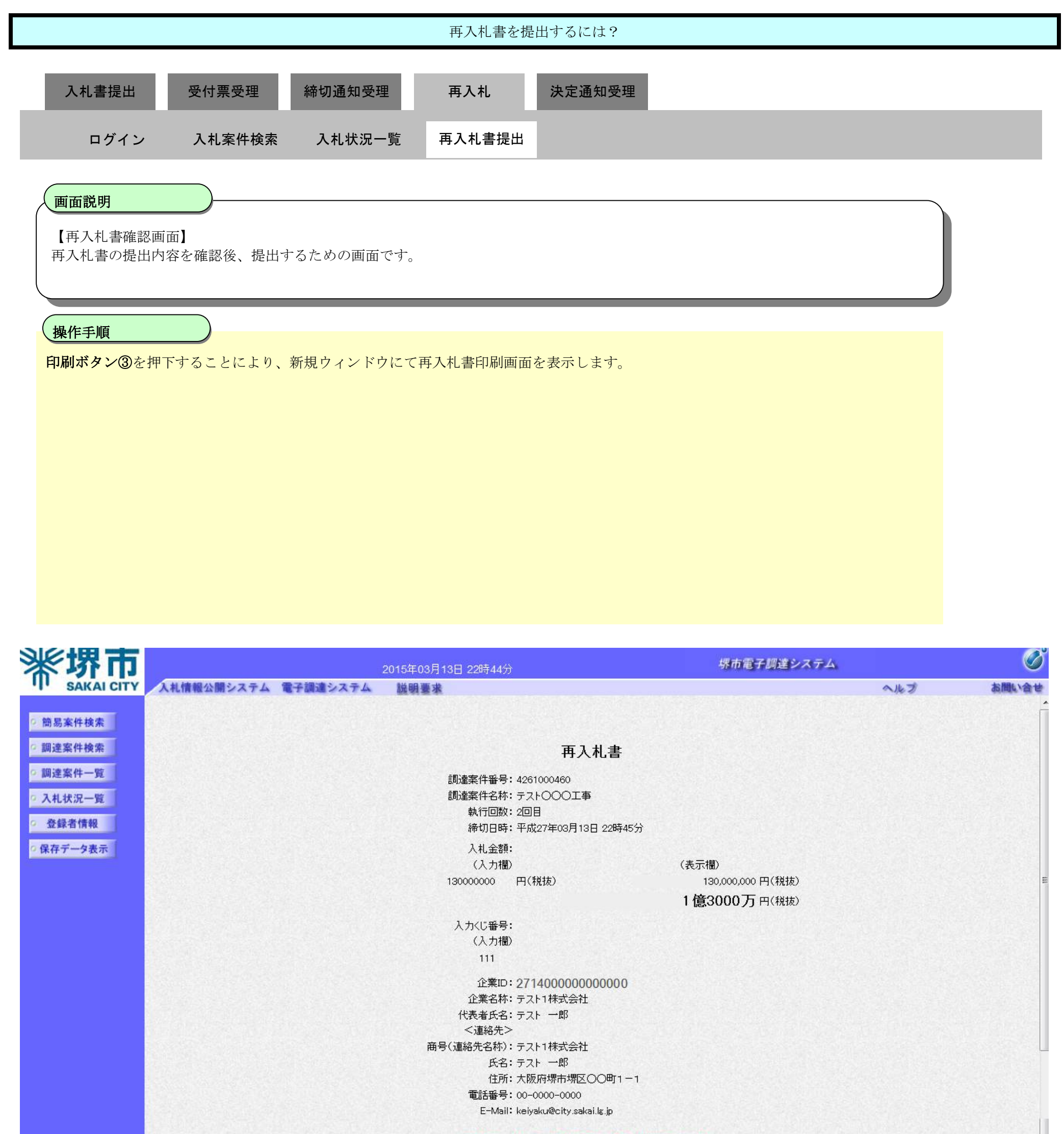

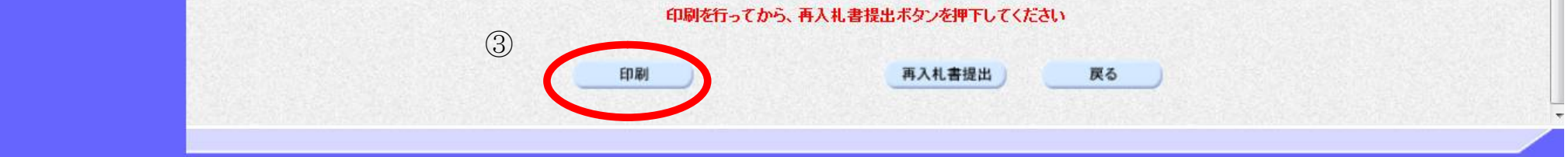

| 再入札書を提出するには?                                                                                                    |  |
|----------------------------------------------------------------------------------------------------|--|
| 入札書提出 受付票受理 締切通知受理 再入札 決定通知受理                                                                                                    |  |
| ログイン 入札案件検索 入札状況一覧 再入札書提出                                                                                                    |  |
| 画面説明<br>再入札書の印刷画面です。                                                                                                    |  |
|                                                                                                    |  |
| 印刷終了後、右上の「×」ボタンで画面を閉じて、再入札書画面に戻って下さい。<br>【補足説明】<br>再入札書印刷画面での印刷はブラウザの印刷機能をご使用願います。                                                                                                    |  |
| Attps://bid.keiyaku.city.sakai.lg.jp/ebidAccepter/ebidmlit/jsp/common/headerMenuAccepter.jsp - Windows Internet Explorer                                                                                                    |  |
| <ul> <li>④</li> <li>● 正式の一部</li> <li>● 正式の一部</li> <li>● 日本</li> <li>● 正式の一部</li> <li>● 日本</li> <li>● 日本</li></ul> |  |

🔍 105% 🔻

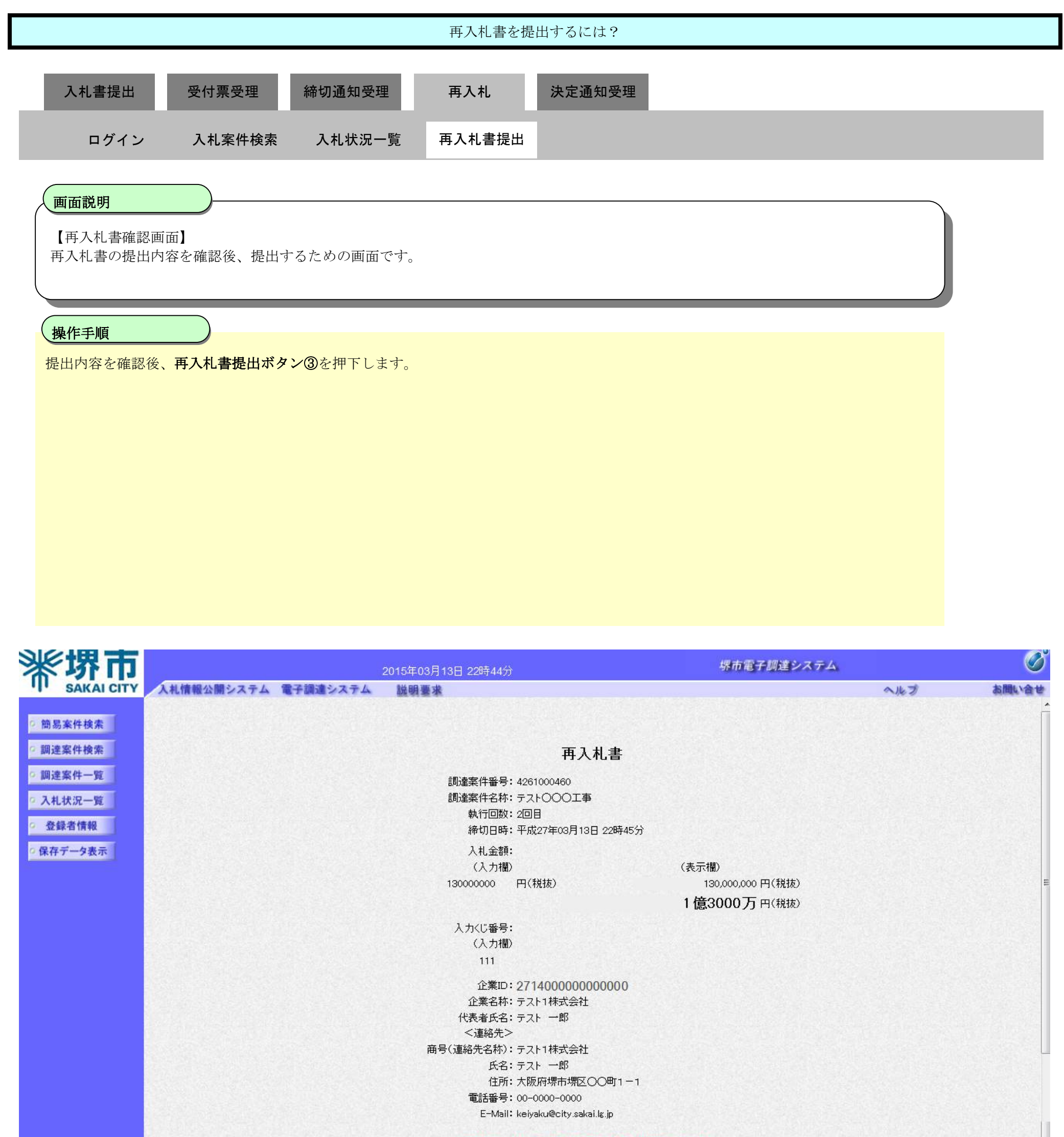

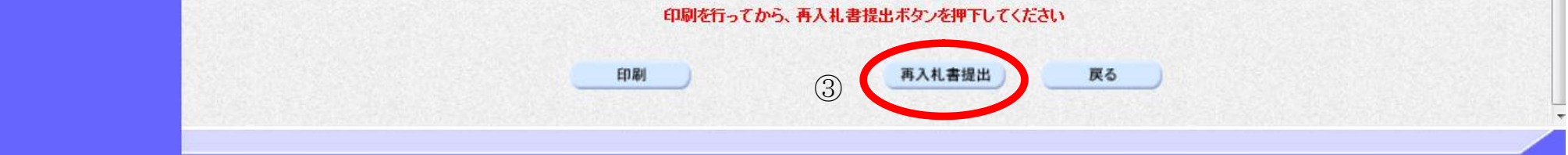

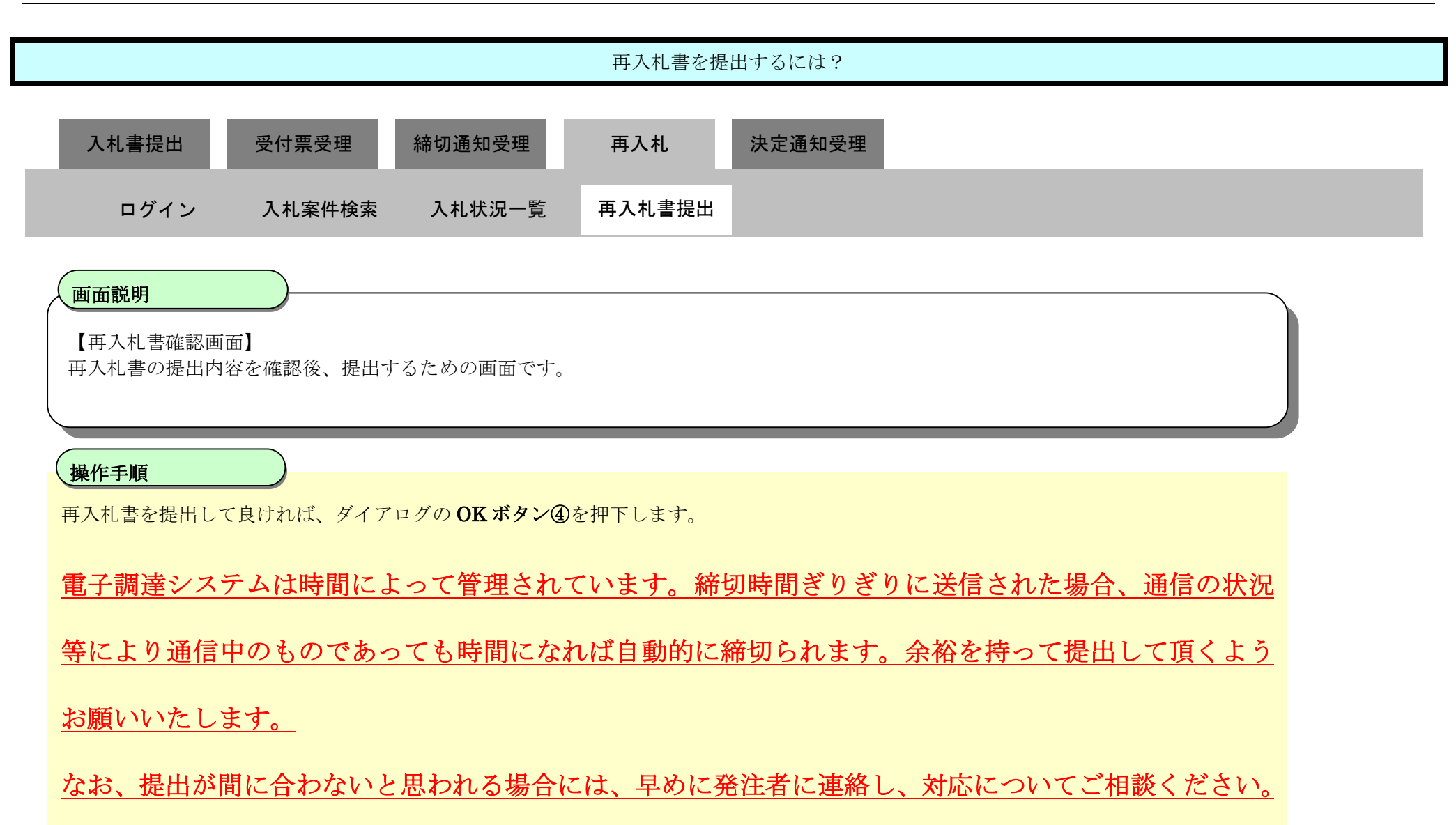

| <b>米堺市</b>                                                                                                    |                     | 2015年03月13日 22時44分                                                                                                    | 堺市電子調達システム                                                                                         |       | ø               |
|----------------------------------------------------------------------------------------------------|---------------------|----------------------------------------------------------------------------------------------------|----------------------------------------------------------------------------------------------------|-------|-----------------|
| SAKAI CITY                                                                                                    | 入札情報公開システム 電子調達システム | 説明要求                                                                                                    |                                                                                                    | へルプ   | お聞い合せ           |
| <ul> <li>・ 簡易案件検索</li> <li>・ 調達案件検索</li> <li>・ 調達案件検索</li> <li>・ 調達案件一覧</li> <li>・ 入札状況一覧</li> <li>・ 登録者情報</li> <li>・ 保存データ表示</li> </ul> | 人札情報公開システム 電子調達システム | 2015年03月13日 22時44分<br>説明要求<br>再入札書<br>調達案件番号: 4261000460<br>調達案件名称: テスト〇〇〇工事<br>執行回数: 2回目<br>締切日時: 平成27年03月13日 22時45分<br>入札金額:<br>(入力欄)<br>13000000 (15世年)<br>Web ページからのメッセージ<br>アス札書を提出しますが、よろしいですか? | 伏小竜子調達システム     (表示欄)     130,000,000円(税抜)     130,000,000円(税抜)     130,000万円(税抜)     130,000万円(税抜) | A.K.B | お問い合せ<br>に<br>E |
|                                                                                                    |                     | ④       OK キャンセ         商号(連絡先名称): テスト1株式会社       氏名: テスト 一郎         住所: 大阪府堺市堺区〇〇町1-1       電話番号: 00-0000-0000         E-Mail: keiyaku@city.sakai.lg.jp                                              | 21                                                                                                 |       |                 |

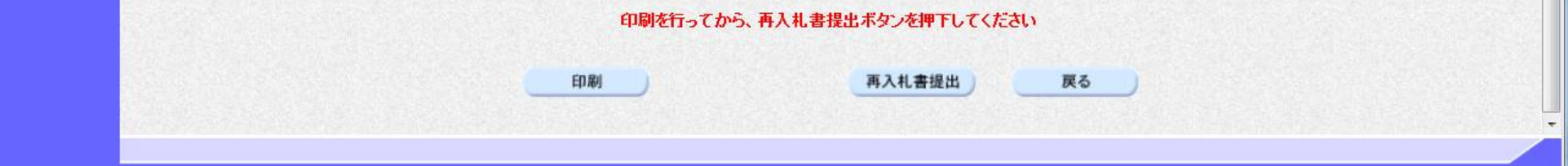

# 3.1.6.2. <u>再入札書受信確認通知を印刷するには?</u>

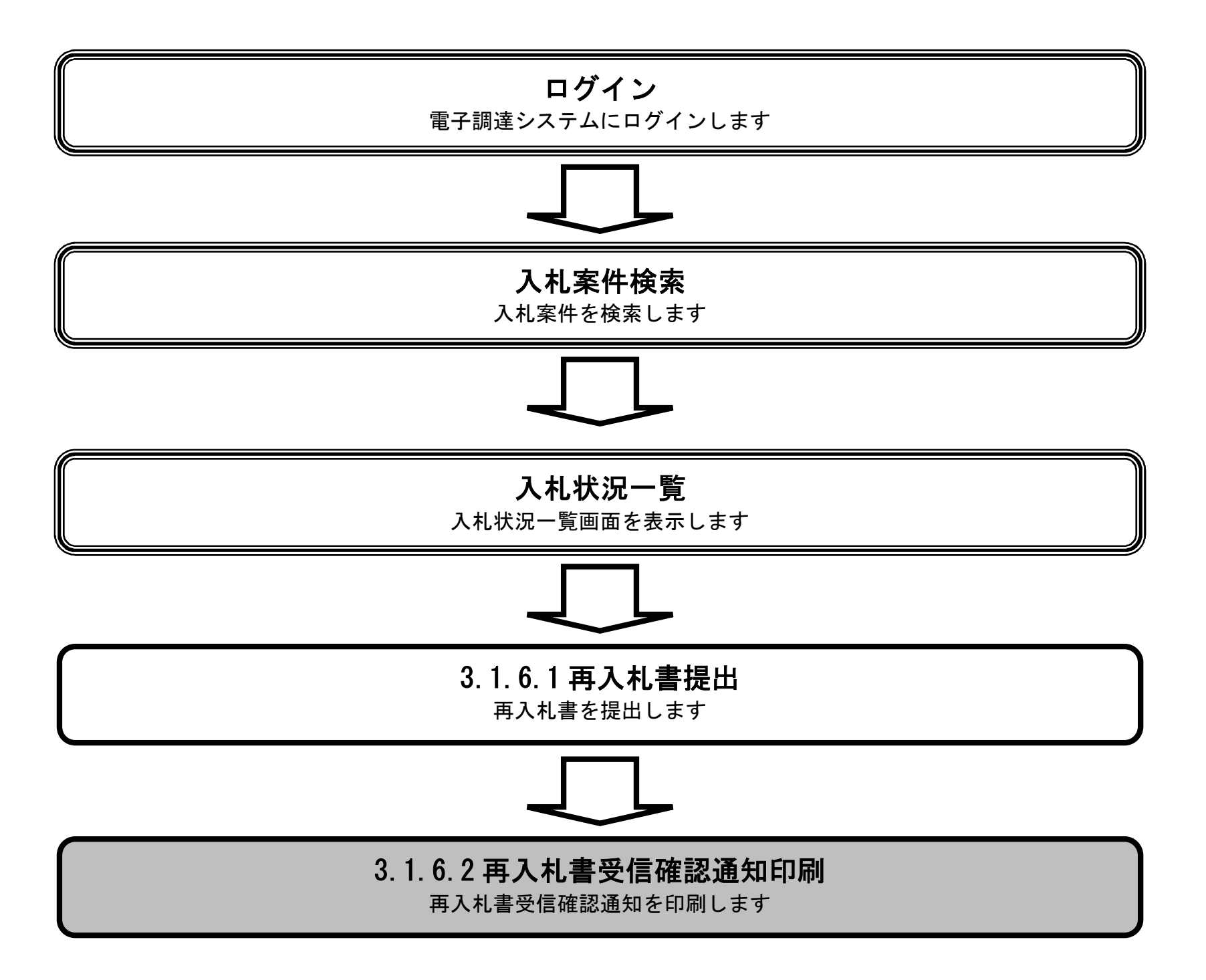

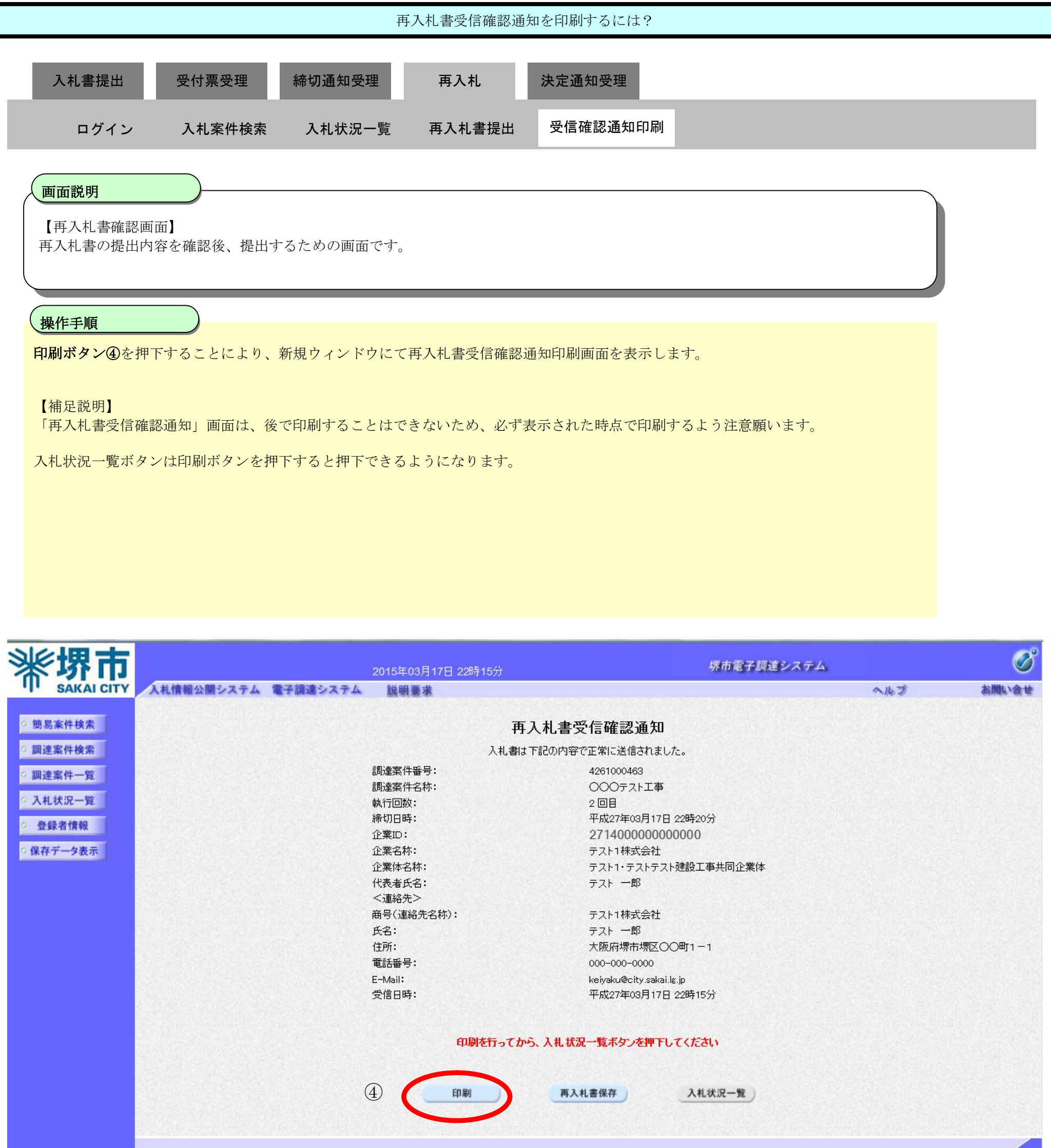

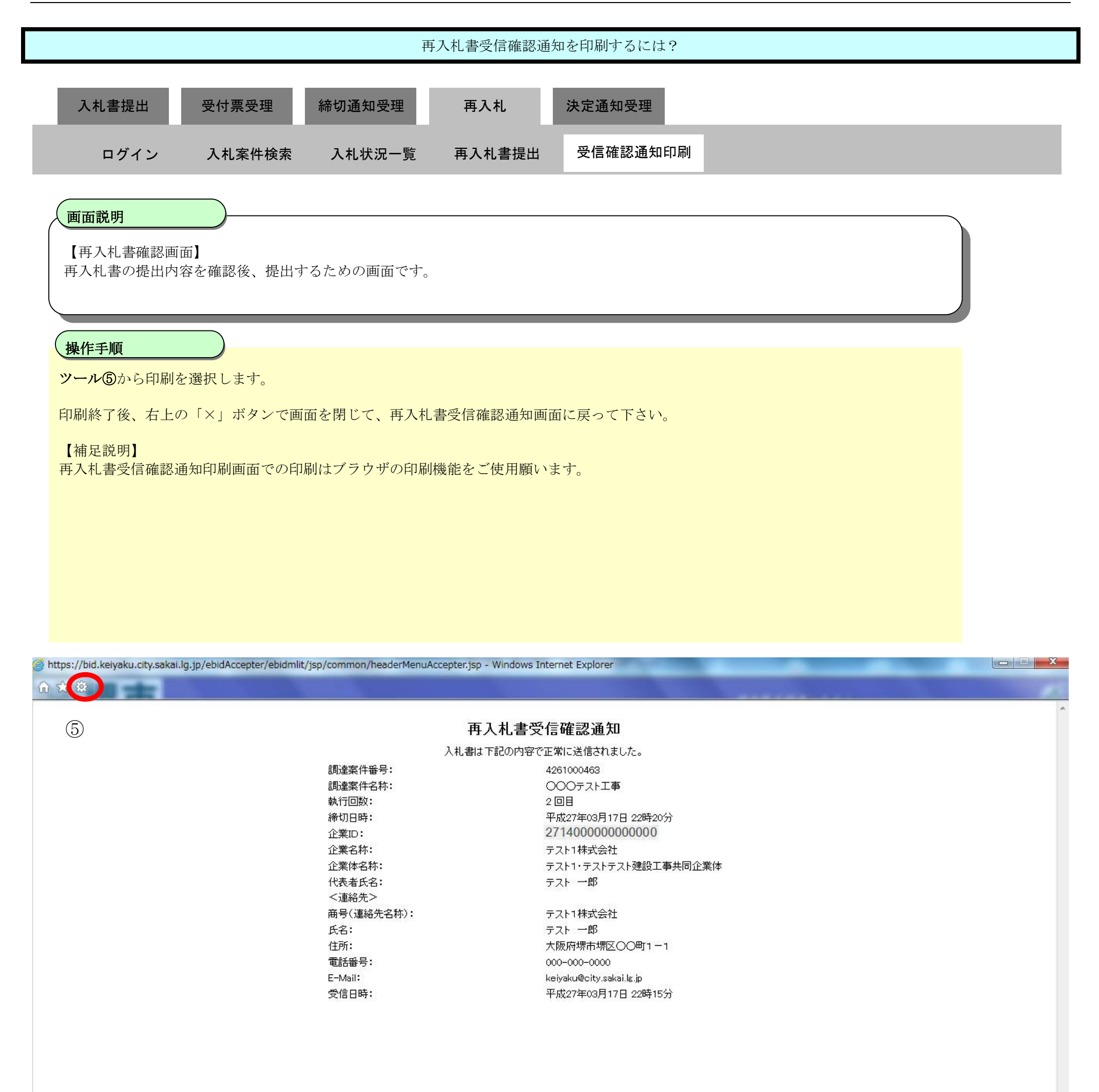

-

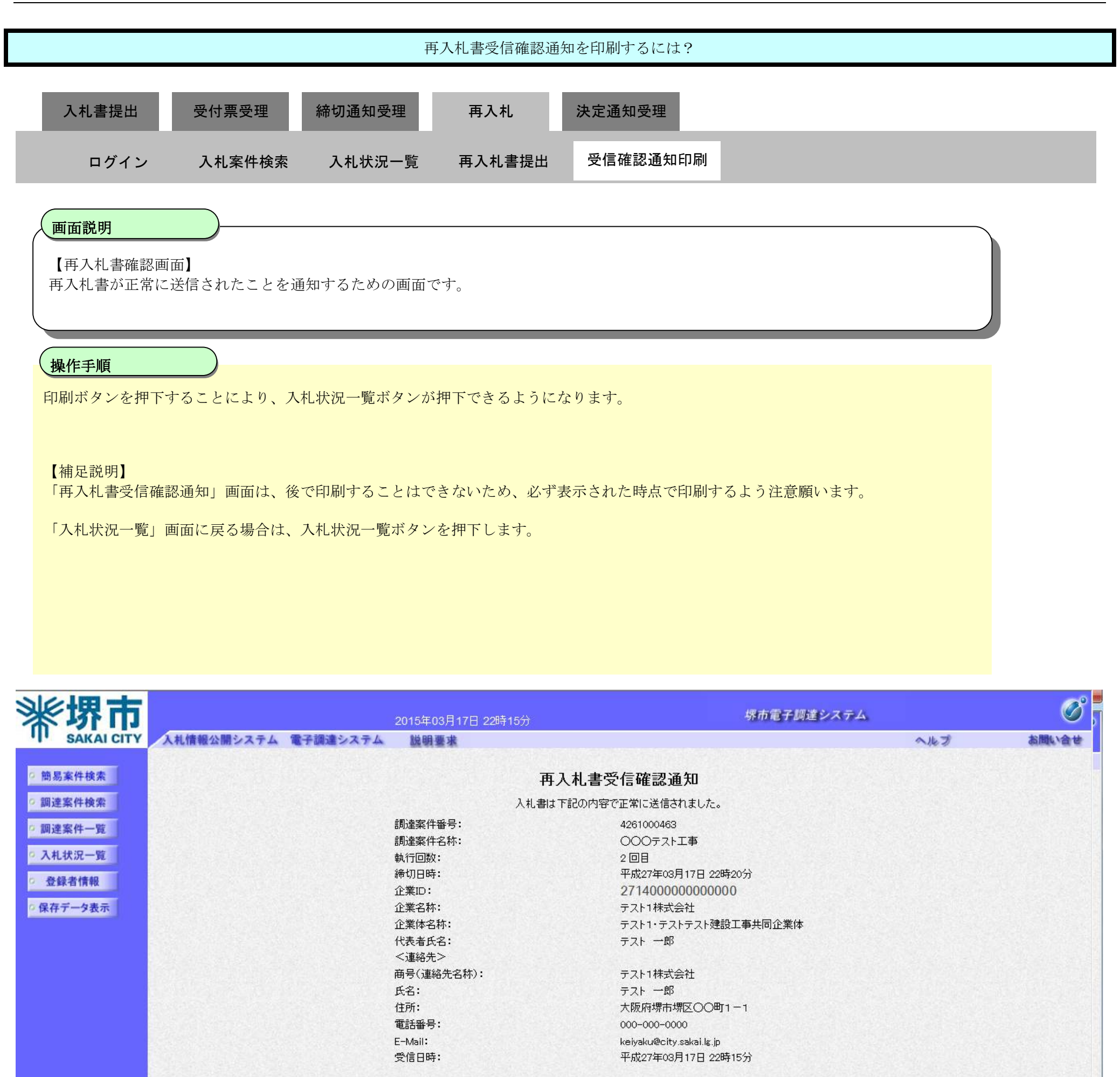

#### 印刷を行ってから、入札状況一覧ボタンを押下してください

印刷

再入札書保存

入札状況一覧

# 3.1.6.3. 再入札書受信確認通知を保存するには?

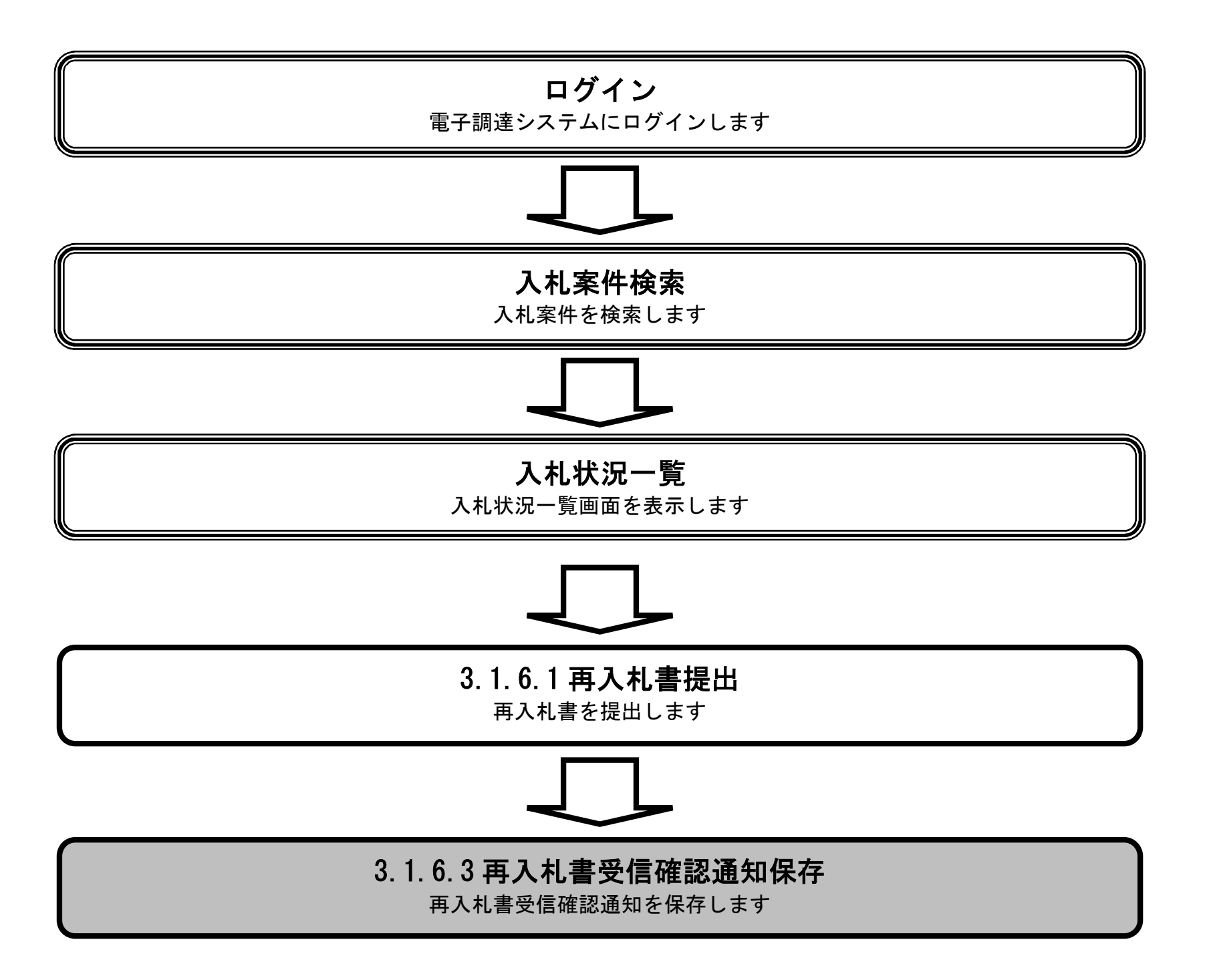

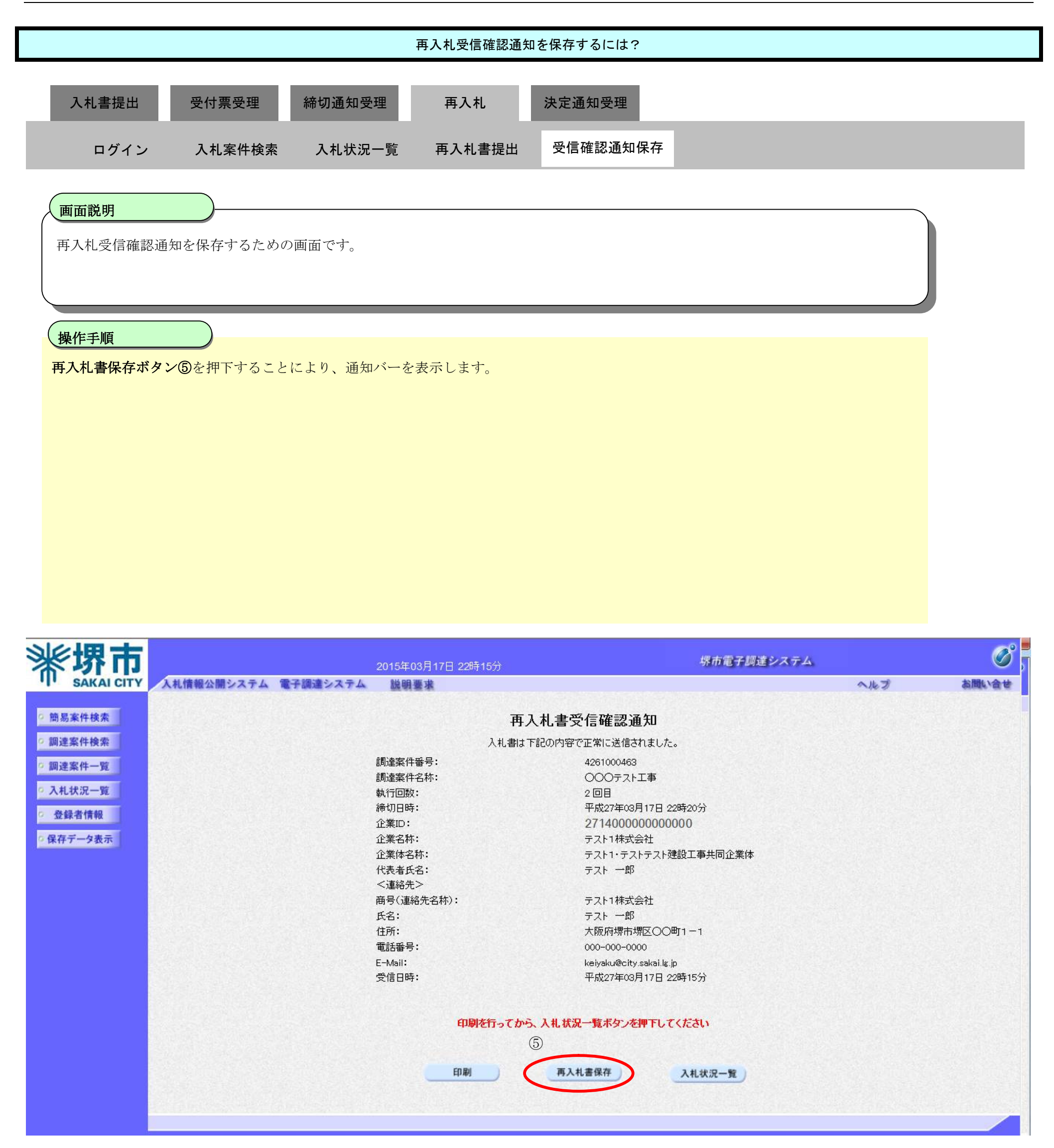

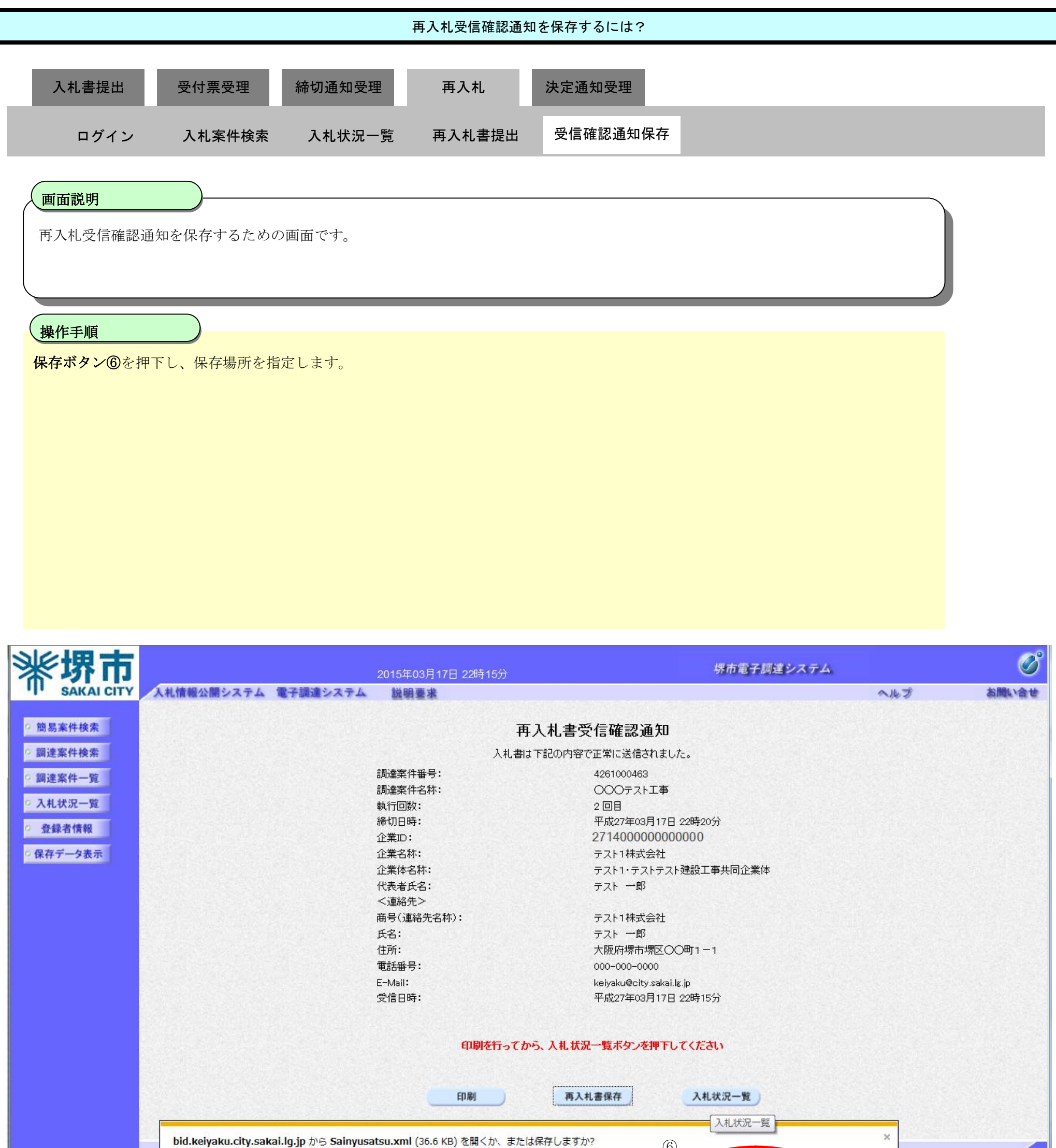

|                               | $\bigcirc$     |    |         |   |             |          |
|-------------------------------|----------------|----|---------|---|-------------|----------|
|                               | ファイルを問く(0)     | 16 | (星方(C)  | - | +++>++++(C) |          |
| iavascript:moveTenderList()   | 27-170-2 m (0) |    | (C) TIM |   | +1/2 C/U(C) | € 105% ▼ |
| Jaraban permore render elbe() |                | -  |         |   |             |          |

# 3.1.7. 落札者決定通知書受理の流れ

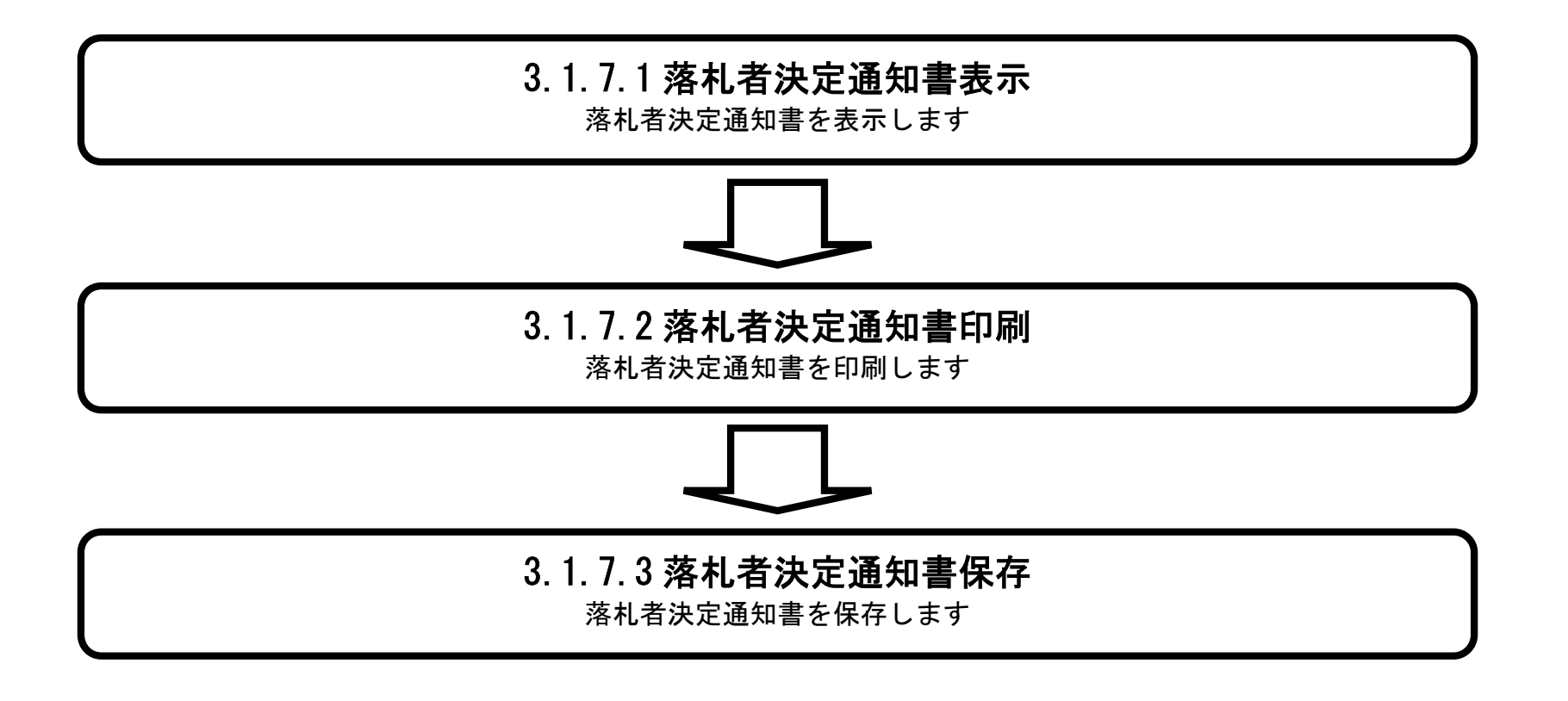

# 3.1.7.1. <u>落札者決定通知書を確認するには?</u>

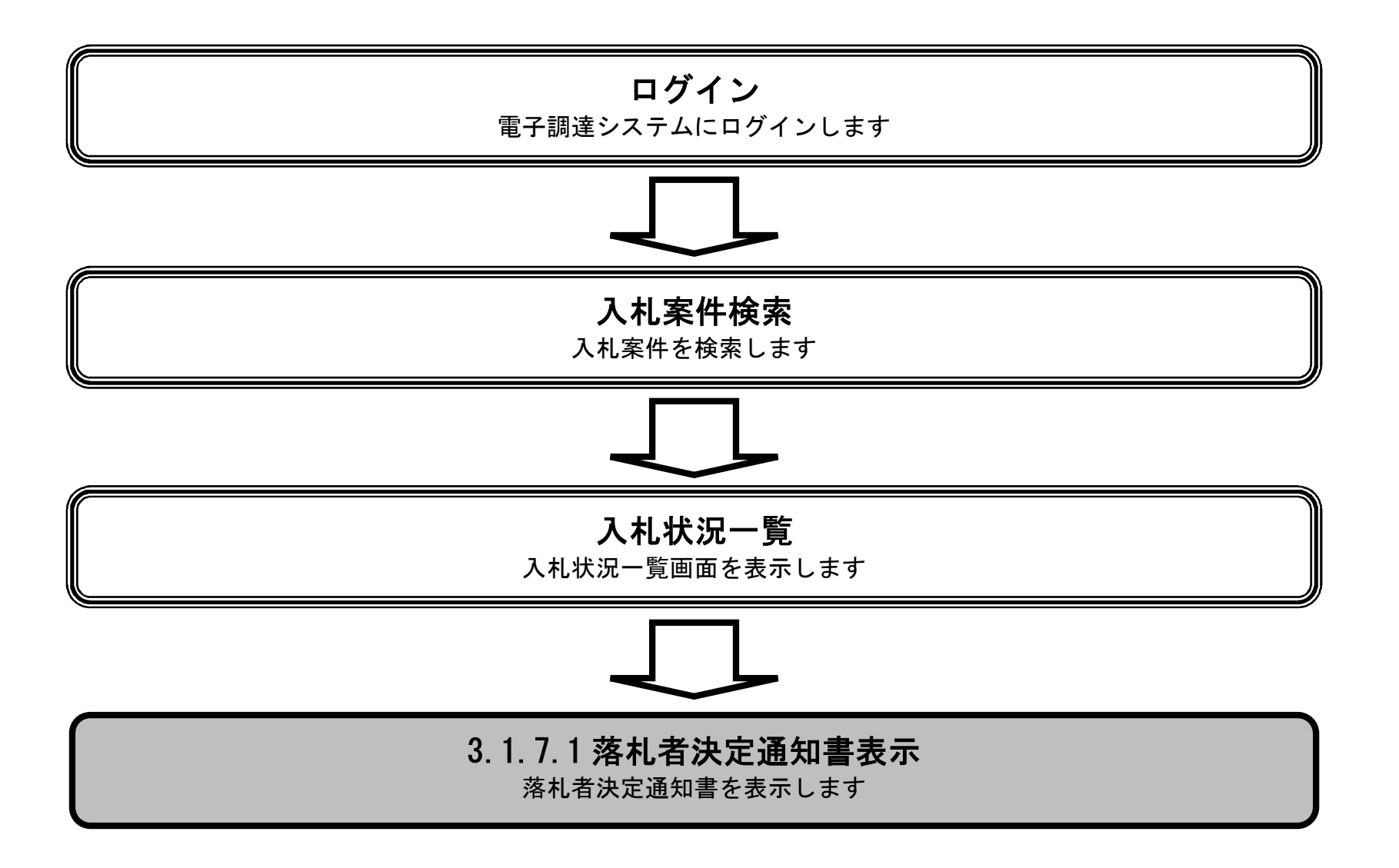

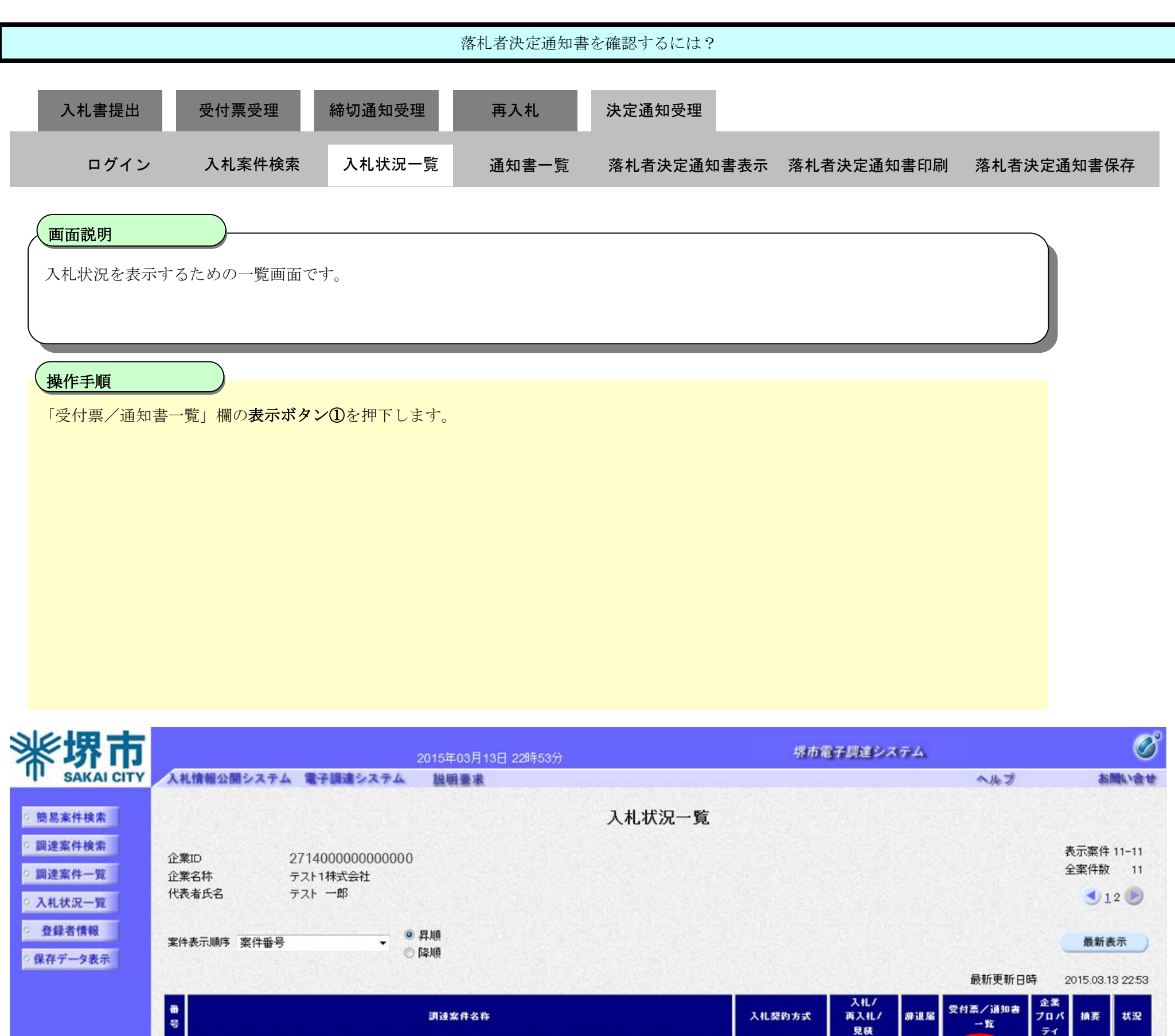

| 調速案件名称              | 入礼契约方式 | 入礼/<br>再入礼/<br>見積 | 辞退届 | 受付票/通知書<br>→覧 | 企業<br>プロパ<br>ティ | 摘赛           | 状況          |
|---------------------|--------|-------------------|-----|---------------|-----------------|--------------|-------------|
| <del>テスト×××業務</del> | 一般競争入札 |                   |     | 表示            |                 |              |             |
|                     |        |                   | (   | 1)            | 1               | 表示案件<br>全案件数 | 11–11<br>11 |
|                     |        |                   |     |               |                 | 41           | 20          |

1

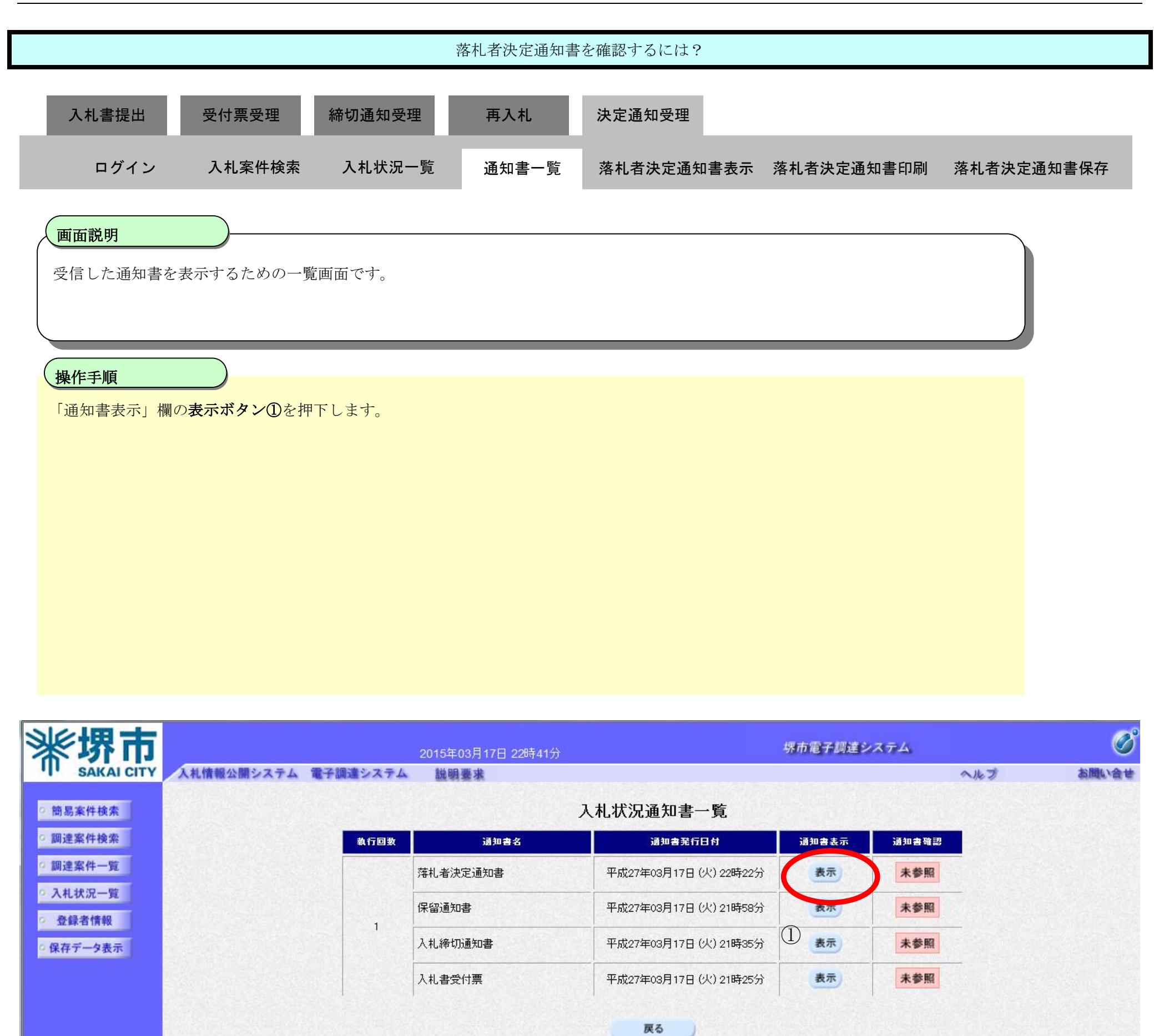

| 落札者決定通知                                                                                                    | 書を確認するには?                                        |              |
|----------------------------------------------------------------------------------------------------|--------------------------------------------------|--------------|
| 入札書提出 受付票受理 締切通知受理 再入札                                                                                                    | 決定通知受理                                           |              |
| ログイン 入札案件検索 入札状況一覧 通知書一覧                                                                                                    | 落札者決定通知書表示 落札者決定通知書印                             | 刷 落札者決定通知書保存 |
| 画面説明<br>発注者から発行される落札者決定通知書を閲覧するための画面です。                                                                                                    |                                                  |              |
| <b>操作手順</b><br><b>戻るボタン</b> ②を押下することにより、入札状況通知書一覧画面に戻ります。<br>【次の操作】<br>・印刷する場合は、印刷ボタン③を押下します(詳細については、「3.1.7.5<br>・保存する場合は、 <b>保存ボタン④</b> を押下します(詳細については、「3.1.7.5 | 2 落札者決定通知書を印刷するには?」参照)<br>3 落札者決定通知書を保存するには?」参照) |              |
| 【補足説明】<br>・ <b>署名検証ボタン⑤</b> を押下することにより、署名検証成否のポップアップ                                                                                                    | が表示されます。                                         |              |

| <b>※堺市</b>                                                                                                    | 2015年03月17日 22時43分                                                                                      | 堺市電子調達システム         | Ø     |
|----------------------------------------------------------------------------------------------------|----------------------------------------------------------------------------------------------------|--------------------|-------|
| SAKAI CITY                                                                                                    | 入札情報公開システム 電子調達システム 説明要求                                                                                | へルプ                | お聞い合せ |
| <ul> <li>○ 簡易案件検索</li> <li>○ 調達案件検索</li> <li>○ 調達案件一覧</li> </ul>                                                                                                    | 企業ID:27140000000000<br>企業名称:テスト1株式会社<br>代表者氏名:テスト 一郎 様                                                  | 平成27年03月17日<br>堺市長 |       |
| • 入札状況一覧                                                                                                    | ·····································                                                                   | r                  |       |
| 登録者情報     日本     日本 | · 净化名次定通知音                                                                                              |                    |       |
| ○ 保存データ表示                                                                                                    | 下記の案件について、下記の者が落札し1                                                                                     | た旨通知します。           |       |
|                                                                                                    | 58                                                                                                    |                    |       |
|                                                                                                    | 調達案件番号: 4261000464<br>調達案件名称: ムムムテスト工事<br>開札日時: 平成27年03月17[<br>落札企業名称: テスト1株式会社<br>落札金額: 9,000,000 円(税) | 日 21時49分<br>抜)     |       |
|                                                                                                    |                                                                                                    | 2<br><b>5</b>      |       |

3.1.7.2. <u>落札者決定通知書を印刷するには?</u>

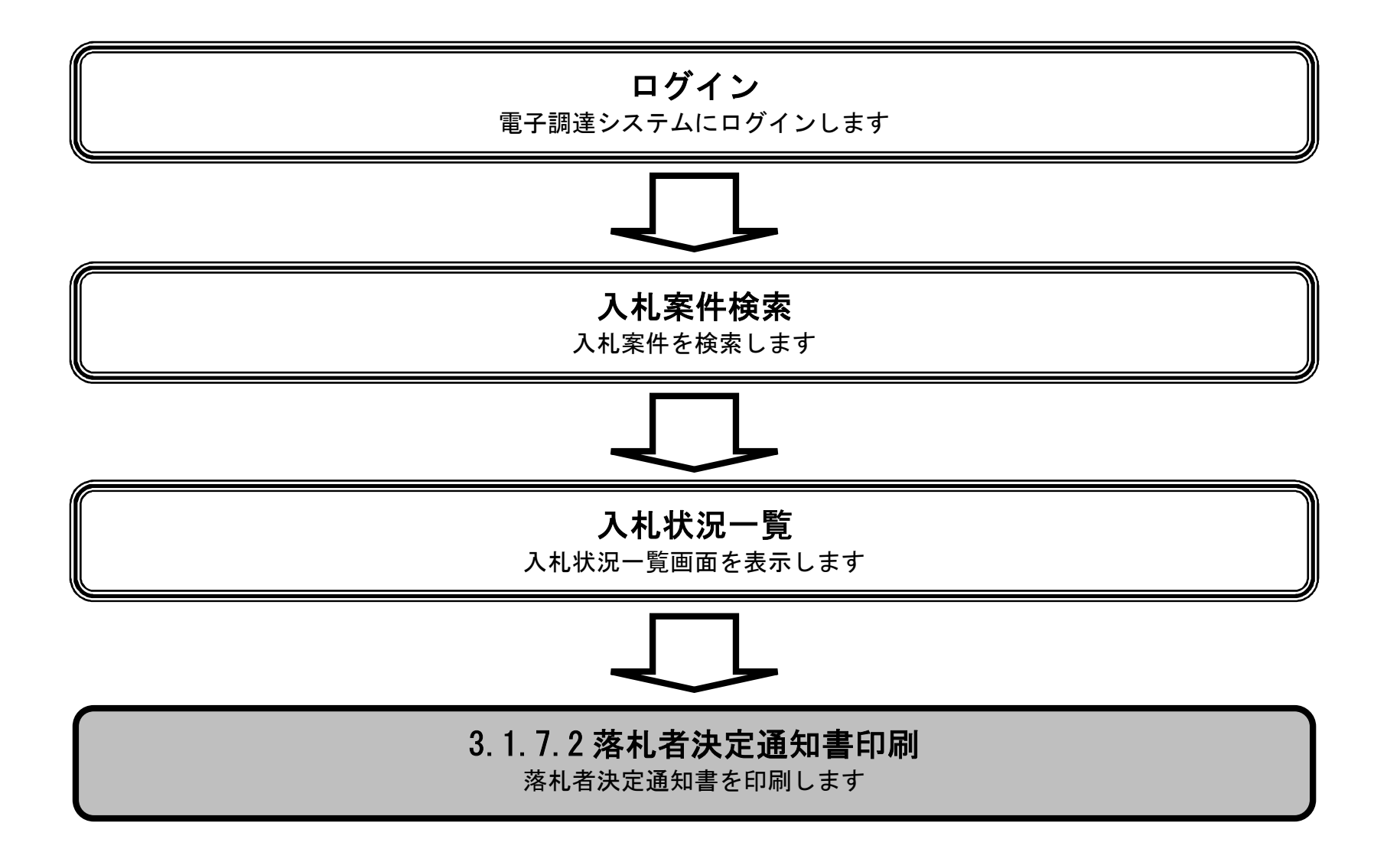

|                                                                                                    |              |                                                                                                 | 落札者決定通知                                                                                       | 書を印刷するには?                                                                                                    |                                                  |                                 |                                                                                             |
|----------------------------------------------------------------------------------------------------|--------------|-------------------------------------------------------------------------------------------------|-----------------------------------------------------------------------------------------------|----------------------------------------------------------------------------------------------------|--------------------------------------------------|---------------------------------|---------------------------------------------------------------------------------------------|
| 入札書提出                                                                                                    | 受付重受理        | 締切通知受理                                                                                          | <b>亜</b> λ 치                                                                                  | 决定通知受理                                                                                                    |                                                  |                                 |                                                                                             |
| 八化自化山                                                                                                    | 又曰示又在        | 柳列通从文理                                                                                          |                                                                                               | 从定题和文理                                                                                                    |                                                  |                                 |                                                                                             |
| ログイン                                                                                                    | 入札案件検索       | 入札状況一覧                                                                                          | 通知書一覧                                                                                         | 落札者決定通知書表示                                                                                                    | 落札者決定通知書印刷                                       | 落札者決定通知書保存                      |                                                                                             |
| 面云説明                                                                                                    |              |                                                                                                 |                                                                                               |                                                                                                    |                                                  |                                 |                                                                                             |
| <b>返</b> 扣 老油字通知言                                                                                                    | また印刷するための画   | 而今十                                                                                             |                                                                                               |                                                                                                    |                                                  |                                 |                                                                                             |
| 俗化有伏足通知言                                                                                                    | 雪を円加り ⊘/こめの回 |                                                                                                 |                                                                                               |                                                                                                    |                                                  |                                 |                                                                                             |
|                                                                                                    |              |                                                                                                 |                                                                                               |                                                                                                    |                                                  |                                 |                                                                                             |
| 操作手順                                                                                                    |              |                                                                                                 |                                                                                               |                                                                                                    |                                                  |                                 |                                                                                             |
| 印刷ボタン③を押                                                                                                    | 下することにより、美   | 新規ウィンドウにて                                                                                       | 落札者決定通知                                                                                       | 書印刷画面を表示します。                                                                                                    |                                                  |                                 |                                                                                             |
|                                                                                                    |              |                                                                                                 |                                                                                               |                                                                                                    |                                                  |                                 |                                                                                             |
|                                                                                                    |              |                                                                                                 |                                                                                               |                                                                                                    |                                                  |                                 |                                                                                             |
|                                                                                                    |              |                                                                                                 |                                                                                               |                                                                                                    |                                                  |                                 |                                                                                             |
|                                                                                                    |              |                                                                                                 |                                                                                               |                                                                                                    |                                                  |                                 |                                                                                             |
|                                                                                                    |              |                                                                                                 |                                                                                               |                                                                                                    |                                                  |                                 |                                                                                             |
|                                                                                                    |              |                                                                                                 |                                                                                               |                                                                                                    |                                                  |                                 |                                                                                             |
|                                                                                                    |              |                                                                                                 |                                                                                               |                                                                                                    |                                                  |                                 |                                                                                             |
|                                                                                                    |              |                                                                                                 |                                                                                               |                                                                                                    |                                                  |                                 |                                                                                             |
|                                                                                                    |              |                                                                                                 |                                                                                               |                                                                                                    |                                                  |                                 | 0                                                                                           |
| <b>米坊市</b>                                                                                                    | 入札情報公開システム 雷 | 2015年(                                                                                          | 03月17日 22時43分                                                                                 |                                                                                                    | 堺市電子調達システム                                       | ヘルプ お聞い                         |                                                                                             |
|                                                                                                    | 人札情報公開システム 電 | 2015年(<br>子調達システム 説明                                                                            | 03月17日 22時43分<br>臺 <b>來</b>                                                                   |                                                                                                    | 堺市電子調達システム                                       | ヘルプ お聞い                         | 0°                                                                                          |
| <ul> <li>第二次第二次第二次第二次第二次第二次第二次第二次第二次第二次第二次第二次第二次第</li></ul>                                                                                                    | 人札情報公開システム 電 | 2015年(<br>1子調達システム 説明<br>企業ID:2                                                                 | 03月17日 22時43分<br>臺 <b>來</b><br>2714000000000000000000000000000000000000                       | 0                                                                                                    | <b>堺市電子調達システム</b><br>平成27年0                      | <b>へルプ お聞い</b><br>33月17日        | <b>0</b>                                                                                    |
| <ul> <li>         ・         ・         ・</li></ul>                                                                                                    | 人札情報公開システム 電 | 2015年(<br>子調達システム 説明<br>企業ID:2<br>企業IA称:5<br>代表者氏名:5                                            | 03月17日 22時43分<br>基本<br>27140000000000000<br>〒スト1株式会社<br>テスト 一郎 様                              | 0                                                                                                    | <b>堺市電子調達システム</b><br>平成27年0                      | <b>ヘルプ お聞い</b><br>33月17日<br>堺市長 | <b>0</b>                                                                                    |
| <ul> <li>・</li></ul>                                                                                                    | 人札情報公開システム 電 | 2015年(<br><b> 子調達システム 説明</b><br>企業ID: 2<br>企業ID: 2<br>に業名称: <del>5</del><br>代表者氏名: <del>5</del> | 03月17日 22時43分<br>基本<br>2714000000000000<br>テスト1株式会社<br>テスト 一郎 様                               | 0<br>落札者決定通知書                                                                                                    | <b>堺市電子調達システム</b><br>平成27年0                      | <b>へルプ お聞い</b><br>33月17日<br>堺市長 | <b>②</b><br>会世                                                                              |
| <ul> <li>※</li> <li>・</li> <li>第場案件検索</li> <li>・</li> <li>・</li> <li>30</li> <li>第二案件検索</li> <li>・</li> <li>・</li> <li>30</li> <li>第二案件検索</li> <li>・</li> <li>・<td>人札情報公開システム 電</td><td>2015年(<br/><b>子調達システム 説明</b><br/>企業ID: 2<br/>企業IA: 5<br/>代表者氏名: 5</td><td>03月17日 22時43分<br/>東<br/>27140000000000000<br/>テスト1株式会社<br/>テスト 一郎 様<br/>下記の案件に</td><td>0<br/>落札.者決定通知書<br/>ついて、下記の者が薄札した旨通知</td><td><b>堺市電子調達システム</b><br/>平成27年0<br/>ロします。</td><td><u>へルプ お聞い</u><br/>33月17日<br/>堺市長</td><td>00°</td></li></ul> | 人札情報公開システム 電 | 2015年(<br><b>子調達システム 説明</b><br>企業ID: 2<br>企業IA: 5<br>代表者氏名: 5                                   | 03月17日 22時43分<br>東<br>27140000000000000<br>テスト1株式会社<br>テスト 一郎 様<br>下記の案件に                     | 0<br>落札.者決定通知書<br>ついて、下記の者が薄札した旨通知                                                                                                    | <b>堺市電子調達システム</b><br>平成27年0<br>ロします。             | <u>へルプ お聞い</u><br>33月17日<br>堺市長 | 00°                                                                                         |
| <ul> <li>※、「欠、て、、、、、、、、、、、、、、、、、、、、、、、、、、、、、、、、、、</li></ul>                                                                                                    | 人礼情報公開システム 電 | 2015年(<br><b> 子調達システム 脱明</b><br>企業ID: 2<br>企業名称: 5<br>代表者氏名: 5                                  | 03月17日 22時43分<br>ま<br>2714000000000000<br>テスト1株式会社<br>テスト 一郎 様<br>下記の案件に                      | 0<br>落札者決定通知書<br>ついて、下記の者が薄札した旨通知<br>記                                                                                                    | <i>堺市電子調達システム</i><br>平成27年0<br>ロします。             | <b>へルブ お聞い</b><br>3月17日<br>堺市長  | <b>2</b>                                                                                    |
| <ul> <li>・ 簡易案件検索</li> <li>・        ・</li></ul>                                                                                                    | 人礼情報公開システム 電 | 2015年(                                                                                          | 03月17日 22時43分<br>東<br>2714000000000000<br>テスト1株式会社<br>テスト 一郎 様<br>下記の案件に<br>調調                | 0<br>落札.者決定通知書<br>ついて、下記の者が薄札した旨通知<br>記<br>違案件番号: 4261000464<br>違案件名称: ムムムテスト工事                                                                                      | <u>堺市電子調達システム</u><br>平成27年0<br>ロします。             | <b>ヘルプ お聞い</b><br>18月17日<br>堺市長 | Ø                                                                                           |
| <ul> <li>※、「大学、大学、大学、大学、大学、大学、大学、大学、大学、大学、大学、大学、大学、大</li></ul>                                                                                                    | 人礼情報公開システム 電 | 2015年(<br><b> 子調達システム 脱明</b><br>企業ID: 2<br>企業ID: 2<br>代表者氏名: 5                                  | 03月17日 22時43分<br>まま<br>27140000000000000<br>デスト1株式会社<br>テスト 一郎 様<br>下記の案件に<br>調調<br>調が        | 0<br>落札者決定通知書<br>ついて、下記の者が落札した旨通知<br>記<br>産案件番号:4261000464<br>産案件名称: △△△テスト工事<br>開札日時:平成27年03月17日 21時4<br>地企業名称:テスト1株式会社                                             | <b>堺市電子調達システム</b><br>平成27年0<br>ロします。             | <b>ヘルプ お聞い</b><br>3月17日<br>堺市長  | 200<br>200                                                                                  |
| <ul> <li>・ 簡易案件検索</li> <li>・ 簡易案件検索</li> <li>・</li></ul>                                                                                                    | 人礼情報公開システム 電 | 2015年(<br>予調達システム 脱明<br>企業ロ:<br>企業名称:<br>代表者氏名:<br>                                             | 03月17日 22時43分<br>東<br>2714000000000000<br>テスト1株式会社<br>テスト 一郎 様<br>下記の案件に<br>調調<br>調約          | 0<br>落札.者決定通知書<br>ついて、下記の者が薄札した旨通知<br>記<br>建案件番号: 4261000464<br>建案件名称: ムムムテスト工事<br>開札日時: 平成27年03月17日 21時4<br>紀企業名称: テスト1株式会社<br>薄札金額: 9,000,000 円(税抜)                | <b>堺市電子調達システム</b><br>平成27年0<br>ロします。             | <b>ヘルプ お聞い</b><br>13月17日<br>堺市長 | 2<br>2<br>2<br>2<br>2<br>2<br>2<br>2<br>2<br>2<br>2<br>2<br>2<br>2<br>2<br>2<br>2<br>2<br>2 |
| <ul> <li>※、安全のようには、</li> <li>第二次ののでは、</li> <li>第二次ののでは、</li> <li>第二次ののでは、</li> <li>第二次ののでは、</li> <li>第二次ののでは、</li> <li>第二次ののでは、</li> <li>第二次ののでは、</li> <li>第二次ののでは、</li> <li>第二次のののでは、</li> <li>第二次のののののののののののののののののののののののののののののののののののの</li></ul>                                                                                                    | 人礼情報公開システム 電 | 2015年(<br><b> 子調達システム 厳明</b><br>企業ロ:<br>代表者氏名:                                                  | 03月17日 22時43分<br>事業<br>271400000000000000<br>デスト1株式会社<br>テスト 一郎 様<br>下記の案件に<br>調調<br>薄料<br>●刷 | 0<br>落札者決定通知書<br>ついて、下記の者が薄札した旨通知<br>記                                                                                                    | <b>堺市電子調達システム</b><br>平成27年0<br>叩します。<br>9分       | <b>ヘルブ お聞い</b><br>33月17日<br>堺市長 | 00°                                                                                         |
| <ul> <li>※、安全市内部のでは、</li> <li>第二次の時代の時代である。</li> <li>第二次の時代の時代の時代の時代の時代の時代の時代の時代の時代の時代の時代の時代の時代の</li></ul>                                                                                                    | 人礼情報公開システム 電 | 2015年(<br><b> 子調達シスチム 脱</b>                                                                     | 03月17日 22時43分<br>事業<br>2714000000000000<br>デスト1株式会社<br>デスト 一郎 様<br>下記の案件に<br>調調<br>調調<br>済れ   | 0<br>落札者決定通知書<br>ついて、下記の者が薄札した旨通知<br>記<br>建案件番号:4261000464<br>建案件番号:4261000464<br>建案件名称: △△△テスト工事<br>開札日時:平成27年03月17日 21時4<br>地企業名称:テスト1株式会社<br>済札金額:9,000,000 円(税抜) | <b>堺市電子調達システム</b><br>平成27年0<br>印ます。<br><b>厚る</b> | ヘルプ お聞い<br>3月17日<br>堺市長         | <ul> <li></li></ul>                                                                         |

| 受付票受理       締切通知受理         入札案件検索       入札状況一覧         小刷するための画面です。                                                                                                    | 再入札<br>通知書一覧                                                                                                    | 決定通知受理<br>落札者決定通知書表示                                                                                                    | 落札者決定通知書印刷                                                                                                    | 落札者決定通知書保存                                                                                                    |
|----------------------------------------------------------------------------------------------------|----------------------------------------------------------------------------------------------------|----------------------------------------------------------------------------------------------------|----------------------------------------------------------------------------------------------------|----------------------------------------------------------------------------------------------------|
| 入札案件検索     入札状況一覧       )     )                                                                                                    | 通知書一覧                                                                                                    | 落札者決定通知書表示                                                                                                    | 落札者決定通知書印刷                                                                                                    | 落札者決定通知書保存                                                                                                    |
| 同前するための画面です。                                                                                                    |                                                                                                    |                                                                                                    |                                                                                                    |                                                                                                    |
| ノ<br>択します。<br>×」ボタンで画面を閉じて、落札決な                                                                                                    | 定通知書画面に見                                                                                                    | 戻って下さい。                                                                                                    |                                                                                                    |                                                                                                    |
| 回てのフロッ加小なフラフラクリンロッ加小改用とそ<br>ebidAccepter/ebidmlit/jsp/common/headerMenuAc                                                                                                    | Cepter.jsp - Windows Ir                                                                                                    | nternet Explorer                                                                                                    |                                                                                                    |                                                                                                    |
|                                                                                                    |                                                                                                    |                                                                                                    |                                                                                                    | ·                                                                                                    |
| 企業ID:27140000000<br>企業名称:テスト1株式会社<br>代表者氏名:テスト 一郎 様                                                                                                    | 00000                                                                                                    |                                                                                                    | 平成27年03月17日<br>堺市長                                                                                                    |                                                                                                    |
| TODOTOLINA TANANA ANALAY ANALAY ANA | 落札者決                                                                                                    | 定通知書                                                                                                    |                                                                                                    |                                                                                                    |
| 下語                                                                                                    | 2の案件について、下記の<br>調達案件番号:426<br>調達案件名称: △△<br>開札日時:平成<br>落札企業名称:テス<br>落札金額:9,00                                                                       | )者が落札した旨通知します。<br>記<br>1000464<br>☆Δテスト工事<br>泣7年03月17日 21時49分<br>↓ト1株式会社<br>10,000 円(税抜)                                                                                                    |                                                                                                    |                                                                                                    |
|                                                                                                    | く」ボタンで画面を閉じて、落札決<br>面での印刷はブラウザの印刷機能を<br>bidAccepter/ebidmlit/jsp/common/headerMenuAc<br>企業D: 27140000000<br>企業A称: テスト1株式会社<br>代表者氏名: テスト 一郎 様<br>下訂 | く」ボタンで画面を閉じて、落札決定通知書画面に見<br>面での印刷はブラウザの印刷機能をご使用願います。 DidAccepter/ebidmlit/jsp/common/headerMenuAccepter.jsp - Windows In 企業ID: 2714000000000000 企業ID: 2714000000000000 企業ID: 27140000000000000 企業ID: 27140000000000000 企業ID: 27140000000000000 企業ID: 27140000000000000 企業ID: 27140000000000000 企業ID: 27140000000000000000000 企業ID: 27140000000000000000000 企業ID: 2714000000000000000000000000000000000000 | く」ボタンで画面を閉じて、落札決定通知書画面に戻って下さい。 国での印刷はブラウザの印刷機能をご使用願います。 bidAccepter/ebidmlit/jsp/common/headerMenuAccepter.jsp - Windows Internet Explorer 企業ID: 27140000000000000 企業ID: 27140000000000000 C (株式 街天 三人口 部  ID: ID: FILO 書が時間した話通知します。 ID: ID: FILO 書が時間した話通知します。 ID: ID: FILO 書が時間した話通知します。 ID: ID: FILO 書が時間した話通知します。 ID: ID: FILO 書が時間した話通知します。 ID: ID: FILO ZEVER ID: ID: FILO ZEVER ID: ID: ID: FILO ZEVER ID: ID: ID: ID: ID: ID: ID: ID: ID: ID: | く」ボタンで画面を閉じて、落札決定通知書画面に戻って下さい。 目での印刷はブラウザの印刷機能をご使用願います。 bidAccepter/ebidmit/jsp/common/headerMenuAccepter/sp - Windows Internet Explorer FRZ97年co月17日 企業D: 2714000000000000 企業E44: ラスト1株式会社 代表者氏名: ラスト 一部 福 <b>溶札者決定通知書</b> FRZ0案件について、下記の者が準札した論通知ます。 E E <p< td=""></p<> |

# 3.1.7.3. <u>落札者決定通知書を保存するには?</u>

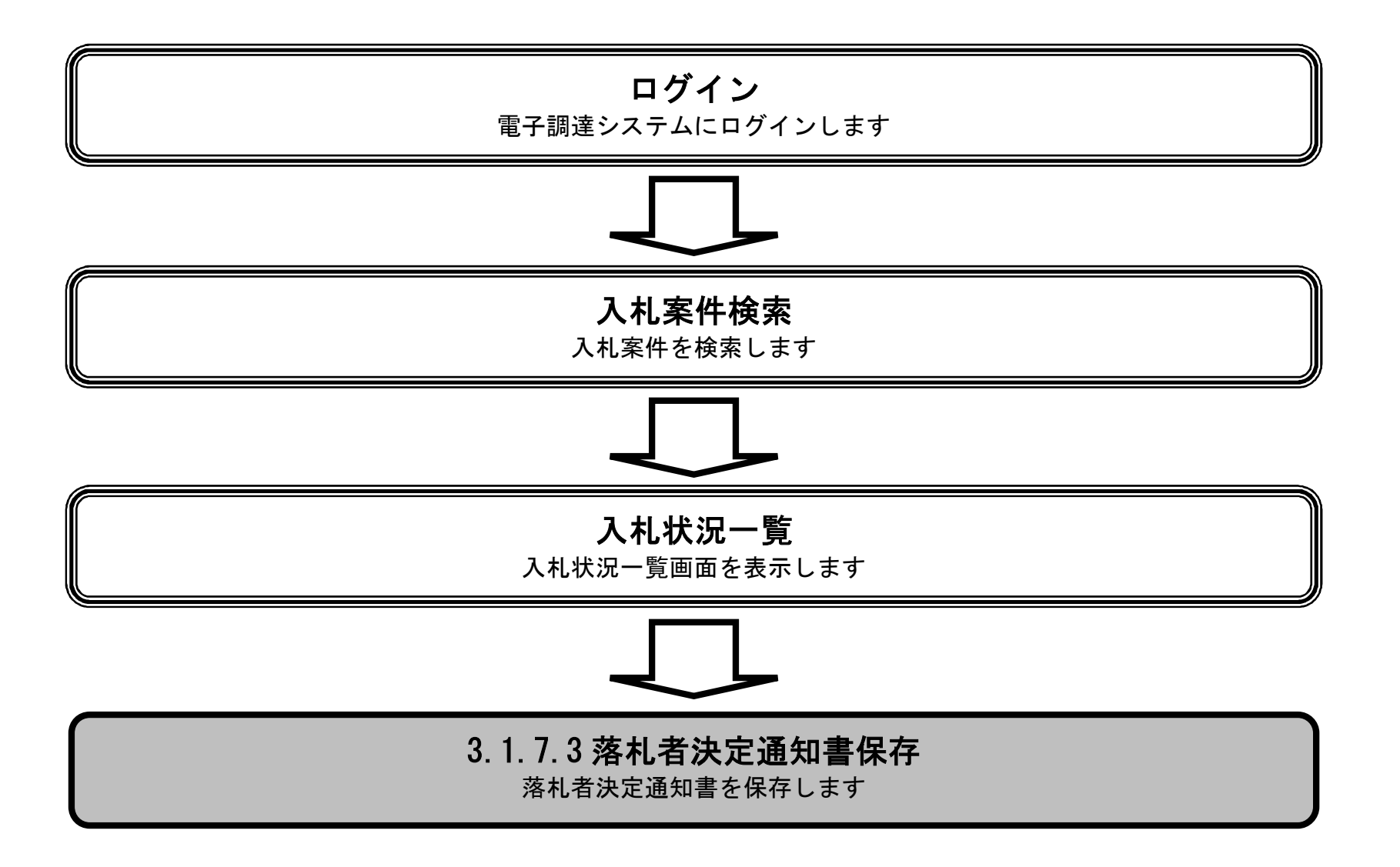

|                                                |              |                            | 落札者決定通知書                                 | を保存するには?                                                                              |            |            |
|------------------------------------------------|--------------|----------------------------|------------------------------------------|---------------------------------------------------------------------------------------|------------|------------|
| 入札書提出                                          | 受付票受理        | 締切通知受理                     | 再入札                                      | 決定通知受理                                                                                |            |            |
| ログイン                                           | 入札案件検索       | 入札状況一覧                     | 通知書一覧                                    | 落札者決定通知書表示                                                                            | 落札者決定通知書印刷 | 落札者決定通知書保存 |
| 面西ゴ田                                           |              |                            |                                          |                                                                                       |            |            |
| 落札者決定通知書                                       | を保存するための画    | 面です。                       |                                          |                                                                                       |            |            |
|                                                |              |                            |                                          |                                                                                       |            |            |
| 保存ボタン④を押                                       | 下することにより、テ   | 通知バーを表示しま                  | す。                                       |                                                                                       |            |            |
|                                                |              |                            |                                          |                                                                                       |            |            |
|                                                |              |                            |                                          |                                                                                       |            |            |
|                                                |              |                            |                                          |                                                                                       |            |            |
|                                                |              |                            |                                          |                                                                                       |            |            |
|                                                |              |                            |                                          |                                                                                       |            |            |
|                                                |              |                            |                                          |                                                                                       |            |            |
|                                                |              |                            |                                          |                                                                                       |            |            |
| <b>**</b> 堺市                                   |              | 2015年(                     | 3月17日 22時43分                             |                                                                                       | 堺市電子調達システム | Ø          |
| SAKAI CITY                                     | 入札情報公開システム 電 | 子調達システム 説明                 | 墨求                                       |                                                                                       |            | ヘルプ お聞い合せ  |
| <ul> <li>○ 簡易案件検索</li> <li>○ 調達案件検索</li> </ul> |              | 企業ロ・グ                      | 2714000000000000000000000000000000000000 |                                                                                       | 平成27年03月   | ]17日       |
| ○ 調達案件一覧                                       |              | 正来心:2<br>企業名称:う<br>代表者氏名:う | Fスト1株式会社<br>Fスト 一郎 様                     |                                                                                       | ţ          | 帮市長        |
| <ul> <li>○ 入札状況一覧</li> <li>○ 登録者情報</li> </ul>  |              |                            |                                          | 落札者決定通知書                                                                              |            |            |
| ○ 保存データ表示                                      |              |                            | 下記の案件につ                                  | いて、下記の者が落札した旨通知し                                                                      | ます。        |            |
|                                                |              |                            | 調達到                                      | 記<br>案件番号: 4261000464                                                                 |            |            |
|                                                |              |                            | 調達<br>[<br>  <br>                        | 案件名称: △△△テスト工事<br>開札日時: 平成27年03月17日 21時49分<br>企業名称: テスト1株式会社<br>客札金額: 9,000,000 円(税抜) |            |            |
|                                                |              |                            | (                                        | ④<br>保存                                                                               | 展る         |            |
|                                                |              |                            |                                          |                                                                                       |            | 2          |

|            |              |                       | 落札者決定通知書             | を保存するには?                                                                                                 |            |            |
|------------|--------------|-----------------------|----------------------|----------------------------------------------------------------------------------------------------|------------|------------|
| 入札書提出      | 受付票受理        | 締切通知受理                | 再入札                  | 決定通知受理                                                                                                   |            |            |
| ログイン       | 入札案件検索       | 入札状況一覧                | 通知書一覧                | 落札者決定通知書表示                                                                                               | 落札者決定通知書印刷 | 落札者決定通知書保存 |
| 画面説明       |              |                       |                      |                                                                                                    |            |            |
| 落札者決定通知書   | を保存するための画    | 面です。                  |                      |                                                                                                    |            |            |
| 操作手順       |              |                       |                      |                                                                                                    |            |            |
| 保存ボタン⑤を押つ  | 下し、保存場所を指定   | 定します。                 |                      |                                                                                                    |            |            |
| 送送福井       |              |                       |                      |                                                                                                    | 様本電子部業システィ |            |
| SAKAI CITY | 入札情報公開システム 領 | 2015年(<br> 子調達システム 説明 | 03月17日 22時43分<br>要求  |                                                                                                    | 外巾電子調達ンステム | ヘルプ お聞い合せ  |
| 9 簡易案件検索   |              |                       |                      |                                                                                                    | 平式27年02日   | 3170       |
| ○ 調達案件検索   |              | 企業ID:2                | 271400000000000000   |                                                                                                    | +n(21+037  |            |
| 0 調達案件一覧   |              | 企業名称: う<br>代表者氏名: う   | Fスト1株式会社<br>Fスト 一郎 様 |                                                                                                    | t          | 界市長        |
| ◎ 公礼状況一覧   |              |                       |                      | 落札者決定通知書                                                                                                 |            |            |
| ○ 保存データ表示  |              |                       | 下記の案件につ              | いて、下記の者が落札した旨通知                                                                                          | , ます。      |            |
|            |              |                       |                      | 5書                                                                                                    |            |            |
|            |              |                       | 調達<br>調達             | 案件番号: 4261000464<br>案件名称: ムムムテスト工事<br>開札日時: 平成27年03月17日 21時49<br>企業名称: テスト1株式会社<br>等札金額: 9,000,000 円(税抜) | 27         |            |
|            |              |                       | EDIRI                | (RAT)                                                                                                    | 戻る         | X          |
|            |              |                       |                      |                                                                                                    | 5          | ×          |

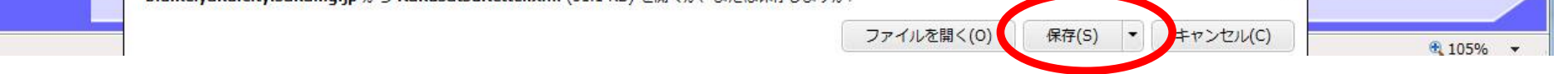

3.1.8.<u>評価点通知書受理の流れ</u>

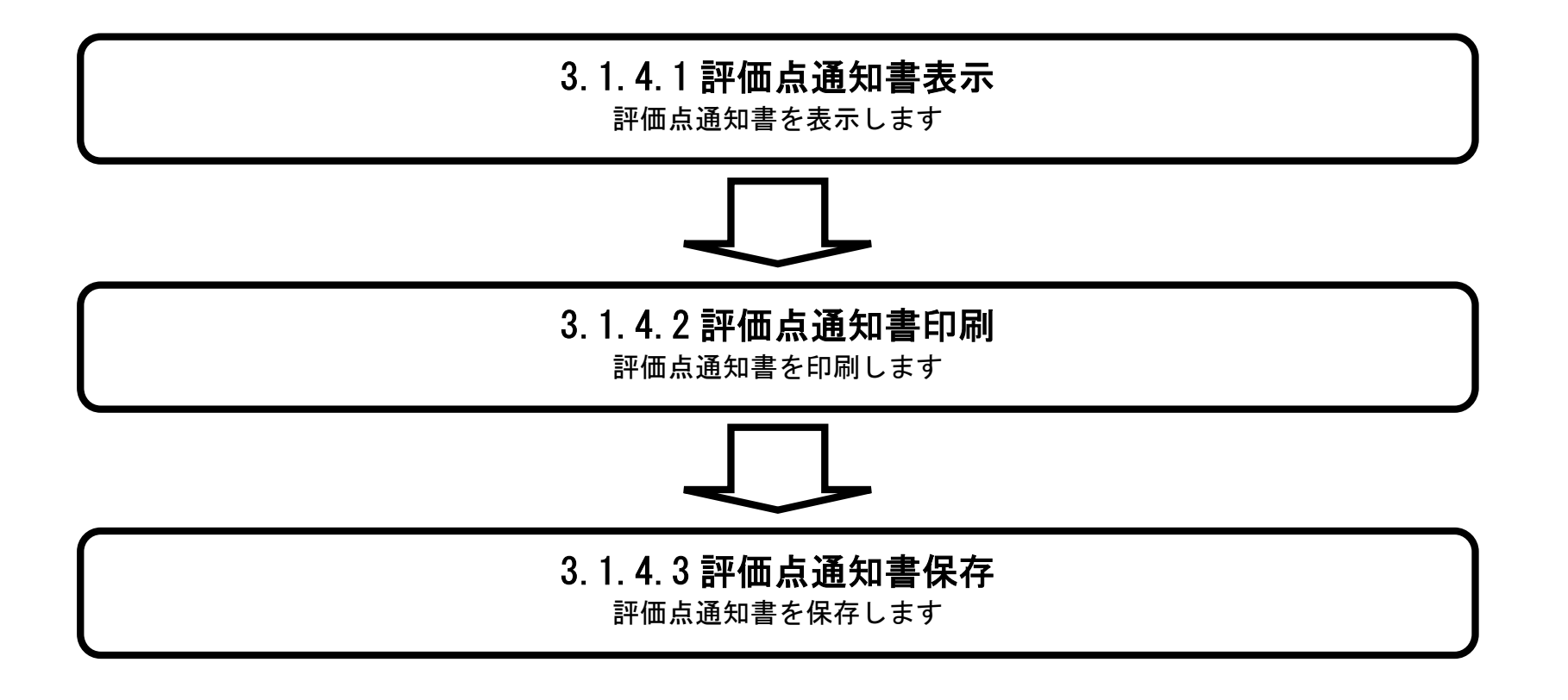

# 3.1.8.1. 評価点通知書を表示するには?

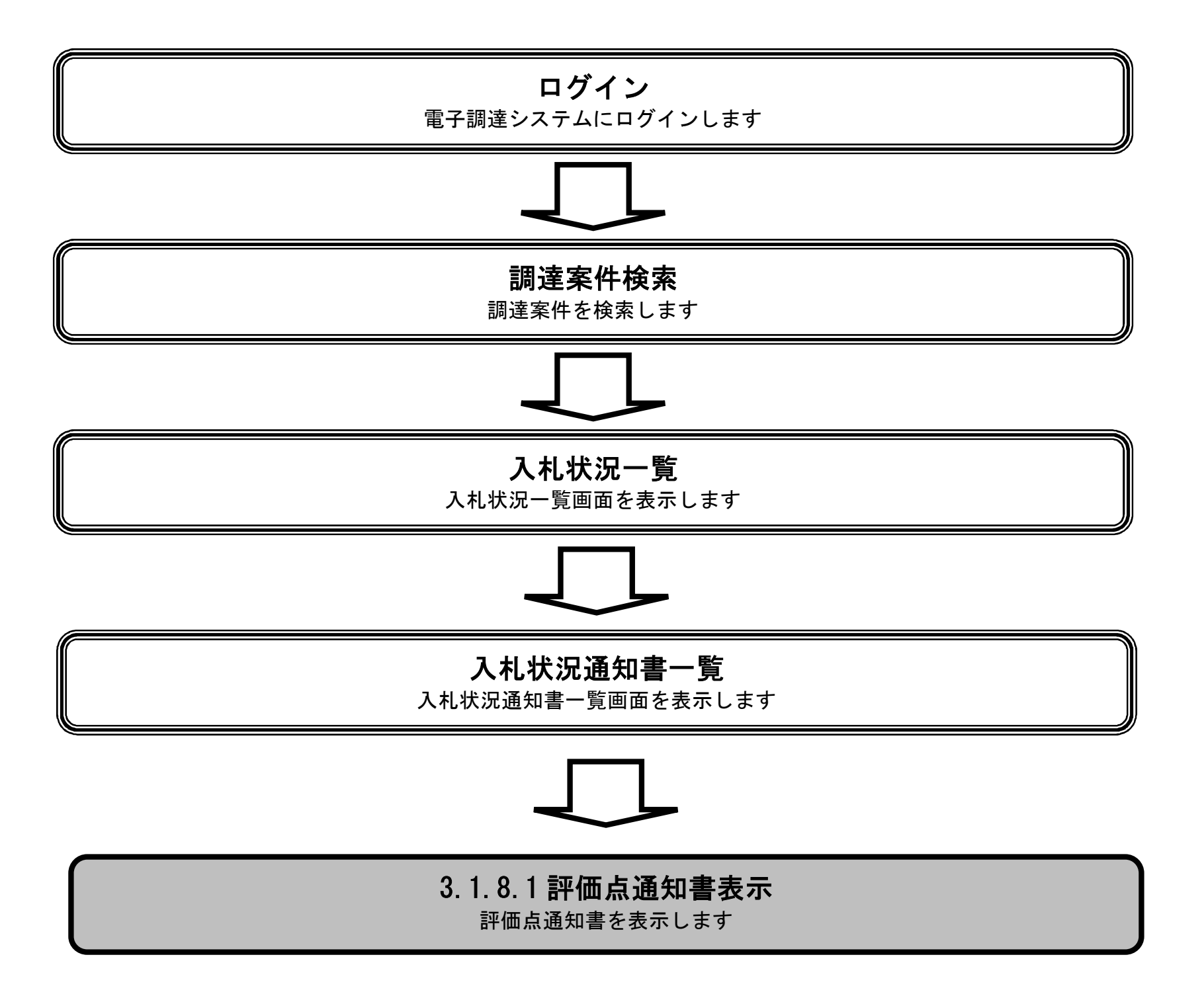

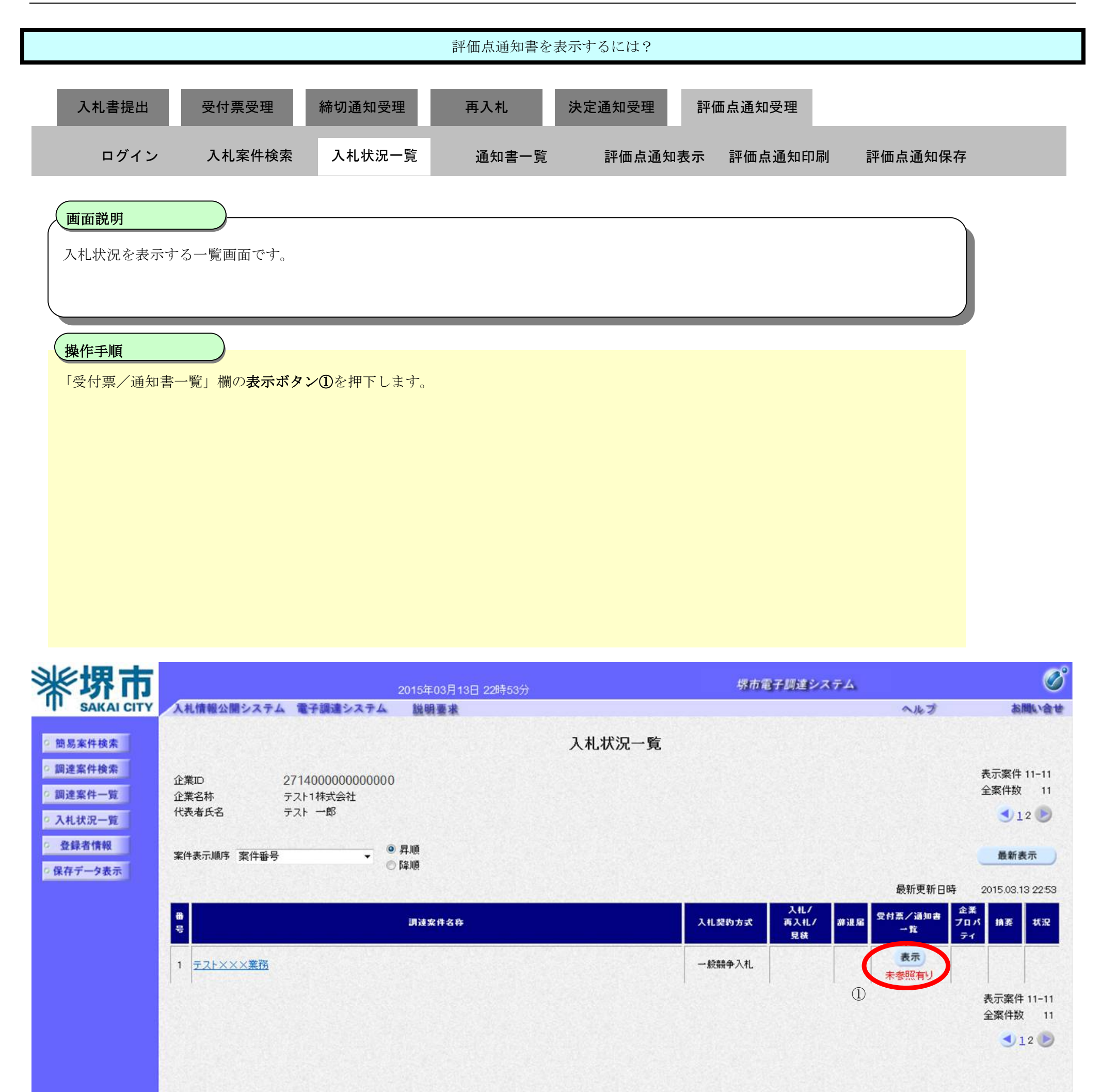

|                                                                                                    |                                                                                                    | 評価点通知書を表                                               | 表示するには?                                                                                                    |                                                                   |                                                |                    |
|----------------------------------------------------------------------------------------------------|----------------------------------------------------------------------------------------------------|--------------------------------------------------------|----------------------------------------------------------------------------------------------------|-------------------------------------------------------------------|------------------------------------------------|--------------------|
| 기 위 국 년 대 전 10 11 11 11 11 11 11 11 11 11 11 11 11                                                                                                    | (立 년 ) 중 년 3 3 78                                                                                                    | <b>T</b> 14                                            |                                                                                                    | 上汤在立田                                                             |                                                |                    |
| 人机 <b>善提出 受</b> 付黑受理<br>————————————————————————————————————                                                                                                    | 一                                                                                                    | <b>冉</b> 人礼                                            | 决定通知受理 評価                                                                                                    | 点 通 知 受 埋                                                         |                                                |                    |
| ログイン 入札案件検索                                                                                                    | 入札状況一覧                                                                                                    | 通知書一覧                                                  | 評価点通知表示                                                                                                    | 評価点通知印刷                                                           | 評価点通知保存                                        |                    |
|                                                                                                    |                                                                                                    |                                                        |                                                                                                    |                                                                   |                                                |                    |
| 画面説明                                                                                                    |                                                                                                    |                                                        |                                                                                                    |                                                                   |                                                |                    |
| 発行された通知書を一覧として表示す                                                                                                    | る画面です。                                                                                                    |                                                        |                                                                                                    |                                                                   |                                                |                    |
|                                                                                                    |                                                                                                    |                                                        |                                                                                                    |                                                                   |                                                |                    |
|                                                                                                    |                                                                                                    |                                                        |                                                                                                    |                                                                   |                                                | /                  |
|                                                                                                    | アレナナ                                                                                                    |                                                        |                                                                                                    |                                                                   |                                                |                    |
| 「通知書表示」 欄の <b>表示ホタン</b> ①を押                                                                                                    | トします。                                                                                                    |                                                        |                                                                                                    |                                                                   |                                                |                    |
|                                                                                                    |                                                                                                    |                                                        |                                                                                                    |                                                                   |                                                |                    |
|                                                                                                    |                                                                                                    |                                                        |                                                                                                    |                                                                   |                                                |                    |
|                                                                                                    |                                                                                                    |                                                        |                                                                                                    |                                                                   |                                                |                    |
|                                                                                                    |                                                                                                    |                                                        |                                                                                                    |                                                                   |                                                |                    |
|                                                                                                    |                                                                                                    |                                                        |                                                                                                    |                                                                   |                                                |                    |
|                                                                                                    |                                                                                                    |                                                        |                                                                                                    |                                                                   |                                                |                    |
|                                                                                                    |                                                                                                    |                                                        |                                                                                                    |                                                                   |                                                |                    |
|                                                                                                    |                                                                                                    |                                                        |                                                                                                    |                                                                   |                                                |                    |
|                                                                                                    |                                                                                                    |                                                        |                                                                                                    |                                                                   | - /                                            | B                  |
|                                                                                                    | 2015年03)<br> 子調達システム 説明豊                                                                                                    | 月13日 22時55分<br>★                                       |                                                                                                    | 堺市電子調達シス                                                          | テム                                             | お問い合せ              |
| SAKAI CITY<br>の<br>簡易案件検索                                                                                                    | 2015年03)<br> 子調達システム 説明要:                                                                                                    | ∃13日 22時55分<br>★<br>入                                  | .札状況通知書一覧                                                                                                    | 堺市電子調達シス                                                          | 74<br><b>N</b> HI                              | お問い合せ              |
| <ul> <li>第二次</li> <li>第二次</li></ul> | 2015年03)<br> 子調達システム 説明豊<br> <br>  執行回数                                                                                                    | 月13日 22時55分<br>★<br>通知書名                               | 札状況通知書一覧<br><sup>通知書発行日付</sup>                                                                                    | 堺市電子調達シス<br>通知書表示                                                 | テム<br>へルプ<br>通知書確認                             | <b>じ</b><br>お問い合せ  |
| <ul> <li>         ・ 第易案件検索         ・         ・         ・</li></ul>                                                                                                    | 2015年03)<br>子調達システム 2015年03)<br>学調達システム 2015年03)<br>評価点通知                                                                                                    | 司13日 22時55分<br>来<br>通知書名<br>書                          | <b>札状況通知書一覧</b><br>通知書発行日付<br>平成27年03月13日 (金) 22時22分                                                              | 堺市電子調達シス<br>通知書表示<br>表示                                           | テム<br>ヘルプ<br>通知書確認<br>未参照                      | <b>しい</b><br>お問い合せ |
| <ul> <li>         ・</li></ul>                                                                                                    | 2015年03)<br>子調達システム 説明書<br>執行回数<br>評価点通知<br>1 入札締切通                                                                                                    | <b>月13日 22時55分</b><br>★<br><b>入</b><br>通知書名<br>む書      | . <b>札.状況通知書一覧</b><br>通知書発行日付<br>平成27年03月13日 (金) 22時22分<br>平成27年03月13日 (金) 22時15分                                 | <b>堺市電子調達シス</b><br>通知書表示<br>表示<br>1                               | デム<br>ヘルプ<br>通知書確認<br>未参照<br>未参照               | <b>じ</b><br>お聞いきせ  |
| <ul> <li>         ・</li></ul>                                                                                                    | 2015年03)<br>子調達システム 2015年03<br>子調達システム 2015年03<br>第明書<br>部明書<br>1<br>1<br>入札希切通<br>入札書受付<br>1                                                                                                    | <b>引13日 22時55分</b><br>求<br>通知書名<br>日<br>書<br>田書        | <b>札.状況通知書一覧</b><br><u>通知書発行日付</u><br>平成27年03月13日 (金) 22時22分<br>平成27年03月13日 (金) 22時15分<br>平成27年03月13日 (金) 22時05分  | 堺市電子調達シス<br>通知書表示<br>表示<br>表示<br>表示<br>表示                         | テム<br>ヘルプ<br>通加書確認<br>未参照<br>未参照<br>未参照        | <b>必</b><br>お問い合せ  |
| <ul> <li>※ なんといていく</li> <li>(1) (1) (1) (1) (1) (1) (1) (1) (1) (1)</li></ul>                                                                                                    | 2015年03)<br>子舗達システム 2015年03<br>第個集<br>部<br>部<br>和<br>行回数<br>部<br>部<br>部<br>部<br>部<br>和<br>行回数<br>部<br>部<br>部<br>部<br>部<br>部<br>部<br>部<br>部<br>の<br>部<br>の<br>部<br>の<br>部<br>の<br>部<br>の<br>部<br>の<br>部<br>の<br>部<br>の<br>の<br>の<br>部<br>の<br>の<br>の<br>部<br>の<br>の<br>の<br>の<br>の<br>の<br>の<br>の<br>の<br>の<br>の<br>の<br>の | <b>引13日 22時55分</b><br>★<br><b>通加書名</b><br>書<br>印書<br>票 | <b>札.状況通知書一覧</b><br>通知書発行日付<br>平成27年03月13日(金)22時22分<br>平成27年03月13日(金)22時15分<br>平成27年03月13日(金)22時05分               | 堺市電子調達シス<br>通知書表示<br>表示<br>1<br>表示<br>表示                          | デム<br>ヘルプ                                      | <b>必</b><br>お問い会せ  |
| <ul> <li> ・ 簡易案件検索 ・ 調達案件一覧 ・ 通達案件一覧 ・ 登録者情報 ・ 保存データ表示 </li> </ul>                                                                                                    | 2015年03)<br>子舗達システム 説明書:<br>私行回数<br>評価点通知:<br>1 入札希切通<br>入札書受付計                                                                                                    | 引13日 22時55分<br>来<br>通知書名<br>日書<br>日書                   | <b>北.状況通知書一覧</b><br>通知書発行日付<br>平成27年03月13日(金)22時22分<br>平成27年03月13日(金)22時15分<br>平成27年03月13日(金)22時05分               | <b>堺市電子調達シス</b><br>通知書表示<br>表示<br>]<br>表示<br>表示                   | テム<br>ヘルプ<br>通知書確認<br>未参照<br>未参照<br>未参照        | <b>必</b><br>お問い会せ  |
| <ul> <li> ・ 簡易案件検索 </li> <li>・ 簡易案件検索 </li> <li>・ 調達案件検索 </li> <li>・ 調達案件一覧 </li> <li>・ 入札状況一覧 </li> <li>・ 登録者情報 </li> <li>・ 保存データ表示 </li> </ul>                                                                                                    | 2015年03)<br>子舗達システム 29明要<br>私行回数<br>評価点通知<br>1 入札締切通<br>入札書受付到                                                                                                    | 引13日 22時55分<br>ま<br>通知者名<br>動<br>印書                    | <b>札.状況通知書一覧</b><br><u>通知書発行日付</u><br>平成27年03月13日 (金) 22時22分<br>平成27年03月13日 (金) 22時15分<br>平成27年03月13日 (金) 22時05分  | 堺市電子調達シス<br>通知書表示<br>表示<br>表示<br>表示<br>表示                         | テム<br>ヘルプ<br>通加書確認<br>未参照<br>未参照<br>未参照        | <b>必</b><br>お問い合せ  |
| <ul> <li> ・ 簡易案件検索 </li> <li>・ 簡易案件検索 </li> <li>・ 調達案件検索 </li> <li>・ 調達案件一覧 </li> <li>・ 入札状況一覧 </li> <li>・ 登録者情報 </li> <li>・ 保存データ表示 </li> </ul>                                                                                                    | 教行回数       評価点通知電         1       入札締切通知         入札書受付記                                                                                                    | <b>引13日 22時55分</b><br>★<br><b>通加書名</b><br>書<br>印書      | <b>北.状況通知書一覧</b><br>通知書発行日村<br>平成27年03月13日(金)22時22分<br>平成27年03月13日(金)22時15分<br>平成27年03月13日(金)22時05分               | <b>堺市電子調達シス</b><br>通知書表示<br><u>表示</u><br><u>表</u> 示<br><u>表</u> 示 | テム<br><u> ふルプ</u><br><u> 入たプ</u>               | <b>必</b><br>お問い合せ  |
| <ul> <li>※ 許成正式であれては、</li> <li>※ 前易案件検索</li> <li>※ 前邊案件検索</li> <li>※ 前邊案件一覧</li> <li>※ 引起状況一覧</li> <li>※ 登録者情報</li> <li>※ 保存データ表示</li> </ul>                                                                                                    | 私行回数       評価点通知:         1       入札締切通)         入礼書受付引                                                                                                    | 引13日 22時55分<br>★ 入<br>通知書名 通知書名 ○書                     | <b>北.状況通知書一覧</b><br>通知書発行日付<br>平成27年03月13日(金)22時22分<br>平成27年03月13日(金)22時15分<br>平成27年03月13日(金)22時05分               | <b>堺市電子調達シス</b><br>通知書表示<br>表示<br>1<br>表示                         | デム<br><u> みルプ</u><br><u> 入参照</u><br>未参照<br>未参照 | <b>必</b><br>お問い会せ  |
| <ul> <li>・ 簡易案件検索</li> <li>・ 御違案件検索</li> <li>・ 御違案件一覧</li> <li>・ 入札状況一覧</li> <li>・ 登録者情報</li> <li>・ 保存データ表示</li> </ul>                                                                                                    | 私行回数       誕明書         1       八札希切通)         八札書受付書                                                                                                    | ╡13日 22時55分<br>★<br><u>通知書名</u><br>四書<br>平             | 北、状況通知書一覧          通知書発行日付         平成27年03月13日(金)22時22分         平成27年03月13日(金)22時15分         平成27年03月13日(金)22時05分 | 堺市電子調達シス 通知書表示 表示 ① 表示 表示                                         | テム<br>通加書確認<br>未参照<br>未参照<br>未参照               | お問い合せ              |
| <ul> <li>○ 簡易案件検索</li> <li>○ 間違案件検索</li> <li>○ 間違案件一覧</li> <li>○ 入札状況一覧</li> <li>○ 保存データ表示</li> </ul>                                                                                                    | A行回数       課明書         A行回数       評価点通知         1       入札締切通り         入札書受付計                                                                                                    | 313日 22時55分<br>*<br>通知書名<br>部書<br>平                    | 北、状況通知書一覧<br>通知書発行日村<br>平成27年03月13日(金)22時22分<br>平成27年03月13日(金)22時15分<br>平成27年03月13日(金)22時05分                      | <b>堺市電子調達シス</b><br>通加書表示<br>夏示<br>夏示                              | テム<br>通加書確認<br>未参照<br>未参照<br>未参照               | <b> 这</b>          |

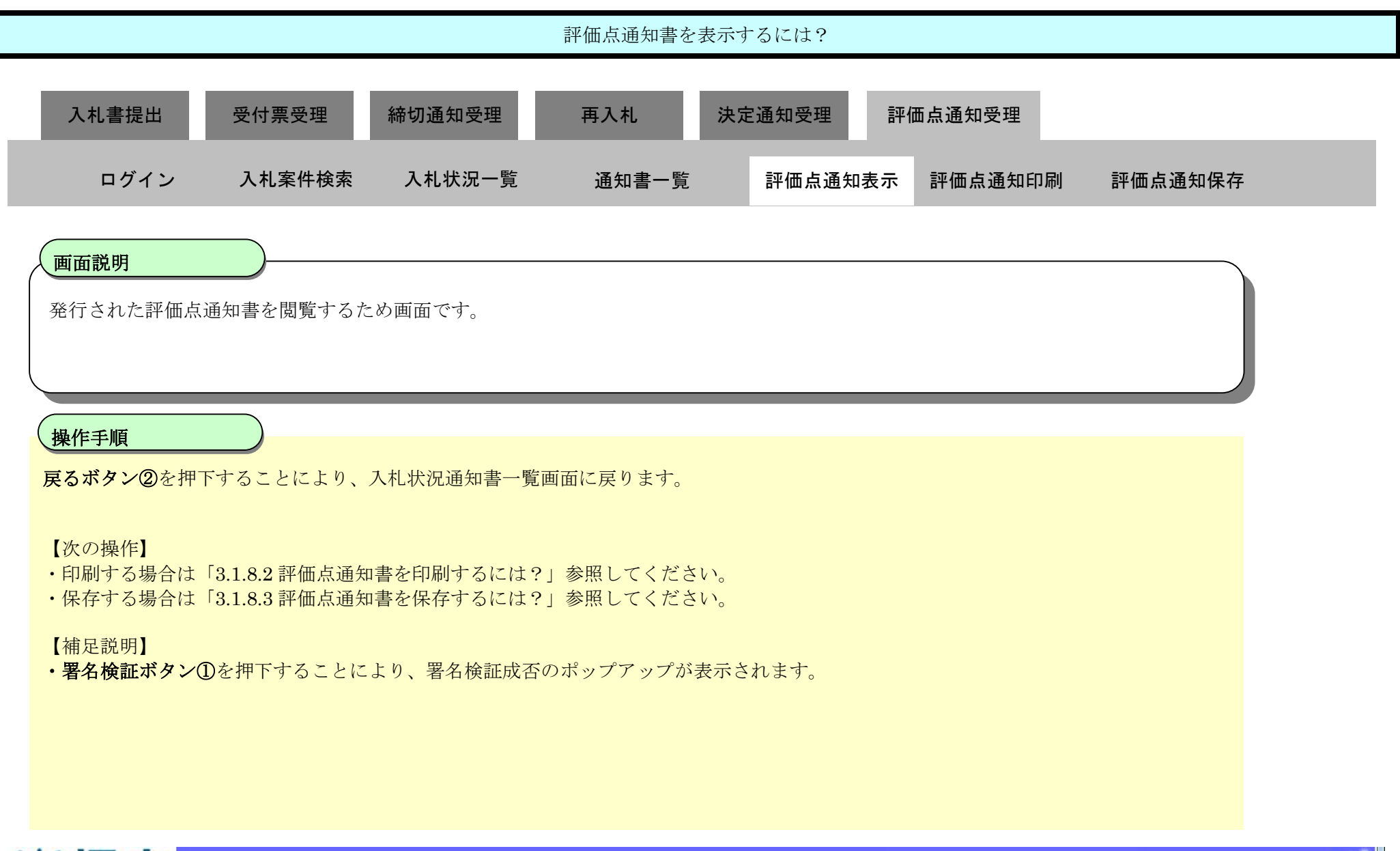

| <b>※堺市</b>                                        |            |                  | 2015年03月13日 22時55分                                 |               | 堺市電子調達システム  | ø        |
|---------------------------------------------------|------------|------------------|----------------------------------------------------|---------------|-------------|----------|
| SAKAI CITY                                        | 入札情報公開システム | 電子調達システム         | 説明要求                                               |               | ~!!         | っプ お聞い合せ |
| 9 簡易案件検索                                          |            |                  |                                                    |               | 平成27年03月13日 |          |
| ○ 調達案件検索<br>○ 調達案件一覧                              |            | 企!<br>企業<br>代表者. | 業ID:2714000000000000<br>名称:テスト1株式会社<br>氏名:テスト 一郎 様 |               | 堺市長         |          |
| 0入札状況一覧                                           |            |                  | 評伯                                                 | 西点通知書         |             |          |
| <ul> <li>         ・         ・         ・</li></ul> |            |                  | 下記の調達案件にな                                          | ついて評価点を通知します。 |             | E        |
|                                                   |            |                  |                                                    | 5             |             |          |
|                                                   |            |                  | 調達案件番号: 4261000460<br>調達案件名称: テスト〇〇〇工事             |               |             |          |
|                                                   |            |                  | 通知日時:平成27年03月13日 2:<br>通知回数:1回目<br>評価値計算方式:除算方式    | 2時21分         |             |          |
|                                                   |            |                  | 評価項目                                               | 3             | 点数          |          |
|                                                   |            | 地理的条件            |                                                    |               | 1           |          |
|                                                   |            | 障害者の雇用           |                                                    |               | 1           |          |
|                                                   |            | 防災協定に基づ          | <b>长活動</b>                                         |               | 0           |          |

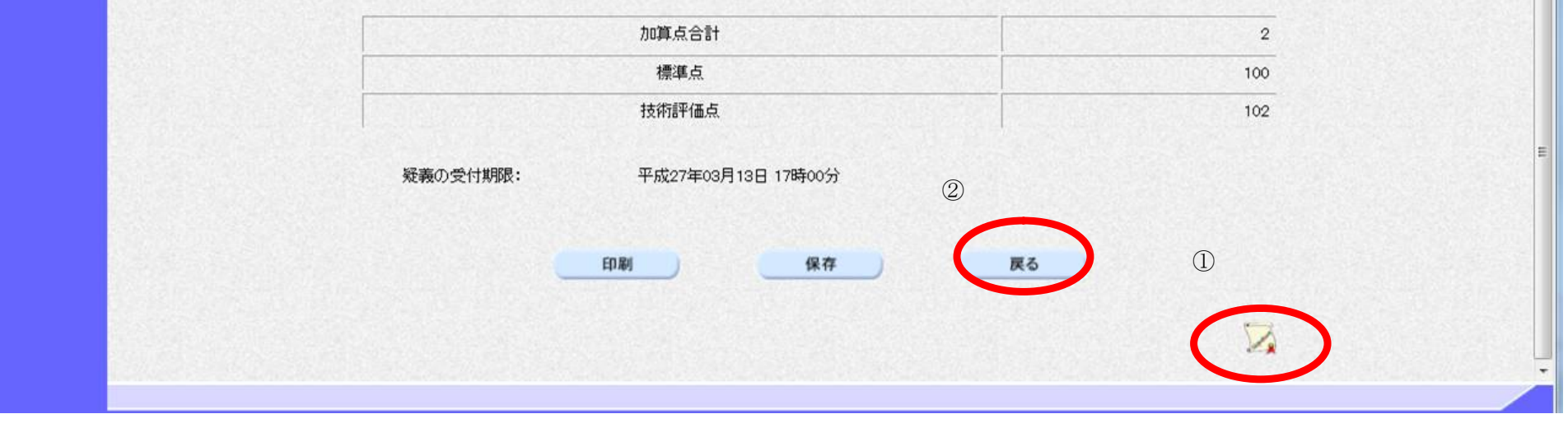

# 3.1.8.2. 評価点通知書を印刷するには?

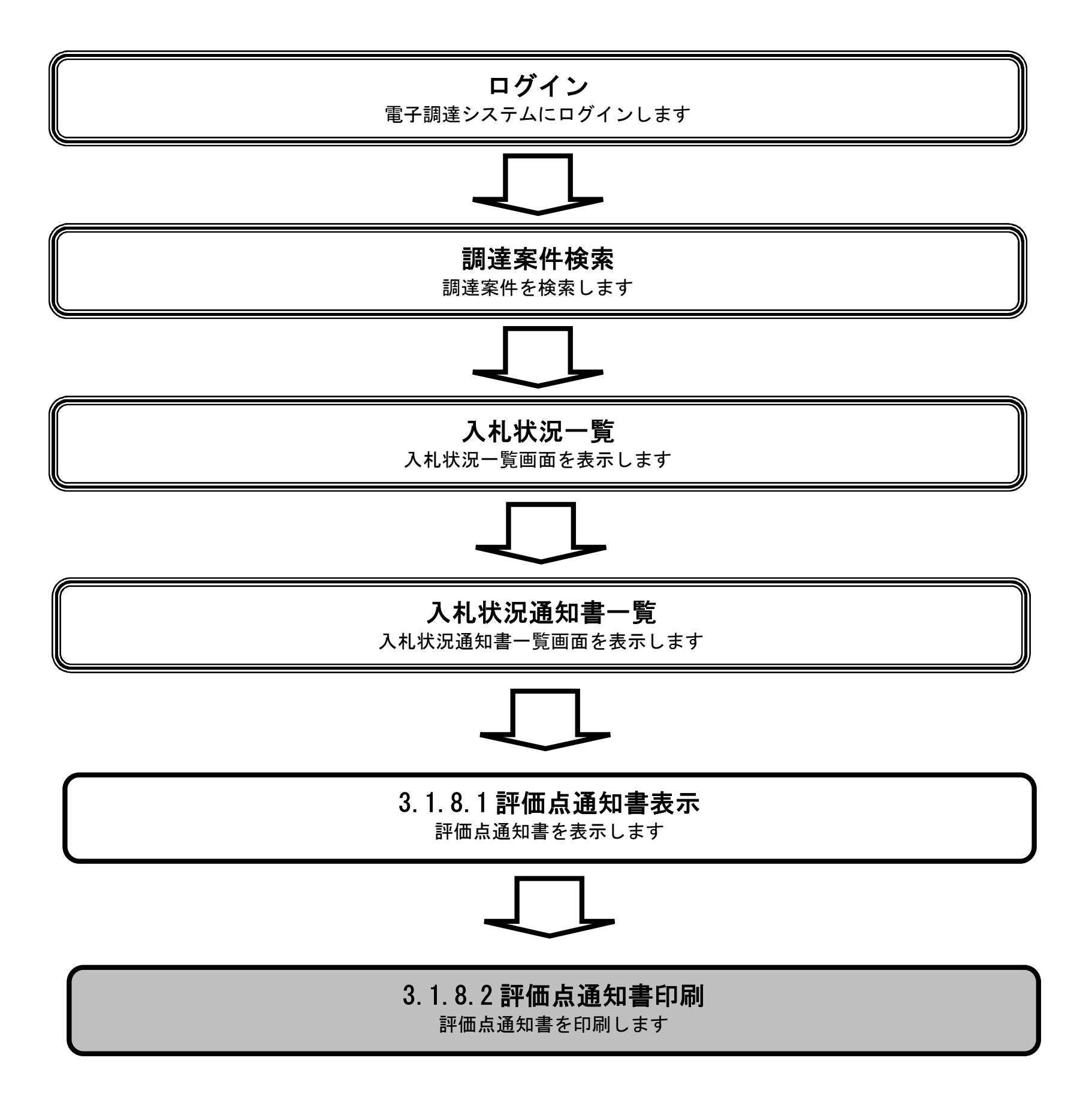

|                                                                                                    |              |                                                                                                    | 評価点通知書を印                                                                                                    | 〕刷するには?                                                                                                    |                            |                              |                           |
|----------------------------------------------------------------------------------------------------|--------------|----------------------------------------------------------------------------------------------------|----------------------------------------------------------------------------------------------------|----------------------------------------------------------------------------------------------------|----------------------------|------------------------------|---------------------------|
| 入札書提出                                                                                                    | 受付票受理        | 締切通知受理                                                                                                    | 再入札                                                                                                    | 決定通知受理 評                                                                                                    | 西点通知受理                     |                              |                           |
| ログイン                                                                                                    | 入札案件検索       | 入札状況一覧                                                                                                    | 通知書一覧                                                                                                    | 評価点通知表示                                                                                                    | 評価点通知印刷                    | 評価点通知保存                      |                           |
|                                                                                                    |              |                                                                                                    |                                                                                                    |                                                                                                    |                            |                              |                           |
| 画面説明                                                                                                    |              |                                                                                                    |                                                                                                    |                                                                                                    |                            |                              |                           |
| 評価点通知書を                                                                                                    | と印刷するための画面で  | ず。                                                                                                    |                                                                                                    |                                                                                                    |                            |                              |                           |
| 操作手順                                                                                                    |              |                                                                                                    |                                                                                                    |                                                                                                    |                            |                              |                           |
| 印刷ボタンのを                                                                                                    | 押下することにより    | 新規ウィンドウにて                                                                                                    | - 評価占通知書印刷画                                                                                                    | 面を表示します。                                                                                                    |                            |                              |                           |
|                                                                                                    |              |                                                                                                    |                                                                                                    |                                                                                                    |                            |                              |                           |
|                                                                                                    |              |                                                                                                    |                                                                                                    |                                                                                                    |                            |                              |                           |
|                                                                                                    |              |                                                                                                    |                                                                                                    |                                                                                                    |                            |                              |                           |
|                                                                                                    |              |                                                                                                    |                                                                                                    |                                                                                                    |                            |                              |                           |
|                                                                                                    |              |                                                                                                    |                                                                                                    |                                                                                                    |                            |                              |                           |
|                                                                                                    |              |                                                                                                    |                                                                                                    |                                                                                                    |                            |                              |                           |
|                                                                                                    |              |                                                                                                    |                                                                                                    |                                                                                                    |                            |                              |                           |
|                                                                                                    |              |                                                                                                    |                                                                                                    |                                                                                                    |                            |                              |                           |
|                                                                                                    |              |                                                                                                    |                                                                                                    |                                                                                                    |                            |                              |                           |
|                                                                                                    |              |                                                                                                    |                                                                                                    |                                                                                                    |                            |                              |                           |
|                                                                                                    |              |                                                                                                    |                                                                                                    |                                                                                                    |                            |                              |                           |
| <u></u> ***                                                                                                    |              | 2015年                                                                                                    | 503月13日 22時55分                                                                                                    |                                                                                                    | 堺市電子調達システム                 |                              | Ø                         |
| <b>米堺市</b>                                                                                                    | 入礼情報公開システム 電 | 2015年<br>子調達システム 説明                                                                                                    | 503月13日 22時55分<br>月臺求                                                                                                    |                                                                                                    | 堺市電子調達システム                 | へルプ                          | の変                        |
|                                                                                                    | 人札情報公開システム 電 | 2015年<br>子調達システム 説明                                                                                                    | 503月13日 22時55分<br>月臺求                                                                                                    |                                                                                                    | <b>堺市電子調達システム</b><br>平成27: | へルプ<br>至03目13日               | の<br>あ<br>間い<br>合せ        |
| ・<br>簡易案件検索<br>・<br>調達案件検索                                                                                                    | 人札情報公開システム 電 | 2015年<br>子調達システム 脱り<br>企業ID:2                                                                                                | E03月13日 22時55分<br>月臺求<br>2714000000000000000                                                                                                    |                                                                                                    | <b>堺市電子調達システム</b><br>平成27: | へルプ<br>筆03月13日               | し<br>あ聞い会せ                |
| <ul> <li>・ 簡易案件検索</li> <li>・</li></ul>                                                                                                    | 人札情報公開システム 電 | 2015年<br>子調達システム 脱明<br>企業ID:2<br>企業名称: う<br>代表者氏名: う                                                                         | E03月13日 22時55分<br>目臺東<br>2714000000000000<br>テスト1株式会社<br>テスト 一郎 様                                                                                                    |                                                                                                    | <b>堺市電子調達システム</b><br>平成27: | <b>ヘルプ</b><br>年03月13日<br>堺市長 | し<br>お問い会せ                |
| <ul> <li>・ 簡易案件検索</li> <li>・</li></ul>                                                                                                    | 入礼情報公開システム 電 | 2015年<br>子調達システム 脱野<br>企業ID:2<br>企業名称:う<br>代表者氏名:う                                                                           | =03月13日 22時55分<br>■要求<br>2714000000000000<br>テスト1株式会社<br>テスト 一郎 様                                                                                                    | 評価点通知書                                                                                                    | <b>堺市電子調達システム</b><br>平成27: | <b>ヘルプ</b><br>年03月13日<br>堺市長 | で<br>お問い会せ                |
| <ul> <li>・ 簡易案件検索</li> <li>・</li></ul>                                                                                                    | 入札情報公開システム 電 | 2015年<br>子調達システム 厳切<br>企業ID:2<br>企業ID:2<br>代表者氏名:う                                                                           | =03月13日 22時55分<br>目臺來<br>2714000000000000<br>テスト1株式会社<br>テスト →郎 様                                                                                                    | 評価点通知書                                                                                                    | <b>堺市電子調達システム</b><br>平成27: | へルプ<br>年03月13日<br>堺市長        | کی<br>که اللار کو نو<br>ا |
| <ul> <li>・ 簡易案件検索</li> <li>・</li></ul>                                                                                                    | 入札情報公開システム 電 | 2015年<br>子調達システム 説明<br>企業ID:2<br>企業ID:2<br>企業名称:う<br>代表者氏名:う                                                                 | =03月13日 22時55分<br>■基本<br>2714000000000000<br>テスト1株式会社<br>テスト →郎 様<br>下記の調達案件                                                                                                    | 評価点通知書<br>判について評価点を通知します。                                                                                             | <b>堺市電子調達システム</b><br>平成27: | へルプ<br>年03月13日<br>堺市長        |                           |
| <ul> <li>・ 簡易案件検索</li> <li>・ 簡易案件検索</li> <li>・ 調達案件検索</li> <li>・ 調達案件一覧</li> <li>・ 入札状況一覧</li> <li>・ 登録者情報</li> <li>・ 保存データ表示</li> </ul>                                                                                                    | 入札情報公開システム 電 | 2015年<br>子調達システム 逆日<br>企業ID:2<br>企業Z科:う<br>代表者氏名:う                                                                           | 503月13日 22時55分<br>用基本<br>2714000000000000<br>テスト1株式会社<br>テスト 一郎 様<br>下記の調達案件                                                                                                    | <b>評価点通知書</b><br>キについて評価点を通知します。                                                                                      | <b>堺市電子調達システム</b><br>平成27: | へルプ<br>年03月13日<br>堺市長        |                           |
| <ul> <li>・ 簡易案件検索</li> <li>・ 簡易案件検索</li> <li>・</li></ul>                                                                                                    | 人札情報公開システム 電 | 2015年<br>子調達システム 逆日<br>企業ID:2<br>企業名称:う<br>代表者氏名:う                                                                           | 503月13日 22時55分<br>計畫来<br>2714000000000000<br>テスト1株式会社<br>テスト 一郎 様<br>下記の調達案件                                                                                                    | <b>評価点通知書</b><br>キについて評価点を通知します。<br>記                                                                                 | <b>堺市電子調達システム</b><br>平成27: | へルプ<br>年03月13日<br>堺市長        |                           |
| <ul> <li>・ 簡易案件検索</li> <li>・ 簡易案件検索</li> <li>・ 調達案件検索</li> <li>・ 調達案件一覧</li> <li>・ 入札状況一覧</li> <li>・ 登録者情報</li> <li>・ 保存データ表示</li> </ul>                                                                                                    | 人札情報公開システム 電 | 2015年<br><b> 子調達システム 脱り</b><br>企業ID: 2<br>企業名称: う<br>代表者氏名: う                                                                | 503月13日 22時55分<br>計畫求<br>27140000000000000<br>テスト1株式会社<br>テスト 一郎 様<br>下記の調達案件<br>調達案件番号: 4261000460                                                                                                    | <b>評価点通知書</b><br>キについて評価点を通知します。<br>記                                                                                 | <b>堺市電子調達システム</b><br>平成27  | へルプ<br>¥03月13日<br>堺市長        |                           |
| <ul> <li>・ 簡易案件検索</li> <li>・</li></ul>                                                                                                    | 人礼情報公開システム 電 | 2015年<br>学調達システム 厳囲<br>企業ID: 2<br>企業ID: 2<br>企業名称: う<br>代表者氏名: う                                                             | 203月13日 22時55分<br>日臺東<br>2714000000000000<br>テスト1株式会社<br>テスト 一郎 様<br>下記の調達案件<br>職業業件番号: 4261000460<br>職業案件名称: テスト〇〇〇工事                                                                                                    | 評価点通知書<br>判について評価点を通知します。<br>記                                                                                        | <b>塚市電子調達システム</b><br>平成27: | ヘルプ<br>筆03月13日<br>堺市長        |                           |
| <ul> <li> ・ 節易案件検索 ・ 調達案件検索 ・ 調達案件一覧 ・ 、 入札状況一覧 ・ ・ 登録者情報 ・ ・ 保存データ表示 ・ </li> </ul>                                                                                                    | 人札情報公開システム 電 | 2015年<br>学調達システム 厳囲<br>企業ID: 2<br>企業A称: 5<br>代表者氏名: 5                                                                        | 203月13日 22時55分<br>事業求<br>2714000000000000<br>テスト1株式会社<br>テスト 一郎 様<br>下記の調達案件<br>動建案件番号: 4261000460<br>動達案件名称: テスト〇〇〇工事<br>通知日時: 平成27年03月13<br>通知1時: 平成27年03月13<br>通知1時: 平成27年03月13                                                                                                    | 評価点通知書<br>申について評価点を通知します。<br>記<br>5<br>5                                                                              | <b>塚市電子調達システム</b><br>平成27: | ヘルプ<br>革03月13日<br>堺市長        |                           |
| <ul> <li>・ 簡易案件検索</li> <li>・</li></ul>                                                                                                    | 人札情報公開システム 電 | 2015年<br>予調達システム 厳ロ<br>企業ID: 2<br>企業A称: 5<br>代表者氏名: 5<br>訂<br>訂                                                              | 203月13日 22時55分<br>事業本<br>2714000000000000<br>デスト1株式会社<br>デスト 一郎 様<br>下記の調達案件<br>動建案件番号: 4261000460<br>動達案件名称: テスト〇〇〇工事<br>通知日時: 平成27年03月13<br>通知回数: 1回目<br>画値計算方式: 除算方式                                                                                                    | 評価点通知書<br>判について評価点を通知します。<br>記<br>5<br>9日 22時21分                                                                      | <b>塚市電子調達システム</b><br>平成27: | へルフ<br>年03月13日<br>堺市長        |                           |
| <ul> <li>・ 簡易案件検索</li> <li>・ 簡易案件検索</li> <li>・</li></ul>                                                                                                    | 人札情報公開システム 電 | 2015年<br>予調達システム 厳ロ<br>企業ID: 2<br>企業名称: う<br>代表者氏名: う<br>訂<br>訂                                                              | 203月13日 22時55分<br>271400000000000<br>デスト1株式会社<br>デスト 一郎 様<br>軍<br>下記の調達案件<br>翻達案件番号: 4261000460<br>剛達案件名称: テスト〇〇〇工事<br>通知日時: 平成27年03月13<br>通知回数: 1回目<br>西値計算方式: 除算方式                                                                                                    | 評価点通知書<br>判について評価点を通知します。<br>記<br>1日 22時21分                                                                           | <i>堺市電子調達システム</i><br>平成27: | へルフ<br>年03月13日<br>堺市長        |                           |
| <ul> <li>※、「安全市である」、</li> <li>第二次、</li> <li>第二次、</li> <l< td=""><td>人礼情報公開システム 電</td><td>2015年<br/>予調達システム 随助<br/>企業ID: 2<br/>企業名称: う<br/>代表者氏名: う<br/>計<br/>訂<br/>副</td><td>203月13日 22時55分<br/>事業求<br/>2714000000000000<br/>デスト1株式会社<br/>デスト 一郎 様<br/>軍<br/>下記の調達案件<br/>調達案件番号: 4261000460<br/>動達案件名称: テスト〇〇〇工事<br/>通知日時: 平成27年03月13<br/>通知回数: 1回目<br/>配値計算方式: 除算方式</td><td>評価点通知書<br/>判について評価点を通知します。<br/>記<br/>1日 22時21分<br/><b> 範項目</b></td><td>塚市電子調達システム<br/>平成27:</td><td>▲ つルフ 年03月13日 堺市長</td><td></td></l<></ul> | 人礼情報公開システム 電 | 2015年<br>予調達システム 随助<br>企業ID: 2<br>企業名称: う<br>代表者氏名: う<br>計<br>訂<br>副                                                         | 203月13日 22時55分<br>事業求<br>2714000000000000<br>デスト1株式会社<br>デスト 一郎 様<br>軍<br>下記の調達案件<br>調達案件番号: 4261000460<br>動達案件名称: テスト〇〇〇工事<br>通知日時: 平成27年03月13<br>通知回数: 1回目<br>配値計算方式: 除算方式                                                                                                    | 評価点通知書<br>判について評価点を通知します。<br>記<br>1日 22時21分<br><b> 範項目</b>                                                            | 塚市電子調達システム<br>平成27:        | ▲ つルフ 年03月13日 堺市長            |                           |
| <ul> <li>・ 簡易案件検索</li> <li>・ 簡易案件検索</li> <li>・ 調達案件検索</li> <li>・ 調達案件一覧</li> <li>・ 入札状況一覧</li> <li>・ 登録者情報</li> <li>・ 保存データ表示</li> </ul>                                                                                                    | 人礼情報公開システム 電 | 2015年<br>予調達システム 厳ロ<br>企業ロ:2<br>企業名称:う<br>代表者氏名:う<br>訂<br>訂<br>副<br>副<br>副<br>副<br>副<br>副<br>副<br>副<br>副<br>副<br>副<br>副<br>副 | 303月13日 22時55分      303月13日 22時55分      303月13日 22時55分      303月13日 22時55分      303月13日     303月13日     303111     30311     30311 | 評価点通知書<br>判について評価点を通知します。<br>記<br>10 22時21分<br><b> 範項目</b>                                                            | 堺市電子調達システム 平成27:           | ▲ ヘルプ 年03月13日<br>堺市長         |                           |
| <ul> <li>・ 簡易案件検索</li> <li>・ 簡易案件検索</li> <li>・ 調達案件検索</li> <li>・ 調達案件一覧</li> <li>・ 入札状況一覧</li> <li>・ 登録者情報</li> <li>・ 保存データ表示</li> </ul>                                                                                                    | 人礼情報公開システム 電 | 2015年<br>予調達システム 送回<br>企業ID: 2<br>企業名称: う<br>代表者氏名: う<br>訂<br>調<br>評価<br>地理的条件<br>障害者の雇用<br>防災協定に基で次活動                       | 303月13日 22時55分      まま      2714000000000000      テスト1株式会社     テスト →郎 様      下記の調達案件      取達案件番号: 4261000460      動達案件名称: テスト○○○工事      通知日時: 平成27年03月13      通知日時: 平成27年03月13      通知日時                                                                                                    | <b>評価点通知書</b><br>申について評価点を通知します。<br>記<br>5<br>5<br>6<br>7<br>7<br>7<br>7<br>7<br>7<br>7<br>7<br>7<br>7<br>7<br>7<br>7 | 堺市電子調達システム 平成27:           | ▲ つルブ 年03月13日<br>堺市長         |                           |

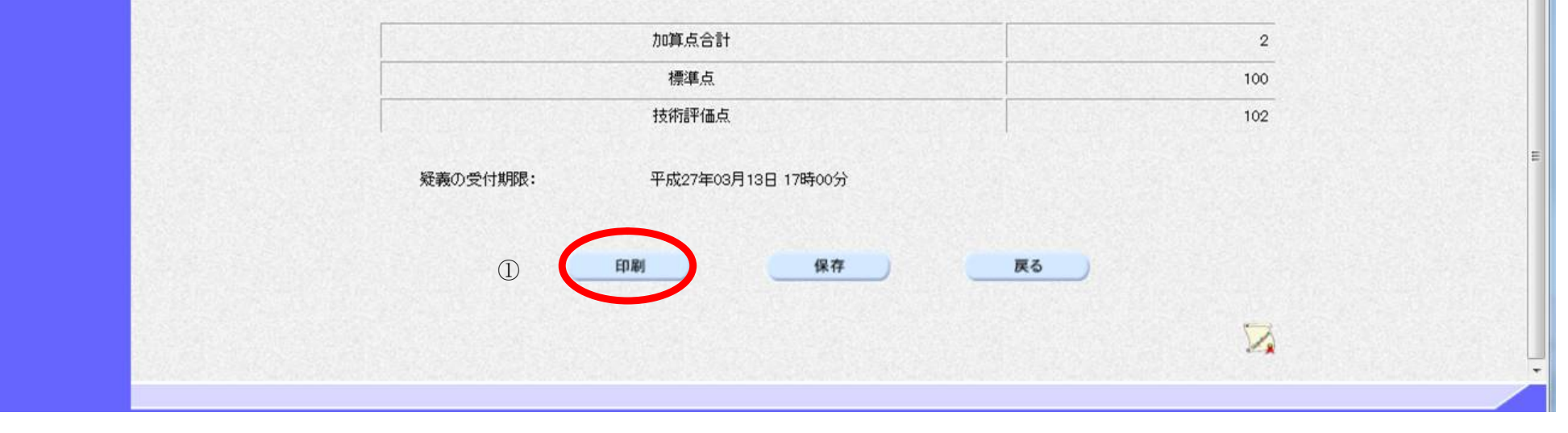

|                                |                                                      |                                                                                                    | 評価点通知書を用                                                                                                    | 印刷するには?                                    |                                                             |         |   |
|--------------------------------|------------------------------------------------------|----------------------------------------------------------------------------------------------------|----------------------------------------------------------------------------------------------------|--------------------------------------------|-------------------------------------------------------------|---------|---|
| 入札書提出                          | 受付票受理                                                | 締切通知受理                                                                                                    | 再入札.                                                                                                    | 決定通知受理                                     | 価点通知受理                                                      |         |   |
|                                |                                                      |                                                                                                    |                                                                                                    |                                            |                                                             |         |   |
| ログイン                           | 入札案件検索                                               | 入札状況一覧                                                                                                    | 通知書一覧                                                                                                    | 評価点通知表示                                    | 評価点通知印刷                                                     | 評価点通知保存 |   |
|                                |                                                      |                                                                                                    |                                                                                                    |                                            |                                                             |         |   |
| 画面説明                           |                                                      |                                                                                                    |                                                                                                    |                                            |                                                             |         |   |
| 評価点通知書を印刷                      | 刷するための画面で                                            | ぎす。                                                                                                    |                                                                                                    |                                            |                                                             |         |   |
|                                |                                                      |                                                                                                    |                                                                                                    |                                            |                                                             |         |   |
|                                |                                                      |                                                                                                    |                                                                                                    |                                            |                                                             |         |   |
| 操作手順                           |                                                      |                                                                                                    |                                                                                                    |                                            |                                                             |         |   |
| ツール①から印刷を                      | と選択し、評価点通知                                           | 知書を印刷します。                                                                                                    |                                                                                                    |                                            |                                                             |         |   |
| 印刷終了後、 <b>右上の</b>              | <b>)「×」ボタン②</b> でi                                   | 画面を閉じて、評価。                                                                                                    | 点通知書画面に戻く                                                                                                    | って下さい。                                     |                                                             |         |   |
| 【油口彩印】                         |                                                      |                                                                                                    |                                                                                                    | · · · ·                                    |                                                             |         |   |
| 【補足詋明】<br>評価点通知書印刷画            | 画面での印刷は <b>ブラ</b>                                    | <b>ウザの印刷機能</b> をご(                                                                                                    | 使用願います。                                                                                                    |                                            |                                                             |         |   |
|                                |                                                      |                                                                                                    |                                                                                                    |                                            |                                                             |         |   |
|                                |                                                      |                                                                                                    |                                                                                                    |                                            |                                                             |         |   |
|                                |                                                      |                                                                                                    |                                                                                                    |                                            |                                                             |         |   |
|                                |                                                      |                                                                                                    |                                                                                                    |                                            |                                                             |         |   |
|                                |                                                      |                                                                                                    |                                                                                                    |                                            |                                                             |         |   |
|                                |                                                      |                                                                                                    |                                                                                                    |                                            |                                                             |         |   |
|                                |                                                      |                                                                                                    |                                                                                                    |                                            |                                                             |         |   |
|                                |                                                      |                                                                                                    |                                                                                                    |                                            |                                                             |         |   |
| :ps://bid.keiyaku.city.sakai.  | lg.jp/ebidAccepter/ebidmlit,                         | /jsp/common/headerMenuAc                                                                                                    | cepter.jsp - Windows Inter                                                                                                    | rnet Explorer                              |                                                             |         |   |
| ps://bid.keiyaku.city.sakai.l  | lg.jp/ebidAccepter/ebidmlit,                         | /jsp/common/headerMenuAc                                                                                                    | ccepter.jsp - Windows Inter                                                                                                    | rnet Explorer                              |                                                             |         |   |
| ps://bid.keiyaku.city.sakai.l  | lg.jp/ebidAccepter/ebidmlit/                         | /jsp/common/headerMenuAc                                                                                                    | cepter.jsp - Windows Inter                                                                                                    | rnet Explorer                              | 平成27年03月13日                                                 |         | 2 |
| ips://bid.keiyaku.city.sakai.l | lg.jp/ebidAccepter/ebidmlit,                         | /jsp/common/headerMenuAc<br>企業ID:27140000000                                                                                                    | cepter.jsp - Windows Inter                                                                                                    | rnet Explorer                              | 平成27年03月13日                                                 |         | 2 |
| ps://bid.keiyaku.city.sakai.l  | lg.jp/ebidAccepter/ebidmlit,                         | /jsp/common/headerMenuAc<br>企業ID:2714000000<br>企業名称:テスト1株式会社<br>代表者氏名:テスト 一郎 様                                                                                                    | cepter.jsp - Windows Inter                                                                                                    | rnet Explorer                              | 平成27年03月13日<br>堺市長                                          |         | 2 |
| ps://bid.keiyaku.city.sakai.l  | lg.jp/ebidAccepter/ebidmlit,                         | /jsp/common/headerMenuAc<br>企業ID:27140000000<br>企業名称: テスト1株式会社<br>代表者氏名: テスト 一郎 様                                                                                                    | :cepter.jsp - Windows Inter<br>000000<br>評価点通                                                                                                    | rmet Explorer                              | 平成27年03月13日<br>堺市長                                          |         | 2 |
| ps://bid.keiyaku.city.sakai.l  | lg.jp/ebidAccepter/ebidmlit/                         | /jsp/common/headerMenuAc<br>企業ID:27140000000<br>企業名称:テスト1株式会社<br>代表者氏名:テスト 一郎 様                                                                                                    | ccepter.jsp - Windows Inter<br>000000<br>評価点通                                                                                                    | rnet Explorer<br>有知書                       | 平成27年03月13日<br>堺市長                                          |         | 2 |
| ps://bid.keiyaku.city.sakai.l  | lg.jp/ebidAccepter/ebidmlit/                         | /jsp/common/headerMenuAc<br>企業ID:27140000000<br>企業名称:テスト1株式会社<br>代表者氏名:テスト 一郎 様                                                                                                    | ccepter.jsp - Windows Inter<br>000000<br>評価点通<br>下記の調達案件について話                                                                                                   | rmet Explorer<br>互知書<br>評価点芯通知します。         | 平成27年03月13日<br>堺市長                                          |         | 2 |
| rps://bid.keiyaku.city.sakai.l | lg.jp/ebidAccepter/ebidmlit,                         | /jsp/common/headerMenuAc<br>企業ID:27140000000<br>企業名称: テスト1株式会社<br>代表者氏名: テスト 一郎 様                                                                                                    | ccepter.jsp - Windows Inter<br>000000<br>評価点通<br>下記の調達案件について話<br>記                                                                                              | rmet Explorer<br><b>在知書</b><br>評価点を通知します。  | 平成27年03月13日<br>堺市長                                          |         | 2 |
| rps://bid.keiyaku.city.sakai.l | lg.jp/ebidAccepter/ebidmlit,                         | /jsp/common/headerMenuAc<br>企業ID:27140000000<br>企業名称: テスト1株式会社<br>代表者氏名: テスト 一郎 様<br>調達案件番号: 4:                                                                                                   | :cepter.jsp - Windows Inter<br>000000<br>評価点通<br>下記の調達案件について話<br>記<br>261000460                                                                                 | rnet Explorer<br><b>在知書</b><br>評価点を通知します。  | 平成27年03月13日<br>堺市長                                          |         | 2 |
| :ps://bid.keiyaku.city.sakai.l | lg.jp/ebidAccepter/ebidmlit,                         | :/jsp/common/headerMenuAc<br>企業ID:27140000000<br>企業名称: テスト1株式会社<br>代表者氏名: テスト 一郎 様<br>調達案件番号: 42<br>調達案件名称: テ                                                                                     | ccepter.jsp - Windows Inter<br>000000<br>評価点通<br>下記の調達案件について言<br>記<br>261000460<br>-スト〇〇〇工事                                                                     | rnet Explorer<br>直知書<br>評価点を通知します。         | 平成27年03月13日<br>堺市長                                          |         | 2 |
| rps://bid.keiyaku.city.sakai.l | lg.jp/ebidAccepter/ebidmlit,                         | /jsp/common/headerMenuAc<br>企業ID:27140000000<br>企業名称: テスト1株式会社<br>代表者氏名: テスト 一郎 様<br>調達案件番号:42<br>調達案件名称: テ<br>通知日時:平                                                                             | :cepter.jsp - Windows Inter<br>000000<br>評価点通<br>下記の調達案件について言<br>記<br>261000460<br>-スト〇〇〇工事<br>-<br>4成27年03月13日 22時21分                                          | rmet Explorer<br><b>直知書</b><br>評価点を通知します。  | 平成27年03月13日<br>堺市長                                          |         | 2 |
| ps://bid.keiyaku.city.sakai.l  | lg.jp/ebidAccepter/ebidmlit,                         | /jsp/common/headerMenuAc         企業ID:27140000000         企業名称:テスト1株式会社         代表者氏名:テスト 一郎 様         調達案件番号:4:         調達案件番号:4:         調達案件名称:テ         通知日時:平         通知日時:平         通知回数:11 | :cepter.jsp - Windows Inter<br>000000<br>評価点通<br>下記の調達案件について話<br>記<br>261000460<br>-スト〇〇〇工事<br>2成27年03月13日 22時21分<br>回目                                         | rmet Explorer<br><b>在知書</b><br>評価点を通知します。  | 平成27年03月13日<br>堺市長                                          |         | 2 |
| rps://bid.keiyaku.city.sakai.l | lg.jp/ebidAccepter/ebidmlit,                         | /jsp/common/headerMenuAc<br>企業ID:27140000000<br>企業名称:テスト1株式会社<br>代表者氏名:テスト 一郎 様<br>調達案件番号:42<br>調達案件名称:テ<br>通知日時:平<br>通知日時:平<br>通知回数:11<br>評価値計算方式:防                                              | :cepter.jsp - Windows Inter<br>000000<br>評価点通<br>下記の調達案件について話<br>記<br>261000460<br><sup>2</sup> スト〇〇〇工事<br><sup>2</sup> 成27年03月13日 22時21分<br>回目<br>洋方式<br>誕毎面日  | rmet Explorer<br><b>在知書</b><br>評価点を通知します。  | 平成27年03月13日<br>堺市長                                          |         | 2 |
| ps://bid.keiyaku.city.sakai.l  | lg.jp/ebidAccepter/ebidmlit,                         | :/jsp/common/headerMenuAc<br>企業ID:27140000000<br>企業名称:テスト1株式会社<br>代表者氏名:テスト 一郎 様<br>調達案件番号:4:<br>調達案件番号:4:<br>調達案件名称:テ<br>通知日時:平<br>通知日時:平<br>通知回数:11<br>評価値計算方式:防                                | ccepter.jsp - Windows Inter<br>000000<br>評価点通<br>下記の調達案件について話<br>記<br>261000460<br>-スト〇〇〇工事<br>-<br>2成27年03月13日 22時21分<br>回目<br>試算方式<br>評価項目                    | rmet Explorer<br><b>2 知書</b><br>評価点を通知します。 | 平成27年03月13日<br>堺市長                                          |         | 2 |
| ps://bid.keiyaku.city.sakai.l  | lg.jp/ebidAccepter/ebidmlit,<br>地理的条<br>障害者の         | :/jsp/common/headerMenuAc<br>企業ID:27140000000<br>企業名称:テスト1株式会社<br>代表者氏名:テスト 一郎 様<br>調達案件番号:4:<br>調達案件名称: デ<br>通知日時:平<br>通知日時:平<br>通知日時:平<br>通知回数:11<br>評価値計算方式:防<br>24<br>24<br>24                | ccepter.jsp - Windows Inter<br>000000<br>評価点通<br>下記の調達案件について話<br>記<br>261000460<br><sup>2</sup> スト〇〇〇工事<br><sup>2</sup> 成27年03月13日 22時21分<br>回目<br>縦方式<br>評価項目  | rmet Explorer<br>直知書<br>評価点を通知します。         | 平成27年03月13日<br>堺市長<br>「「「「「」」<br>「「」」<br>「」」<br>」<br>」<br>1 |         | 2 |
| ps://bid.keiyaku.city.sakai.l  | lg.jp/ebidAccepter/ebidmlit,<br>地理的条<br>障害者の<br>防災協定 | /jsp/common/headerMenuAc<br>企業ID:27140000000<br>企業名称:テスト1株式会社<br>代表者氏名:テスト 一郎 様<br>調達案件番号:4<br>調達案件名称:テ<br>通知日時:平<br>通知日時:平<br>通知日時:平<br>通知日時:1<br>評価値計算方式:例<br>発件<br>)雇用<br>目に基づく活動              | :cepter.jsp - Windows Inter<br>000000<br>評価点通<br>下記の調達案件について言<br>記<br>261000460<br><sup>-</sup> スト〇〇〇工事<br><sup>-</sup> 成27年03月13日 22時21分<br>回目<br>詳算方式<br>評価項目 | rmet Explorer<br>各 <b>知書</b><br>評価点を通知します。 | 平成27年03月13日<br>堺市長<br>1<br>1<br>1<br>1<br>0                 |         | 2 |
| ps://bid.keiyaku.city.sakai.l  | lg.jp/ebidAccepter/ebidmlit,<br>地理的条<br>障害者の<br>防災協定 | /jsp/common/headerMenuAc<br>企業ID:27140000000<br>企業名称:テスト1株式会社<br>代表者氏名:テスト 一郎 様<br>調達案件番号:4<br>調達案件名称:テ<br>通知日時:平<br>通知日時:平<br>通知日時:平<br>通知回数:11<br>評価値計算方式:所<br>発件<br>21 (基づ义活動                  | :cepter.jsp - Windows Inter<br>000000<br>評価点通<br>下記の調達案件について言<br>記<br>261000460<br><sup>-</sup> スト〇〇〇工事<br><sup>2</sup> 成27年03月13日 22時21分<br>回目<br>縦方式<br>評価項目  | rmet Explorer<br>通知書<br>評価点芯通知します。<br>・    | 平成27年03月13日<br>堺市長<br>1<br>1<br>1<br>1<br>0                 |         | 2 |

|   |          | 標準点                | 100 |               |
|---|----------|--------------------|-----|---------------|
|   |          | 技術評価点              | 102 |               |
|   | 疑義の受付期限: | 平成27年03月13日 17時00分 |     |               |
|   |          |                    |     |               |
| Γ |          |                    |     | <b>a</b> 105% |

# 3.1.8.3. 評価点通知書を保存するには?

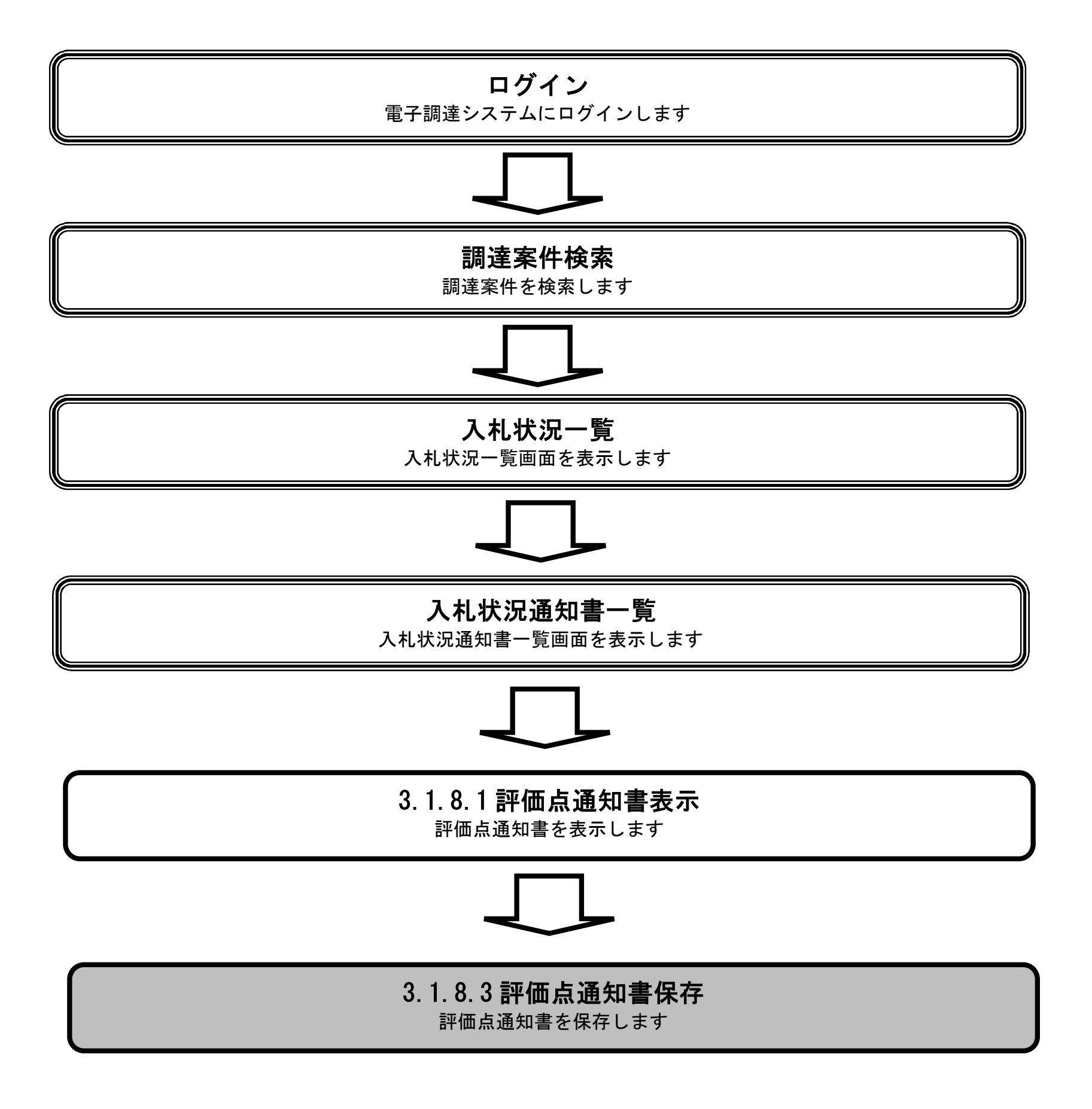
|                                                                                                    |                          | 評価点通知書を                                                                                                    | 保存するには?                                                    |                                             |                              |                 |
|----------------------------------------------------------------------------------------------------|--------------------------|----------------------------------------------------------------------------------------------------|------------------------------------------------------------|---------------------------------------------|------------------------------|-----------------|
| 7.11 专担中                                                                                                    | 四十百四百                    | 회 승규 제 표 지 되                                                                                                    | 法宁语知会理 颤                                                   | 価占通知会理                                      |                              |                 |
| 八代音徒山                                                                                                    | 文刊宗文理 种切进                | 和文理 丹八礼                                                                                                    | 天正通知文庄 計                                                   | ·Ш总通知文理                                     |                              |                 |
| ログイン                                                                                                    | 入札案件検索 入札 >              | 状況一覧 通知書一覧                                                                                                    | 評価点通知表示                                                    | 評価点通知印刷                                     | 評価点通知保存                      |                 |
|                                                                                                    |                          |                                                                                                    |                                                            |                                             |                              |                 |
| (三) (三) (三) (三) (三) (三) (三) (三) (三) (三)                                                                                                    | 旧方ナスための両王づた              |                                                                                                    |                                                            |                                             |                              |                 |
| 評価息通知書を                                                                                                    | 体任するための画面です。             |                                                                                                    |                                                            |                                             |                              |                 |
|                                                                                                    |                          |                                                                                                    |                                                            |                                             |                              |                 |
| 操作手順                                                                                                    |                          |                                                                                                    |                                                            |                                             |                              |                 |
| 保存ボタン①を打                                                                                                    | 甲下することにより、通知バー;          | が表示されます。                                                                                                    |                                                            |                                             |                              |                 |
|                                                                                                    |                          |                                                                                                    |                                                            |                                             |                              |                 |
|                                                                                                    |                          |                                                                                                    |                                                            |                                             |                              |                 |
|                                                                                                    |                          |                                                                                                    |                                                            |                                             |                              |                 |
|                                                                                                    |                          |                                                                                                    |                                                            |                                             |                              |                 |
|                                                                                                    |                          |                                                                                                    |                                                            |                                             |                              |                 |
|                                                                                                    |                          |                                                                                                    |                                                            |                                             |                              |                 |
|                                                                                                    |                          |                                                                                                    |                                                            |                                             |                              |                 |
|                                                                                                    |                          |                                                                                                    |                                                            |                                             |                              |                 |
| ※堺市                                                                                                    |                          | 2015年03日13日 22時55分                                                                                                    |                                                            | 堺市電子調達システム                                  | 2                            | Ø               |
| <b>米堺市</b>                                                                                                    | 人札情報公開システム 電子調達シス        | 2015年03月13日 22時55分<br>テム 説明要求                                                                                                    |                                                            | 堺市電子調達システム                                  | へたづ                          | の変              |
|                                                                                                    | 人札情報公開システム 電子調達シス        | 2015年03月13日 22時55分<br>テム 脱明要求                                                                                                    |                                                            | <b>堺市電子調達システム</b><br>平成274                  | へルプ<br>¥03月13日               | <b> 必問い会せ</b>   |
| <ul> <li>第二次第二次第二次第二次第二次第二次第二次第二次第二次第二次第二次第二次第二次第</li></ul>                                                                                                    | 人札情報公開システム 電子調達シス        | 2015年03月13日 22時55分<br>テム 説明要求<br>企業ID: 2714000000000000<br>企業名称: テスト1株式会社                                                                                                    |                                                            | <b>堺市電子調達システム</b><br>平成274                  | へルプ<br>年03月13日<br>堺市長        | しています。<br>お問い合せ |
| <ul> <li>・ 簡易案件検索</li> <li>・ 調達案件検索</li> <li>・ 調達案件一覧</li> <li>・ 入札状況一覧</li> </ul>                                                                                                    | 人札情報公開システム 電子調達シス        | 2015年03月13日 22時55分<br>テム 説明要求<br>企業ID: 2714000000000000<br>企業名称: テスト1株式会社<br>代表者氏名: テスト 一郎 様                                                                                                    | 評価点通知書                                                     | <b>堺市電子調達システム</b><br>平成274                  | へルプ<br>≆03月13日<br>堺市長        | で<br>お問い合せ      |
| <ul> <li>※ 男市<br/>SAKAI CITY</li> <li>         ・         ・         部易案件検索         ・         :         調達案件検索         ・         調達案件一覧         ・         入札状況一覧         ・         全録者情報         </li> </ul> | 人札情報公開システム 電子調達シス        | 2015年03月13日 22時55分<br>テム 脱明要求<br>企業ID: 2714000000000000<br>企業名称: テスト1株式会社<br>代表者氏名: テスト →郎 様<br>下記の調達:                                                                                                    | 評価点通知書<br><sup>案件について評価点を通知します</sup>                       | <i>堺市電子調達システム</i><br>平成27 <sup>4</sup>      | へルプ<br>年03月13日<br>堺市長        |                 |
| <ul> <li>・ 簡易案件検索</li> <li>・</li></ul>                                                                                                    | ▲ 人札情報公開システム 電子調達シス      | 2015年03月13日 22時55分<br>テム 脱明要求<br>企業ID: 2714000000000000<br>企業名称: テスト1株式会社<br>代表者氏名: テスト 一郎 様<br>下記の調達:                                                                                                    | <b>評価点通知書</b><br>案件について評価点を通知します                           | <b>堺市電子調達システム</b><br>平成27 <sup>:</sup>      | へルプ<br>≆03月13日<br>堺市長        | E               |
| <ul> <li>※、安本人のであり、</li> <li>第二次ののであり、</li> <li>第二次のののののののののののののののののののののののののののののののののののの</li></ul>                                                                                                    | 人札情報公開システム 電子調達シス        | 2015年03月13日 22時55分<br>テム 脱明要求<br>企業ID: 27140000000000000<br>企業名称: テスト1株式会社<br>代表者氏名: テスト →郎 様<br>下記の調達:                                                                                                    | <b>評価点通知書</b><br>案件について評価点を通知します<br>記                      | <i>堺市電子調達システム</i><br>平成27 <sup>3</sup>      | へルプ<br>≢03月13日<br>堺市長        |                 |
| <ul> <li>・ 簡易案件検索</li> <li>・ 簡易案件検索</li> <li>・ 調達案件検索</li> <li>・ 調達案件一覧</li> <li>・ 入札状況一覧</li> <li>・ 登録者情報</li> <li>・ 保存データ表示</li> </ul>                                                                   | ▲ 人 信 報 公開 システム 電子 調達 シス | 2015年03月13日 22時55分<br>テム 脱明要求<br>企業ID: 27140000000000000<br>企業名称: テスト1株式会社<br>代表者氏名: テスト →郎 様<br>下記の調達<br>調達案件番号: 4261000460<br>調達案件名称: テスト〇〇〇                                                                     | <b>評価点通知書</b><br>案件について評価点を通知します<br>記                      | <b>堺市電子調達システム</b><br>平成27 <sup>:</sup>      | へルプ<br>≆03月13日<br>堺市長        |                 |
| <ul> <li>・ 節易案件検索</li> <li>・ 調達案件検索</li> <li>・ 調達案件一覧</li> <li>・ 入札状況一覧</li> <li>・ 登録者情報</li> <li>・ 保存データ表示</li> </ul>                                                                                     | ▲ 人札情報公開システム 電子調達シス      | 2015年03月13日 22時55分<br>テム 脱明要求<br>企業ID: 27140000000000000<br>企業名称: テスト1株式会社<br>代表者氏名: テスト 一郎 様<br>下記の調達:<br>調達案件番号: 4261000460<br>調達案件名称: テスト〇〇〇〇〇〇〇〇〇〇〇〇〇〇〇〇〇〇〇〇〇〇〇〇〇〇〇〇〇〇〇〇〇〇〇〇                                   | 評価点通知書<br>案件について評価点を通知します<br>記<br>工事                       | <i>堺市電子調達システム</i><br>平成273                  | へルプ<br>軍03月13日<br>堺市長        |                 |
| <ul> <li>・ 簡易案件検索</li> <li>・ 簡易案件検索</li> <li>・ 調達案件検索</li> <li>・ 調達案件一覧</li> <li>・ 入札状況一覧</li> <li>・ 登録者情報</li> <li>・ 保存データ表示</li> </ul>                                                                   | ▲ 林 情報公開システム 電子調達シス      | 2015年03月13日 22時55分<br>マム 脱明要求<br>企業ID: 27140000000000000<br>企業名称: テスト1株式会社<br>代表者氏名: テスト 一郎 様<br>「記の調達<br>調達案件番号: 4261000460<br>調達案件名称: テスト〇〇〇〇<br>通知日時: 平成27年03月<br>通知日時: 平成27年03月<br>通知回数: 1回目<br>評価値計算方式: 除算方式  | <b>評価点通知書</b><br>案件について評価点を通知します<br>記<br>13日 22時21分        | <i>堺市電子調達システム</i><br>平成27 <sup>3</sup>      | へルプ<br>筆03月13日<br>堺市長        |                 |
| <ul> <li>※、安本人はことで、<br/>のの思案件検索</li> <li>の回達案件検索</li> <li>の回達案件一覧</li> <li>入れ状況一覧</li> <li>登録者情報</li> <li>保存データ表示</li> </ul>                                                                               | ▲ 1 情報公開システム 電子調達シス      | 2015年03月13日 22時55分<br>テム 脱明要求<br>企業ID: 271400000000000000<br>企業名称: テスト1株式会社<br>代表者氏名: テスト 一郎 様<br>正記の調違:<br>調違案件番号: 4261000460<br>調違案件名称: テスト〇〇〇<br>通知日時: 平成27年03月<br>通知回数: 1回目<br>評価値計算方式: 除算方式                   | <b>評価点通知書</b><br>案件について評価点を通知します<br>記<br>工事<br>313日 22時21分 | <i>堺市電子調達システム</i><br>平成273                  | ▲ルフ 年03月13日 堺市長              |                 |
| <ul> <li>※、安本人はことで、<br/>のの思案件検索</li> <li>の回達案件検索</li> <li>の回達案件一覧</li> <li>入れ状況一覧</li> <li>金録者情報</li> <li>保存データ表示</li> </ul>                                                                               | ▲ 小 情報公開システム 電子調達シス      | 2015年03月13日 22時55分<br>プム 脱明要求<br>企業ID: 271400000000000000<br>企業名称: テスト1株式会社<br>代表者氏名: テスト 一郎 様<br>正記の調達<br>調達案件番号: 4261000460<br>調達案件名称: テスト〇〇〇1<br>通知日時: 平成27年03月<br>通知日時: 平成27年03月<br>通知回数: 1回目<br>評価値計算方式: 除算方式 | <b>評価点通知書</b><br>案件について評価点を通知します<br>記<br>工事<br>引3日 22時21分  | <i>堺市電子調達システム</i><br>平成27 <sup>3</sup><br>。 | <u>へルプ</u><br>軍03月13日<br>堺市長 |                 |
| <ul> <li>※、安本人はことで、<br/>のの思案件検索</li> <li>の回達案件検索</li> <li>の回達案件一覧</li> <li>入れ状況一覧</li> <li>金録者情報</li> <li>保存データ表示</li> </ul>                                                                               | 人札情報公開システム 電子調達シス        | 2015年03月13日 22時55分<br>プム 脱明基本<br>企業ID: 271400000000000000<br>企業名称: テスト1株式会社<br>代表者氏名: テスト 一郎 様<br>下記の調達:<br>調達案件番号: 4261000460<br>調達案件名称: テスト〇〇〇<br>通知日時: 平成27年03月<br>通知日時: 平成27年03月<br>通知回数: 1回目<br>評価値計算方式: 除算方式 | <b>評価点通知書</b><br>案件について評価点を通知します<br>記<br>工事<br>引3日 22時21分  | 堺市電子調達システム 平成274                            | ▲ルブ 車03月13日 堺市長 1 1 1        |                 |

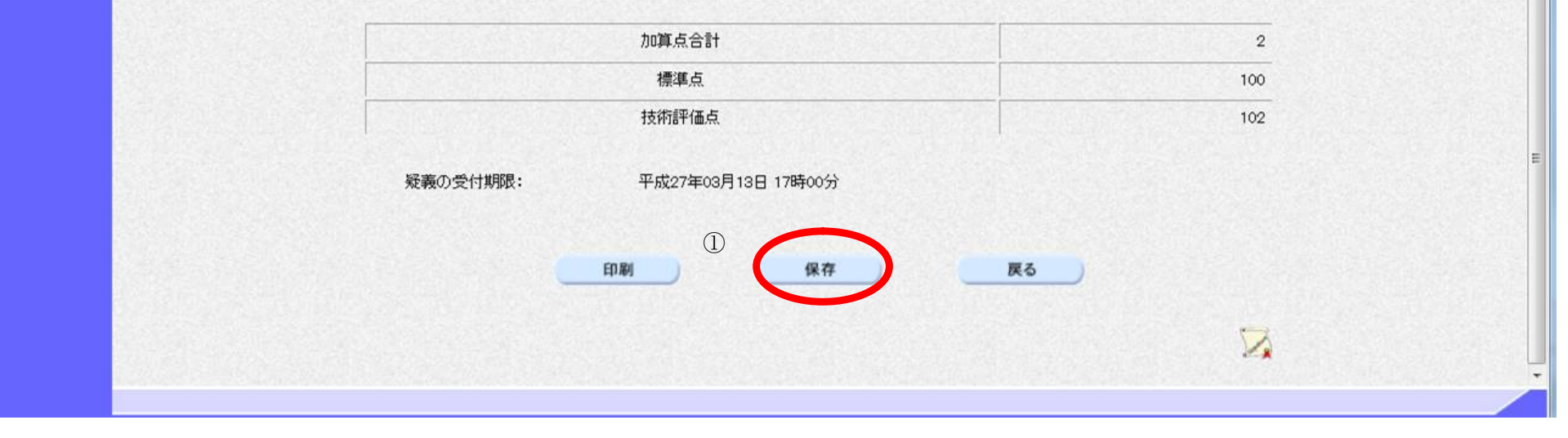

|                                                                                                    |              |                                                                           | 評価点通知書を保                                                                                                    | 存するには?                     |                          |                                                                          |                     |
|----------------------------------------------------------------------------------------------------|--------------|---------------------------------------------------------------------------|----------------------------------------------------------------------------------------------------|----------------------------|--------------------------|--------------------------------------------------------------------------|---------------------|
|                                                                                                    |              |                                                                           |                                                                                                    |                            |                          |                                                                          |                     |
| 入 <b>礼</b> 書提出                                                                                                    |              | 一种 <b>切</b> 通知 <b>受</b> 埋<br>                                             | <b>冉</b> 入礼                                                                                                    | 次正通知文理                     | 恤 <b>点</b> 通知 <b>文</b> 埋 | _                                                                        | _                   |
| ログイン                                                                                                    | 入札案件検索       | 入札状況一覧                                                                    | 通知書一覧                                                                                                    | 評価点通知表示                    | 評価点通知印刷                  | 評価点通知保存                                                                  |                     |
|                                                                                                    |              |                                                                           |                                                                                                    |                            |                          |                                                                          |                     |
| 画面説明                                                                                                    |              |                                                                           |                                                                                                    |                            |                          |                                                                          |                     |
| 評価点通知書を保                                                                                                    | 存するための画面で    | です。                                                                       |                                                                                                    |                            |                          |                                                                          |                     |
| 操作手順                                                                                                    |              |                                                                           |                                                                                                    |                            |                          |                                                                          |                     |
| 保存ボタン②を押                                                                                                    | 下し、保存場所を指    | 定します。                                                                     |                                                                                                    |                            |                          |                                                                          |                     |
|                                                                                                    |              |                                                                           |                                                                                                    |                            |                          |                                                                          |                     |
|                                                                                                    |              |                                                                           |                                                                                                    |                            |                          |                                                                          |                     |
|                                                                                                    |              |                                                                           |                                                                                                    |                            |                          |                                                                          |                     |
|                                                                                                    |              |                                                                           |                                                                                                    |                            |                          |                                                                          |                     |
|                                                                                                    |              |                                                                           |                                                                                                    |                            |                          |                                                                          |                     |
|                                                                                                    |              |                                                                           |                                                                                                    |                            |                          |                                                                          |                     |
|                                                                                                    |              |                                                                           |                                                                                                    |                            |                          |                                                                          |                     |
|                                                                                                    |              |                                                                           |                                                                                                    |                            |                          |                                                                          |                     |
|                                                                                                    |              |                                                                           |                                                                                                    |                            |                          |                                                                          |                     |
|                                                                                                    |              |                                                                           |                                                                                                    |                            |                          |                                                                          |                     |
| <b>※堺市</b>                                                                                                    |              | 2015年0                                                                    | 03月13日 22時57分                                                                                                    |                            | 堺市電子調達システム               | 4                                                                        | Ø                   |
|                                                                                                    | 入札情報公開システム 🏾 | 2015年0<br>27調達システム 議調                                                     | 03月13日 22時57分<br>霊来れ ロッパン ストランシュー                                                                                                   |                            | 堺市電子調達システム               | ム                                                                        | <b>び</b><br>お問い合せ   |
|                                                                                                    | 入札情報公開システム 🏾 | 2015年0<br>【子調達システム 議員】                                                    | 03月13日 22時57分<br>通知日時: 平成27年03月13                                                                                                   | 日 22時21分                   | 堺市電子調達システム               | ム<br>へルプ                                                                 | <b>び</b><br>お聞い合せ   |
| ・<br>前易案件検索<br>の<br>調達案件検索                                                                                                    | 入札情報公開システム 🏾 | 2015年0<br>【子調達システム 議員<br>一次<br>評価(1                                       | 03月13日 22時57分<br>建業11日47-9 大100001-9<br>通知日時: 平成27年03月13日<br>通知回数: 1回目<br>直計算方式: 除算方式                                               | 日 22時21分                   | 堺市電子調達システム               | ム<br>へルプ                                                                 | <b>必</b><br>お問い合せ   |
| <ul> <li>第易案件検索</li> <li>19 2 3 4 4 4 5 4 5 4 5 4 5 4 5 4 5 4 5 4 5 4</li></ul>                                                                                                    | 入札情報公開システム 1 | 2015年0<br>【子調達システム 議題<br>一次<br>評価(                                        | 03月13日 22時57分<br>通知日時: 平成27年03月13<br>通知回数: 1回目<br>直計算方式: 除算方式                                                                       | 日 22時21分                   | 堺市電子調達システム               | ム<br>へルプ                                                                 | のである。               |
| <ul> <li>         ・</li></ul>                                                                                                    | 入礼情報公開システム 1 | 2015年0<br>子調達システム 議員<br>副次<br>評価値                                         | 03月13日 22時57分<br>                                                                                                    | 日 22時21分<br>項目             | <b>堺市電子調達システ</b>         | ム<br>ヘルプ<br><u>点数</u>                                                    | <b>必</b><br>お聞い合せ   |
| <ul> <li>・ 施易案件検索</li> <li>・ 御易案件検索</li> <li>・ 御達案件検索</li> <li>・ 御達案件一覧</li> <li>・ 入札状況一覧</li> <li>・ 登録者情報</li> <li>・ 保存データ表示</li> </ul>                                                                                                    | 入礼情報公開システム 1 | 2015年0<br><b>子調達システム 議員</b><br>副初<br>評価値<br>地理的条件<br>障害者の雇用               | 03月13日 22時57分<br>通知日時: 平成27年03月13日<br>通知回数: 1回目<br>道計算方式: 除算方式<br>評価                                                                | 日 22時21分<br>項目             | 堺市電子調達システム               | ム<br>ヘルプ<br><u> 点数</u><br>1<br>1                                         | <b>必</b><br>お聞い合せ   |
| <ul> <li>         ・</li></ul>                                                                                                    | 入礼情報公開システム 1 | 2015年0<br><b>子調達システム 議員</b><br>副初<br>評価値<br>地理的条件<br>障害者の雇用<br>防災協定に基で次活動 | 03月13日 22時57分<br>通知日時: 平成27年03月13日<br>通知回数: 1回目<br>直計算方式: 除算方式<br>評価                                                                | 日 22時21分<br>項目             | <b>堺市電子調達システ</b>         | ム<br>ヘルプ<br><u> 点数</u><br>1<br>1<br>0                                    | <b>必</b><br>お聞い合せ   |
| <ul> <li>※、安本のは、</li> <li>※、本本のは、</li> <li>※、本のは、</li> <li>※、本のは、</li> <li>※、本のは、</li></ul> | 入礼情報公開システム 1 | 2015年0<br>子調達システム 議題<br>副初<br>評価値<br>地理的条件<br>障害者の雇用<br>防災協定に基で次活動        | 03月13日 22時57分<br>通知日時: 平成27年03月13<br>通知回数: 1回目<br>直計算方式: 除算方式<br>評価                                                                 | 日 22時21分<br>項目             | <b>堺市電子調達システ</b>         | ム<br>へルプ<br><u> 点数</u><br>1<br>1<br>0                                    | <b>必要の</b><br>あ聞い合せ |
| <ul> <li>※、安定市で、</li> <li>※、本本本本本本本本本本本本本本本本本本本本本本本本本本本本本本本本本本本本</li></ul>                                                                                                    | 入礼情報公開システム 1 | 2015年0<br>子調達システム 議題<br>副初<br>部<br>部<br>部<br>部<br>部<br>部                  | 03月13日 22時57分<br>通知日時: 平成27年03月13<br>通知回数: 1回目<br>直計算方式: 除算方式<br>評価<br>加算点合計                                                        | ∃ 22時21分<br>項目             | 堺市電子調達システン               | ム<br>へルプ<br><u> 点数</u><br>1<br>1<br>0<br>2<br>100                        | <b>必定</b><br>あ聞い合せ  |
| <ul> <li>・ 施易案件検索</li> <li>・ 御易案件検索</li> <li>・ 御建案件検索</li> <li>・ 御達案件一覧</li> <li>・ 入札状況一覧</li> <li>・ 登録者情報</li> <li>・ 保存データ表示</li> </ul>                                                                                                    | 入礼情報公開システム 1 | 2015年0                                                                    | 03月13日 22時57分<br>通知日時: 平成27年03月13<br>通知回数: 1回目<br>直計算方式: 除算方式<br>評価<br>加算点合計<br>標準点<br>技術評価占                                        | ∃ 22時21分<br>項目             |                          | ム<br><u> 点数</u><br>1<br>1<br>0<br>2<br>100<br>102                        | <b>必定</b><br>あ聞い合せ  |
| <ul> <li>・ 施易案件検索</li> <li>・ 御易案件検索</li> <li>・ 御速案件検索</li> <li>・ 御速案件一覧</li> <li>・ 入札状況一覧</li> <li>・ 登録者情報</li> <li>・ 保存データ表示</li> </ul>                                                                                                    | 入礼情報公開システム   | 2015年0                                                                    | 03月13日 22時57分<br>毫荣日日初 7 人口00011年<br>通知日時: 平成27年03月13日<br>通知回数: 1回目<br>直計算方式: 除算方式<br>評価<br>加算点合計<br>標準点<br>技術評価点                   | 日 22時21分<br>項目             | 堺市電子調達システム               | ム<br>へルプ<br><u> 倉数</u><br>1<br>1<br>0<br>2<br>100<br>102                 | で<br>お問い合せ<br>-     |
| <ul> <li>・ 施易案件検索</li> <li>・ 御易案件検索</li> <li>・ 御速案件検索</li> <li>・ 御速案件一覧</li> <li>・ 入札状況一覧</li> <li>・ 登録者情報</li> <li>・ 保存データ表示</li> </ul>                                                                                                    | 入礼情報公開システム   | 2015年0                                                                    | 03月13日 22時57分<br>                                                                                                    | ∃ 22時21分<br>項目             | 堺市電子調達システム               | ム<br>ヘルプ<br><u> 倉数</u><br>1<br>1<br>0<br>2<br>100<br>102                 | で<br>お問い合せ<br>F     |
| <ul> <li>※ 第二次 第二次 第二次 第二次 第二次 第二次 第二次 第二次 第二次 第二次</li></ul>                                                                                                    | 入礼債報公開システム   | 2015年0                                                                    | 03月13日 22時57分<br>並来11 日本1 7 人1 000114<br>通知日時: 平成27年03月13<br>通知回数: 1回目<br>直計算方式: 除算方式<br>評価<br>加算点合計<br>標準点<br>技術評価点<br>平成27年03月13  | ∃ 22時21分<br>項目             | 堺市電子調達システム               | ム<br>ヘルプ<br><u> 有数</u><br>1<br>1<br>0<br>2<br>100<br>102                 | D<br>新聞い合せ<br>F     |
| <ul> <li>・ 施易案件検索</li> <li>・ 御湯案件検索</li> <li>・ 御速案件一覧</li> <li>・ 和北沢一覧</li> <li>・ 登録者情報</li> <li>・ 保存データ表示</li> </ul>                                                                                                    | 入礼債報公開システム 3 | 2015年0                                                                    | 03月13日 22時57分<br>並来11 日本 7 人1 00011年<br>通知日時: 平成27年03月13日<br>通知回数: 1回目<br>直計算方式: 除算方式<br>評価<br>加算点合計<br>標準点<br>技術評価点<br>平成27年03月13日 | ∃ 22時21分<br>項目<br>目 17時00分 | 堺市電子調達システム               | ム<br>ヘルプ<br><u> 有数</u><br>1<br>1<br>0<br>2<br>100<br>102                 | D<br>法問い合せ<br>F     |
| <ul> <li>※、安定市で、<br/>SAKAI CITY</li> <li>第二次、第二次、第二次、第二次、第二次、第二次、第二次、第二次、第二次、第二次、</li></ul>                                                                                                    | 人礼情報公開システム 3 | 2015年0                                                                    | 03月13日 22時57分<br>連末11日か・ケス1000エル<br>通知日時: 平成27年03月13日<br>通知回数: 1回日<br>直計算方式: 除算方式<br>評価<br>加算点合計<br>標準点<br>技術評価点<br>平成27年03月13日     | ∃ 22時21分<br>項目<br>∃ 17時00分 | 堺市電子調達システム               | ム<br><u> れいづ</u><br><u> 点数</u><br><u> 1</u><br>1<br>0<br>2<br>100<br>102 |                     |

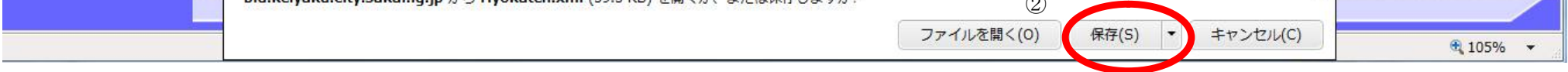

### 3.2. <u>入札以降(見積書)</u>

#### 3.2.1. <u>業務の流れ</u>

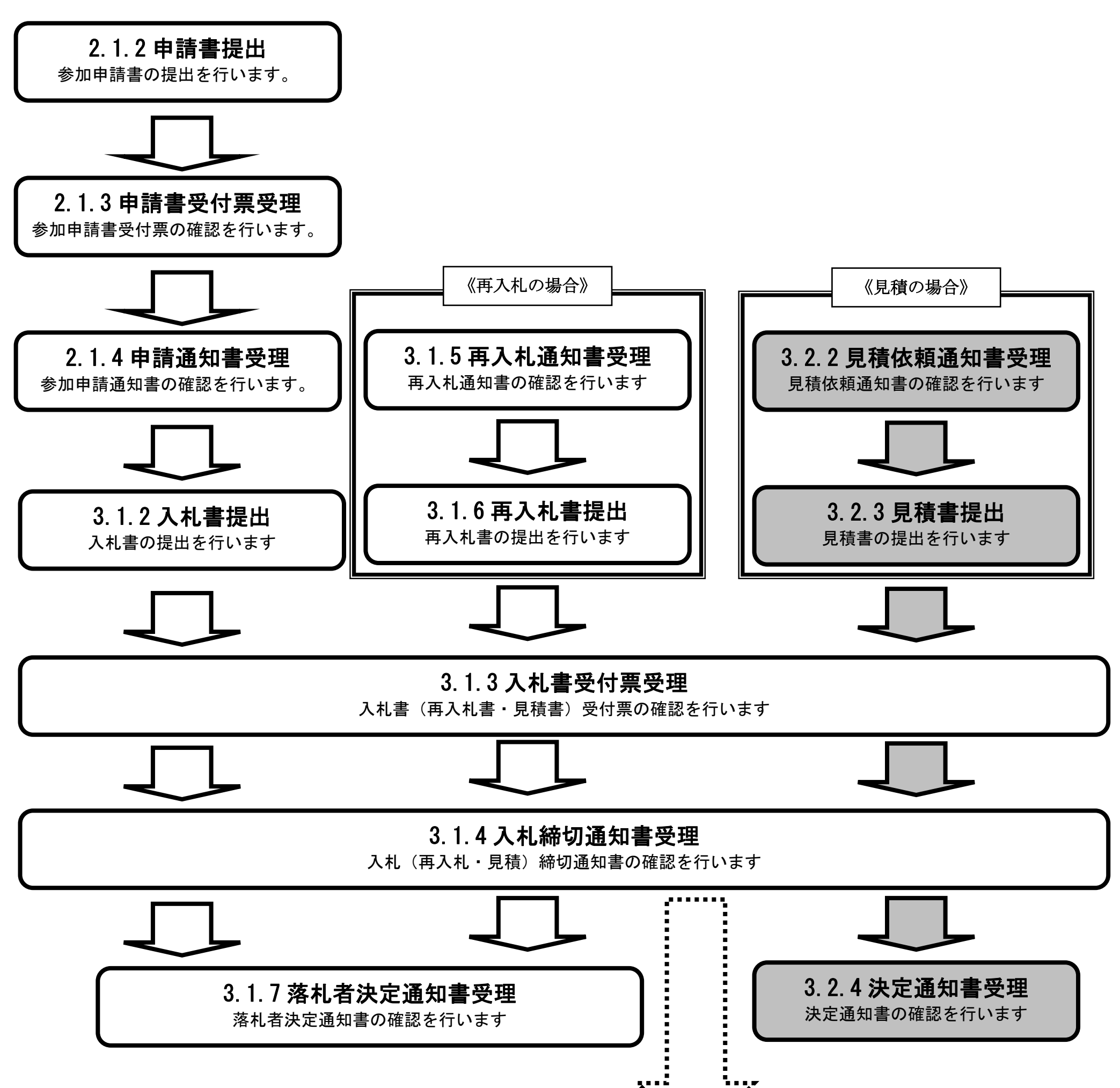

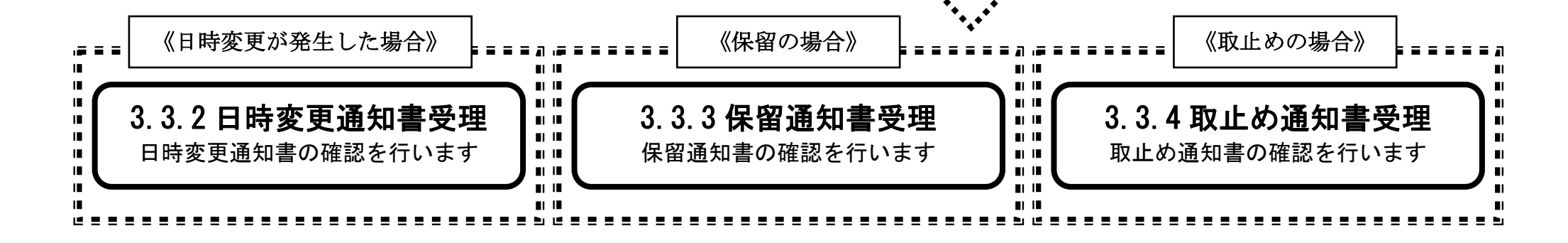

電子入札コアシステム

V4工事調達操作マニュアル-受注者編-

$$3.2 - 1$$

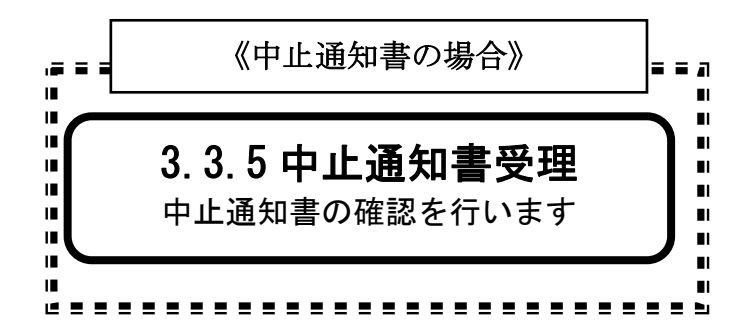

# 3.2.2.<u>見積依頼通知書受理の流れ</u>

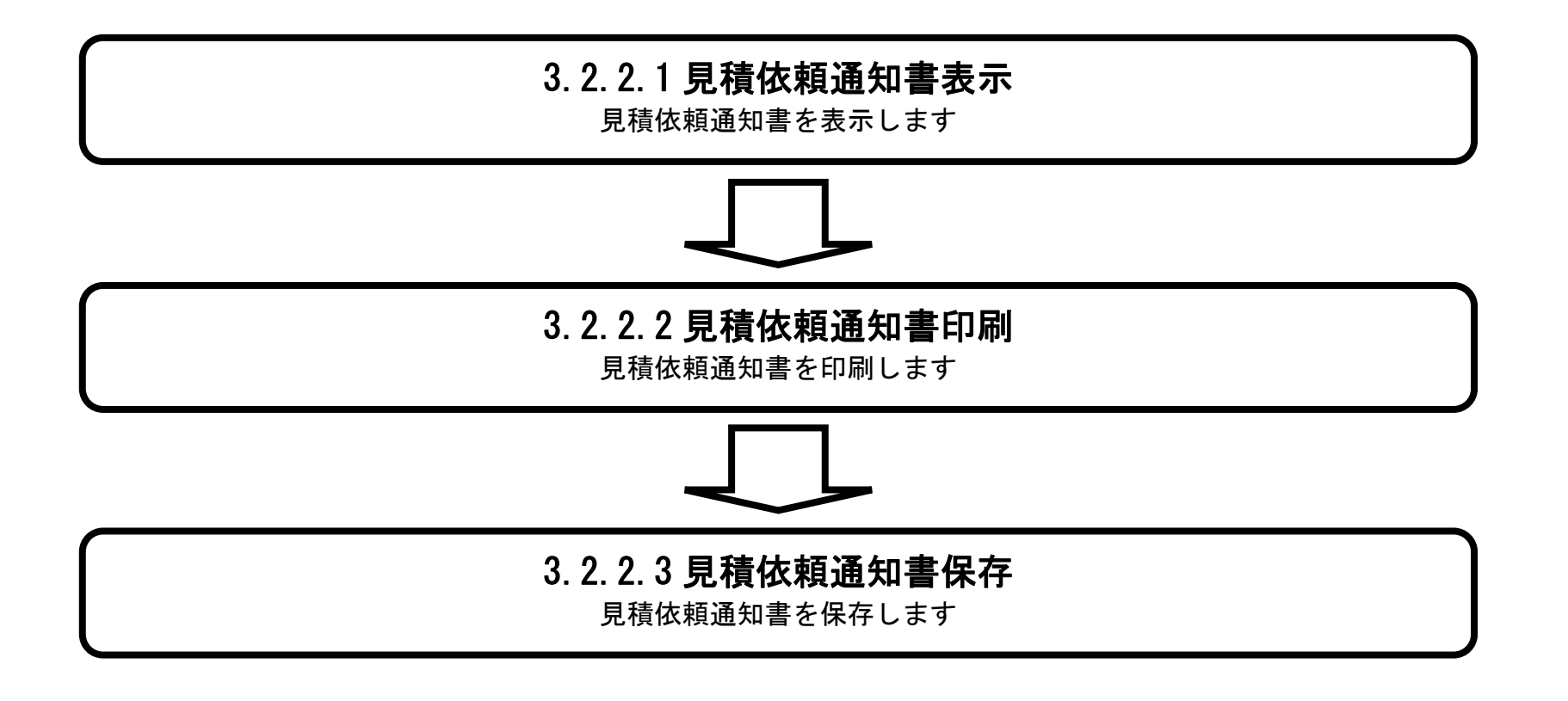

電子調達システム(工事・コンサル)操作マニュアル ~受注者編~

### 3.2.2.1. <u>見積依頼通知書を確認するには?</u>

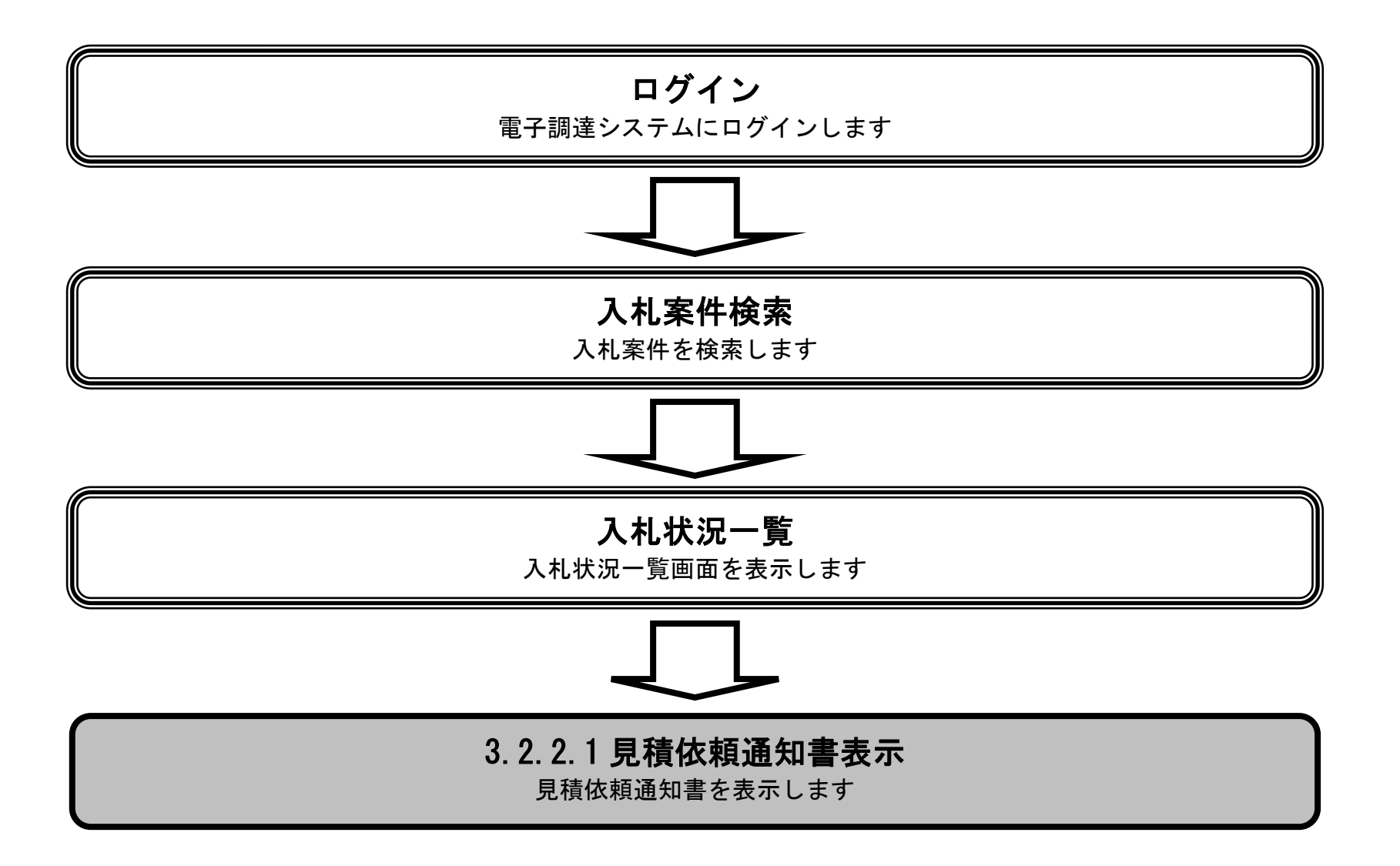

電子調達システム(工事・コンサル)操作マニュアル ~受注者編~

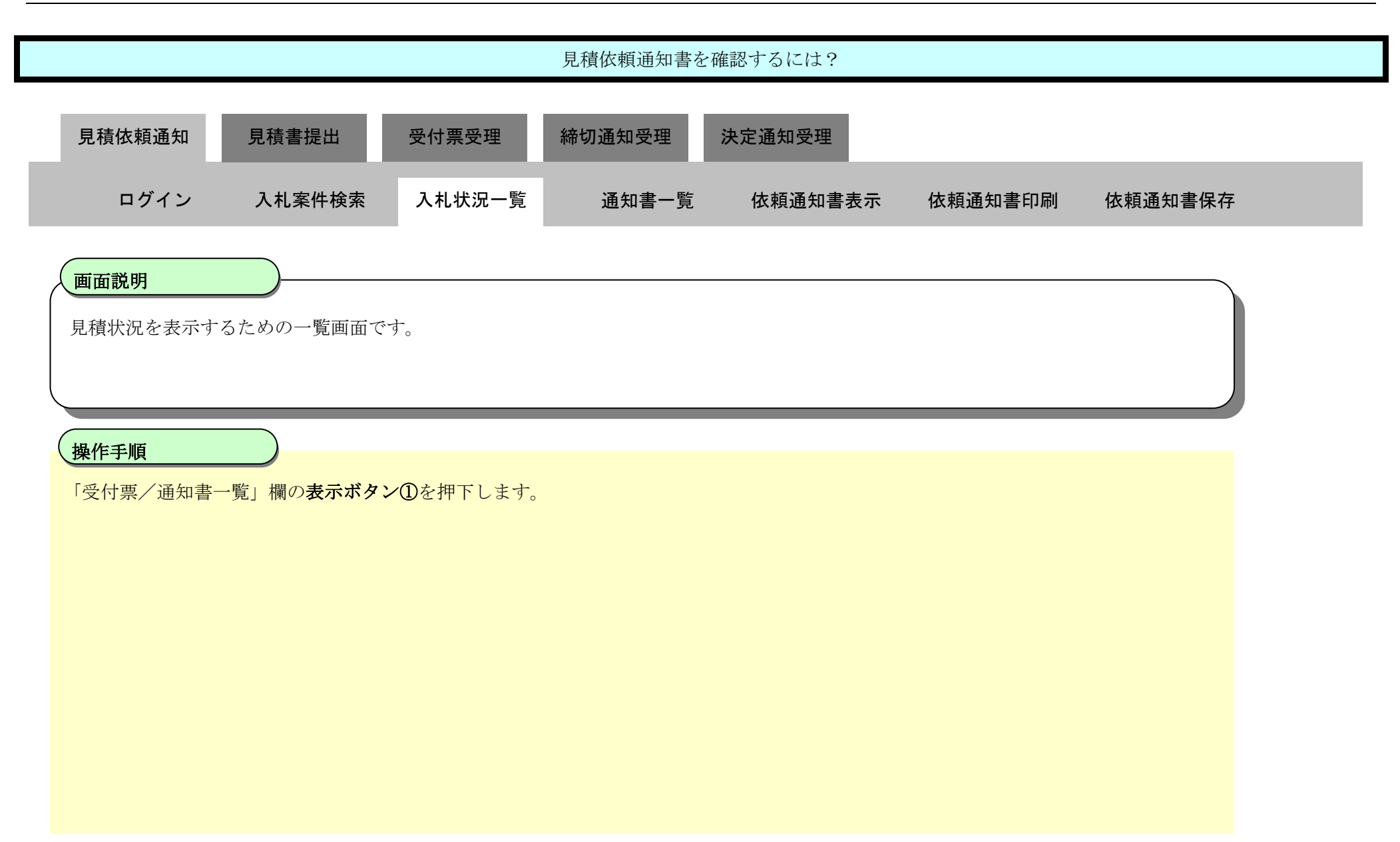

| <b>※堺市</b>                                                                                          | 2015年03月13日 22時53分                                                     | 堺市電子調達システム                                                                                                    | Ø                           |
|----------------------------------------------------------------------------------------------------|------------------------------------------------------------------------|----------------------------------------------------------------------------------------------------|-----------------------------|
| SAKAI CITY                                                                                          | 入札情報公開システム 電子調達システム 説明要求                                               | ヘルプ お間                                                                                                    | い合せ                         |
| 9 簡易案件検索                                                                                            |                                                                        | 入札状況一覧                                                                                                    |                             |
| <ul> <li>&gt; 調達案件検索</li> <li>&gt; 調達案件一覧</li> <li>&gt; 入札状況一覧</li> </ul>                           | 企業ID     27140000000000       企業名称     テスト1株式会社       代表者氏名     テスト 一郎 | 表示案件 1<br>全案件数<br><b>1</b> 2                                                                                                    | 1-11<br>11<br>! <b>)</b>    |
| <ul> <li>         ・         ・         登録者情報         ・         保存データ表示         ・         </li> </ul> | 案件表示順序 案件番号 ● 昇順 ◎ 择順                                                  | 最新表示<br>最新更新日時 2015.03.13                                                                                                    | ₹<br>22:53                  |
|                                                                                                    | 番<br>号                                                                 | 入札/         入札/         受付票/通知書         企業           入札契約方式         再入札/         普速届         受付票/通知書         プロパ         損要           見彼         一覧         ティ         ティ         日         1 | 状況                          |
|                                                                                                    | 1<br><u>テスト×××業務</u>                                                   | 一般競争入札                                                                                                    |                             |
|                                                                                                    |                                                                        | 表示案件 1<br>全案件数<br>【】12                                                                                                    | 1-11<br>11<br>2 <b>&gt;</b> |

|                                      |                         |        | 見積依頼通知書を | 確認するには? |         |         |  |
|--------------------------------------|-------------------------|--------|----------|---------|---------|---------|--|
| 見積依頼通知                               | 見積書提出                   | 受付票受理  | 締切通知受理   | 決定通知受理  |         |         |  |
| ログイン                                 | 入札案件検索                  | 入札状況一覧 | 通知書一覧    | 依頼通知書表示 | 依頼通知書印刷 | 依頼通知書保存 |  |
| 画面説明<br>受信した通知書を<br>焼作手順<br>「通知書表示」欄 | ·表示するための一覧<br>の表示ボタン①を押 | 軍面です。  |          |         |         |         |  |

| <b>※堺市</b>                                    |            | t.       | 2015年03月17日 22時44分 |                        | 堺市電子調達シ    | ステム   |     | ø     |
|-----------------------------------------------|------------|----------|--------------------|------------------------|------------|-------|-----|-------|
| SAKAI CITY                                    | 入札情報公開システム | 電子調達システム | 説明要求               |                        |            |       | へルプ | お聞い合せ |
| ◎ 簡易案件検索                                      |            |          |                    | 入札状況通知書一覧              |            |       |     |       |
| <ul> <li>調達案件検索</li> </ul>                    |            | 執行回数     | 通知書名               | 通知書発行日付                | 324-4-4-5- | 通知書確認 |     |       |
| ○ 調達案件一覧                                      |            | 3        | 見積依頼通知書            | 平成27年03月17日(火)22時26分   | 表示         | 参照済   |     |       |
| <ul> <li>○ 入札状況一覧</li> <li>○ 登録者情報</li> </ul> |            |          | 入札締切通知書            | 平成27年03月17日 (火) 22時21分 | 表示         | 参照済   | 7   |       |
| ○保存データ表示                                      |            | 2        | 入札書受付票             | 平成27年03月17日 (火) 22時16分 | 表示         | 未参照   |     |       |
|                                               |            |          | 再入札通知書             | 平成27年03月17日(火)22時10分   | 表示         | 参照済   |     |       |
|                                               |            |          | 評価点通知書             | 平成27年03月17日 (火) 21時43分 | 表示         | 未参照   |     |       |
|                                               |            | 1        | 入札締切通知書            | 平成27年03月17日 (火) 21時41分 | 表示         | 未参照   |     |       |
|                                               |            |          | 入札書受付票             | 平成27年03月17日(火)21時29分   | 表示         | 未参照   |     |       |
|                                               |            |          |                    |                        |            |       |     |       |

戻る

電子調達システム(工事・コンサル)操作マニュアル ~受注者編~

|                                  |                                      |                        | 見積依頼通知書                        | を確認するには?               |                          |         |       |
|----------------------------------|--------------------------------------|------------------------|--------------------------------|------------------------|--------------------------|---------|-------|
| 見積依頼通知                           | 見積書提出                                | 受付票受理                  | 締切通知受理                         | 決定通知受理                 |                          |         |       |
| ログイン                             | 入札案件検索                               | 入札状況一覧                 | 通知書一覧                          | 依頼通知書表示                | 依頼通知書印刷                  | 依頼通知書保存 |       |
| 面云武明                             |                                      |                        |                                |                        |                          |         |       |
| 発注者から発行され                        | れる見積依頼通知書                            | を閲覧するための               | 画面です。                          |                        |                          |         |       |
| 操作手順                             |                                      |                        |                                |                        |                          |         |       |
| 戻るボタン②を押下                        | 「することにより、)                           | 入札状況通知書一覽              | 意画面に戻ります。                      |                        |                          |         |       |
| 【次の操作】<br>・印刷する場合は、<br>・保存する場合は、 | <b>印刷ボタン③</b> を押<br><b>保存ボタン④</b> を押 | Fします(詳細に~<br>Fします(詳細に~ | ついては、「3.2.2.2<br>ついては、「3.2.2.3 | 見積依頼通知書を印<br>見積依頼通知書を保 | 刷するには?」を参照<br>存するには?」を参照 | )       |       |
| 【補足説明】<br>・ <b>署名検証ボタン</b> (5    | のを押下することに。                           | より、署名検証成る              | §のポップアップが                      | え示されます。                |                          |         |       |
|                                  |                                      |                        |                                |                        |                          |         |       |
|                                  |                                      |                        |                                |                        |                          |         |       |
| <b>※堺市</b>                       |                                      | 2015                   | 王03月17日 22時36分                 |                        | 堺市電子調達シン                 |         | Ø     |
| SAKAI CITY                       | <b>札情報公開システム 電</b>                   | 子調達システム 説              | 現臺來                            | STOP IN STORAGE        |                          | へルプ     | お問い合せ |

|          |                                                            | and the second second black and the second second se |
|----------|------------------------------------------------------------|----------------------------------------------------------------------------------------------------|
| 9 簡易案件検索 | 平成27年03月                                                   | 17日                                                                                                    |
| · 調達案件検索 | 企業ID: 27140000000000                                       |                                                                                                    |
| ○ 調達案件一覧 | 企業名称:テスト1株式会社<br>企業体名称:テストテスト建設工事共同企業体                     | 市長                                                                                                    |
| • 入札状況一覧 | 代表者氏名: テスト 一郎 様                                            |                                                                                                    |
| · 登録者情報  | 見積依頼通知書                                                    |                                                                                                    |
| 0保存データ表示 |                                                            |                                                                                                    |
|          | 下記の案件について見積書を送信してください。                                     |                                                                                                    |
|          |                                                            | E                                                                                                    |
|          | 58                                                         |                                                                                                    |
|          |                                                            |                                                                                                    |
|          | 調達案件番号: 4261000463<br>調達案件多数: ○○○テフト工事                     |                                                                                                    |
|          | 見積執行回数: 1回目                                                |                                                                                                    |
|          | 見積開始日時:平成27年03月17日 22時27分                                  |                                                                                                    |
|          | 見積輝功力定日時: 平成27年03月17日 22時40万<br>開封予定日時: 平成27年03月17日 22時41分 |                                                                                                    |
|          | 前回最低金額: 110,000,000円(税抜)                                   |                                                                                                    |
|          | 理由:テスト                                                     |                                                                                                    |
|          |                                                            | 11                                                                                                    |
|          | ③ ④ 保存 ② 屋る                                                |                                                                                                    |

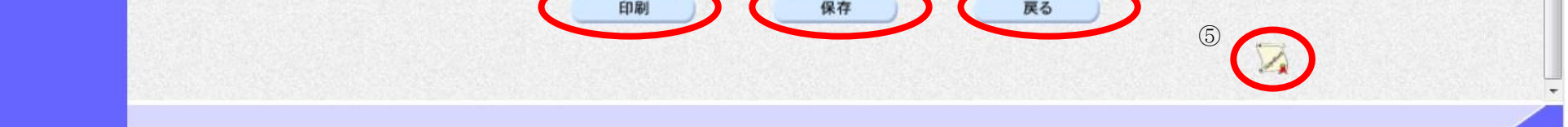

3.2.2.2. <u>見積依頼通知書を印刷するには?</u>

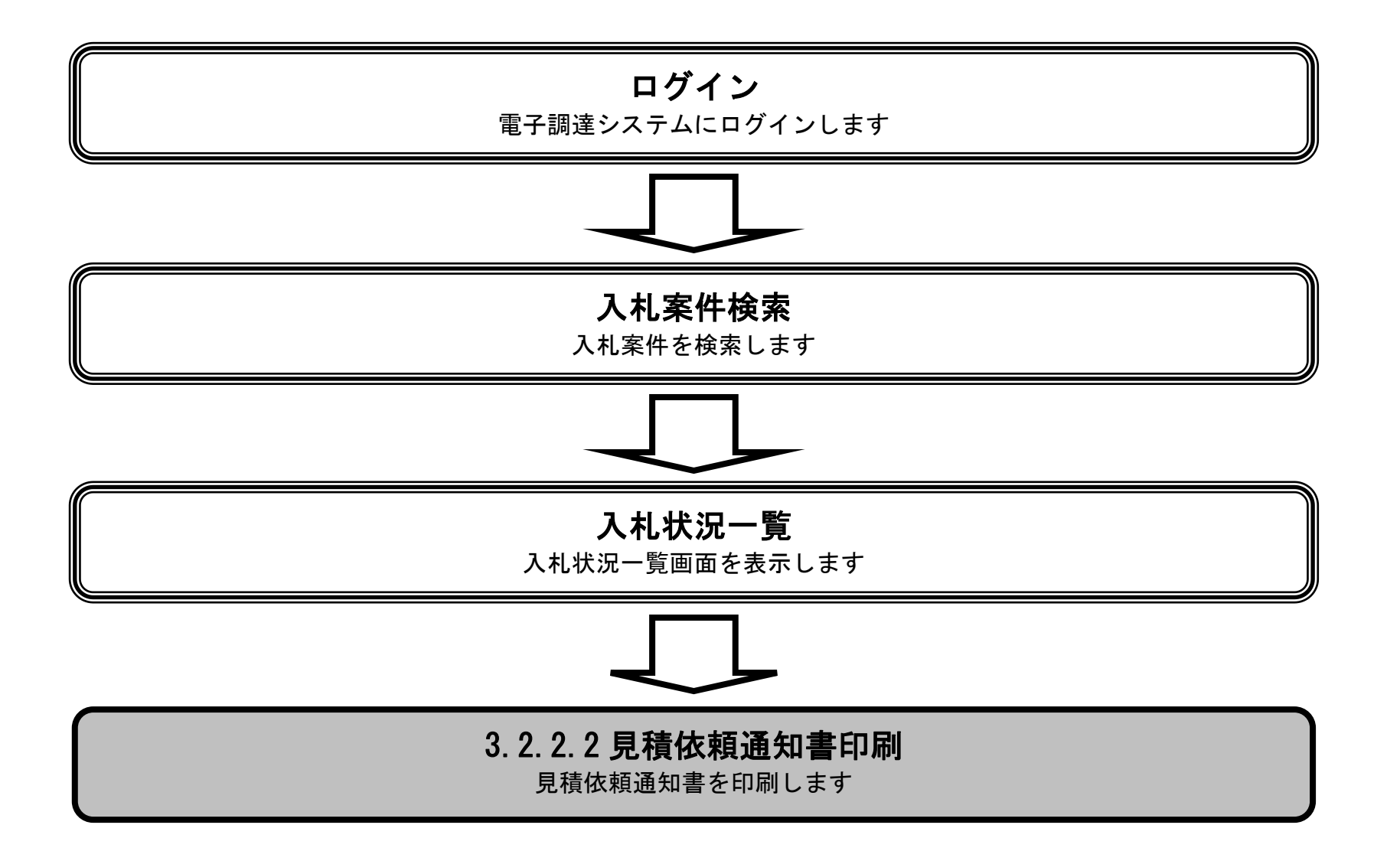

電子調達システム(工事・コンサル)操作マニュアル ~受注者編~

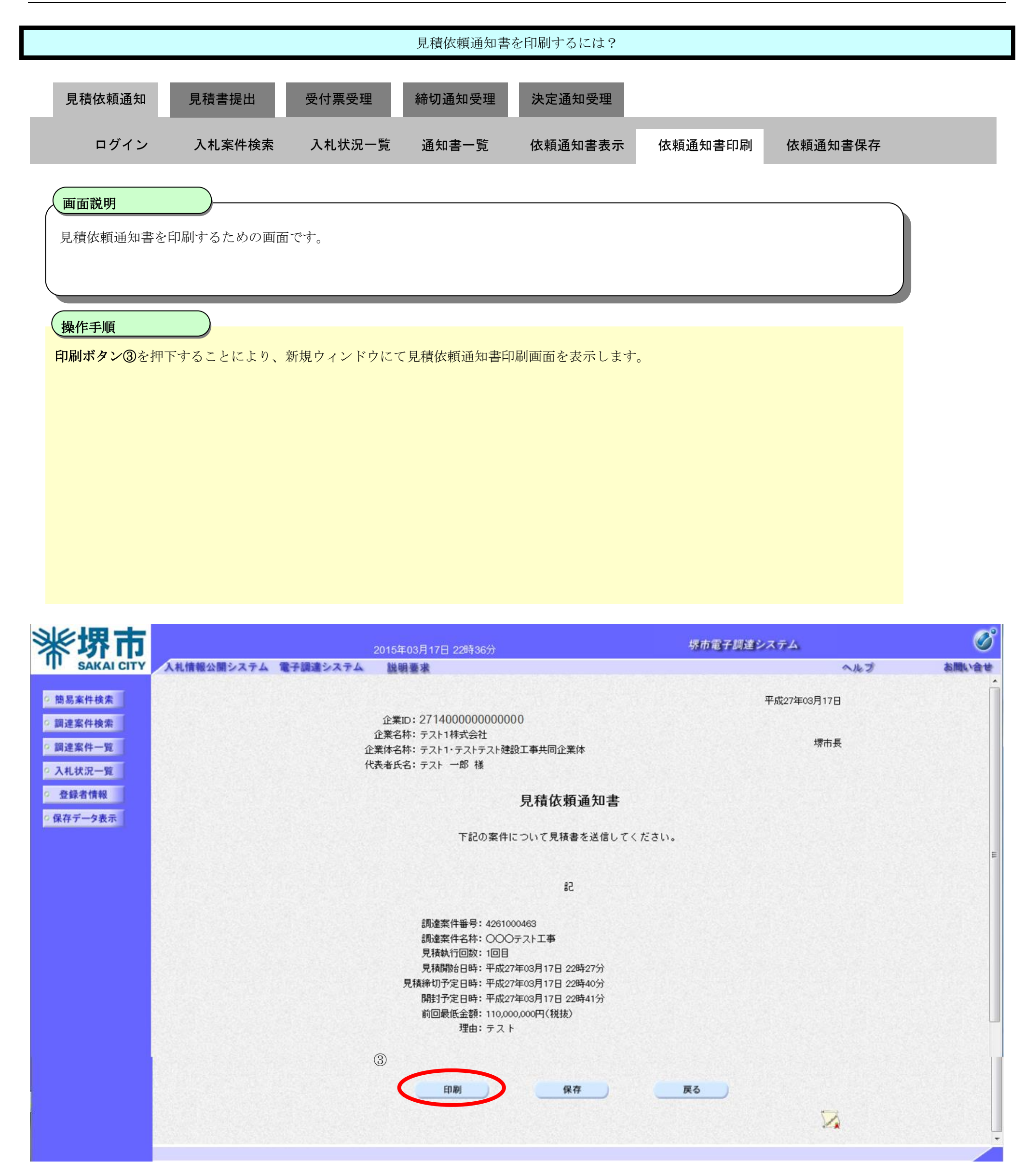

|                                                      |                                                                | 見積依頼通知書                                                                                                    | を印刷するには?             |            |         |   |
|------------------------------------------------------|----------------------------------------------------------------|----------------------------------------------------------------------------------------------------|----------------------|------------|---------|---|
| 見積依頼通知   見積書提出                                       | 受付票受理                                                          | 締切通知受理                                                                                                    | 決定通知受理               |            |         |   |
| ログイン 入札案件検                                           | 续索 入札状況一覧                                                      | 通知書一覧                                                                                                    | 依頼通知書表示              | 依頼通知書印刷    | 依頼通知書保存 |   |
| 画面説明                                                 |                                                                |                                                                                                    |                      |            |         |   |
| 見積依頼通知書を印刷するための                                      | )画面です。                                                         |                                                                                                    |                      |            |         |   |
| 操作手順                                                 |                                                                |                                                                                                    |                      |            |         |   |
| <b>ツール</b> ④から印刷を選択します。                              |                                                                |                                                                                                    |                      |            |         |   |
| 印刷終了後、右上の「×」ボタン                                      | で画面を閉じて、見積依                                                    | 、頼通知書画面に戻                                                                                                    | って下さい。               |            |         |   |
| 【補足説明】<br>見積依頼通知書印刷画面での印刷                            | はブラウザの印刷機能を                                                    | ご使用願います。                                                                                                    |                      |            |         |   |
|                                                      |                                                                |                                                                                                    |                      |            |         |   |
|                                                      |                                                                |                                                                                                    |                      |            |         |   |
|                                                      |                                                                |                                                                                                    |                      |            |         |   |
|                                                      |                                                                |                                                                                                    |                      |            |         |   |
| https://bid.keiyaku.city.sakai.lg.jp/ebidAccepter/el | bidmlit/jsp/common/headerMenuA                                 | ccepter.jsp - Windows Int                                                                                                    | ernet Explorer       |            |         |   |
| ति र 🛱                                               |                                                                |                                                                                                    |                      |            |         |   |
| 4                                                    |                                                                |                                                                                                    |                      | 平成27年03月17 | '日      | * |
|                                                      | 企業ID:2714000<br>企業名称: テスト1株式<br>企業体名称: テスト1・テ<br>代表者氏名: テスト 一創 | 000000000<br>ぐ会社<br>ストテスト建設工事共同企業<br>『様                                                                                                | 体                    | 堺市         | Æ       |   |
|                                                      |                                                                | 見積依頼                                                                                                    | 通知書                  |            |         |   |
|                                                      |                                                                | 下記の案件について見積                                                                                                    | 書を送信してください。          |            |         |   |
|                                                      |                                                                | 5言                                                                                                    |                      |            |         |   |
|                                                      | 調達案件種<br>調達案件名<br>見積執行回<br>見積稀切予定日<br>開封予定日<br>前回最低金<br>玛      | 録号:4261000463<br>3称:○○○テスト工事<br>]数:1回目<br>]時:平成27年03月17日 22<br>]時:平成27年03月17日 22<br>]時:平成27年03月17日 22<br>}額:110,000,000円(税抜)<br>理由:テスト | 時27分<br>時40分<br>時41分 |            |         |   |

# € 105% **-**

電子調達システム(工事・コンサル)操作マニュアル ~受注者編~

### 3.2.2.3. <u>見積依頼通知書を保存するには?</u>

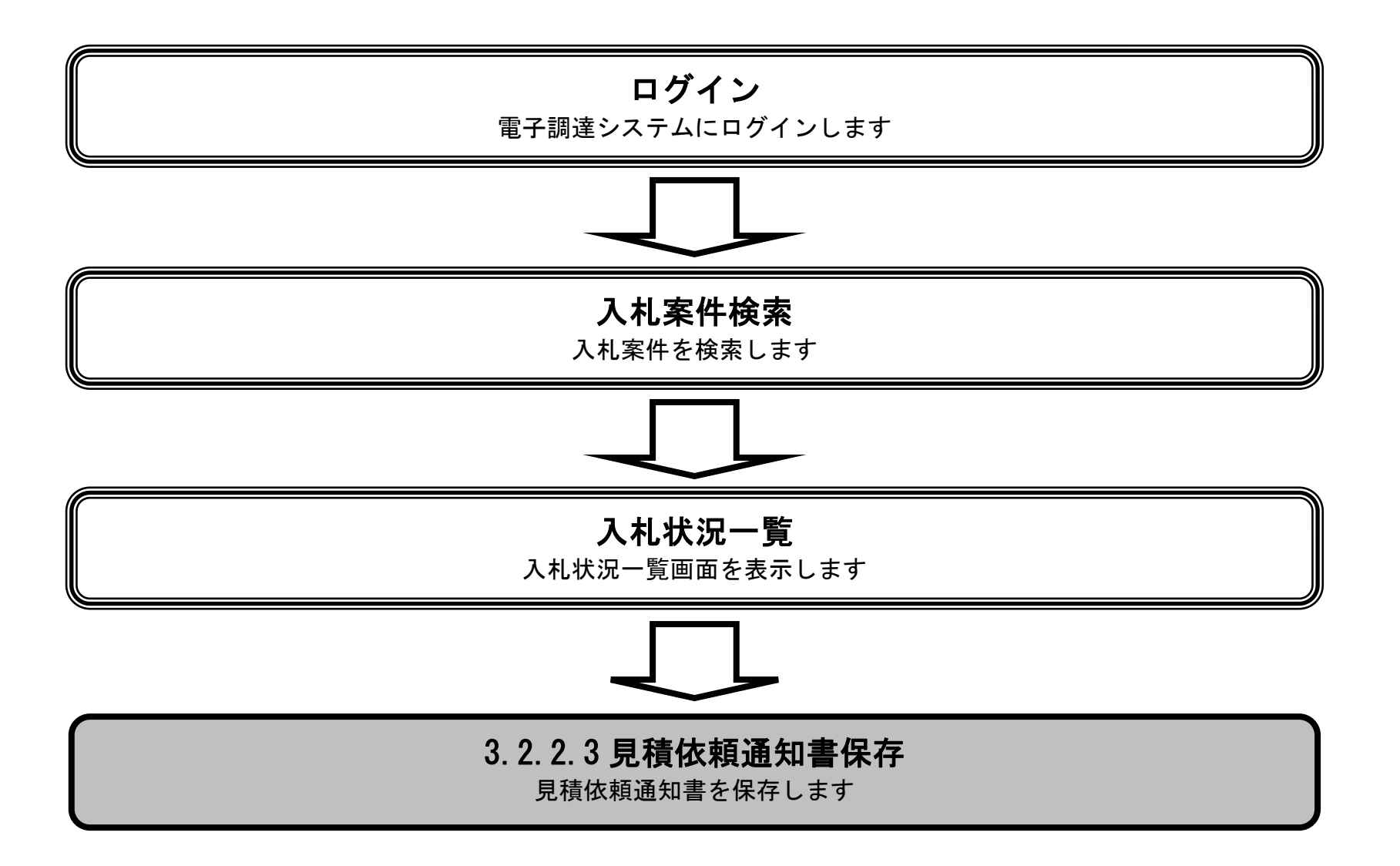

電子調達システム(工事・コンサル)操作マニュアル ~受注者編~

|                                                                                                    |                |                                                  | 見積依頼通知書                                                                                                    | を保存するには?                                                                                                    |                        |                                                 |                                                                                                    |
|----------------------------------------------------------------------------------------------------|----------------|--------------------------------------------------|----------------------------------------------------------------------------------------------------|----------------------------------------------------------------------------------------------------|------------------------|-------------------------------------------------|----------------------------------------------------------------------------------------------------|
| 目结体超译和                                                                                                    | 目括主担山          | 受付重受理                                            | 統切通知受理                                                                                                    | <b>決</b> 定通知 马珊                                                                                                    |                        |                                                 |                                                                                                    |
| 兄傾似棋通知                                                                                                    | <b>九惧音</b> 灰山  | 文刊示文理                                            | 前列通和文理                                                                                                    | 次化通知文理                                                                                                    |                        | _                                               |                                                                                                    |
| ログイン                                                                                                    | 入札案件検索         | 入札状況一覧                                           | 通知書一覧                                                                                                    | 依頼通知書表示                                                                                                    | 依頼通知書印刷                | 依頼通知書保存                                         |                                                                                                    |
| (画面説明                                                                                                    |                |                                                  |                                                                                                    |                                                                                                    |                        |                                                 | \                                                                                                    |
| 見積依頼通知書を                                                                                                    | 保存するための画面      | です。                                              |                                                                                                    |                                                                                                    |                        |                                                 |                                                                                                    |
| 操作手順                                                                                                    |                |                                                  |                                                                                                    |                                                                                                    |                        |                                                 |                                                                                                    |
| 保存ボタン④を押                                                                                                    | 下することにより、i     | 通知バーを表示しま                                        | ます。                                                                                                    |                                                                                                    |                        |                                                 |                                                                                                    |
|                                                                                                    |                |                                                  |                                                                                                    |                                                                                                    |                        |                                                 |                                                                                                    |
|                                                                                                    |                |                                                  |                                                                                                    |                                                                                                    |                        |                                                 |                                                                                                    |
|                                                                                                    |                |                                                  |                                                                                                    |                                                                                                    |                        |                                                 |                                                                                                    |
|                                                                                                    |                |                                                  |                                                                                                    |                                                                                                    |                        |                                                 |                                                                                                    |
|                                                                                                    |                |                                                  |                                                                                                    |                                                                                                    |                        |                                                 |                                                                                                    |
|                                                                                                    |                |                                                  |                                                                                                    |                                                                                                    |                        |                                                 |                                                                                                    |
|                                                                                                    |                |                                                  |                                                                                                    |                                                                                                    |                        |                                                 |                                                                                                    |
|                                                                                                    |                |                                                  |                                                                                                    |                                                                                                    |                        |                                                 |                                                                                                    |
| 彩石                                                                                                    |                |                                                  |                                                                                                    |                                                                                                    | 坂市電子調達シ                | ステム                                             | Ø                                                                                                    |
| <b>彩堺市</b>                                                                                                    | 入札情報公開システム 電   | 2015 <sup>3</sup><br>子調遠システム                     | 年03月17日 22時36分<br>明臺 <b>來</b>                                                                                                    |                                                                                                    | 堺市電子調達シ                | ステム<br>へルプ                                      | お問い合せ                                                                                                    |
| ・<br>簡易案件検索                                                                                                    | 入札情報公開システム 電   | 2015 <sup>4</sup><br>子調達システム <u>説</u>            | 年03月17日 22時36分<br>明薹求                                                                                                    |                                                                                                    | 堺市電子調達シ                | ステム<br>へルプ<br>平成27年03月17日                       | ر<br>کیاللان<br>کیالان<br>ک                                                                                                    |
| <ul> <li>         ・         ・         ・</li></ul>                                                                                                    | 入札情報公開システム 電   | <u>2015</u><br>子調達システム 議員<br>企業名                 | 年03月17日 22時36分<br>明臺來<br>知日: 27140000000000<br>新: テスト1株式会社                                                                                                    | 00                                                                                                    | 堺市電子調達シ                | <b>ステム</b><br>へルプ<br>平成27年03月17日<br>堺市長         | で<br>あ聞い会せ                                                                                                    |
| <ul> <li>・ 簡易案件検索</li> <li>・ 簡場案件検索</li> <li>・ 1 御達案件検索</li> <li>・ 1 御達案件一覧</li> <li>・ 2 入札状況一覧</li> </ul>                                                                                                    | 入札情報公開システム 電   | 2015년<br>子調達システム<br>企業<br>企業名<br>企業体名<br>代表者氏    | 年03月17日 22時36分<br>明要求<br>知: 27140000000000<br>3称: テスト1株式会社<br>3称: テスト1・テストテスト建<br>5名: テスト 一郎 様                                                                                                    | 00<br>設工事共同企業体                                                                                                    | 堺市電子調達シ                | <b>ステム</b><br>へルプ<br>平成27年03月17日<br>堺市長         | <u>کی</u><br>عالمہ کو                                                                                                    |
| <ul> <li>         ・         ・         ・</li></ul>                                                                                                    | 入札情報公開システム 電   | 2015年<br>子調達システム 激気<br>企業名<br>企業体名<br>代表者氏       | 年03月17日 22時36分<br>明臺來<br>知D: 27140000000000<br>新: テスト1株式会社<br>新: テスト1・テストテスト建<br>名: テスト 一郎 様                                                                                                    | 00<br>設工事共同企業体<br>見積依頼通知書                                                                                                    | 堺市電子調達シ                | <b>ステム</b><br>へル <b>ブ</b><br>平成27年03月17日<br>堺市長 | で<br>あ聞い会せ                                                                                                    |
| <ul> <li>・・・・・・・・・・・・・・・・・・・・・・・・・・・・・・・・・・・・</li></ul>                                                                                                    | 入札情報公開システム 電   | 2015年<br>子顔達システム 議員<br>企業<br>企業名<br>企業名<br>代表者氏  | 年03月17日 22時36分<br>明霊求<br>知:27140000000000<br>称:テスト1株式会社<br>称:テスト1・テストテスト建<br>伝名:テスト 一郎 様<br>下記の案件                                                                                                    | 00<br>設工事共同企業体<br><b>見積依頼通知書</b><br>について見積書を送信してく                                                                                                    | 塚市電子調建シ                | <b>ステム</b><br>へル <b>フ</b><br>平成27年03月17日<br>堺市長 | で<br>お問い合せ                                                                                                    |
| <ul> <li>         ・         ・         ・</li></ul>                                                                                                    | 入札情報公開システム 電   | 2015年<br>予調達システム 激気<br>企業名<br>企業体名<br>代表者氏       | 年03月17日 22時36分<br>明基来<br>知: 271400000000000<br>3称: テスト1株式会社<br>3称: テスト1・テストテスト建<br>5名: テスト 一郎 様<br>下記の案件I                                                                                                    | 00<br>設工事共同企業体<br><b>見積依頼通知書</b><br>について見積書を送信してく                                                                                                    | <u>堺市電子調達シ</u>         | <b>ステム</b><br>へル <b>ブ</b><br>平成27年03月17日<br>堺市長 | で<br>な問い会せ                                                                                                    |
| <ul> <li>※、「安定する」、</li> <li>第二次、「中国のののののののののののののののののののののののののののののののののののの</li></ul>                                                                                                    | 入札情報公開システム 電   | 2015年<br>予調達システム 議員<br>企業<br>企業名<br>企業名<br>代表者氏  | 年03月17日 22時36分<br>明霊球<br>虹D: 27140000000000<br>3称: テスト1株式会社<br>3称: テスト1・テストテスト建<br>5名: テスト 一郎 様<br>下記の案件I                                                                                                    | 00<br>設工事共同企業体<br><b>見積依頼通知書</b><br>について見積書を送信してく                                                                                                    | 探市電子調建シ                | <b>ステム</b><br><b>へルフ</b><br>平成27年03月17日<br>堺市長  | で<br>お問い合せ<br>「                                                                                                    |
| <ul> <li>※、安定たのであり、</li> <li>※、安定たのであり、</li></ul>      | 入札情報公開システム 電   | 2015年<br>予調達システム 強い<br>企業<br>企業<br>化表者氏          | 年03月17日 22時36分<br>調査案<br>知: 271400000000000<br>称: テスト1株式会社<br>な: テスト1・テストテスト建<br>名: テスト 一郎 様<br>下記の案件<br>調達案件番号: 42610<br>調達案件名称: 〇〇〇                                                                                                    | 00<br>設工事共同企業体<br><b>見積依頼通知書</b><br>について見積書を送信してく<br>記<br>00463<br>)テスト工事                                                                                                    | ださい。                   | <b>ステム</b><br>マルプ<br>平成27年03月17日<br>堺市長         | Image: Contract of the second second sec |
| <ul> <li> ・ 簡易案件検索 ・ 二 の の の の の の の の の の の の の の の の の の</li></ul>                                                                                                    | 入札情報公開システム 電   | 2015年<br>予調達システム 激け<br>企業名<br>企業体名<br>代表者氏       | 年03月17日 22時36分<br>明書来<br>和三: 271400000000000<br>3杯: テスト1株式会社<br>3杯: テスト1・テストテスト建<br>5本: テスト 一郎 様<br>下記の案件1<br>調達案件番号: 42610<br>調達案件名称: 〇〇〇<br>見積執行回数: 1回目<br>見積開始日時: 平成2                                                                                                    | 00<br>設工事共同企業体<br><b>見積依頼通知書</b><br>について見積書を送信してく<br>記<br><sup>000463</sup><br>フテスト工事<br>7年03月17日 22時27分                                                                               | <u>堺市電子調達シ</u><br>ださい。 | <b>ステム</b><br>平成27年03月17日<br>堺市長                |                                                                                                    |
| <ul> <li>※、「安定」、「大学、大学、大学、大学、大学、大学、大学、大学、大学、大学、大学、大学、大学、大</li></ul>                                                                                                    | 入札情報公開システム 🎕   | 2015年<br><b>王調達システム 強い</b><br>企業名<br>企業名<br>代表者氏 | 年03月17日 22時36分         明書求         第10: 27140000000000         3林: テスト1株式会社         3林: テスト1株式会社         3林: テスト1・テストテスト建<br>会: テスト 一郎 様         下記の案件目         調達案件番号: 42610         調達案件名称: 〇〇〇         見積執行回数: 1回目         見積開始日時: 平成2         見積締切予定日時: 平成2         開封予定日時: 平成2                                                                                                    | 00<br>設工事共同企業体<br>見積依頼通知書<br>について見積書を送信してく<br>記<br>000463<br>)テスト工事<br>7年03月17日 22時27分<br>7年03月17日 22時40分<br>7年03月17日 22時40分                                                           | ださい。                   | ステム<br>ヘルプ<br>平成27年03月17日<br>堺市長                | お聞い会せ<br>ア                                                                                                    |
| <ul> <li>※、安全市内部に、</li> <li>第二次、</li> <li>第二次、</li> <li></li></ul> | 入札情報公開システム 電   | 2015年<br>予調達システム 強い<br>企業名<br>企業体名<br>代表者の       | 年03月17日 22時36分         調査案         第四: 271400000000000         3林: テスト1株式会社         3林: テスト1・デストテスト建         3本: テスト 一郎 様         下記の案件I         調達案件番号: 42610         調達案件番号: 42610         調達案件番号: 42610         調達案件番号: 42610         調達案件番号: 42610         調達案件名称: 〇〇〇         見積執行回数: 1回目         見積解助日時: 平成2         見積解助子定日時: 平成2         開封予定日時: 平成2         前回最低金額: 110,00         理曲: テス 1 | 00<br>設工事共同企業体<br>見積依頼通知書<br>について見積書を送信してく<br>記<br>000463<br>0テスト工事<br>7年03月17日 22時27分<br>7年03月17日 22時40分<br>7年03月17日 22時40分<br>7年03月17日 22時41分<br>00,000円(税抜)<br>ト                    | <u>堺市電子調達シ</u><br>ださい。 | ステム<br>へルプ<br>平成27年03月17日<br>堺市長                |                                                                                                    |
| <ul> <li>※、定またしてはていた。</li> <li>第二次には、のでは、のでは、のでは、のでは、のでは、のでは、のでは、のでは、のでは、ので</li></ul>                                                                                                    | ↓ 1 情報公開システム ● | 2015<br>予議連システム                                  | <b>年03月17日 22時36分</b><br>明重求<br>和正: 27140000000000<br>新: テスト1株式会社<br>新: テスト1・チストテスト建<br>伝名: テスト 一郎 様<br>下記の案件<br>調達案件番号: 42610<br>調達案件番号: 42610<br>調達案件名称: 〇〇〇<br>見積執行回数: 1回目<br>見積開始日時: 平成2<br>見積締切予定日時: 平成2<br>開封予定日時: 平成2<br>前回最低金額: 110,00<br>理由: テス !                                                                                                    | 00<br>設工事共同企業体<br>見積依頼通知書<br>について見積書を送信してく<br>記<br>000463<br>Dテスト工事<br>7年03月17日 22時27分<br>7年03月17日 22時40分<br>7年03月17日 22時40分<br>7年03月17日 22時40分<br>7年03月17日 22時41分<br>00,000円(税抜)<br>ト | 様市電子調達シ                | ステム<br>へルフ<br>平成27年03月17日<br>堺市長                | کاتالیانی                                                                                                    |

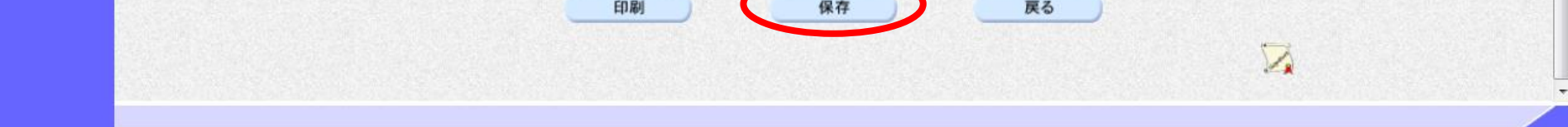

|                                                                                                    |                                                    | J                                                                          | 見積依頼通知書                                                                                                    | を保存するには?                                                                                                    |                                      |                          |                                                             |
|----------------------------------------------------------------------------------------------------|----------------------------------------------------|----------------------------------------------------------------------------|----------------------------------------------------------------------------------------------------|----------------------------------------------------------------------------------------------------|--------------------------------------|--------------------------|-------------------------------------------------------------|
| 日桂休菇语知                                                                                                    | 日往争旧山                                              | 至14 西 至 田 《                                                                | 2.17.汤勺 3.17                                                                                                    | 计中语句采用                                                                                                    |                                      |                          |                                                             |
| 兄惧似积进和                                                                                                    | 兄惧音旋山                                              | 文刊示文理                                                                      | 御り通知文理                                                                                                    | 次正通知文理                                                                                                    |                                      |                          |                                                             |
| ログイン                                                                                                    | 入札案件検索                                             | 入札状況一覧                                                                     | 通知書一覧                                                                                                    | 依頼通知書表示                                                                                                    | 依頼通知書印刷                              | 依頼通知書保存                  |                                                             |
| 面面説明                                                                                                    |                                                    |                                                                            |                                                                                                    |                                                                                                    |                                      |                          |                                                             |
| 見積依頼通知書                                                                                                    | <br>書を保存するための画面 <sup>、</sup>                       | です。                                                                        |                                                                                                    |                                                                                                    |                                      |                          |                                                             |
|                                                                                                    |                                                    |                                                                            |                                                                                                    |                                                                                                    |                                      |                          | 1                                                           |
|                                                                                                    |                                                    |                                                                            |                                                                                                    |                                                                                                    |                                      |                          |                                                             |
| 操作手順                                                                                                    |                                                    | 言します。                                                                      |                                                                                                    |                                                                                                    |                                      |                          |                                                             |
|                                                                                                    |                                                    |                                                                            |                                                                                                    |                                                                                                    |                                      |                          |                                                             |
|                                                                                                    |                                                    |                                                                            |                                                                                                    |                                                                                                    |                                      |                          |                                                             |
|                                                                                                    |                                                    |                                                                            |                                                                                                    |                                                                                                    |                                      |                          |                                                             |
|                                                                                                    |                                                    |                                                                            |                                                                                                    |                                                                                                    |                                      |                          |                                                             |
|                                                                                                    |                                                    |                                                                            |                                                                                                    |                                                                                                    |                                      |                          |                                                             |
|                                                                                                    |                                                    |                                                                            |                                                                                                    |                                                                                                    |                                      |                          |                                                             |
|                                                                                                    |                                                    |                                                                            |                                                                                                    |                                                                                                    |                                      |                          |                                                             |
| and the second second sec                                                                                                    |                                                    |                                                                            |                                                                                                    |                                                                                                    |                                      |                          |                                                             |
| https://bid.keiyaku.city.s                                                                                                    | akai.lg.jp/ - CALS/EC - Windows I                  | internet Explorer                                                          |                                                                                                    | as matters                                                                                                    |                                      |                          |                                                             |
| Mttps://bid.keiyaku.city.s                                                                                                    | akai.lg.jp/ - CALS/EC - Windows I<br>入札情報公開システム 電  | internet Explorer<br>2015年03月<br>子調達システム 説明要                               | 月17日 22時37分<br>来                                                                                                    |                                                                                                    | 堺市電子調達シス                             | (テム<br>へルプ               | ×                                                           |
| https://bid.keiyaku.city.s Fractional States of the series of the series of | akai.lg.jp/ - CALS/EC - Windows I<br>人札情報公開システム 電・ | internet Explorer<br>2015年03月<br>子調達システム 脱明要<br>企業体名称:<br>代表者氏名:           | 月17日 22時37分<br>孝人、「「夏25日37分<br>テスト1・テストテスト建<br>テスト 一郎 様                                                                                                    | 設工事共同企業体                                                                                                    | 堺市電子調達シス                             | <テム<br>へルプ<br>堺市長        | ー - ×                                                       |
| <ul> <li>https://bid.keiyaku.city.s</li> <li>         中 、</li> <li>         的易案件検索         <ul> <li></li></ul></li></ul>                                                                                                    | akai.lg.jp/ - CALS/EC - Windows I<br>人札情報公開システム 電- | internet Explorer<br>2015年03<br>子調達システム 説明要<br>企業体名称:<br>代表者氏名:            | 月17日 22時37分<br>小小小小小小<br>テスト1・テストテスト建<br>テスト 一郎 様                                                                                                    | 設工事共同企業体<br>見積依頼通知書                                                                                                    | 堺市電子調達シス                             | 、テム<br>へルプ<br>堺市長        | کی ایا ہے۔<br>کی<br>ایک ایک ایک ایک ایک ایک ایک ایک ایک ایک |
| <ul> <li>https://bid.keiyaku.city.s</li> <li>缺定時代表</li> <li>簡易案件検索</li> <li>調達案件検索</li> <li>調達案件一覧</li> <li>入札状況一覧</li> </ul>                                                                                                    | akai.lg.jp/ - CALS/EC - Windows I<br>人札情報公開システム 電  | internet Explorer<br>2015年03<br>子調達システム <u>説明</u> 要<br>企業体名称:<br>代表者氏名::   | 月17日 22時37分<br>歩入・115241<br>テスト1・テストテスト建<br>テスト 一郎 様<br>下記の案件                                                                                                    | 設工事共同企業体<br><b>見積依頼通知書</b><br>こついて見積書を送信してく                                                                                                    | <u> </u>                             | <b>、テム</b><br>へルプ<br>堺市長 | کی ایا ایک ایک ایک ایک ایک ایک ایک ایک ا                    |
| <ul> <li>https://bid.keiyaku.city.s</li> <li>缺於 保存データ表示</li> </ul>                                                                                                    | akai.lg.jp/ - CALS/EC - Windows I<br>人札情報公開システム 電  | internet Explorer<br>2015年03月<br>子調達システム 脱明業<br>企業体名称:<br>代表者氏名: -         | 月17日 22時37分<br>テスト1・テストテスト建<br>テスト 一郎 様<br>下記の案件I                                                                                                    | 設工事共同企業体<br>見積依頼通知書<br>こついて見積書を送信してく                                                                                                    | <u>堺市電子調達シス</u><br>ださい。              | <b>、テム</b><br>へルプ<br>堺市長 | レ                                                           |
| <ul> <li>https://bid.keiyaku.city.s</li> <li>缺於 保存データ表示</li> </ul>                                                                                                    | akai.lg.jp/ - CALS/EC - Windows I<br>入札情報公開システム 電  | internet Explorer<br>2015年03<br><b>子調達システム 説明著</b><br>企業体名称:<br>代表者氏名:<br> | 月17日 22時37分<br>大日 - 112521日<br>テスト1・テストテスト建<br>テスト 一郎 様<br>下記の案件                                                                                                    | 設工事共同企業体<br><b>見積依頼通知書</b><br>こついて見積書を送信してく<br>記                                                                                                    | <u>堺市電子調達シス</u><br>ださい。              | 、テム<br>へルプ<br>堺市長        |                                                             |
| <ul> <li>https://bid.keiyaku.city.s</li> <li>         ・</li></ul>                                                                                                    | akai.lg.jp/ - CALS/EC - Windows I<br>人札情報公開システム 電子 | internet Explorer<br>2015年03<br>子調道システム <u>原始明</u><br>企業体名称:<br>代表者氏名:     | 月17日 22時37分<br>メスト1・テストラスト建<br>テスト1・テストテスト建<br>テスト →郎 様<br>下記の案件I<br>調達案件番号: 42610<br>調達案件名称: ○○○<br>見積執行回数: 1回目                                                                                                    | 設工事共同企業体<br><b>見積依頼通知書</b><br>こついて見積書を送信してく<br>記<br>00463<br>DFスト工事                                                                                                    | <i>堺市電子調達シス</i><br>ださい。              | <b>、テム</b><br>へルプ<br>堺市長 |                                                             |
| <ul> <li>https://bid.keiyaku.city.s</li> <li>缺於 保存データ表示</li> </ul>                                                                                                    | akai.lg.jp/ - CALS/EC - Windows I<br>人札情報公開システム 電  | internet Explorer<br>2015年03<br>*調達システム<br>送明季<br>企業体名林:<br>代表者氏名:<br>見積   | 月17日 22時37分<br>テスト1・テストテスト建<br>テスト 一郎 様<br>下記の案件I<br>調達案件番号: 42610<br>調達案件名称: ○○○<br>見積執行回数: 1回目<br>見積開始日時: 平成2<br>締切予定日時: 平成2                                                                                                    | 設工事共同企業体<br>見積依頼通知書<br>こついて見積書を送信してく<br>記<br>00463<br>)テスト工事<br>7年03月17日 22時27分<br>7年03月17日 22時40分                                                                         | <u>堺市電子調達シス</u><br>ださい。              | <b>、テム</b><br>へルプ<br>堺市長 |                                                             |
| <ul> <li>https://bid.keiyaku.city.s</li> <li>缺於 保存データ表示</li> </ul>                                                                                                    | akai.lg.jp/ - CALS/EC - Windows I<br>入札情報公開システム 電子 | internet Explorer<br>2015年03                                               | 月17日 22時37分<br>テスト1・テストテスト建<br>テスト・一郎 様<br>下記の案件I<br>調達案件番号:42610<br>調達案件名称: 〇〇〇<br>見積執行回数:1回目<br>見積開始日時:平成2<br>締切予定日時:平成2<br>開封予定日時:平成2<br>前回最低金額:110,00<br>理中: 〒 7                                                              | 設工事共同企業体<br>見積依頼通知書<br>こついて見積書を送信してく<br>記<br>00463<br>0テスト工事<br>7年03月17日 22時27分<br>7年03月17日 22時40分<br>7年03月17日 22時40分<br>7年03月17日 22時41分<br>20,000円(税抜)                    | <u>堺市電子調達シス</u><br>ださい。              | <b>ステム</b><br>ペルプ<br>堺市長 |                                                             |
| <ul> <li>https://bid.keiyaku.city.s</li> <li>読みにはていていていていていていていていていていていていていていていていていていてい</li></ul>                                                                                                    | akai.lg.jp/ - CALS/EC - Windows I<br>入札情報公開システム 電子 | internet Explorer<br>2015年03<br>子講達システム<br>送明書<br>企業体名称:<br>代表者氏名:<br>見積   | 月17日 22時37分<br>メノ、・・・・ストテストテスト建<br>テスト・・・・・・・・・・・・・・・・・・・・・・・・・・・・・・・・・・・・                                                                                                    | 設工事共同企業体<br>見積依頼通知書<br>こついて見積書を送信してく<br>記<br>00463<br>Dテスト工事<br>7年03月17日 22時27分<br>7年03月17日 22時40分<br>7年03月17日 22時40分<br>7年03月17日 22時40分<br>7年03月17日 22時41分<br>10,000円(税抜) | <u>堺市電子調達シス</u><br>ださい。              | <b>(テム</b><br>水ルプ<br>堺市長 |                                                             |
| <ul> <li>https://bid.keiyaku.city.s</li> <li>読みにはていていていていていていていていていていていていていていていていていていてい</li></ul>                                                                                                    | akai.lg.jp/ - CALS/EC - Windows I<br>入札情報公開システム 電子 | internet Explorer<br>2015年03                                               | <ul> <li>月17日 22時37分</li> <li>テスト1・テストテスト建<br/>テスト →郎 様</li> <li>下記の案件目</li> <li>調達案件番号:42610</li> <li>調達案件名称:○○○</li> <li>見積執行回数:1回目</li> <li>見積執行回数:1回目</li> <li>見積朝始日時:平成22</li> <li>崩回最低金額:110,00</li> <li>理由:テス 目</li> </ul> | 設工事共同企業体<br>見積依頼通知書<br>こついて見積書を送信してく<br>記<br>00463<br>)テスト工事<br>7年03月17日 22時27分<br>7年03月17日 22時40分<br>7年03月17日 22時40分<br>7年03月17日 22時41分<br>00,000円(税抜)                    | <b>塚市電子調達シス</b><br>ださい。<br><b>戻る</b> |                          |                                                             |

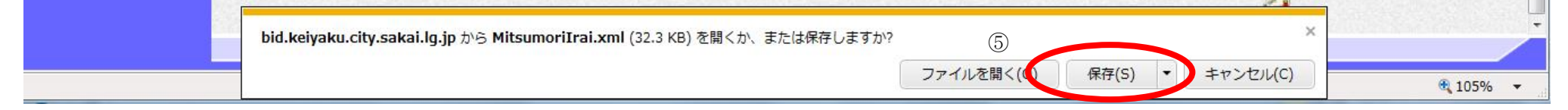

3.2.3.<u>見積書提出の流れ</u>

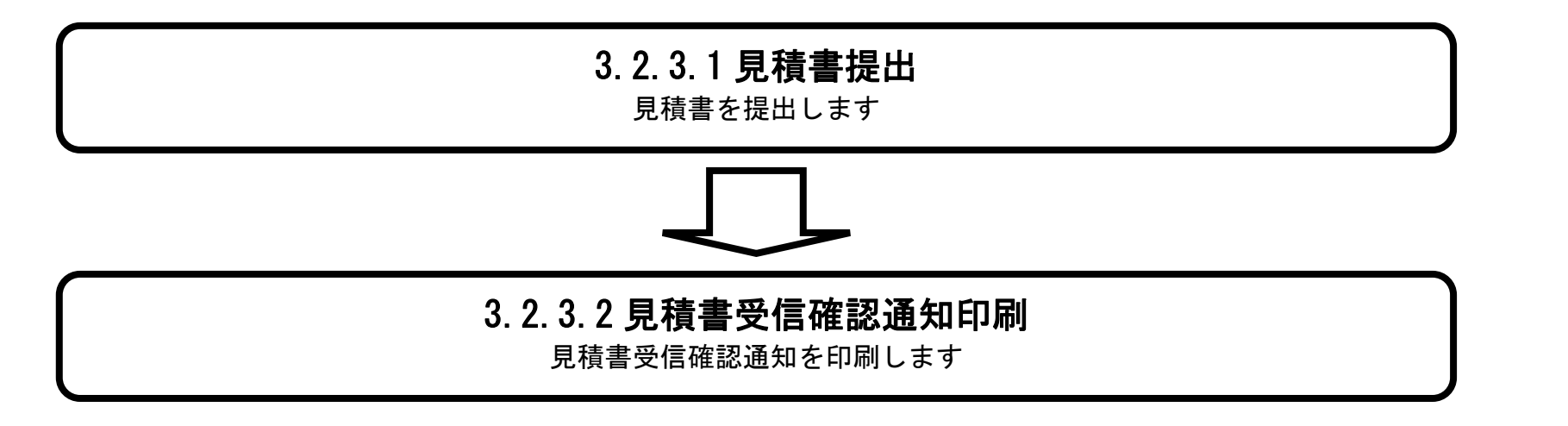

電子調達システム(工事・コンサル)操作マニュアル ~受注者編~

# 3.2.3.1. <u>見積書を提出するには?</u>

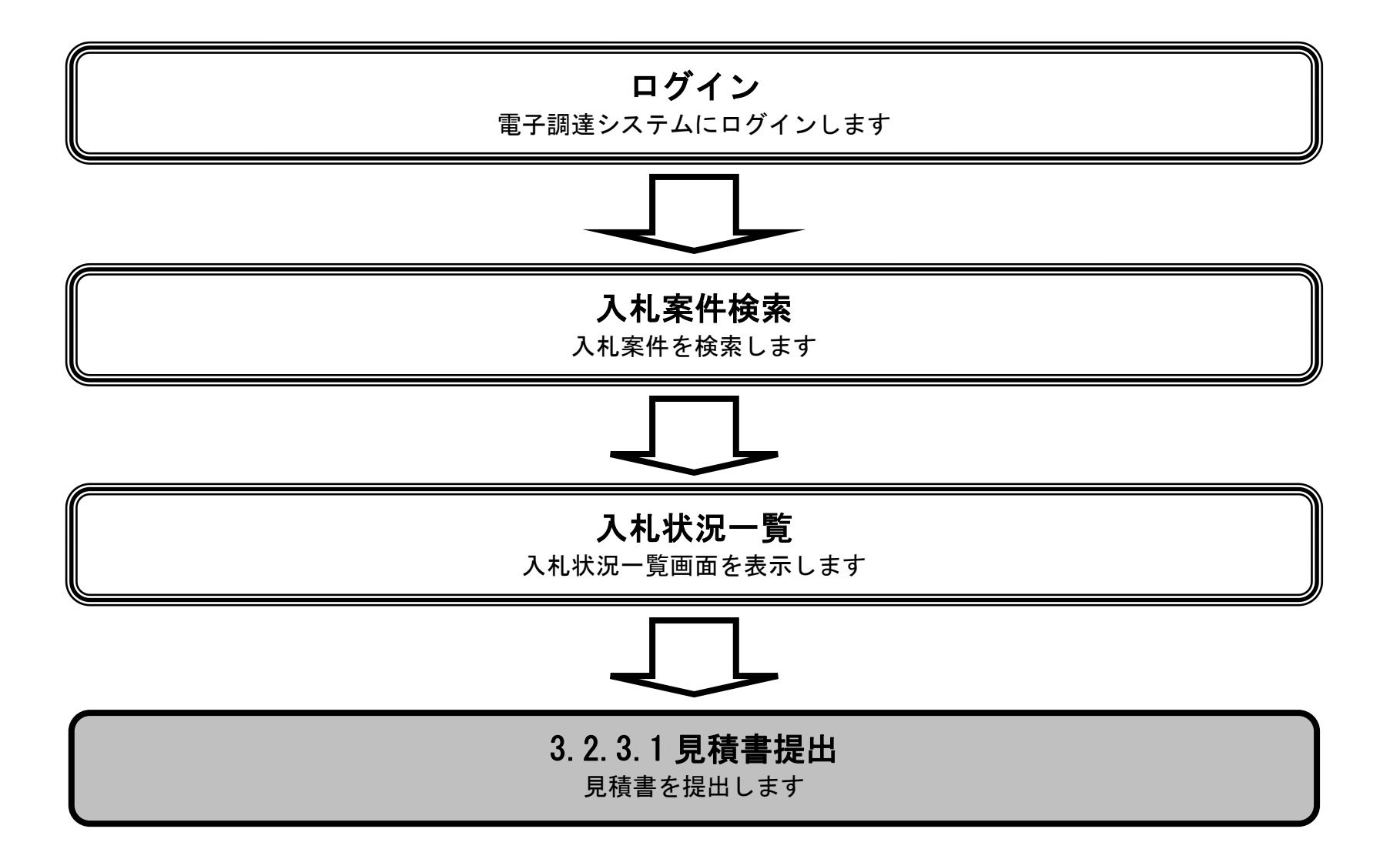

電子調達システム(工事・コンサル)操作マニュアル ~受注者編~

| 見積書を提出するには?                                    |  |
|------------------------------------------------|--|
| 見積依頼通知   見積書提出    受付票受理    締切通知受理    決定通知受理    |  |
| ログイン 入札案件検索 入札状況一覧 見積書提出 受信確認通知                |  |
| 画面説明<br>見積書提出可能な案件を表示する一覧画面です。                 |  |
| 操作手順<br>「入札/再入札/見積」欄の <b>見積書提出ボタン①</b> を押下します。 |  |
| 【補足説明】<br>辞退届を提出する場合は、辞退届カラムの提出ボタンを押下します。      |  |
|                                                |  |

| <b>米堺市</b>                                                                                                    | 2015年03月17日 22時2<br>人札情報公開システム 電子調達システム 説明要求                                     | 3分 <b>堺市電子調達システム</b>                                                                         | へルプ お問い合せ                                                              |
|----------------------------------------------------------------------------------------------------|----------------------------------------------------------------------------------|----------------------------------------------------------------------------------------------|------------------------------------------------------------------------|
| <ul> <li>・ 簡易案件検索</li> <li>・ 調達案件検索</li> <li>・ 調達案件一覧</li> <li>・ 引き案件一覧</li> <li>・ 入札状況一覧</li> <li>・ 登録者情報</li> </ul> | 企業ID 27140000000000<br>企業名称 テスト1株式会社<br>代表者氏名 テスト 一郎<br>案件表示順序 案件番号 ● 昇順<br>● 降順 | 入札状況一覧                                                                                       | 表示案件 1-1<br>全案件数 1<br>④ 1<br>●<br>最新表示                                 |
| · 味行了一岁衣小                                                                                                    | 通<br>号         調速案件名件           1         000テスト工事                               | 入札契約方式         入札/<br>再入札/<br>見続         辞選届<br>見続           一般競争入札         見積書提出         提出 | 最新更新日時 2015.03.17 22:28<br>受付票/通知者<br>つ覧 ディ 捕逐 状況<br>表示<br>素参照有り 変更 表示 |
|                                                                                                    |                                                                                  | 1                                                                                            | 表示案件 1-1<br>全案件数 1                                                     |

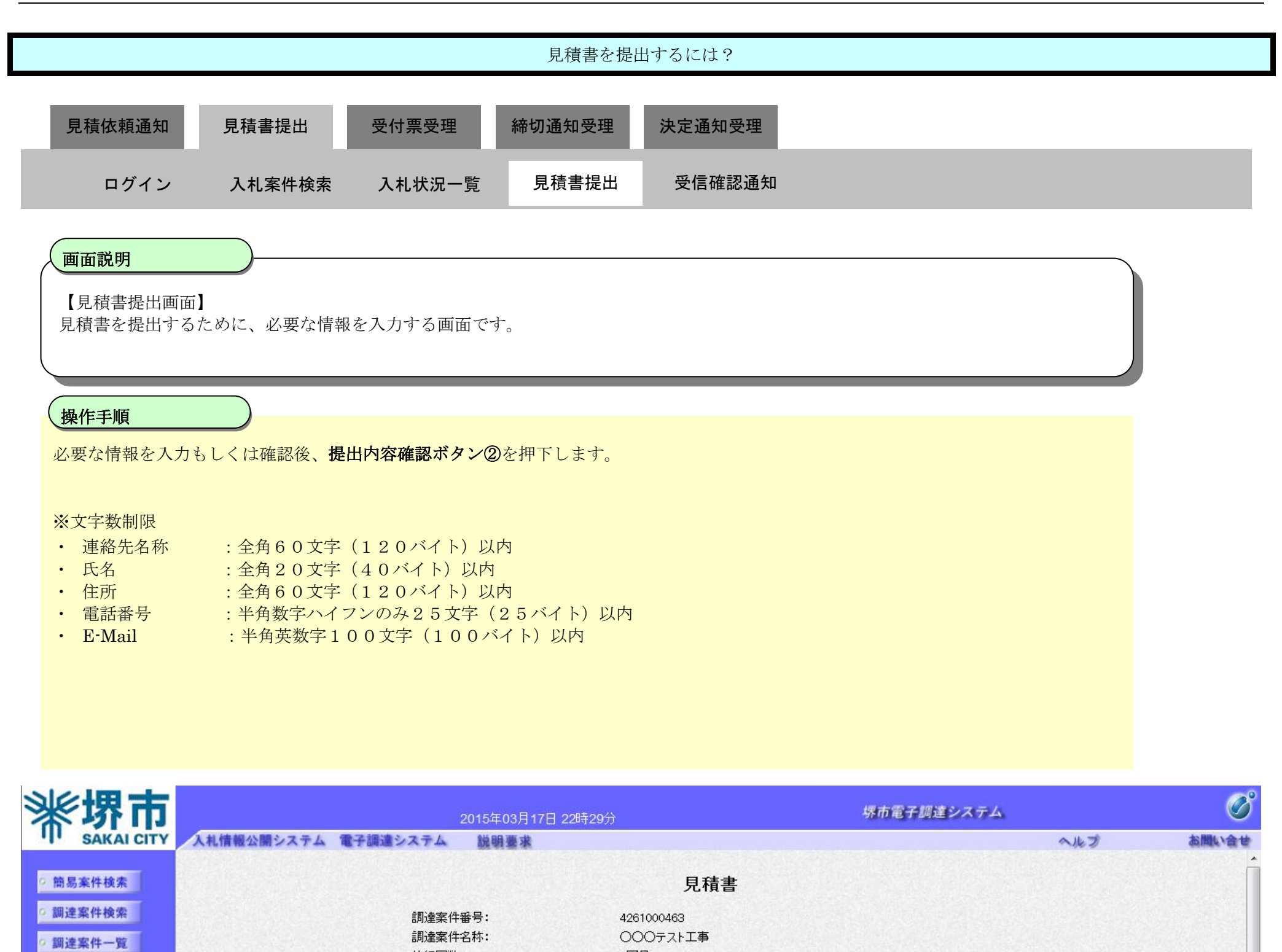

○ 入札状況一覧
 ○ 登録者情報
 ○ 保存データ表示

| 執行回数:<br>締切日時:  | 1回目<br>平成27年03月17日 22時40分 |                  |  |
|-----------------|---------------------------|------------------|--|
| 見積金額:[半角で入力してく) | ださい]                      |                  |  |
| (入力欄)           | (表示欄)                     |                  |  |
| 90000000        | 円(税抜)                     | 90,000,000 円(税抜) |  |
|                 |                           | 9000万円(税抜)       |  |
| 入力くじ番号:[3桁の数字を入 | 、カしてください]                 |                  |  |
| (入力欄)           |                           |                  |  |
| 123             |                           |                  |  |
| 企業ID:           | 2714000000000000          |                  |  |
| 企業名称:           | テスト1株式会社                  |                  |  |
| 企業体名称:          | テスト1・テストテスト建設工事共同企        | 2業体              |  |
| 代表者氏名:          | テスト 一郎                    |                  |  |
| <連絡先>           |                           |                  |  |
| 商号(連絡先名称):      | テスト1株式会社                  |                  |  |
| 氏名:             | テスト 一郎                    |                  |  |
| 住所:             | 大阪府堺市堺区〇〇町1-1             |                  |  |

| 電話番号:   | 000-000-0000             |  |
|---------|--------------------------|--|
| E-Mail: | keiyaku@city.sakai.lg.jp |  |
|         | ※携帯電話のメールアドレスの登録はできません。  |  |
|         |                          |  |
| (2)     |                          |  |
|         | 「近山内谷境記」                 |  |
|         |                          |  |

電子調達システム(工事・コンサル)操作マニュアル ~受注者編~

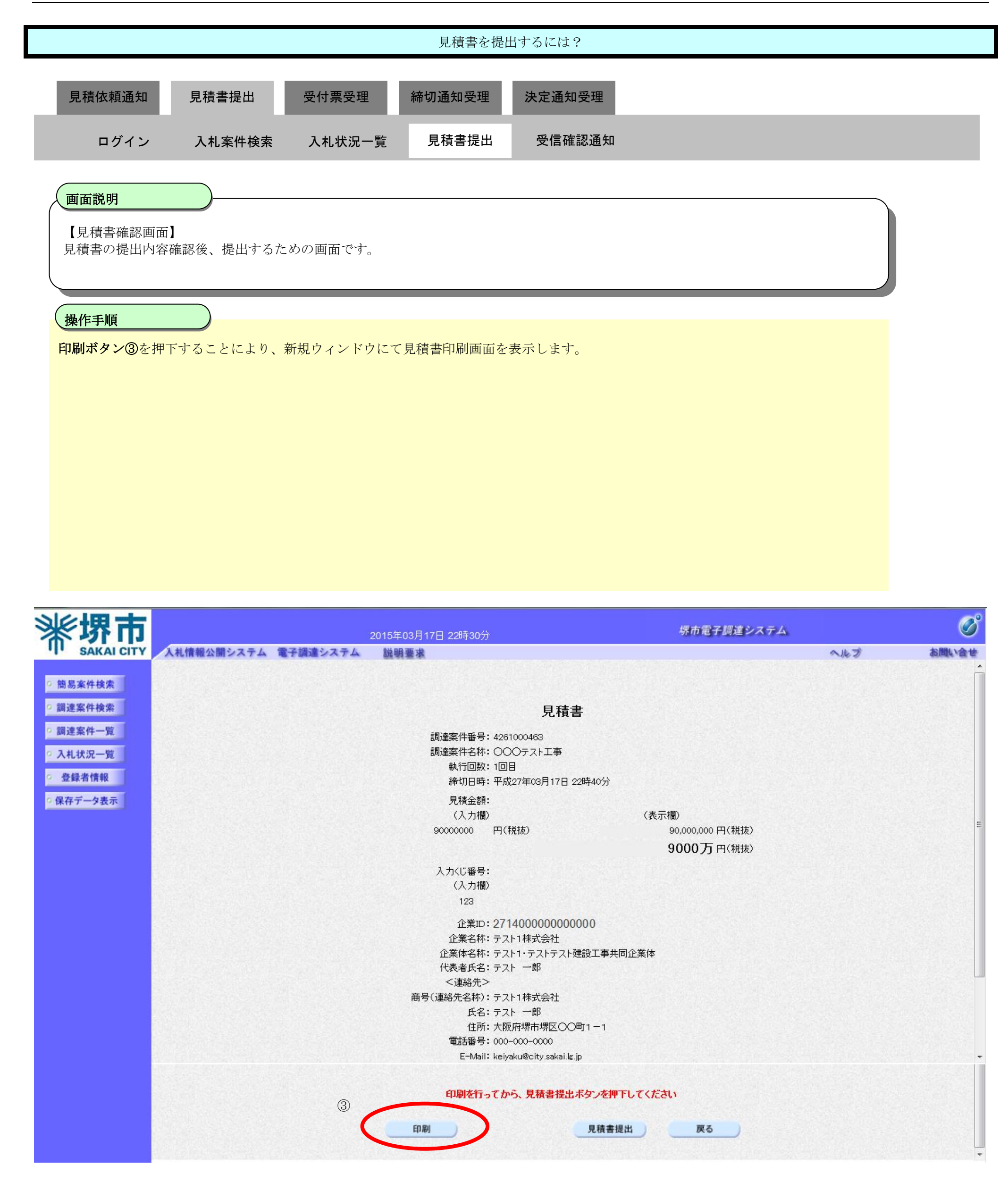

| 見積書を提出するには?                                                                                                    |   |
|----------------------------------------------------------------------------------------------------|---|
| 見積依頼通知 見積書提出 受付票受理 締切通知受理 決定通知受理                                                                                                    | _ |
| ログイン 人札案件検索 人札状況一覧 見積書提出 受信確認通知<br>                                                                                                   |   |
| 画面説明<br>見積書の印刷画面です。                                                                                                    |   |
| 操作手順<br>ツール④から印刷を選択します。                                                                                                    |   |
| 印刷絵「後、石工の「木」ホタンで画面を闲して、免積書画面に戻って下さい。<br>【補足説明】<br>見積書印刷画面での印刷はブラウザの印刷機能をご使用願います。                                                      |   |
|                                                                                                    |   |
| 을 http://bio.keiyaku.city.sakai.lg.jp/ebidAccepter/ebidmlit/jsp/common/headerMenuAccepter.jsp - Windows Internet Explorer<br>命 군 2 23 |   |
| ④<br>目辞書                                                                                                    |   |
| →C1頁音<br>調達案件番号: 4261000463<br>調達案件名称: ○○○テスト工事<br>執行回数: 1回目<br>締切日時: 平成27年03月17日 22時40分<br>見積金額: 90,000,000 円(税抜)<br>入力(じ番号: 123     |   |
| 企業ID:27140000000000<br>企業名称:テスト1株式会社<br>企業体名称:テスト1・テストテスト建設工事共同企業体<br>代表者氏名:テスト 一郎<br><連絡先><br>商号(連絡先名称):テスト1株式会社<br>氏名:テスト 一郎        |   |
| 住所:大阪府堺市堺区〇〇町1-1<br>電話番号:000-0000<br>E-Mail: keiyaku@city.sakai.lg.jp                                                                 |   |

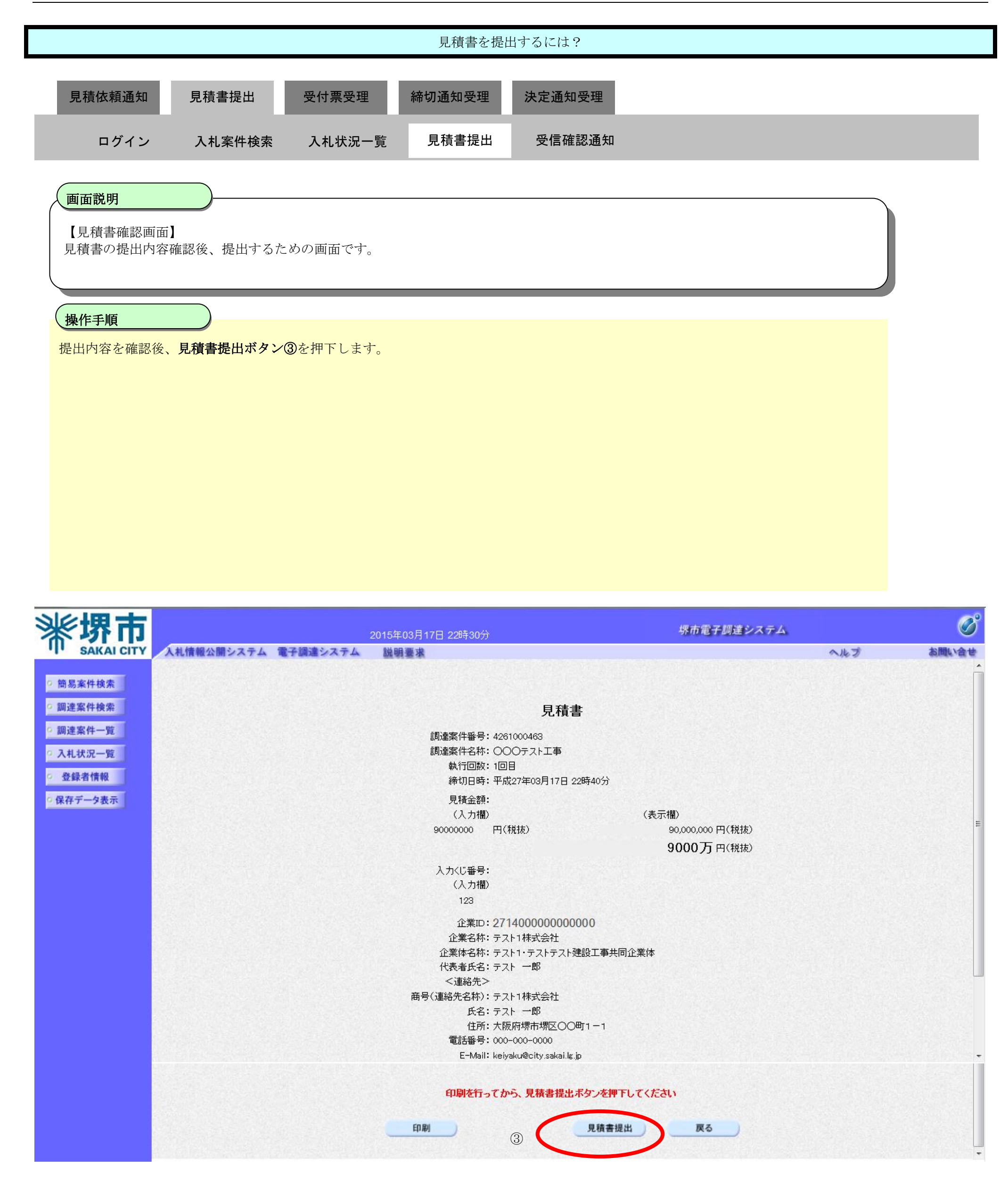

|                                                                                                    |                                      | 見積書を提出                                            | 出するには?                         |                                   |
|----------------------------------------------------------------------------------------------------|--------------------------------------|---------------------------------------------------|--------------------------------|-----------------------------------|
|                                                                                                    |                                      | ᅉᆆᅜᆇᆑᅑᅖ                                           | 计中语句文目                         |                                   |
| 见何你积进知 见慎者徒(<br>————————————————————————————————————                                                | 山                                    | 柳リ連知文理                                            |                                |                                   |
| ログイン 入札案件                                                                                           | 検索 入札状況一覧                            | 見積書提出                                             | 受信確認通知                         |                                   |
| 面云説明                                                                                                |                                      |                                                   |                                |                                   |
| <b>山田説内</b><br>【見積書確認画面】<br>見積書の提出内容確認後、提出                                                          | するための画面です。                           |                                                   |                                |                                   |
| 操作手順                                                                                                |                                      |                                                   |                                |                                   |
| 見積書を提出して良ければ、ダ                                                                                      | イアログの <b>OK ボタン</b> ④さ               | を押下します。                                           |                                |                                   |
| <u>等により通信中のもので<br/>お願いいたします。</u><br>なお、提出が間に合わな                                                     | <u>であっても時間にな</u><br><u>さいと思われる場合</u> | <u>れば自動的に新</u><br>には、早めに新                         | 帝切られます。余裕を持って提 ▲注者に連絡し、対応についてこ | <u>当して頂くよう</u><br><u>*相談ください。</u> |
| ※堺市                                                                                                 | 2015                                 | ≢03月17日 22時30分                                    | 堺市電子調達シン                       | K74 Ø                             |
| <ul> <li>○ 簡易案件検索</li> <li>○ 調達案件検索</li> <li>○ 調達案件一覧</li> <li>○ 入札状況一覧</li> <li>○ 登録者情報</li> </ul> |                                      | 調達案件番号: 426<br>調達案件名称: 〇〇<br>執行回数: 1回<br>締切日時: 平成 | 見積書<br>1000463<br>20テスト工事<br>目 |                                   |

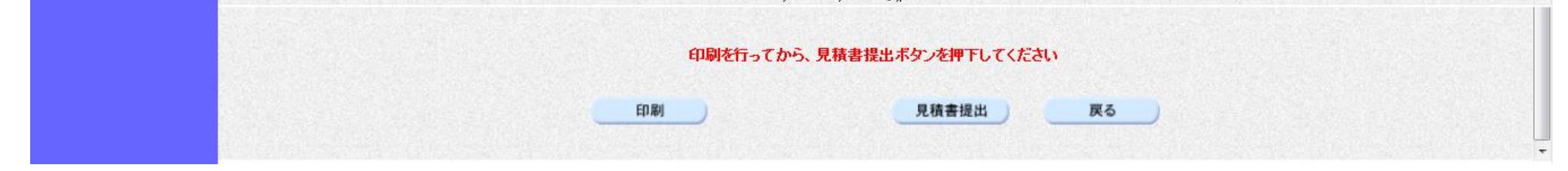

### 3.2.3.2. <u>見積書受信確認通知を印刷するには?</u>

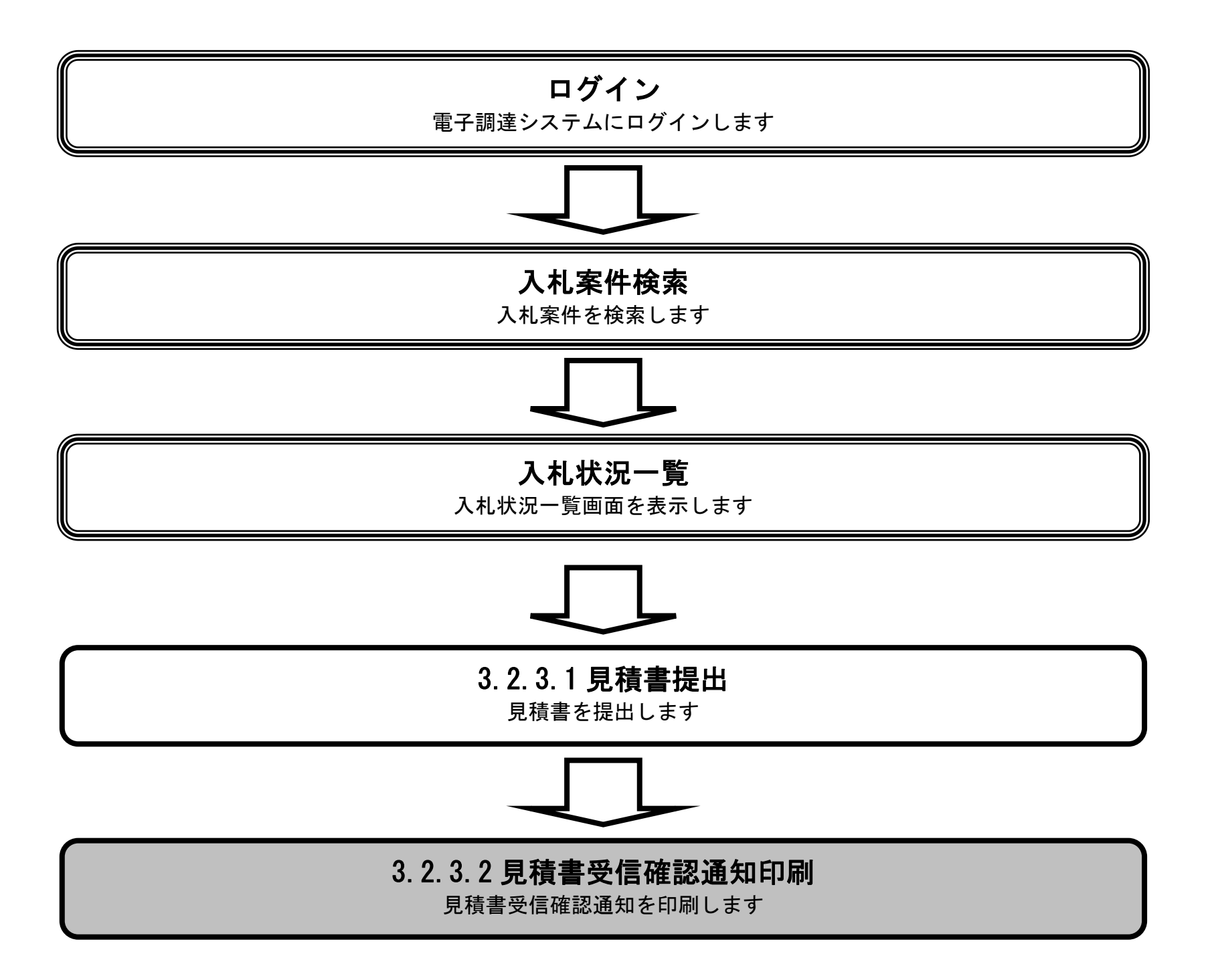

電子調達システム(工事・コンサル)操作マニュアル ~受注者編~

|           |                                            | 見積書受信確認通                                     | 知を印刷するには?                                                                         |       |
|-----------|--------------------------------------------|----------------------------------------------|-----------------------------------------------------------------------------------|-------|
| 見積依頼通知    | 見積書提出   受付票受理                              | 締切通知受理                                       | 決定通知受理                                                                            |       |
| ログイン      | 入札案件検索 入札状況一覧                              | 〔  見積書提出<br>〔  見積書提出                         | 受信確認通知印刷                                                                          |       |
|           |                                            |                                              |                                                                                   |       |
| 画面説明      |                                            |                                              |                                                                                   |       |
| 見積書が正常に送  | 言されたことを通知するための画面                           | です。                                          |                                                                                   | I     |
|           |                                            |                                              |                                                                                   |       |
| 操作手順      |                                            |                                              |                                                                                   |       |
| 印刷ボタン④を押下 | 「することにより、新規ウィンドウ                           | こて見積書受信確認道                                   | 通知印刷画面を表示します。                                                                     |       |
| 【補足説明】    |                                            |                                              |                                                                                   |       |
| 「見積書受信確認通 | 毎知」画面は、後で印刷することは                           | できないため、必ず表                                   | 長示された時点で印刷するよう注意願います。                                                             |       |
| 入札状況一覧ボタン | は印刷ボタンを押下すると押下でき                           | きるようになります。                                   |                                                                                   |       |
|           |                                            |                                              |                                                                                   |       |
|           |                                            |                                              |                                                                                   |       |
|           |                                            |                                              |                                                                                   |       |
|           |                                            |                                              |                                                                                   |       |
|           | 20<br>札情報公開システム 電子調達システム                   | 15年03月17日 22時30分<br>説明要求                     | 堺市電子制達システム<br>ヘルプ                                                                 | お聞い合せ |
| ◎ 簡易案件検索  |                                            |                                              | 見積書受信確認通知                                                                         |       |
| ○ 調達案件検索  |                                            | 見積書                                          | は下記の内容で正常に送信されました。                                                                |       |
| ○ 調達案件一覧  | 言則の言語の言語の言語の言語の言語の言語の言語の言語の言語の言語の言語の言語の言語の | 肇案件番号:<br>達案件名称:                             | 4261000463<br>〇〇〇テスト工事                                                            |       |
| • 入札状況一覧  | 執i<br>締·                                   | 宁回数:<br>切日時:                                 | 1 回目<br>平成27年03月17日 22時40分                                                        |       |
| 0 登録者情報   | Ê                                          | 集ID:                                         | 271400000000000                                                                   |       |
| ?保存テータ表示  | 能                                          | 義名称:<br>業体名称:                                | テスト1株式会社<br>テスト1・テストテスト建設工事共同企業体                                                  |       |
|           | 代                                          | 表者氏名:                                        | テスト一郎                                                                             |       |
|           |                                            | 豊裕先><br>号(連絡先名称):                            | テスト1株式会社                                                                          |       |
|           | ۲.<br>ج                                    | <u>ع</u> :                                   | テストー郎                                                                             |       |
|           | 住道                                         | 沂:<br>                                       |                                                                                   |       |
|           |                                            |                                              |                                                                                   |       |
|           | 電<br>E-I                                   | 沽毌亏∶<br>√lail:                               | 000-000-0000<br>keiyaku@city.sakai.lg.jp                                          |       |
|           | 電<br>E⊣<br>受                               | 品番号:<br>Mail:<br>洁日時:                        | ○00-000-0000<br>keiyaku@city.sakai.lg.jp<br>平成27年03月17日 22時30分                    |       |
|           | 電<br>E-I<br>受                              | 60番号:<br>Mail:<br>信日時:<br><del>们団友行って、</del> | へんががかかがたことでします。<br>000-000-0000<br>keiyaku@city.sakai.lg.jp<br>平成27年03月17日 22時30分 |       |

3.2 - 23

見積書保存)

印刷

入札状況一覧

|                                      |                             |                                                                                              | 見積書受信確認通                                                                                                    | 知を印刷するには?                                                                                                    |                       |   |   |
|--------------------------------------|-----------------------------|----------------------------------------------------------------------------------------------|----------------------------------------------------------------------------------------------------|----------------------------------------------------------------------------------------------------|-----------------------|---|---|
| 見積依頼通知                               | 見積書提出                       | 受付票受理                                                                                        | 締切通知受理                                                                                                    | 決定通知受理                                                                                                    |                       |   | _ |
| ログイン                                 | 入札案件検索                      | 入札状況一覧                                                                                       | 見積書提出                                                                                                    | 受信確認通知印刷                                                                                                    |                       |   |   |
| 面云説明                                 |                             |                                                                                              |                                                                                                    |                                                                                                    |                       |   |   |
| 見積書が正常に送信                            | されたことを通知                    | するための画面で                                                                                     | す。                                                                                                    |                                                                                                    |                       |   |   |
|                                      |                             |                                                                                              |                                                                                                    |                                                                                                    |                       |   |   |
| 操作手順                                 |                             |                                                                                              |                                                                                                    |                                                                                                    |                       |   |   |
| ツール⑤から印刷を                            | 選択します。                      |                                                                                              |                                                                                                    |                                                                                                    |                       |   |   |
| 印刷終了後、右上の                            | 「×」ボタンで画面                   | 「を閉じて、見積書                                                                                    | <b>小</b> 子子。<br>小子子,<br>小子子,<br>小子子<br>小子子 | 「に戻って下さい。                                                                                                    |                       |   |   |
| 【補足説明】                               | 印刷画画での印刷                    | マラウボの印刷機                                                                                     | 総合たごは田庭いま                                                                                                    | - <del></del>                                                                                                    |                       |   |   |
| 兄惧音文佰唯祕迪和                            | 日1市1回回ての2日1市16。             | レノ ノ ワ ワ ワロ 印防                                                                               | 愛肥を二使用願いま                                                                                                    | 9 .                                                                                                    |                       |   |   |
|                                      |                             |                                                                                              |                                                                                                    |                                                                                                    |                       |   |   |
|                                      |                             |                                                                                              |                                                                                                    |                                                                                                    |                       |   |   |
|                                      |                             |                                                                                              |                                                                                                    |                                                                                                    |                       |   |   |
|                                      |                             |                                                                                              |                                                                                                    |                                                                                                    |                       |   |   |
| ) https://bid.keiyaku.city.sakai.lg. | jp/ebidAccepter/ebidmlit/js | p/common/headerMenuA                                                                         | Accepter.jsp - Windows In                                                                                                    | ernet Explorer                                                                                                    |                       | - |   |
|                                      |                             |                                                                                              |                                                                                                    |                                                                                                    | and the second second |   | ^ |
| 5                                    |                             |                                                                                              | 見積書受信                                                                                                    | 確認通知<br> F常に送信されました。                                                                                                |                       |   |   |
|                                      |                             | 調達案件番号:<br>調達案件名称:<br>執行回数:<br>締切日時:<br>企業ID:<br>企業名称:<br>企業体名称:<br>代表者氏名:<br>< 再名(本約4,245). |                                                                                                    | 4261000463<br>つOテスト工事<br>1回目<br>平成27年03月17日 22時40分<br>271400000000000<br>テスト1株式会社<br>テスト1・テストテスト建設工事共同企業体<br>テスト 一郎 |                       |   |   |
|                                      |                             | 曲号(運輸元石杯):<br>氏名:<br>住所:<br>電話番号:<br>E-Mail:<br>受信日時:                                        |                                                                                                    | - ヘドロホン云社<br>テスト 一郎<br>大阪府堺市堺区○○町1-1<br>2000-0000<br>keiyaku@city.sakai.lg.jp<br>平成27年03月17日 22時30分                 |                       |   |   |

|                                                   |              | 見              | 見積書受信確認通      | 知を印刷するには?                  |           |
|---------------------------------------------------|--------------|----------------|---------------|----------------------------|-----------|
| 見積依頼通知                                            | 見積書提出        | 受付票受理          | 締切通知受理        | 決定通知受理                     |           |
| ログイン                                              | 入札案件検索       | 入札状況一覧         | 見積書提出         | 受信確認通知印刷                   |           |
| 面面説明                                              |              |                |               |                            |           |
| 見積書が正常に送                                          | 信されたことを通知    | するための画面です      | •<br>0        |                            |           |
| 操作手順                                              |              |                |               |                            |           |
| 印刷ボタンを押下す                                         | することにより、入れ   | 札状況一覧ボタンが      | 押下できるよう       | こなります。                     |           |
| 【補足説明】<br>「見積書受信確認』                               | 通知」画面は、後で    | 印刷することはでき      | ないため、必ず剥      | 長示された時点で印刷するよう注意願います。      |           |
| 「入札状況一覧」正                                         | 画面に戻る場合は、    | 入札状況一覧ボタン      | を押下します。       |                            |           |
|                                                   |              |                |               |                            |           |
|                                                   |              |                |               |                            |           |
|                                                   |              |                |               |                            |           |
|                                                   |              |                |               |                            |           |
| <b>※堺市</b>                                        |              | 2015年(         | 03月17日 22時30分 | 堺市電子調達システム                 | Ø         |
| SAKAI CITY                                        | (札情報公開システム 電 | 子調達システム 説明     | 秦孝            |                            | ヘルプ お聞い合せ |
| 9 簡易案件検索                                          |              |                |               | 見積書受信確認通知                  |           |
| ◎ 調達案件検索                                          |              |                | 見積書           | は下記の内容で正常に送信されました。         |           |
| ○ 調達案件一覧                                          |              | 調達案件<br>調達案件   | ·番号:<br>·名称:  | 4261000463<br>〇〇〇テスト工事     |           |
| ◎ 入札状況一覧                                          |              | 執行回数<br>縮470日時 | ( <b>:</b>    | 1回目<br>平成27年03月17日 22時40分  |           |
| <ul> <li>         ・         ・         ・</li></ul> |              | 企業ID:<br>企業名称  | 3:            | 27140000000000<br>テスト1株式会社 |           |

印刷を行ってから、入札状況一覧ボタンを押下してください

テスト 一郎

テスト 一郎

000-000-0000

keiyaku@city.sakai.lg.jp 平成27年03月17日 22時30分

テスト1株式会社

大阪府堺市堺区〇〇町1-1

テスト1・テストテスト建設工事共同企業体

入札状況一覧)

| 印刷       | 見積書保存 |
|----------|-------|
| 1144.000 |       |

企業体名称:

代表者氏名:

<連絡先> 商号(連絡先名称):

氏名:

住所:

電話番号: E-Mail:

受信日時:

電子調達システム(工事・コンサル)操作マニュアル ~受注者編~

3.2.3.3. <u>見積書受信確認通知を保存するには?</u>

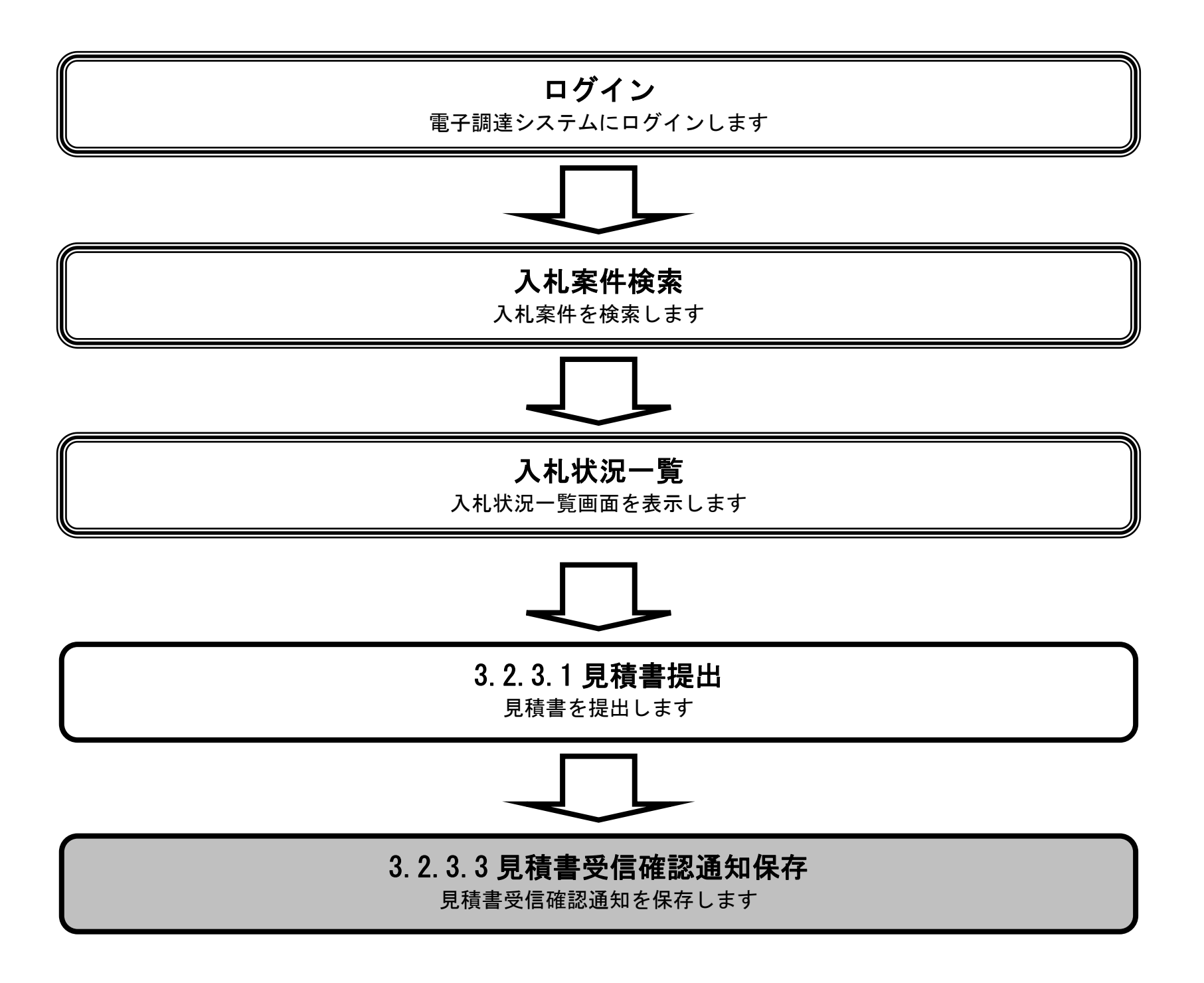

電子調達システム(工事・コンサル)操作マニュアル ~受注者編~

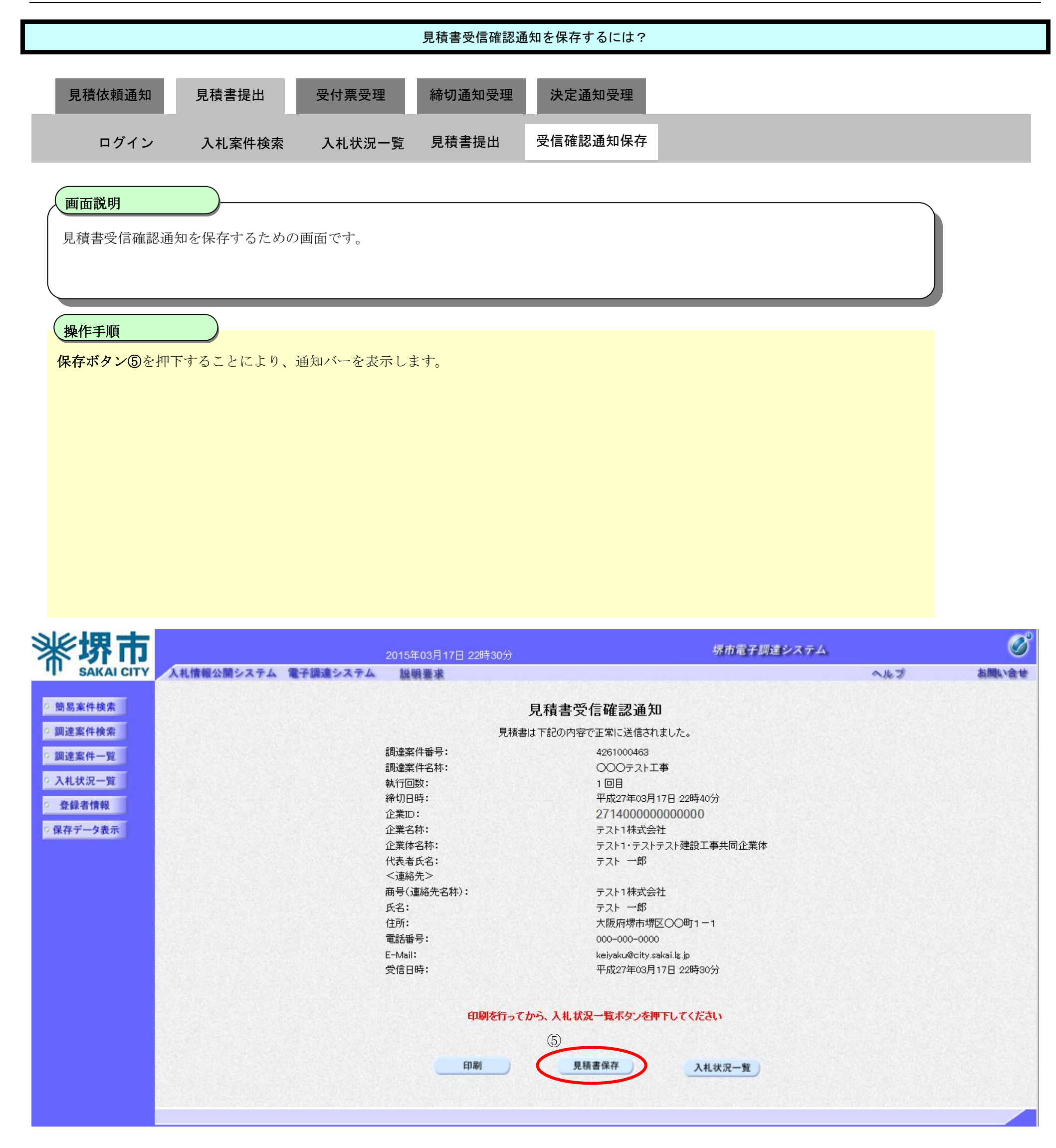

|                                                                                                    |                                          | 兄俱書文信傩認迪方                                                                                                    | ほど休行するには、                                                                                                    |                                |
|----------------------------------------------------------------------------------------------------|------------------------------------------|----------------------------------------------------------------------------------------------------|----------------------------------------------------------------------------------------------------|--------------------------------|
|                                                                                                    |                                          |                                                                                                    |                                                                                                    |                                |
| 見積依頼通知                                                                                                    | 見積書提出                                    | 受付票受理 締切通知受理                                                                                                    | 決定通知受理                                                                                                    |                                |
| ログイン                                                                                                    | 入札案件検索                                   | 入札状況一覧  見積書提出                                                                                                    | 受信確認通知保存                                                                                                    |                                |
|                                                                                                    |                                          |                                                                                                    |                                                                                                    |                                |
| 画面説明                                                                                                    |                                          |                                                                                                    |                                                                                                    | $\overline{}$                  |
| 見積書受信確認通                                                                                                    | 知を保存するための                                | 画面です。                                                                                                    |                                                                                                    |                                |
|                                                                                                    |                                          |                                                                                                    |                                                                                                    |                                |
|                                                                                                    |                                          |                                                                                                    |                                                                                                    |                                |
| 操作手順                                                                                                    |                                          |                                                                                                    |                                                                                                    | _                              |
| 保存ボタン⑥を押                                                                                                    | <br>下し、保存場所を指知                           | 定します。                                                                                                    |                                                                                                    |                                |
|                                                                                                    |                                          |                                                                                                    |                                                                                                    |                                |
|                                                                                                    |                                          |                                                                                                    |                                                                                                    |                                |
|                                                                                                    |                                          |                                                                                                    |                                                                                                    |                                |
|                                                                                                    |                                          |                                                                                                    |                                                                                                    |                                |
|                                                                                                    |                                          |                                                                                                    |                                                                                                    |                                |
|                                                                                                    |                                          |                                                                                                    |                                                                                                    |                                |
|                                                                                                    |                                          |                                                                                                    |                                                                                                    |                                |
|                                                                                                    |                                          |                                                                                                    |                                                                                                    |                                |
|                                                                                                    |                                          |                                                                                                    |                                                                                                    |                                |
|                                                                                                    |                                          |                                                                                                    |                                                                                                    |                                |
| ※ 堺市                                                                                                    |                                          | 2015年02日17日 22時21公                                                                                                    | 堺市電子調達システム                                                                                                    | Ø                              |
| <b>米堺市</b>                                                                                                    | 人札情報公開システム 電                             | 2015年03月17日 22時31分<br> 子調達システム   説明要求                                                                                                    | 堺市電子調達システム<br>ヘルプ                                                                                                    | お問い合せ                          |
|                                                                                                    | 入札情報公開システム 電                             | 2015年03月17日 22時31分<br> 子調達システム   説明要求                                                                                                    | <i>堺市電子調達システム</i><br>へルプ<br>見積書受信確認通知                                                                                                    | お問い合せ                          |
| <ul> <li>・ 簡易案件検索</li> <li>・ 調達案件検索</li> </ul>                                                                                                    | 入札情報公開システム 電                             | 2015年03月17日 22時31分<br>子調達システム 脱明要求<br>見積書:                                                                                                    | <b>堺市電子調達システム</b><br>へルプ<br>見積書受信確認通知<br>ま下記の内容で正常に送信されました。                                                                                                    | お問い合せ                          |
| <ul> <li>・ 簡易案件検索</li> <li>・ 調達案件検索</li> <li>・ 調達案件一覧</li> </ul>                                                                                                    | 入札情報公開システム 電                             | 2015年03月17日 22時31分<br>子調達システム 脱明要求<br>見積書:<br>調達案件番号:<br>調達案件番号:<br>調達案件番号:                                                                                                    | <i>堺市電子調達システム</i> ペルプ<br><b> 入して</b><br>見積書受信確認通知<br>ま下記の内容で正常に送信されました。<br>4261000463<br>〇〇〇テフト工事                                                                                                    | <b>()</b>                      |
| <ul> <li>・ 簡易案件検索</li> <li>・ 調達案件検索</li> <li>・ 調達案件一覧</li> <li>・ 入札状況一覧</li> </ul>                                                                                                    | 人札情報公開システム 電                             | 2015年03月17日 22時31分<br>学調達システム 説明要求<br>見積書:<br>調達案件番号:<br>調達案件名称:<br>執行回数:                                                                                                    | <i>堺市電子調達システム</i> ペルプ<br>見積書受信確認通知<br>ま下記の内容で正常に送信されました。<br>4261000463<br>〇〇〇テスト工事<br>1回目                                                                                                    | お聞い合せ                          |
| <ul> <li>・ 簡易案件検索</li> <li>・ 簡易案件検索</li> <li>・ 調達案件検索</li> <li>・ 調達案件一覧</li> <li>・ 入札状況一覧</li> <li>・ 登録者情報</li> </ul>                                                                                                    | 入札情報公開システム 電                             | 2015年03月17日 22時31分                                                                                                    | ボホ電子調達システム     ペルプ      わい      た      のの      の      の      た      の      の       の      の      の      の      の      の      の      の | <b>必</b><br>お問い合せ              |
| <ul> <li>・ 簡易案件検索</li> <li>・</li></ul>                                                                                                    | 入札情報公開システム 電                             | 2015年03月17日 22時31分<br>学調達システム 脳明要求<br>見積書:<br>調達案件番号:<br>調達案件名称:<br>執行回数:<br>締切日時:<br>企業ID:<br>企業ID:<br>企業名称:                                                                                                    |                                                                                                    | <u>ک</u><br>کاللاند<br>کاللاند |
| <ul> <li>・</li></ul>                                                                                                    | 人札情報公開システム 電                             | 2015年03月17日 22時31分<br>学調達システム 説明要求<br>見積書:<br>調達案件番号:<br>調達案件名称:<br>執行回数:<br>締切日時:<br>企業ID:<br>企業ID:<br>企業名称:<br>企業本名称:<br>公業体名称:<br>公業体名称:<br>公業本名本:                                                                                                    | <i>堺市電子調達システム</i> ペルプ                                                                                                    | <b>必</b><br>お聞い合せ              |
| <ul> <li>※、安全市内部のでは、</li> <li>第二次のでは、</li> <li>第二次のでは、<th>入札情報公開システム 電</th><th>2015年03月17日 22時31分<br/>予調達システム 説明要求<br/>見積書:<br/>調達案件番号:<br/>調達案件番号:<br/>調達案件名称:<br/>執行回数:<br/>締切日時:<br/>企業D:<br/>企業D:<br/>企業A称:<br/>企業A称:<br/>企業本部:<br/>代表者氏名:<br/>&lt;連絡先&gt;</th><th>ボン・     ボン・     ボン・</th><th><b>必</b><br/>お問い合せ</th></li></ul> | 入札情報公開システム 電                             | 2015年03月17日 22時31分<br>予調達システム 説明要求<br>見積書:<br>調達案件番号:<br>調達案件番号:<br>調達案件名称:<br>執行回数:<br>締切日時:<br>企業D:<br>企業D:<br>企業A称:<br>企業A称:<br>企業本部:<br>代表者氏名:<br><連絡先>                                                                                                    | ボン・     ボン・     ボン・   | <b>必</b><br>お問い合せ              |
| <ul> <li>・ 簡易案件検索</li> <li>・ 簡易案件検索</li> <li>・</li></ul>                                                                                                    | 入札情報公開システム 電                             | 2015年03月17日 22時31分<br>学調達システム 説明要求<br>見積書:<br>調達案件番号:<br>調達案件名称:<br>執行回数:<br>締切日時:<br>企業ID:<br>企業ID:<br>企業本名称:<br>代表者氏名:<br><連絡先><br>商号(連絡先名称):                                                                                                    | 堺市電子調達システム         ペルプ         クルプ         見積書受信確認通知         オを約1000463         〇〇のテスト工事         1回目         平成27年03月17日 22時40分         27140000000000         テスト1株式会社         テスト1株式会社         テスト1株式会社         テスト1株式会社                                                                                                    | <b>じい</b>                      |
| <ul> <li>・ 協易案件検索</li> <li>・</li></ul>                                                                                                    | 入札情報公開システム 電                             | 2015年03月17日 22時31分<br>予調達システム 説明要求<br>見積書:<br>調達案件番号:<br>調達案件番号:<br>調達案件名称:<br>執行回数:<br>締切日時:<br>企業D:<br>企業D:<br>企業和:<br>企業A称:<br>(業名称:<br>(業名称:<br>(業名称:<br>(業名称:<br>(業名称:<br>(業名称:<br>(業名称:<br>(主編名先名:<br><連絡先><br>商号(連絡先名称):<br>氏名:<br>(45)                                                                                                    |                                                                                                    | <b>心</b><br>お問い会せ              |
| <ul> <li>・ 簡易案件検索</li> <li>・ 簡易案件検索</li> <li>・</li></ul>                                                                                                    | 入札情報公開システム 電                             | 2015年03月17日 22時31分<br>学舗達システム 脳明要求<br>見積書:<br>調達案件番号:<br>調達案件番号:<br>調達案件名称:<br>執行回数:<br>締切日時:<br>企業ID:<br>企業ID:<br>企業本名称:<br>(支業体名称:<br>(支業体名称:<br>(支業体名称:<br>(支業体名称:):<br>氏名:<br>住所:<br>電話番号:                                                                                                    | 煤市電子調達シスチム         ペルプ         見積書受信確認通知         ま下記の内容で正常に送信されました。         4261000463         〇〇〇テスト工事         1回目         平成27年03月17日 22時40分         27140000000000         テスト1株式会社         テスト1・デストテスト建設工事共同企業体         テスト 一郎         大阪府堺市堺区〇〇町1 - 1         000-000-0000                                                                                                    | <u>с</u>                       |
| <ul> <li>・ 協易案件検索</li> <li>・</li></ul>                                                                                                    | 入札情報公開システム 電                             | 2015年03月17日 22時31分         評論違システム       説明要求         見積書:         調達案件番号:         調達案件番号:         調達案件番号:         調達案件番号:         調達案件番号:         調達案件名称:         2215年20日         企業口:         企業名称:         企業体名称:         代表者氏名:         三福絡先>         商号(連絡先名称):         氏名:         住所:         電話番号:         E-Mail:                                                                                                    | 煤市電子調達システム         マルジ         見積書受信確認通知         は下記の内容で正常に送信されました。         4261000463         〇〇〇テスト工事         1回目         平成27年03月17日 22時40分         27140000000000         テスト1株式会社         テスト1・デストテスト建設工事共同企業体         テスト 一郎         大阪府堺市堺区〇〇町1 - 1         000-0000         kejku@city.sakai.lg.jp         ビス中にはいままのにました。                                                                                                    | お問い合せ                          |
| <ul> <li>※、よくないでは、、</li> <li>第二次のは、</li> <li>第二次のは、&lt;</li></ul>                                                                                                    | 入札情報公開システム 電                             | 2015年03月17日 22時31分         評論違システム       説明要求         見積書:         調達案件番号:         調達案件番号:         調達案件名称:         執行回数:         締切日時:         企業ID:         企業名称:         代表者氏名:         (連絡先名称):         氏名:         住所:         電話番号:         E-Mail:         受信日時:                                                                                                    | 水の           クレック           クローク           クローク           クローク           クローク           クローク           クローク           クローク           クローク           クローク           クローク           クローク           クローク           クローク           クローク           アレーク           テレーク           大阪府堺市堺区への町1 ー1           00-0000           味いないのの           中の           大阪府堺市堺区への町1 ー1           00-000-0000           味いないのの           味いないのの           味いないの           アント・クローの           大阪市水市城区への町1 ー1           シークの3月17日 22時30分                                                                                                    |                                |
| <ul> <li>・ 簡易案件検索</li> <li>・</li></ul>                                                                                                    | 入札情報公開システム 電                             | 2015年03月17日 22時31分           27調達システム         20日本           三月秋日         三月秋日           三月秋日         三月秋日           三月秋日         三月秋日           三月秋日         三月秋日           三月秋日         三月秋日           三月秋日         三月秋日           三月二日         三月二日           三月二日         三月二日           三月二日         三月二日           三月二日         三月二日           三月二日         三月二日           三月二日         三月二日           三月二日         三月二日           二月二日         三月二日           二月二日           二月二日 <trr></trr> |                                                                                                    | た<br>西<br>し<br>い<br>会<br>せ     |
| <ul> <li>・ 簡易案件検索</li> <li>・</li></ul>                                                                                                    | 入札情報公開システム 電                             | 2015年03月17日 22時3月3           27調査システム         26調査求           27調査システム         26調査求           27調査システム         26調査求           27調査システム         26調査求           1111         26第二           1111         26第二           1111         26第二日時:           1111         26第二日時:           1111         26第二日時:                                                                                                    | 必必で                テレン・             テレン・             テレン             テレン                                                                                                    |                                |
| <ul> <li>※、なんへいていて、<br/>の、商易案件検索</li> <li>・ 商易案件検索</li> <li>・ 面違案件一覧</li> <li>・ 入札状況一覧</li> <li>・ 登録者情報</li> <li>・ 保存データ表示</li> </ul>                                                                                                    | 入札情報公開システム 電                             | 2015年03月17日 22時31分         2013年03月17日 22時31分         2013年17日         2013年17日         2013年17日         2013年17日         2013年17日 22時31分         2013年17日         2013年17日         2013年17日         2013年17日         2013年17日         2013年17日         2013年17日         2013年17日         2013年17日         2014年17日         2015年17日         2015年11日         2015年11日         2015年11日         2015年11日         2015年11日         2015年11日         2015年11日         2015年11日         2015年11日         2015年11日         2015年11日<                                                                                       | たれズの一覧         まののの         での         の         の                                                                                                    |                                |
| <ul> <li>・ 簡易案件検索</li> <li>・ 簡易案件検索</li> <li>・</li></ul>                                                                                                    | 入札情報公開システム 電<br>bid.keiyaku.city.sakai.l | 2015年03月17日 22時31分<br>予調達システム 酸明要求<br>見積書:<br>見積書:<br>周達案件番号:<br>周達案件名称:<br>熱行回数:<br>給切日時:<br>企業口:<br>企業日:<br>企業日:<br>全業名称:<br>(現義者氏名:<br>三端絡先><br>商号(連絡先名称):<br>氏名:<br>住所:<br>電話番号:<br>三小ai:<br>受信日時:<br>ない                                                                                                    | 学校の学校の中かります。                のの方でた常に送信されました。             4261000463             へのの方った工事             1 回日             中成27年03月17日 22時40分             271400000000000             万えら工事             1 回日             中成27年03月17日 22時40分             271400000000000             スト11株式会社             アスト1株式会社             プスト1株式会社             プスト1株式会社             プスト1株式会社             プスト1株式会社             プスト1株式会社             ア成27年03月17日 22時30分                 かんのののののののの               アはたままままままままままままままままままままままままま                                                                                                    |                                |

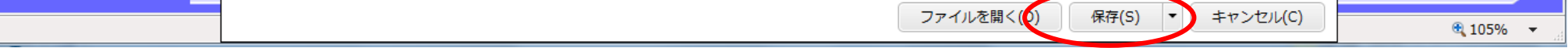

3.2.4. <u>決定通知書受理の流れ</u>

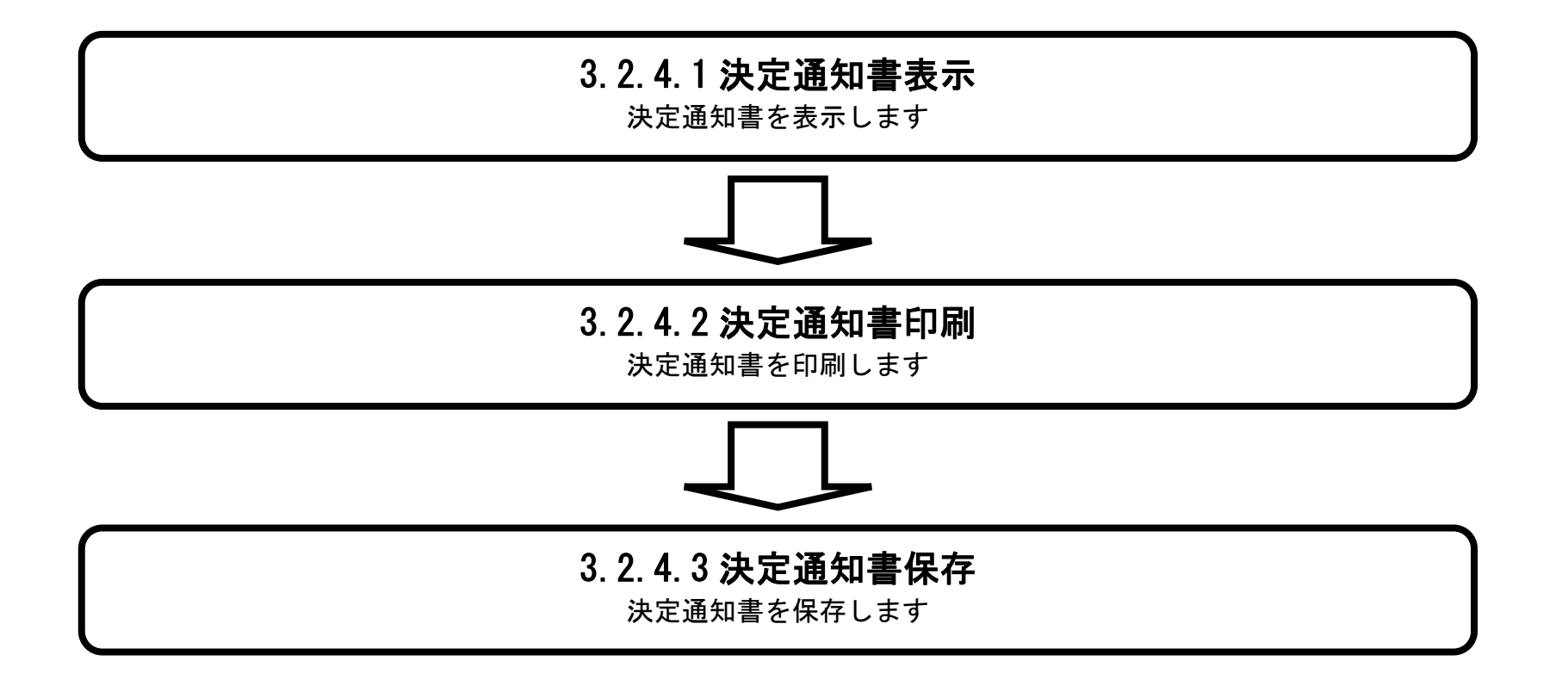

電子調達システム(工事・コンサル)操作マニュアル ~受注者編~

3.2.4.1. 決定通知書を確認するには?

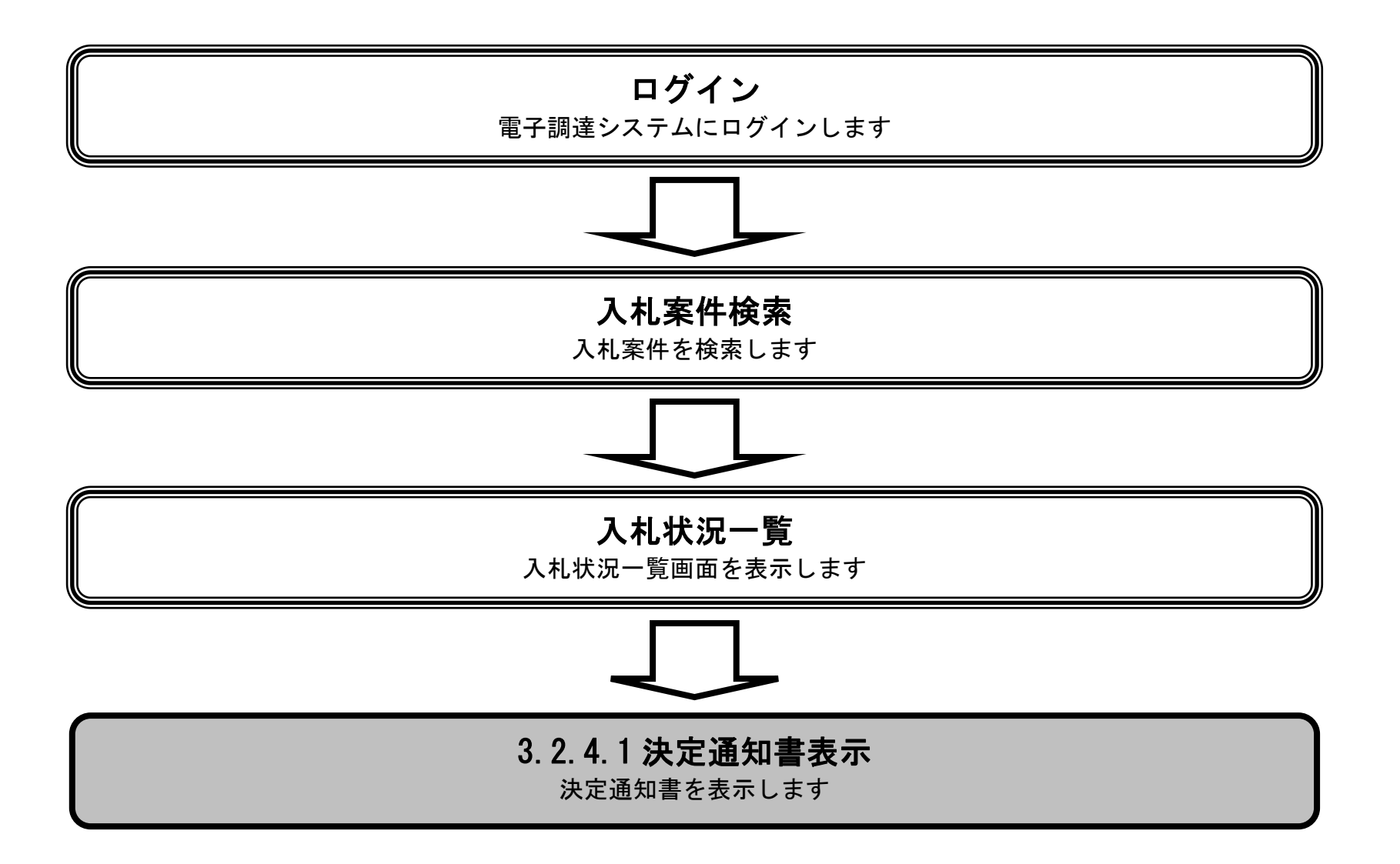

電子調達システム(工事・コンサル)操作マニュアル ~受注者編~

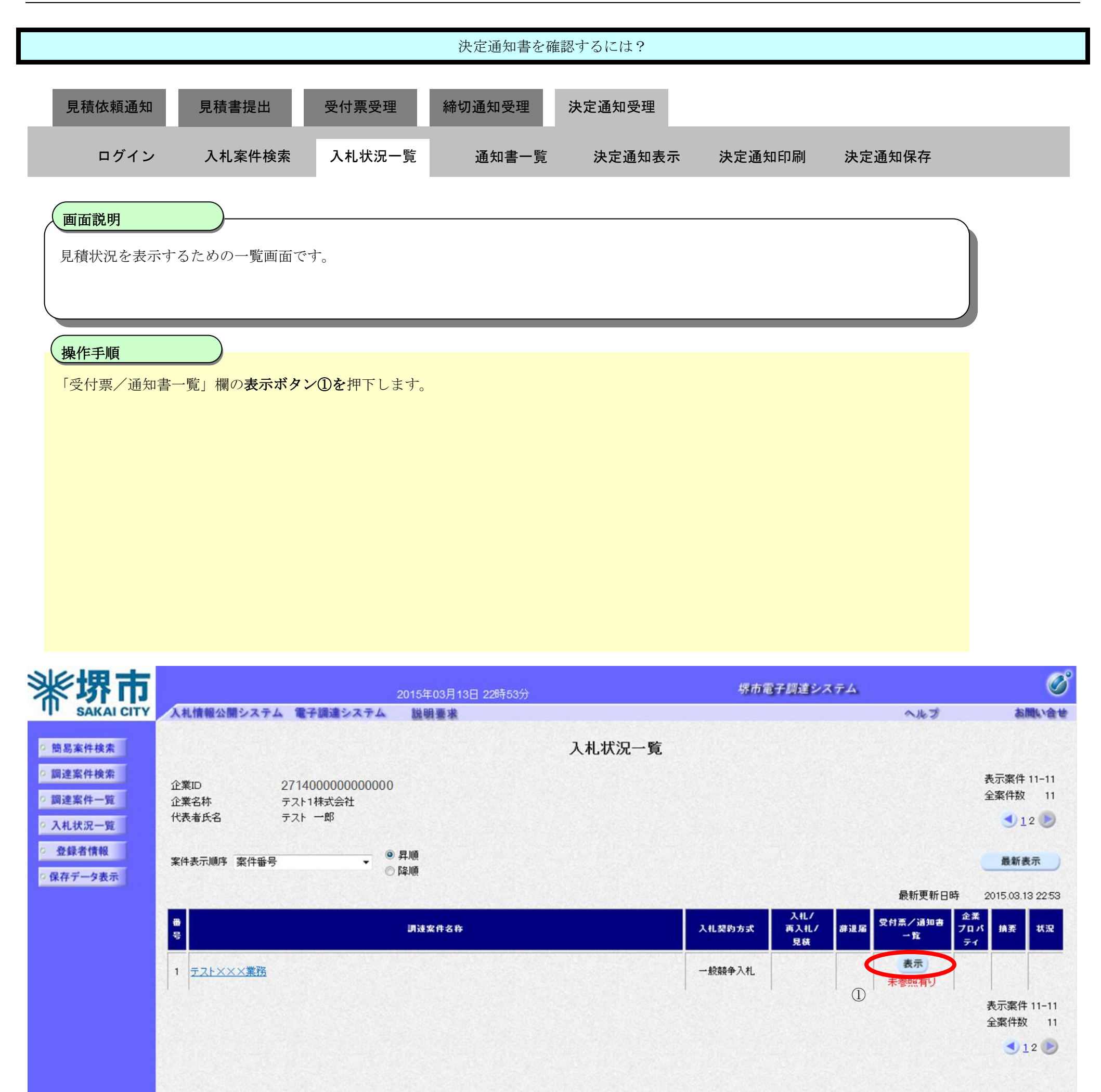

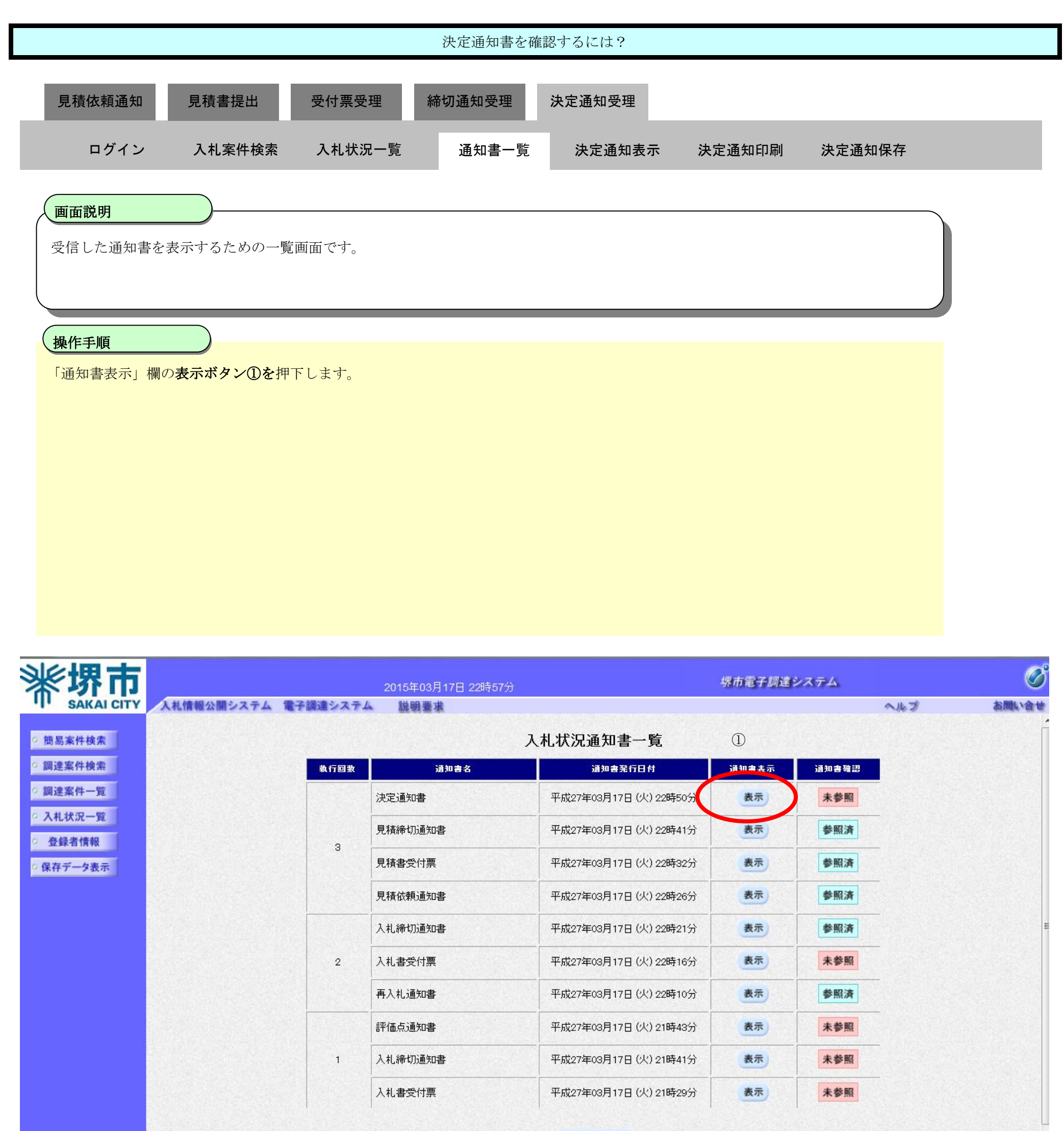

戻る

電子調達システム(工事・コンサル)操作マニュアル ~受注者編~

|                                                |                                |                                               | 決定通知書を研                                      | 確認するには?                                                     |           |             |       |
|------------------------------------------------|--------------------------------|-----------------------------------------------|----------------------------------------------|-------------------------------------------------------------|-----------|-------------|-------|
|                                                |                                |                                               |                                              |                                                             |           |             |       |
| 見積依頼通知                                         |                                | 受付票受理<br>———————————————————————————————————— | 締切通知受理                                       | 決定通知受理                                                      |           |             | _     |
| ログイン                                           | 入札案件検索                         | 入札状況一覧                                        | 通知書一覧                                        | 決定通知表示                                                      | 決定通知印刷    | 決定通知保存      |       |
| 面面説明                                           |                                |                                               |                                              |                                                             |           |             |       |
| 発注者から発行さ                                       | れる決定通知書を閲り                     | 覧するための画面で                                     | す。                                           |                                                             |           |             |       |
|                                                |                                |                                               |                                              |                                                             |           |             |       |
|                                                |                                |                                               |                                              |                                                             |           |             |       |
| 操作手順                                           |                                |                                               |                                              |                                                             |           |             |       |
| 戻るホタン②を押                                       | トすることにより、ノ                     | 、私状况通知書一覧                                     | <b>画面に戻ります。</b>                              |                                                             |           |             |       |
| 【次の操作】<br>・印刷する場合は、<br>・ 保存する場合は               | <b>印刷ボタン③</b> を押す<br>保存ボタン④を押す | 「します(詳細につい                                    | いては、「3.2.4.2 à                               | 央定通知書を印刷す                                                   | るには?」を参照) |             |       |
| 【補足説明】                                         | 体行かククビゼロオー                     |                                               | / · C (4, · 0.2.4.0 {                        | 人に通知音を休住り                                                   |           |             |       |
| ・署名検証ボタン(                                      | のを押下することによ                     | 、り、署名検証成否の                                    | のポップアップが                                     | 表示されます。                                                     |           |             |       |
|                                                |                                |                                               |                                              |                                                             |           |             |       |
|                                                |                                |                                               |                                              |                                                             |           |             |       |
|                                                |                                |                                               |                                              |                                                             |           |             |       |
| <b>※堺市</b>                                     |                                | 2015年0                                        | 3月17日 22時57分                                 |                                                             | 堺市電子調達    | システム        | Ø     |
| SAKAI CITY                                     | <b>札情報公開システム 電</b> 子           | 予調達システム 脱明!                                   | 要求                                           |                                                             |           | へんづ         | お聞い合せ |
| <ul> <li>○ 簡易案件検索</li> <li>○ 調達室件検索</li> </ul> |                                |                                               |                                              |                                                             |           | 平成27年03月17日 |       |
| ○ 調達案件一覧                                       |                                | 企業ID:27<br>企業名称: テン<br>企業休名称: テン              | 140000000000000<br>スト1株式会社<br>スト1・テストテスト建設工事 | 进同企業体                                                       |           | 堺市長         |       |
| <ul> <li>入札状況一覧</li> <li>登録者情報</li> </ul>      |                                | 代表者氏名:テン                                      | ストー郎様                                        | 決定通知書                                                       |           |             |       |
| ○保存データ表示                                       |                                |                                               | 下記の案件につ                                      | いて、下記の者が落札した                                                | 旨通知します。   |             |       |
|                                                |                                |                                               |                                              | 昂                                                           |           |             |       |
|                                                |                                |                                               | 調達案件番<br>調達案件名                               | 号: 4261000463<br>称: 〇〇〇テスト工事                                |           |             |       |
|                                                |                                |                                               | 開札日<br>落札企業名<br><sup>茲也 公業仕会</sup>           | 時: 平成27年03月17日 22時4<br>称: テスト1株式会社<br>称: テスト1.キストニストニスト2巻の3 | 17分       |             |       |
|                                                |                                |                                               | 海私正美体名<br>落札金                                | ヤァ・テスト1・テストテスト建設_<br>額: 90,000,000 円(税抜)                    | 上尹六미止未仲   |             |       |

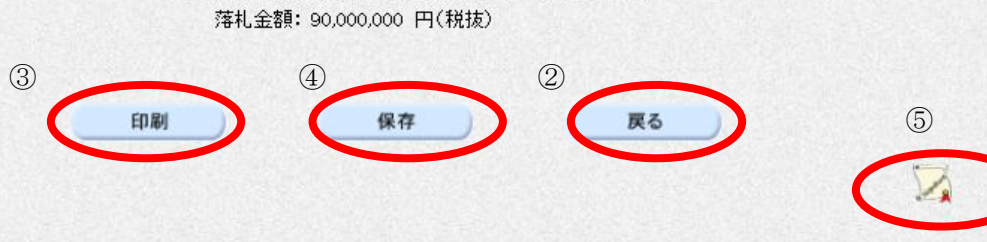

### 3.2.4.2. 決定通知書を印刷するには?

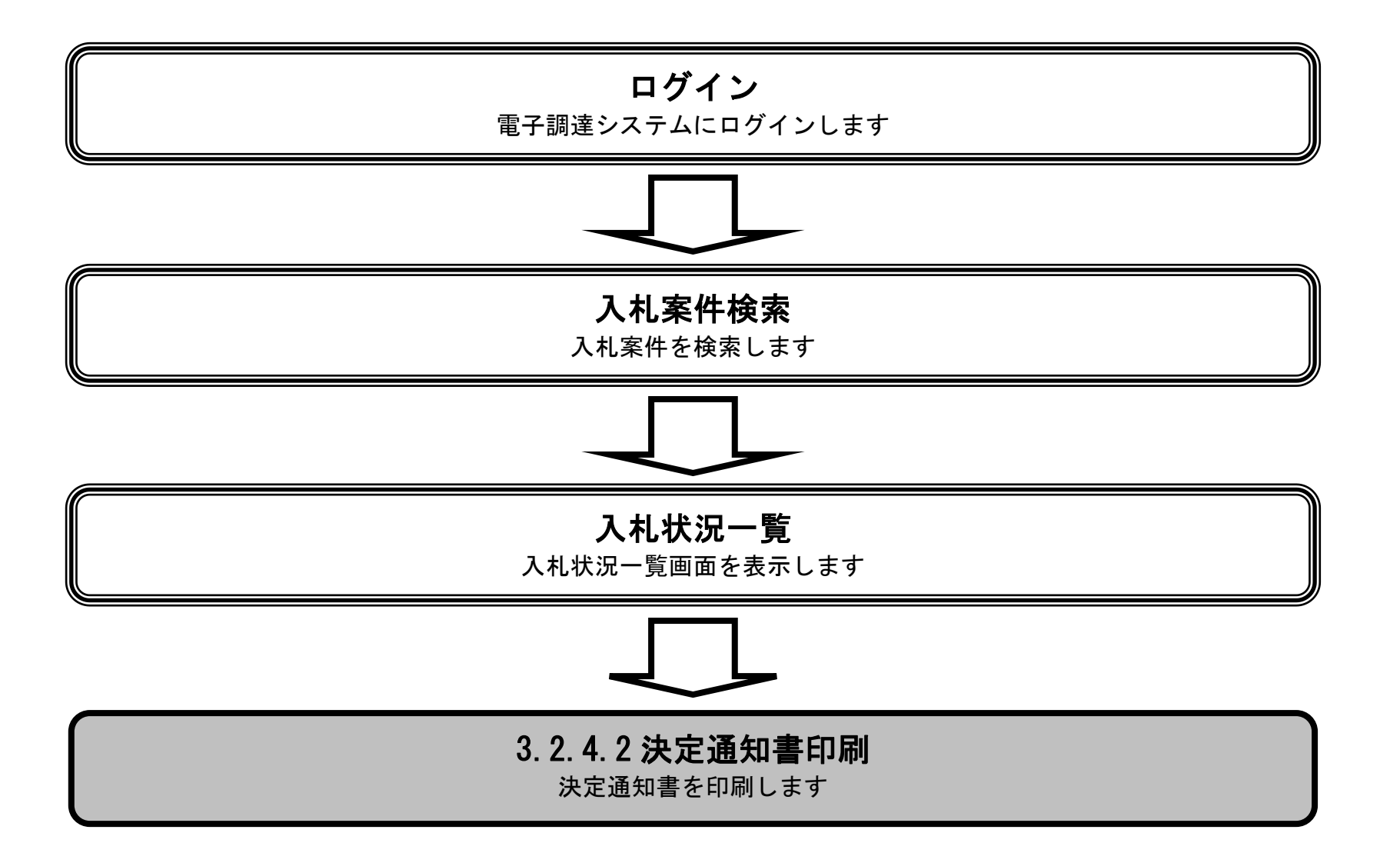

電子調達システム(工事・コンサル)操作マニュアル ~受注者編~
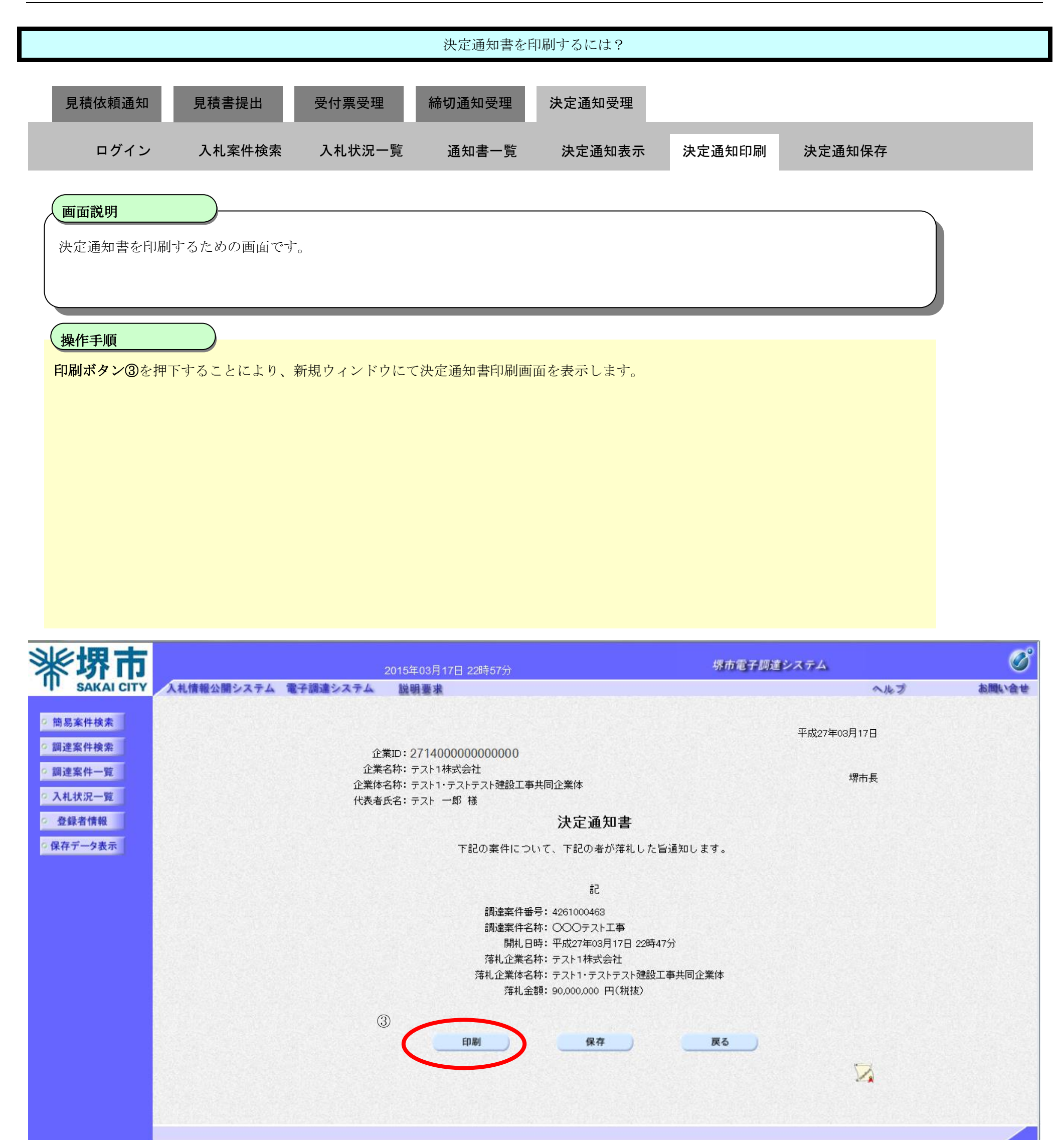

|                                                         | 決定通知書を目                                                                                                    | 卩刷するには?                                                               |          |   |
|---------------------------------------------------------|----------------------------------------------------------------------------------------------------|-----------------------------------------------------------------------|----------|---|
| 見積依頼通知   見積書提出                                          | 受付票受理 締切通知受理                                                                                                    | 決定通知受理                                                                |          |   |
| ログイン 入札案件検索                                             | 入札状況一覧 通知書一覧                                                                                                    | 決定通知表示 決定通知印                                                          | 刷 決定通知保存 |   |
| 画面説明<br>決定通知書を印刷するための画面で                                | ぞす。                                                                                                    |                                                                       |          |   |
| <b>操作手順</b><br>ツール④から印刷を選択します。<br>印刷終了後、右上の「×」ボタンで      | 画面を閉じて、決定通知書画面に戻って                                                                                                    | 下さい。                                                                  |          |   |
| 【補足説明】<br>決定通知書印刷画面での印刷はブラ                              | ウザの印刷機能をご使用願います。                                                                                                    |                                                                       |          |   |
| https://bid.keiyaku.city.sakai.lg.jp/ebidAccepter/ebidr | nlit/jsp/common/headerMenuAccepter.jsp - Windows Int                                                                            | ernet Explorer                                                        |          |   |
| (4)                                                     |                                                                                                    |                                                                       |          | * |
|                                                         | 企業ID: 27140000000000<br>企業名称: テスト1株式会社<br>企業体名称: テスト1・テストテスト建設工事共同企業体<br>代表者氏名: テスト 一郎 様                                        |                                                                       | 堺市長      |   |
|                                                         | 決定通                                                                                                    | 知書                                                                    |          |   |
|                                                         | ト記の案件について、下記の者<br>記<br>調達案件番号:426100046<br>調達案件名称: 〇〇〇テス<br>開札日時:平成27年03<br>落札企業名称:テスト1株式<br>落札企業体名称:テスト1・テフ<br>落札金額:90,000,000 | 初79番札した首連知します。<br>*工事<br>月17日 22時47分<br>会社<br>Rトテスト建設工事共同企業体<br>円(税抜) |          |   |

#### 🔍 105% 🔻

電子調達システム(工事・コンサル)操作マニュアル ~受注者編~

3.2.4.3. 決定通知書を保存するには?

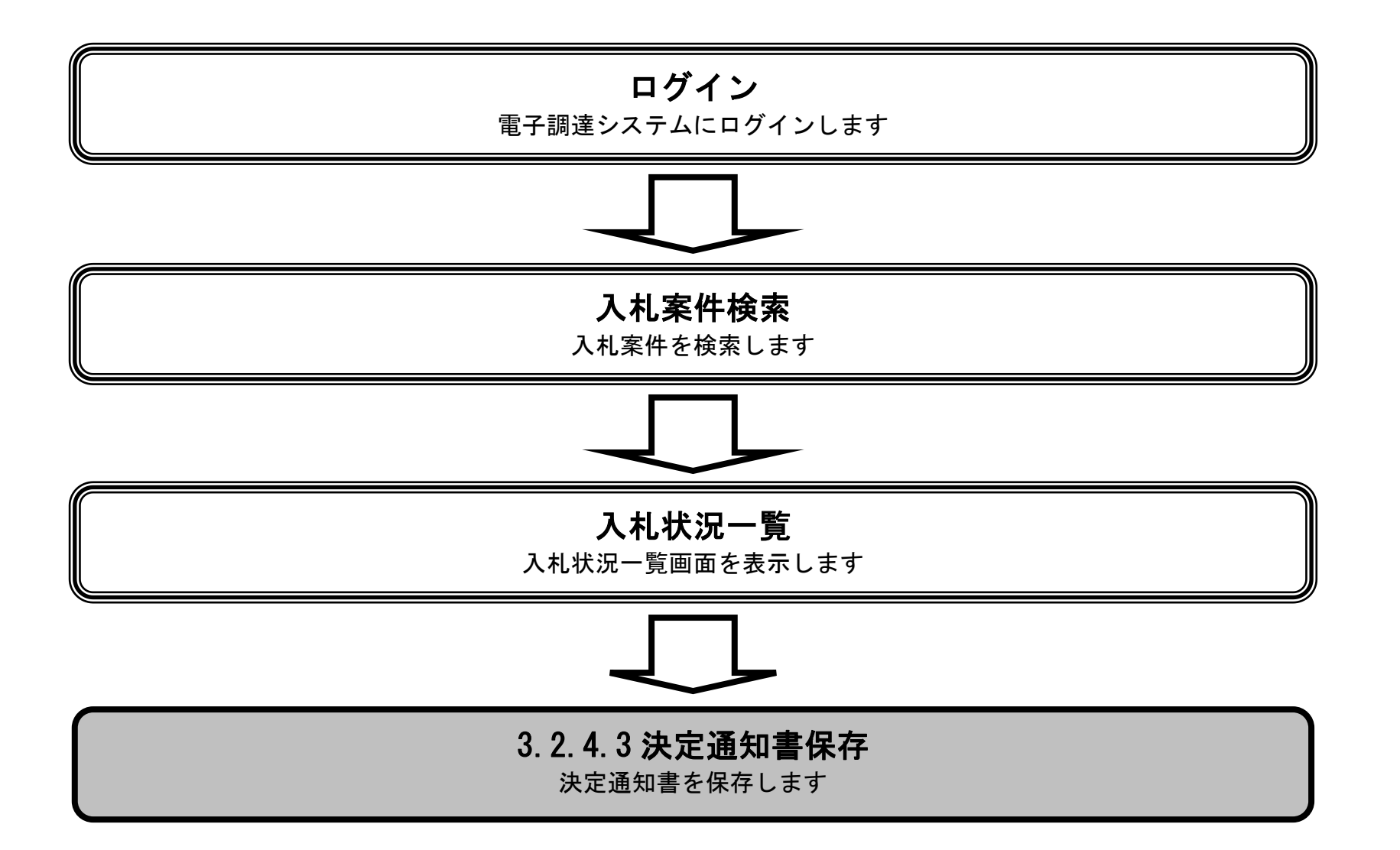

電子調達システム(工事・コンサル)操作マニュアル ~受注者編~

|                                                                                                    |               |                                                                  | 決定通知書を                                                                                                    | 保存するには?                                                                                                    |                                              |                                    |                                                                                                    |
|----------------------------------------------------------------------------------------------------|---------------|------------------------------------------------------------------|----------------------------------------------------------------------------------------------------|----------------------------------------------------------------------------------------------------|----------------------------------------------|------------------------------------|----------------------------------------------------------------------------------------------------|
| 見積依頼通知                                                                                                    | 見積書提出         | 受付票受理                                                            | 締切通知受理                                                                                                    | 決定通知受理                                                                                                    |                                              |                                    |                                                                                                    |
| ログイン                                                                                                    | 入札案件検索        | 入札状況一覧                                                           | 通知書一覧                                                                                                    | 決定通知表示                                                                                                    | 決定通知印刷                                       | 決定通知保存                             |                                                                                                    |
| 面云對田                                                                                                    |               |                                                                  |                                                                                                    |                                                                                                    |                                              | _                                  |                                                                                                    |
| 決定通知書を保存                                                                                                    | するための画面です。    | ,                                                                |                                                                                                    |                                                                                                    |                                              |                                    |                                                                                                    |
| 操作手順                                                                                                    |               |                                                                  |                                                                                                    |                                                                                                    |                                              |                                    |                                                                                                    |
| 保存ボタン④を押つ                                                                                                    | 下することにより、通    | 通知バーを表示しま                                                        | ます。                                                                                                    |                                                                                                    |                                              |                                    |                                                                                                    |
|                                                                                                    |               |                                                                  |                                                                                                    |                                                                                                    |                                              |                                    |                                                                                                    |
|                                                                                                    |               |                                                                  |                                                                                                    |                                                                                                    |                                              |                                    |                                                                                                    |
|                                                                                                    |               |                                                                  |                                                                                                    |                                                                                                    |                                              |                                    |                                                                                                    |
|                                                                                                    |               |                                                                  |                                                                                                    |                                                                                                    |                                              |                                    |                                                                                                    |
|                                                                                                    |               |                                                                  |                                                                                                    |                                                                                                    |                                              |                                    |                                                                                                    |
|                                                                                                    |               |                                                                  |                                                                                                    |                                                                                                    |                                              |                                    |                                                                                                    |
|                                                                                                    |               |                                                                  |                                                                                                    |                                                                                                    |                                              |                                    |                                                                                                    |
| 》於現古                                                                                                    |               |                                                                  |                                                                                                    |                                                                                                    | 柳士帝之物:                                       | キシフェイ                              | Ø                                                                                                    |
| <b>米堺市</b>                                                                                                    | ↓札情報公開システム 電子 | 2015年<br>子調達システム 脱回                                              | ∓03月17日 22時57分<br>興要求                                                                                                    |                                                                                                    | 堺市電子調調                                       | <b>主システム</b><br>へ                  | した<br>ルプ お聞い合せ                                                                                                    |
| 新<br>新<br>の<br>新<br>の<br>の<br>の<br>の<br>の<br>の<br>の<br>の<br>の<br>の<br>の<br>の<br>の                                        | ↓札情報公開システム 電子 | 2015年<br>予調達システム 脱り                                              | ∓03月17日 22時57分<br>興臺來                                                                                                    |                                                                                                    | 堺市電子調測                                       | <b>重システム</b><br>▼成27年03月17日        | <b>し</b><br>ルプ お聞い合せ                                                                                                    |
| <ul> <li>第場案件検索</li> <li>調達案件検索</li> <li>調達案件一覧</li> <li>入札状況一覧</li> </ul>                                               | へれ情報公開システム 電子 | 2015年<br>子調達システム 脱<br>企業ID:2<br>企業名称: -<br>企業体名称: -<br>供素 キェッッ   | ≠03月17日 22時57分<br>期要求<br>27140000000000000<br>テスト1株式会社<br>テスト1・テストテスト建設工事<br>= スト・1・デストチスト建設工事                                                                                                    | 蕚共同企業体                                                                                                    | 堺市電子調調                                       | <b>重システム</b><br>平成27年03月17日<br>堺市長 | <b>した</b> づ<br>あ聞い合せ                                                                                                    |
| <ul> <li>※、安介市、<br/>SAKAI CITY</li> <li>第易案件検索</li> <li>調達案件検索</li> <li>調達案件一覧</li> <li>入札状況一覧</li> <li>登録者情報</li> </ul> | ↓札情報公開システム 電子 | 2015年<br>予調達システム 脱間<br>企業ID:2<br>企業名称:音<br>企業体名称:音<br>代表者氏名:言    | ≢03月17日 22時57分<br>頃雪本<br>27140000000000000<br>テスト1株式会社<br>テスト1・テストテスト建設工事<br>テスト →郎 様                                                                                                    | <sup>再</sup> 共同企業体<br>決定通知書                                                                                                    | 绿市電子調                                        | <b>≟システム</b><br>平成27年03月17日<br>堺市長 | <b>した</b> ず<br>あ聞い合せ                                                                                                    |
| <ul> <li>※</li> <li>第場案件検索</li> <li>調達案件検索</li> <li>調達案件一覧</li> <li>入札状況一覧</li> <li>登録者情報</li> <li>保存データ表示</li> </ul>    | 人札情報公開システム 電子 | 2015年<br>新調達システム<br>企業ID:2<br>企業ID:2<br>企業名称:<br>企業本部:<br>代表者氏名: | <b>■03月17日 22時57分</b><br><b>■回来</b><br>2714000000000000000<br>テスト1株式会社<br>テスト1・テストテスト建設工事<br>テスト 一郎 様<br>下記の案件につ                                                                                                    | 事共同企業体<br>決定通知書<br>いて、下記の者が落札し、                                                                                                    | 標市電子調報                                       | <b>差システム</b><br>平成27年03月17日<br>堺市長 | <b>じ</b><br>ルプ お聞い合せ                                                                                                    |
| <ul> <li>※、安また、こので、、、、、、、、、、、、、、、、、、、、、、、、、、、、、、、、、、、</li></ul>                                                          | しれ情報公開システム 電子 | 2015年<br>- 調達システム 脱<br>企業ID: 2<br>企業名称: 5<br>企業本部: 5<br>代表者氏名: 5 | ≢03月17日 22時57分<br>明書来<br>27140000000000000<br>テスト1株式会社<br>テスト1・テストテスト建設工事<br>テスト 一郎 様<br>下記の案件につ                                                                                                    | ■共同企業体<br>決定通知書<br>いて、下記の者が落札し、<br>記                                                                                                    | <i>堺市電子調</i> 設<br>た旨通知します。                   | <b>▲システム</b><br>平成27年03月17日<br>堺市長 | ルプ<br>私聞い合せ                                                                                                    |
| <ul> <li>※、安保市大学、<br/>、本本本本本本本本本本本本本本本本本本本本本本本本本本本本本本本本本本本</li></ul>                                                     | 人 信報公開システム 電子 | 2015年                                                            | <b>     #03月17日 22時57分</b><br><b>     #</b><br><b>     #</b><br><b> </b> | 基共同企業体<br>決定通知書<br>いて、下記の者が落札し<br>記<br>話<br>話<br>話<br>二<br>二<br>二<br>二<br>二<br>二<br>二                                                                                                    | <i>堺市電子調</i><br>た旨通知します。<br>時47分<br>設工事共同企業体 | <b>キシステム</b><br>平成27年03月17日<br>堺市長 | している<br>している<br>しいる<br>している<br>している<br>している<br>している<br>し<br>し<br>し<br>し<br>し<br>し<br>し<br>し<br>し<br>し<br>し<br>し<br>し                                                                                                    |
| <ul> <li>※、安保市内、<br/>、本本本本本本本本本本本本本本本本本本本本本本本本本本本本本本本本本本本</li></ul>                                                      | 人 信報公開システム 電子 | 2015年                                                            | <b>     #03月17日 22時57分</b><br><b>     #11<br/>#14</b><br>72ト1株式会社<br>テスト1・テストテスト建設工事<br>テスト・・テストテスト建設工事<br>テスト →郎 様<br>下記の案件につ<br>調達案件番<br>調達案件番<br>調達案件番<br>調連案件番<br>調査案件番<br>調査案件番<br>調査案件番<br>調査案件番<br>調査案件番<br>調査案件番<br>調査案件番<br>調査案件番<br>調査案件番<br>調査案件番<br>調査案件番<br>調査案件番<br>調査案件番<br>調査案件番<br>調査案件番<br>調査案件番<br>第礼企業番<br>済礼企業番<br>済礼企業番                                                                                                    | 基共同企業体<br>決定通知書<br>いて、下記の者が落札し、<br>記<br>話:<br>記<br>話:<br>2000テスト工事<br>3時:平成27年03月17日 225<br>3杯: ラスト1株式会社<br>3杯: テスト1株式会社<br>3杯: テスト1・テスト支注<br>注<br>注<br>注<br>3杯: テスト1・テスト支注<br>注<br>注<br>注<br>二 | <b>堺市電子調</b><br>た皆通知します。<br>時47分<br>設工事共同企業体 | <b>キシステム</b><br>平成27年03月17日<br>堺市長 | している<br>あ<br>時<br>い<br>合<br>せ<br>し<br>し<br>つ<br>の<br>の<br>の<br>の<br>の<br>の<br>の<br>の<br>の<br>の<br>の<br>の<br>の                                                                                                    |
| <ul> <li>※、安保市大学、<br/>、本本本本本本本本本本本本本本本本本本本本本本本本本本本本本本本本本本本</li></ul>                                                     | 4.情報公開システム 電子 | 2015年                                                            | 433月17日 22時57分   433 本   27140000000000000   77140000000000000   77140000000000000   7714   7714   7714   7714   7714   7714   7714   7714   7714   7714   7714   7714   7714   7714   7714   7714   7714   7714   7714   7714   7714   7714   7714   7714   7714   7714   7714   7714   7714   7714   7714   7714   7714   7714   7714   7714   7714   7714   7714   7714   7714   7714   7714   7714   7714   7714   7714   7714   7714   7714   7714   7714   7714   7714   7714   7714   7714   7714   7714   7714   7714   7714   7714   7714   7714   7714   7714   7714   7714   7714   7714   7714   7714   7714   7714   7714   7714   7714   7714   7714   7714   7714   7714   7714   7714   7714   7714   7714   7714   7714   7714   7714   7714   7714   7714   7714   7714   7714   7714   7714   7714   7714   7714   7714   7714   7714   7714   7714   7714   7714   7714   7714   7714   7714   7714   7714   7714   7714   7714   7714   7714   7714   7714   7714   7714   7714   7714   7714   7714   7714   7714   7714   7714   7714   7714   7714   7714   7                                                                                                    | 基共同企業体<br>決定通知書<br>いて、下記の者が落札し、<br>記<br>話:<br>話:<br>22<br>34: 〇〇〇テスト工事<br>15: 平成27年03月17日 226<br>54: テスト1・株式会社<br>54: テスト1・テストラスト建設<br>24: 90,000,000 円(税抜)                                     | <i>堺市電子調</i><br>た旨通知します。<br>時47分<br>役工事共同企業体 | <b>キシステム</b><br>平成27年03月17日<br>堺市長 | している<br>している<br>しいる<br>している<br>している<br>している<br>している<br>している<br>している<br>し<br>している<br>している<br>している<br>している<br>している<br>している<br>している<br>している<br>している<br>している<br>している<br>している<br>している<br>している<br>している<br>している<br>している<br>している<br>している<br>している<br>している<br>している<br>している<br>している<br>している<br>している<br>し<br>し<br>し<br>し<br>し<br>し<br>し<br>し<br>し<br>し<br>し<br>し<br>し |

3.2-38

|                                                                                                    |                                               |                                                                          | 決定通知書を                                                                                                    | 保存するには?                                                                                                    |                                                |                                    |                                                               |
|----------------------------------------------------------------------------------------------------|-----------------------------------------------|--------------------------------------------------------------------------|----------------------------------------------------------------------------------------------------|----------------------------------------------------------------------------------------------------|------------------------------------------------|------------------------------------|---------------------------------------------------------------|
| 目秸佐瓳逼知                                                                                                    | 目辞聿坦山                                         | 爲什要爲理                                                                    | 統扣通知受理                                                                                                    | 法宁通知受理                                                                                                    |                                                |                                    |                                                               |
| 尤 <b>悄</b> 似积进和                                                                                                    | 见他首征山<br>———————————————————————————————————— | 文刊示文理                                                                    | 神切通知文理                                                                                                    | 次足通知支连                                                                                                    |                                                |                                    | -                                                             |
| ログイン                                                                                                    | 入札案件検索                                        | 入札状況一覧                                                                   | 通知書一覧                                                                                                    | 決定通知表示                                                                                                    | 決定通知印刷                                         | 決定通知保存                             |                                                               |
| 面面證明                                                                                                    |                                               |                                                                          |                                                                                                    |                                                                                                    |                                                |                                    |                                                               |
| 決定通知書を保                                                                                                    | 存するための画面です。                                   | _                                                                        |                                                                                                    |                                                                                                    |                                                |                                    |                                                               |
|                                                                                                    |                                               | U                                                                        |                                                                                                    |                                                                                                    |                                                |                                    |                                                               |
|                                                                                                    |                                               |                                                                          |                                                                                                    |                                                                                                    |                                                |                                    |                                                               |
| 操作手順                                                                                                    |                                               |                                                                          |                                                                                                    |                                                                                                    |                                                |                                    |                                                               |
| 保存ボタン⑤を打                                                                                                    | 神下し、保存場所を指定                                   | 定します。                                                                    |                                                                                                    |                                                                                                    |                                                |                                    |                                                               |
|                                                                                                    |                                               |                                                                          |                                                                                                    |                                                                                                    |                                                |                                    |                                                               |
|                                                                                                    |                                               |                                                                          |                                                                                                    |                                                                                                    |                                                |                                    |                                                               |
|                                                                                                    |                                               |                                                                          |                                                                                                    |                                                                                                    |                                                |                                    |                                                               |
|                                                                                                    |                                               |                                                                          |                                                                                                    |                                                                                                    |                                                |                                    |                                                               |
|                                                                                                    |                                               |                                                                          |                                                                                                    |                                                                                                    |                                                |                                    |                                                               |
|                                                                                                    |                                               |                                                                          |                                                                                                    |                                                                                                    |                                                |                                    |                                                               |
|                                                                                                    |                                               |                                                                          |                                                                                                    |                                                                                                    |                                                |                                    |                                                               |
|                                                                                                    |                                               |                                                                          |                                                                                                    |                                                                                                    |                                                |                                    |                                                               |
| ※堺市                                                                                                    |                                               | 2015年                                                                    | ₽03月17日 22時57分                                                                                                    |                                                                                                    | 堺市電子調道                                         | 菫システム                              | Ø                                                             |
| 業堺市                                                                                                    | 人札情報公開システム 電子                                 | 2015年<br>子調達システム <u>脱</u> り                                              | E03月17日 22時57分<br>月要求                                                                                                    |                                                                                                    | 堺市電子調測                                         | ±システム<br>^                         | したづ<br>あ聞い合せ                                                  |
| ・<br>施<br>勝<br>家件検索<br>の<br>調連家件検索                                                                                                    | 人札情報公開システム 電子                                 | <u>2015</u> 年<br>子調達システム 説明                                              | F03月17日 22時57分<br>用要求                                                                                                    |                                                                                                    | 堺市電子調測                                         | <b>董システム</b><br>平成27年03月17日        | ルプ<br>お問い合せ                                                   |
| <ul> <li>・</li></ul>                                                                                                    | 入札情報公開システム 電子                                 | 2015年<br>子調達システム 脱り<br>企業ID:2<br>企業名称:う<br>へ業体2枚:=                       | E03月17日 22時57分<br>用要求<br>27140000000000000<br>テスト1株式会社                                                                                                    | 544回小業は                                                                                                    | 绿市電子調練                                         | <b>▲システム</b><br>平成27年03月17日<br>堺市長 | ルプ<br>お開い合せ                                                   |
| <ul> <li>・ 簡易案件検索</li> <li>・</li></ul>                                                                                                   | 人札情報公開システム 電子                                 | 2015年<br>子調達システム 第日<br>企業ID:2<br>企業名称:う<br>企業体名称:う<br>代表者氏名:う            | E03月17日 22時57分<br>加工来<br>27140000000000000<br>テスト1株式会社<br>テスト1・テストテスト建設工事<br>テスト 一郎 様                                                                                         | ■共同企業体                                                                                                    | 堺市電子調測                                         | <b>≩システム</b><br>平成27年03月17日<br>堺市長 | ジ<br>シルプ お開い会せ                                                |
| <ul> <li>         ・ 第場案件検索         ・         ・         ・</li></ul>                                                                       | 人礼情報公開システム 電                                  | 2015年<br>子調達システム 説明<br>企業ID:2<br>企業名称:う<br>企業体名称:う<br>代表者氏名:う            | E03月17日 22時57分<br>用事業<br>27140000000000000<br>テスト1株式会社<br>テスト1・テストテスト建設工事<br>テスト 一郎 様<br>下記の案件につ                                                                              | 時期間企業体<br>決定通知書                                                                                                    | <i>堺市電子調</i> 設<br>た旨通知します。                     | ■<br>システム<br>平成27年03月17日<br>堺市長    | ルゴ                                                            |
| <ul> <li>・ 簡易案件検索</li> <li>・        ・</li></ul>                                                                                          | 人札情報公開システム 電                                  | 2015年<br><b>子調達システム 逆</b><br>企業ID: 2<br>企業名称: う<br>企業体名称: う<br>代表者氏名: う  | E03月17日 22時57分<br>用 本<br>27140000000000000<br>テスト1株式会社<br>テスト1・テストテスト建設工事<br>テスト 一郎 様<br>下記の案件につ                                                                              | 時日の企業体<br>決定通知書<br>いて、下記の者が落札し7                                                                                                    | <i>堺市電子調報</i><br>た旨通知します。                      | <b>塗システム</b><br>平成27年03月17日<br>堺市長 | ジ<br>メルプ お聞い会せ                                                |
| <ul> <li>※、安また、<br/>、ので、、ので、、ので、、ので、、ので、、ので、、ので、、ので、、ので、、の</li></ul>                                                                     | 人礼情報公開システム 電                                  | 2015年<br><b>予課達システム</b><br>企業ID: 2<br>企業名称: う<br>企業体名称: う<br>代表者氏名: う    | E03月17日 22時57分<br>日本本<br>271400000000000000<br>テスト1株式会社<br>テスト1・テストテスト建設工事<br>テスト 一郎 様<br>下記の案件につ<br>調達案件種                                                                    | 共同企業体<br>決定通知書<br>いて、下記の者が落札して<br>記<br>誤                                                                                                    | <i>堺市電子調</i> 設<br>た旨通知します。                     | ▲<br>システム<br>平成27年03月17日<br>堺市長    | で<br>して<br>して<br>して<br>して<br>して<br>して<br>して<br>して<br>して<br>して |
| <ul> <li>・ 簡易案件検索</li> <li>・        ・</li></ul>                                                                                          | 人札情報公開システム 電                                  | 2015年<br><b>子調達システム 強い</b><br>企業ID: 2<br>企業名称: 5<br>企業体名称: 5<br>代表者氏名: 5 | 103月17日 22時57分<br>1133<br>27140000000000000<br>テスト1株式会社<br>テスト1・テストテスト建設工事<br>テスト 一郎 様<br>下記の案件につ<br>調達案件番<br>調達案件番<br>調達案件番<br>調達案件番                                         | ■共同企業体<br>決定通知書<br>いて、下記の者が落札し7<br>記<br>時: 平成27年03月17日 228<br>*#1 = 21.1 ## ☆会社                                                               | <i>堺市電子調報</i><br>た旨通知します。<br>時47分              | <b>≩システム</b><br>平成27年03月17日<br>堺市長 | <b>じ</b><br>ルプ お聞い会せ                                          |
| <ul> <li>・ 節易案件検索</li> <li>・ 節易案件検索</li> <li>・ 御達案件検索</li> <li>・ 御達案件一覧</li> <li>・ 入札状況一覧</li> <li>・ 登録者情報</li> <li>・ 保存データ表示</li> </ul> | 人礼情報公開システム 電子                                 | 2015年<br><b>子調達システム</b><br>企業ID: 2<br>企業A称: う<br>企業体名称: う<br>代表者氏名: う    | E03月17日 22時57分<br>日本本<br>271400000000000000<br>テスト1株式会社<br>テスト1・テストテスト建設工事<br>テスト →郎 様<br>下記の案件につ<br>調達案件番<br>調達案件番<br>調達案件番<br>開北日<br>落札企業名<br>落札企業名<br>茶札金                  | 共同企業体<br>決定通知書<br>いて、下記の者が落札して<br>記<br>話<br>話<br>に、 ののテスト工事<br>時: 平成27年03月17日 228<br>赤: ラスト1株式会社<br>赤: テスト1・テストテスト建語<br>28: 390,000.000 円(税抜) | <b>堺市電子調査</b><br>た旨通知します。<br>時47分<br>設工事共同企業体  | ▲システム<br>平成27年03月17日<br>堺市長        | して<br>して<br>して<br>して<br>して<br>して<br>して<br>して<br>して<br>して      |
| <ul> <li>・ 簡易案件検索</li> <li>・</li></ul>                                                                                                   | 入礼情報公開システム 電                                  | 2015年<br><b>王調達システム 強い</b><br>企業ID: 2<br>企業名称: 5<br>企業体名称: 5<br>代表者氏名: 5 |                                                                                                    | 5共同企業体<br>決定通知書<br>いて、下記の者が落札し7<br>記<br>時: 平成27年03月17日 228<br>添: ラスト1株式会社<br>添: テスト1・テストテスト建記<br>2月: 3月: 90,000,000 円(税抜)                     | <b>堺市電子調</b> 編<br>た旨通知します。<br>時47分<br>設工事共同企業体 | <b>≰システム</b><br>平成27年03月17日<br>堺市長 | した プ                                                          |
| <ul> <li>※、安また、こので、、のので、こので、、のので、こので、こので、こので、こので、こので、こ</li></ul>                                                                         | 人礼情報公開システム 電                                  | 2015年<br><b> 予調達システム</b><br>企業ID: 2<br>企業名称: 5<br>化表者氏名: 5               | E03月17日 22時57分<br>日本<br>271400000000000000<br>テスト1株式会社<br>テスト1・テストテスト建設工事<br>テスト →郎 様<br>下記の案件につ<br>調達案件番<br>調達案件番<br>調達案件番<br>調達案件番<br>調連案件名<br>開札E<br>落札企業名<br>落札企業名<br>済札金 | 基共同企業体<br>決定通知書<br>いて、下記の者が落札して<br>記<br>話: の〇〇テスト工事<br>時:平成27年03月17日 228<br>添: ラスト1株式会社<br>読: 本: テスト1・テスト支スト建語<br>読: 第: 90,000,000 円(税抜)      | <b>塚市電子調査</b><br>た皆通知します。<br>時47分<br>設工事共同企業体  | <b>▲システム</b><br>平成27年03月17日<br>堺市長 | して<br>して<br>して<br>して<br>して<br>して<br>して<br>して<br>して<br>して      |
| <ul> <li>・ 簡易案件検索</li> <li>・        ・</li></ul>                                                                                          | 入れ情報公開システム 電                                  | 2015年<br><b>王調達システム 強い</b><br>企業ID: 2<br>企業名称: 5<br>企業体名称: 5<br>代表者氏名: 5 |                                                                                                    | 専共同企業体<br>決定通知書<br>いて、下記の者が落札して<br>記<br>時: 平成27年03月17日 228<br>添: ラスト1・チストラスト建語<br>2第: 90,000,000 円(税抜)                                        | 堺市電子調発 た旨通知します。 時47分 設工事共同企業体                  | <b>▲システム</b><br>平成27年03月17日<br>堺市長 | Jet Standard                                                  |

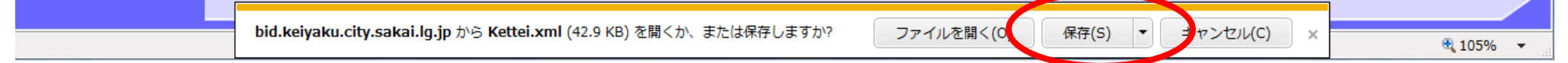

#### 3.3. <u>入札以降(入札書・見積書 共通)</u>

3.3.1. <u>業務の流れ</u>

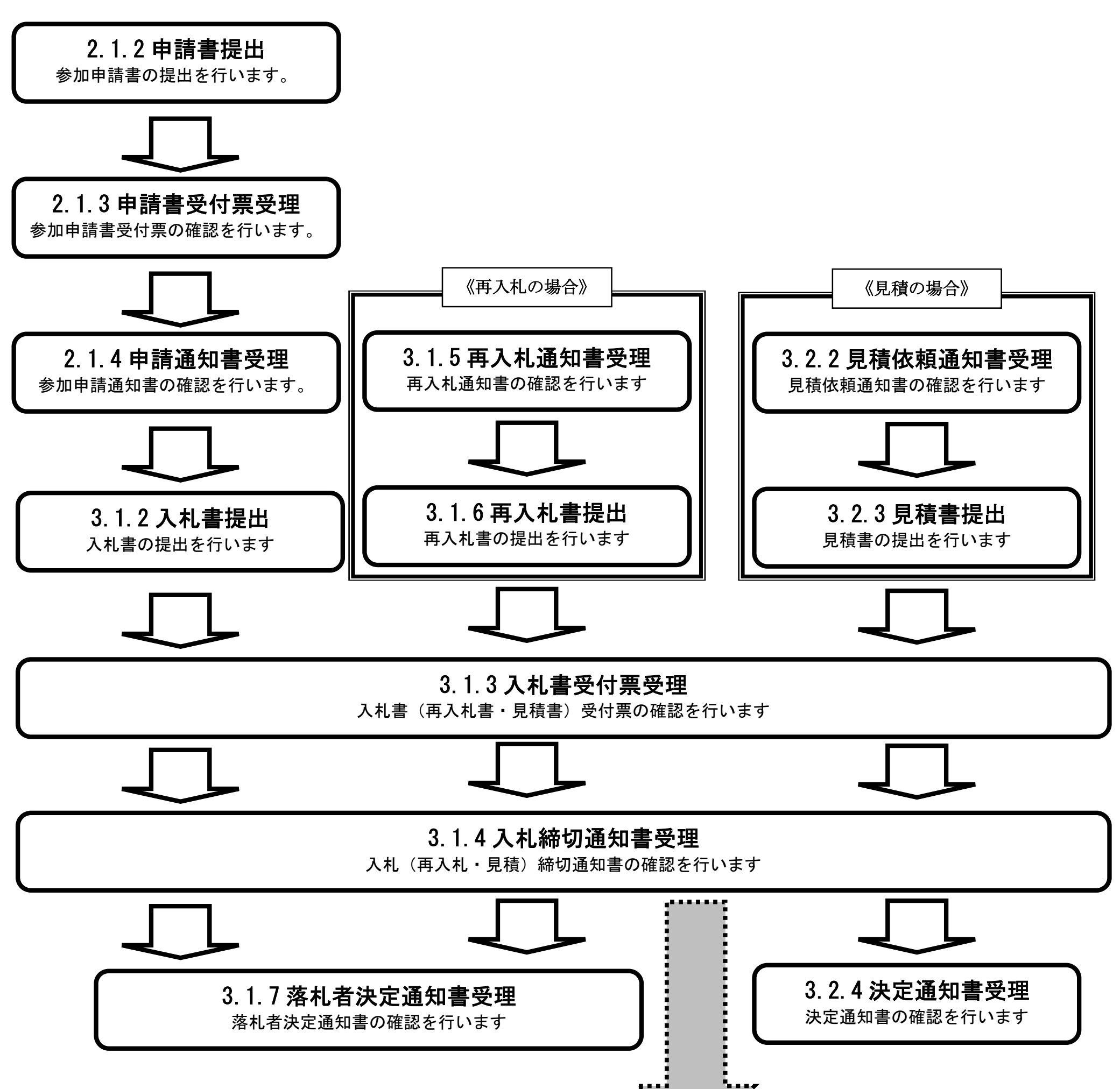

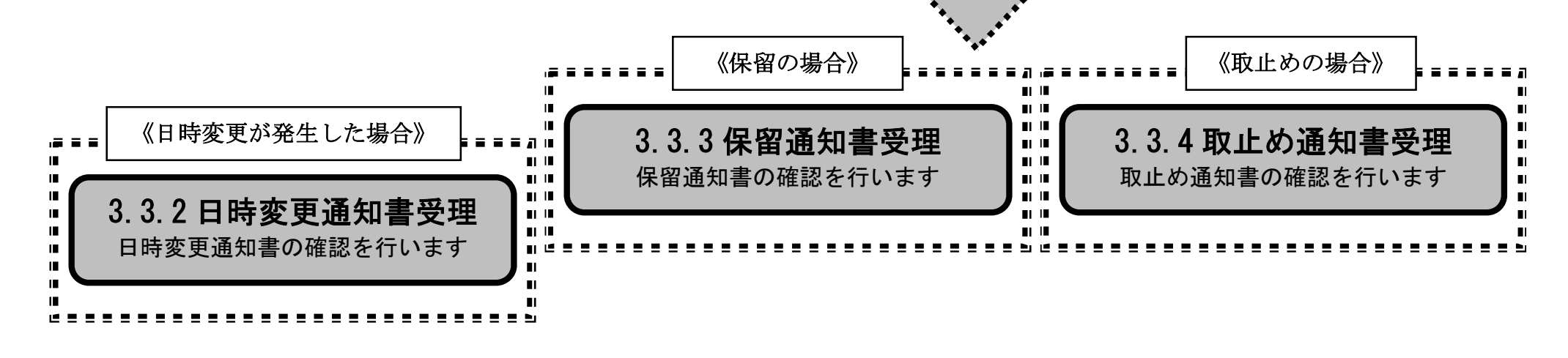

電子入札コアシステム

V4工事調達操作マニュアル-受注者編-

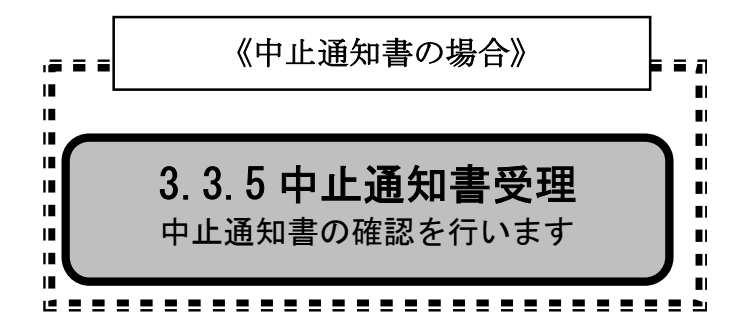

3.3.2.<u>日時変更通知書受理の流れ</u>

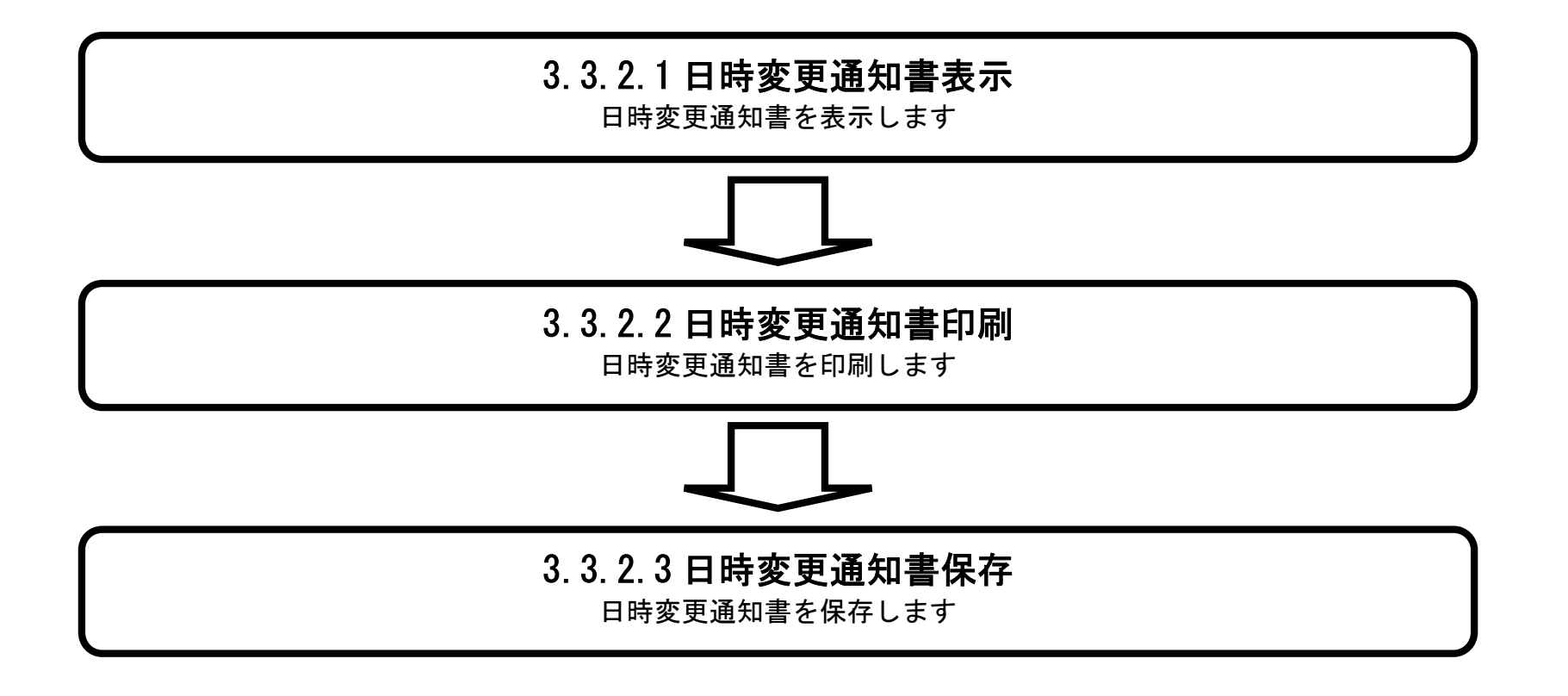

電子調達システム(工事・コンサル)操作マニュアル ~受注者編~

# 3.3.2.1. 日時変更通知書を確認するには?

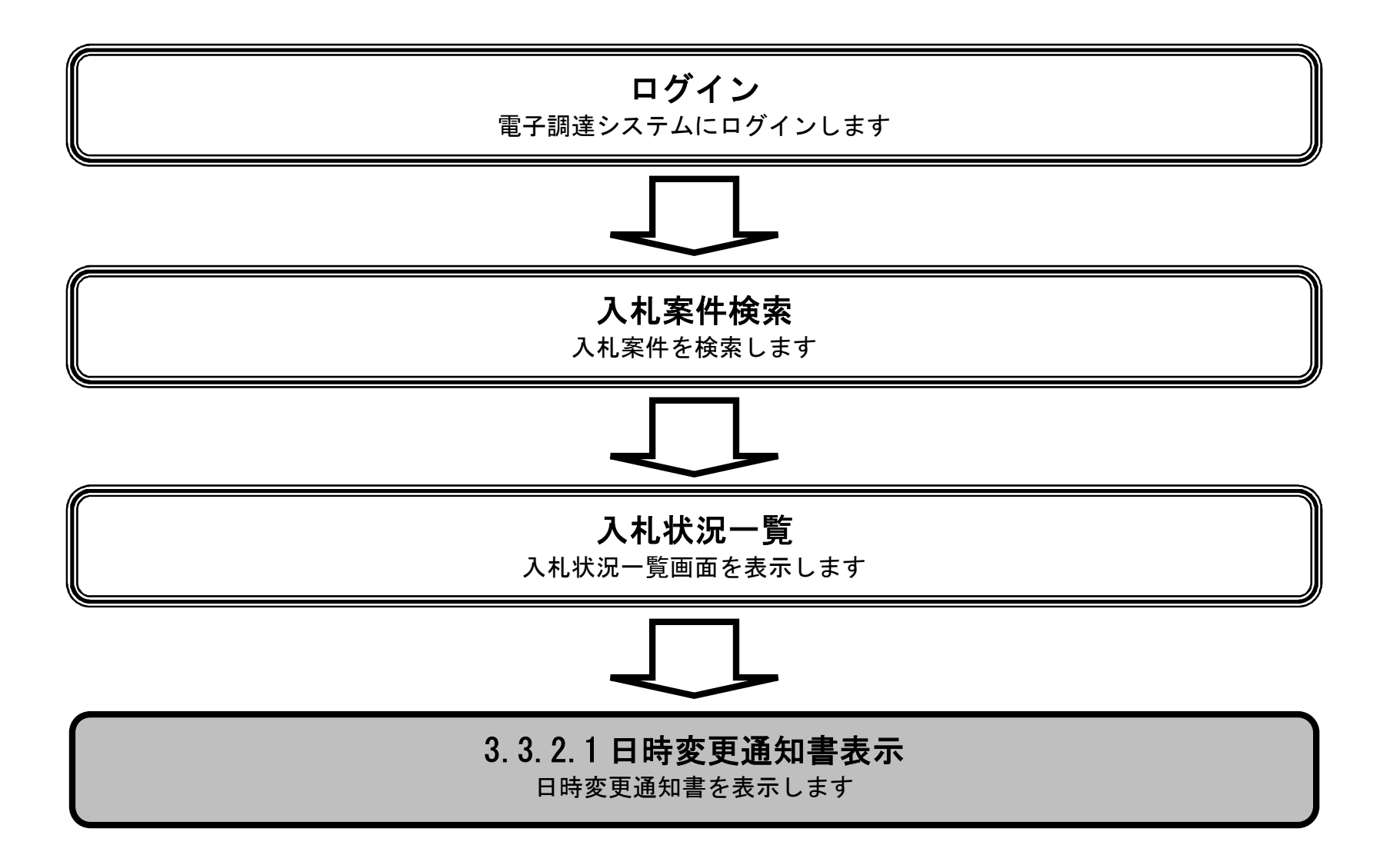

電子調達システム(工事・コンサル)操作マニュアル ~受注者編~

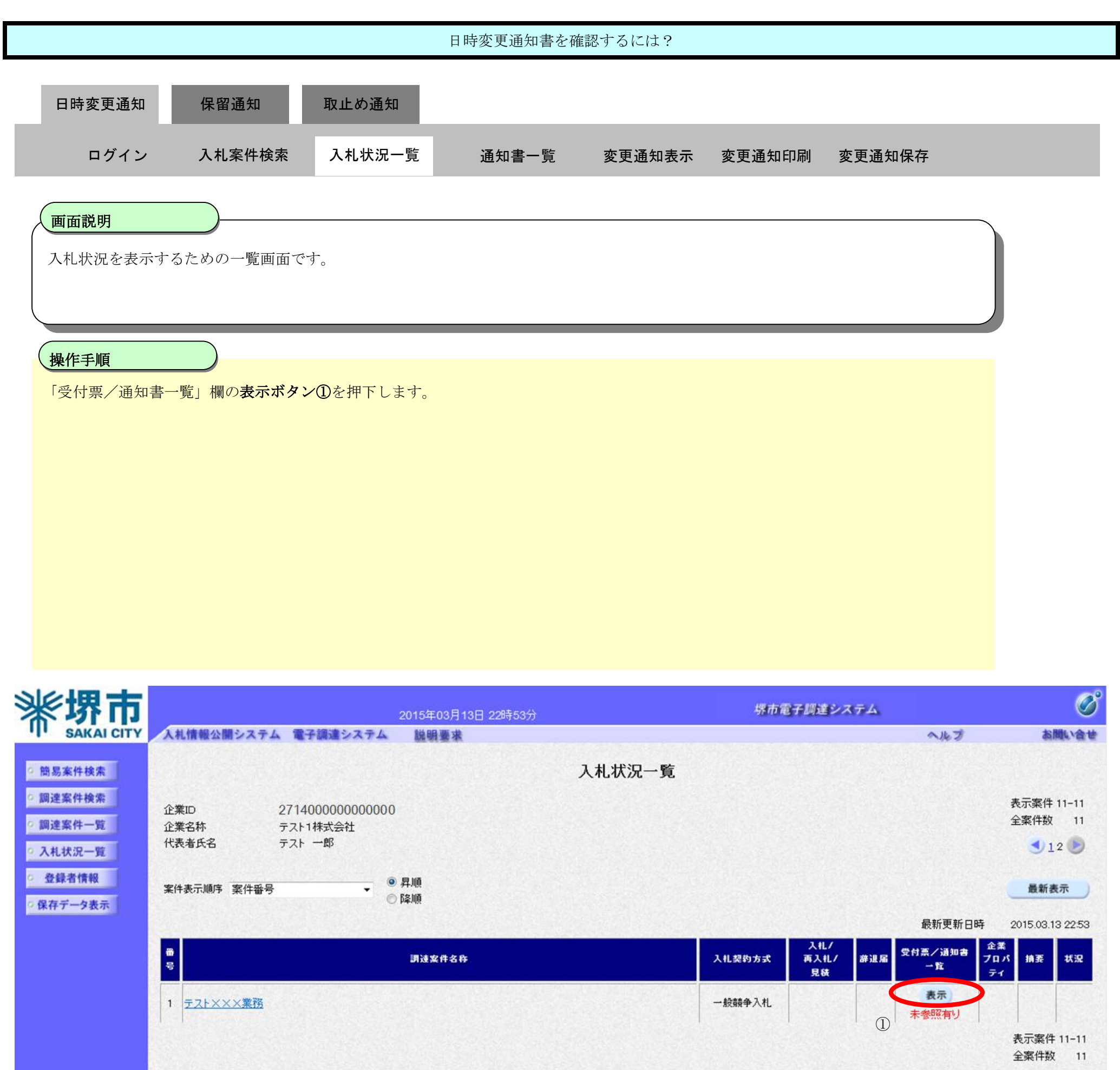

12

電子調達システム(工事・コンサル)操作マニュアル ~受注者編~

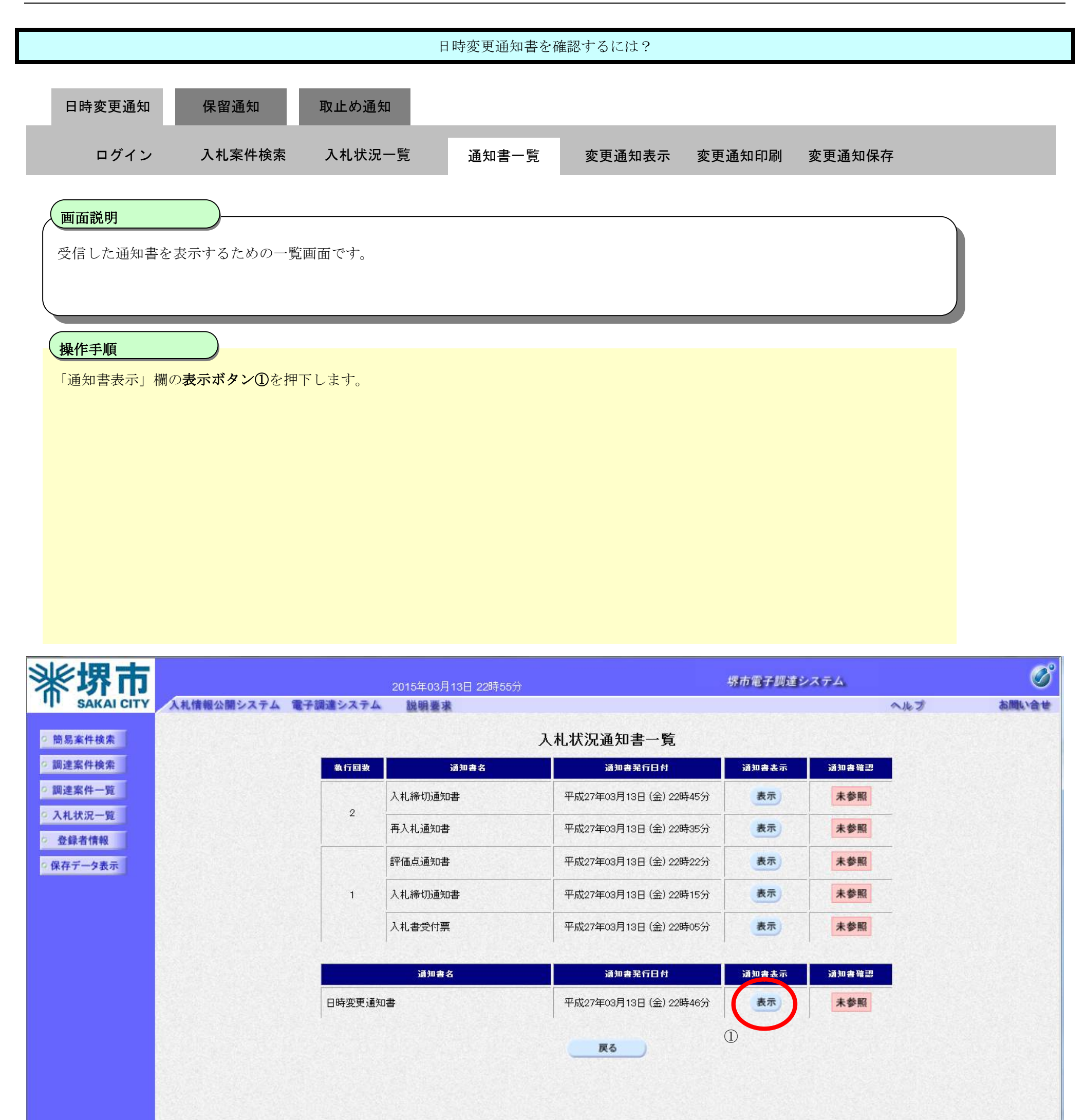

|                                                                   |                                                       |                                     | 日時変更通知書                                     | を確認するには?                          |                      |              |   |
|-------------------------------------------------------------------|-------------------------------------------------------|-------------------------------------|---------------------------------------------|-----------------------------------|----------------------|--------------|---|
| 日時変更通知                                                            | 保留通知                                                  | 取止め通知                               |                                             |                                   |                      |              |   |
| ログイン                                                              | 入札案件検索                                                | 入札状況一覧                              | 通知書一覧                                       | 変更通知表示                            | 変更通知印刷               | 変更通知保存       |   |
| <b>画面説明</b><br>発注者から発行さ                                           | れる日時変更通知書                                             | を閲覧するためのī                           | 町面です。                                       |                                   |                      |              |   |
| <b>操作手順</b><br><b>戻るボタン②</b> を押<br>【次の操作】<br>・印刷する場合は<br>・保存する場合は | 下することにより、<br>、 <b>印刷ボタン③</b> を押<br>、 <b>保存ボタン④</b> を押 | 入札状況通知書一覧<br>下します(詳細につ<br>下します(詳細につ | 「画面に戻ります。<br>かいては、「3.3.2.2<br>かいては、「3.3.2.3 | 日時変更通知書を<br>日時変更通知書を <sup>,</sup> | 印刷するには?」<br>保存するには?」 | を参照)<br>を参照) |   |
| 【補足説明】<br>・ <b>署名検証ボタン</b>                                        | ⑤を押下することに                                             | より、署名検証成召                           | <b>、</b> のポップアップカ                           | 「表示されます。                          |                      |              |   |
| <b>米堺市</b>                                                        |                                                       | 2015年                               | 03月13日 22時58分                               |                                   | 堺市電子                 | 「調達システム      | Ø |

| ※ 堺 市                                                                                                    |            |          | 2015年03月13日 22時58分                                                                                    |                                                                                  | 堺市電子調達システム  | - Sector Sector |
|----------------------------------------------------------------------------------------------------|------------|----------|----------------------------------------------------------------------------------------------------|----------------------------------------------------------------------------------|-------------|----------------------------------------------------------------------------------------------------|
| SAKAI CITY                                                                                                    | 入札情報公開システム | 電子調達システム | 説明要求                                                                                                  |                                                                                  | へルプ         | お聞い合せ                                                                                                    |
| 9 簡易案件検索                                                                                                    |            |          |                                                                                                    |                                                                                  | 平成27年03月13日 | Î                                                                                                    |
| <ul> <li>         調達案件検索         <ul> <li>                  ・調達案件検索                 ・</li> <li>                  ・</li> <li>                  ・</li> <li>                  ・</li> <li>                  ・</li> <li>                  ・</li> <li>                  ・</li>                     ・</ul></li>                     ・                     ・                     ・                     ・                     ・                     ・                     ・                      ・                     ・                     ・                     ・                      ・                      ・                     ・                     ・                     ・                     ・                     ・                      ・                     ・                     ・                          ・                           ・                         ・                            ・                             ・                            ・</ul> |            |          | 企業ID:27140000000000<br>企業名称:テスト1株式会社                                                                  | 00                                                                               | 堺市長         |                                                                                                    |
| • 入札状況一覧                                                                                                    |            | T.       | .我看氏石・テスト 一即 悚                                                                                        |                                                                                  |             |                                                                                                    |
| 空 登録者情報                                                                                                    |            |          |                                                                                                    | 日時変更通知書                                                                          |             |                                                                                                    |
| ◎ 保存データ表示                                                                                                    |            |          | 下記の案件                                                                                                 | 牛について、日時の変更をしました。                                                                |             |                                                                                                    |
|                                                                                                    |            |          |                                                                                                    | 言                                                                                |             | E                                                                                                    |
|                                                                                                    |            | 入札       | 調達案件番号:42610<br>調達案件名称:テスト<br>執行回数:2回目<br>入札(見積)受付開始日時:平成2<br>(見積)受付締切予定日時:平成2<br>開札予定日時:平成2<br>理由:テス | 200460<br>○○○工事<br>27年03月13日 22時36分<br>27年03月13日 22時45分<br>27年03月16日 13時30分<br>ト |             |                                                                                                    |
|                                                                                                    |            |          | 印刷                                                                                                    | ( <u></u> ##                                                                     | <b>灰</b> る  |                                                                                                    |

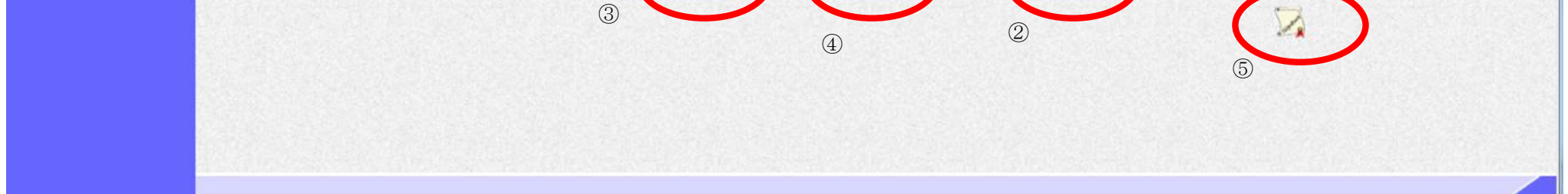

### 3.3.2.2. 日時変更通知書を印刷するには?

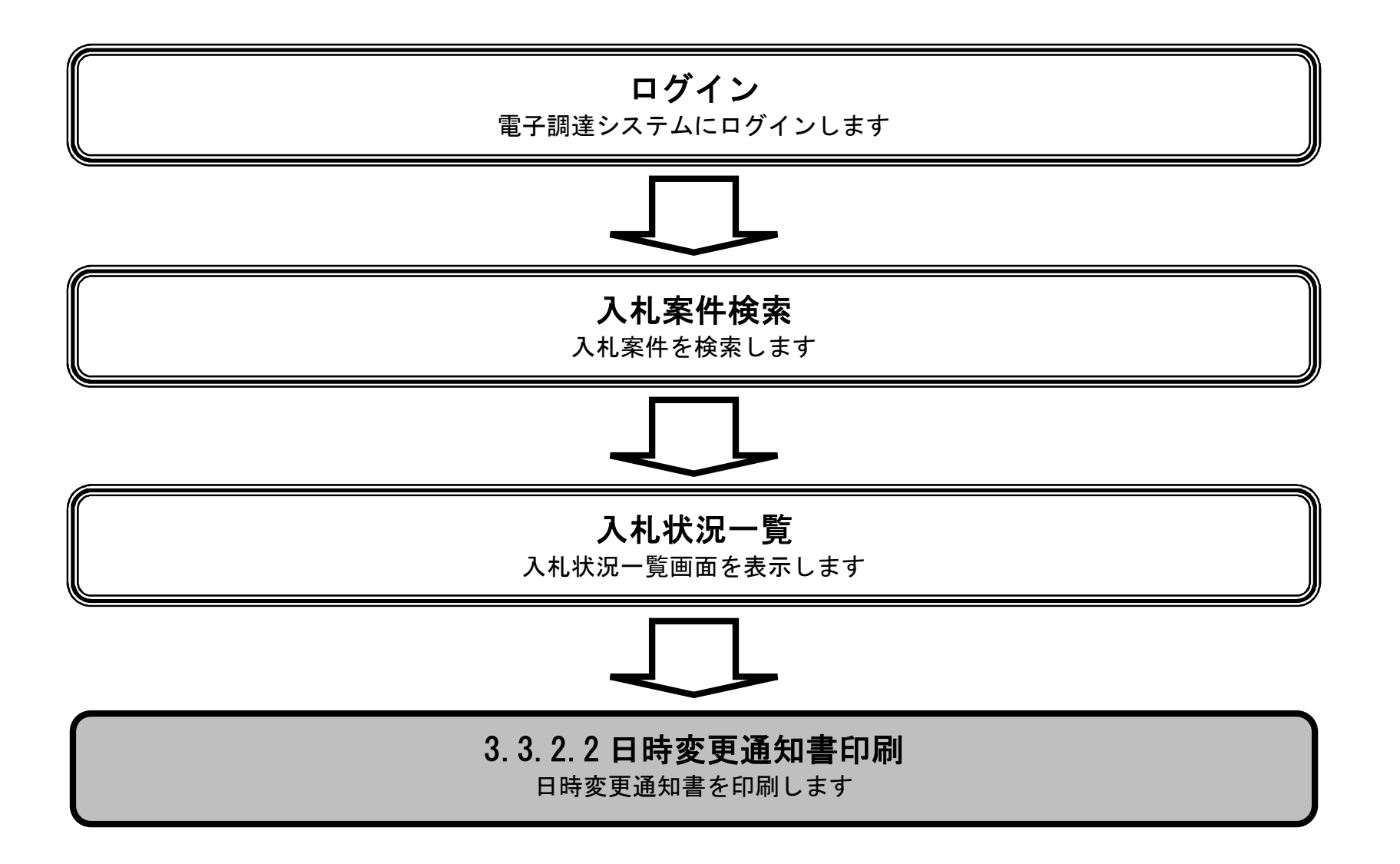

電子調達システム(工事・コンサル)操作マニュアル ~受注者編~

|                                                                                                    |               |                                                    | 日時変更通知書を                                                                                                    | 印刷するには?                                                                        |            |                    |   |
|----------------------------------------------------------------------------------------------------|---------------|----------------------------------------------------|----------------------------------------------------------------------------------------------------|--------------------------------------------------------------------------------|------------|--------------------|---|
| 日時変更通知                                                                                                    | 保留通知          | 取止め通知                                              |                                                                                                    |                                                                                |            |                    |   |
| ログイン                                                                                                    | 入札案件検索        | 入札状況一覧                                             | 通知書一覧                                                                                                    | 変更通知表示                                                                         | 変更通知印刷     | 変更通知保存             |   |
|                                                                                                    |               |                                                    |                                                                                                    |                                                                                |            |                    |   |
| 日時変更通知言                                                                                                    | 書を印刷するための画面   | です。                                                |                                                                                                    |                                                                                |            |                    |   |
| 操作手順                                                                                                    |               |                                                    |                                                                                                    |                                                                                |            |                    |   |
| H11414141                                                                                                    | 1件下9 ることにより、5 | 別 死 ツ イ ン ト ツ に く F                                | 中时多史 迪 和 青 日 师                                                                                                    | 1回 田 ど 衣 小 し よ り                                                               | o          |                    |   |
| <b>※堺市</b>                                                                                                    |               | 2015年0:                                            | 3月13日 22時58分                                                                                                    |                                                                                | 堺市電子調      | 建システム              | Ø |
| <ul> <li>・ 簡易案件検索</li> <li>・ 調達案件検索</li> <li>・ 調達案件一覧</li> <li>・ 入札状況一覧</li> <li>・ 登録者情報</li> <li>・ 保存データ表示</li> </ul> | 入札情報公開システム 電  | ・ 課題システム 説明書<br>企業ID:<br>企業名称:<br>代表者氏名:<br>代表者氏名: | *<br>27140000000000000<br>テスト1株式会社<br>テスト 一郎 様<br>[<br>下記の案件に<br>調達案件番号:42610004<br>調達案件名称:テスト〇〇<br>執行回数:2回目<br>)受付開始日時:平成27年6<br>対希切予定日時:平成27年6<br>開札予定日時:平成27年6<br>理由:テスト | 日時変更通知書<br>ついて、日時の変更をし<br>記<br>03月13日 22時36分<br>03月13日 22時45分<br>03月16日 13時30分 | ました。       | 平成27年03月13日<br>堺市長 |   |
|                                                                                                    |               | (3)                                                | 印刷                                                                                                    | 保存                                                                             | <b>展</b> る |                    |   |

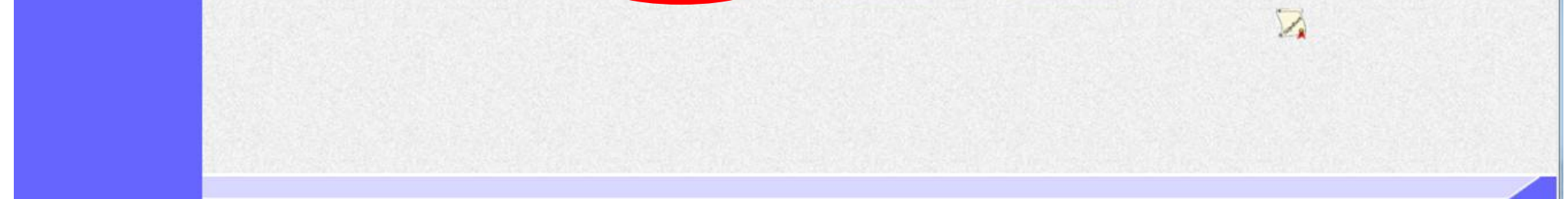

|                                                                           |                                                   |                                                                            | 日時変更通知書を                                                                                                    | 印刷するには?           |        |                |   |
|---------------------------------------------------------------------------|---------------------------------------------------|----------------------------------------------------------------------------|----------------------------------------------------------------------------------------------------|-------------------|--------|----------------|---|
| 日時変更通知                                                                    | 保留通知                                              | 取止め通知                                                                      |                                                                                                    |                   |        |                |   |
| ログイン                                                                      | 入札案件検索                                            | 入札状況一覧                                                                     | 通知書一覧                                                                                                    | 変更通知表示            | 変更通知印刷 | 変更通知保存         |   |
| 画面説明<br>日時変更通知書を<br>操作手順<br>ツール⑤から印刷を<br>印刷終了後、右上の<br>【補足説明】<br>日時変更通知書印刷 | 印刷するための画面<br>を選択します。。<br>の「×」ボタンで画面<br>別画面での印刷はブラ | です。<br>面を閉じて、日時変更<br>ラウザの印刷機能をこ                                            | 更通知書画面に戻っ<br>ご使用願います。                                                                                       | て下さい。             |        |                |   |
| Matus://bid.kajusku.city.cskaj                                            | In in /shid&ccenter/shidmlit/                     | ien /common /headerManu Ac                                                 | senter isa - Windows Interv                                                                                 | net Evolorer      |        |                |   |
| ि रि 🔅                                                                    | g.jp/ebioAccepter/ebioMint/                       | spy commony neadermentance                                                 | cepter.jsp - Windows Interr                                                                                 |                   |        |                |   |
| 5                                                                         |                                                   | 企業ID:27140000(<br>企業名称: テスト1株式会<br>代表者氏名: テスト 一郎                           | 00000000<br>会社<br>様                                                                                         |                   | 平成27年  | ≅03月13日<br>堺市長 | * |
|                                                                           |                                                   |                                                                            | 日時変更通                                                                                                    | i<br>知書           |        |                |   |
|                                                                           |                                                   |                                                                            | 下記の案件について、日時                                                                                                | の変更をしました。         |        |                |   |
|                                                                           |                                                   |                                                                            | Si                                                                                                    |                   |        |                |   |
|                                                                           |                                                   | 調達案件番号<br>調達案件名号<br>執行回路<br>入札(見積)受付開始日B<br>入札(見積)受付締切予定日B<br>開札予定日B<br>理由 | 号:4261000460<br>称:テスト〇〇〇工事<br>效:2回目<br>時:平成27年03月13日 22時<br>時:平成27年03月13日 22時<br>時:平成27年03月16日 13時<br>時:テスト | 36分<br>45分<br>30分 |        |                |   |

|                 | - |
|-----------------|---|
| <b>a</b> 105% 🗸 |   |

3.3.2.3. 日時変更通知書を保存するには?

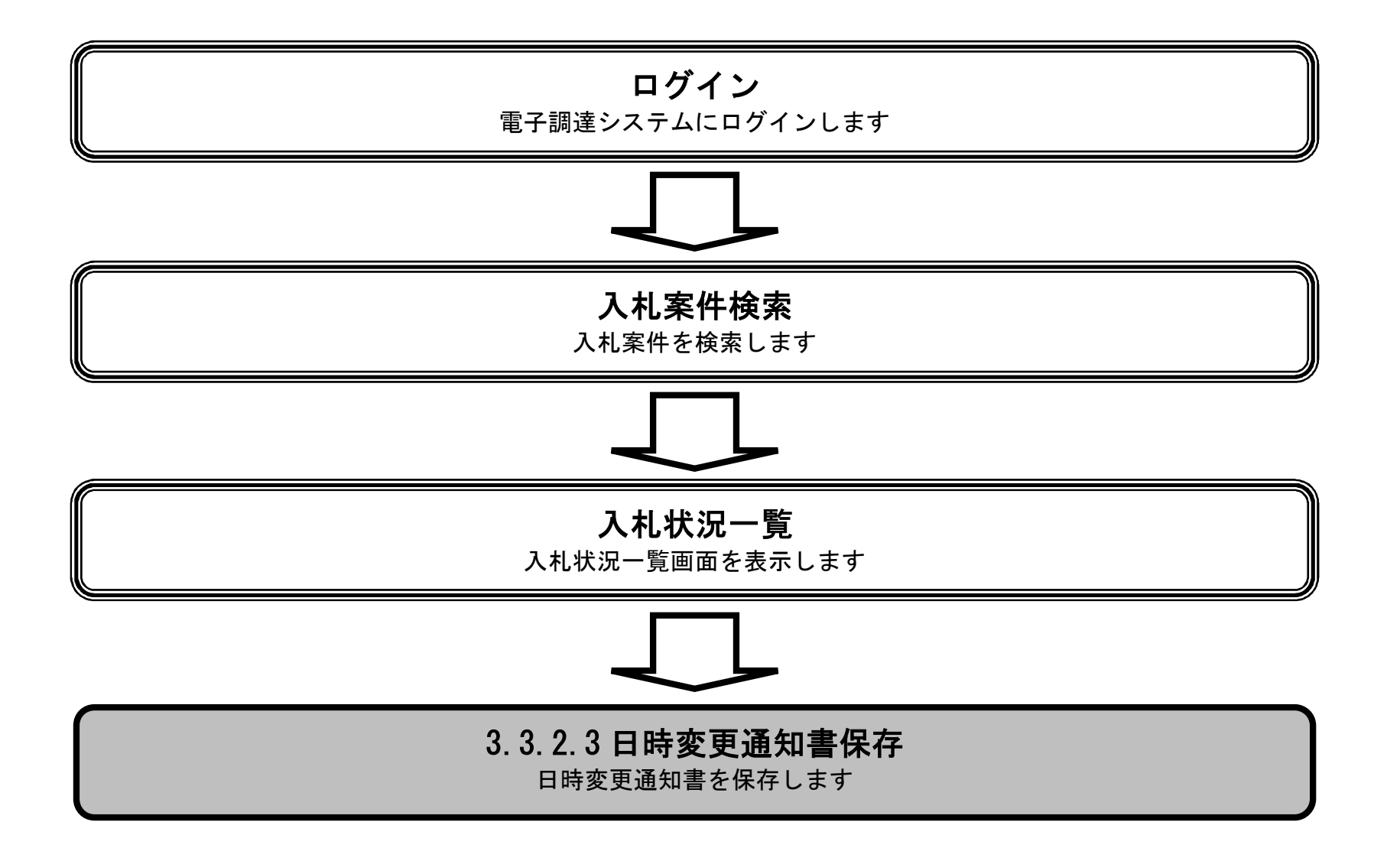

電子調達システム(工事・コンサル)操作マニュアル ~受注者編~

 $3.3 \cdot 11$ 

|                                                                                                    |                 |                                                                   | 日時変更通知書を                                                                                                    | 保存するには?                                                                                          |                      |                                            |               |                                     |
|----------------------------------------------------------------------------------------------------|-----------------|-------------------------------------------------------------------|----------------------------------------------------------------------------------------------------|--------------------------------------------------------------------------------------------------|----------------------|--------------------------------------------|---------------|-------------------------------------|
| 口時亦面通知                                                                                                    | 2               | 取止め通知                                                             |                                                                                                    |                                                                                                  |                      |                                            |               |                                     |
| 口时发史通知                                                                                                    |                 | 4、11、6)近 71                                                       |                                                                                                    |                                                                                                  |                      |                                            |               |                                     |
| ログイン                                                                                                    | · 入札案件検索        | 入札状況一覧                                                            | 通知書一覧                                                                                                    | 変更通知表示                                                                                           | 変更通知印刷               | 変更通知保存                                     |               |                                     |
| (画面説明                                                                                                    |                 |                                                                   |                                                                                                    |                                                                                                  |                      |                                            |               |                                     |
| 日時変更通知                                                                                                    | <br>書を保存するための画面 | です。                                                               |                                                                                                    |                                                                                                  |                      |                                            |               |                                     |
|                                                                                                    |                 |                                                                   |                                                                                                    |                                                                                                  |                      |                                            |               |                                     |
|                                                                                                    |                 |                                                                   |                                                                                                    |                                                                                                  |                      |                                            |               |                                     |
| 操作手順                                                                                                    |                 |                                                                   | ,                                                                                                    |                                                                                                  |                      |                                            |               |                                     |
| 保存ボタン④を                                                                                                    | を押下することにより、     | 通知バーを表示しまう                                                        | <b>f</b> .                                                                                                    |                                                                                                  |                      |                                            |               |                                     |
|                                                                                                    |                 |                                                                   |                                                                                                    |                                                                                                  |                      |                                            |               |                                     |
|                                                                                                    |                 |                                                                   |                                                                                                    |                                                                                                  |                      |                                            |               |                                     |
|                                                                                                    |                 |                                                                   |                                                                                                    |                                                                                                  |                      |                                            |               |                                     |
|                                                                                                    |                 |                                                                   |                                                                                                    |                                                                                                  |                      |                                            |               |                                     |
|                                                                                                    |                 |                                                                   |                                                                                                    |                                                                                                  |                      |                                            |               |                                     |
|                                                                                                    |                 |                                                                   |                                                                                                    |                                                                                                  |                      |                                            |               |                                     |
|                                                                                                    |                 |                                                                   |                                                                                                    |                                                                                                  |                      |                                            |               |                                     |
|                                                                                                    |                 |                                                                   |                                                                                                    |                                                                                                  |                      |                                            |               |                                     |
| <b>⊮堺市</b>                                                                                                    |                 | 2015年0                                                            | 3月13日 22時58分                                                                                                    |                                                                                                  | 堺市電子調                | 達システム                                      |               | Ø                                   |
| <b>米堺市</b>                                                                                                    | 人札情報公開システム 電    | 2015年0<br>子調達システム 22015年1                                         | 3月13日 22時58分<br>本                                                                                                    |                                                                                                  | 標市電子調                | 違システム                                      | へルプ           | していません。<br>お問い合せ                    |
| <ul> <li>・・・・・・・・・・・・・・・・・・・・・・・・・・・・・・・・・・・・</li></ul>                                                                                                    | 人札情報公開システム 電    | 2015年0<br>子舗達システム 2015年1<br>企業ID                                  | 3月13日 22時58分<br>本<br>:2714000000000000000                                                                                                    |                                                                                                  | 堺市電子類                | <b>達システム</b><br>平成27年03月13日                | へルプ           | しい<br>お聞い会せ                         |
| <ul> <li>・ 簡易案件検索</li> <li>・ 調達案件検索</li> <li>・ 調達案件一覧</li> </ul>                                                                                                    | 人札情報公開システム 電    | <u>2015年0</u><br>子調達システム 道明<br>企業ID<br>企業名称<br>代表者氏名              | 3月13日 22時58分<br><b>水</b><br>: 27140000000000000<br>: テスト1株式会社<br>: テスト 一郎 様                                                                                                    |                                                                                                  | 堺市電子訓                | <b>達システム</b><br>平成27年03月13日<br><i>堺</i> 市長 | へルプ           | していません<br>あ聞い会せ                     |
| <ul> <li>・ 施易案件検索</li> <li>・        ・</li></ul>                                                                                                    | 人札情報公開システム 電    | 2015年0<br>子舗達システム 2015年0<br>企業ID<br>企業名称<br>代表者氏名                 | 3月13日 22時58分<br>ま<br>: 27140000000000000<br>: テスト1株式会社<br>: テスト 一郎 様                                                                                                    | 日時変更通知書                                                                                          | 堺市電子員                | <b>注システム</b><br>平成27年03月13日<br><i>堺</i> 市長 | へルプ           | していません<br>お聞い合せ                     |
| <ul> <li>※</li> <li>・</li> <li>第易案件検索</li> <li>・</li> <li>・</li> <li>第週達案件検索</li> <li>・</li> <li>・</li> <li>第週達案件一覧</li> <li>・</li> <li>へれ状況一覧</li> <li>・</li> <li>・</li> <li< td=""><td>人札情報公開システム 電</td><td><u>2015年0</u><br/>子舗達システム 遊明<br/>企業ID<br/>企業名称<br/>代表者氏名</td><td>3月13日 22時58分<br/>27140000000000000<br/>: テスト1株式会社<br/>: テスト →郎 様<br/>下記の案件に</td><td>日時変更通知書<br/>こついて、日時の変更をし</td><td><i>堺市電子類</i><br/>ました。</td><td><b>達システム</b><br/>平成27年03月13日<br/>堺市長</td><td>へんプ</td><td><b> あ 聞い 合せ </b></td></li<></ul> | 人札情報公開システム 電    | <u>2015年0</u><br>子舗達システム 遊明<br>企業ID<br>企業名称<br>代表者氏名              | 3月13日 22時58分<br>27140000000000000<br>: テスト1株式会社<br>: テスト →郎 様<br>下記の案件に                                                                                                    | 日時変更通知書<br>こついて、日時の変更をし                                                                          | <i>堺市電子類</i><br>ました。 | <b>達システム</b><br>平成27年03月13日<br>堺市長         | へんプ           | <b> あ 聞い 合せ </b>                    |
| <ul> <li>・ 簡易案件検索</li> <li>・        ・</li></ul>                                                                                                    | 人札情報公開システム 電    | 2015年0<br>学舗達システム 議員<br>企業ID<br>企業名称<br>代表者氏名                     | 3月13日 22時58分<br>27140000000000000<br>: テスト1株式会社<br>: テスト →郎 様<br>下記の案件に                                                                                                    | 日時変更通知書<br>こついて、日時の変更をし                                                                          | <i>堺市電子員</i><br>ました。 | <b>建システム</b><br>平成27年03月13日<br>堺市長         | へルプ           |                                     |
| <ul> <li>※、「欠、て、、、、、、、、、、、、、、、、、、、、、、、、、、、、、、、、、、</li></ul>                                                                                                    | 人札情報公開システム 電    | <u>2015年0</u>                                                     | 3月13日 22時58分<br>ま<br>: 27140000000000000<br>: テスト1株式会社<br>: テスト →郎 様<br>下記の案件に                                                                                                    | 日 <b>時変更通知書</b><br>ついて、日時の変更をし<br>記                                                              | <i>堺市電子数</i><br>ました。 | <b>達システム</b><br>平成27年03月13日<br>堺市長         | <b>∿₩</b> Ø   | で<br>お聞い合せ<br>A<br>国<br>E           |
| <ul> <li>※定年のことのであります。</li> <li>※定年のためのであります。</li> <li>※定年のためのであります。</li> <li>※定年のためのであります。</li> <li>※定年のためののののののののののののののののののののののののののののののののののの</li></ul>                                                                                                    | 人札情報公開システム 電    | 2015年0<br>学舗達システム 議員<br>企業10<br>企業名称<br>代表者氏名                     | 3月13日 228寺58分<br>*<br>27140000000000000<br>: テスト1株式会社<br>: テスト 一郎 様<br>下記の案件に<br>調達案件番号: 4261000<br>調達案件名称: テスト〇〇                                                                                 | 日時変更通知書<br>ついて、日時の変更をし<br>記<br>460<br>〇〇工事                                                       | <i>堺市電子課</i><br>ました。 | <b>注システム</b><br>平成27年03月13日<br>堺市長         | <b>∧</b> ₩7   |                                     |
| <ul> <li>第場案件検索</li> <li>第場案件検索</li> <li>第場案件検索</li> <li>第建案件検索</li> <li>第建案件一覧</li> <li>入札状況一覧</li> <li>登録者情報</li> <li>保存データ表示</li> </ul>                                                                                                    | 人礼情報公開システム 電    | <u>2015年0</u>                                                     | 3月13日 22時58分<br>27140000000000000<br>: テスト1株式会社<br>: テスト →郎 様<br>下記の案件に<br>調達案件番号: 4261000<br>調達案件番号: 4261000<br>調達案件番号: 4261000<br>調達案件番号: 4261000                                               | 日時変更通知書<br>ついて、日時の変更をし<br>記<br>460<br>つつ工事                                                       | 堺市電子訓<br>ました。        | <b>注システム</b><br>平成27年03月13日<br>堺市長         | <b>~₩</b> ⊅   |                                     |
| <ul> <li>※、「人口」、「「「」」、「」、「」、「」、「」、「」、「」、「」、「」、「」、「」、「」</li></ul>                                                                                                    | 人札情報公開システム 電    | 2015年0<br>学講達システム 議員<br>企業10<br>企業名称<br>代表者氏名<br>入札(見利<br>入札(見利)受 | 3月13日 22時58分<br>271400000000000000<br>: テスト1株式会社<br>: テスト →郎 様<br>下記の案件に<br>調達案件番号: 4261000<br>調達案件番号: 4261000<br>調達案件名称: テスト〇〇<br>執行回数: 2回目<br>1)受付開始日時: 平成27年<br>開札予定日時: 平成27年<br>開札予定日時: 平成27年 | 日時変更通知書<br>ついて、日時の変更をし<br>記<br>460<br>つつ工事<br>503月13日 22時36分<br>503月13日 22時45分<br>503月13日 22時45分 | 塚市電子録<br>ました。        | <b>注システム</b><br>平成27年03月13日<br>堺市長         | <b>∧,k,3</b>  |                                     |
| <ul> <li>第易案件検索</li> <li>第易案件検索</li> <li>調達案件検索</li> <li>調達案件一覧</li> <li>入札状況一覧</li> <li>登録者情報</li> <li>保存データ表示</li> </ul>                                                                                                    | 人礼情報公開システム 電    | 2015年0                                                            | 3月13日 22時58分<br>271400000000000000<br>: テスト1株式会社<br>: テスト →郎 様<br>下記の案件に<br>調達案件番号: 4261000<br>調達案件番号: 4261000<br>調達案件名称: テストへの<br>執行回数: 2回目<br>動受付開始日時: 平成27年<br>開札予定日時: 平成27年<br>遅由: テスト        | 日時変更通知書<br>ついて、日時の変更をし<br>記<br>460<br>つつ工事<br>503月13日 22時36分<br>503月13日 22時45分<br>503月16日 13時30分 | 塚市電子録                | <b>注システム</b><br>平成27年03月13日<br>堺市長         | ~ <i>₩.</i> ⊅ | で<br>お聞い合せ<br>A<br>国<br>に<br>合<br>世 |
| <ul> <li>※、「人口」、「「「」」、「」、「」、」、「」、「」、」、「」、」、「」、」、「」</li></ul>                                                                                                    | 人礼情報公開システム 電    | 2015年0<br>学講達システム 議員<br>企業1D<br>企業名称<br>代表者氏名<br>入札(見称)受          | 3月13日 22時58分<br>* 271400000000000000<br>: テスト1株式会社<br>: テスト →郎 様<br>下記の案件に<br>調達案件番号: 4261000<br>調達案件番号: 4261000<br>調達案件名称: テスト〇〇<br>執行回数: 2回目<br>\$)受付開始日時: 平成27年<br>開札予定日時: 平成27年<br>躍由: テスト    | 日時変更通知書<br>ついて、日時の変更をし<br>記<br>460<br>CO工事<br>503月13日 22時36分<br>503月13日 22時45分<br>503月16日 13時30分 | 塚市電子課                | <b>注システム</b><br>平成27年03月13日<br>堺市長         | <b>∧</b> ₩Ĵ   |                                     |

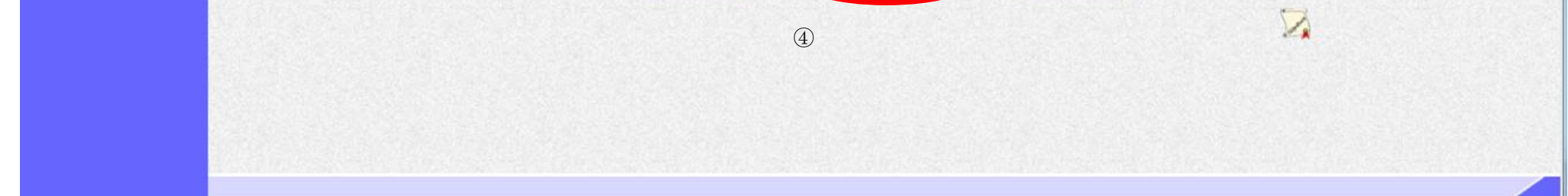

|                                                                                                    |               |                  | 日時変更通知書を                                                                                                | :保存するには?                                                                 |                                         |                |     |       |
|----------------------------------------------------------------------------------------------------|---------------|------------------|----------------------------------------------------------------------------------------------------|--------------------------------------------------------------------------|-----------------------------------------|----------------|-----|-------|
| 口哇亦再通知                                                                                                    | <b>保</b> 密 通知 | 取止丛涌知            |                                                                                                    |                                                                          |                                         |                |     |       |
| 口时复更通知                                                                                                    | 下田进74         |                  |                                                                                                    |                                                                          |                                         |                | -   |       |
| ログイン                                                                                                    | 入札案件検索        | 入札状況一覧           | 通知書一覧                                                                                                   | 変更通知表示                                                                   | 変更通知印刷                                  | 変更通知保存         |     |       |
| 面面說明                                                                                                    |               |                  |                                                                                                    |                                                                          |                                         |                |     |       |
| 日時変更通知書                                                                                                    | を保存するための画面    | です。              |                                                                                                    |                                                                          |                                         |                |     |       |
|                                                                                                    |               |                  |                                                                                                    |                                                                          |                                         |                |     |       |
|                                                                                                    |               |                  |                                                                                                    |                                                                          |                                         |                |     |       |
| 操作手順                                                                                                    |               |                  |                                                                                                    |                                                                          |                                         |                |     |       |
| 保存ボタン⑤を打                                                                                                    | 甲下し、保存場所を指定   | ミします。            |                                                                                                    |                                                                          |                                         |                |     |       |
|                                                                                                    |               |                  |                                                                                                    |                                                                          |                                         |                |     |       |
|                                                                                                    |               |                  |                                                                                                    |                                                                          |                                         |                |     |       |
|                                                                                                    |               |                  |                                                                                                    |                                                                          |                                         |                |     |       |
|                                                                                                    |               |                  |                                                                                                    |                                                                          |                                         |                |     |       |
|                                                                                                    |               |                  |                                                                                                    |                                                                          |                                         |                |     |       |
|                                                                                                    |               |                  |                                                                                                    |                                                                          |                                         |                |     |       |
|                                                                                                    |               |                  |                                                                                                    |                                                                          |                                         |                |     |       |
| <b>※堺市</b>                                                                                                    |               | 2015年(           | )3月13日 22時59分                                                                                           |                                                                          | 堺市電子制                                   | 同達システム         |     | Ø     |
| SAKAI CITY                                                                                                    | 入札情報公開システム 電子 | 予調達システム 説明       | 要求                                                                                                    | ann ann anns                                                             | 1.5.1.5.1.1.1.1.1.1.1.1.1.1.1.1.1.1.1.1 | sheleshi talak | へルプ | お聞い合せ |
| > 簡易案件検索                                                                                                    |               | 企業ロ              | : 271400000000000000                                                                                    | 0                                                                        |                                         | 平成27年03月13日    |     |       |
| 0 調達案件使案                                                                                                    |               | 企業名称 代表者氏名       | : テスト1株式会社<br>: テスト 一郎 様                                                                                | -<br>-                                                                   |                                         | 堺市長            |     |       |
| ○ 入札状況一覧                                                                                                    |               |                  |                                                                                                    | 日時変更通知書                                                                  |                                         |                |     |       |
| <ul> <li>         ・         ・         登録者情報         ・         ・         保存データ表示         ・         ・         ・</li></ul> |               |                  | 下記の室供に                                                                                                  | ついて 日時の変更をし                                                              | ≢1. <i>t</i>                            |                |     |       |
|                                                                                                    |               |                  | T 85 V SKITT                                                                                            |                                                                          | G V / L 0                               |                |     |       |
|                                                                                                    |               |                  |                                                                                                    | #7                                                                       |                                         |                |     | E     |
|                                                                                                    |               |                  |                                                                                                    | āC                                                                       |                                         |                |     |       |
|                                                                                                    |               |                  | 調達案件番号: 4261000                                                                                         | ac<br>0460                                                               |                                         |                |     |       |
|                                                                                                    |               | <u>ک</u> ار (19  | 調達案件番号: 4261000<br>調達案件名称: テスト〇(<br>執行回数: 2回目<br>ま)受付関始日時・平成279                                         | 記<br>)460<br>○○工事<br>E03目13日 22時36分                                      |                                         |                |     |       |
|                                                                                                    |               | 入札(見和<br>入札(見積)受 | 調達案件番号: 4261000<br>調達案件名称: テスト〇(<br>執行回数: 2回目<br>街)受付開始日時: 平成27年<br>(村締切予定日時: 平成27年<br>開札,予定日時: 平成27年   | IC<br>2460<br>○○工事<br>E03月13日 22時36分<br>E03月13日 22時45分<br>E03月16日 13時30分 |                                         |                |     |       |
|                                                                                                    |               | 入札(見積<br>入札(見積)受 | 調達案件番号:4261000<br>調達案件名称:テスト〇(<br>執行回数:2回目<br>街)受付開始日時:平成27年<br>付締切予定日時:平成27年<br>開札予定日時:平成27年<br>理由:テスト | ■C<br>00工事<br>E03月13日 22時36分<br>E03月13日 22時45分<br>E03月16日 13時30分         |                                         |                |     |       |
|                                                                                                    |               | 入札(見<br>入札(見積)受  | 調達案件番号:4261000<br>調達案件名称:テスト〇(<br>執行回数:2回目<br>街)受付開始日時:平成27年<br>付締切予定日時:平成27年<br>開札予定日時:平成27年<br>理由:テスト | ■C<br>00工事<br>E03月13日 22時36分<br>E03月13日 22時45分<br>E03月16日 13時30分         |                                         |                |     |       |

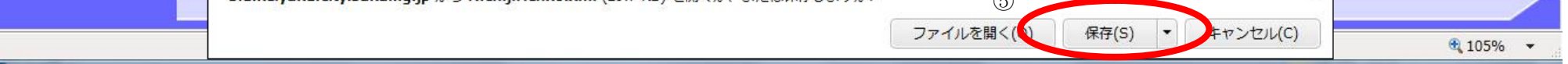

3.3.3.<u>保留通知書受理の流れ</u>

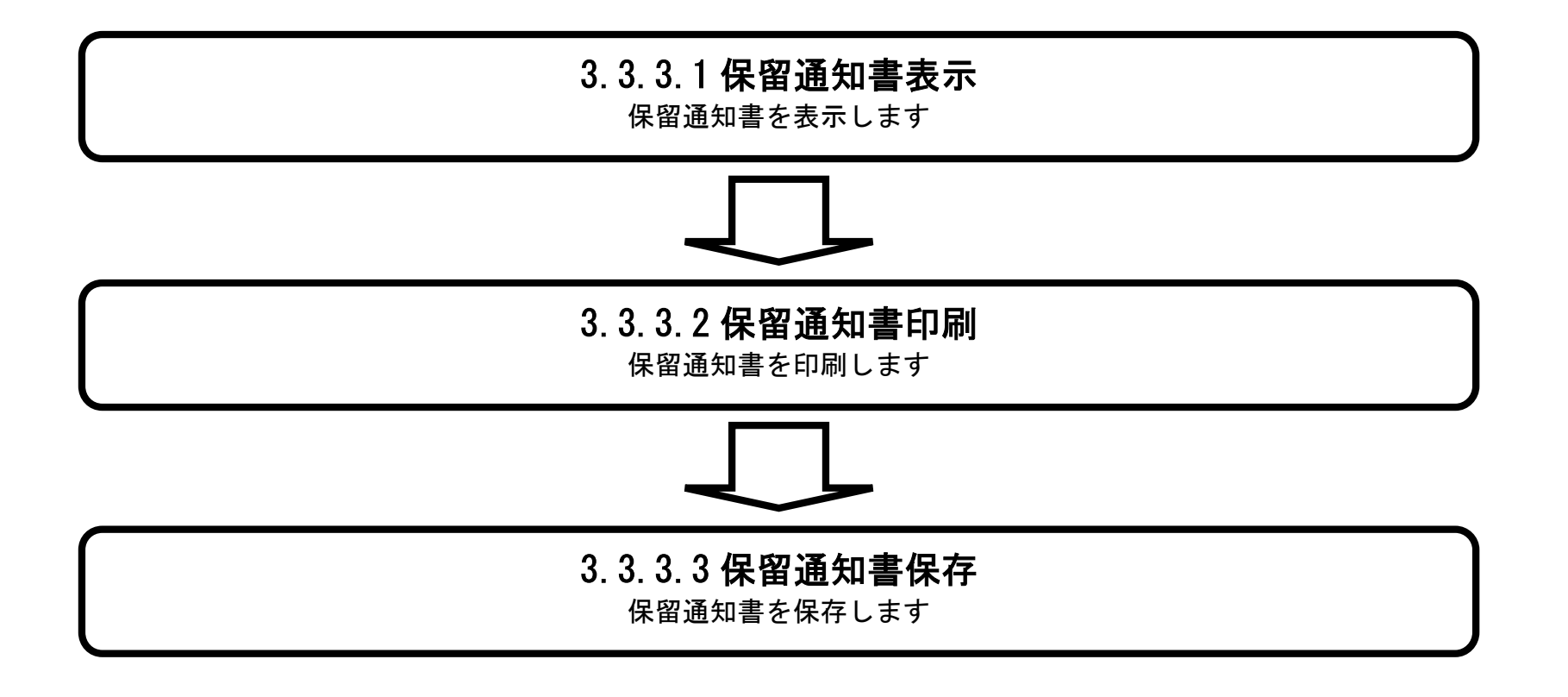

電子調達システム(工事・コンサル)操作マニュアル ~受注者編~

3.3.3.1. 保留通知書を確認するには?

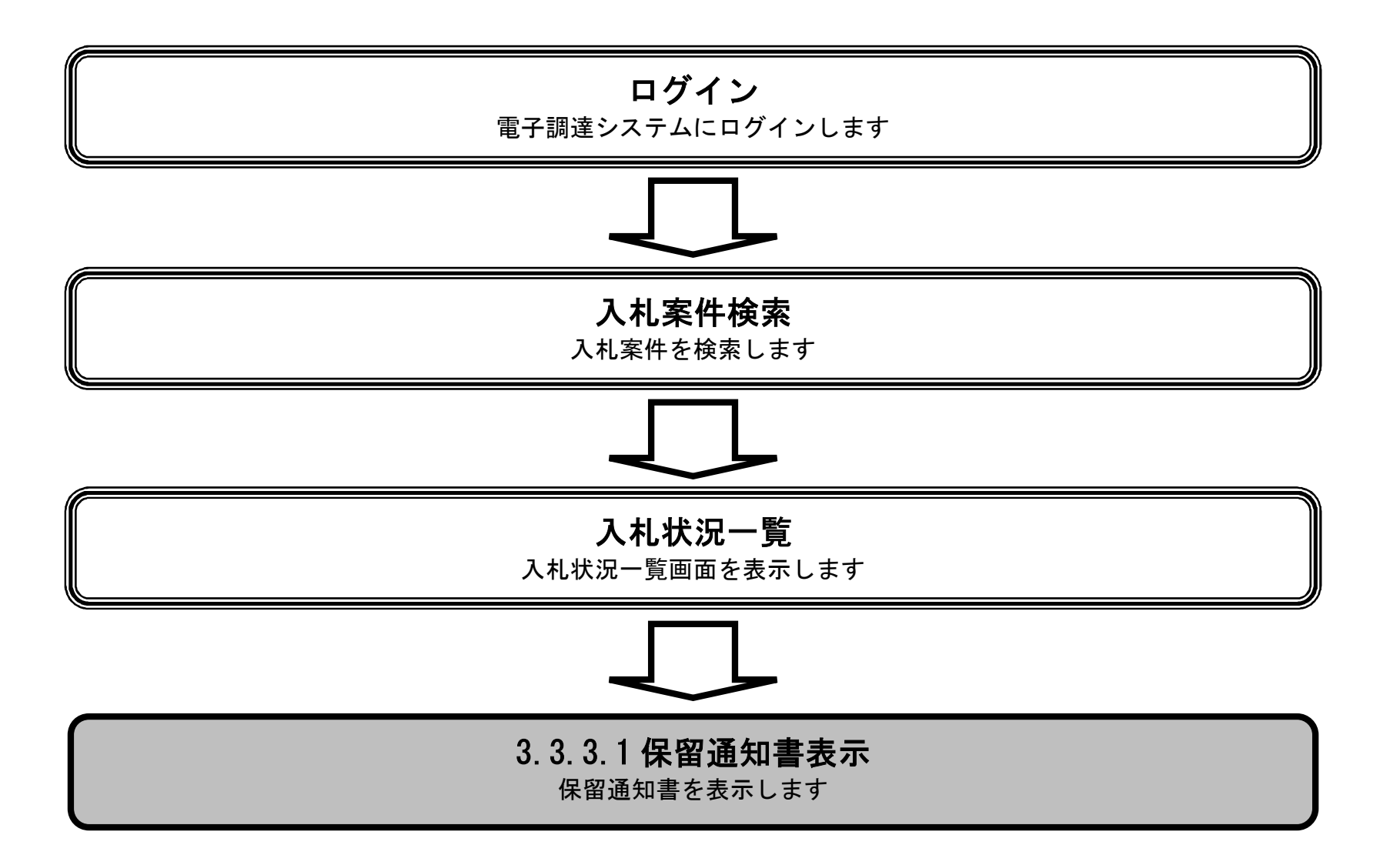

電子調達システム(工事・コンサル)操作マニュアル ~受注者編~

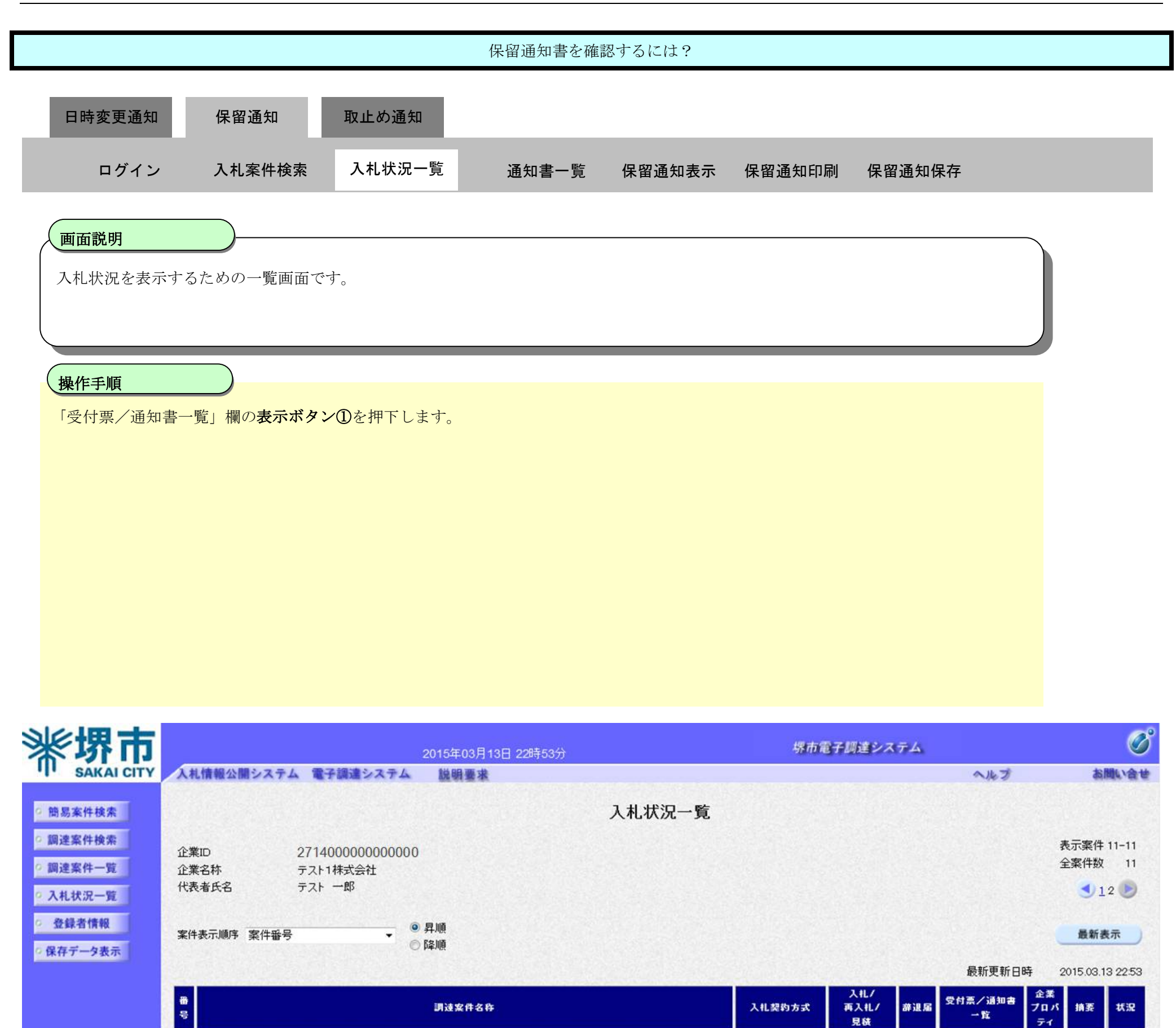

1 <u>テスト×××業務</u>

電子調達システム(工事・コンサル)操作マニュアル ~受注者編~

表示

未参照有り

表示案件 11-11 全案件数 11

12

一般競争入札

|                                           |                   |          | 保留通知書を確     | 認するには?              |                   |                    |      |        |
|-------------------------------------------|-------------------|----------|-------------|---------------------|-------------------|--------------------|------|--------|
| 日時変更通知(四)                                 | 留通知 町             | 止め通知     |             |                     |                   |                    |      |        |
|                                           |                   |          |             |                     |                   |                    |      |        |
| ログイン 入材                                   | 札案件検索 入           | 札状況一覧    | 通知書一覧       | 保留通知表示              | 保留通知印刷            | 保留通知保存             |      |        |
|                                           | )                 |          |             |                     |                   |                    |      |        |
| <u>画面説明</u>                               | てための一覧両去っ         | s-t      |             |                     |                   |                    |      |        |
| 文信した通知者を衣小り                               | ◎/ミ&)の一見画面(       | C 9 o    |             |                     |                   |                    |      |        |
|                                           |                   |          |             |                     |                   |                    |      |        |
| 操作手順                                      |                   |          |             |                     |                   |                    |      |        |
| 「通知書表示」欄の <b>表示</b> オ                     | <b>ドタン①</b> を押下しま | す。       |             |                     |                   |                    |      |        |
|                                           |                   |          |             |                     |                   |                    |      |        |
|                                           |                   |          |             |                     |                   |                    |      |        |
|                                           |                   |          |             |                     |                   |                    |      |        |
|                                           |                   |          |             |                     |                   |                    |      |        |
|                                           |                   |          |             |                     |                   |                    |      |        |
|                                           |                   |          |             |                     |                   |                    |      |        |
|                                           |                   |          |             |                     |                   |                    |      |        |
|                                           |                   |          |             |                     |                   |                    |      | ~ 8    |
| ** 堺市                                     |                   | 2015年03, | 月17日 22時41分 |                     | 堺市電子              | 調達システム             |      |        |
| Attit                                     | 2開ンステム 電子調連       | システム 昆明豊 | *           | 土<br>北海海市           | B∕⊂               |                    | ~163 | 6周小音 4 |
| ○ 開易業件模案<br>○ 調達案件検索                      |                   | 4.行回数    |             | 小小水池通知書一<br>通知書発行日1 | 筧<br><sup>付</sup> | <del>或</del> 通知書確認 |      |        |
| ○ 調達案件一覧                                  |                   | 保留通知書    |             | 平成27年03月17日(火       | )21時58分 表現        | 未参照                | -    |        |
| <ul> <li>入札状況一覧</li> <li>各級支信報</li> </ul> |                   | 1 入札締切通知 | 印書          | 平成27年03月17日(火       | )21時35分 ① 表述      | <b>末</b> 未参照       |      |        |
| ○ <u>32</u> 第41 (1940)<br>○ 保存データ表示       |                   | 入札書受付    | <b>票</b>    | 平成27年03月17日(火       | )21時25分 表現        | <b>末</b> 未参照       | 7    |        |
|                                           |                   |          |             |                     |                   |                    |      |        |
|                                           |                   |          |             | 戻る                  |                   |                    |      |        |
|                                           |                   |          |             |                     |                   |                    |      |        |
|                                           |                   |          |             |                     |                   |                    |      |        |
|                                           |                   |          |             |                     |                   |                    |      |        |
|                                           |                   |          |             |                     |                   |                    |      |        |
|                                           |                   |          |             |                     |                   |                    |      |        |

|                                                                                                    |                              |                                                                        | 保留通知書る                                                                                                    | を確認するには?                                                                                           |                                             |                                                                                                    |                |
|----------------------------------------------------------------------------------------------------|------------------------------|------------------------------------------------------------------------|----------------------------------------------------------------------------------------------------|----------------------------------------------------------------------------------------------------|---------------------------------------------|----------------------------------------------------------------------------------------------------|----------------|
| 日時変更通知                                                                                                    | 保留通知                         | 取止め通知                                                                  |                                                                                                    |                                                                                                    |                                             |                                                                                                    |                |
| ロガイン                                                                                                    | 入札家供檢索                       | 入札状況一覧                                                                 | 通知書 覧                                                                                                    | 促网通知丰于                                                                                             | <b>皮</b> 肉通知印刷                              | <b>保</b> 网通知保方                                                                                                    |                |
|                                                                                                    | 八九未日後未                       |                                                                        | <u></u> 一一一一一一一一一一一一一一一一一一一一一一一一一一一一一一一一一一一一                                                                                                    | 休田进和衣小                                                                                             | 高田田田山                                       | 休田进知休什                                                                                                    |                |
| 面面説明                                                                                                    |                              |                                                                        |                                                                                                    |                                                                                                    |                                             |                                                                                                    |                |
| 発注者から発行さ                                                                                                    | れる保留通知書を閲                    | 覧するため画面です                                                              | F.                                                                                                    |                                                                                                    |                                             |                                                                                                    |                |
|                                                                                                    |                              |                                                                        |                                                                                                    |                                                                                                    |                                             |                                                                                                    |                |
| 根准毛顺                                                                                                    |                              |                                                                        |                                                                                                    |                                                                                                    |                                             |                                                                                                    |                |
| 操作手順                                                                                                    | 下することにより こ                   | 入村 狀況通知書一覧                                                             | 画面に亘ります                                                                                                    |                                                                                                    |                                             |                                                                                                    |                |
| Konv v O 211                                                                                                    |                              |                                                                        | 西面に戻りより。                                                                                                    | 2                                                                                                  |                                             |                                                                                                    |                |
| 【次の操作】<br>・印刷する場合は、                                                                                                | 印刷ボタン③を押                     | 下します(詳細につ                                                              | oいては、「3.3.3.)                                                                                                    | 2 保留通知書を印』                                                                                         | 副するには?」を                                    | 参昭)                                                                                                    |                |
| ・保存する場合は、                                                                                                    | 保存ボタン④を押                     | 下します(詳細につ                                                              | oいては、「3.3.3.1                                                                                                    | 3 保留通知書を保                                                                                          | 存するには?」を                                    | 参照)                                                                                                    |                |
|                                                                                                    |                              |                                                                        |                                                                                                    |                                                                                                    |                                             |                                                                                                    |                |
| 【補足説明】<br>・ <b>署名検</b> 証ボタン(                                                                                       | 5を押下することに」                   | より、署名検証成否                                                              | のポップアップ                                                                                                    | が表示されます。                                                                                           |                                             |                                                                                                    |                |
| 【補足説明】<br>・ <b>署名検証ボタン(</b>                                                                                        | <b>〕</b> を押下することに。           | より、署名検証成否                                                              | のポップアップ                                                                                                    | が表示されます。                                                                                           |                                             |                                                                                                    |                |
| 【補足説明】<br>・ <b>署名検証ボタン</b> (                                                                                       | <b>〕</b> を押下することに。           | より、署名検証成否                                                              | <b>、</b> のポップアップ                                                                                                    | が表示されます。                                                                                           |                                             |                                                                                                    |                |
| 【補足説明】<br>・ <b>署名検証ボタン(</b>                                                                                        | 5を押下することに。                   | より、署名検証成否                                                              | <b>、</b> のポップアップ                                                                                                    | が表示されます。                                                                                           |                                             |                                                                                                    |                |
| 【補足説明】<br>・署名検証ボタン(<br>()                                                                                          | ⑤を押下することに。                   | より、署名検証成否                                                              | <b>、</b> のポップアップ                                                                                                    | が表示されます。                                                                                           | 10 ± 0                                      |                                                                                                    | C <sup>2</sup> |
| 【補足説明】<br>・署名検証ボタン(<br>************************************                                                        | ⑤を押下することに。<br>札情報公開システム 電    | より、署名検証成否<br>2015年<br>子調達システム 脱明                                       | のポップアップ<br>03月17日 22時42分                                                                                                    | が表示されます。                                                                                           | 堺市電                                         | 子 調達システム<br>へルプ                                                                                                    | び<br>お聞い合せ     |
| 【補足説明】<br>・署名検証ボタン(<br>************************************                                                        | ⑤を押下することに。 (礼信報公開システム 電子)    | より、署名検証成否<br>2015年<br>子調達システム 脱明                                       | のポップアップ<br>03月17日 22時42分                                                                                                    | が表示されます。                                                                                           | 堺市電                                         | 子様違システム<br>へルプ                                                                                                    | 必<br>お問い会せ     |
| 【補足説明】<br>・署名検証ボタン(                                                                                                | ⑤を押下することに。<br>【礼情報公開システム 電子  | より、署名検証成否<br><u>2015年</u><br>子調達システム 脱明<br>企業ID::<br><sup>企業ID::</sup> | 、のポップアップ<br>03月17日 22時42分<br>■本<br>2714000000000000000000000                                                                                                    | が表示されます。                                                                                           | 绿市電                                         | ■<br>子調達システム<br>へルプ<br>平成27年03月17日                                                                                                    | 必問い合せ          |
| 【補足説明】<br>・署名検証ボタン(                                                                                                | ⑤を押下することに。<br>(礼情報公開システム 電子) | より、署名検証成否<br>2015年<br>子調達システム 脱明<br>企業ID:<br>企業ID:<br>代表者氏名:           | ・<br>のポップアップ<br>03月17日 22時42分<br>重ま<br>271400000000000<br>テスト1株式会社<br>テスト 一郎 様                                                                                                    | が表示されます。                                                                                           | 堺市電                                         | 予護達システム<br>へルプ<br>平成27年03月17日<br>堺市長                                                                                                    | 必<br>お問い合せ     |
| 【補足説明】<br>・署名検証ボタン(<br>) 簡易案件検索<br>) 調達案件検索<br>) 調達案件一覧<br>) 入札状況一覧<br>) 登録者情報                                     | ⑤を押下することに。<br>へれ情報公開システム 電子  | より、署名検証成否<br><u>2015年</u><br>子調達システム 脱明<br>企業ID::<br>企業名称:<br>代表者氏名: - | 5のポップアップ<br>03月17日 22時42分<br>国家<br>2714000000000000<br>テスト1株式会社<br>テスト 一郎 様<br>下記の案件に                                                                                                    | が表示されます。<br>0<br><b>保留通知書</b><br>ついて、執行が保留とな                                                       | 塚市第                                         | <b>3子調達システム</b><br>へル <b>フ</b><br>平成27年03月17日<br>堺市長                                                                                                    | お問い合せ          |
| 【補足説明】<br>・署名検証ボタン(<br>************************************                                                        | ⑤を押下することに、<br>(礼情報公開システム 電)  | より、署名検証成否<br>2015年<br>子調達システム 説明<br>企業ID:<br>企業A称:<br>代表者氏名:           | 5のポップアップ<br>03月17日 22時42分<br>111日<br>2714000000000000000000000000000000000000                                                                                                    | が表示されます。<br>0<br><b>保留通知書</b><br>ついて、執行が保留とな                                                       | <i>堺市電</i><br>ぶる旨通知致します。                    | 子 勝速システム                                                                                                    | お聞い会せ          |
| 【補足説明】<br>・署名検証ボタン(<br>************************************                                                        | ③を押下することに。                   | より、署名検証成否<br><u>2015年</u><br>予調達システム 強調<br>企業口::<br>企業名称:<br>代表者氏名::   | 5のポップアップ<br>03月17日 22時42分<br>国家<br>2714000000000000<br>テスト1株式会社<br>テスト 一郎 様<br>下記の案件に<br>調達案件番号:                                                                                                    | が表示されます。<br>0<br><b>保留通知書</b><br>ついて、執行が保留とな<br>記<br>4261000464                                    | <i>堺市電</i><br>なる旨通知致します。                    | <b>3子頃達システム</b><br>へル <b>フ</b><br>平成27年03月17日<br>堺市長                                                                                                    | <b> 必</b>      |
| 【補足説明】<br>・署名検証ボタン(<br>)<br>)<br>)<br>)<br>)<br>)<br>)<br>)<br>)<br>)<br>)<br>)<br>)<br>)<br>)<br>)<br>)<br>)<br>) | ③を押下することに、<br>れ情報公開システム 電    | より、署名検証成否<br>2015年<br>子調達システム 説明<br>企業ID::<br>企業名称:<br>代表者氏名:          | 5のポップアップ<br>03月17日 22時42分<br>1要求<br>271400000000000<br>テスト1株式会社<br>テスト 一郎 様<br>下記の案件に<br>調達案件番号:<br>調達案件名称:<br>入札執行回数:                                                                                                    | が表示されます。<br>0<br>保留通知書<br>ついて、執行が保留とな<br>記<br>4261000464<br>△△△テスト工事<br>1回目<br>14 まれの245 またの       | <i>堺市電</i><br>なる旨通知致します。                    | 子 調達システム                                                                                                    |                |
| 【補足説明】<br>・署名検証ボタン(<br>*)<br>**********************************                                                    | ⑤を押下することに。<br>【礼情報公開システム €   | より、署名検証成否<br>2015年<br>予調達システム 説明<br>企業ID::<br>企業名称:<br>代表者氏名:          | 5のポップアップ<br>03月17日 22時42分<br>1要求<br>271400000000000<br>テスト1株式会社<br>テスト 一郎 様<br>下記の案件に<br>調達案件番号:<br>調達案件番号:<br>調達案件番号:<br>調達案件番号:<br>調達案件番号:<br>調達案件番号:<br>調達案件番号:<br>調達案件番号:<br>調達案件番号:<br>調達案件番号:<br>調達案件番号:<br>調達案件番号:<br>調達案件番号:<br>調達案件番号:<br>調達案件番号: | が表示されます。<br>0<br><b>保留通知書</b><br>ついて、執行が保留とな<br>記<br>4261000464<br>△△△テスト工事<br>1回目<br>入札参加資格事後審査(落 | <i>煤市</i> €<br>なる旨通知致します。<br>キ礼候補者 テスト1株式会社 | またははないです。  または、こので、こので、こので、こので、こので、こので、こので、こので、こので、こので                                                                                                    |                |
| 【補足説明】<br>・署名検証ボタン(<br>)<br>)<br>)<br>)<br>)<br>)<br>)<br>)<br>)<br>)<br>)<br>)<br>)<br>)<br>)<br>)<br>)<br>)<br>) | ③を押下することに。                   | より、署名検証成否<br>2015年<br>予調達システム 脱明<br>企業DE:<br>企業名称:<br>代表者氏名:<br>3      | 5のポップアップ<br>03月17日 22時42分<br>1要求<br>271400000000000<br>テスト1株式会社<br>テスト 一郎 様<br>下記の案件に<br>調達案件番号:<br>調達案件番号:<br>調達案件名称:<br>入札執行回数:<br>理由:                                                                                                    | が表示されます。<br>の<br>保留通知書<br>ついて、執行が保留とな<br>記<br>4261000464<br>△△△テスト工事<br>1回目<br>入札参加資格事後審査(落<br>④   | <b>塚市</b><br>なる皆通知致します。<br>(2) <u></u>      | ままします。  ままします。  ままします。  ままします。  ままします。  ものできます。  ものできます。  ものです。  ものです。  ものです。  ものです。  ものでする |                |
| 【補足説明】<br>・署名検証ボタン(<br>)<br>)<br>)<br>)<br>)<br>)<br>)<br>)<br>)<br>)<br>)<br>)<br>)<br>)<br>)<br>)<br>)<br>)<br>) | ⑤を押下することに。                   | より、署名検証成否<br>2015年<br>予調達シスチム 説明<br>企業ID::<br>企業名称:<br>代表者氏名:<br>3     | 5のポップアップ<br>03月17日 22時42分<br>1<br>271400000000000<br>デスト1株式会社<br>テスト 一郎 様<br>下記の案件に<br>調達案件番号:<br>調達案件番号:<br>調達案件番号:<br>調達案件番号:<br>調達案件番号:<br>調達案件番号:<br>調達案件番号:<br>理由:                                                                                    | が表示されます。<br>の<br>保留通知書<br>ついて、執行が保留とな<br>記<br>4261000464<br>△△公テスト工事<br>1回日<br>入札参加資格事後審査(落<br>④   | <b>塚市</b><br>なる旨通知致します。<br>(2)<br><b>東る</b> | そびばなシステム<br>マルフ<br>マルフ<br>マルフ<br>マルフ   日本   日本 <td></td>                                                                                                    |                |

# 3.3.3.2. 保留通知書を印刷するには?

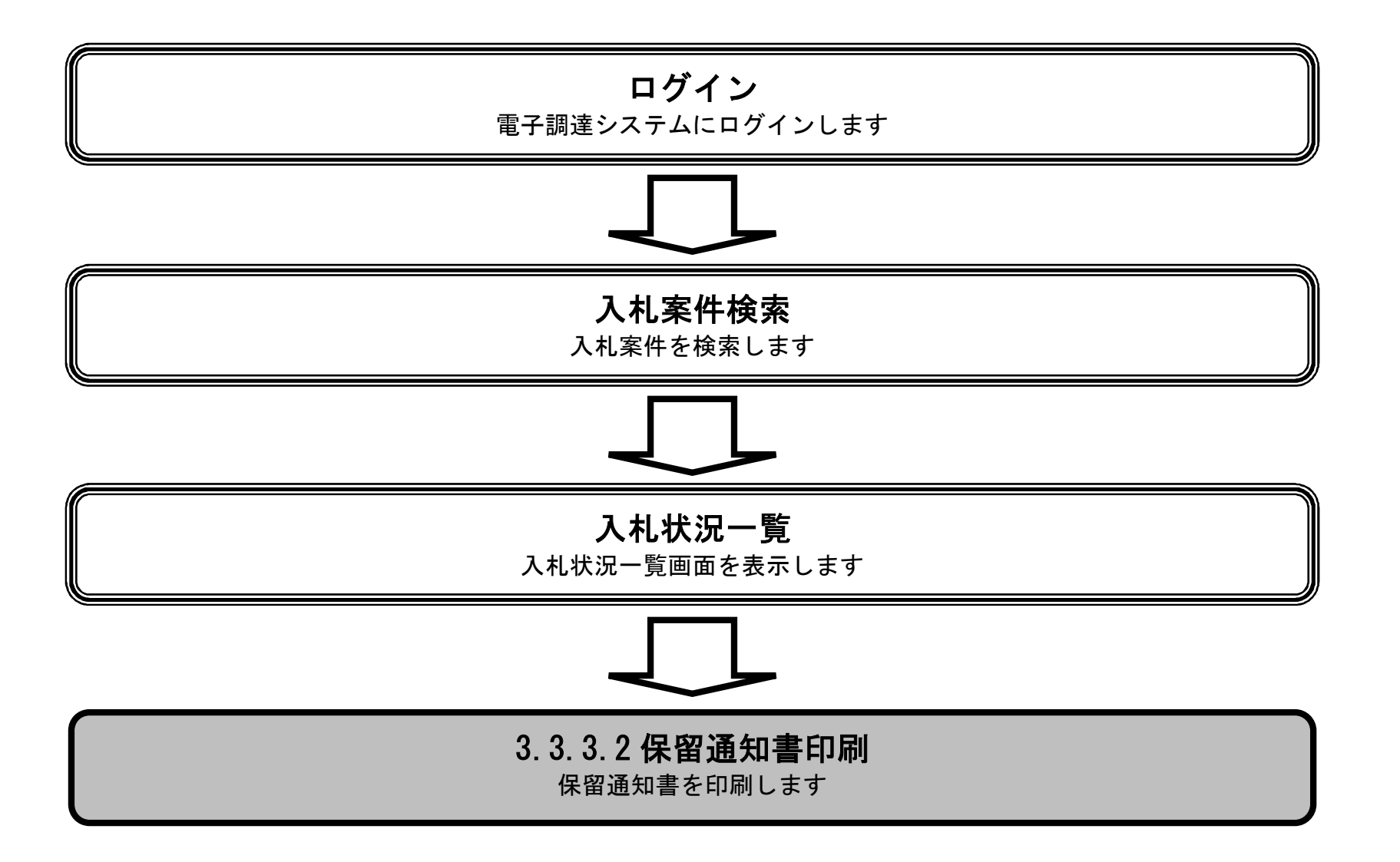

電子調達システム(工事・コンサル)操作マニュアル ~受注者編~

|                                                                                                    |              |                                     | 保留通知書を用                                                                                                    | 印刷するには?                                                                        |                                        |                    |       |
|----------------------------------------------------------------------------------------------------|--------------|-------------------------------------|----------------------------------------------------------------------------------------------------|--------------------------------------------------------------------------------|----------------------------------------|--------------------|-------|
| 日時変更通知                                                                                                    | 保留通知         | 取止め通知                               |                                                                                                    |                                                                                |                                        |                    |       |
| ログイン                                                                                                    | 入札案件検索       | 入札状況一覧                              | 通知書一覧                                                                                                    | 保留通知表示                                                                         | 保留通知印刷                                 | 保留通知保存             |       |
| <b>画面説明</b><br>保留通知書を印                                                                                                 | 」刷するための画面です。 | 0                                   |                                                                                                    |                                                                                |                                        |                    |       |
| 操作手順                                                                                                    |              |                                     |                                                                                                    |                                                                                |                                        |                    |       |
|                                                                                                    |              |                                     |                                                                                                    |                                                                                | 10±07                                  | 1972               |       |
| SAKAI CITY                                                                                                    | 人札情報公開システム 電 | 2015年0<br>子調達システム 説明                | 3月17日 22時42分<br>■求                                                                                                    |                                                                                |                                        | ヘルプ                | お問い合せ |
| <ul> <li>9 簡易案件検索</li> <li>9 調達案件検索</li> <li>9 調達案件一覧</li> <li>9 入札状況一覧</li> <li>9 登録者情報</li> <li>9 保存データ表示</li> </ul> |              | 企業ID: 2<br>企業名称: 〒<br>代表者氏名: 〒<br>3 | 71400000000000<br>マスト1株式会社<br>・スト 一郎 様<br>下記の案件につい<br>調達案件番号:420<br>調達案件番号:420<br>調達案件番号:420<br>調達案件番号:420<br>調達案件番号:420<br>調達案件番号:420<br>調達案件番号:420<br>調達案件番号:420<br>調達案件番号:420<br>調達案件番号:420<br>調達案件番号:420<br>調達案件番号:420<br>調達案件番号:420 | <b>保留通知書</b><br>いて、執行が保留となる<br>記<br>51000464<br>公立テスト工事<br>回目<br>札参加資格事後審査(落札) | 旨通知致します。<br>≷補者 テスト1株式会社)<br><b>戻る</b> | 平成27年03月17日<br>堺市長 |       |
|                                                                                                    |              |                                     |                                                                                                    |                                                                                |                                        | 2                  |       |

| 保留通知書を印刷するには?                                                                        |                                      |                     |          |   |  |  |  |  |  |
|--------------------------------------------------------------------------------------|--------------------------------------|---------------------|----------|---|--|--|--|--|--|
| 日時変更通知    保留通知    取止め通知                                                              |                                      |                     |          |   |  |  |  |  |  |
|                                                                                      |                                      | _                   |          |   |  |  |  |  |  |
| ログイン 入札案件検索 入札状況一覧                                                                   | 通知書一覧 保留通知表示                         | <del>、</del> 保留通知印刷 | 保留通知保存   |   |  |  |  |  |  |
| ज्यन्स भ                                                                             |                                      |                     |          |   |  |  |  |  |  |
| 四面説明                                                                                 |                                      |                     |          |   |  |  |  |  |  |
| 保留通知書を印刷するための画面です。                                                                   |                                      |                     |          |   |  |  |  |  |  |
|                                                                                      |                                      |                     |          |   |  |  |  |  |  |
| 操作手順                                                                                 |                                      |                     |          |   |  |  |  |  |  |
| ツール④から印刷を選択します。                                                                      |                                      |                     |          |   |  |  |  |  |  |
| 印刷終了後、右上の「×」ボタンで画面を閉じて、保留通知                                                          | 書画面に戻って下さい。                          |                     |          |   |  |  |  |  |  |
| 【補足説明】<br>保留通知書印刷画面での印刷はブラウザの印刷機能をご使用                                                | 願いすす                                 |                     |          |   |  |  |  |  |  |
|                                                                                      | 1177 O 1 0                           |                     |          |   |  |  |  |  |  |
|                                                                                      |                                      |                     |          |   |  |  |  |  |  |
|                                                                                      |                                      |                     |          |   |  |  |  |  |  |
|                                                                                      |                                      |                     |          |   |  |  |  |  |  |
|                                                                                      |                                      |                     |          |   |  |  |  |  |  |
| https://bid.keiyaku.city.sakai.lg.jp/ebidAccepter/ebidmlit/jsp/common/headerMenuAcce | pter.jsp - Windows Internet Explorer |                     |          |   |  |  |  |  |  |
|                                                                                      |                                      | 平成2                 | 7年03月17日 | * |  |  |  |  |  |
| (4)<br>企業ID:271400000000<br>企業名称:テスト1株式会社                                            | 0000                                 |                     | 堺市長      |   |  |  |  |  |  |
| 代表者氏名:テスト 一郎 様                                                                       | 正義名称: テスト1株式会社 塔市長 代表者氏名: テスト 一郎 様   |                     |          |   |  |  |  |  |  |
| 保留通知書                                                                                |                                      |                     |          |   |  |  |  |  |  |
|                                                                                      | 58                                   |                     |          |   |  |  |  |  |  |
| 調達案件番詞建案件番                                                                           | 号: 4261000464<br>称: ムムムテスト工事         |                     |          |   |  |  |  |  |  |
| 入札執行回                                                                                | 数:1回目<br>由:入札参加資格事後審査(落札候補者 テス       | ト1株式会社)             |          |   |  |  |  |  |  |
|                                                                                      |                                      |                     |          |   |  |  |  |  |  |
|                                                                                      |                                      |                     |          |   |  |  |  |  |  |

3.3.3.3. <u>保留通知書を保存するには?</u>

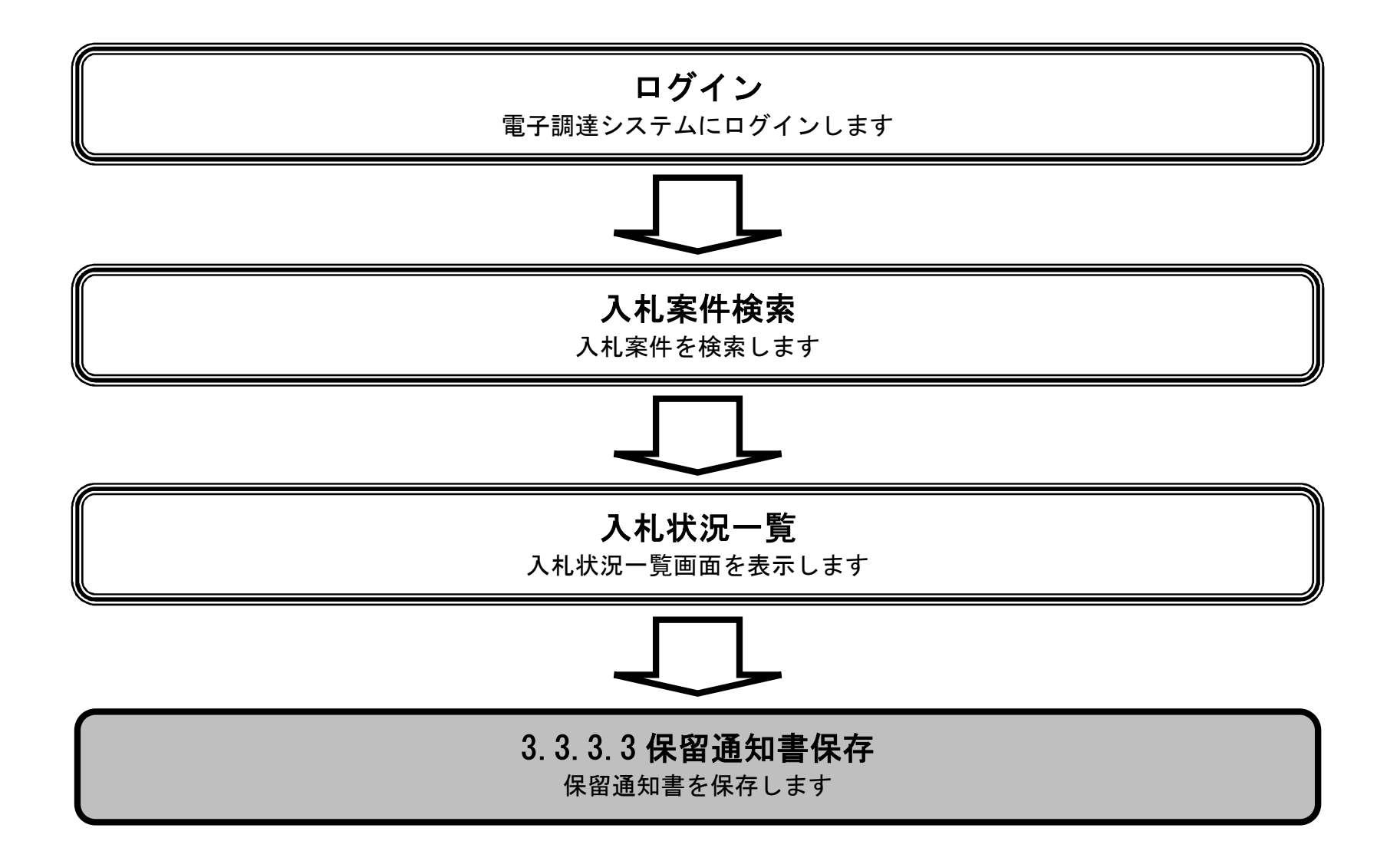

電子調達システム(工事・コンサル)操作マニュアル ~受注者編~

|                                                                                                    |              |                                                                               | 保留通知書を住                                                                                                    | 保存するには?                                                                                 |                                                       |                                                           |                                                                                                    |
|----------------------------------------------------------------------------------------------------|--------------|-------------------------------------------------------------------------------|----------------------------------------------------------------------------------------------------|-----------------------------------------------------------------------------------------|-------------------------------------------------------|-----------------------------------------------------------|----------------------------------------------------------------------------------------------------|
| 口時亦面通知                                                                                                    | <b>星</b> 図通知 | 取止め通知                                                                         |                                                                                                    |                                                                                         |                                                       |                                                           |                                                                                                    |
| 口时友丈进州                                                                                                    | 休田進州         | 权亚 07 <u>曲</u> 加                                                              |                                                                                                    |                                                                                         |                                                       | _                                                         |                                                                                                    |
| ログイン                                                                                                    | 入札案件検索       | 入札状況一覧                                                                        | 通知書一覧                                                                                                    | 保留通知表示                                                                                  | 保留通知印刷                                                | 保留通知保存                                                    |                                                                                                    |
| 雨云影明                                                                                                    |              |                                                                               |                                                                                                    |                                                                                         |                                                       |                                                           |                                                                                                    |
| 但应通知書之机                                                                                                    |              | -                                                                             |                                                                                                    |                                                                                         |                                                       |                                                           |                                                                                                    |
| 休田地和音では                                                                                                    |              | 0                                                                             |                                                                                                    |                                                                                         |                                                       |                                                           |                                                                                                    |
|                                                                                                    |              |                                                                               |                                                                                                    |                                                                                         |                                                       |                                                           |                                                                                                    |
| 操作手順                                                                                                    |              |                                                                               |                                                                                                    |                                                                                         |                                                       |                                                           |                                                                                                    |
| 保存ボタン④を                                                                                                    | 押下することにより、   | 通知バーを表示します                                                                    | す。                                                                                                    |                                                                                         |                                                       |                                                           |                                                                                                    |
|                                                                                                    |              |                                                                               |                                                                                                    |                                                                                         |                                                       |                                                           |                                                                                                    |
|                                                                                                    |              |                                                                               |                                                                                                    |                                                                                         |                                                       |                                                           |                                                                                                    |
|                                                                                                    |              |                                                                               |                                                                                                    |                                                                                         |                                                       |                                                           |                                                                                                    |
|                                                                                                    |              |                                                                               |                                                                                                    |                                                                                         |                                                       |                                                           |                                                                                                    |
|                                                                                                    |              |                                                                               |                                                                                                    |                                                                                         |                                                       |                                                           |                                                                                                    |
|                                                                                                    |              |                                                                               |                                                                                                    |                                                                                         |                                                       |                                                           |                                                                                                    |
|                                                                                                    |              |                                                                               |                                                                                                    |                                                                                         |                                                       |                                                           |                                                                                                    |
|                                                                                                    |              |                                                                               |                                                                                                    |                                                                                         |                                                       |                                                           |                                                                                                    |
| 》於博吉                                                                                                    |              |                                                                               |                                                                                                    |                                                                                         | 模本委員                                                  | 「物液システム                                                   | ß                                                                                                    |
| <b>彩坊市</b>                                                                                                    | 人札情報公開システム 電 | 2015年0:<br>子調達システム 脱明者                                                        | 3月17日 22時42分<br>基本                                                                                                    |                                                                                         | 缛市電子                                                  | - <i>調達システム</i><br>へルプ                                    | の変                                                                                                    |
| 新<br>SAKAI CITY<br>SAKAI CITY                                                                                                    | 人札情報公開システム 電 | 2015年0:<br>子調達システム 脱明者                                                        | 3月17日 22時42分<br>■東                                                                                                    |                                                                                         | 堺市電子                                                  | - <b>調達システム</b><br>へルプ                                    | <u> 必問い合せ</u>                                                                                                    |
| ・<br>施<br>島<br>家<br>件検索<br>・<br>調<br>違<br>案<br>件検索                                                                                                    | 人札情報公開システム 電 | 2015年0:<br>子調達システム 脱明<br>企業ID:23                                              | 3月17日 22時42分<br>来<br>714000000000000000                                                                                                    |                                                                                         | 绿市電子                                                  | <b>- 調達システム</b><br>へルプ<br>平成27年03月17日                     | <b>必</b><br>お問い合せ                                                                                                    |
| <ul> <li>         ・         ・         ・</li></ul>                                                                                                    | 人札情報公開システム 電 | 2015年0:<br>子調達システム 脱明<br>企業ID:2)<br>企業ID:2)<br>企業名称:テ<br>代表者氏名:テ              | 3月17日 22時42分<br>来<br>7140000000000000<br>スト1株式会社<br>スト 一郎 様                                                                                                    |                                                                                         | 堺市電子                                                  | - 関連システム<br>へルプ<br>平成27年03月17日<br>堺市長                     | お問い合せ                                                                                                    |
| <ul> <li>※</li> <li>※</li> <li>%</li> <li>%</li></ul> | 人礼情報公開システム 電 | 2015年0:<br>子調達システム 脱明<br>企業ID:27<br>企業名称:テ<br>代表者氏名:テ                         | 3月17日 22時42分<br>ま<br>7140000000000000<br>スト1株式会社<br>スト 一郎 様<br>下記の案件につ                                                                                                    | 保留通知書                                                                                   | 祭市電子                                                  | <b>- 調達システム</b><br>へルプ<br>平成27年03月17日<br>堺市長              | あ聞い含せ                                                                                                    |
| <ul> <li>※、「安、丁、丁、丁、丁、丁、丁、丁、丁、丁、丁、丁、丁、丁、丁、丁、丁、丁、丁、</li></ul>                                                                                                    | 人札情報公開システム 電 | 2015年0:<br>子調達システム 脱明<br>企業ID:2)<br>企業名称:テ<br>代表者氏名:テ                         | 3月17日 22時42分<br>すす<br>7140000000000000<br>スト1株式会社<br>スト 一郎 様<br>下記の案件につ                                                                                                    | 保留通知書<br>いて、執行が保留となる                                                                    | 塚市電子                                                  | <b>子調達システム</b><br>へルプ<br>平成27年03月17日<br>堺市長               | る間い会せ                                                                                                    |
| <ul> <li>※</li> <li>、</li> <li>、</li> <li>、</li> <li>、</li> <li>、</li> <li>、</li> <li>、</li> <li>、</li> <li>、</li> <li>、</li> <li>、</li> <li>、</li> <li>、</li> <li>、</li> <li>、</li> <li>、</li> <li>、</li> <li>、</li> <li>、</li> <li>、</li> <li>、</li> <li>、</li> <li>、</li> <li>、</li> <li>、</li> <li>、</li> <li>、</li> <li></li> <li>&lt;</li></ul>                         | 人礼情報公開システム 電 | 2015年0:<br>子調達システム 説明<br>企業ID:27<br>企業名称:テ<br>代表者氏名:テ                         | 3月17日 22時42分<br>7140000000000000<br>7140000000000000<br>7140000000000000000000<br>714000000000000000000000000000000000000                                                                                                    | <mark>保留通知書</mark><br>いて、執行が保留となる<br>記                                                  | 「探市電子                                                 | -<br>が<br>達<br>システム<br>へルプ<br>平成27年03月17日<br>堺市長          | お問い合せ                                                                                                    |
| <ul> <li>※、「大学、「大学、大学、大学、大学、大学、大学、大学、大学、大学、大学、大学、大学、大学、大</li></ul>                                                                                                    | 人札情報公開システム 電 | 2015年0:<br>子講達システム 脱明調<br>企業ID:27<br>企業名称:テ<br>代表者氏名:テ                        | 3月17日 22時42分<br>714000000000000<br>71400000000000<br>71400000000000<br>714000000000000<br>714000000000000<br>7140000000000000<br>71400000000000000<br>7140000000000000000<br>7140000000000000000<br>714000000000000000000<br>71400000000000000000<br>714000000000000000000<br>71400000000000000000<br>714000000000000000000<br>714000000000000000000<br>714000000000000000000<br>714000000000000000000<br>714000000000000000000<br>7140000000000000000000<br>714000000000000000000000<br>7140000000000000000000<br>714000000000000000000<br>7140000000000000000000<br>71475<br>71400000000000000000000000<br>714000000000000000000<br>71400000000000000000000<br>714000000000000000000000000<br>71400000000000000000000000000<br>7140000000000000000000000000000000<br>714000000000000000000000000000000000000 | <mark>保留通知書</mark><br>いて、執行が保留となる<br>記<br><sup>261000464</sup><br>△ムテスト工 <b>事</b><br>回目 | 「城市電子                                                 | <b>*調達システム</b><br>へル <b>ブ</b><br>平成27年03月17日<br>堺市長       | お聞い会せ                                                                                                    |
| <ul> <li>※、「安、丁、丁、丁、、、、、、、、、、、、、、、、、、、、、、、、、、、、、、</li></ul>                                                                                                    | 人礼情報公開システム 電 | 2015年0:<br>子調達システム 強明<br>企業ID: 2)<br>企業ID: 2)<br>企業名称: デ<br>代表者氏名: テ          | 3月17日 22時42分<br>ま<br>7140000000000000<br>スト1株式会社<br>スト 一郎 様<br>下記の案件につ<br>調達案件番号:42<br>調達案件番号:42<br>調達案件番号:42<br>調達案件番号:42<br>調達案件番号:42                                                                                                    | 保留通知書<br>いて、執行が保留となる<br>記<br>61000464<br>ムムテスト工事<br>回目<br>札参加資格事後審査(薄礼・                 | <i>堺市電子</i><br>旨通知致します。<br>候補者 テスト1株式会社)              |                                                           | お聞い合せ                                                                                                    |
| <ul> <li>※、「大学、「大学、大学、大学、大学、大学、大学、大学、大学、大学、大学、大学、大学、大学、大</li></ul>                                                                                                    | 人礼信報公開システム 電 | 2015年0:<br>予調達システム 脱明<br>企業ID: 27<br>企業A称: テ<br>代表者氏名: テ                      | 3月17日 22時42分<br>714000000000000<br>スト1株式会社<br>スト 一郎 様<br>下記の案件につい<br>調達案件番号:42<br>調達案件番号:42<br>調達案件番号:42<br>調達案件番号:42<br>調達案件番号:42<br>調達案件番号:42<br>調達案件番号:42<br>調達案件番号:42<br>調達案件番号:42                                                                                                    | 保留通知書<br>いて、執行が保留となる<br>記<br>61000464<br>ムムテスト工事<br>回目<br>札参加資格事後審査(薄礼・                 | <u>塚市電子</u><br>皆通知致します。<br>候補者 テスト1株式会社)<br><b>反る</b> | そ <b>期達システム</b><br>へル <b>フ</b><br>平成27年03月17日<br>堺市長      | る<br>聞<br>い<br>合<br>せ<br>・<br>し<br>、<br>合<br>し<br>、<br>合<br>し<br>、<br>の<br>、<br>の<br>、<br>つ<br>、<br>の<br>、<br>つ<br>、<br>つ<br>つ<br>つ<br>い<br>つ<br>し<br>つ<br>つ<br>つ<br>つ<br>つ<br>つ<br>つ<br>つ<br>つ<br>つ<br>つ<br>つ<br>つ |
| <ul> <li>※、「見ていた」、</li> <li>第二次、「のののののののののののののののののののののののののののののののののののの</li></ul>                                                                                                    | 人礼情報公開システム 電 | 2015年0:<br><b> 子調達システム  送明</b><br>企業ID: 2)<br>企業ID: 2)<br>企業名称: デ<br>代表者氏名: デ | 3月17日 22時42分<br>ま<br>7140000000000000<br>スト1株式会社<br>スト 一郎 様<br>下記の案件につ<br>調達案件番号:42<br>調達案件番号:42<br>調達案件番号:42<br>調達案件番号:42<br>調達案件番号:42<br>調達案件番号:42<br>調達案件番号:42<br>調達案件番号:42<br>調達案件番号:42<br>調達案件番号:42<br>調達案件番号:42<br>調達案件番号:42<br>調達案件番号:42<br>通達案件番号:42                                                                                                    | <b>保留通知書</b><br>いて、執行が保留となる<br>記<br>61000464<br>△ムテスト工事<br>回目<br>札参加資格事後審査(薄礼・          | <i>探市電子</i><br>皆通知致します。                               | 御                                                         |                                                                                                    |
| <ul> <li>※、「安本の」、「「「「「」」」」、</li> <li>※、「「「」」」、</li> <li>※、「「」」、</li> <li>※、「「」」、</li> <li>※、「「」、、、、、、、、、、、、、、、、、、、、、、、、、、、、、、、、、、</li></ul>                                                                                                    | 人礼信報公開システム 電 | 2015年0:                                                                       | 3月17日 22時42分<br>ま<br>7140000000000000<br>スト1株式会社<br>スト 一郎 様<br>下記の案件につい<br>調達案件番号:42<br>調達案件番号:42<br>調達案件名称: △、<br>入札執行回数:1[<br>理由:入:<br>印刷<br>④                                                                                                    | <b>保留通知書</b><br>いて、執行が保留となる<br>記<br>261000464<br>△ムテスト工事<br>回目<br>札参加資格事後審査(薄礼:         | <b>塚市電子</b><br>皆通知致します。<br>候補者 テスト1株式会社)<br><b>戻る</b> | びまま<br>学校<br>学校<br>学校<br>学校<br>学校<br>学校<br>学校<br>学校<br>学校 |                                                                                                    |

|                                                                                                    |              |                                                                                                    | 保留通知書を低                                                                                                    | 保存するには?                                                                          |                                                                                                    |                                       |                         |                    |
|----------------------------------------------------------------------------------------------------|--------------|----------------------------------------------------------------------------------------------------|----------------------------------------------------------------------------------------------------|----------------------------------------------------------------------------------|----------------------------------------------------------------------------------------------------|---------------------------------------|-------------------------|--------------------|
| 日時変更通知                                                                                                    | 保留通知         | 取止め通知                                                                                                  |                                                                                                    |                                                                                  |                                                                                                    |                                       |                         |                    |
| ログイン                                                                                                    | 入札案件検索       | 入札状況一覧                                                                                                 | 通知書一覧                                                                                                    | 保留通知表示                                                                           | 保留通知印刷                                                                                                    | 保留通知保存                                |                         |                    |
| 面面説明                                                                                                    |              |                                                                                                    |                                                                                                    |                                                                                  |                                                                                                    |                                       |                         |                    |
| 保留通知書を係                                                                                                    | 保存するための画面です  | -<br>0                                                                                                 |                                                                                                    |                                                                                  |                                                                                                    |                                       |                         |                    |
| 操作手順                                                                                                    |              |                                                                                                    |                                                                                                    |                                                                                  |                                                                                                    |                                       |                         |                    |
| 保存ボタン⑤を                                                                                                    | 押下し、保存場所を指定  | 定します。                                                                                                  |                                                                                                    |                                                                                  |                                                                                                    |                                       |                         |                    |
|                                                                                                    |              |                                                                                                    |                                                                                                    |                                                                                  |                                                                                                    |                                       |                         |                    |
|                                                                                                    |              |                                                                                                    |                                                                                                    |                                                                                  |                                                                                                    |                                       |                         |                    |
|                                                                                                    |              |                                                                                                    |                                                                                                    |                                                                                  |                                                                                                    |                                       |                         |                    |
|                                                                                                    |              |                                                                                                    |                                                                                                    |                                                                                  |                                                                                                    |                                       |                         |                    |
|                                                                                                    |              |                                                                                                    |                                                                                                    |                                                                                  |                                                                                                    |                                       |                         |                    |
|                                                                                                    |              |                                                                                                    |                                                                                                    |                                                                                  |                                                                                                    |                                       |                         |                    |
|                                                                                                    |              |                                                                                                    |                                                                                                    |                                                                                  |                                                                                                    |                                       |                         |                    |
| ※ 堺市                                                                                                    |              | 2015年0                                                                                                 | 19日17日 20時42分                                                                                                    |                                                                                  | 堺市電·                                                                                                    | 子調達システム                               |                         | Ø                  |
| <b>彩界市</b>                                                                                                    | 入札情報公開システム 🎕 | 2015年0<br>記子調達システム 2015年1                                                                              | )3月17日 22時42分<br>■★                                                                                                    |                                                                                  | 堺市電                                                                                                    | 子調達システム                               | へルプ                     | <b>しの</b><br>お聞い合せ |
| ・<br>施易案件検索<br>の<br>知道家件検索                                                                                                    | 入札情報公開システム 🍵 | 2015年0<br>【子調達システム 2015年1                                                                              | 3月17日 22時42分<br>養 <b>求</b>                                                                                                    |                                                                                  | 界市電                                                                                                    | 子 <i>調達システム</i><br>平成27年03月           | <b>へルプ</b><br>17日       | あ聞い合せ              |
| <ul> <li>・ 施易案件検索</li> <li>・ 御邊案件検索</li> <li>・ 御邊案件検索</li> <li>・ 御達案件一覧</li> </ul>                                                                                                    | 人札情報公開システム 電 | 2015年0<br>子調達システム 絵明<br>企業ID:2<br>企業名称: テ<br>代表本氏名: ====================================               | 3月17日 22時42分<br>■求<br>7140000000000000000<br>-スト1株式会社<br>=フト →肥 样                                                                                                    |                                                                                  | 绿市電                                                                                                    | 子 <i>調達システム</i><br>平成27年03月<br>堺      | <b>ヘルプ</b><br>17日<br>清長 | <b>しい</b><br>お聞い合せ |
| <ul> <li>・ 施易案件検索</li> <li>・ 御送案件検索</li> <li>・ 御送案件検索</li> <li>・ 御送案件検索</li> <li>・ 御送案件検索</li> <li>・ 御送案件一覧</li> <li>・ 入札状況一覧</li> <li>・ 登録者情報</li> </ul>                                                                                                    | 人札情報公開システム 電 | 2015年0<br><b>子調達システム 贈明</b><br>企業ID:2<br>企業ID:2<br>企業名称: テ<br>代表者氏名: テ                                 | 3月17日 22時42分<br>■求<br>71400000000000000<br>=スト1株式会社<br>=スト 一郎 様                                                                                                    | 保留通知書                                                                            | 绿市電                                                                                                    | 子 <i>調達システム</i><br>平成27年03月<br>堺      | <b>ヘルブ</b><br>17日<br>祚長 | <b>しい</b><br>お問い合せ |
| <ul> <li>※</li> <li>※</li> <li> <ul> <li>※</li> <li></li></ul> <li><ul> <li>※</li> <li><ul> <li>※</li> <li><ul> <li>※</li> <li><ul> <li><ul></ul></li></ul></li></li></ul>                                                                                                    | 入礼情報公開システム 電 | 2015年0                                                                                                 | 03月17日 22時42分<br>基本<br>71400000000000000<br>=スト1株式会社<br>=スト 一郎 様<br>下記の案件につ                                                                                                    | 保留通知書<br>のいて、執行が保留となる                                                            | <i>堺市電</i> :<br>ら旨通知致します。                                                                                                    | 子 <i>調達システム</i><br>平成27年03月<br>堺      | <b>ヘルプ</b><br>17日<br>沛長 | <b>必</b><br>お問い会せ  |
| <ul> <li>         ・         ・         ・</li></ul>                                                                                                    | 入札情報公開システム 電 | <u>2015年0</u><br><b> 子調達システム  説明</b><br>企業ID:2<br>企業ID:2<br>代表者氏名: <del>7</del><br>代表者氏名: <del>7</del> | 3月17日 22時42分<br>基本<br>71400000000000000<br>マスト1株式会社<br>マスト 一郎 様<br>下記の案件につ<br>調達案件番号: 42                                                                                                    | <b>保留通知書</b><br>かいて、執行が保留となる<br>記<br>261000464                                   | <i>堺市電</i> ・<br>ら旨通知致します。                                                                                                    | 子 <i>調達システム</i><br>平成27年03月<br>堺      | <b>ヘルプ</b><br>17日<br>祚長 | <b>必</b><br>お問い合せ  |
| <ul> <li>・ 施易案件検索</li> <li>・ 施易案件検索</li> <li>・ 適違案件検索</li> <li>・ 適違案件一覧</li> <li>・ 入札状況一覧</li> <li>・ 登録者情報</li> <li>・ 保存データ表示</li> </ul>                                                                                                    | 人札情報公開システム 電 | 2015年0                                                                                                 | 13月17日 22時42分<br>ま<br>71400000000000000<br>-スト1株式会社<br>-スト 一郎 様<br>下記の案件につ<br>調達案件番号:42<br>調達案件名称: △<br>入札執行回数:1                                                                                            | 保留通知書<br>かいて、執行が保留となる<br>記<br>261000464<br>ふムテスト工事<br>回目                         | <i>堺市電</i> ・<br>の旨通知致します。                                                                                                    | 子 <i>調達システム</i><br>平成27年03月<br>堺      | <b>ヘルブ</b><br>17日<br>市長 | <b> 必</b><br>お聞い合せ |
| <ul> <li>※、「次、「次、「次、、、、、、、、、、、、、、、、、、、、、、、、、、、、、</li></ul>                                                                                                    | 入礼情報公開システム 電 | 2015年0                                                                                                 | 13月17日 22時42分<br>基本<br>714000000000000000<br>=スト1株式会社<br>=スト 一郎 様<br>下記の案件につ<br>調達案件番号:42<br>調達案件番号:42<br>調達案件番号:42<br>調達案件番号:42<br>調達案件番号:42<br>調達案件番号:42<br>調達案件番号:42                                     | 保留通知書<br>のいて、執行が保留となる<br>記<br>261000464<br>ムムテスト工事<br>回目<br>.札参加資格事後審査(落札        | <b>堺市電</b><br>5<br>5<br>6<br>6<br>1<br>通知致します。                                                                                                | チ <i>調達システム</i><br>平成27年03月<br>堺      | <b>ヘルブ</b><br>17日<br>市長 | <b>必</b><br>お問い会せ  |
| <ul> <li>※、「安全、「中国の、「中国の、「中国の、「中国の、「中国の、「中国の、「中国の、「中国の</li></ul>                                                                                                    | 入礼情報公開システム 電 | 2015年0<br><b> 予調達システム                                     </b>                                         | 3月17日 22時42分<br>基本<br>714000000000000000<br>マント1株式会社<br>マント1株式会社<br>マントロ家 様<br>下記の案件につ<br>調達案件番号:42<br>調達案件番号:42<br>調達案件番号:42<br>調達案件番号:42<br>調達案件番号:42<br>調達案件番号:42<br>調達案件番号:42<br>調達案件番号:42<br>調達案件番号:42 | 保留通知書<br>のいて、執行が保留となる<br>記<br>261000464<br>ふムテスト工事<br>回目<br>礼参加資格事後審査(薄礼         | <b>堺市電</b><br>5<br>6<br>6<br>1<br>6<br>1<br>6<br>1<br>前<br>前<br>知致します。<br>1<br>6<br>1<br>様<br>末<br>ま<br>式<br>の<br>1<br>様<br>式<br>会社<br>夏<br>る | 子 <i>調達システム</i><br>平成27年03月<br>堺      | <b>ヘルプ</b><br>17日<br>ホ長 | <b>必</b><br>お聞い会せ  |
| <ul> <li>※、「安保市」、</li> <li>第二次、</li> <li>第二次、</li> <li>第</li></ul> | 入礼情報公開システム 電 | 2015年0                                                                                                 | 3月17日 22時42分<br>基本<br>71400000000000000<br>マスト1株式会社<br>マスト 一郎 様<br>下記の案件につ<br>調達案件番号:42<br>調達案件番号:42<br>調達案件番号:42<br>調達案件番号:42<br>調達案件番号:42<br>調達案件番号:42<br>調達案件番号:42<br>調達案件番号:42<br>調達案件番号:42             | <b>保留通知書</b><br>かいて、執行が保留となる<br>記<br>261000464<br>ふムテスト工事<br>回目<br>、札参加資格事後審査(落札 | <b>堺市電</b><br>5<br>6<br>6<br>6<br>1<br>値知致します。<br>(候補者 テスト1株式会社<br><b>戻る</b>                                                                  | 子 <i>調達システム</i><br>平成27年03月<br>切<br>り | へルプ 17日 ホート・マンクロシント     | いる                 |
| <ul> <li>※、「安全、「中国、「中国、「中国、「中国、「中国、「中国、「中国、「中国、「中国、「中国</li></ul>                                                                                                    | 人礼情報公開システム 電 | 2015年0                                                                                                 | 3月17日 22時42分<br>まま<br>71400000000000000<br>マスト1株式会社<br>マスト 一郎 様<br>下記の案件につ<br>調達案件番号:42<br>調達案件番号:42<br>調達案件番号:42<br>調達案件番号:42<br>調達案件番号:42<br>調達案件番号:42<br>調達案件番号:43                                       | <b>保留通知書</b><br>かいて、執行が保留となる<br>記<br>261000464<br>ムムテスト工事<br>回目<br>.礼参加資格事後審査(落礼 | 場本電                                                                                                    | 子 <i>調達システム</i><br>平成27年03月<br>切      | ヘルプ 17日 市長              |                    |

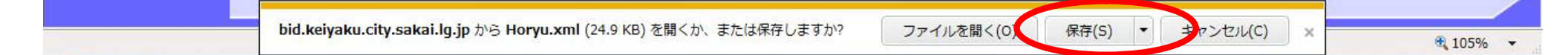

3.3.4.<u>取止め通知書受理の流れ</u>

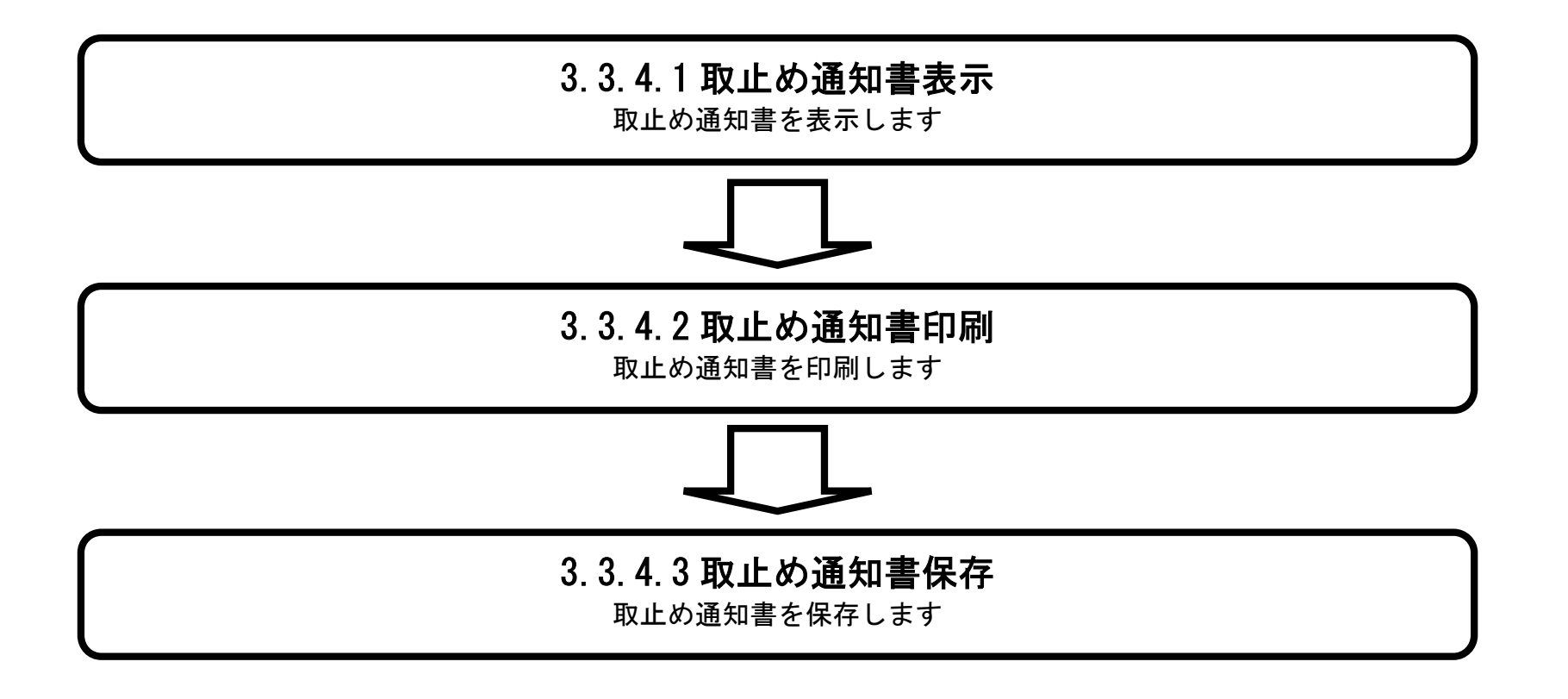

電子調達システム(工事・コンサル)操作マニュアル ~受注者編~

# 3.3.4.1. 取止め通知書を確認するには?

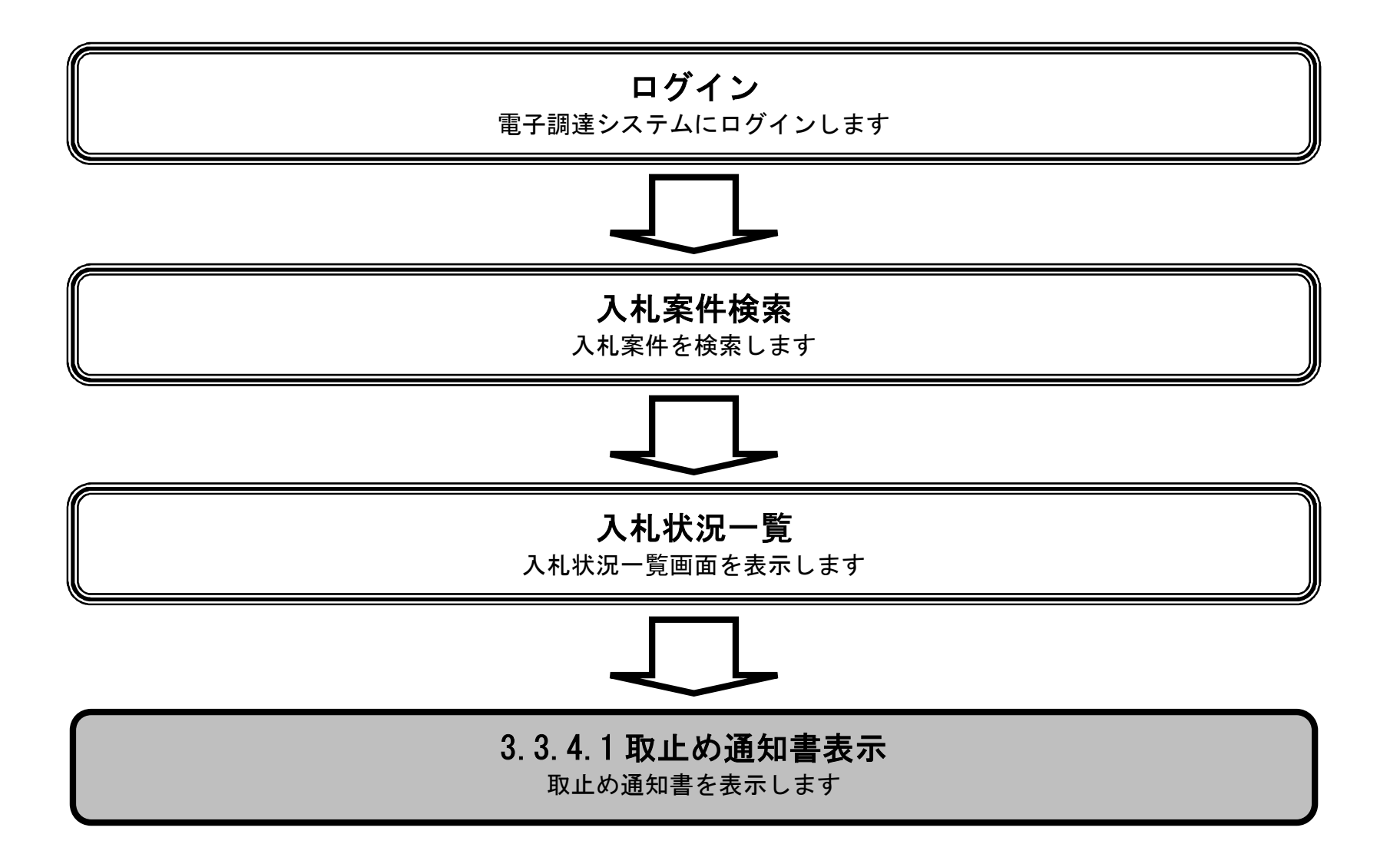

電子調達システム(工事・コンサル)操作マニュアル ~受注者編~

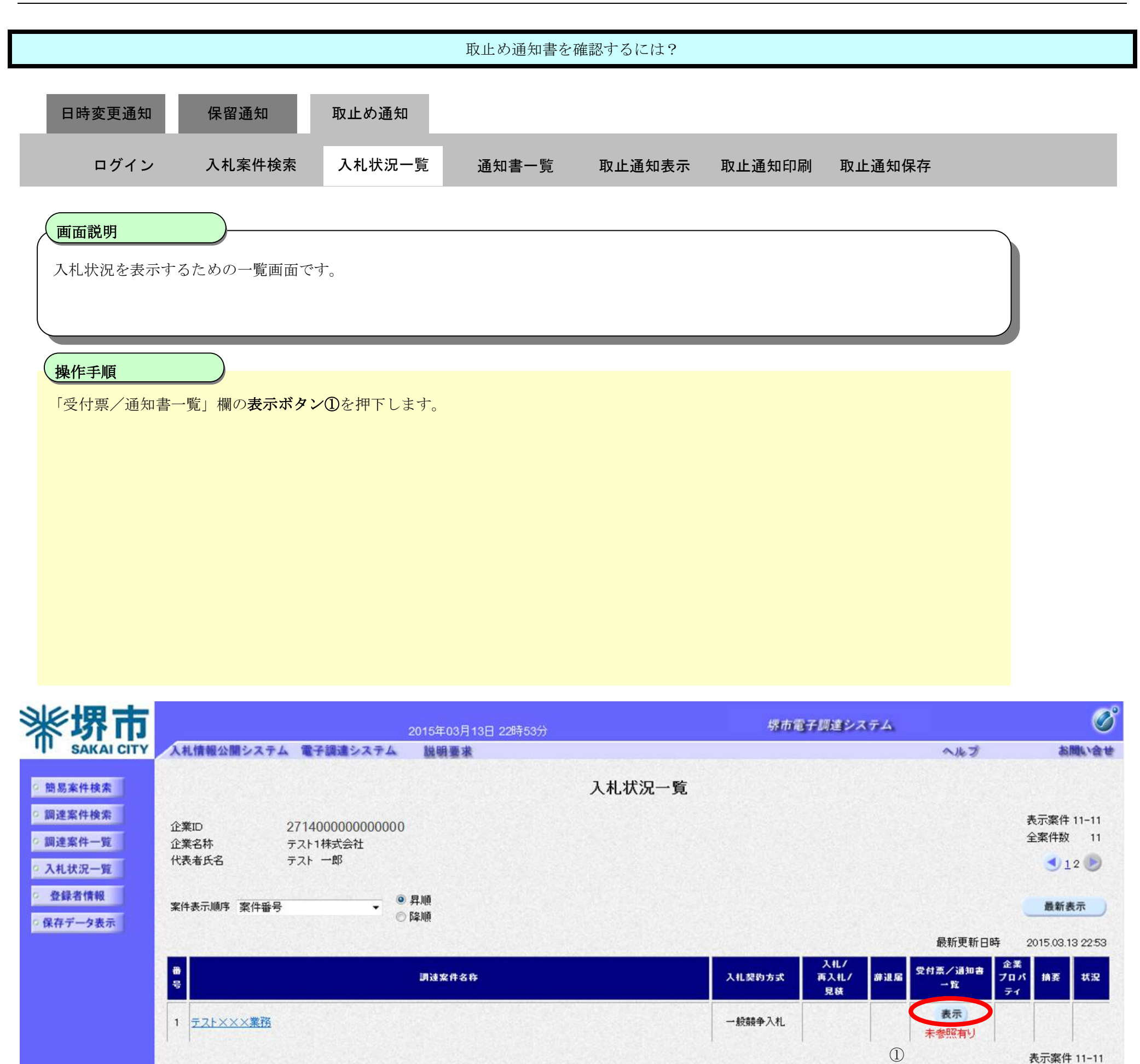

全案件数 11 **1**2

電子調達システム(工事・コンサル)操作マニュアル ~受注者編~

|                         |                |         |                  | 取止め通知書を       | 確認するには?                       |                  |                 |                                         |               |
|-------------------------|----------------|---------|------------------|---------------|-------------------------------|------------------|-----------------|-----------------------------------------|---------------|
| 日時変更通知                  | 保留通知           | 取止め通    | 知                | <b>汤如隶</b> ⊥黔 | 而止通知主子                        | 而止通知印刷           | 而止通知伊方          |                                         |               |
|                         | 入化未计快未         | 八个61八7月 | L <sup>一</sup> 見 | 通知者一見         | 取止通知衣示                        | <u> 郑正</u> 通如印刷  | <b>取止通知休</b> 仔  |                                         |               |
| <b>画面説明</b><br>受信した通知書を | 表示するための一覧      | 画面です。   |                  |               |                               |                  |                 |                                         |               |
| 操作手順                    |                |         |                  |               |                               |                  |                 |                                         |               |
| 「通知書表示」欄の               | <br>の表示ボタン①を押] | 下します    |                  |               |                               |                  |                 |                                         |               |
| 新<br>家<br>SAKAI CITY    | 、礼情報公開システム 電   | 子調達システム | 2015年03<br>説明要   | 月17日 228寺58分  |                               | 堺市電子             | 調達 システム         | лkž                                     | あ<br>間い<br>含せ |
| ◎ 簡易案件検索                |                |         |                  | )             | L札状況通知書一覧                     |                  |                 |                                         |               |
| ○ 調達案件検索                |                | 執行回数    |                  | 通知書名          | 通知書発行日付                       | jā in de st      | 示 通知書確認         |                                         |               |
| 0 制建菜件一覧                |                |         | 取止め通知            | 書             | 平成27年03月17日(火)22              | 2時54分 表示         | 未参照             | _                                       |               |
| • 登録者情報                 |                | 2       | 入札締切通            | 知書            | 平成27年03月13日 (金) 22            | 2時45分 ① 表示       | 参照済             |                                         |               |
| ◎ 保存データ表示               |                |         | 再入札通知            | 書             | 平成27年03月13日 (金) 22            | 2時35分 表示         | 参照済             |                                         |               |
|                         |                |         | 評価点通知            | 書             | 平成27年03月13日 (金) 22            | 2時22分 表示         | 参照済             | 7                                       |               |
|                         |                | 1       | 入札締切通            | 知書            | 平成27年03月13日 (金) 22            | 2時15分 表示         | 未参照             | -                                       |               |
|                         |                |         | 入札書受付            | 票             | 平成27年03月13日 (金) 22            | 2時05分 表示         | 参照済             | -                                       |               |
|                         |                |         |                  |               |                               |                  |                 | 2-1-1-1-1-1-1-1-1-1-1-1-1-1-1-1-1-1-1-1 |               |
|                         |                | 日時変更通知  | 通知者<br>和書        | 12            | 通知書籍行日付<br>平成27年03月13日 (金) 22 | 通知書表<br>2時46分 表示 | ·示 通知書確認<br>参照済 |                                         |               |
|                         |                |         |                  |               | 戻る                            |                  |                 |                                         |               |

|                                                                                 |                                                                                                    |           |           | 取止め通知書を     | を確認するには? |        |        |  |
|---------------------------------------------------------------------------------|----------------------------------------------------------------------------------------------------|-----------|-----------|-------------|----------|--------|--------|--|
| 日時変                                                                             | 更通知                                                                                                    | 保留通知      | 取止め通知     |             |          |        |        |  |
| =                                                                               | コグイン                                                                                                    | 入札案件検索    | 入札状況一覧    | 通知書一覧       | 取止通知表示   | 取止通知印刷 | 取止通知保存 |  |
| <b>画面説</b><br>発注者;                                                              | <b>明</b><br>から発行され                                                                                                    | しる取止め通知書を | 閲覧するための画面 | 重です。        |          |        |        |  |
| <ul> <li>操作手</li> <li>戻るボタ</li> <li>【次の携</li> <li>・印刷す</li> <li>・保存す</li> </ul> | <ul> <li>操作手順</li> <li>戻るボタン②を押下することにより、入札状況通知書一覧画面に戻ります。</li> <li>【次の操作】         <ul> <li>・印刷する場合は、印刷ボタン③を押下します(詳細については、「3.3.4.2 取止め通知書を印刷するには?」を参照)</li> <li>・保存する場合は、保存ボタン④を押下します(詳細については、「3.3.4.3 取止め通知書を保存するには?」を参照)</li> </ul> </li> </ul> |           |           |             |          |        |        |  |
| 【補足該<br>• <b>署名格</b>                                                            | 説明】<br><b>食証ボタン⑤</b>                                                                                                    | を押下することに  | より、署名検証成否 | ゔ゙゙のポップアップが | 「表示されます。 |        |        |  |
|                                                                                 |                                                                                                    |           |           |             |          |        |        |  |

| <b>**</b> 堺市                               | 2015年03月17日 22時59分                                                | 堺市電子調達システム  | ø     |
|--------------------------------------------|-------------------------------------------------------------------|-------------|-------|
| SAKAI CITY                                 | 入札情報公開システム 電子調達システム 説明要求                                          | へルプ         | お聞い合せ |
| ◎ 簡易案件検索                                   |                                                                   | 平成27年03月17日 |       |
| <ul> <li>調達案件検索</li> <li>調達案件一覧</li> </ul> | 企業ID:27140000000000<br>企業名称:テスト1株式会社<br>代表者氏名:テスト 一郎 様            | 堺市長         |       |
| 0入札状況一覧                                    | 取止め通知書                                                            |             |       |
| <ul> <li>登録者情報</li> <li>保存データ表示</li> </ul> | 下記の案件について、執行が取止めとなる旨通                                             | 知致します。      |       |
|                                            | 58                                                                |             |       |
|                                            | 調達案件番号: 4261000460<br>調達案件名称: テスト〇〇〇工事<br>入札執行回数: 2 回目<br>理由: テスト |             |       |
|                                            |                                                                   | 2<br>5<br>5 |       |
|                                            |                                                                   |             |       |

3.3.4.2. 取止め通知書を印刷するには?

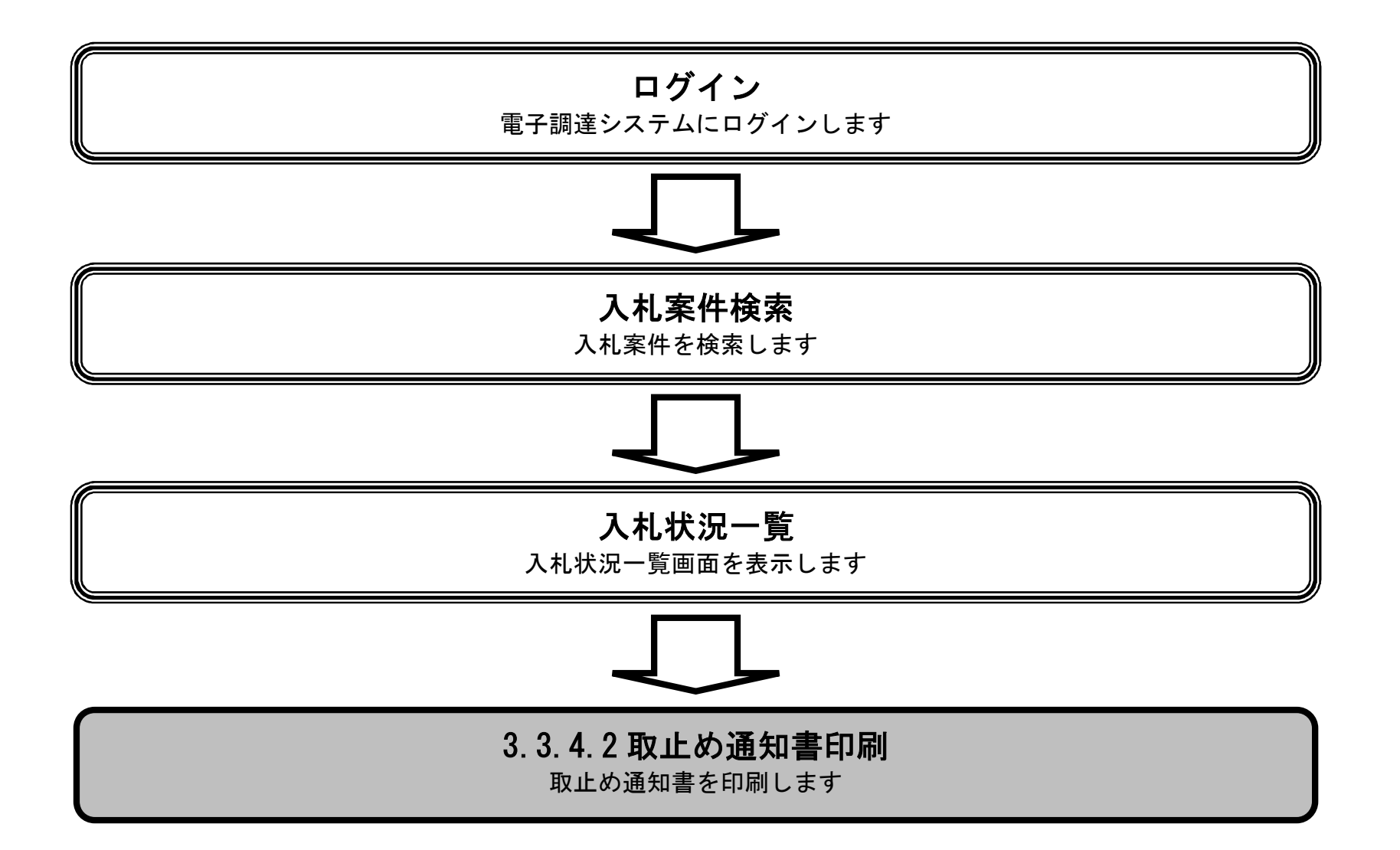

電子調達システム(工事・コンサル)操作マニュアル ~受注者編~

|                                            |              |                      | 取止め通知書を目            | 印刷するには?                                                               |            |             |       |
|--------------------------------------------|--------------|----------------------|---------------------|-----------------------------------------------------------------------|------------|-------------|-------|
| 日時変更通知                                     | 保留通知         | 取止め通知                |                     |                                                                       |            |             |       |
| ログイン                                       | 入札案件検索       | 入札状況一覧               | 通知書一覧               | 取止通知表示                                                                | 取止通知印刷     | 取止通知保存      |       |
| <u>画面説明</u><br>取止め通知書を<br>操作手順<br>印刷ボタン③をお | 印刷するための画面で   | す。                   | 取止め通知書印刷庫           | 面を表示します。                                                              |            |             |       |
| 》於伊吉                                       |              |                      |                     |                                                                       | 使古靈之前      | 形成システム      | Å     |
| T SAKAI CITY                               | 入札情報公開システム 雪 | 2015年(<br>子調達システム 道明 | 03月17日 22時59分<br>要求 |                                                                       | SHITLE T A | ヘルプ         | お聞い合せ |
| <ul> <li>         ·</li></ul>              |              | 企業ID:2               | 27140000000000000   |                                                                       |            | 平成27年03月17日 |       |
| の調達案件一覧                                    |              | 正来石桥·5<br>代表者氏名:5    | テスト 一郎 様            |                                                                       |            | 塔市長         |       |
| A 私 我 法 法 法 法 法 法 法 法 法 法 法 法 法 法 法 法 法 法  |              |                      |                     | 取止め通知書                                                                |            |             |       |
| ○ 保存データ表示                                  |              |                      | 下記の案件につい            | て、執行が取止めとなる                                                           | 旨通知致します。   |             |       |
|                                            |              |                      |                     | 記                                                                     |            |             |       |
|                                            |              | 3                    | 即刷                  | 間違案件番号: 4261000460<br>間違案件名称: テスト〇〇〇<br>入札執行回数: 2 回目<br>理由: テスト<br>保存 | 工事<br>戻る   |             |       |
|                                            |              |                      |                     |                                                                       |            |             |       |
| 日時変更通知 保留通知 取止め通知                                                                                                    |   |
|----------------------------------------------------------------------------------------------------|---|
|                                                                                                    |   |
|                                                                                                    |   |
| ログイン 入札案件検索 入札状況一覧 通知書一覧 取止通知表示 取止通知印刷 取止通知保存                                                                              |   |
| 画面説明                                                                                                    |   |
| 取止め通知書を印刷するための画面です。                                                                                                    |   |
|                                                                                                    |   |
|                                                                                                    |   |
|                                                                                                    |   |
| ツール④から印刷を選択します。。                                                                                                    |   |
| 印刷終了後、石上の「×」ボタンで画面を閉じて、取止め通知書画面に戻って下さい。                                                                                    |   |
| 【補足説明】<br>取止め通知書印刷画面での印刷はブラウザの印刷機能をご使用願います。                                                                                |   |
|                                                                                                    |   |
|                                                                                                    |   |
|                                                                                                    |   |
|                                                                                                    |   |
| 🧉 https://bid.keiyaku.city.sakai.lg.jp/ebidAccepter/ebidmlit/jsp/common/headerMenuAccepter.jsp - Windows Internet Explorer | X |
|                                                                                                    | * |
| ④ 平成27年03月17日<br>企業ID: 27140000000000                                                                                      |   |
| 企業名称: テスト1株式会社 堺市長<br>代表者氏名: テスト 一郎 様                                                                                      |   |
| 取止め通知書                                                                                                    |   |
|                                                                                                    |   |
| 下記の案件について、執行が取止めとなる旨通知致します。                                                                                                |   |
| 「大王」・フルビハロ<br>下記の案件について、執行が取止めとなる旨通知致します。<br>記<br>調達案件番号: 4261000460<br>調達案件名称: テスト〇〇〇丁事                                   |   |
| 「<br>下記の案件について、執行が取止めとなる皆通知致します。<br>記<br>調達案件番号: 4261000460<br>調達案件名称: テスト〇〇〇工事<br>入札執行回数: 2 回目<br>理由: テスト                 |   |
|                                                                                                    |   |
| - KIL-9 JEAD 目<br>下記の案件について、執行が取止めとなる旨通知政します。<br>記<br>調達案件番号: 4261000460<br>調達案件名称: テスト○○○工事<br>入札執行回数: 2 回目<br>理由: テスト    |   |
|                                                                                                    |   |
| - NIL-> JUDIC 目<br>下記の案件について、執行が取止めとなる旨通知致します。<br>記<br>認過案件番号: 4261000460<br>認過案件名称: テスト〇〇〇工事<br>入札執行回数: 2 回目<br>理由: テスト   |   |

+

3.3.4.3. 取止め通知書を保存するには?

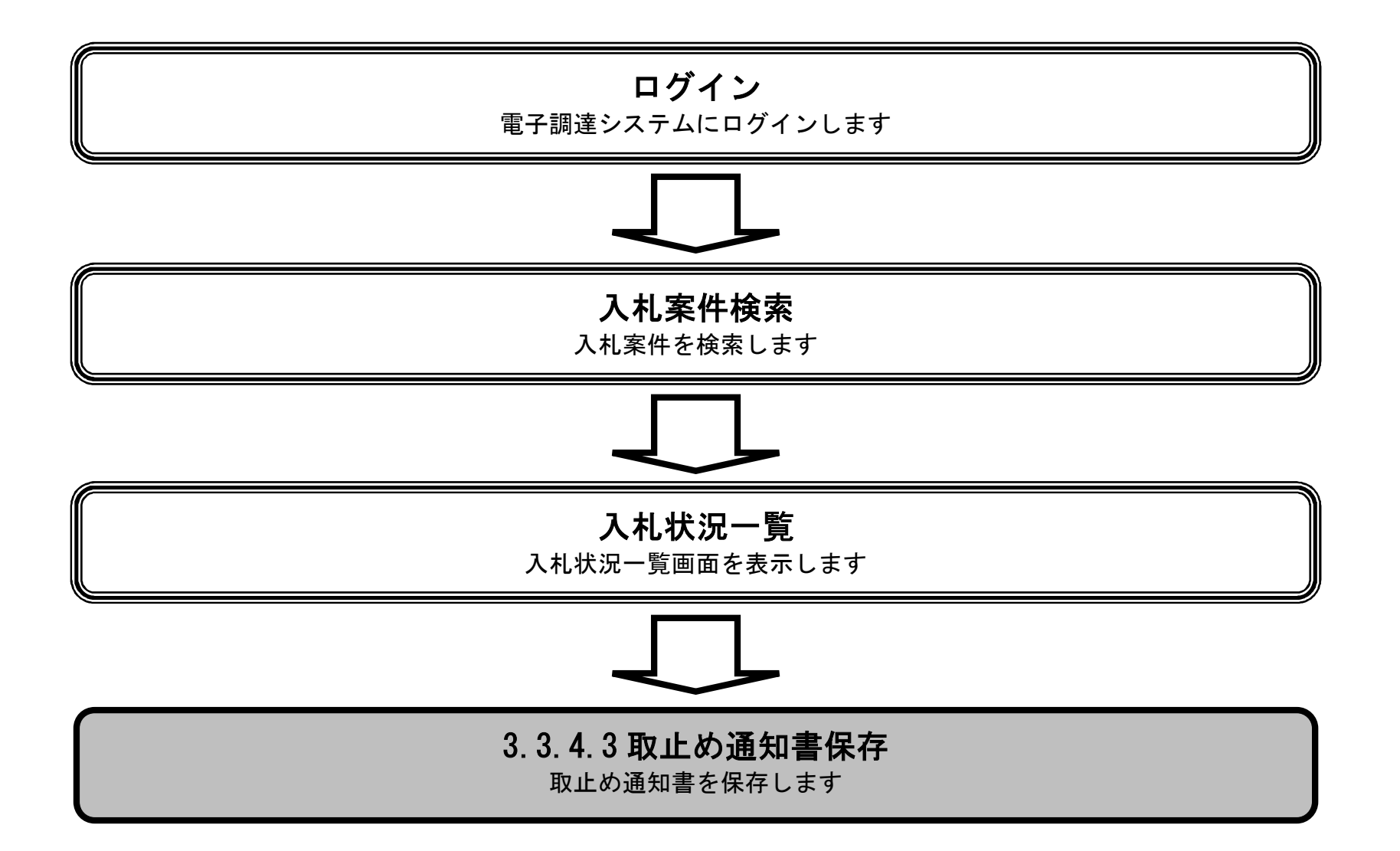

電子調達システム(工事・コンサル)操作マニュアル ~受注者編~

3.3-33

|                                                                                                    |                 |                                                            | 取止め通知書を保                                                                                                    | 存するには?                                                                                             |                                            |                             |      |                   |
|----------------------------------------------------------------------------------------------------|-----------------|------------------------------------------------------------|----------------------------------------------------------------------------------------------------|----------------------------------------------------------------------------------------------------|--------------------------------------------|-----------------------------|------|-------------------|
| 日時変更通知                                                                                                    | 保留通知            | 取止め通知                                                      |                                                                                                    |                                                                                                    |                                            |                             |      |                   |
|                                                                                                    | 体出起州            | 47 11 07 11 11                                             |                                                                                                    |                                                                                                    |                                            |                             |      |                   |
| ログイン                                                                                                    | 入札案件検索          | 入札状況一覧                                                     | 通知書一覧                                                                                                    | 取止通知表示                                                                                             | 取止通知印刷                                     | 取止通知保存                      |      |                   |
| 画面説明                                                                                                    |                 |                                                            |                                                                                                    |                                                                                                    |                                            |                             |      |                   |
| 取止め通知書を伤                                                                                                    | 保存するための画面です     | o                                                          |                                                                                                    |                                                                                                    |                                            |                             |      |                   |
|                                                                                                    |                 |                                                            |                                                                                                    |                                                                                                    |                                            |                             |      |                   |
|                                                                                                    |                 |                                                            |                                                                                                    |                                                                                                    |                                            |                             |      |                   |
| 操作手順                                                                                                    |                 | いい たまニレナナ                                                  |                                                                                                    |                                                                                                    |                                            |                             |      |                   |
| 保存ホタン④を押                                                                                                    | 「下することにより、通知    | 知べーを表示します。                                                 | 0                                                                                                    |                                                                                                    |                                            |                             |      |                   |
|                                                                                                    |                 |                                                            |                                                                                                    |                                                                                                    |                                            |                             |      |                   |
|                                                                                                    |                 |                                                            |                                                                                                    |                                                                                                    |                                            |                             |      |                   |
|                                                                                                    |                 |                                                            |                                                                                                    |                                                                                                    |                                            |                             |      |                   |
|                                                                                                    |                 |                                                            |                                                                                                    |                                                                                                    |                                            |                             |      |                   |
|                                                                                                    |                 |                                                            |                                                                                                    |                                                                                                    |                                            |                             |      |                   |
|                                                                                                    |                 |                                                            |                                                                                                    |                                                                                                    |                                            |                             |      |                   |
|                                                                                                    |                 |                                                            |                                                                                                    |                                                                                                    |                                            |                             |      |                   |
|                                                                                                    |                 |                                                            |                                                                                                    |                                                                                                    |                                            |                             |      |                   |
| <b>※堺市</b>                                                                                                    |                 | 2015年03.                                                   | 月17日 22時59分                                                                                                    |                                                                                                    | 堺市電子調道                                     | システム                        |      | Ø                 |
| <b>米堺市</b>                                                                                                    | 人札情報公開システム 電子   | 2015年03.<br>調達システム 説明要                                     | 月17日 22時59分<br><b>水</b>                                                                                                    |                                                                                                    | 堺市電子調道                                     | システム                        | ルプ   | び<br>お聞い合せ        |
| 新<br>新<br>SAKAI CITY<br>· 簡易案件検索                                                                                                    | 人札情報公開システム 電子   | 2015年03<br>調達システム 説明要                                      | 月17日 22時59分<br><b>来</b>                                                                                                    |                                                                                                    | 堺市電子調道                                     | システム<br>平成27年03月17日         | ルプ   | お問い合せ             |
| <ul> <li>・ 簡易案件検索</li> <li>・ 調達案件検索</li> <li>・ 調達案件</li> </ul>                                                                                                    | 人札情報公開システム 電子   | 2015年03.<br>調達システム 説明書<br>企業ID:27 <sup>-</sup><br>企業名称: テス | 月17日 22時59分<br>求<br>1400000000000000000000000000000000000                                                                                                    |                                                                                                    | 堺市電子調道                                     | システム<br>平成27年03月17日<br>堺市長  | ルプ   | 必<br>高間い合せ        |
| <ul> <li>・ 施易案件検索</li> <li>・ 調達案件検索</li> <li>・ 調達案件一覧</li> <li>・ 入札状況一覧</li> </ul>                                                                                                    | 人札情報公開システム 電子   | 2015年03<br>調達システム 説明要<br>企業ID:27<br>企業名称:テス<br>代表者氏名:テス    | 月17日 22時59分<br>来<br>14000000000000<br>141株式会社<br>14 一郎 様                                                                                                    | 取止め通知書                                                                                             | 绿市電子調道                                     | システム<br>平成27年03月17日<br>堺市長  | ルプ   | <b>必</b><br>お問い合せ |
| <ul> <li>・</li></ul>                                                                                                    | 人札情報公開システム 電子   | 2015年03<br>調達システム 説明要<br>企業ID:27<br>企業名称:テス<br>代表者氏名:テス    | 月17日 22時59分<br>来<br>14000000000000<br>い<br>い 一郎 様<br>下記の案件について                                                                                                    | <b>取止め通知書</b><br>、執行が取止めとなる旨                                                                       | <i>堺市電子調道</i><br>通知致します。                   | ■システム<br>平成27年03月17日<br>堺市長 | J& プ | <b>必</b> 定        |
| <ul> <li>※</li> <li>※</li> <li>※</li> <li>※</li> <li>※</li> <li>第</li> <li>第</li> <li>第</li> <li>※</li> <li>※</li> <li></li> <li></li> <li></li> <li></li> <li></li> <li></li></ul> <li></li> <li> <li></li> <li> <li></li> <li> <li></li> <li> <li></li> <li> <li></li> <li> <li> <li> <li> <li> <li> <li> <li> <li> <li> <li> <li> <li> <li> <li> <li> <li></li></li></li></li></li></li></li></li></li></li></li></li></li></li></li></li></li></li></li></li></li></li>                                                                                                    | 入札情報公開システム 電子   | 2015年03<br>調達システム 強明要<br>企業ID:27<br>企業名称: テス<br>代表者氏名: テス  | 月17日 22時59分<br>来<br>140000000000000<br>い1株式会社<br>い一郎 様<br>下記の案件について                                                                                                    | <b>取止め通知書</b><br>、執行が取止めとなる旨                                                                       | <i>堺市電子調</i> 道<br>通知致します。                  | システム<br>平成27年03月17日<br>堺市長  | ルプ   | ひ<br>お問い合せ        |
| <ul> <li>・ 簡易案件検索</li> <li>・ 簡易案件検索</li> <li>・ 御達案件検索</li> <li>・ 御達案件一覧</li> <li>・ 入札状況一覧</li> <li>・ 登録者情報</li> <li>・ 保存データ表示</li> </ul>                                                                                                    | 人札情報公開システム 電子   | 2015年03<br>調達システム 説明要<br>企業ID:27<br>企業名称: テス<br>代表者氏名: テス  | 月17日 22時59分<br>来<br>14000000000000<br>い1株式会社<br>い 一郎 様<br>下記の案件について<br>調                                                                                                    | <b>取止め通知書</b><br>、執行が取止めとなる旨<br>記<br>違案件番号: 4261000460                                             | <i>堺市電子調査</i><br>通知致します。                   | システム<br>平成27年03月17日<br>堺市長  | ルフ   | <b>必</b><br>あ聞い会せ |
| <ul> <li>・ 簡易案件検索</li> <li>・ 簡易案件検索</li> <li>・</li></ul>                                                                                                    | 入礼情報公開システム 電子   | 2015年03<br>講達システム 厳明<br>企業ID:27<br>企業名称:テス<br>代表者氏名:テス     | 月17日 22時59分<br>来<br>140000000000000<br>い1株式会社<br>い 一郎 様<br>下記の案件について<br>調<br>調                                                                                                    | <b>取止め通知書</b><br>、執行が取止めとなる旨<br>記<br>違案件番号: 4261000460<br>違案件名称: テスト〇〇〇エ<br>札執行回数: 2 回目<br>週本・ ニュ」 | <i>堺市電子調道</i><br>通知致します。                   | システム<br>平成27年03月17日<br>堺市長  | ルプ   | お聞い合せ             |
| <ul> <li>※、「次、「次、、、、、、、、、、、、、、、、、、、、、、、、、、、、、、、、</li></ul>                                                                                                    | 人札情報公開システム 電子   | 2015年03<br>調達システム 随明要<br>企業ロ:27<br>企業名称:テス<br>代表者氏名:テス     | 月17日 22時59分<br>来<br>14000000000000<br>2011株式会社<br>214 一郎 様<br>下記の案件について<br>調調<br>入<br>(4)                                                                                                    | 取止め通知書<br>、執行が取止めとなる旨<br>記<br>違案件番号: 4261000460<br>違案件名称: テスト〇〇〇エ<br>札執行回数: 2 回目<br>理由: テスト        | <i>堺市電子調</i> 道<br>通知致します。<br>2 <b>事</b>    | システム 平成27年03月17日<br>堺市長     | ルプ   | <b>必</b><br>お聞い会せ |
| <ul> <li>・ 簡易案件検索</li> <li>・</li></ul>                                                                                                    | ▲ 1 情報公開システム 電子 | 2015年03<br>講道システム 勝明<br>企業D: 27<br>企業名称: テス<br>代表者氏名: テス   | 月17日 22時59分<br>来<br>14000000000000<br>は1株式会社<br>は一郎様<br>下記の案件について<br>調<br>調<br>入<br>④                                                                                                    | <b>取止め通知書</b><br>、執行が取止めとなる旨<br>記<br>違案件番号: 4261000460<br>違案件名称: テスト〇〇〇エ<br>札執行回数: 2 回目<br>理由: テスト | <i>堺市電子調道</i><br>通知致します。<br>事              | 平成27年03月17日<br>堺市長          | ルプ   | <b>必</b><br>あ聞い合せ |
| <ul> <li>※ ようないでは、、</li> <li>※ はいたいでは、</li> <li>※ はいたいでは、</li> <li>※</li></ul> | 人札情報公開システム 電子   | 2015年03<br>調達システム 随明要<br>企業ロ:27<br>企業名称:テス<br>代表者氏名:テス     | 月17日 22時59分<br>来<br>14000000000000<br>141株式会社<br>14000000000000000000000000000000000000                                                                                                    | <b>取止め通知書</b><br>、執行が取止めとなる旨<br>記<br>違案件番号: 4261000460<br>違案件名称: テスト〇〇〇エ<br>札執行回数: 2 回目<br>理由: テスト | <i>堺市電子調</i> 結<br>通知致します。<br>事<br><b> </b> | システム 平成27年03月17日<br>堺市長     | ルップ  | お聞い合せ             |
| <ul> <li>・ 簡易案件検索</li> <li>・</li></ul>                                                                                                    | 人礼情報公開システム 電子   | 2015年03<br>講道システム 勝明<br>企業 D: 27<br>企業名称: テス<br>代表者氏名: テス  | 月17日 22時59分<br>来<br>14000000000000<br>11株式会社<br>11株式会社 | <b>取止め通知書</b><br>、執行が取止めとなる旨<br>記<br>違案件番号:4261000460<br>違案件名称:テスト〇〇〇エ<br>礼執行回数:2回目<br>理由:テスト      | 運知致します。                                    | システム  平成27年03月17日  堺市長      | JKŽ  | <b> 必</b>         |

| R     |
|-------|
| お聞い合せ |
|       |
|       |
|       |
|       |
|       |
|       |
|       |
|       |
|       |
|       |
|       |
|       |

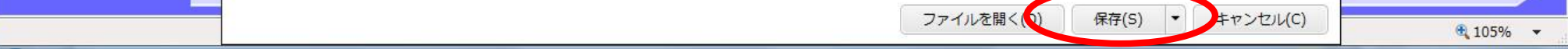

3.3.5.<u>中止通知書受理の流れ</u>

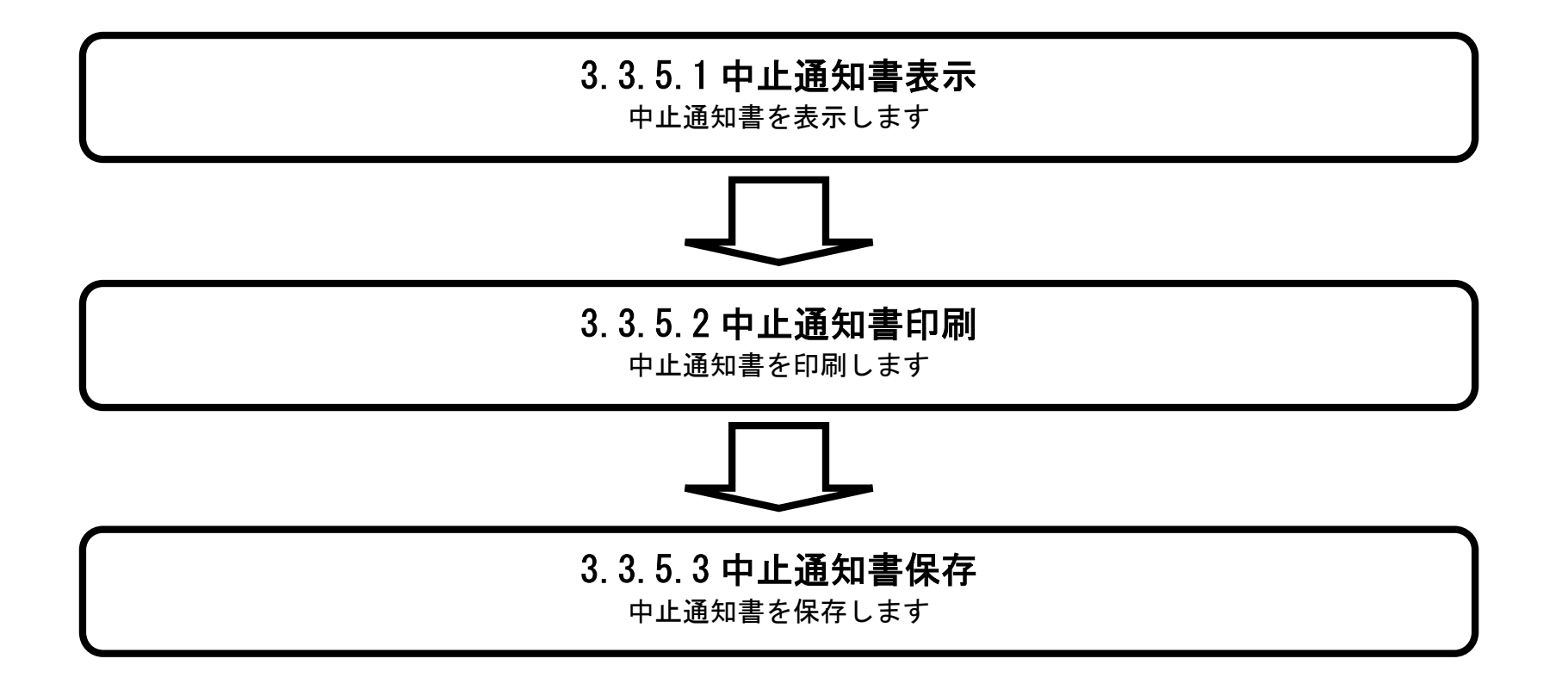

電子調達システム(工事・コンサル)操作マニュアル ~受注者編~

3.3.5.1. 中止通知書を確認するには?

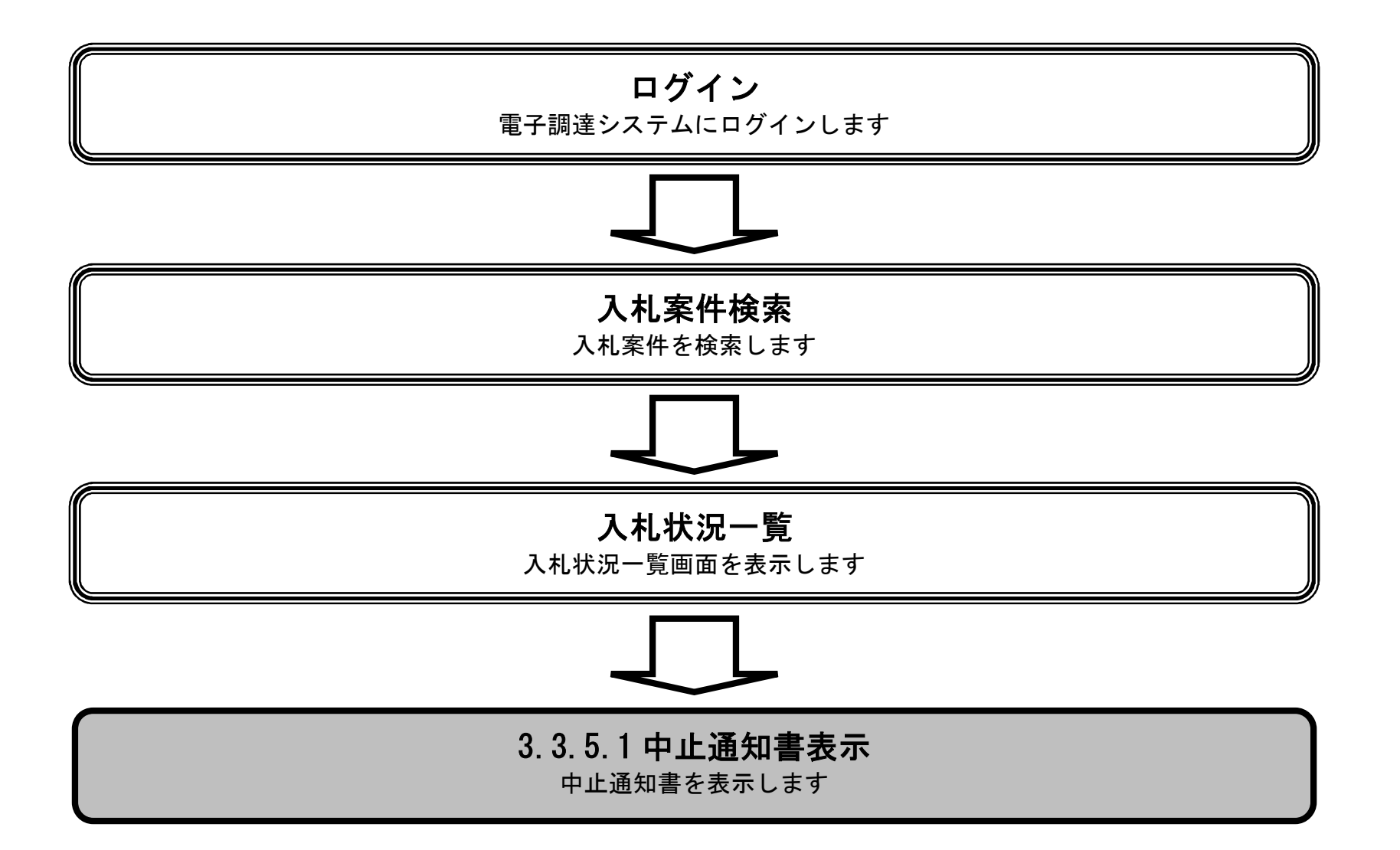

電子調達システム(工事・コンサル)操作マニュアル ~受注者編~

3.3-37

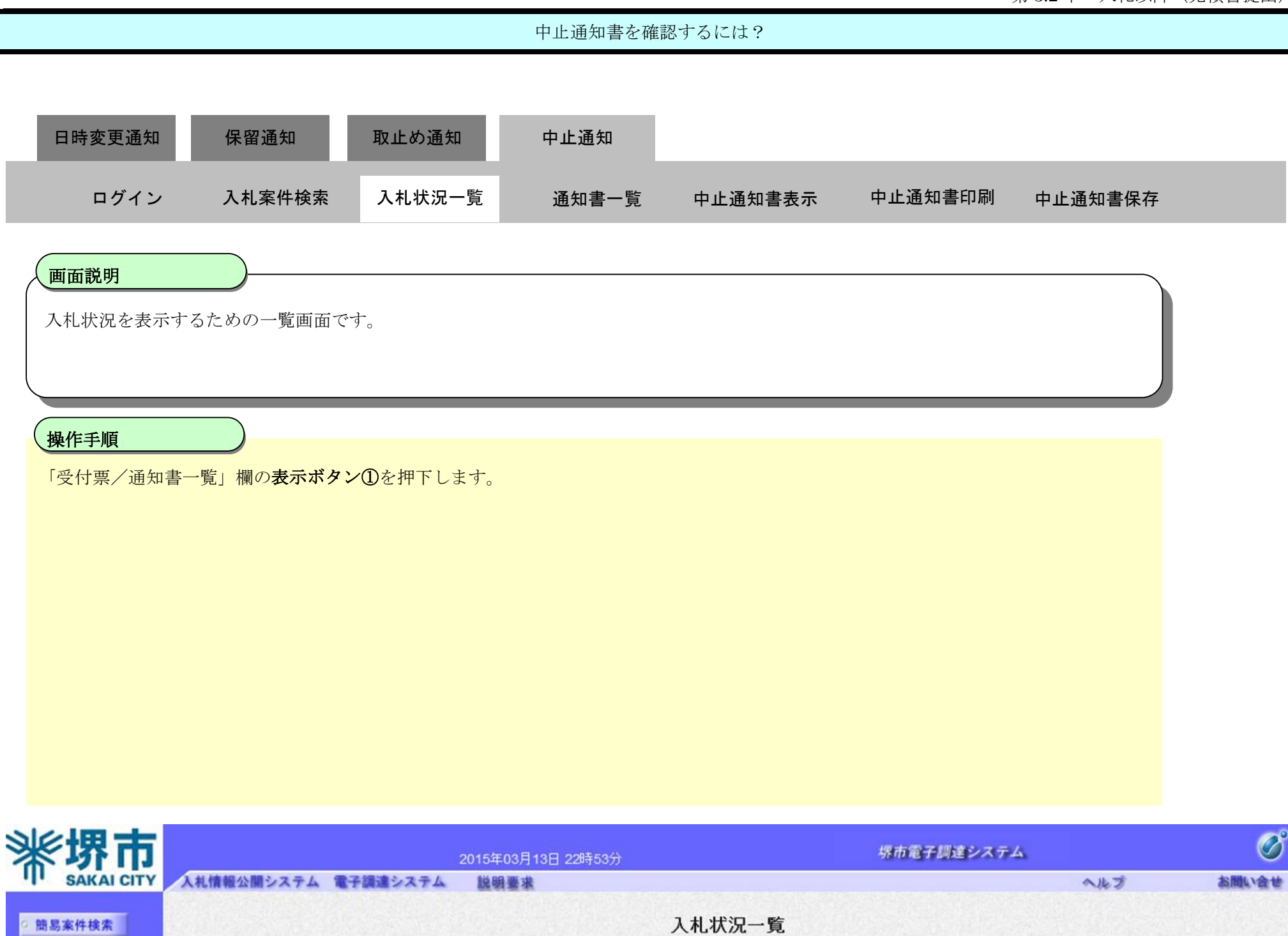

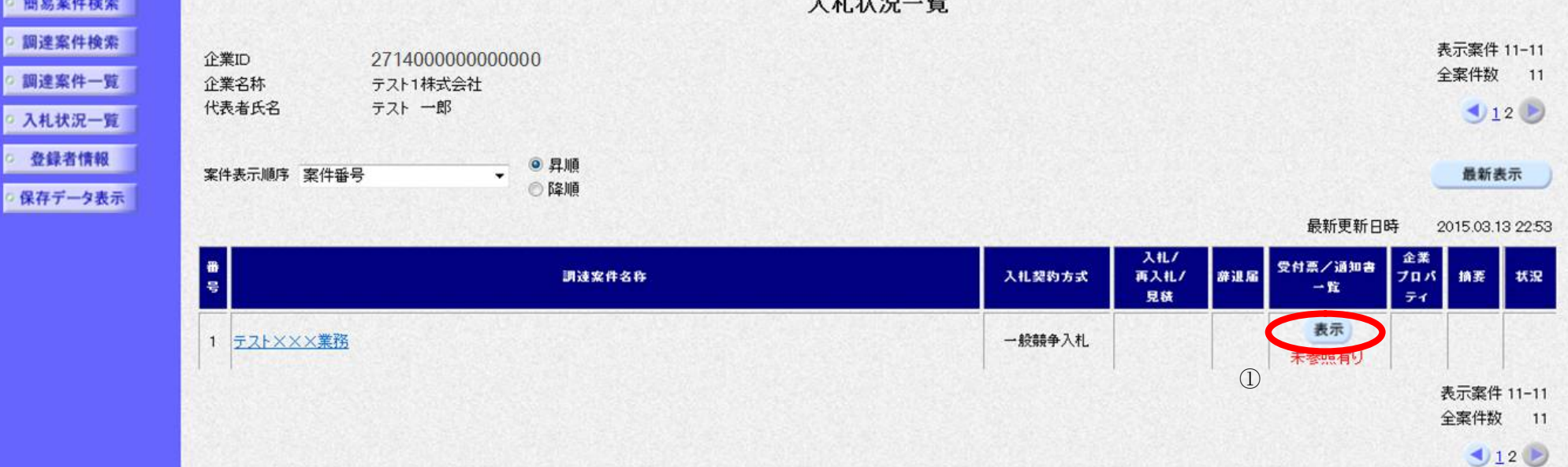

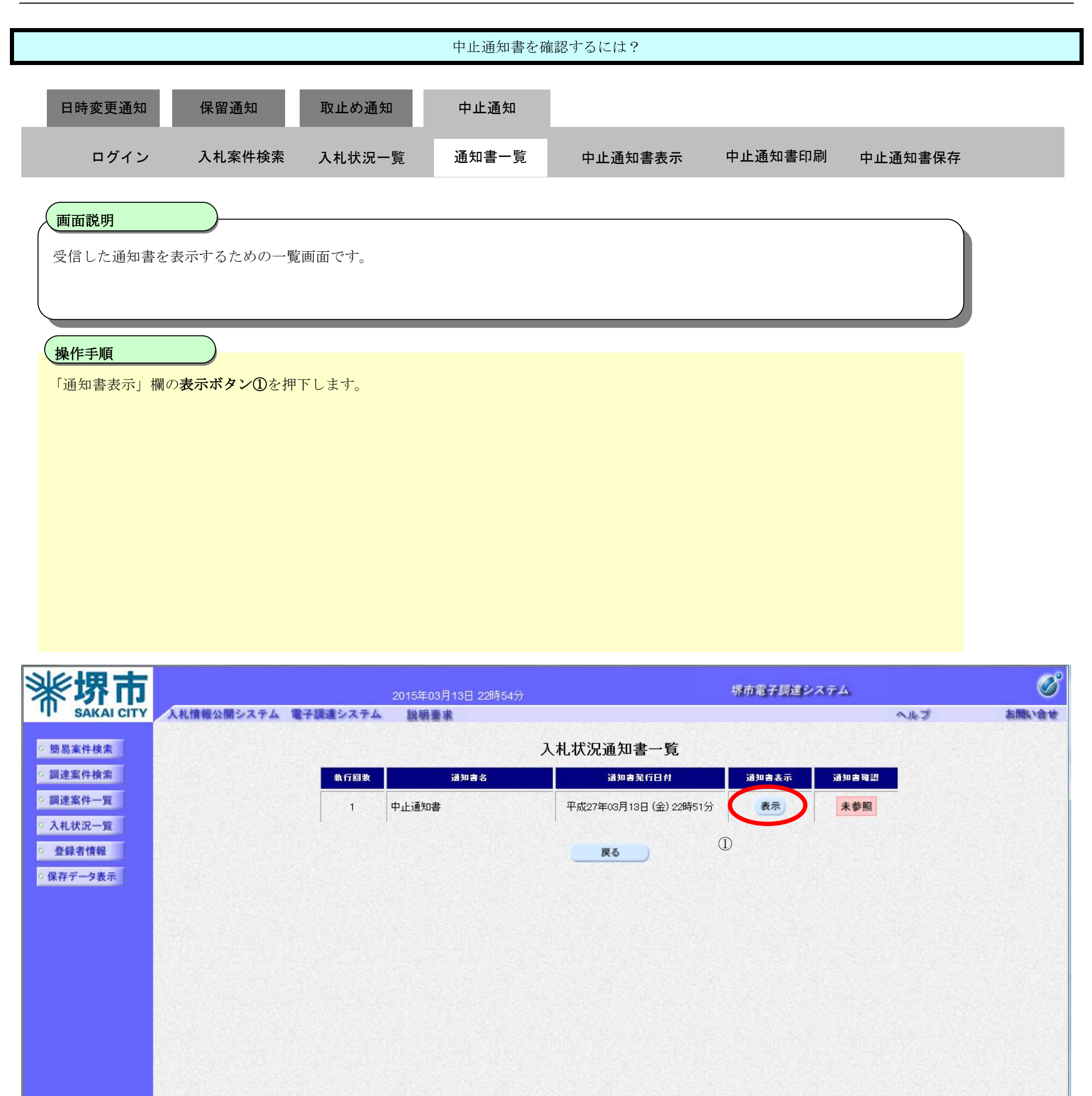

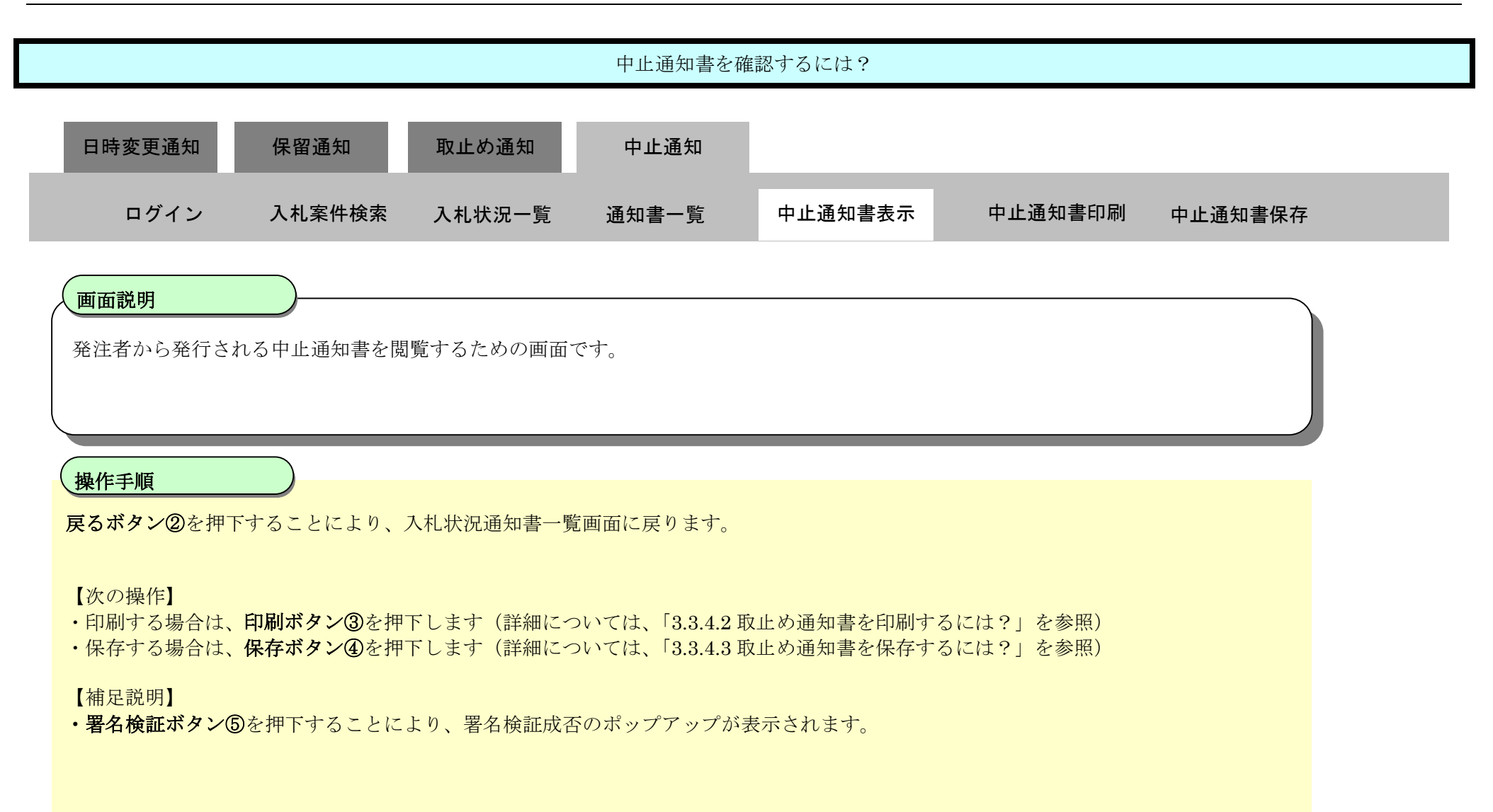

| <b>※堺市</b>                                                                                           | 2015年03月13日 22時54分                                                                                                    | 堺市電子調達システム                                    | Ø     |
|----------------------------------------------------------------------------------------------------|----------------------------------------------------------------------------------------------------|-----------------------------------------------|-------|
| SAKAI CITY 人札情報公開システム 電子調達                                                                           | システム 説明要求                                                                                                    | へルプ                                           | お聞い合せ |
| <ul> <li>○ 簡易案件検索</li> <li>○ 調達案件一覧</li> <li>○ 入札状況一覧</li> <li>○ 登録者情報</li> <li>○ 保存データ表示</li> </ul> | <text><text><text><text><text><text><text><text><text><text><text></text></text></text></text></text></text></text></text></text></text></text> | 中成27年03月13日<br>場市長<br>する名     む な る     む な る |       |

3.3-40

3.3.5.2. 中止通知書を印刷するには?

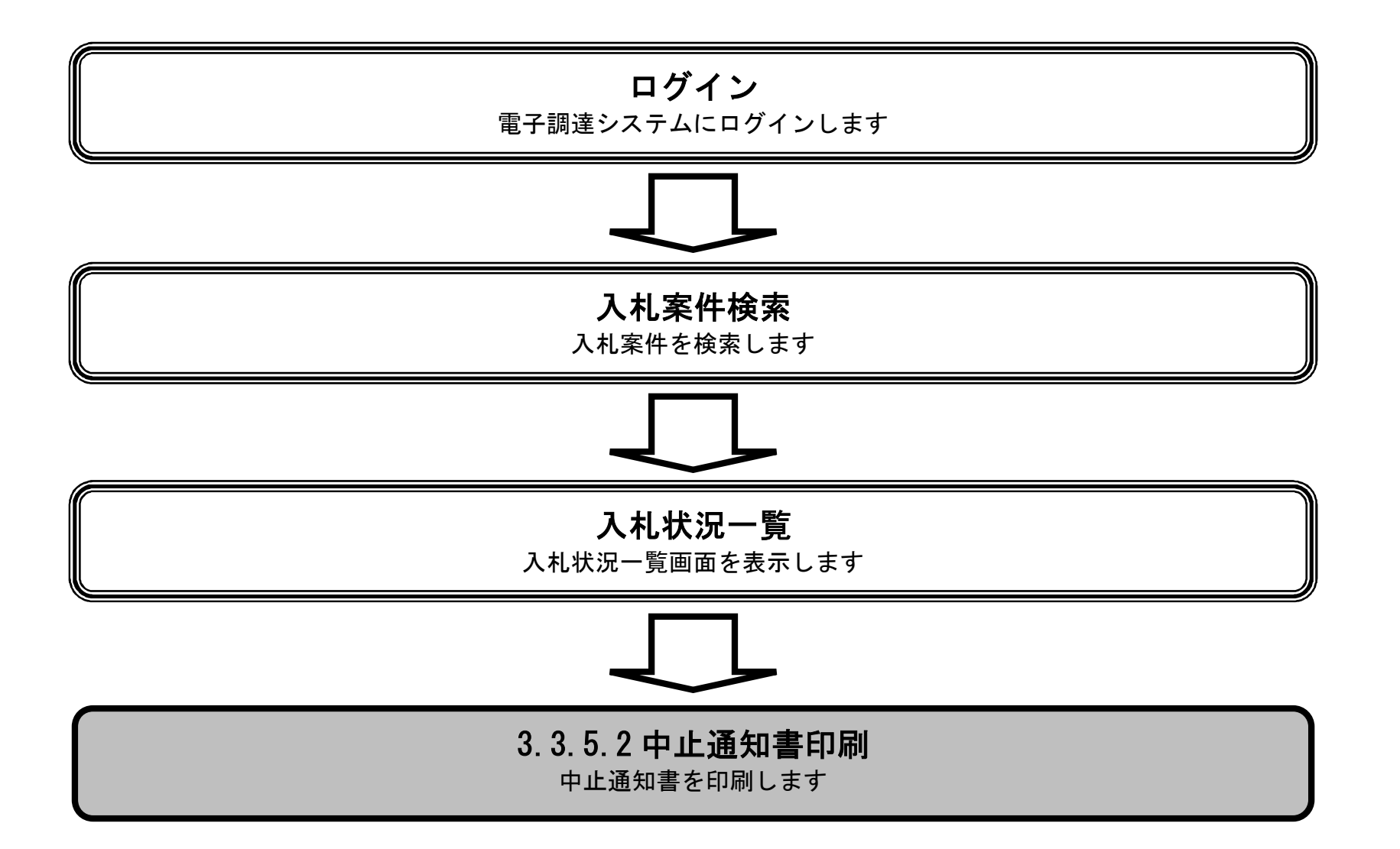

電子調達システム(工事・コンサル)操作マニュアル ~受注者編~

|                          |              |              | 中止通知書を                       | 印刷するには?          |            |           |             |
|--------------------------|--------------|--------------|------------------------------|------------------|------------|-----------|-------------|
| 日時変更通知                   | 保留通知         | 取止め通知        | 中止通知                         |                  |            |           |             |
| ログイン                     | 入札案件検索       | 入札状況一覧       | 通知書一覧                        | 中止通知書表示          | 中止通知書印刷    | 中止通知書保存   |             |
|                          |              |              |                              |                  |            |           |             |
| <b>画面説明</b><br>中止通知書をF   | 印刷するための画面です  | 0            |                              |                  |            |           |             |
| 操作手順                     |              |              |                              |                  |            |           |             |
| 印刷ボタン③を                  | ·押下することにより、新 | 新規ウィンドウにて    | 中止通知書印刷画                     | 「面を表示します。        |            |           |             |
|                          |              |              |                              |                  |            |           |             |
|                          |              |              |                              |                  |            |           |             |
|                          |              |              |                              |                  |            |           |             |
|                          |              |              |                              |                  |            |           |             |
|                          |              |              |                              |                  |            |           |             |
|                          |              |              |                              |                  |            |           |             |
|                          |              |              |                              |                  |            |           | -0          |
| <b>米</b> 堺市              |              | 2015年        | E03月13日 22時54分               |                  | 堺市電子調達システム | 4         | Ø           |
| T SAKAI CITY             | 人礼情報公開システム電  | 于調達ンステム 脱り   | 月雲水                          |                  |            | ~167      | 9 MILL 2 TE |
| ○ 間易案件検索<br>○ 調達案件検索     |              | 企業ID:        | 271400000000000000           |                  | 平成:        | 27年03月13日 |             |
| ○ 調達案件一覧<br>○ 3.4.48/2一覧 |              | 企業名称:<br>氏名: | テスト1株式会社<br>テスト 一郎 様         |                  |            | 堺市長       |             |
| ○ 入礼状況一覧<br>○ 登録者情報      |              |              | ᅮᇊᇫᇢᄴ                        | 中止通知書            | +-+        |           |             |
| ♀ 保存データ表示                |              |              | 「記の美什                        | について、甲正となる旨通知致し  | £90        |           |             |
|                          |              | 調達案          | 《件番号: 4262000223             | 后                |            |           |             |
|                          |              | 調達案<br>入札朝   | ξ件名称: テスト×××業務<br>執行回数: 1 回目 | 5                |            |           |             |
|                          |              |              | 埋由:入札参加資格を                   | :満たすものが1者に満たなかった | =7cめ       |           |             |
|                          |              |              | EDIRAL                       | 保在               | 戻る         |           |             |
|                          |              | 3            | - Holds                      |                  |            | N         |             |
|                          |              |              |                              |                  |            |           |             |
|                          |              |              |                              |                  |            | ~*        |             |

3.3-42

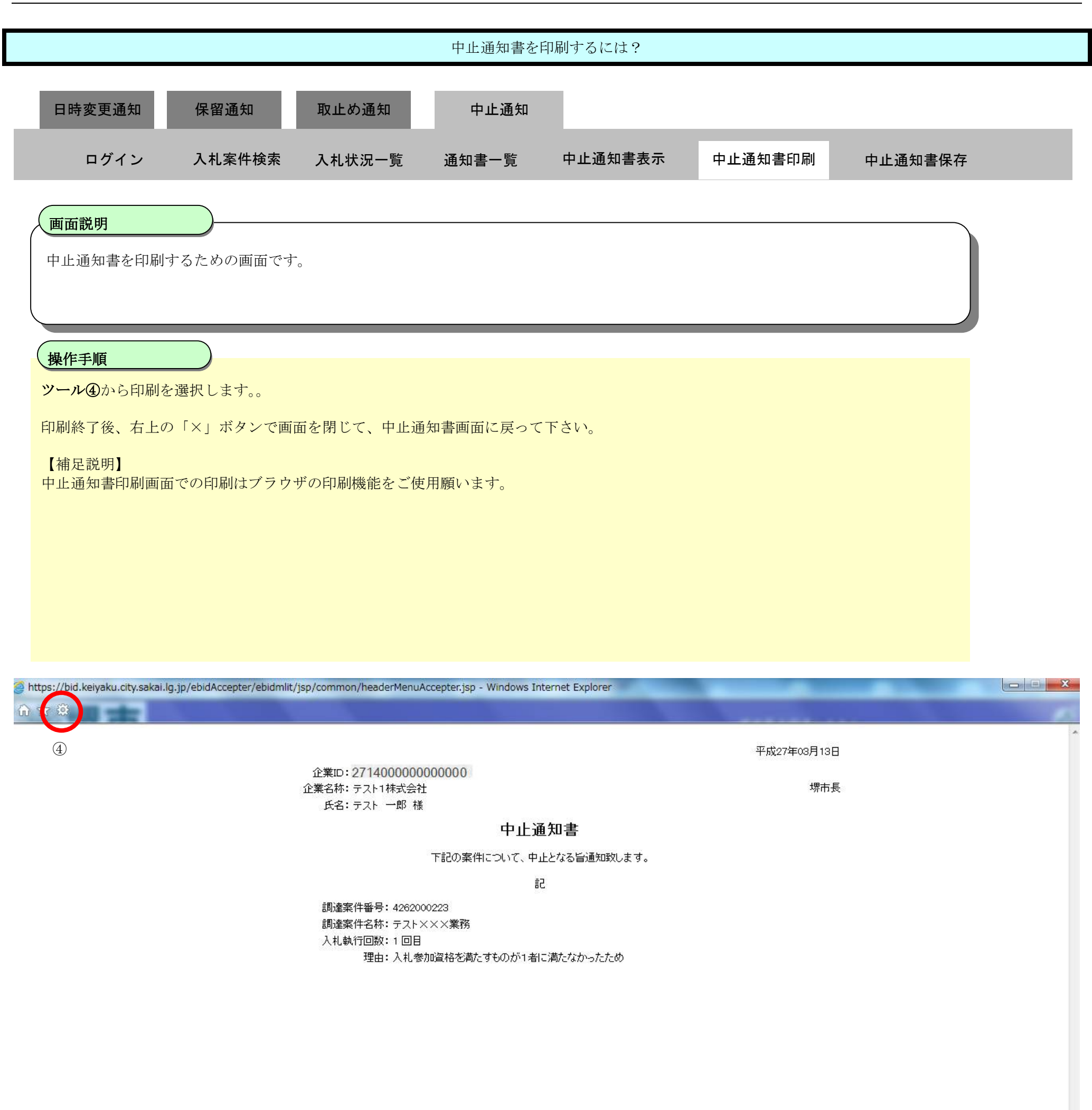

🔍 105% 🛛 🕶

電子調達システム(工事・コンサル)操作マニュアル ~受注者編~

3.3.5.3. 中止通知書を保存するには?

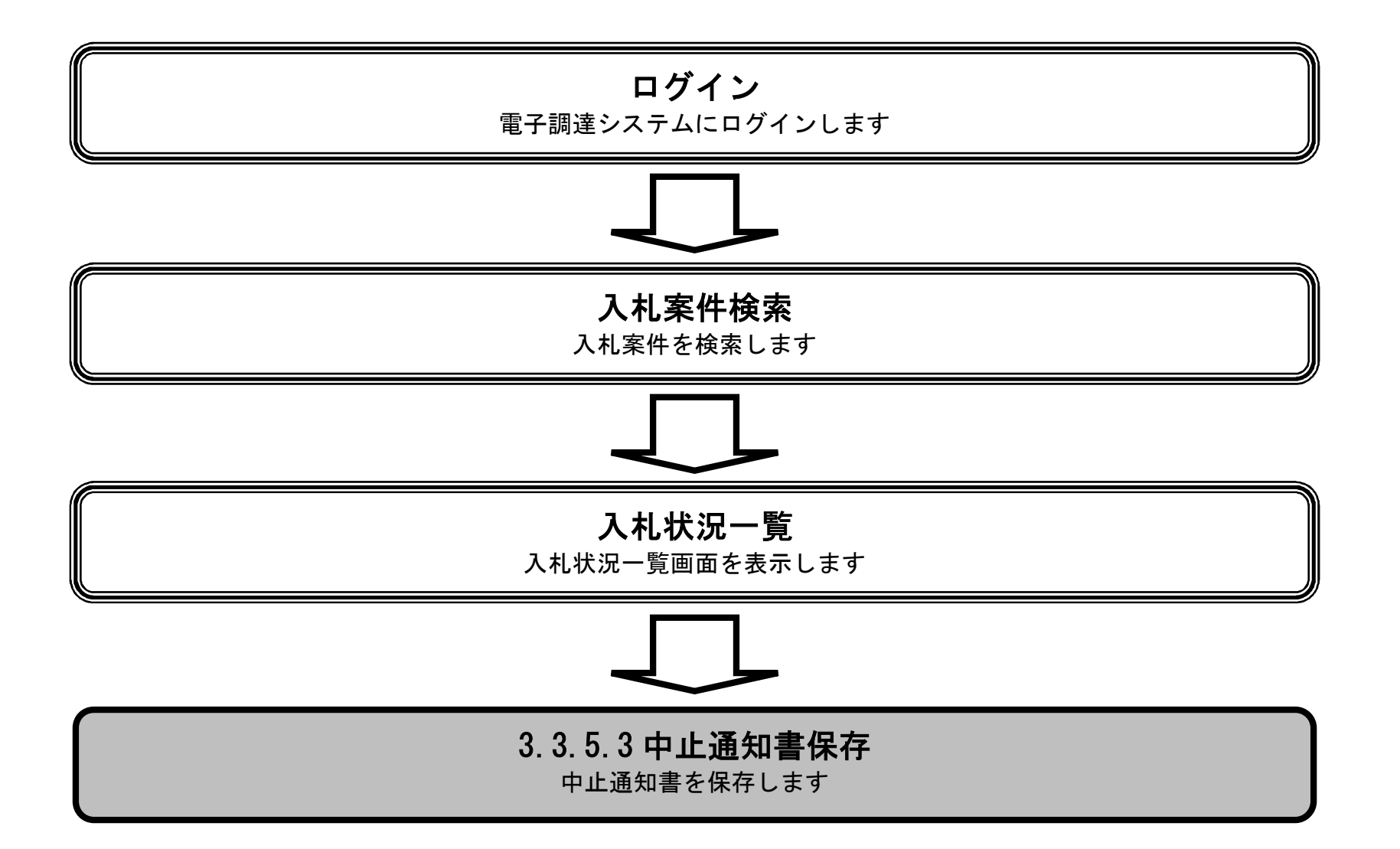

電子調達システム(工事・コンサル)操作マニュアル ~受注者編~

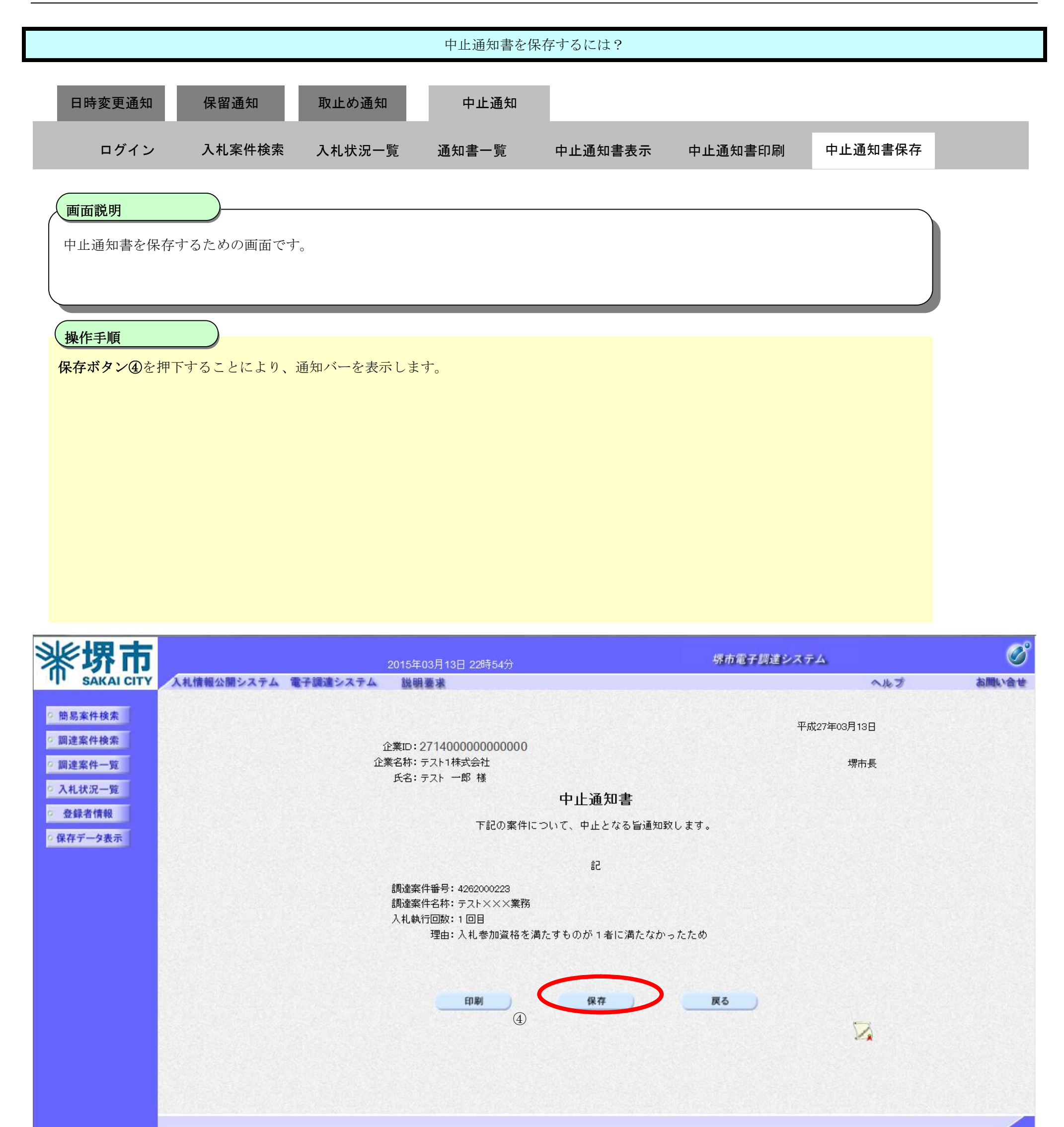

|                                           | 中止通知書を保存                                             | 存するには?           |           |            |       |
|-------------------------------------------|------------------------------------------------------|------------------|-----------|------------|-------|
| 日時変更通知 保留通知 取止め通                          | 知 中止通知                                               |                  |           |            |       |
| ログイン 入札案件検索 入札状況                          | 一覧 通知書一覧                                             | 中止通知書表示          | 中止通知書印刷   | 中止通知書保存    |       |
| 面云説明                                      |                                                      |                  |           |            |       |
| 中止通知書を保存するための画面です。                        |                                                      |                  |           |            |       |
| 操作手順                                      |                                                      |                  |           |            |       |
| <b>保存ボタン⑤</b> を押下し、保存場所を選択します。            |                                                      |                  |           |            |       |
|                                           |                                                      |                  |           |            |       |
|                                           |                                                      |                  |           |            |       |
|                                           |                                                      |                  |           |            |       |
|                                           |                                                      |                  |           |            |       |
|                                           |                                                      |                  |           |            |       |
|                                           |                                                      |                  |           |            |       |
| <b>沙沙伊市</b>                               |                                                      |                  | 堺市電子標達シスを | 7.A        | Ø     |
| AAlf報公開システム 電子調達システム                      | 2015年03月13日 22時54万<br>4. 説明要求                        |                  |           | へルプ        | お聞い合せ |
| ○ 簡易案件検索                                  |                                                      |                  | 平         | 成27年03月13日 |       |
| の調達案件一覧                                   | 企業ID:271400000000000<br>企業名称:テスト1株式会社<br>氏名:テスト 一郎 様 |                  |           | 堺市長        |       |
| <ul> <li>へれ状況一覧</li> <li>登録者情報</li> </ul> | 下記の安井につ                                              | 中止通知書            | 1 + +     |            |       |
| ○ 保存データ表示                                 | 「記の来けにゝ                                              |                  | (U & 9 &  |            |       |
|                                           | 調達案件番号: 4262000223                                   | 記                |           |            |       |
|                                           | 調達条件石杯: テスト××××東務<br>入札執行回数: 1 回目<br>理由: 入札参加資格を満た   | たすものが 1 者に満たなか - | ったため      |            |       |
|                                           |                                                      |                  |           |            |       |
|                                           |                                                      |                  |           |            |       |
|                                           | ED RO                                                | 保存               | 戻る        |            |       |
|                                           | ED RO                                                | 保存               | <b>— </b> | 2          |       |

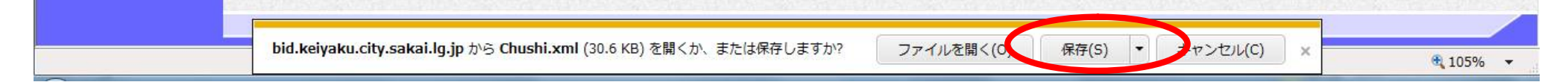

3.3-46

# 4. <u>入札業務操作説明(3/3)</u>

- 4.1. <u>共通操作</u>
- 4.1.1.調達案件概要表示の流れ
- 4.1.1.1. <u>調達案件概要を確認するには?</u>

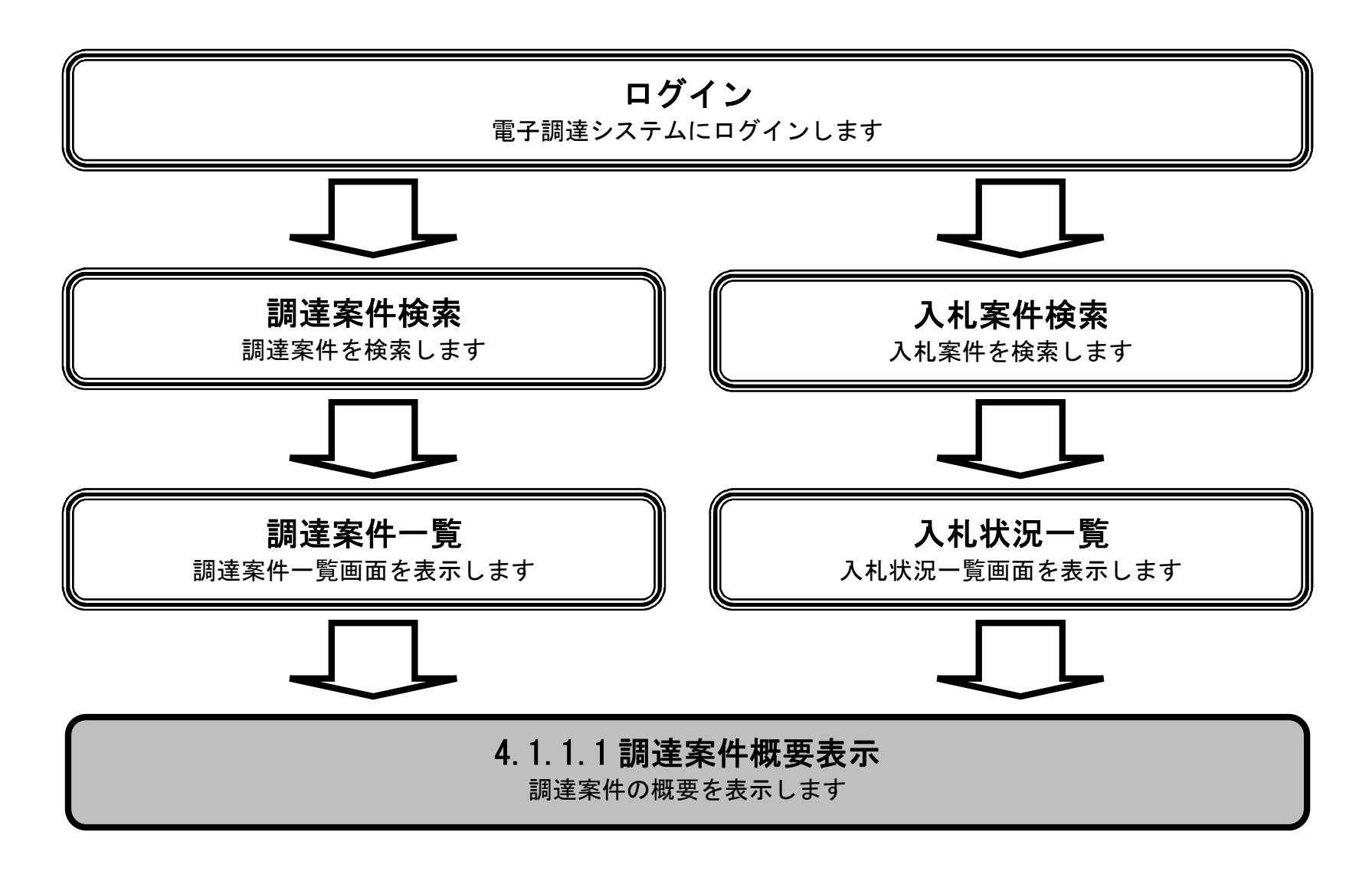

#### 調達案件概要を確認するには?

# 画面説明 調達案件概要を表示するための一覧画面です。 <u>操作手順</u> 調達案件一覧画面もしくは、入札状況一覧画面の**調達案件名称①**を押下します。

|                      | 2015                                                                                                    | 年03月13日 20時2                                                                                                    | 9分                                                                                                    |                                                                                                    |                                                                                                    |                                                                                                    | 堺                                                                                                    | 市電子                                                                                                    | 調達シ                                                                                                    | ステム                                                                                                    |                                                                                                    |                                                                                                    |                                                                                                    |                                                                                                    | (                                                                                                    |
|----------------------|----------------------------------------------------------------------------------------------------|----------------------------------------------------------------------------------------------------|----------------------------------------------------------------------------------------------------|----------------------------------------------------------------------------------------------------|----------------------------------------------------------------------------------------------------|----------------------------------------------------------------------------------------------------|----------------------------------------------------------------------------------------------------|----------------------------------------------------------------------------------------------------|----------------------------------------------------------------------------------------------------|----------------------------------------------------------------------------------------------------|----------------------------------------------------------------------------------------------------|----------------------------------------------------------------------------------------------------|----------------------------------------------------------------------------------------------------|----------------------------------------------------------------------------------------------------|----------------------------------------------------------------------------------------------------|
| 人札情報公開システム           | 電子調達システム 説                                                                                                    | 損要求                                                                                                    |                                                                                                    |                                                                                                    |                                                                                                    |                                                                                                    | Sectors                                                                                                    |                                                                                                    |                                                                                                    |                                                                                                    |                                                                                                    | へたさ                                                                                                    |                                                                                                    |                                                                                                    | お問い合                                                                                                    |
|                      |                                                                                                    |                                                                                                    | 訳                                                                                                    | ]達案(                                                                                                    | 牛一聲                                                                                                    | Ē                                                                                                    |                                                                                                    |                                                                                                    |                                                                                                    |                                                                                                    |                                                                                                    |                                                                                                    |                                                                                                    |                                                                                                    |                                                                                                    |
| 調達機関(部局) 財政局         |                                                                                                    |                                                                                                    |                                                                                                    |                                                                                                    |                                                                                                    |                                                                                                    |                                                                                                    |                                                                                                    |                                                                                                    |                                                                                                    |                                                                                                    |                                                                                                    |                                                                                                    | 表示案件                                                                                                    | <b>‡</b> 1−4                                                                                                    |
| 企業ID 27<br>住所 大      | 714000000000000000000000000000000000000                                                                                                    |                                                                                                    |                                                                                                    |                                                                                                    |                                                                                                    |                                                                                                    |                                                                                                    |                                                                                                    |                                                                                                    |                                                                                                    |                                                                                                    |                                                                                                    |                                                                                                    | 全案件数                                                                                                    | 女 4                                                                                                    |
| 企業名称テ                | スト1株式会社                                                                                                    |                                                                                                    |                                                                                                    |                                                                                                    |                                                                                                    |                                                                                                    |                                                                                                    |                                                                                                    |                                                                                                    |                                                                                                    |                                                                                                    |                                                                                                    |                                                                                                    | • ا                                                                                                    |                                                                                                    |
| 代表者氏名                | スト 一郎                                                                                                    |                                                                                                    |                                                                                                    |                                                                                                    |                                                                                                    |                                                                                                    |                                                                                                    |                                                                                                    |                                                                                                    |                                                                                                    |                                                                                                    |                                                                                                    |                                                                                                    | 最新表                                                                                                    | 示 )                                                                                                    |
| 案件表示順序案件番号           | ● 昇順<br>● 降順                                                                                                    | Į                                                                                                    |                                                                                                    |                                                                                                    |                                                                                                    |                                                                                                    |                                                                                                    |                                                                                                    |                                                                                                    |                                                                                                    | 最新                                                                                                    | f更新日8                                                                                                    | 寺 2                                                                                                    | 2015.03.13                                                                                                    | 3 20:29                                                                                                    |
| 調達家                  | 《件情報                                                                                                    |                                                                                                    | 入                                                                                                    | 扎参加資料<br>加表明書                                                                                                    | 8審査申<br>/技術資                                                                                                    | 請/<br>料                                                                                                    |                                                                                                    | 受領1<br>提出意思                                                                                                    | 確認/<br>思確認書                                                                                                    |                                                                                                    | ł                                                                                                    | 術提案書                                                                                                    | /技術資                                                                                                    | 科                                                                                                    | 企業                                                                                                    |
| 番問題                  | 建案件名称                                                                                                    | 入札契約方式                                                                                                    | 提出                                                                                                    | 再提出                                                                                                    | 受付票                                                                                                    | 通知書                                                                                                    | 通知書                                                                                                    | 提出                                                                                                    | 再提出                                                                                                    | 受付票                                                                                                    | 提出                                                                                                    | 再提出                                                                                                    | 受付票                                                                                                    | 通知書                                                                                                    | プロバ<br>ティ                                                                                                    |
|                      |                                                                                                    | 一般競争入札                                                                                                    | 提出                                                                                                    |                                                                                                    |                                                                                                    |                                                                                                    |                                                                                                    |                                                                                                    |                                                                                                    |                                                                                                    |                                                                                                    |                                                                                                    |                                                                                                    |                                                                                                    |                                                                                                    |
| 2<br><u>テストムムム工事</u> |                                                                                                    | 一般競争入札                                                                                                    | 提出                                                                                                    |                                                                                                    |                                                                                                    | 1.5.5                                                                                                    |                                                                                                    |                                                                                                    |                                                                                                    |                                                                                                    |                                                                                                    |                                                                                                    |                                                                                                    |                                                                                                    |                                                                                                    |
| 3 <u>テストロロロ工事</u>    | AND DESCRIPTION OF                                                                                                    | 一般競争入札                                                                                                    | 提出                                                                                                    |                                                                                                    |                                                                                                    |                                                                                                    |                                                                                                    |                                                                                                    |                                                                                                    |                                                                                                    |                                                                                                    |                                                                                                    |                                                                                                    |                                                                                                    |                                                                                                    |
|                      |                                                                                                    |                                                                                                    |                                                                                                    |                                                                                                    |                                                                                                    |                                                                                                    |                                                                                                    |                                                                                                    |                                                                                                    |                                                                                                    |                                                                                                    |                                                                                                    |                                                                                                    |                                                                                                    |                                                                                                    |
| 4 <u>テスト×××業務</u>    |                                                                                                    | 一般競争入札                                                                                                    | 提出                                                                                                    |                                                                                                    |                                                                                                    |                                                                                                    | 1.284                                                                                                    |                                                                                                    |                                                                                                    | 100                                                                                                    |                                                                                                    |                                                                                                    | 1.1.1.1                                                                                                    |                                                                                                    |                                                                                                    |
|                      | 入札情報公開システム         調達機関(部局)       財政局         企業ID       2         住所       大         企業名称       テ         代表者氏名       テ         案件表示順序       案件番号         調達       調達         丁スト〇〇〇工事       2         2       丁スト〇〇〇工事         3       丁スト〇〇〇工事 | 2015<br>入札情報公開システム 電子調達システム 随時<br>御達機関(部局) 財政局<br>企業ID 271400000000000<br>住所 大阪府堺市堺区〇〇町1 - 1<br>企業名称 テスト1株式会社<br>代表者氏名 テスト 一郎<br>案件表示順序 案件番号 ④ 昇順<br>一 降順<br>一 降順<br>日達案件名称<br>「<br>2 デストムム工事<br>3 デストロロロ工事 | 2015年03月13日 20時2         人札情報公開システム 電子調達システム 説明要求         調達機関(部局) 財政局         企業ID       271400000000000         住所       大阪府堺市堺区〇〇町1 - 1         企業名称       テスト1株式会社         代表者氏名       テスト - の別         案件表示順序       案件番号            「夏夏夏客件名称        ● 昇順         アストロの工事        ①         2       デストロロロ工事          3       デストロロロ工事 | 2015年03月13日 20時29分         人社債報公開システム 電子調達システム 送明要求         調連機関(部局) 財政局         企業ID       271400000000000         住所       大阪府堺市堺区〇〇町1 – 1         企業名称       テスト1株式会社         代表者氏名       テスト 一郎         案件表示順序       案件番号       ● 昇順         一方法を介護者       日建案件各格       一般競争入札       提出         2       万二 〇〇〇丁事       - 一般競争入札       提出         3       万二 〇〇〇丁事       - 一般競争入札       提出 | 2015年03月13日 20時29分         (利情報公開システム 電子調達システム 説明要求         調達報酬(部局) 財政局         企業ID       271400000000000         住所       大阪府堺市堺区〇〇町1 – 1         企業名称       テスト1株式会社         代表者氏名       テスト – 印         案件表示順序       案件番号       ● 昇順         資       月建案件指報       ● 月順         丁之ト〇〇二事       一般競争入札       提出         2       丁乙ト〇〇二事       1         2       丁乙ト〇〇二事       一般競争入札       提出         3       丁乙ト〇〇二事       一般競争入札       提出 | 2015年03月13日 20時29分         (計量報ンステム 電子調達システム 説明要求         調達案件一覧         調達案件一覧         調達案件のののののののののののののののののののののののののののののののののののの | 2015年03月13日 20時29分         (1) 14000000000000         調建案件一覧         調建案件一覧         調建案件の000000000000000000000000000000000000 | 2015年03月13日 20時29分         (本情報公園システム 建明要求         調達案件一覧         調達案件一覧         ご業ID       271400000000000         住所       大阪府堺市堺区〇〇町1 – 1         企業名称       テスト 1株式会社         代表者氏名       テスト 一郎         案件表示順序       案件番号       ● 昇順         調達案件情報       人根契約方式       人根契約方式       人根契約方式         調達案件格格       一般競争入札       選出       回         2       デストロロロ工事       一般競争入札       選出       回       回         3       デストロロロ工事       一般競争入札       選出       回       回       回 | (大信報公開システム 登明書法         (大信報公開システム 登明書法         調達案件一覧         調達案借の) 財政局         企業ID       2714000000000000         住所       大阪府堺市堺区〇〇町1-1         企業名称       テスト1株式会社         代表者氏名       テスト 一郎         変件表示順序       案件番号       ● 昇順         副注案件信報       人札契約方式       人札契約方式       人札契約方式       受加資格審査申請/<br>参加表明書/依納資料       受加<br>望出         算       副注案件名称       日       日       日       日       日       日       日       日       日       2       第注案件名称       日       日 <td>2015年03月13日 20時29分       煤市電子調達システム       煤田       調連案件         調連機関(部局)       財政局                                                                                                    &lt;</td> <td>2015年03月13日 20時29分       煤市電子模建システム       技術電子模述システム       技術画書法         「調達案件一覧         調連機関(部局) 財政局       二       二<!--</td--><td>2015年03月13日 20時29分       煤市電子調達システム       送明要求         入札情報公開システム       登明要求       調達案件一覧         調連機関(部局) 財政局       調連案的       調連案件一覧         企業の       271400000000000       日本         (所) がの局       システム       大阪府堺市堺区〇〇町1-1         企業名称       デスト1株式会社       ・         (大表音氏名)       テスト - 印刷       ● 昇順         案件番号       ● 昇順       ● 廃順       ● 反射         1       ● 廃順       ● 反射       ● 反射         1       ● 原順       ● 「       ● 「         1       ● 原順       ● 「       ● 「         1       ● 「       ● 「       ● 「         1       ● 原則       ● 「       ● 「         1       ● 「       ● 「       ● 「         1       ● 「       ● 「       ● 「         1       ● 「       ● 一       ● 「       ● 「         1       ● 一       ● 一       ● 回       ● 回       ● 回         2       ● 「       ● ●       ●       ●       ●       ●       ●       ●       ●       ●       ●       ●       ●       ●       ●       ●       ●       ●       ●       ●       ●       ●</td><td>2015年03月13日 20時29分       採売電子探違システム       採用書法       へんご         1       1       1       1       1       1       1       1       1       1       1       1       1       1       1       1       1       1       1       1       1       1       1       1       1       1       1       1       1       1       1       1       1       1       1       1       1       1       1       1       1       1       1       1       1       1       1       1       1       1       1       1       1       1       1       1       1       1       1       1       1       1       1       1       1       1       1       1       1       1       1       1       1       1       1       1       1       1       1       1       1       1       1       1       1       1       1       1       1       1       1       1       1       1       1       1       1       1       1       1       1       1       1       1       1       1       1       1       1       1       1       1</td><td>2015年03月13日 20時29分       堺市電子構建システム       陸県豊水       ヘルブ         1       1       1       1       1       1       1       1       1       1       1       1       1       1       1       1       1       1       1       1       1       1       1       1       1       1       1       1       1       1       1       1       1       1       1       1       1       1       1       1       1       1       1       1       1       1       1       1       1       1       1       1       1       1       1       1       1       1       1       1       1       1       1       1       1       1       1       1       1       1       1       1       1       1       1       1       1       1       1       1       1       1       1       1       1       1       1       1       1       1       1       1       1       1       1       1       1       1       1       1       1       1       1       1       1       1       1       1       1       1       1       1</td><td>2015年03月13日 20時20分       煤市電子賃違システム       減損量素       へんづ         調達案件一覧       調達案件一覧       調査案件一覧       第二次第二次       第二次第二次       第二次第二次         調連機関(部局) 財政局       正業口       2714000000000000       日       日       第二次第二次       第二次第二次       第二次第二次       第二次第二次       第二次第二次第二次       第二次第二次       第二次第二次       第二次第二次       第二次第二次       第二次第二次       第二次第二次       第二次第二次       第二次第二次       第二次第二次       第二次第二次       第二次第二次       第二次第二次       第二次第二次       第二次第二次第二次       第二次第二次第二次第二次第二次第二次第二次第二次第二次第二次第二次第二次第二次第</td></td> | 2015年03月13日 20時29分       煤市電子調達システム       煤田       調連案件         調連機関(部局)       財政局                                                                                                    < | 2015年03月13日 20時29分       煤市電子模建システム       技術電子模述システム       技術画書法         「調達案件一覧         調連機関(部局) 財政局       二       二 </td <td>2015年03月13日 20時29分       煤市電子調達システム       送明要求         入札情報公開システム       登明要求       調達案件一覧         調連機関(部局) 財政局       調連案的       調連案件一覧         企業の       271400000000000       日本         (所) がの局       システム       大阪府堺市堺区〇〇町1-1         企業名称       デスト1株式会社       ・         (大表音氏名)       テスト - 印刷       ● 昇順         案件番号       ● 昇順       ● 廃順       ● 反射         1       ● 廃順       ● 反射       ● 反射         1       ● 原順       ● 「       ● 「         1       ● 原順       ● 「       ● 「         1       ● 「       ● 「       ● 「         1       ● 原則       ● 「       ● 「         1       ● 「       ● 「       ● 「         1       ● 「       ● 「       ● 「         1       ● 「       ● 一       ● 「       ● 「         1       ● 一       ● 一       ● 回       ● 回       ● 回         2       ● 「       ● ●       ●       ●       ●       ●       ●       ●       ●       ●       ●       ●       ●       ●       ●       ●       ●       ●       ●       ●       ●       ●</td> <td>2015年03月13日 20時29分       採売電子探違システム       採用書法       へんご         1       1       1       1       1       1       1       1       1       1       1       1       1       1       1       1       1       1       1       1       1       1       1       1       1       1       1       1       1       1       1       1       1       1       1       1       1       1       1       1       1       1       1       1       1       1       1       1       1       1       1       1       1       1       1       1       1       1       1       1       1       1       1       1       1       1       1       1       1       1       1       1       1       1       1       1       1       1       1       1       1       1       1       1       1       1       1       1       1       1       1       1       1       1       1       1       1       1       1       1       1       1       1       1       1       1       1       1       1       1       1       1</td> <td>2015年03月13日 20時29分       堺市電子構建システム       陸県豊水       ヘルブ         1       1       1       1       1       1       1       1       1       1       1       1       1       1       1       1       1       1       1       1       1       1       1       1       1       1       1       1       1       1       1       1       1       1       1       1       1       1       1       1       1       1       1       1       1       1       1       1       1       1       1       1       1       1       1       1       1       1       1       1       1       1       1       1       1       1       1       1       1       1       1       1       1       1       1       1       1       1       1       1       1       1       1       1       1       1       1       1       1       1       1       1       1       1       1       1       1       1       1       1       1       1       1       1       1       1       1       1       1       1       1       1</td> <td>2015年03月13日 20時20分       煤市電子賃違システム       減損量素       へんづ         調達案件一覧       調達案件一覧       調査案件一覧       第二次第二次       第二次第二次       第二次第二次         調連機関(部局) 財政局       正業口       2714000000000000       日       日       第二次第二次       第二次第二次       第二次第二次       第二次第二次       第二次第二次第二次       第二次第二次       第二次第二次       第二次第二次       第二次第二次       第二次第二次       第二次第二次       第二次第二次       第二次第二次       第二次第二次       第二次第二次       第二次第二次       第二次第二次       第二次第二次       第二次第二次第二次       第二次第二次第二次第二次第二次第二次第二次第二次第二次第二次第二次第二次第二次第</td> | 2015年03月13日 20時29分       煤市電子調達システム       送明要求         入札情報公開システム       登明要求       調達案件一覧         調連機関(部局) 財政局       調連案的       調連案件一覧         企業の       271400000000000       日本         (所) がの局       システム       大阪府堺市堺区〇〇町1-1         企業名称       デスト1株式会社       ・         (大表音氏名)       テスト - 印刷       ● 昇順         案件番号       ● 昇順       ● 廃順       ● 反射         1       ● 廃順       ● 反射       ● 反射         1       ● 原順       ● 「       ● 「         1       ● 原順       ● 「       ● 「         1       ● 「       ● 「       ● 「         1       ● 原則       ● 「       ● 「         1       ● 「       ● 「       ● 「         1       ● 「       ● 「       ● 「         1       ● 「       ● 一       ● 「       ● 「         1       ● 一       ● 一       ● 回       ● 回       ● 回         2       ● 「       ● ●       ●       ●       ●       ●       ●       ●       ●       ●       ●       ●       ●       ●       ●       ●       ●       ●       ●       ●       ●       ● | 2015年03月13日 20時29分       採売電子探違システム       採用書法       へんご         1       1       1       1       1       1       1       1       1       1       1       1       1       1       1       1       1       1       1       1       1       1       1       1       1       1       1       1       1       1       1       1       1       1       1       1       1       1       1       1       1       1       1       1       1       1       1       1       1       1       1       1       1       1       1       1       1       1       1       1       1       1       1       1       1       1       1       1       1       1       1       1       1       1       1       1       1       1       1       1       1       1       1       1       1       1       1       1       1       1       1       1       1       1       1       1       1       1       1       1       1       1       1       1       1       1       1       1       1       1       1       1 | 2015年03月13日 20時29分       堺市電子構建システム       陸県豊水       ヘルブ         1       1       1       1       1       1       1       1       1       1       1       1       1       1       1       1       1       1       1       1       1       1       1       1       1       1       1       1       1       1       1       1       1       1       1       1       1       1       1       1       1       1       1       1       1       1       1       1       1       1       1       1       1       1       1       1       1       1       1       1       1       1       1       1       1       1       1       1       1       1       1       1       1       1       1       1       1       1       1       1       1       1       1       1       1       1       1       1       1       1       1       1       1       1       1       1       1       1       1       1       1       1       1       1       1       1       1       1       1       1       1       1 | 2015年03月13日 20時20分       煤市電子賃違システム       減損量素       へんづ         調達案件一覧       調達案件一覧       調査案件一覧       第二次第二次       第二次第二次       第二次第二次         調連機関(部局) 財政局       正業口       2714000000000000       日       日       第二次第二次       第二次第二次       第二次第二次       第二次第二次       第二次第二次第二次       第二次第二次       第二次第二次       第二次第二次       第二次第二次       第二次第二次       第二次第二次       第二次第二次       第二次第二次       第二次第二次       第二次第二次       第二次第二次       第二次第二次       第二次第二次       第二次第二次第二次       第二次第二次第二次第二次第二次第二次第二次第二次第二次第二次第二次第二次第二次第 |

#### 調達案件概要を確認するには?

#### 画面説明 調達案件概要を閲覧するための画面です。 操作手順 閉じるボタン②を押下することにより、調達案件一覧画面もしくは、入札状況一覧画面に戻ります。 調達案件概要 最新更新日時 2015.03.16 11:23 4261000460 調達案件番号 管理コード 00330-0001 大阪府 所在地 建設工事 品目分類 入札契約方式 一般競争入札 工種区分 土木工事 WTO案件 非該当 入札時VE 無 落札方式 総合評価 評価値の算出方式 除算方式 地理的条件 障害者の雇用 防災協定に基づく活動 評価項目名称 工事/コンサル区分 工事 本官/分任官区分 本官 内訳書提出 有 電子くじ 該当 JVのみ参加可能案件 非該当 調達案件名称 テスト〇〇〇工事 工事または業務内容 FALOOOI 取抜番号 公告文等URL https://ppi.keiyaku.city.sakai.lg.jp/ebidPPIPublish/EjPPIj?KikanNO=2714000 その他関連URL 発注者 発注者 堺市長 局名 部課名 役職名 氏名 入札説明書・案件内容に関する説明請求宛 先 局名 財政局 部課名 窓口名 審査係 参加資格なし/非指名/非選定/非特定理 由請求宛先 局名 財政局 部課名 窓口名 審査係 非落札理由請求宛先 局名 財政局 部課名 窓口名 契約係

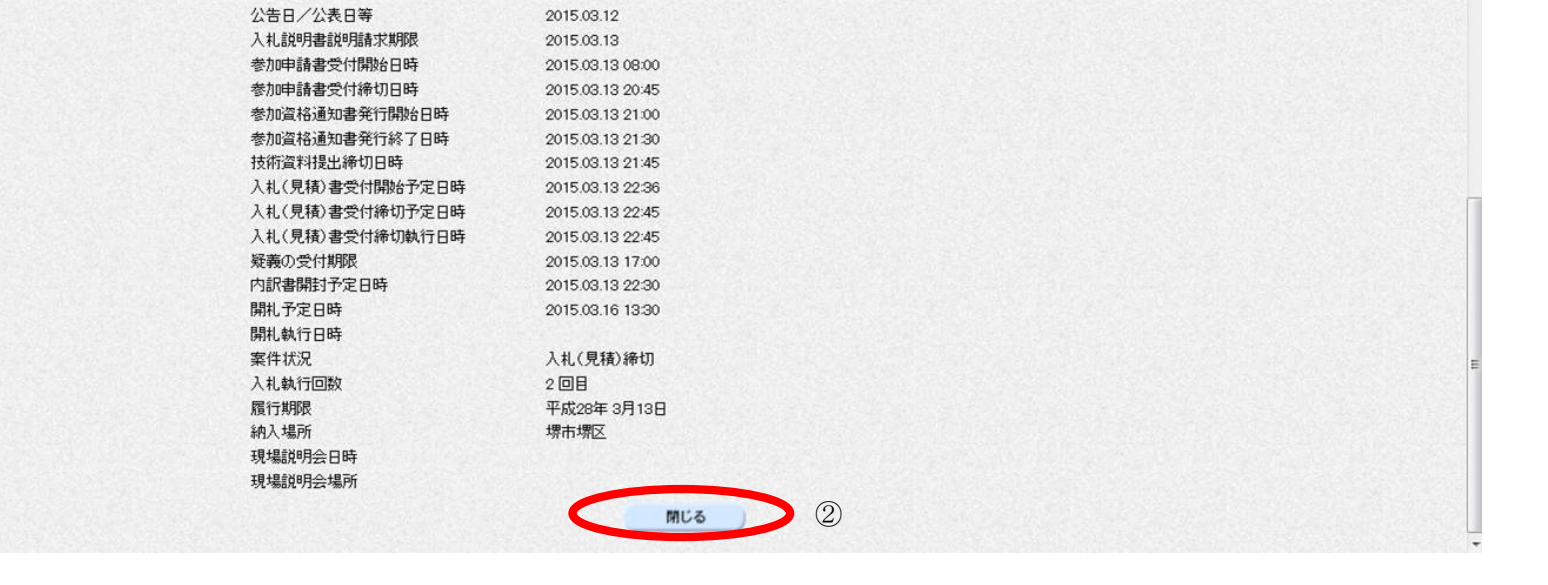

電子調達システム(工事・コンサル)操作マニュアル ~受注者編~

# 4.1.2.<u>企業プロパティ変更の流れ</u>

### 4.1.2.1. 企業プロパティを変更するには?

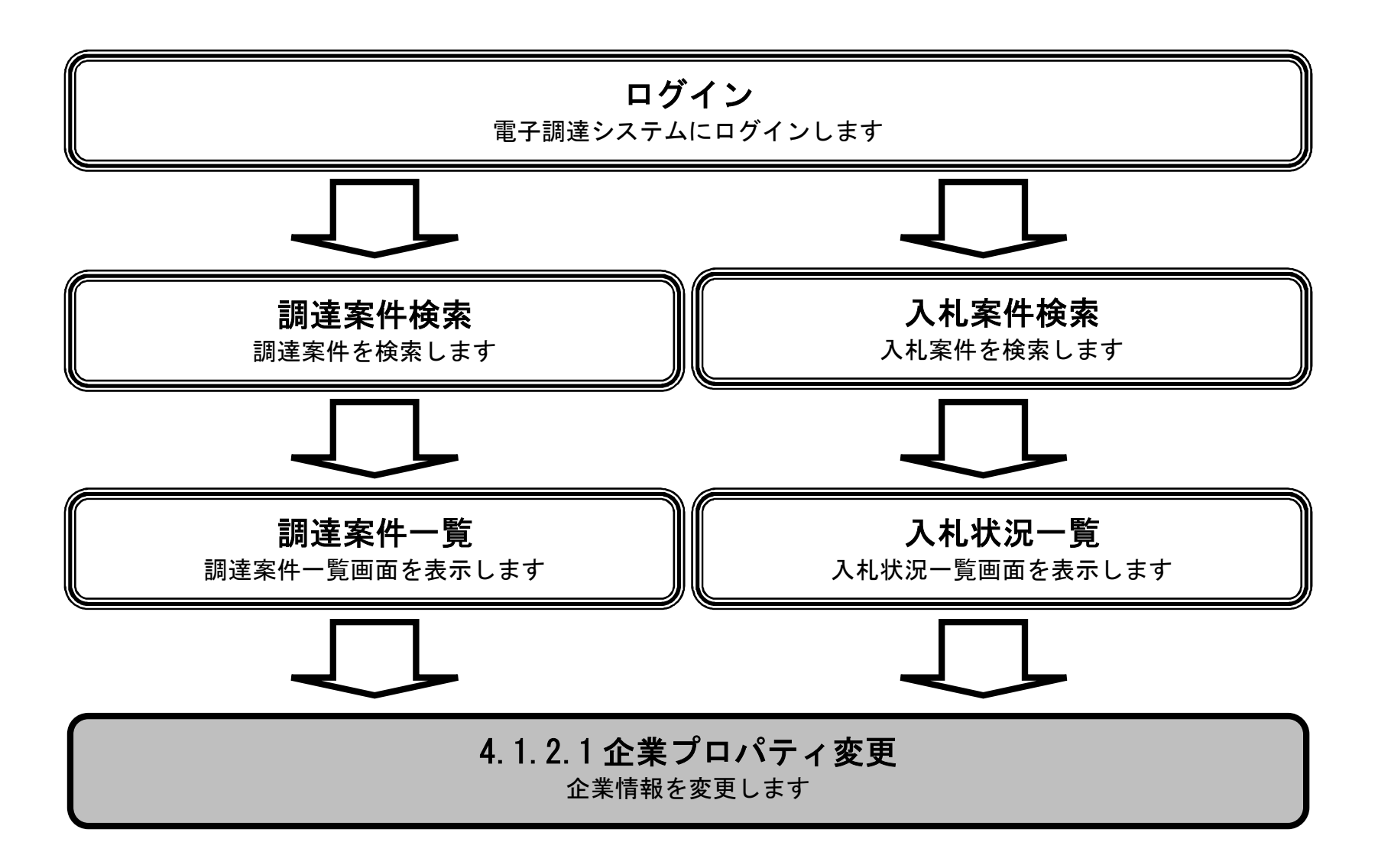

#### 企業プロパティを変更するには?

# 画面説明 企業プロパティを表示するための一覧画面です。 操作手順 調達案件一覧画面もしくは、入札状況一覧画面の"企業プロパティ変更"欄の変更ボタン①を押下します。

| <b>影堺市</b> |                   |                   | 2015年03月13日 20時3 | 6分 |               |               |         | 堺   | 市電子       | 調達シ         | ステム |    |       |               |                  |             |
|------------|-------------------|-------------------|------------------|----|---------------|---------------|---------|-----|-----------|-------------|-----|----|-------|---------------|------------------|-------------|
| SAKAI CITY | 入札情報公開システ         | ム 電子調達システム        | 説明要求             |    |               |               |         |     |           |             |     |    | へルフ   | 9             |                  | お問い         |
| 簡易案件検索     |                   |                   |                  | 1  | 周達案           | 件一賢           | 氢       |     |           |             |     |    |       |               |                  |             |
| 調達案件検索     | 調達機関(部局) 財        | 政局                |                  |    |               |               |         |     |           |             |     |    |       |               |                  |             |
| 調達案件一覧     | 企業ID              | 27140000000000000 |                  |    |               |               |         |     |           |             |     |    |       |               | 表示系1<br>全案件数     | 年1—6<br>敗 6 |
| 入札状況一覧     | 住所<br>企業名称        | 大阪府堺市堺区〇〇町        | 1 – 1            |    |               |               |         |     |           |             |     |    |       |               |                  | 1 🕟         |
| 登録者情報      | 代表者氏名             | テスト一郎             |                  |    |               |               |         |     |           |             |     |    |       |               |                  | -           |
| ¥存データ表示    | 案件表示順序 案件番        | 歸  ▼              | ● 昇順<br>◎ 降順     |    |               |               |         |     |           |             |     | 最新 | ī更新日B | <b>†</b> 2    | 取新表<br>2015.03.1 | 3 20:36     |
|            |                   | 調達案件情報            |                  | 入  | 札参加資<br>参加表明書 | 格審査申<br>¦/技術資 | 請/<br>料 |     | 受領<br>提出意 | 確認/<br>思確認書 |     | B  | 術提案書  | <b>}/</b> 技術資 | 料                | 企業          |
|            | <b>番</b><br>号     | 調達案件名称            | 人札契約方式           | 提出 | 再提出           | 受付票           | 通知書     | 通知書 | 提出        | 再提出         | 受付票 | 提出 | 再提出   | 受付票           | 通知書              | プロバ<br>ティ   |
|            | 1 <u>FZFOOOI事</u> |                   | 一般競争入札           | 表示 |               |               |         |     |           |             |     |    |       |               |                  | 変更          |
|            | 2<br>テストムムム工事     |                   | 一般競争入札           | 表示 |               |               |         |     |           |             |     |    |       |               |                  | 変更          |
|            | 3 <u>7710001</u>  |                   | 一般競争入札           | 表示 |               |               |         |     |           |             |     |    |       |               |                  | 変更          |
|            |                   |                   |                  |    |               | -             |         |     |           |             |     | _  |       | -             |                  | -           |

一般競争入札 表示

一般競争入札

一般競争入札

4 <u>テスト×××業務</u>

5 20150813 工事一般テスト長

6 20150813 確認テスト東1

#### 電子調達システム(工事・コンサル)操作マニュアル ~受注者編~

変更

#### 企業プロパティを変更するには?

| 企業の情報を変更するための配                                                          | 画面です。                                          |      |  |
|-------------------------------------------------------------------------|------------------------------------------------|------|--|
| 操作手順                                                                    |                                                |      |  |
| と業情報を変更後、 <b>変更ボタン</b>                                                  | <ul><li> 一②を押下することにより、企業の情報が変更されます。 </li></ul> |      |  |
| 【次の操作】<br>・調達案件一覧画面もしくは、                                                | 入札状況一覧画面に戻る場合は、 <b>戻るボタン③</b> を押下              | します。 |  |
| <ul> <li>(文字制限について</li> <li>連絡先名称 : 全角6</li> <li>連絡先氏名 : 全角1</li> </ul> | 0文字(120バイト)以内<br>0文字(20バイト)以内                  |      |  |
| 連絡先住所 : 至角 3<br>連絡先電話番号 : 半角数<br>連絡先 E-Mail : 半角英                       | 0                                              |      |  |
|                                                                         |                                                |      |  |
|                                                                         |                                                |      |  |

|                                                                                                    | Constitution of the second second sec | 1000 |  |
|----------------------------------------------------------------------------------------------------|----------------------------------------------------------------------------------------------------|------|--|
| ◎ 簡易案件検索                                                                                                    | 企業プロパティ変更                                                                                                    |      |  |
| <ul> <li>・ 簡易案件検索</li> <li>・ 調達案件検索</li> <li>・ 調達案件一覧</li> <li>・ 入札状況一覧</li> <li>・ 登録者情報</li> <li>・ 保存データ表示</li> </ul> | 印度案件任号       426100460         開速案件在称       万.1 人の〇〇工毎         企業口       27140000000000         企業石林       万.1 休式会社         御理母号       00000         住所       大阪府堺市堺区〇〇町1-01         役幣名       千月         代表電話報号       0-000-0000         御客人任所       万.1 休式会社         御客人       9.2 (11)         御客人       9.2 (12)         御客人       5.2 (14)         道路先氏名       万.2 (14)         道路先任所       万.1 休式会社         道路先任所       万.2 (14)         道路先任所       万.2 (14)         道路先任所       万.2 (14)         道路先任所       大阪府堺市堺区〇〇町1-0         道路先任所       万.2 (14)         道路先任所       大阪府堺市堺区〇〇町1-0         道路先任所       大阪府堺市堺区〇〇町1-0         道路先任所       0-000-0000         道路先任所       大阪府堺市堺区〇〇町1-0         道路先任所       10-000-0000         道路先任日       0-000-0000         道路先日       10-000-0000         道路先日       10-000-0000         道路先日       10-000-0000         道路先日       10-000-0000         道路先日       10-000-0000         道路先日       10-000-0000                                                                                                    |      |  |
|                                                                                                    |                                                                                                    |      |  |
|                                                                                                    |                                                                                                    |      |  |

# 4.1.3. 登録利用者一覧画面表示の流れ

# 4.1.3.1. 登録利用者一覧画面を表示するには?

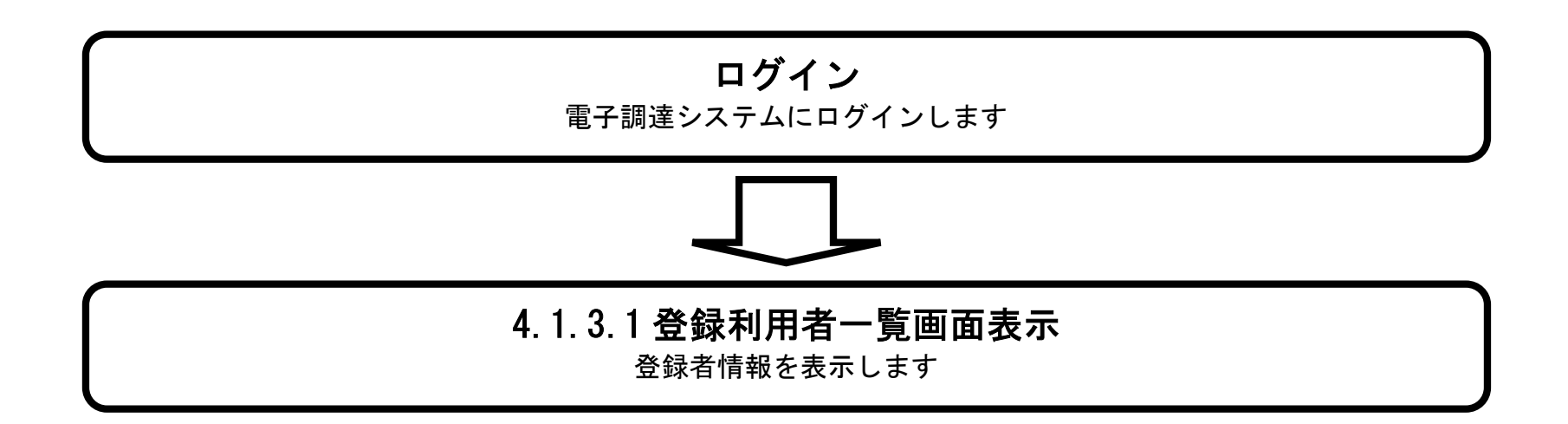

#### 登録利用者一覧画面を表示するには?

| ( | 画面説明                                                     |
|---|----------------------------------------------------------|
|   | 案件の検索条件を入力する画面です。                                        |
|   |                                                          |
|   | 操作手順                                                     |
|   | 登録者情報ボタン①を押下します。                                         |
|   | 【補足説明】                                                   |
|   | 登録利用者情報一覧画面は <b>登録者情報ボタン①</b> が表示されている画面より遷移可能です。(全画面より) |
|   | ・ICカード有効期限について                                           |

IC カード本体に記載された有効期限と画面に表示された有効期限に差がある場合があります。

| ※ 功 巾                                                                       |           |          | 2015年03月13日                                                                                                    | 0時28分 堺市電子調達システム                                                                                                    | Ø                    |
|-----------------------------------------------------------------------------|-----------|----------|----------------------------------------------------------------------------------------------------|----------------------------------------------------------------------------------------------------|----------------------|
| SAKAI CITY                                                                  | 札情報公開システム | 電子調達システム | 説明要求                                                                                                    | ^                                                                                                    | ルプ お問い合せ             |
| <ul> <li>簡易案件検索</li> <li>の調達案件検索</li> </ul>                                 |           |          |                                                                                                    | 簡易調達案件検索                                                                                                    | 限: 平成29年2月12日 13時14分 |
| ○ 調達案件一覧                                                                    |           | 部局       | 財政局                                                                                                    |                                                                                                    |                      |
| <ul> <li>○ 入札状況一覧</li> <li>○ 登録者情報</li> <li>○ 保存データ表示</li> <li>①</li> </ul> |           | 検索方法     | <ul> <li>○ 人利</li> <li>○ 参打</li> <li>○ 受行</li> <li>○ 提出</li> <li>○ 提出</li> <li>○ 提出</li> <li>○ 投訴</li> <li>○ 入利</li> </ul> | 参加資格審査申請書/参加表明書(公募、簡易公募型競争)/技術資料(公募型指名<br>の表明書(公募、簡易公募型プロボーザル)<br>確認書<br>注意思確認書(標準プロボーザル)<br>注意思確認書(随意契約)<br>記集書/技術資料(工事希望型)<br>書/見積書/辞退届<br>※検索結果には提出予定の調達案件が含まれま | j)<br>j)<br>g        |
|                                                                             |           |          | <ul> <li>○ 入れ</li> <li>○ 参け</li> <li>○ 提は</li> </ul>                                                                       | 。参加資格審査申請書/参加表明書(公募、簡易公募型競争)/技術資料/技術提案:<br>□表明書(公募、簡易公募型ブロボーザル)<br>3意思確認書(標準ブロボーザル)<br>3意思確認書(随意契約)                                                                | ₿                    |
|                                                                             |           |          | <ul> <li>○ 受f</li> <li>○ 参f</li> <li>○ 参f</li> <li>□ 結果登録済の</li> </ul>                                                     | け票/通知書が未参照<br>□中の調達案件<br>□案件を表示しない場合はチェックしてください                                                                                                    | -                    |

#### 登録利用者一覧画面を表示するには?

|    | 画面説明                                                          |  |
|----|---------------------------------------------------------------|--|
| 4  | 登録者情報を表示する画面です。                                               |  |
|    |                                                               |  |
| 4  | 操作手順                                                          |  |
|    | 【補足事項】                                                        |  |
| 10 | IC カード有効期限について<br>C カード本体に記載された有効期限と画面に表示された有効期限に差がある場合が有ります。 |  |
|    |                                                               |  |
|    |                                                               |  |

| <b>**</b> 堺市                           |                                                                                                    | 2015年03月16日 11時16分                            |                                                                                          | 堺市電子調達システム                                                                                              |            | Ø               |
|----------------------------------------|----------------------------------------------------------------------------------------------------|-----------------------------------------------|------------------------------------------------------------------------------------------|----------------------------------------------------------------------------------------------------|------------|-----------------|
| <ul> <li>・ 簡易案件検索</li> <li>・</li></ul> | 入札債報公開システム 電子調達システム<br>企業ID<br>登録番号<br>企業名称<br>郵便番号<br>住所<br>代表者氏名<br>代表者氏名<br>代表者役職<br>代表電話番号<br>代表FAX番号<br>部署名 | 送明書本 2714000000000000000000000000000000000000 | 注者概要<br>連絡先名称<br>連絡先部便番号<br>連絡先住所<br>連絡先氏名<br>連絡先氏名<br>連絡先天和新聞<br>連絡先下AX番号<br>連絡先メールアドレス | テスト1株式会社<br>000-0000<br>大阪府堺市堺区〇〇町1-1<br>テスト 一郎<br>00-0000-0000<br>00-00000<br>keiyaku@city.sakai.lg.jp | <b>へルブ</b> | お問い合せ<br>A<br>E |
|                                        |                                                                                                    | 登録                                            | 利用者一覧                                                                                    |                                                                                                    |            |                 |

|   |        | ICカード皆載           | 速絡先皆載    |              |                          |  |
|---|--------|-------------------|----------|--------------|--------------------------|--|
|   |        | 企業名称              |          | 氏名           | 名称                       |  |
|   | 取得者氏名  | 有効期限              | 郵便番号     | 電話番号         | メールアドレス                  |  |
|   | テス     | ▶1株式会社            | テク       | マト 一郎        | テスト1株式会社                 |  |
| - | テスト 一郎 | 平成29年2月12日 13時14分 | 000-0000 | 00-0000-0000 | keiyaku@city.sakai.lg.jp |  |

# 4.1.4. <u>保存データを表示する流れ</u>

4.1.4.1. 保存データを表示するには?

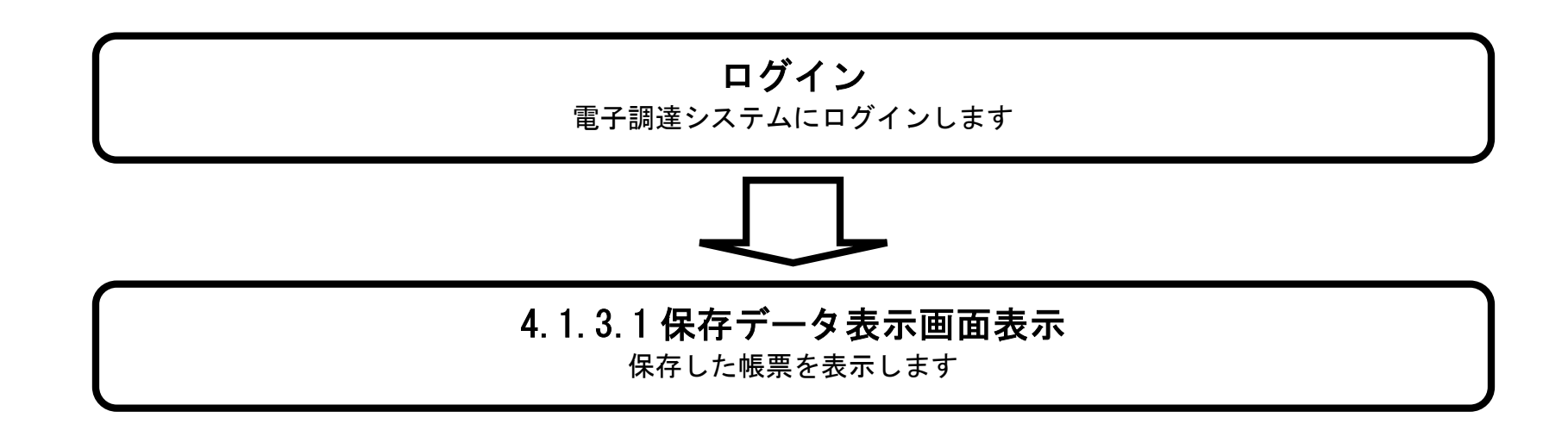

#### 登録利用者一覧画面を表示するには?には?

画面説明 案件の検索条件を入力する画面です。 操作手順 保存データ表示ボタン①を押下します。 【補足説明】 保存データ表示画面は保存データ表示ボタン①が表示されている画面より遷移可能です。(全画面より) 常市 堺市電子調達システム 2015年03月13日 20時28分 SAKAI CITY 入札情報公開システム 電子調達システム 説明要求 お間に、合せ へルプ 9 簡易案件検索 簡易調達案件検索 ○ 調達案件検索 ICカード有効期限: 平成29年2月12日 13時14分 ○ 調達案件一覧 部局 財政局 -○ 入札状況一覧 ◎入札参加資格審查申請書/参加表明書(公募、簡易公募型競争)/技術資料(公募型指名) • 登録者情報 ◎ 参加表明書(公募、簡易公募型ブロポーザル) ◎保存データ表示 ◎ 受領確認書 ◎ 提出意思確認書(標準ブロポーザル) 提出 ◎ 提出意思確認書(随意契約) ◎ 技術提案書/技術資料(工事希望型) ◎ 入札書/見積書/辞退届 ※検索結果には提出予定の調達案件が含まれます 検索方法 ◎ 入札参加資格審查申請書/参加表明書(公募、簡易公募型競争)/技術資料/技術提案書 ◎ 参加表明書(公募、簡易公募型ブロポーザル) 再提出 ◎ 提出意思確認書(標準ブロポーザル) ◎ 提出意思確認書(随意契約) ◎ 受付票/通知書が未参照 ◎ 参加中の調達案件 □ 結果登録済の案件を表示しない場合はチェックしてください

#### 登録利用者一覧画面を表示するには?

| 保存データを表                                                                                                    | 表示する画面です。                                                                            |                   |
|----------------------------------------------------------------------------------------------------|--------------------------------------------------------------------------------------|-------------------|
| <b>操作手順</b><br>参照ボタン①を                                                                                                    | を押下することにより、保存した帳票を選択します。                                                             |                   |
|                                                                                                    |                                                                                      |                   |
|                                                                                                    |                                                                                      |                   |
|                                                                                                    |                                                                                      |                   |
| *<br>家本AI CITY                                                                                                    | 2015年03月16日 11時17分 堺市電子調達システム<br>入礼情報公開システム 電子調達システム 説明要求 へルブ                        | あ問い合せ             |
| <ul> <li>         ・         ・         ・</li></ul>                                                                                                    | <u>2015年03月16日 11時17分</u><br>久礼懐報公開システム 電子調達システム 説明要求 へんづ<br>保存データ表示<br>ファイル選択<br>() | <b>必</b><br>あ聞い会せ |
| <ul> <li>※ 男 市 (水本)</li> <li>※ 第二次 (水本)</li> <li>※ 第二次 (水本)<th>2015年03月16日 11時17分<br/>入札懐報公開システム 電子調達システム 酸明要求 へんぷ<br/>保存データ表示<br/>ファイル選択<br/>表示</th><th><b>必</b><br/>あ聞い合せ</th></li></ul> | 2015年03月16日 11時17分<br>入札懐報公開システム 電子調達システム 酸明要求 へんぷ<br>保存データ表示<br>ファイル選択<br>表示        | <b>必</b><br>あ聞い合せ |
| <ul> <li>・ 筋易案件検索</li> <li>・ 筋易案件検索</li> <li>・ 調達案件検索</li> <li>・ 調達案件一覧</li> <li>・ 入札状況一覧</li> <li>・ 登録者情報</li> <li>・ 保存データ表示</li> </ul>                                                                                                    | 2015年03月16日 11時172<br>入礼情報公開さスチム 登録論さスチム 酸酸基水 へんぷ<br>保存データ表示<br>ファイル溜沢<br>武市 居名姓臣    |                   |

Ø

#### 登録利用者一覧画面を表示するには?

# 

| Rafin     Rafin                                                                                                    | TURNER ALMINING TON OF TURNER SALTAN DES                                                                                         |                                    |                                                                  | 1000 |  |
|----------------------------------------------------------------------------------------------------|----------------------------------------------------------------------------------------------------|------------------------------------|------------------------------------------------------------------|------|--|
| アップロードするファイルの選択       2         ・・・・・       ダウンロードの検索         翌理・       新しいフォルダー         ビクテャ       名前         ビクテャ       名前         ビデオ       NyusatsuU.xml         2015/03/19 11:52         Microso         ・       ・         ・       ・         ・       ・         ・       ・         ・       ・         ・       ・         ・       ・         ・       ・         ・       ・         ・       ・         ・       ・         ・       ・         ・       ・         ・       ・         ・       ・         ・       ・         ・       ・         ・       ・         ・       ・         ・       ・         ・       ・         ・       ・         ・       ・         ・       ・         ・       ・         ・       ・         ・       ・         ・       ・         ・       ・         ・                                                                                                    |                                                                                                    | 保存                                 | データ表示                                                            |      |  |
| ・・・・・・・・・・・・・・・・・・・・・・・・・・・・・・・・・                                                                                                    | 🧭 アップロードするファイル                                                                                                    | ルの選択                               | <b>×</b>                                                         |      |  |
| <ul> <li>         び理         ・ 新しいフォルダー         ・ 第</li> <li>         ビクチャ         ・ 名前         ・ 更新日時         取         ・ 取         ・</li></ul>                                                                                                    | 00-1.                                                                                                    | R 101 101 10                       | <ul> <li>49 ダウンロードの検索</li> </ul>                                 |      |  |
| <ul> <li>ビクチャ</li> <li>名前&lt;更新日時&lt;確認</li> <li>ビデオ</li> <li>シミュージック</li> <li>AppData</li> <li>IIb</li> <li>アドレス帳</li> <li>お気に入り</li> <li>ダウンロード</li> <li>ファイル名(N): 「vusatsuU.xmi」</li> <li>すべてのファイル (*.*)</li> </ul>                                                                                                    | 整理 ▼ 新しいフォル                                                                                                    | <i>Д</i> -                         | ₩ - □ 0                                                          |      |  |
| <ul> <li>ビデオ</li> <li>ショージック</li> <li>AppData</li> <li>IIb</li> <li>アドレス帳</li> <li>お気に入り</li> <li>グウンロード</li> <li>ファイル名(N): 「yusatsuU.xml 「すべてのファイル (*.*)」、</li> </ul>                                                                                                    | ■ ピクチャ                                                                                                    | ▲ 名前                               | 更新日時 種類                                                          |      |  |
| マーイル名(N): [yusatsuU.xm]     マーイル(*.*)     マーイル(*.*)      マーイル(*.*)      マーイル(*.*)      マーイル(*.*)      マーイル(*.*) | <ul> <li>■ ビデオ</li> <li>シミュージック</li> <li>▲ AppData</li> <li>▲ lib</li> <li>● アドレス帳</li> <li>▲ お気に入り</li> <li>▲ ダウンロード</li> </ul> | NyusatsuU.xml                      | 2015/03/19 11:52 Microso                                         |      |  |
| ファイル名(N): IyusatsuU.xml マベてのファイル (*.*)                                                                                                    |                                                                                                    | • • • m                            |                                                                  |      |  |
| 開<(O) ▼ キャンセル                                                                                                    | 77.                                                                                                    | イル名(N): <mark>lyusatsuU.xml</mark> | <ul> <li>▼ すべてのファイル (*.*) ▼</li> <li>開&lt;(0) ▼ キャンセル</li> </ul> |      |  |
|                                                                                                    |                                                                                                    |                                    |                                                                  |      |  |

#### 登録利用者一覧画面を表示するには?

| ( | 画面説明                                                         |
|---|--------------------------------------------------------------|
|   | 保存データを表示する画面です。                                              |
|   |                                                              |
| ` |                                                              |
|   | 操作手順                                                         |
|   | <b>表示ボタン①</b> を押下することにより、保存した帳票を表示します。                       |
|   |                                                              |
|   | 【補足説明】<br>• <b>署名検証ボタン②</b> を押下することにより 署名検証成否のポップアップが表示されます。 |
|   |                                                              |
|   |                                                              |
|   |                                                              |
|   |                                                              |
|   |                                                              |
|   |                                                              |
|   |                                                              |

| <b>**</b> 堺市                  |            |                        | 2015年03月16日 11時20分 |      |             | 堺市電子調達システム       |     | Ø     |
|-------------------------------|------------|------------------------|--------------------|------|-------------|------------------|-----|-------|
| SAKAI CITY                    | 入札情報公開システム | 電子調達システム               | 説明要求               |      |             |                  | へルプ | お問い合せ |
| ○ 簡易案件検索                      |            |                        |                    | 保存デー | タ表示         |                  |     |       |
| <ul> <li>         ·</li></ul> |            | ファイル選択<br>C:¥Users¥Nvu | isatsu.xml         |      | <b>参昭</b> 2 |                  |     |       |
| • 入札状況一覧                      |            |                        |                    |      |             |                  |     |       |
| ○ 立録省情報<br>○保存データ表示           |            |                        |                    |      | 署名検証        | $\triangleright$ |     |       |
|                               |            |                        |                    | 1    |             | 2                |     |       |
|                               |            |                        |                    |      |             |                  |     |       |
|                               |            |                        |                    |      |             |                  |     |       |
|                               |            |                        |                    |      |             |                  |     |       |
|                               |            |                        |                    |      |             |                  |     |       |
|                               |            |                        |                    |      |             |                  |     |       |
|                               |            |                        |                    |      |             |                  |     |       |

#### 電子調達システム(工事・コンサル)操作マニュアル ~受注者編~

#### 登録利用者一覧画面を表示するには?

| (単面説明)<br>(保存していた帳票を表示した)                       | 画面です。                                                                                                    |                                                                                                    |  |
|-------------------------------------------------|----------------------------------------------------------------------------------------------------|----------------------------------------------------------------------------------------------------|--|
|                                                 |                                                                                                    |                                                                                                    |  |
| 操作手順                                            |                                                                                                    |                                                                                                    |  |
| 【補足説明】<br>・確認が完了した場合、ブラウ                        | ウザの閉じるボタンを押下してくだ                                                                                                    | `さい。                                                                                                    |  |
|                                                 |                                                                                                    |                                                                                                    |  |
|                                                 |                                                                                                    |                                                                                                    |  |
|                                                 |                                                                                                    |                                                                                                    |  |
| https://bid.keiyaku.city.sakai.lg.jp/ebidAccept | ter/ebidmlit/jsp/common/headerMenuAccepter.js                                                                                                    | p - Windows Internet Explorer                                                                                                    |  |
|                                                 |                                                                                                    |                                                                                                    |  |
|                                                 |                                                                                                    | 入札書                                                                                                    |  |
|                                                 | 発注者名称:                                                                                                    | 入札書 堺市長                                                                                                    |  |
|                                                 | 発注者名称:<br>調達案件番号:<br>調達案件名称:<br>執行回数:<br>締切日時:<br>企業ID:<br>企業名称:                                                                                                    | 入札書<br>堺市長<br>4261000462<br>テストロロロ工事<br>1回目<br>平成27年03月13日 22時00分<br>271400000000000<br>テスト1株式会社                                                                                                    |  |
|                                                 | 発注者名称:<br>調達案件番号:<br>調達案件名称:<br>執行回数:<br>締切日時:<br>企業ID:<br>企業名称:<br>代表者氏名:<br><連絡先><br>商号(連絡先名称):                                                                                                    | 入札書<br>堺市長<br>4261000462<br>テストロロロ工事<br>1回目<br>平成27年03月13日 22時00分<br>271400000000000<br>テスト1株式会社<br>テスト 一郎<br>テスト1株式会社                                                                                                    |  |
|                                                 | <ul> <li>発注者名称:</li> <li>調達案件番号:</li> <li>調達案件名称:</li> <li>執行回数:</li> <li>締切日時:</li> <li>企業ID:</li> <li>企業名称:</li> <li>代表者氏名:</li> <li>(連絡先&gt;</li> <li>商号(連絡先名称):</li> <li>氏名:</li> <li>住所:</li> <li>電話番号:</li> <li>E-Mail:</li> </ul> | 次札書         堺市長         4261000462         テストロロロ工事         1回目         平成27年03月13日 22時00分         2714000000000000         テスト1株式会社         テスト 一郎         デスト1株式会社         テスト 一郎         大阪府堺市堺区〇〇町1-1         00-0000         keiyaku@city.sakai.lg.jp |  |

電子調達システム(工事・コンサル)操作マニュアル ~受注者編~

-